MAKE THE WORLD SEE

# **Milestone Systems**

# XProtect® VMS 2020 R2

Bedienungsanleitung für Administratoren

XProtect Corporate XProtect Expert XProtect Professional+ XProtect Express+ XProtect Essential+

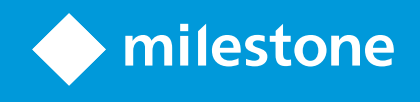

# Inhalt

| Copyright, Marken und Verzichtserklärung | 21 |
|------------------------------------------|----|
| Übersicht                                | 22 |
| Produktübersicht                         | 22 |
| Haupt-Systemkomponenten                  |    |
| Managementserver                         | 22 |
| Aufzeichnungsserver                      |    |
| Ereignisserver                           | 23 |
| Protokollserver                          | 24 |
| SQL Servers und Datenbanken              | 24 |
| Mobiler Server                           |    |
| Active Directory                         | 25 |
| Management Client (erklärt)              | 25 |
| Optionale Systemkomponenten              | 25 |
| Failover-Aufzeichnungsserver             | 25 |
| Failover-Management-Server               | 26 |
| Clients                                  | 26 |
| XProtect Smart Client (erklärt)          | 26 |
| XProtect Mobile Client (Erklärung)       | 27 |
| XProtect Web Client (erklärt)            |    |
| Einrichtung eines verteilten Systems     |    |
| Erweiterungen                            |    |
| XProtect Access (erklärt)                |    |
| XProtect LPR (erklärt)                   |    |
| XProtect Smart Wall (erklärt)            |    |
| XProtect Transact (erklärt)              |    |
| Milestone ONVIF Bridge (erklärt)         | 32 |
| XProtect DLNA Server (erklärt)           |    |
| Vom System verwendete Ports              | 33 |

| Produktvergleichstabelle                                        |    |
|-----------------------------------------------------------------|----|
| Lizenzierung                                                    |    |
| Lizenzen (Erklärung)                                            |    |
| Softwarelizenzcode ändern                                       |    |
| Anforderungen und Hinweise                                      |    |
| Sommerzeit (Erklärung)                                          |    |
| Zeitserver (Erklärung)                                          |    |
| Größenbegrenzung für die Datenbank                              | 51 |
| IPv6 und IPv4 (Erklärung)                                       |    |
| Schreiben von IPv6-Adressen (Erklärung)                         |    |
| Verwendung von IPv6-Adressen in URLs                            |    |
| Virtuelle Server                                                |    |
| Mehrere Management-Server (Cluster) (Erklärung)                 |    |
| Anforderungen für Cluster                                       |    |
| Schützen von Aufzeichnungsdatenbanken vor Beschädigungen        |    |
| Festplattenfehler: Schützen Sie Ihre Laufwerke                  |    |
| Windows Task-Manager: Passen Sie auf beim Beenden von Prozessen |    |
| Stromausfälle: Nutzen Sie eine USV                              |    |
| SQL-Datenbanktransaktionsprotokoll (Erläuterung)                |    |
| Mindestsystemanforderungen                                      |    |
| Vor dem Start der Installation                                  |    |
| Server und Netzwerk vorbereiten                                 |    |
| Active Directory vorbereiten                                    |    |
| Installationsmethode                                            |    |
| Entscheiden Sie sich für eine Version von SQL Server            | 61 |
| Dienstkonto auswählen                                           |    |
| Kerboros Authentifizierung (Erklärung)                          |    |
| Virus scanning exclusions (Erläuterung)                         |    |
| Softwarelizenzcode registrieren                                 |    |
| Gerätetreiber (Erklärung)                                       |    |

| Anforderungen für Offline-Installationen                                                                      | 66  |
|----------------------------------------------------------------------------------------------------|-----|
| Sichere Kommunikation (Erläuterung).                                                                          | 66  |
| Verschlüsselung des Managementservers (Erläuterung):                                                          | 67  |
| Verschlüsselung vom Management-Server zum Aufzeichnungsserver (Erläuterung)                                   |     |
| Verschlüsselung zwischen dem Management Server und den Data Collector Server (Erläuterung)                    | 70  |
| Verschlüsselung an alle Clients und Dienste, die Daten vom Aufzeichnungsserver abrufen (Erläuterung) $\ldots$ | 71  |
| Datenverschlüsselung des mobilen Servers (Erläuterung)                                                        | 73  |
| Anforderungen zur Verschlüsselung mobiler Server für Clients                                                  | 74  |
| Installation                                                                                                  | 75  |
| Installation eines neuen XProtect-Systems                                                                     | 75  |
| Installieren Sie XProtect Essential+                                                                          | 75  |
| Systeminstallation - Einzel-Computer-Option                                                                   | 79  |
| Systeminstallation - Benutzerdefiniert                                                                        |     |
| Installation neuer XProtect-Komponenten                                                                       | 87  |
| Installation über Download Manager (Erläuterung)                                                              | 87  |
| Installation eines Aufzeichnungsserver über Download Manager                                                  |     |
| Installation eines Failover-Aufzeichnungsservers Download Manager                                             | 90  |
| Stille Installation über eine Befehlszeilenoberfläche (Erläuterung)                                           | 92  |
| Automatische Installation eines Aufzeichnungsservers                                                          |     |
| Stille Installation von XProtect Smart Client                                                                 |     |
| Installation für Arbeitsgruppen                                                                               |     |
| Installation in einem Cluster                                                                                 |     |
| Download Manager/Download-Webseite                                                                            | 100 |
| Download ManagerStandardkonfiguration                                                                         | 101 |
| Download ManagerStandardinstallationsprogramme (Benutzer)                                                     | 103 |
| Hinzufügen/Veröffentlichen von Komponenten des Download Manager-Installationsprogramms                        |     |
| Ausblenden/Entfernen der Download Manager Installationsprogrammkomponenten                                    |     |
| Installationsprogramm für Treiberpaket - muss heruntergeladen werden                                          |     |
| Installationsprotokolldateien und Fehlersuche                                                                 | 106 |

| Konfiguration                                                    | 107 |
|------------------------------------------------------------------|-----|
| Navigation in Management Client                                  |     |
| Übersicht über das Anmeldeverfahren                              |     |
| Management Client Fenster-Übersicht                              |     |
| Fensterübersicht                                                 |     |
| Menü-Übersicht                                                   |     |
| Menü "Datei"                                                     |     |
| Menü bearbeiten                                                  |     |
| Ansichtsmenü                                                     |     |
| Aktionsmenü                                                      |     |
| Menü "Extras"                                                    | 113 |
| Hilfe-Menü                                                       | 113 |
| Einstellen von Optionen für das System                           |     |
| Registerkarte "Allgemein" (Optionen)                             |     |
| Registerkarte "Serverprotokolle" (Optionen)                      | 116 |
| Registerkarte "Mailserver" (Optionen)                            | 117 |
| Registerkarte "AVI-Generierung" (Optionen)                       |     |
| Netzwerk-Registerkarte (Optionen)                                |     |
| Lesezeichen-Registerkarte (Optionen)                             |     |
| Registerkarte "Benutzereinstellungen" (Optionen)                 |     |
| Registerkarte "Customer Dashboard" (Kunden-Dashboard) (Optionen) |     |
| Registerkarte Beweissicherung (Optionen)                         | 121 |
| Registerkarte "Audionachrichten" (Optionen)                      | 121 |
| Registerkarte "Zugangskontrolleinstellungen" (Optionen)          |     |
| Registerkarte "Analyseereignisse" (Optionen)                     |     |
| Registerkarte "Alarme und Ereignisse" (Optionen)                 |     |
| Registerkarte "Generische Ereignisse" (Optionen)                 |     |
| Aufgabenliste für die Erstkonfiguration                          |     |
| Konfigurieren des Systems im Site-Navigationsfenster             |     |
| Site-Navigation: Grundlagen                                      |     |

| Lizenzinformationen                                                                                        | 130 |
|----------------------------------------------------------------------------------------------------|-----|
| Geräteänderungen ohne Aktivierung (Erklärung)                                                              | 133 |
| So berechnet sich die Zahl der Geräteänderungen ohne Aktivierung                                           | 134 |
| Anzeigen der Lizenzübersicht                                                                               | 135 |
| Automatische Lizenzaktivierung (Erklärung)                                                                 | 135 |
| Automatische Lizenzaktivierung aktivieren                                                                  | 136 |
| Automatische Lizenzaktivierung deaktivieren                                                                | 136 |
| Lizenzen online aktivieren                                                                                 | 136 |
| Lizenzen offline aktivieren                                                                                | 137 |
| Lizenzen nach Übergangszeitraum aktivieren                                                                 | 137 |
| Erhalten zusätzlicher Lizenzen                                                                             | 138 |
| Lizenzen für einen Austausch von Geräten                                                                   | 138 |
| Site-Informationen                                                                                         | 139 |
| Site-Informationen bearbeiten                                                                              | 139 |
| Site-Navigation: Server und Hardware                                                                       | 139 |
| Site-Navigation: Server und Hardware: Aufzeichnungsserver                                                  | 139 |
| Aufzeichnungsserver (Erklärung)                                                                            | 139 |
| Registrieren eines Aufzeichnungsservers                                                                    | 141 |
| Ändern oder überprüfen Sie die Basiskonfiguration eines Aufzeichnungsservers                               | 143 |
| Verschlüsselungsstatus an Clients anzeigen                                                                 | 144 |
| Aufzeichnungsserver-Statussymbole                                                                          | 145 |
| Registerkarte "Info" (Aufzeichnungsserver)                                                                 | 146 |
| Eigenschaften der Registerkarte Info (Aufzeichnungsserver)                                                 | 147 |
| Registerkarte "Speicher" (Aufzeichnungsserver)                                                             | 148 |
| Lagerung und Archivierung (Erklärung)                                                                      | 149 |
| Geben Sie an, wie das System sich verhalten soll, wenn kein Speicherplatz für Aufzeichnungen verfügbar ist | 152 |
| Einen neuen Speicher hinzufügen                                                                            | 153 |
| Erstellen eines Archivs in einem Speicher                                                                  | 154 |
| Anbinden eines Geräts oder eine Gruppe von Geräten an einen Speicher                                       | 154 |
| Bearbeiten der Einstellungen für einen ausgewählten Speicher oder ein ausgewähltes Archiv                  | 154 |

|      | Digitale Signaturen für Export aktivieren                                         |     |
|------|-----------------------------------------------------------------------------------|-----|
|      | Verschlüsseln Sie Ihre Aufzeichnungen                                             | 156 |
|      | Sichern archivierter Aufzeichnungen                                               | 158 |
|      | Archivstruktur (Erklärung)                                                        | 159 |
|      | Löschen eines Archivs aus einem Speicher                                          |     |
|      | Löschen eines Speichers                                                           | 161 |
|      | Verschieben nicht archivierter Aufzeichnungen von einem Speicher in einen anderen | 162 |
|      | Speicher- und Aufzeichnungseinstellungen (Eigenschaften)                          | 162 |
|      | Eigenschaften der Archiveinstellungen                                             | 164 |
|      | Registerkarte "Failover" (Aufzeichnungsserver)                                    | 165 |
|      | Zuweisen von Failover-Aufzeichnungsservern                                        | 166 |
|      | Eigenschaften der Registerkarte "Failover"                                        | 168 |
|      | Registerkarte "Multicast" (Aufzeichnungsserver)                                   | 168 |
|      | Multicasting (Erklärung)                                                          | 170 |
|      | Aktivieren Sie Multicasting für den Recording-Server                              | 171 |
|      | Zuweisen eines IP-Adressbereichs                                                  | 172 |
|      | Festlegen von Datagramm-Optionen                                                  | 172 |
|      | Aktivieren von Multicasting für einzelne Kameras                                  | 173 |
|      | Registerkarte "Netzwerk" (Aufzeichnungsserver)                                    | 173 |
|      | Wozu dient eine öffentliche Adresse?                                              | 173 |
|      | Festlegen von öffentlichen Adressen und Ports                                     | 174 |
|      | Zuweisen lokaler IP-Bereiche                                                      | 174 |
| Site | e-Navigation: Server und Hardware: Failover-Server                                | 174 |
|      | Failover-Aufzeichnungsserver (Erklärung)                                          |     |
|      | Failover-Schritte (Erklärung)                                                     | 176 |
|      | Die Funktionalität der Failover-Aufzeichnungsserver (Erklärung)                   | 178 |
|      | Failover-Aufzeichnungsserver einrichten und aktivieren                            | 179 |
|      | Gruppieren von Failover-Aufzeichnungsservern für Cold-Standby                     |     |
|      | Bedeutung von Failover-Aufzeichnungsserver-Statussymbolen                         |     |
|      | Registerkarte Multicast (Failover-Server)                                         | 181 |

|    | Eigenschaften der Registerkarte "Info" (Failover-Server)               | 182   |
|----|------------------------------------------------------------------------|-------|
|    | Eigenschaften der Registerkarte "Info" (Failover-Gruppe)               | 184   |
|    | Eigenschaften der Registerkarte "Sequenz" (Failover-Gruppe)            | 184   |
|    | Failover-Aufzeichnugnsserver-Dienst (Erklärung)                        | . 184 |
|    | Ändern der Management-Serveradresse                                    | 185   |
|    | Verschlüsselungsstatus auf einem Failover-Aufzeichnungsserver anzeigen |       |
|    | Anzeigen von Statusmeldungen                                           | 186   |
|    | Anzeigen von Versionsinformationen                                     |       |
| Si | te-Navigation: Server und Hardware: Hardware                           | 187   |
|    | Hardware (Erklärung)                                                   |       |
|    | Hardware hinzufügen                                                    | 187   |
|    | Deaktivieren/Aktivieren von Hardware                                   | 189   |
|    | Hardware bearbeiten                                                    | 189   |
|    | Aktivieren/Deaktivieren einzelner Geräte                               |       |
|    | Einrichten einer sicheren Verbindung zur Hardware                      | 194   |
|    | Aktivieren von PTZ auf einem Videoencoder                              | 194   |
|    | Hardware verwalten                                                     | 195   |
|    | Registerkarte "Info (Hardware)"                                        | 195   |
|    | Registerkarte Einstellungen (Hardware)                                 |       |
|    | Registerkarte "PTZ (Videoencoder)"                                     |       |
|    | Gerätepasswortverwaltung (Erklärung)                                   | 198   |
|    | Passwörter auf Hardwaregeräten ändern                                  |       |
| Si | te-Navigation: Server und Hardware: Verwalten von Remote-Servern       | 200   |
|    | Registerkarte "Info (Remote-Server)"                                   | 200   |
|    | Registerkarte "Einstellungen" (Remote Server)                          | 201   |
|    | Registerkarte "Ereignisse (Remote-Server)"                             | 201   |
|    | Registerkarte "Fernabfrage"                                            | 201   |
| Si | te-Navigation: Geräte: Arbeiten mit Geräten                            | 202   |
|    | -<br>Geräte (Erklärung)                                                | 203   |
|    | -<br>Kamerageräte (Erklärung)                                          | 203   |
|    |                                                                        |       |

| Mikrofongeräte (Erklärung)                                                        | 204 |
|-----------------------------------------------------------------------------------|-----|
| Lautsprecher-Geräte (Erklärung)                                                   |     |
| Metadaten-Geräte (Erklärung)                                                      |     |
| Eingabegeräte (Erklärung)                                                         |     |
| Manuelle Eingabeaktivierung zum Test                                              |     |
| Ausgabegeräte (Erklärung)                                                         |     |
| Manuelle Ausgabeaktivierung zum Test                                              |     |
| Aktivieren/Deaktivieren von Geräten über Gerätegruppen                            | 210 |
| Statussymbole von Geräten                                                         |     |
| Site-Navigation: Geräte: Verwendung von Gerätegruppen                             |     |
| Eine Gerätegruppe hinzufügen                                                      | 213 |
| Bestimmen, welche Geräte die Gruppe beinhalten soll                               | 214 |
| Bestimmen Sie die allgemeinen Eigenschaften für alle Geräte in einer Gerätegruppe | 214 |
| Site-Navigation: Registerkarten für Geräte                                        |     |
| Registerkarte "Info (Geräte)"                                                     |     |
| Registerkarte Info (Erklärung)                                                    |     |
| Registerkarte "Info" (Eigenschaften)                                              |     |
| Registerkarte "Einstellungen" (Geräte)                                            |     |
| Registerkarte Einstellungen (Erklärung)                                           |     |
| Kamera-Einstellungen (Erklärung)                                                  |     |
| Registerkarte "Streams" (Geräte)                                                  |     |
| Registerkarte Streams (Erklärung)                                                 |     |
| Multistreaming (Erklärung)                                                        | 221 |
| Stream hinzufügen                                                                 |     |
| Registerkarte "Aufzeichnen" (Geräte)                                              |     |
| Registerkarte Aufzeichnung (erklärt)                                              | 223 |
| Aufzeichnung aktivieren oder deaktivieren                                         |     |
| Aktivieren der Aufzeichnung auf zugehörigen Geräten                               |     |
| Voralarm-Puffer (Erklärung)                                                       |     |
| Geräte, die Voralarm-Puffern unterstützen                                         |     |

|   | Speicherort der temporären Voralarm-Puffer-Aufzeichnungen                                                                                                    | 226                                                                                            |
|---|----------------------------------------------------------------------------------------------------|------------------------------------------------------------------------------------------------|
|   | Verwalten von Voralarm-Puffern                                                                                                    | 226                                                                                            |
|   | Manuelle Aufzeichnung verwalten                                                                                                    | . 227                                                                                          |
|   | Bildrate der Aufzeichnung festlegen                                                                                                    | 228                                                                                            |
|   | Keyframe-Aufzeichnung aktivieren                                                                                                    | 228                                                                                            |
|   | Speicherort (Erklärung)                                                                                                    | 228                                                                                            |
|   | Umzug mit Geräten von einem Speicher zu einem anderen                                                                                                    | 230                                                                                            |
|   | Fernaufzeichnung (Erklärung)                                                                                                    | 230                                                                                            |
| R | egisterkarte "Bewegung" (Geräte)                                                                                                    | 231                                                                                            |
|   | Registerkarte Bewegung (Erklärung)                                                                                                    | 231                                                                                            |
|   | Aktivieren und Deaktivieren von Bewegungserkennung                                                                                                    | 234                                                                                            |
|   | Festlegen der Einstellungen für die Bewegungserkennung                                                                                                    | 234                                                                                            |
|   | Hardwarebeschleunigung (Erklärung)                                                                                                    | 234                                                                                            |
|   | Manuelle Empfindlichkeit aktivieren                                                                                                    | 236                                                                                            |
|   | Schwellenwert festlegen                                                                                                    | 236                                                                                            |
|   | Keyframe-Einstellungen auswählen                                                                                                    | 237                                                                                            |
|   |                                                                                                    |                                                                                                |
|   | Bildverarbeitungsintervall auswahlen                                                                                                    | 237                                                                                            |
|   | Bildverarbeitungsintervall auswahlen                                                                                                    | 237<br>237                                                                                     |
|   | Bildverarbeitungsintervall auswahlen<br>Erkennungsauflösung festlegen<br>Erzeugung von Bewegungsdaten für Smart Search                                                                                                    | 237<br>237<br>237                                                                              |
|   | Bildverarbeitungsintervall auswahlen   Erkennungsauflösung festlegen   Erzeugung von Bewegungsdaten für Smart Search   Ausschlussbereiche bestimmen                                                                                                    | 237<br>237<br>237<br>238                                                                       |
| R | Bildverarbeitungsintervall auswahlen<br>Erkennungsauflösung festlegen<br>Erzeugung von Bewegungsdaten für Smart Search<br>Ausschlussbereiche bestimmen<br>egisterkarte "Voreinstellungen" (Geräte)                                                                                                    | 237<br>237<br>237<br>237<br>238<br>239                                                         |
| R | Bildverarbeitungsintervall auswahlen<br>Erkennungsauflösung festlegen<br>Erzeugung von Bewegungsdaten für Smart Search<br>Ausschlussbereiche bestimmen<br>egisterkarte "Voreinstellungen" (Geräte)<br>Registerkarte Voreinstellungen (Erklärung)                                                                                                    | 237<br>237<br>237<br>238<br>239<br>239                                                         |
| R | Bildverarbeitungsintervall auswahlen<br>Erkennungsauflösung festlegen<br>Erzeugung von Bewegungsdaten für Smart Search<br>Ausschlussbereiche bestimmen<br>egisterkarte "Voreinstellungen" (Geräte)<br>Registerkarte Voreinstellungen (Erklärung)<br>Hinzufügen einer Preset-Position (Typ 1)                                                                                                    | 237<br>237<br>237<br>238<br>239<br>239<br>239                                                  |
| R | Bildverarbeitungsintervall auswahlen<br>Erkennungsauflösung festlegen<br>Erzeugung von Bewegungsdaten für Smart Search<br>Ausschlussbereiche bestimmen<br>egisterkarte "Voreinstellungen" (Geräte)<br>Registerkarte Voreinstellungen (Erklärung)<br>Hinzufügen einer Preset-Position (Typ 1)<br>Verwendung der Preset Positionen der Kamera (Typ 2)                                                                                                    | 237<br>237<br>237<br>238<br>239<br>239<br>239<br>241<br>243                                    |
| R | Bildverarbeitungsintervall auswahlen<br>Erkennungsauflösung festlegen<br>Erzeugung von Bewegungsdaten für Smart Search<br>Ausschlussbereiche bestimmen<br>egisterkarte "Voreinstellungen" (Geräte)<br>Registerkarte Voreinstellungen (Erklärung)<br>Hinzufügen einer Preset-Position (Typ 1)<br>Verwendung der Preset Positionen der Kamera (Typ 2)                                                                                                    | 237<br>237<br>237<br>238<br>239<br>239<br>239<br>241<br>243<br>243                             |
| R | Bildverarbeitungsintervall auswahlen<br>Erkennungsauflösung festlegen<br>Erzeugung von Bewegungsdaten für Smart Search<br>Ausschlussbereiche bestimmen<br>egisterkarte "Voreinstellungen" (Geräte)<br>Registerkarte Voreinstellungen (Erklärung)<br>Hinzufügen einer Preset-Position (Typ 1)<br>Verwendung der Preset Positionen der Kamera (Typ 2)<br>Zuweisen einer standardmäßigen Preset Position                                                                                                    | 237<br>237<br>237<br>238<br>239<br>239<br>241<br>243<br>243<br>243                             |
| R | Bildverarbeitungsintervall auswahlen<br>Erkennungsauflösung festlegen<br>Erzeugung von Bewegungsdaten für Smart Search<br>Ausschlussbereiche bestimmen<br>egisterkarte "Voreinstellungen" (Geräte)<br>Registerkarte Voreinstellungen (Erklärung)<br>Hinzufügen einer Preset-Position (Typ 1)<br>Verwendung der Preset Positionen der Kamera (Typ 2)<br>Zuweisen einer standardmäßigen Preset Position<br>Bearbeiten einer Preset-Position (nur Typ 1)<br>Umbenennen einer Preset Position (nur Typ 2)                                  | 237<br>237<br>237<br>238<br>239<br>239<br>239<br>241<br>243<br>243<br>243<br>243               |
| R | Bildverarbeitungsintervall auswanien<br>Erkennungsauflösung festlegen<br>Erzeugung von Bewegungsdaten für Smart Search<br>Ausschlussbereiche bestimmen<br>egisterkarte "Voreinstellungen" (Geräte)<br>Registerkarte Voreinstellungen (Erklärung)<br>Hinzufügen einer Preset-Position (Typ 1)<br>Verwendung der Preset Positionen der Kamera (Typ 2)<br>Zuweisen einer standardmäßigen Preset Position<br>Bearbeiten einer Preset-Position (nur Typ 1)<br>Umbenennen einer Preset Position (nur Typ 2)                                  | 237<br>237<br>237<br>238<br>239<br>239<br>239<br>241<br>243<br>243<br>243<br>245<br>245        |
| R | Bildverarbeitungsintervall auswahlen<br>Erkennungsauflösung festlegen<br>Erzeugung von Bewegungsdaten für Smart Search<br>Ausschlussbereiche bestimmen<br>egisterkarte "Voreinstellungen" (Geräte)<br>Registerkarte Voreinstellungen (Erklärung)<br>Hinzufügen einer Preset-Position (Typ 1)<br>Verwendung der Preset Positionen der Kamera (Typ 2)<br>Zuweisen einer standardmäßigen Preset Position<br>Bearbeiten einer Preset-Position (nur Typ 1)<br>Umbenennen einer Preset Position (nur Typ 2)<br>Sperren einer Preset Position | 237<br>237<br>237<br>238<br>239<br>239<br>239<br>241<br>243<br>243<br>243<br>245<br>245<br>246 |

| PTZ-Sitzung freigeben                                           |     |
|-----------------------------------------------------------------|-----|
| Festlegen von PTZ-Sitzungs-Zeitüberschreitungen                 |     |
| PTZ-Sitzungs-Eigenschaften                                      |     |
| Registerkarte "Wachrundgang" (Geräte)                           |     |
| Registerkarte Wachrundgang (Erklärung)                          |     |
| Hinzufügen eines Wachrundgangprofils                            |     |
| Festlegen von Preset-Positionen in einem Wachrundgangprofil     | 250 |
| Festlegen der Zeit in jeder Preset Position                     | 251 |
| Übergänge anpassen (PTZ)                                        | 251 |
| Festlegen einer Endposition                                     |     |
| Manueller Wachrundgang (Erklärung)                              |     |
| Eigenschaften manueller Wachrundgänge                           | 253 |
| Registerkarte "Fischaugen-Linse" (Geräte)                       |     |
| Registerkarte Fischaugen-Linse (Erklärung)                      |     |
| Unterstützung für Fischaugen-Linse aktivieren und deaktivieren  | 255 |
| Einstellungen für Fischaugen-Linse bestimmen                    |     |
| Registerkarte "Ereignisse" (Geräte)                             |     |
| Registerkarte Ereignisse (Erklärung)                            |     |
| Ein Ereignis hinzufügen                                         |     |
| Ereigniseigenschaften festlegen                                 |     |
| Verwenden von mehreren Instanzen eines Ereignisses              | 256 |
| Registerkarte "Ereignis" (Eigenschaften)                        |     |
| Registerkarte "Client" (Geräte)                                 |     |
| Registerkarte Client (Erklärung)                                |     |
| Eigenschaften der Registerkarte "Client"                        |     |
| Registerkarte Einrichtung von Privatsphärenausblendung (Geräte) |     |
| Registerkarte Privatsphärenausblendung (Erklärung)              |     |
| Privatsphärenausblendung (Erklärung)                            |     |
| Aktivieren/Deaktivieren von Privatsphärenausblendung            |     |
| Privatzonenmasken festlegen                                     |     |

| Benutzerberechtigung zum Aufheben von Privatzonenmasken erteilen                               |     |
|------------------------------------------------------------------------------------------------|-----|
| Ändern des Timeout für aufgehobene Privatzonenmasken                                           |     |
| Erstellen Sie einen Bericht von der Konfiguration Ihrer Privatsphärenausblendung               |     |
| Registerkarte Privatsphärenausblendung (Eigenschaften)                                         |     |
| Site-Navigation: Clients                                                                       |     |
| Clients (Erklärung)                                                                            | 270 |
| Site-Navigation: Clients: Konfigurieren von Smart Wall                                         | 271 |
| XProtect Smart Wall Lizenzierung                                                               |     |
| Smart Walls konfigurieren                                                                      |     |
| Benutzerrechte für einrichtenXProtect Smart Wall                                               |     |
| Verwendung von Regeln mit Smart Wall-Voreinstellungen (Erklärung).                             |     |
| Smart Wall Eigenschaften                                                                       |     |
| Registerkarte "Info" (Smart Wall-Eigenschaften)                                                |     |
| Registerkarte "Voreinstellungen" (Smart Wall-Eigenschaften)                                    |     |
| Registerkarte "Layout" (Smart Wall-Eigenschaften)                                              |     |
| Bildschirmeigenschaften                                                                        |     |
| Registerkarte "Info" (Bildschirmeigenschaften)                                                 |     |
| Registerkarte "Voreinstellungen" (Bildschirmeigenschaften)                                     |     |
| Site-Navigation: Clients: Ansichtsgruppen                                                      |     |
| Ansichtsgruppen und Rollen anzeigen (Erklärung)                                                |     |
| Ansichtsgruppe hinzufügen                                                                      |     |
| Site-Navigation: Clients: Smart Client-Profile                                                 |     |
| Hinzufügen und Konfigurieren eines Smart Client-Profils                                        |     |
| Kopieren eines Smart Client-Profils                                                            |     |
| Erstellen und Einrichten von Smart Client-Profilen, Rollen und Zeitprofilen                    |     |
| Einrichtung des vereinfachten Modus als Standard modus                                         |     |
| Verhinderung des Umschaltens zwischen dem einfachen und dem erweiterten Modus durch Anwender … |     |
| Smart Client-Profileigenschaften                                                               |     |
| Registerkarte "Info" (Smart Client-Profile)                                                    |     |
| Registerkarte Allgemein (Smart Client-Profile)                                                 |     |

| Registerkarte Erweitert (Smart Client-Profile)                          |     |
|-------------------------------------------------------------------------|-----|
| Registerkarte "Live" (Smart Client-Profile)                             |     |
| Registerkarte "Wiedergabe" (Smart Client-Profile)                       |     |
| Registerkarte Einrichtung (Smart Client-Profile)                        |     |
| Registerkarte "Export" (Smart Client-Profile)                           |     |
| Registerkarte "Zeitachse" (Smart Client-Profile)                        |     |
| Registerkarte Zugangskontrolle (Smart Client-Profile)                   |     |
| Registerkarte Alarm-Manager (Smart Client-Profile)                      |     |
| Registerkarte "Smart Map" (Smart Client-Profile)                        |     |
| Registerkarte "Layout-Ansicht" (Smart Client-Profile)                   | 290 |
| Site-Navigation: Clients: Management Client-Profile                     | 290 |
| Hinzufügen und Konfigurieren eines Management Client-Profils            | 291 |
| Kopieren eines Management Client-Profils                                |     |
| Management Client-Profileigenschaften                                   |     |
| Registerkarte "Info" (Management Client-Profile)                        |     |
| Registerkarte "Profil" (Management Client-Profile)                      |     |
| Site-Navigation: Clients: Konfigurieren von Matrix                      |     |
| Empfänger Matrix hinzufügen                                             |     |
| Regeln definieren, die Video an Matrix-Empfänger senden                 |     |
| Senden Sie das gleiche Video an mehrere XProtect Smart Client Ansichten |     |
| Site-Navigation: Regeln und Ereignisse                                  |     |
| Regeln und Ereignisse (Erklärung)                                       |     |
| Aktionen und Stopp-Aktionen (Erklärung)                                 |     |
| Ereignisübersicht                                                       |     |
| Regeln                                                                  |     |
| Regeln (Erklärung)                                                      |     |
| Standardregeln (Erklärung)                                              |     |
| Regelkomplexität (Erklärung)                                            |     |
| Validierung von Regeln (Erklärung)                                      |     |
| Hinzufügen einer Regel                                                  |     |

| Bearbeiten, Kopieren und Umbenennen einer Regel               |     |
|---------------------------------------------------------------|-----|
| Deaktivieren und Aktivieren einer Regel                       |     |
| Wiederholte Zeit                                              |     |
| Zeitprofile                                                   |     |
| Bestimmen eines Zeitprofils                                   |     |
| Bearbeiten eines Zeitprofils                                  |     |
| Zeitprofil für Tageslänge (Erklärung)                         |     |
| Hinzufügen eines Tageslängen-Zeitprofils                      |     |
| Eigenschaften der Tageslängen-Zeitprofile                     |     |
| Benachrichtigungsprofile                                      |     |
| Benachrichtigungsprofile (Erklärung)                          |     |
| Anforderungen an die Erstellung von Benachrichtigungsprofilen |     |
| Hinzufügen von Benachrichtigungsprofilen                      |     |
| Auslösen von E-Mailbenachrichtigungen durch Regeln            |     |
| Benachrichtigungsprofil (Eigenschaften)                       |     |
| Benutzerdefinierte Ereignisse                                 |     |
| Benutzerdefinierte Ereignisse (Erklärung)                     |     |
| Benutzerdefiniertes Ereignis hinzufügen                       |     |
| Ein benutzerdefiniertes Ereignis umbenennen                   |     |
| Analyseereignisse                                             |     |
| Analyseereignisse (Erklärung)                                 |     |
| Ein Analyseereignis hinzufügen und bearbeiten                 |     |
| Ein Analyseereignis testen                                    |     |
| Analyseereignisse testen (Eigenschaften)                      |     |
| Einstellungen für Analyseereignisse bearbeiten                | 353 |
| Generische Ereignisse                                         |     |
| Generische Ereignisse (Erklärung)                             |     |
| Hinzufügen eines generischen Ereignisses                      |     |
| Generisches Ereignis (Eigenschaften)                          |     |
| Generisches Ereignis: Datenquelle (Eigenschaften)             |     |

| Site-Navigation: Sicherheit                                |     |
|------------------------------------------------------------|-----|
| Regeln (Erklärung)                                         |     |
| Rechte einer Rolle (Erklärung)                             |     |
| Benutzer (Erklärung)                                       |     |
| Hinzufügen und Verwalten einer Rolle                       |     |
| Kopieren, Umbenennen oder Löschen einer Rolle              |     |
| Zuweisen/Entfernen von Benutzern und Gruppen zu/aus Rollen |     |
| Effektive Rollen anzeigen                                  |     |
| Rolleneinstellungen                                        |     |
| Registerkarte "Info" (Rollen)                              |     |
| Benutzer und Gruppen-Registerkarte (Rollen)                |     |
| Registerkarte "Gesamtsicherheit" (Rollen)                  |     |
| Registerkarte "Geräte" (Rollen)                            |     |
| PTZ-Registerkarte (Rollen)                                 |     |
| Registerkarte "Sprache" (Rollen)                           |     |
| Registerkarte "Fernaufzeichnungen" (Rollen)                |     |
| Smart WallRegisterkarte (Rollen)                           |     |
| Registerkarte "Externes Ereignis" (Rollen)                 |     |
| Registerkarte "Ansichtsgruppe" (Rollen)                    |     |
| Registerkarte "Server" (Rollen)                            |     |
| MatrixRegisterkarte (Rollen)                               | 407 |
| Registerkarte "Alarme" (Rollen)                            | 407 |
| Registerkarte "Zugangskontrolle" (Rollen)                  | 408 |
| Registerkarte "LPR" (Rollen)                               |     |
| MIPRegisterkarte (Rollen)                                  |     |
| Basisnutzer (Erklärung)                                    |     |
| Erstellen von Basisnutzer                                  | 409 |
| Site-Navigation: System-Dashboard                          | 410 |
| System-Dashboard (Erklärung)                               |     |
| Systemmonitor (Erklärung)                                  | 411 |

|     | Dashboard anpassen                                                                                 | 412 |
|-----|----------------------------------------------------------------------------------------------------|-----|
|     | Systemmonitor-Details (Erklärung)                                                                  | 413 |
|     | Schwellenwerte des Systemmonitors (Erklärung)                                                      | 414 |
|     | Schwellenwerte des Systemmonitors einstellen                                                       | 417 |
|     | Beweissicherung (Erklärung)                                                                        | 418 |
|     | Derzeitige Aufgaben (Erklärung)                                                                    | 420 |
|     | Konfigurationsberichte (Erklärung)                                                                 | 420 |
|     | Einen Konfigurationsbericht hinzufügen                                                             | 421 |
|     | Bericht details konfigurieren                                                                      | 421 |
| Sit | e-Navigation: Server-Protokolle                                                                    | 421 |
|     | Protokolle (erklärt)                                                                               | 421 |
|     | Filterprotokolle                                                                                   | 422 |
|     | Protokolle exportieren                                                                             | 423 |
|     | 2018 R2 und früheren Komponenten erlauben, Protokolle aufzuzeichnen                                | 424 |
|     | Systemprotokolle (Eigenschaften)                                                                   | 425 |
|     | Auditprotokoll (Eigenschaften)                                                                     | 425 |
|     | Regelausgelöste Protokolle (Eigenschaften)                                                         | 426 |
| Se  | itennavigation: Verwendung von Metadaten                                                           | 427 |
|     | Was sind Metadaten?                                                                                | 427 |
|     | Metadatensuche (Erklärung)                                                                         | 427 |
|     | Suchanforderungen für Metadaten                                                                    | 428 |
|     | Lassen Sie sich die Suchkategorien und Suchfilter für Metadaten anzeigen, in XProtect Smart Client | 428 |
| Sit | e-Navigation: Alarme                                                                               | 428 |
|     | Alarme (Erklärung)                                                                                 | 429 |
|     | Alarmkonfiguration (Erklärung)                                                                     | 430 |
|     | Alarmdefinitionen                                                                                  | 431 |
|     | Hinzufügen eines Alarms                                                                            | 431 |
|     | Alarmdefinitionen (Eigenschaften)                                                                  | 433 |
|     | Alarmdateneinstellungen                                                                            | 435 |
|     | Toneinstellungen                                                                                   | 437 |
|     |                                                                                                    |     |

| Enable encryption (in English)                                                                                                    | 438               |
|----------------------------------------------------------------------------------------------------|-------------------|
| Enable encryption to and from the management server                                                                                                    |                   |
| Enable server encryption for recording servers or remote servers                                                                                                    | 439               |
| Enable encryption to clients and servers                                                                                                    |                   |
| Aktivieren Sie die Verschlüsselung auf dem mobilen Server.                                                                                                    |                   |
| Zertifikate bearbeiten                                                                                                    |                   |
| Verschlüsselungsstatus an Clients anzeigen                                                                                                    |                   |
| Konfigurieren von Milestone Federated Architecture                                                                                                    |                   |
| Einrichten Ihres Systems für föderale Standorte                                                                                                    |                   |
| Hinzufügen eines Standorts zur Hierarchie                                                                                                    | 450               |
| Zustimmen der Aufnahme in die Hierarchie                                                                                                    | 451               |
| Festlegen von Standorteigenschaften                                                                                                    |                   |
| Standorthierarchie aktualisieren                                                                                                    |                   |
| Anmelden an anderen Standorten in der Hierarchie                                                                                                    |                   |
| Trennen eines Standorts von der Hierarchie                                                                                                    | 453               |
|                                                                                                    |                   |
| Eigenschaften für einen föderalen Standort                                                                                                    |                   |
| Eigenschaften für einen föderalen Standort                                                                                                    |                   |
| Eigenschaften für einen föderalen Standort<br>Allgemein<br>Registerkarte "Übergeordneter Standort"                                                                                                    | 453<br>453<br>454 |
| Eigenschaften für einen föderalen Standort<br>Allgemein<br>Registerkarte "Übergeordneter Standort"<br>Konfigurieren von Milestone Interconnect                                                                                                    |                   |
| Eigenschaften für einen föderalen Standort<br>Allgemein<br>Registerkarte "Übergeordneter Standort"<br>Konfigurieren von Milestone Interconnect<br>Auswahl von Milestone Interconnect oder Milestone Federated Architecture (Erklärung)                                                                                                    |                   |
| Eigenschaften für einen föderalen Standort                                                                                                    |                   |
| Eigenschaften für einen föderalen Standort                                                                                                    |                   |
| Eigenschaften für einen föderalen Standort                                                                                                    |                   |
| Eigenschaften für einen föderalen Standort                                                                                                    |                   |
| Eigenschaften für einen föderalen Standort                                                                                                    |                   |
| Eigenschaften für einen föderalen Standort   Allgemein   Registerkarte "Übergeordneter Standort"   Konfigurieren von Milestone Interconnect   Auswahl von Milestone Interconnect oder Milestone Federated Architecture (Erklärung)   Milestone Interconnect und Lizenzierung   Milestone Interconnect (erklärt)   Milestone Interconnect-Einrichtungen (Erklärung)   Einen Remote-Standort zum zentralen Milestone Interconnect-Standort hinzufügen   Hardware des Remote-Systems aktualisieren |                   |
| Eigenschaften für einen föderalen Standort                                                                                                    |                   |
| Eigenschaften für einen föderalen Standort                                                                                                    |                   |
| Eigenschaften für einen föderalen Standort                                                                                                    |                   |

| Konfigurieren von Fernzugriffsdiensten                                                |     |
|---------------------------------------------------------------------------------------|-----|
| Installieren Sie die STS-Umgebung für die One-Click-Kameraverbindung                  | 465 |
| STS hinzufügen/bearbeiten                                                             | 465 |
| Registrieren Sie eine neue Axis One-Click-Kamera                                      | 465 |
| Verbindungseigenschaften der Axis One-Click-Kamera                                    | 466 |
| Konfigurieren einer Smart Map                                                         |     |
| Geographische Hintergründe (Erklärung)                                                |     |
| Geben Sie den OpenStreetMap Tile Server an                                            | 468 |
| Erwerben Sie einen API-Schlüssel für Google Maps oder Bing Maps                       |     |
| Google Maps                                                                           |     |
| Bing Maps                                                                             | 470 |
| Aktivieren Sie Bing Maps oder Google Maps in Management Client                        | 470 |
| Aktivieren Sie Bing Maps oder Google Maps in XProtect Smart Client                    |     |
| Zwischengespeicherte Smart Map Dateien (Erklärung)                                    | 471 |
| Aktivieren der Smart Map-Bearbeitung                                                  | 471 |
| Aktivieren der Kamerabearbeitung in Smart Map                                         | 472 |
| Festlegen von Position, Ausrichtung, Sichtfeld und Tiefe einer Kamera (Smart Map)     | 473 |
| Smart Map mit einrichten Milestone Federated Architecture                             | 474 |
| Fehlerbehebung (Smart Map)                                                            | 475 |
| Fehler beim Hinzufügen einer Kamera zu Smart Map                                      |     |
| Wartung                                                                               | 476 |
| Sicherung und Wiederherstellung einer Systemkonfiguration                             |     |
| Sicherung und Wiederherstellung einer Systemkonfiguration (Erklärung)                 | 476 |
| Sicherung der SQL-Datenbank des Protokollservers                                      |     |
| Manuelle Sicherung und Wiederherstellung einer Systemkonfiguration (Erklärung)        | 477 |
| Sicherung und Wiederherstellung der Event-Server-Konfiguration (Erklärung)            | 477 |
| Fehler bei der Sicherung und Wiederherstellung sowie weitere Problemfälle (Erklärung) |     |
| Manuelle Sicherung der Systemkonfiguration                                            | 478 |
| Wiederherstellen einer Systemkonfiguration aus einer manuellen Sicherung              |     |
| Gemeinsamen Sicherungsordner auswählen                                                | 479 |

| Planmäßige Sicherung und Wiederherstellung einer Systemkonfiguration (Erklärung)                                                                                                    |  |
|----------------------------------------------------------------------------------------------------|--|
| Sicherung der Systemkonfiguration mit planmäßiger Sicherung                                                                                                    |  |
| Sicherung und Wiederherstellung der Event-Server-Konfiguration                                                                                                    |  |
| Wiederherstellen einer Systemkonfiguration aus einer planmäßigen Sicherung                                                                                                    |  |
| Den Management-Server bewegen                                                                                                    |  |
| Nicht verfügbare Management-Server (Erklärung)                                                                                                    |  |
| Verschieben der Systemkonfiguration                                                                                                    |  |
| Ersetzen eines Aufzeichnungsservers                                                                                                    |  |
| Hardware verschieben                                                                                                    |  |
| Hardware verschieben (Assistent)                                                                                                    |  |
| Hardware ersetzen                                                                                                    |  |
| Verwaltung des SQL Server und der Datenbanken                                                                                                    |  |
| Ändern des SQL Server und der Datenbankadressen (Erläuterung)                                                                                                    |  |
| Ändern der SQL Server und der Datenbank des Protokollservers                                                                                                    |  |
| Ändere der COL. Adressen des Management Senjers und des Event Senjers                                                                                                    |  |
| Andern der SQL-Aufessen des Management-servers und des Event-servers                                                                                                    |  |
| Serverdienste verwalten                                                                                                    |  |
| Serverdienste verwalten                                                                                                    |  |
| Andernder SQL-Adressendes Management-servers und des Event-servers   Serverdienste verwalten   Taskleistensymbole für den Servermanager (Erläuterung)   Starten oder Stoppen des Management Server-Dienstes                                                                                                    |  |
| Andernder SQL-Adressendes Management-servers und des Event-servers   Serverdienste verwalten   Taskleistensymbole für den Servermanager (Erläuterung)   Starten oder Stoppen des Management Server-Dienstes   Starten oder Stoppen des Recording Server-Dienstes                                                                                                    |  |
| Serverdienste verwalten                                                                                                    |  |
| Andern der SQL-Adressen des Management-Servers und des Event-Servers   Serverdienste verwalten   Taskleistensymbole für den Servermanager (Erläuterung)   Starten oder Stoppen des Management Server-Dienstes   Starten oder Stoppen des Recording Server-Dienstes   Starten oder Stoppen des Recording Server-Dienstes   Starten oder Stoppen des Recording Server-Dienstes   Verschlüsselung verwalten mit dem Serverkonfigurator |  |
| Serverdienste verwalten                                                                                                    |  |
| Serverdienste verwalten                                                                                                    |  |
| Serverdienste verwalten                                                                                                    |  |
| Serverdienste verwalten                                                                                                    |  |
| Serverdienste verwalten                                                                                                    |  |
| Serverdienste verwalten                                                                                                    |  |
| Serverdienste verwalten                                                                                                    |  |
| Serverdienste verwalten                                                                                                    |  |

| Löschen sämtlicher Hardware auf einem Aufzeichnungsserver                                           |     |
|----------------------------------------------------------------------------------------------------|-----|
| ehlerbehandlung                                                                                     |     |
| Problem: Änderungen von SQL Server und Datenbankadressen verhindern den Zugriff auf die Datenbanken | 508 |
| Problem: Aufzeichnungsserver läuft aufgrund eines Portkonflikts nicht an                            |     |
| Problem: Recording Server geht beim Umschalten auf Management Server Clusterknoten offline          |     |
| Jpgrade                                                                                             | 510 |
| Upgrade (Erklärung)                                                                                 | 510 |
| Upgrade-Anforderungen                                                                               | 511 |
| Optimale Vorgehensweise beim Upgrade                                                                | 512 |
| Upgrade in einem Arbeitsgruppen-Setup                                                               | 514 |
| Upgrade in einem Cluster                                                                            | 514 |

# Copyright, Marken und Verzichtserklärung

Copyright © 2020 Milestone Systems A/S

#### Marken

XProtect ist eine eingetragene Marke von Milestone Systems A/S.

Microsoft und Windows sind eingetragene Marken der Microsoft Corporation. App Store ist eine Dienstleistungsmarke von Apple Inc. Android ist eine Handelsmarke von Google Inc.

Alle anderen in diesem Dokument genannten Marken sind Marken ihrer jeweiligen Eigentümer.

#### Haftungsausschluss

Dieses Dokument dient ausschließlich zur allgemeinen Information und es wurde mit Sorgfalt erstellt.

Der Empfänger ist für jegliche durch die Nutzung dieser Informationen entstehenden Risiken verantwortlich, und kein Teil dieser Informationen darf als Garantie ausgelegt werden.

Milestone Systems A/S behält sich das Recht vor, ohne vorherige Ankündigung Änderungen vorzunehmen.

Alle Personen- und Unternehmensnamen in den Beispielen dieses Dokuments sind fiktiv. Jede Ähnlichkeit mit tatsächlichen Firmen oder Personen, ob lebend oder verstorben, ist rein zufällig und nicht beabsichtigt.

Das Produkt kann Software anderer Hersteller verwenden, für die bestimmte Bedingungen gelten können. In diesem Fall finden Sie weitere Informationen in der Datei 3rd\_party\_software\_terms\_and\_conditions.txt, die sich im Installationsordner Ihres Milestone Systems befindet.

# Übersicht

# Produktübersicht

Die XProtect VMS-Produkte sind Videomanagementsoftware für Installationen jeder Art und Größe. Ganz gleich, ob Sie Ihr Geschäft vor Vandalismus schützen oder eine Hochsicherheitsinstallation mit mehreren Standorten verwalten möchten – XProtect macht es möglich. Die Lösungen bieten eine zentralisierte Verwaltung aller Geräte, Server und Benutzer und stellen ein äußerst flexibles Regelsystem bereit, das von Zeitplänen und Ereignissen gesteuert wird.

Ihr System umfasst folgende Hauptkomponenten:

- Den Management-Server das Zentrum Ihrer Installation, das aus mehreren Servern besteht
- Einen oder mehrere Aufzeichnungsserver
- Eine oder mehrere Installationen von XProtect Management Client
- XProtect Download Manager
- Eine oder mehrere Installationen von XProtect® Smart Client
- Eine oder mehrere Verwendungen von **XProtect Web Client** und/oder Installationen des **XProtect Mobile** Clients, falls erforderlich

Das System umfasst zudem die vollintegrierte Matrix-Funktionalität für die dezentrale Anzeige von Videos einer beliebigen Kamera in Ihrem Überwachungssystem auf einem Computer, auf dem XProtect Smart Client installiert ist.

Sie können Ihr System auf virtualisierten Servern oder auf mehreren physischen Servern in einer dezentralen Einrichtung installieren (siehe Einrichtung eines verteilten Systems auf Seite 28).

Darüber hinaus bietet das System die Möglichkeit, beim Exportieren von Videobeweisbildern vom XProtect Smart Client die Standalone-Lösung XProtect® Smart Client – Player mit einzubeziehen. XProtect Smart Client – Player ermöglicht es den Empfängern von Videobeweisbildern (z. B. Polizeibeamte, interne oder externe Ermittler usw.), die exportierten Aufzeichnungen zu durchsuchen und wiederzugeben, ohne Software auf ihrem Computer zu installieren.

Wenn die funktionsreichsten Produkte installiert sind (siehe Produktvergleichstabelle auf Seite 44), kann Ihr System eine unbegrenzte Zahl von Kameras, Servern und Benutzern an mehreren Standorten unterstützen. Das System unterstützt sowohl IPv4 als auch IPv6.

# Haupt-Systemkomponenten

#### Managementserver

Der Management-Server ist die zentrale Komponente des VMS-Systems. Er speichert die Konfiguration des Überwachungssystems in einer SQL-Datenbank, entweder auf einem SQL Server auf dem Computer des Management-Servers selbst oder auf einem eigenen SQL Server im Netzwerk. Außerdem verwaltet er unter anderem die Benutzeranmeldungen, Benutzerrechte und das Regelsystem. Zur Verbesserung der Systemleistung können Sie mehrere Management-Server als Milestone Federated Architecture™ ausführen. Der Management-Server wird als Dienst ausgeführt und wird üblicherweise auf einem eigenen Server installiert.

Benutzer stellen für die anfängliche Authentifizierung eine Verbindung zum Management-Server und anschließend – für Zugriff auf Videoaufzeichnungen usw. – eine transparente Verbindung zu den Aufzeichnungsservern her.

## Aufzeichnungsserver

Der Aufzeichnungsserver ist für die Kommunikation mit den Netzwerkkameras und Videoencodern, die Aufzeichnung der abgerufenen Audio- und Videoinhalte sowie die Bereitstellung von Client-Zugriff auf Livebasierte und aufgezeichnete Audio- und Videoinhalte verantwortlich. Außerdem sorgt der Aufzeichnungsserver für die Kommunikation mit anderen Milestone-Produkten mittels der Milestone Interconnect-Technologie.

#### Gerätetreiber

- Netzwerkkameras und Videoencodern kommunizieren über einen Gerätetreiber, der speziell für einzelne Geräte oder eine Serie ähnlicher Geräte des gleichen Herstellers entwickelt wurde.
- Ab der Ausgabe 2018 R1 sind die Gerätetreiber in zwei Gerätepacks aufgeteilt: das reguläre Gerätepaket mit neueren Treibern und ein Stamm-Gerätepaket mit älteren Treibern
- Das reguläre Gerätepaket wird automatisch installiert, wenn Sie den Aufzeichnungsserver installieren. Später können Sie die Treiber aktualisieren, indem Sie eine neuere Version des Gerätepakets herunterladen und installieren
- Das Stammgerätepaket kann nur installiert werden, wenn ein reguläres Gerätepaket im System installiert ist. Die Treiber aus dem Stammgerätepaket werden automatisch installiert, wenn eine vorige Version bereits auf Ihrem System installiert ist. Sie steht auf der Software-Download-Seite (https://www.milestonesys.com/downloads/) zum manuellen Herunterladen und Installieren zur Verfügung.

#### Mediendatenbank

- Die abgerufenen Audio- und Videodaten werden vom Recording-Server in der maßgeschneiderten Hochleistungs-Mediendatenbank gespeichert, die für das Aufzeichnen und Speichern von Audio- und Videodaten optimiert ist.
- Die Mediendatenbank unterstützt verschiedene einzigartige Funktionen wie abgestufte mehrstufige Archivierung, Videoausdünnung, Verschlüsselung und das Hinzufügen einer digitalen Signatur zu den Aufzeichnungen.

## Ereignisserver

Der Event-Server verarbeitet zahlreiche Aufgaben, die sich auf Ereignisse, Alarme, Karten und Drittanbieter-Integrationen über den MIP SDK beziehen.

#### Ereignisse

• Alle Systemereignisse werden auf einem Event-Server konsolidiert, sodass Partner Integrationen zur

Nutzung von Systemereignissen an einem Ort und über eine Schnittstelle vornehmen können

• Zudem ermöglicht der Event-Server Dritten über die Schnittstellen für generische Ereignisse oder Analyseereignisse das Senden von Ereignissen an das System

#### Alarme

 Der Event-Server hostet die Alarmfunktion, Alarmlogik und den Alarmstatus und verwaltet die Alarmdatenbank. Die Alarmdatenbank wird in derselben SQL-Datenbank gespeichert, der auch vom Management-Server verwendet wird

#### Karten

• Zudem hostet der Event-Server jene Karten, die im XProtect Smart Client konfiguriert und verwendet werden

#### MIP SDK

 Abschließend können auf dem Event-Server Plug-ins von Dritten installiert werden und Zugriff auf Systemereignisse erhalten

#### Protokollserver

Der Log-Server speichert alle Protokollnachrichten für das gesamte System in einer SQL-Datenbank. Diese SQL-Datenbank für Protokollmeldungen kann auf demselben SQL Server vorhanden sein wie die SQL-Datenbank für die Management-Server Systemkonfiguration, oder auf separaten SQL Server. Der Log-Server ist typischerweise auf dem selben Server installiert wie der Management-Server, kann jedoch auch auf einem separaten Server installiert sein, um die Leistung des Management- oder Log-Servers zu erhöhen.

#### SQL Servers und Datenbanken

Der Management-Server, der Event-Server und der Protokollserver speichern z.B. die Systemkonfiguration, Alarme Ereignisse und Protokollmeldungen in SQL-Datenbanken auf einer oder mehreren SQL Server-Installationen. Der Management-Server und der Event-Server verwenden dieselbe SQL-Datenbank, während der Protokollserver eine eigene SQL-Datenbank hat. Das System Installationsprogramm enthält Microsoft SQL Server Express, eine kostenlose Version von SQL Server.

Für sehr große Systeme, oder für Systeme mit vielen Transaktionen zu und von den SQL-Datenbanken, empfiehlt Milestone Ihnen, eine Microsoft® SQL Server® Standard oder Microsoft® SQL Server® Enterprise-Ausgabe von SQL Server auf einem eigenen Computer im Netzwerk und auf einem bestimmten Festplattenlaufwerk zu verwenden, das für keine anderen Zwecke verwendet wird. Die Installation von SQL Server auf einem eigenen Laufwerk verbessert die Leistung des gesamten Systems.

#### **Mobiler Server**

Der mobile Server sorgt dafür, dass XProtect Mobile-Client und XProtect Web Client-Benutzer Zugriff auf das System erhalten.

Der mobile Server dient nicht nur als System-Gateway für die beiden Clients, sondern kann auch Video transcodieren, da der ursprüngliche Videostream einer Kamera für die Bandbreite, die Client-Benutzern zur Verfügung steht, oft zu groß ist.

Wenn Sie eine **Verteilte** oder **Benutzerdefinierte** Installation vornehmen, empfiehlt Milestone die Installation des mobilen Servers auf einem eigenen Server.

## **Active Directory**

Active Directory ist ein verteilter Verzeichnisdienst, der von Microsoft für Windows-Domänennetzwerke implementiert wird. Dieser Dienst ist in den meisten Windows Server-Betriebssystemen enthalten. Er identifiziert die Ressourcen in einem Netzwerk, sodass Benutzer oder Anwendungen darauf zugreifen können.

Wenn der Dienst installiert ist, können Sie Windows-Benutzer aus Active Directory hinzufügen. Außerdem haben Sie die Möglichkeit, Basisnutzer ohne Active Directory hinzuzufügen. Im Zusammenhang mit Basisnutzer gelten bestimmte Systemeinschränkungen.

## Management Client (erklärt)

Umfassend ausgestatteter Administrations-Client für die Konfiguration und die tagtägliche Verwaltung des Systems. In mehreren Sprachen verfügbar.

Wird üblicherweise auf der Administrator-Workstation des Überwachungssystems o. ä. installiert.

Eine genaue Übersicht über den Management Client finden Sie in der Navigation in Management Client auf Seite 107.

# **Optionale Systemkomponenten**

Die folgenden Komponenten sind nicht Pflicht, aber es sind Komponenten, die Sie für verschiedene Zwecke hinzufügen können.

## Failover-Aufzeichnungsserver

Der Failover-Aufzeichnungsserver übernimmt das Aufzeichnen, sollte einer der Aufzeichnungsserver ausfallen.

Der Failover-Aufzeichnungsserver kann in zwei Modi betrieben werden:

- Cold-Standby für die Überwachung mehrerer Aufzeichnungsserver
- Hot-Standby für die Überwachung eines einzelnen Aufzeichnungsservers

Der Unterschied zwischen den Modi Cold- und Hot-Standby ist, dass der Failover-Aufzeichnungsserver im Modus Cold-Standby nicht weiß, von welchem Server er die Aufzeichnung übernehmen wird, sodass er erst starten kann, wenn ein Aufzeichnungsserver ausfällt. Im Hot-Standby-Modus ist die Failover-Zeit deutlich kürzer, da der Failover-Aufzeichnungsserver bereits weiß, von welchem Aufzeichnungsserver er die Aufzeichnung zu übernehmen hat, und die Konfiguration somit im Voraus laden und komplett starten kann – mit Ausnahme des letzten Schritts: dem Verbinden mit den Kameras.

## Failover-Management-Server

Failover-Unterstützung auf dem Management-Server wird durch das Installieren des Management-Servers in einem Microsoft Windows Cluster erreicht. Der Cluster sorgt dafür, dass ein anderer Server die Management-Server-Funktion übernimmt, falls der erste Server ausfällt.

# Clients

Dieser Abschnitt stellt die verschiedenen Clients vor, die von den Betreibern eines Systems verwendet werden.

## **XProtect Smart Client (erklärt)**

Entwickelt für die Milestone XProtect®-IP-Videomanagementsoftware ist der XProtect Smart Client eine anwenderfreundliche Client-Anwendung, die eine intuitive Steuerung von Sicherheitsinstallationen möglich macht. Verwalten Sie Sicherheitsinstallationen mit dem XProtect Smart Client, womit Benutzer auf Live-Videos und Videoaufzeichnungen zugreifen, Kameras und angeschlossene Sicherheitsgeräte unmittelbar steuern und eine Übersicht über Aufzeichnungen aufrufen können.

Der in verschiedenen Sprachen verfügbare XProtect Smart Client bietet eine anpassbare Benutzeroberfläche, die sich für die Aufgaben einzelner Benutzer optimieren und an besondere Fähigkeiten und Berechtigungsstufen anpassen lässt.

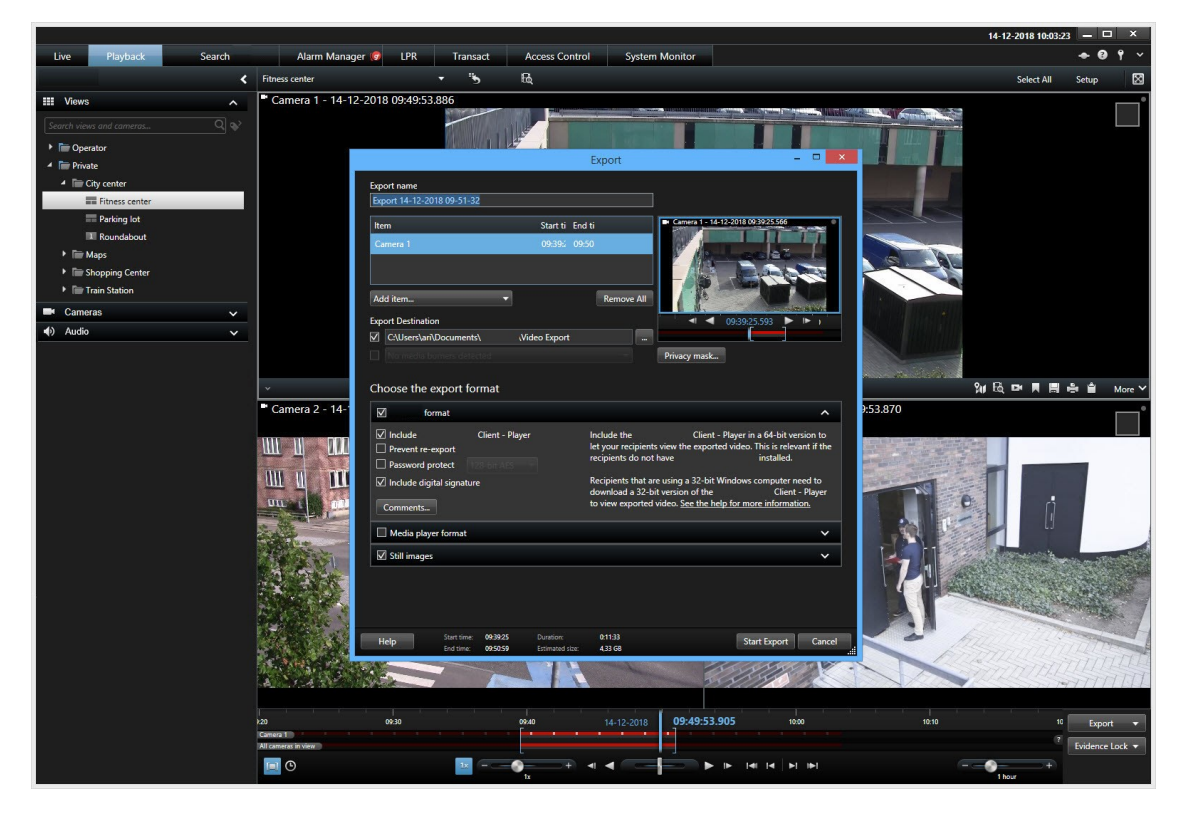

Die Benutzeroberfläche erlaubt es Ihnen, Ihre Anzeige für ganz bestimmte Arbeitsumgebungen zu gestalten, indem Sie ein helles oder ein dunkles Thema auswählen. Außerdem verfügt sie über für einzelne Aufgaben optimierte Registerkarten und eine integrierte Zeitachse für Videos, um eine einfache Überwachung zu ermöglichen.

Mithilfe des MIP SDK können Benutzer verschiedene Arten von Sicherheits- und Geschäftssystemen sowie Anwendungen zur Videoanalyse integrieren, die Sie mit dem XProtect Smart Client verwalten können.

XProtect Smart Client muss auf den Computern des Betreibers installiert sein.

Überwachungssystemadministratoren verwalten den Zugriff zum Überwachungssystem über die Management Client. Von Clients angezeigte Aufzeichnungen stellt Ihr XProtect System über dessen Image Server-Dienst bereit. Der Dienst wird auf dem Server des Überwachungssystems im Hintergrund ausgeführt. Es wird keine separate Hardware benötigt.

## **XProtect Mobile Client (Erklärung)**

Der XProtect Mobile-Client ist eine mobile Überwachungslösung, die nahtlos mit dem Rest Ihres XProtect-Systems integriert ist. Er läuft auf Ihrem Android-Tablet oder Smartphone oder auf Ihrem Apple<sup>®</sup>-Tablet, Smartphone oder tragbaren Musikplayer und gibt Ihnen den Zugriff auf Kameras, Ansichten und weitere Funktionen, die im Management Client eingerichtet sind.

Nutzen Sie den XProtect Mobile-Client, um von einer oder mehreren Kameras Live-Videos oder Videoaufzeichnungen anzuzeigen und wiederzugeben, PTZ-Kameras (Pan/Tilt/Zoom) zu steuern, Ausgaben und Ereignisse auszulösen sowie mit der Video Push-Funktion Videodaten von Ihrem Gerät an das XProtect-System zu senden.

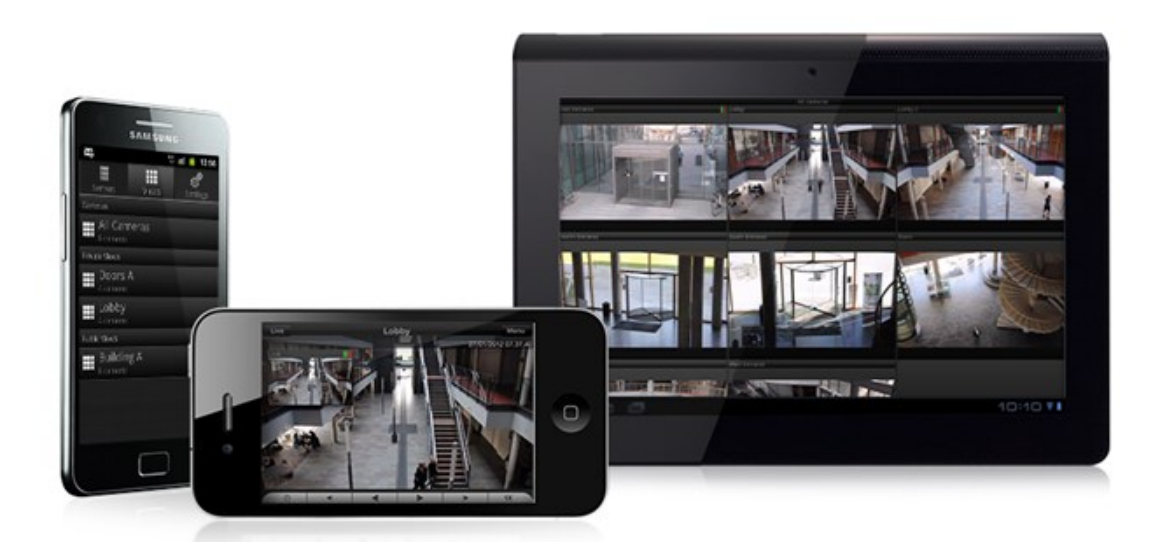

Wenn Sie den XProtect Mobile-Client für Ihr System verwenden möchten, müssen Sie über einen XProtect Mobile-Server verfügen, um eine Verbindung zwischen dem XProtect Mobile-Client und Ihrem System herstellen zu können. Wenn der XProtect Mobile Server einmal eingerichtet ist, laden Sie den XProtect Mobile Client gratis von Google Play oder App Store herunter, um mit der Nutzung von XProtect Mobile zu beginnen.

Sie benötigen für jedes Gerät, das Video an Ihr XProtect-System übermitteln soll, eine Gerätelizenz.

## **XProtect Web Client (erklärt)**

XProtect Web Client ist eine webbasierte Client-Anwendung für die Anzeige, Wiedergabe und Freigabe von Videoinhalten. Sie bietet unmittelbaren Zugriff auf die am häufigsten verwendeten Überwachungsfunktionen inkl. Anzeige von Live-Videos, Wiedergabe aufgezeichneter Videoinhalte und Exportieren von Beweisen. Welche Funktionen verfügbar sind, hängt von den jeweiligen Benutzerberechtigungen ab, die in Management Client konfiguriert werden.

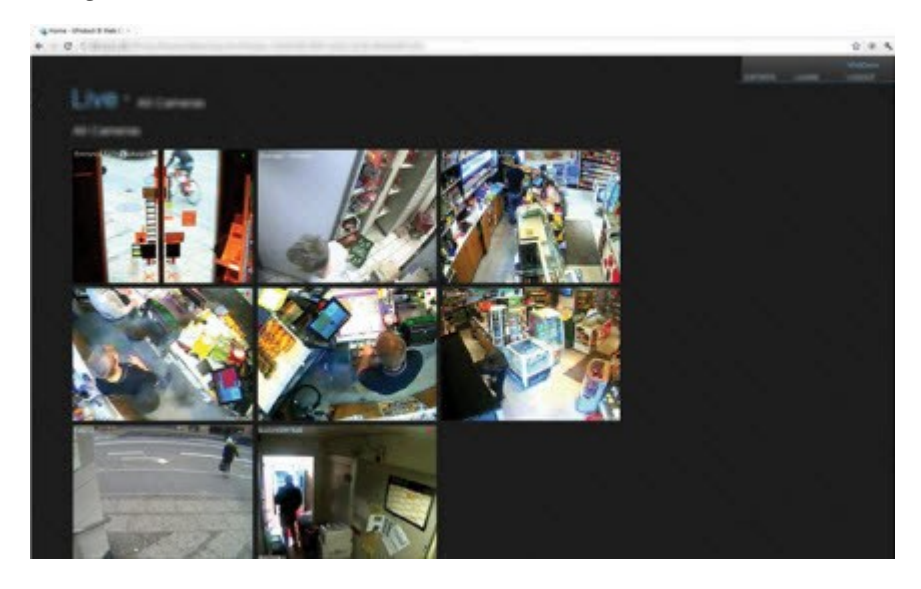

Für den Zugriff auf XProtect Web Client müssen Sie über einen XProtect Mobile-Server verfügen, der die Verbindung zwischen XProtect Web Client und Ihrem System herstellt. XProtect Web Client selbst erfordert keine Installation und funktioniert mit den meisten Internetbrowsern. Nach Einrichtung des XProtect Mobile-Servers können Sie Ihr XProtect-System mit beliebigen Computern oder Tablets, die über einen Internetanschluss verfügen, von jedem Ort aus überwachen (solange Sie die richtige externe Adresse bzw. Internetadresse, den Benutzernamen und das Passwort kennen).

# Einrichtung eines verteilten Systems

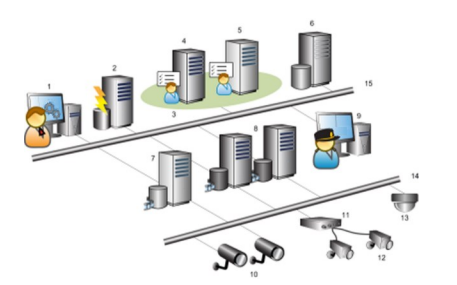

Beispiel für die Einrichtung eines verteilten Systems. Die Zahl der Kameras, Aufzeichnungsserver und verbundenen Clients kann beliebig hoch sein.

Legende:

- 1. Management Client(s)
- 2. Ereignisserver
- 3. Microsoft Cluster
- 4. Managementserver
- 5. Failover-Management-Server
- 6. Server mit SQL Server
- 7. Failover-Aufzeichnungsserver
- 8. Aufzeichnungsserver
- 9. XProtect Smart Client(s)
- 10. IP-Videokameras
- 11. Videoencoder
- 12. Analogkameras
- 13. PTZ-IP-Kamera
- 14. Kameranetzwerk
- 15. Servernetzwerk

# Erweiterungen

Milestone hat Zusatzprodukte entwickelt, die sich vollständig in XProtect integrieren, um Ihnen zusätzliche Funktionen zur Verfügung zu stellen. Der Zugriff auf Zusatzprodukte wird durch Ihren Softwarelizenzcode (SLC) bestimmt.

#### **XProtect Access (erklärt)**

Zur Nutzung von XProtect Access müssen Sie eine Basislizenz erworben haben, die Ihnen den Zugriff auf diese Funktion innerhalb Ihres XProtect-Systems erlaubt. Zudem benötigen Sie für jede Tür, die Sie kontrollieren möchten, eine Zugriffskontrolltür-Lizenz.

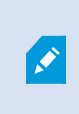

Ì

Sie können XProtect Access zusammen mit Zugangskontrollsystemen anderer Anbieter verwenden, sofern diese über ein anbieterspezifisches Plug-in für XProtect Access verfügen.

Die Funktion der Zugangskontrollintegration führt neue Funktionalität ein, die eine einfache Integration der Zugangskontrollsysteme von Kunden mit XProtect ermöglichen. Sie erhalten:

- Eine allgemeine Bedienoberfläche für Anwender für mehrere Zugangskontrollsysteme in XProtect Smart Client
- Schnellere und bessere Integration der Zugangskontrollsysteme
- Mehr Funktionalität für den Anwender (siehe unten)

In XProtect Smart Client erhält der Anwender:

- Live-Überwachung von Ereignissen an Zugangspunkten
- Anwendergestützter Zutritt für Zugangsanforderung
- Karten-Integration
- Alarmdefinitionen für Ereignisse bezogen auf die Zugangskontrolle
- Untersuchung von Ereignissen am Zugangspunkt
- Zentralisierte Übersicht und Kontrolle von Türstatus
- Kartenhalter-Informationen und -Verwaltung

Das **Auditprotokoll** protokolliert die Befehle, die jeder Benutzer im Zugangskontrollsystem von XProtect Smart Client ausführt.

Abgesehen von einer XProtect Access-Basislizenz, müssen Sie ein händlerspezifisches Integrations-Plug-In auf dem Event-Server installieren, bevor Sie eine Integration beginnen können .

## **XProtect LPR (erklärt)**

Verfügbare Funktionalität hängt vom verwendeten System ab. Weitere Informationen finden Sie unter https://www.milestonesys.com/solutions/platform/product-index/.

XProtect LPR bietet videobasierte Inhaltsanalyse (VCA) sowie die Erkennung von Nummernschildern und interagiert mit Ihrem Überwachungssystem und Ihrem XProtect Smart Client.

Zur Erkennung der Zeichen auf einem Nummernschild verwendet XProtect LPR eine optische Zeichenerkennung auf Bildern, unterstützt durch spezielle Kameraeinstellungen.

Sie können LPR (Nummernschilderkennung) mit anderen Überwachungsfunktionen wie Aufzeichnung und ereignisbasierter Aktivierung von Ausgängen kombinieren.

Beispiele für Ereignisse in XProtect LPR:

- Auslösen von Aufzeichnungen des Überwachungssystems in besonderer Qualität
- Aktivieren von Alarmen
- Abgleich mit positiven/negativen Nummernschild-Übereinstimmungslisten
- Öffnen von Toren
- Einschalten der Beleuchtung

- Verschieben eines Videos mit Vorfällen auf die Computerbildschirme von bestimmtem Sicherheitspersonal
- Senden von SMS-Nachrichten

Bei einem Ereignis können Sie Alarme im XProtect Smart Client aktivieren.

# **XProtect Smart Wall (erklärt)**

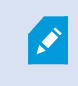

Verfügbare Funktionalität hängt vom verwendeten System ab. Weitere Informationen finden Sie unter https://www.milestonesys.com/solutions/platform/product-index/.

XProtect Smart Wall ist ein zusätzliches, erweitertes Hilfsmittel, mit dem Organisationen Videowände erstellen können, die auf ihre speziellen Sicherheitsanforderungen zugeschnitten sind. Smart Wall gibt eine Übersicht über alle Videodaten im VMS-System und kann von mehreren Benutzern gemeinsam genutzt werden.

Mit XProtect Smart Wall können Benutzer Inhalte fast jeden beliebigen Typs gemeinsam verwenden, die in XProtect Smart Client zur Verfügung stehen, z.B. Video, Bilder, Text, Alarme und Smart Maps.

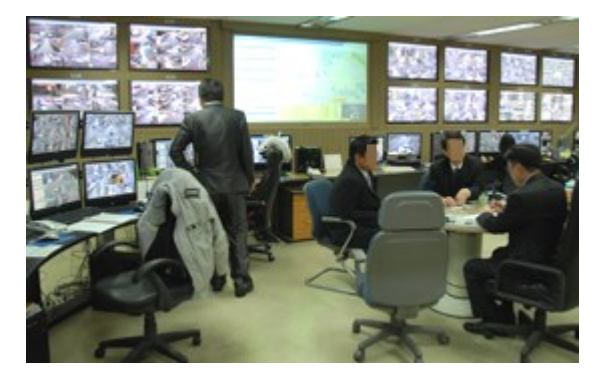

Zunächst wird XProtect Smart Wall von einem Systemadministrator in XProtect Management Client konfiguriert. Hierzu gehören auch Voreinstellungen, die das Layout des Smart Wall steuern sowie die Art und Weise, wie Kameras auf die verschiedenen Monitore verteilt werden. In XProtect Smart Client können die Benutzer ändern, was auf dem Smart Wall angezeigt wird, indem sie verschiedene Voreinstellungen anwenden. Auch Anzeigeänderungen können durch Regeln gesteuert werden, die die Voreinstellungen automatisch ändern.

Mit der Smart Wall-Übersicht können die Benutzer bestimmte Inhalte oder ganze Ansichten einfach mithilfe der Drag-and-Drop-Funktion zu Smart Wall-Monitoren hinzufügen.

## **XProtect Transact (erklärt)**

Verfügbare Funktionalität hängt vom verwendeten System ab. Weitere Informationen finden Sie unter https://www.milestonesys.com/solutions/platform/product-index/.

XProtect Transact ist ein Add-on für die IP-Videoüberwachungslösungen von Milestone.

XProtect Transact dient zur Überwachung laufender Transaktionen und zur Untersuchung vergangener Transaktionen. Die Transaktionen sind zur Überwachung der Transaktionen mit dem digitalen Überwachungsvideo verknüpft, um beispielsweise Beweismittel gegen einen Straftäter bereitzustellen oder einen Betrugsfall nachzuweisen. Dabei besteht zwischen den Transaktionsleitungen und den Videobildern eine 1-zu-1-Beziehung.

Die Transaktionsdaten stammen möglicherweise von verschiedenen Transaktionsquellen, in der Regel Point-of-Sale-Systeme (PoS) oder Geldautomaten.

## Milestone ONVIF Bridge (erklärt)

ONVIF ist ein offenes, weltweites Forum, das aktiv an einer Standardisierung und Sicherung der Art und Weise arbeitet, wie IP-Videoüberwachungsprodukte miteinander kommunizieren. Das Ziel ist es, den Austausch von Videodaten zu vereinfachen. Um beispielsweise Vollstreckungsbehörden, Überwachungszentren oder ähnliche Organisationen schnellen Zugriff zu aufgezeichneten und Live-Videostreams in jeglichen IP-basierten Überwachungssystemen zu bieten.

Milestone Systems möchte dies unterstützen und hat daher die Milestone ONVIF Bridge entwickelt. Milestone ONVIF Bridge ist ein Teil der Milestone-Open Platform und bietet eine Schnittstelle, die Teile des ONVIF-Standards zum Abruf von aufgezeichnetem und Live-Video aus jedem Milestone VMS-Produkt unterstützt.

Dieses Dokument bietet folgendes:

- Informationen über den ONVIF-Standard und Links zu Referenzmaterial
- Anleitungen zur Installation und Konfiguration der Milestone ONVIF Bridge in Ihrem XProtect VMS-Produkt.
- Beispiele zur Aktivierung verschiedener Typen von ONVIF-Clients zum Streamen von aufgezeichnetem und Live-Video von XProtect VMS-Produkten.

#### **XProtect DLNA Server (erklärt)**

DLNA (Digital Living Network Alliance) ist ein Standard zur Verbindung von Multimediageräten. Elektronikhersteller lassen ihre Produkte DLNA-zertifizieren, um die Interoperabilität zwischen verschiedenen Anbietern und Geräten zu gewährleisten. Dies ermöglicht ihnen die Verteilung von Multimediainhalten, wie z B. Audio, Video und Fotos.

Öffentliche Bildschirme und TVs verfügen oftmals über eine DLNA-Zertifizierung und sind mit einem Netzwerk verbunden. Sie können das Netzwerk nach Medien scannen, sich zum Gerät verbinden und einen Medienstream zu ihrem integrierten Media-Player anfordern. XProtect DLNA Server kann von gewissen DLNA-zertifizierten Geräten gefunden werden und Live-Videostreams von ausgewählten Kameras an DLNA-zertifizierte Geräte mit einem Media-Player liefern.

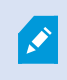

Die DLNA-Geräte verfügen über eine Live-Videoverzögerung von 1-10 Sekunden. Dies wird durch verschiedene Puffergrößen in den Geräten verursacht.

XProtect DLNA Server muss mit demselben Netzwerk verbunden werden wie das XProtect-System, und das DLNA-Gerät muss mit demselben Netzwerk verbunden werden, wie XProtect DLNA Server.

# Vom System verwendete Ports

Alle XProtect-Komponenten sowie die von Ihnen benötigten Ports sind weiter unten aufgeführt. Damit die Firewall nur ungewünschten Traffic blockiert, müssen Sie die vom System genutzten Ports bestimmen. Sie sollten nur diese Ports freigeben. Die Liste enthält auch die verwendeten Ports der lokalen Prozesse.

Sie sind in zwei Gruppen unterteilt:

- Serverkomponenten (Dienste) bieten ihre Dienste über bestimmte Ports an, weshalb sie auf Clientanfragen auf diesen Ports reagieren. Daher müssen diese Ports in der Windows Firewall für eingehende und ausgehende Verbindungen geöffnet werden
- Clientkomponenten (Clients) initiieren Verbindungen zu bestimmten Ports in Serverkomponenten. Daher müssen diese Ports für ausgehende Verbindungen geöffnet werden. Ausgehende Verbindungen sind normalerweise standardmäßig in der Windows Firewall geöffnet

Sollte nichts weiteres angegeben sein, müssen Ports für Serverkomponenten für eingehende Verbindungen geöffnet werden und Ports für Clientkomponenten für ausgehende Verbindungen.

Bitte beachten Sie, dass Serverkomponenten als Clients zu anderen Serverkomponenten handeln können.

Die Portnummern sind Standardzahlen, können aber geändert werden. Kontaktieren Sie den Milestone-Support, wenn Sie diejenigen Ports ändern möchten, die nicht über den Management Client konfigurierbar sind.

#### Serverkomponenten (eingehende Verbindungen)

Jeder der folgenden Abschnitte führt die Ports auf, welche für einen bestimmten Dienst geöffnet werden müssen. Damit Sie erfahren, welche Ports auf einem bestimmten Computer geöffnet werden müssen, sollten Sie alle Dienste auf diesem Computer ausführen.

#### Management Server-Dienst und zugehörige Prozesse

| Portnummer | Protokoll | Prozess | Verbindungen<br>von                                                                                     | Zweck                                                                                                    |
|------------|-----------|---------|----------------------------------------------------------------------------------------------------|----------------------------------------------------------------------------------------------------|
| 80         | HTTP      | IIS     | Alle XProtect-<br>Komponenten<br>Der Management<br>Server-Dienst und<br>die Recording<br>Server-Dienste | Hauptverbindung,<br>beispielsweise,<br>Authentifizierung und<br>Konfigurationen.<br>Behandelt die Registrierung von<br>Aufzeichnungsservern und<br>Management-Servern über den<br>Authorization Server-Dienst. |

| Portnummer Protokoll Prozess |                                                                        | Verbindungen<br>von         | Zweck                                                                                                    |                                                                                                    |
|------------------------------|------------------------------------------------------------------------|-----------------------------|----------------------------------------------------------------------------------------------------|----------------------------------------------------------------------------------------------------|
| 443                          | HTTPS                                                                  | IIS                         | XProtect Smart<br>Client und die<br>Management Client<br>Der Management<br>Server-Dienst und<br>die Recording | Authentifizierung von Basis-<br>Benutzern.<br>Behandelt die Registrierung von<br>Aufzeichnungsservern und<br>Management-Servern über den |
|                              |                                                                        |                             | Server-Dienste                                                                                                | Authorization Server-Dienst.                                                                                                    |
| 6473                         | ТСР                                                                    | Management<br>Server-Dienst | Management Server<br>Manager-<br>Taskleistensymbol,<br>nur lokale<br>Verbindungen.                            |                                                                                                    |
| 8080                         | TCP Managementserver Nur lokale Kommunikation z<br>Verbindung. Server. |                             | Kommunikation zwischen<br>internen Prozessen auf dem<br>Server.                                               |                                                                                                    |
| 9000                         | HTTP                                                                   | Managementserver            | Recording Server-<br>Dienste<br>Kommunikation zw<br>Servern.                                                  |                                                                                                    |
| 9000                         | TCP                                                                    | Management<br>Server-Dienst | Recording Server-Authentifizierung,DiensteKonfiguration, Token-Aust                                           |                                                                                                    |
| 12345                        | ТСР                                                                    | Management<br>Server-Dienst | XProtect Smart<br>Client                                                                                      | Kommunikation zwischen dem<br>System und Matrix-<br>Empfängern.<br>Sie können die Portnummer im<br>Management Client ändern.             |
| 12974                        | ТСР                                                                    | Management<br>Server-Dienst | Windows SNMP-Kommunikation mit dem SDienstErweiterungsagenten.                                                |                                                                                                    |

| Portnummer | Protokoll | Prozess | Verbindungen<br>von | Zweck                                                                                                 |
|------------|-----------|---------|---------------------|----------------------------------------------------------------------------------------------------|
|            |           |         |                     | Verwenden Sie den Port nicht<br>für anderen Zwecke, selbst<br>wenn Ihr System SNMP nicht<br>anwendet. |
|            |           |         |                     | ln XProtect-Systemen von 2014<br>und älter, lautete die<br>Portnummer 6475.                           |
|            |           |         |                     | In XProtect-Systemen der<br>Version 2019 R2 und älter<br>lautete die Portnummer 7475.                 |

## SQL Server-Dienst

| Portnummer | Protokoll | Prozess       | Verbindungen von             | Zweck                                          |
|------------|-----------|---------------|------------------------------|------------------------------------------------|
| 1433       | TCP       | SQL<br>Server | Management Server-<br>Dienst | Speichern und Abruf von<br>Konfigurationen.    |
| 1433       | TCP       | SQL<br>Server | Event Server-Dienst          | Speichern und Abruf von Ereignissen.           |
| 1433       | ТСР       | SQL<br>Server | Log Server-Dienst            | Speichern und Abruf von<br>Protokolleinträgen. |

#### Data Collector Dienst

| Portnummer | Protokoll | Prozess | Verbindungen von                                                                                                    | Zweck          |
|------------|-----------|---------|----------------------------------------------------------------------------------------------------|----------------|
| 7609       | HTTP      | IIS     | Auf dem Computer des Management-Servers:<br>Data Collector Dienste auf allen anderen<br>Servern.<br>Auf anderen Computern: Data Collector-Dienst<br>auf dem Management-Server. | Systemmonitor. |

#### **Event Server-Dienst**

| Portnummer | Protokoll | Prozess                    | Verbindungen von                                                                    | Zweck                                                                                                    |
|------------|-----------|----------------------------|-------------------------------------------------------------------------------------|----------------------------------------------------------------------------------------------------|
| 1234       | TCP/UDP   | Event<br>Server-<br>Dienst | Jeder Server, der generische<br>Ereignisse an Ihr XProtect-<br>System sendet.       | Mithören generischer<br>Ereignissen von externen<br>Systemen oder Geräte.<br>Nur wenn die relevante<br>Datenquelle aktiviert ist.                  |
| 1235       | ТСР       | Event<br>Server-<br>Dienst | Jeder Server, der generische<br>Ereignisse an Ihr XProtect-<br>System sendet.       | Mithören generischer<br>Ereignissen von externen<br>Systemen oder Geräte.<br>Nur wenn die relevante<br>Datenquelle aktiviert ist.                  |
| 9090       | ТСР       | Event<br>Server-<br>Dienst | Jeder Server oder Gerät, das<br>Analyseereignisse an Ihr<br>XProtect-System senden. | Mithören von<br>Analyseereignissen von<br>externen Systemen oder<br>Geräte.<br>Nur relevant, wenn die<br>Analyseereignisfunktion<br>aktiviert ist. |
| 22331      | ТСР       | Event<br>Server-<br>Dienst | XProtect Smart Client und die<br>Management Client                                  | Konfiguration, Ereignisse,<br>Alarme und Kartendaten.                                                                                              |
| 22333      | ТСР       | Event<br>Server-<br>Dienst | MIP Plug-ins und Anwendungen.                                                       | MIP-Messaging.                                                                                                    |

**Recording Server-Dienst**
| Portnummer | Protokoll | Prozess                        | Verbindungen von                                                                 | Zweck                                                                                                    |
|------------|-----------|--------------------------------|----------------------------------------------------------------------------------|----------------------------------------------------------------------------------------------------|
| 25         | SMTP      | Recording<br>Server-<br>Dienst | Kameras, Encoder<br>und I/O-Geräte.                                              | Mithören von Ereignismeldungen von<br>Geräten.<br>Der Port ist standardmäßig<br>abgeschaltet.                                                                                                    |
| 5210       | ТСР       | Recording<br>Server-<br>Dienst | Failover-<br>Aufzeichnungsserver.                                                | Zusammenführen von Datenbanken,<br>nachdem ein Failover-<br>Aufzeichnungsserver ausgeführt<br>wurde.                                                                                                    |
| 5432       | ТСР       | Recording<br>Server-<br>Dienst | Kameras, Encoder<br>und I/O-Geräte.                                              | Mithören von Ereignismeldungen von<br>Geräten.<br>Der Port ist standardmäßig<br>abgeschaltet.                                                                                                    |
| 7563       | ТСР       | Recording<br>Server-<br>Dienst | XProtect Smart Client,<br>Management Client                                      | Abrufen von Video- und<br>Audiostreams, PTZ-Befehlen.                                                                                                    |
| 8966       | ТСР       | Recording<br>Server-<br>Dienst | Recording Server<br>Manager<br>Taskleistensymbol,<br>nur lokale<br>Verbindungen. | Zeigt Status und verwaltet den<br>Dienst.                                                                                                    |
| 9001       | HTTP      | Recording<br>Server-<br>Dienst | Managementserver                                                                 | Webdienst für die interne<br>Kommunikation zwischen Servern.<br>Wenn mehrere<br>Aufzeichnungsserverinstanzen<br>verwendet werden, benötigt jede<br>einzelne Instanz ihren eigenen Port.<br>Zusätzliche Ports werden 9002, 9003<br>usw. sein. |
| 11000      | ТСР       | Recording<br>Server-<br>Dienst | Failover-<br>Aufzeichnungsserver                                                 | Abfrage des Status der<br>Aufzeichnungsserver.                                                                                                    |

| Portnummer | Protokoll | Prozess                        | Verbindungen von         | Zweck                                                                                                    |
|------------|-----------|--------------------------------|--------------------------|----------------------------------------------------------------------------------------------------|
| 12975      | ТСР       | Recording<br>Server-<br>Dienst | Windows SNMP-<br>Dienst  | Kommunikation mit dem SNMP-<br>Erweiterungsagenten.<br>Verwenden Sie den Port nicht für<br>anderen Zwecke, selbst wenn Ihr<br>System SNMP nicht anwendet.<br>In XProtect-Systemen von 2014 und<br>älter, lautete die Portnummer 6474.<br>In XProtect-Systemen der Version<br>2019 R2 und älter lautete die<br>Portnummer 7474. |
| 65101      | UDP       | Recording<br>Server-<br>Dienst | Nur lokale<br>Verbindung | Mithören von Ereignis-Mitteilungen<br>der Treiber.                                                                                                    |

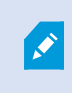

Zusätzlich zu den eingehenden Verbindungen zum oben aufgeführten Recording Server-Dienst, stellt der Recording Server-Dienst auch ausgehende Verbindungen zu den Kameras her.

### Failover Server-Dienst und Failover Recording Server-Service

| Portnummer | Protokoll | Prozess                     | Verbindungen von                    | Zweck                                                                                            |
|------------|-----------|-----------------------------|-------------------------------------|--------------------------------------------------------------------------------------------------|
| 25         | SMTP      | Recording Server-<br>Dienst | Kameras, Encoder und<br>I/O-Geräte. | Mithören von<br>Ereignismeldungen von<br>Geräten.<br>Der Port ist standardmäßig<br>abgeschaltet. |
| 5210       | ТСР       | Recording Server-<br>Dienst | Failover-<br>Aufzeichnungsserver    | Zusammenführen von<br>Datenbanken, nachdem ein<br>Failover-<br>Aufzeichnungsserver               |

| Portnummer | Protokoll | Prozess                             | Verbindungen von                                                                        | Zweck                                                                                                    |
|------------|-----------|-------------------------------------|-----------------------------------------------------------------------------------------|----------------------------------------------------------------------------------------------------|
|            |           |                                     |                                                                                         | ausgeführt wurde.                                                                                                    |
| 5432       | ТСР       | Recording Server-<br>Dienst         | Kameras, Encoder und<br>I/O-Geräte.                                                     | Mithören von<br>Ereignismeldungen von<br>Geräten.<br>Der Port ist standardmäßig<br>abgeschaltet.                                                                |
| 7474       | ТСР       | Recording Server-<br>Dienst         | Windows SNMP-Dienst                                                                     | Kommunikation mit dem<br>SNMP-<br>Erweiterungsagenten.<br>Verwenden Sie den Port<br>nicht für anderen Zwecke,<br>selbst wenn Ihr System<br>SNMP nicht anwendet. |
| 7563       | ТСР       | Recording Server-<br>Dienst         | XProtect Smart Client                                                                   | Abrufen von Video- und<br>Audiostreams, PTZ-<br>Befehlen.                                                                                                    |
| 8844       | UDP       | Failover-<br>Aufzeichnungsserver    | Nur lokale Verbindung.                                                                  | Kommunikation zwischen<br>den Servern.                                                                                                    |
| 8966       | ТСР       | Failover Recording<br>Server-Dienst | Failover Recording<br>Server Manager-<br>Taskleistensymbol, nur<br>Iokale Verbindungen. | Zeigt Status und verwaltet<br>den Dienst.                                                                                                    |
| 8967       | ТСР       | Failover Server-<br>Dienst          | Failover Server<br>Manager<br>Taskleistensymbol, nur<br>Iokale Verbindungen.            | Zeigt Status und verwaltet<br>den Dienst.                                                                                                    |
| 8990       | ТСР       | Failover Server-<br>Dienst          | Management Server-<br>Dienst                                                            | Überwachung des Status<br>des Failover Server-<br>Dienstes.                                                                                                    |
| 9001       | HTTP      | Failover Server-<br>Dienst          | Managementserver                                                                        | Webdienst für die interne<br>Kommunikation zwischen<br>Servern.                                                                                                 |

### Log Server-Dienst

| Portnummer | Protokoll | Prozess                  | Verbindungen von                                                                  | Zweck                                                                               |
|------------|-----------|--------------------------|-----------------------------------------------------------------------------------|-------------------------------------------------------------------------------------|
| 22337      | HTTP      | Log<br>Server-<br>Dienst | Alle XProtect-Komponenten<br>außer Management Client und<br>der Recording-Server. | Sie können auf den Log-Server<br>schreiben, von ihm lesen und<br>ihn konfigurieren. |

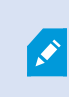

Zusätzlich zu den eingehenden Verbindungen zum oben aufgeführten Failover Recording Server-Dienst, stellt der Recording Server-Dienst auch ausgehende Verbindungen zu den Kameras her.

### Mobile Server-Dienst

| Portnummer | Protokoll | Prozess                     | Verbindungen von                                                        | Zweck                                           |
|------------|-----------|-----------------------------|-------------------------------------------------------------------------|-------------------------------------------------|
| 8000       | ТСР       | Mobile<br>Server-<br>Dienst | Mobile Server Manager<br>Taskleistensymbol, nur lokale<br>Verbindungen. | SysTray Anwendung.                              |
| 8081       | HTTP      | Mobile<br>Server-<br>Dienst | Mobile Clients, Web Clients und<br>Management Client.                   | Senden von<br>Datenstreams; Video<br>und Audio. |
| 8082       | HTTPS     | Mobile<br>Server-<br>Dienst | Mobile Clients, Web Clients.                                            | Senden von<br>Datenstreams; Video<br>und Audio. |

LPR Server Dienst

| Portnummer | Protokoll | Prozess                 | Verbindungen von                                                     | Zweck                                                                                                    |
|------------|-----------|-------------------------|----------------------------------------------------------------------|----------------------------------------------------------------------------------------------------|
| 22334      | ТСР       | LPR<br>Server<br>Dienst | Ereignisserver                                                       | Abruf erkannter<br>Nummernschilder und Server-<br>Status.<br>Für eine Verbindung muss der<br>Event-Server das LPR Plug-in<br>installiert haben. |
| 22334      | ТСР       | LPR<br>Server<br>Dienst | LPR Server Manager<br>Taskleistensymbol, nur lokale<br>Verbindungen. | SysTray Anwendung                                                                                                    |

## Milestone ONVIF Bridge-Dienst

| Portnummer | Protokoll | Prozess                    | Verbindungen<br>von | Zweck                                                              |
|------------|-----------|----------------------------|---------------------|--------------------------------------------------------------------|
| 580        | ТСР       | ONVIF<br>Bridge-<br>Dienst | ONVIF Clients       | Authentifizierung und Anfrage für die<br>Videostreamkonfiguration. |
| 554        | RTSP      | RTSP-Dienst                | ONVIF Clients       | Streamen von angefordertem Video an<br>ONVIF-Clients.              |

### XProtect DLNA Server-Dienst

| Portnummer | Protokoll | Prozess                | Verbindungen<br>von | Zweck                                                                                                  |
|------------|-----------|------------------------|---------------------|----------------------------------------------------------------------------------------------------|
| 9100       | HTTP      | DLNA Server-<br>Dienst | DLNA-Gerät          | Geräteerkennung und Bereitstellung der<br>Konfiguration von DLNA-Kanälen. Anfrage<br>für Videostreams. |
| 9200       | HTTP      | DLNA Server-<br>Dienst | DLNA-Gerät          | Streamen von angeforderten Video an<br>DLNA-Geräte.                                                    |

### XProtect Screen Recorder-Dienst

| Portnummer | Protokoll | Prozess                        | Verbindungen<br>von        | Zweck                                                                                                    |
|------------|-----------|--------------------------------|----------------------------|----------------------------------------------------------------------------------------------------|
| 52111      | ТСР       | XProtect<br>Screen<br>Recorder | Recording<br>Server-Dienst | Stellt Video von einem Bildschirm bereit. Es<br>erscheint und handelt in der gleichen Art wie<br>eine Kamera auf dem Aufzeichnungsserver.<br>Sie können die Portnummer im Management<br>Client ändern. |

## Serverkomponenten (ausgehende Verbindungen)

### Management Server-Dienst

| Portnummer | Protokoll | Verbindungen zu                                                                                                    | Zweck                                                                                                    |
|------------|-----------|----------------------------------------------------------------------------------------------------|----------------------------------------------------------------------------------------------------|
| 443        | HTTPS     | Milestone Customer Dashboard<br>über<br>https://service.milestonesys.com/                                                                                                    | Senden Sie Status,<br>Ereignisse und<br>Fehlermeldungen<br>vom XProtect-<br>System an<br>Milestone Customer<br>Dashboard. |
| 443        | HTTPS     | Der Lizenzserver, der den<br>Lizenzverwaltungsdienst hostet.<br>Die Kommunikation erfolgt über<br>https://www.milestonesys.com/<br>OnlineActivation/<br>LicenseManagementService.asmx | Das Aktivieren von<br>Lizenzen.                                                                                           |

## Log Server-Dienst

| Portnummer | Protokoll | Verbindungen zu | Zweck                                            |
|------------|-----------|-----------------|--------------------------------------------------|
| 443        | HTTP      | Protokollserver | Weiterleitung von Nachrichten an den Log-Server. |

### Kameras, Encoder und I/O-Geräte (eingehende Verbindungen)

| Portnummer | Protokoll | Verbindungen von                                        | Zweck                                                                  |
|------------|-----------|---------------------------------------------------------|------------------------------------------------------------------------|
| 80         | TCP       | Aufzeichnungsserver und<br>Failover-Aufzeichnungsserver | Authentifizierung, Konfiguration und<br>Datenstreams; Video und Audio. |
| 443        | HTTPS     | Aufzeichnungsserver und<br>Failover-Aufzeichnungsserver | Authentifizierung, Konfiguration und<br>Datenstreams; Video und Audio. |
| 554        | RTSP      | Aufzeichnungsserver und<br>Failover-Aufzeichnungsserver | Datenstreams; Video und Audio.                                         |

### Kameras, Encoder und I/O-Geräte (ausgehende Verbindungen)

| Portnummer | Protokoll | Verbindungen zu                                         | Zweck                                                                                |
|------------|-----------|---------------------------------------------------------|--------------------------------------------------------------------------------------|
| 25         | SMTP      | Aufzeichnungsserver und<br>Failover-Aufzeichnungsserver | Senden von Ereignis-<br>Mitteilungen (veraltet).                                     |
| 5432       | ТСР       | Aufzeichnungsserver und<br>Failover-Aufzeichnungsserver | Senden von Ereignis-<br>Mitteilungen.<br>Der Port ist standardmäßig<br>abgeschaltet. |
| 22337      | НТТР      | Protokollserver                                         | Weiterleitung von<br>Nachrichten an den Log-<br>Server.                              |

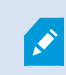

Nur einige wenige Kameramodelle können ausgehende Verbindungen aufbauen.

### Clientkomponenten (ausgehende Verbindungen)

XProtect Smart Client, XProtect Management Client XProtect Mobile, -Server

| Portnummer | Protokoll | Verbindungen zu              | Zweck                                                  |
|------------|-----------|------------------------------|--------------------------------------------------------|
| 80         | HTTP      | Management Server-<br>Dienst | Authentifizierung                                      |
| 443        | HTTPS     | Management Server-<br>Dienst | Authentifizierung von Basis-Benutzern.                 |
| 7563       | ТСР       | Recording Server-Dienst      | Abrufen von Video- und Audiostreams, PTZ-<br>Befehlen. |
| 22331      | ТСР       | Event Server-Dienst          | Alarme.                                                |

#### XProtect Web Client, XProtect Mobile Client

| Portnummer | Protokoll | Verbindungen zu        | Zweck                                |
|------------|-----------|------------------------|--------------------------------------|
| 8081       | HTTP      | XProtect Mobile-Server | Abrufen von Video- und Audiostreams. |
| 8082       | HTTPS     | XProtect Mobile-Server | Abrufen von Video- und Audiostreams. |

## Produktvergleichstabelle

XProtect VMS umfasst folgende Produkte:

- XProtect Corporate
- XProtect Expert
- XProtect Professional+
- XProtect Express+
- XProtect Essential+

Die vollständige Funktionsliste finden Sie auf der Produktüberblickseite auf der Milestone-Website (https://www.milestonesys.com/solutions/platform/product-index/).

Nachfolgend finden Sie eine Liste der Hauptunterschiede zwischen den Produkten:

| Name                                           | XProtect<br>Essential+                | XProtect<br>Express+                  | XProtect<br>Professional<br>+         | XProtect<br>Expert                                  | XProtect<br>Corporate                            |
|------------------------------------------------|---------------------------------------|---------------------------------------|---------------------------------------|-----------------------------------------------------|--------------------------------------------------|
| Standorte pro SLC                              | 1                                     | 1                                     | Mehrere<br>Standorte                  | Mehrere<br>Standorte                                | Mehrere<br>Standorte                             |
| Aufzeichnungsserver<br>pro SLC                 | 1                                     | 1                                     | Unbegrenzt                            | Unbegrenzt                                          | Unbegrenzt                                       |
| Geräte pro<br>Aufzeichnungsserver              | 8                                     | 48                                    | Unbegrenzt                            | Unbegrenzt                                          | Unbegrenzt                                       |
| Milestone<br>Interconnect™                     | -                                     | Remote-<br>System                     | Remote-<br>System                     | Remote-<br>System                                   | Zentraler/Rem<br>ote-System                      |
| Milestone Federated<br>Architecture™           | -                                     | -                                     | -                                     | Remote-<br>System                                   | Zentraler/Rem<br>ote-System                      |
| Aufzeichnungsserver-<br>Failover               | -                                     | -                                     | -                                     | Cold- und<br>Hot-Standby                            | Cold- und Hot-<br>Standby                        |
| Fernzugriffsdienste                            | -                                     | -                                     | -                                     | -                                                   | ✓                                                |
| Edge-Speicher-<br>Unterstützung                | -                                     | -                                     | 1                                     | 1                                                   | 1                                                |
| Mehrschichtige<br>Videospeicherarchitek<br>tur | Live-<br>Datenbanken<br>+<br>1 Archiv | Live-<br>Datenbanken<br>+<br>1 Archiv | Live-<br>Datenbanken<br>+<br>1 Archiv | Live-<br>Datenbanken<br>+<br>unbegrenzte<br>Archive | Live-<br>Datenbanken +<br>unbegrenzte<br>Archive |
| SNMP-<br>Benachrichtigung                      | -                                     | -                                     | -                                     | 1                                                   | ✓                                                |
| Zeitgesteuerte<br>Benutzerzugriffsrecht<br>e   | -                                     | -                                     | -                                     | -                                                   | ✓                                                |

| Name                                                                                               | XProtect<br>Essential+        | XProtect<br>Express+          | XProtect<br>Professional<br>+ | XProtect<br>Expert            | XProtect<br>Corporate                                                  |
|----------------------------------------------------------------------------------------------------|-------------------------------|-------------------------------|-------------------------------|-------------------------------|------------------------------------------------------------------------|
| Bildrate reduzieren<br>(Ausdünnung)                                                                | -                             | -                             | -                             | \$                            | \$                                                                     |
| Videodatenverschlüss<br>elung<br>(Aufzeichnungsserver)                                             | -                             | -                             | -                             | ✓                             | ✓                                                                      |
| Datenbanksignatur<br>(Recording-Server)                                                            | -                             | -                             | -                             | 1                             | 1                                                                      |
| PTZ-Prioritätsstufen                                                                               | 1                             | 1                             | 3                             | 32000                         | 32000                                                                  |
| Erweitertes PTZ (PTZ-<br>Sitzung und<br>Wachrundgang über<br>XProtect Smart Client<br>reservieren) | -                             | -                             | -                             | ✓                             | ✓                                                                      |
| Beweissicherung                                                                                    | -                             | -                             | -                             | -                             | 1                                                                      |
| Lesezeichenfunktion                                                                                | -                             | -                             | Nur manuell                   | Manuell und<br>regelbasiert   | Manuell und<br>regelbasiert                                            |
| Live-Multi-Streaming<br>oder Multicasting /<br>Adaptives Streaming                                 | -                             | -                             | -                             | ✓                             | ✓                                                                      |
| Direktes Streaming                                                                                 | -                             | -                             | -                             | 1                             | 1                                                                      |
| Gesamtsicherheit                                                                                   | Client-<br>Benutzerrec<br>hte | Client-<br>Benutzerrec<br>hte | Client-<br>Benutzerrec<br>hte | Client-<br>Benutzerrec<br>hte | Client-<br>Benutzerrecht<br>e/<br>Administrator-<br>Benutzerrecht<br>e |

| Name                                  | XProtect<br>Essential+ | XProtect<br>Express+ | XProtect<br>Professional<br>+ | XProtect<br>Expert | XProtect<br>Corporate |
|---------------------------------------|------------------------|----------------------|-------------------------------|--------------------|-----------------------|
| XProtect Management<br>Client-Profile | -                      | -                    | -                             | -                  | 1                     |
| XProtect Smart Client-<br>Profile     | -                      | -                    | 3                             | 3                  | Unbegrenzt            |
| XProtect Smart Wall                   | -                      | -                    | -                             | Optional           | 1                     |
| Systemmonitor                         | _                      | _                    | _                             | ✓                  | 1                     |
| Smart Map                             | -                      | -                    | -                             | ✓                  | 1                     |
| Zweistufige<br>Verifizierung          | -                      | -                    | -                             | -                  | 1                     |
| DLNA-Support                          | -                      | 1                    | 1                             | ✓                  | 1                     |
| Privatsphärenausblend<br>ung          | -                      | \$                   | \$                            | 1                  | 1                     |
| Gerätepasswortverwal<br>tung          |                        |                      | <i>s</i>                      | 1                  | 1                     |

# Lizenzierung

## Lizenzen (Erklärung)

Wenn Sie ein XProtect Essential+-System installiert haben, können Sie das System und acht Gerätelizenzen kostenlos ausführen. Automatische Lizenzaktivierung ist aktiviert und Geräte werden aktiviert, sobald Sie sie zum System hinzufügen.

Nur wenn Sie ein Upgrade (siehe Softwarelizenzcode ändern auf Seite 49) auf ein erweitertes XProtect-Produkt vornehmen, ist der übrige Teil dieses Themas und sind die anderen lizenzbezogenen Themen in dieser Dokumentation relevant.

Wenn Sie Ihre Software und Lizenzen kaufen, erhalten Sie:

- Eine Bestellbestätigung
- Eine Softwarelizenzdatei mit der Endung "lic", deren Namen Ihrem SLC (Software-Lizenzcode) entspricht

Ihr SLC ist auch auf Ihrer Bestellbestätigung gedruckt und besteht aus mehreren Nummern und Buchstaben, die mit Bindestrichen angeordnet sind, wie im Folgenden dargestellt:

- Produktversion 2014 oder früher: xxx-xxxx-xxxx
- Produktversion 2016 oder später: xxx-xxx-xxx-xxx-xxxxxx

Die Softwarelizenzdatei enthält alle Informationen über Ihre erworbenen VMS-Produkte und -Lizenzen. Milestone empfiehlt, dass Sie die Informationen über Ihren SLC und eine Kopie Ihrer Softwarelizenzdatei an einem sicheren Ort lagern, an dem Sie sie wieder finden können. Im Navigationsbaum können Sie außerdem Ihren SLC anzeigen, indem Sie **Basis** > Lizenzinformationen auswählen. Möglicherweise benötigen Sie die Softwarelizenzdatei oder Ihren SLC, wenn Sie zum Beispiel ein My Milestone-Benutzerkonto einrichten, sich aus Supportgründen an Ihren Vertriebspartner wenden oder Änderungen am System vornehmen möchten.

Laden Sie zunächst die Software von unserer Website (https://www.milestonesys.com/downloads/) herunter. Wenn Sie die Software installieren (siehe Installation eines neuen XProtect-Systems auf Seite 75), werden Sie aufgefordert, die Softwarelizenzdatei bereitzustellen.

Nach Abschluss der Installation und Aktivierung Ihrer Lizenzen können Sie eine Übersicht zu Ihren Lizenzen (siehe Lizenzen (Erklärung)) für alle Installationen mit dem selben SLC anzeigen – nutzen Sie dafür die Seite **Basis** > Lizenzinformationen.

Sie haben mindestens zwei Arten von Lizenzen gekauft:

**Basislizenzen**: Als Minimum verfügen Sie über eine Basislizenz für eines der XProtect-Produkte. Außerdem können Sie über eine oder mehrere Basislizenzen für XProtect-Zusatzprodukte verfügen.

Hardware-Gerätelizenzen: Jedes Gerät, das Sie Ihrem XProtect-System hinzufügen, setzt eine entsprechende Gerätelizenz voraus. Für Lautsprecher, Mikrofone oder Eingangs- und Ausgangsgeräte, die mit Ihren Kameras verbunden sind, benötigen Sie keine zusätzlichen Gerätelizenzen. Sie brauchen lediglich eine Gerätelizenz pro Videoencoder-IP-Adresse – selbst dann, wenn Sie an den Videoencoder mehrere Kameras anschließen. Ein Videoencoder kann eine oder mehrere IP-Adressen aufweisen. Weitere Informationen finden Sie in der Liste unterstützter Hardware auf der Milestone-Website (https://www.milestonesys.com/supported-devices/). Wenn Sie in XProtect Mobile die Video Push-Funktion verwenden möchten, benötigen Sie zudem eine Gerätelizenz pro Mobilgerät oder Tablet, das in der Lage sein soll, Video auf Ihr System zu pushen. Wenn Sie nicht genug Gerätelizenzen besitzen, können Sie weniger wichtige Geräte deaktivieren (siehe Deaktivieren/Aktivieren von Hardware auf Seite 189), damit sich stattdessen neue Geräte ausführen lassen können.

Wenn Ihr Überwachungssystem der zentrale Standort in einer größeren Systemhierarchie ist, in der Milestone Interconnect zum Einsatz kommt, benötigen Sie Milestone Interconnect-Kameralizenzen, um Videos von Geräten an Remote-Systemen anzeigen zu können. Beachten Sie, dass ausschließlich XProtect Corporate als zentraler Standort agieren kann.

Die meisten XProtect-Zusatzprodukte setzen weitere Lizenztypen voraus. Die Softwarelizenzdatei kann auch Informationen über Ihre Lizenzen für Zusatzprodukte umfassen. Manche Zusatzprodukte verfügen über eigene separate Softwarelizenzdateien.

## Softwarelizenzcode ändern

Wenn Sie Ihre Installation während des ersten Zeitraums mit einem temporären Softwarelizenzcode (SLC) durchführen, oder wenn Sie ein Upgrade auf ein erweitertes XProtect-Produkt durchgeführt haben, können Sie Ihren SLC ohne De- oder Neuinstallation ändern, wenn Sie Ihre neue Softwarelizenzdatei erhalten haben.

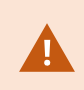

Dies muss lokal auf dem Management-Server erfolgen. Sie können dies **nicht** vom Management Client aus tun.

1. Auf dem Management-Server gehen Sie zum Benachrichtigungsbereich der Taskleiste.

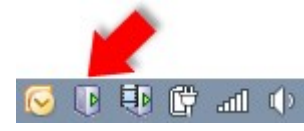

- 2. Klicken Sie mit der rechten Maustaste auf das **Management-Server**-Symbol und wählen Sie **Lizenz ändern** aus.
- 3. Klicken Sie auf Lizenz importieren.
- 4. Wählen Sie als nächstes die Softwarelizenzdatei aus, die zu diesem Zweck gespeichert wurde. Wenn Sie fertig sind, wird der Speicherort der ausgewählten Softwarelizenzdatei direkt unter der Schaltfläche Lizenz importieren hinzugefügt.
- 5. Klicken Sie auf **OK** und Sie sind nun bereit, den SLC zu registrieren. Siehe Softwarelizenzcode registrieren auf Seite 65 registrieren.

# **Anforderungen und Hinweise**

## Sommerzeit (Erklärung)

Während der Sommerzeit werden die Uhren um eine Stunde nach vorne gestellt, damit es abends länger hell ist und morgens noch dunkler ist. Länder/Regionen verwenden die Sommerzeit unterschiedlich.

Wenn Sie mit einem Überwachungssystem arbeiten, das von sich aus zeitempfindlich ist, ist es wichtig, zu wissen, wie es mit der Sommerzeit umgeht.

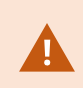

Ändern Sie die Sommerzeit-Einstellung nicht während der Sommerzeit, oder wenn Sie Aufnahmen aus der Sommerzeit haben.

### Frühling: Umschalten von Standardzeit auf Sommerzeit

Die Umstellung von der Standard- auf die Sommerzeit ist einfach, da die Uhr lediglich eine Stunde nach vorne gestellt wird.

Beispiel:

Die Uhr springt von 02:00 Uhr Standardzeit auf 03:00 Uhr Sommerzeit und der Tag hat nur 23 Stunden. In diesem Fall gibt es für die Zeit zwischen 02:00 Uhr und 03:00 Uhr morgens keine Daten, da diese Stunde an diesem Tag nicht existierte.

### Herbst: Umschalten von Sommerzeit auf Standardzeit

Wenn Sie im Herbst von Sommerzeit auf Standardzeit umschalten, springt die Uhr eine Stunde zurück.

Beispiel:

Die Uhr springt von 02:00 Uhr Sommerzeit auf 01:00 Uhr Standardzeit zurück. Die Stunde wiederholt sich somit und der Tag hat 25 Stunden. Nach 01:59:59 springt die Uhrzeit auf 01:00:00 zurück. Würde das System nicht reagieren, würde die Stunde erneut aufgezeichnet werden, sodass die erste Instanz von 01:30 Uhr durch die zweite Instanz von 01:30 Uhr überschrieben würde.

Um dies zu verhindern, archiviert das System das aktuelle Video für den Fall, dass sich die Systemzeit um mehr als fünf Minuten ändert. Sie können sich die erste Instanz von 01:00 Uhr nicht direkt in Clients ansehen, die Daten werden jedoch aufgezeichnet und sind sicher. Sie können sich das Video in XProtect Smart Client ansehen, indem Sie die archivierte Datenbank direkt öffnen.

## Zeitserver (Erklärung)

Sobald Ihr System Bilder empfängt, werden diese umgehend mit einem Zeitstempel versehen. Da es sich bei Kameras um separate Einheiten handelt, die über eigene Zeitmessgeräte verfügen können, stimmen die Kamerazeit und die Systemzeit nicht immer überein. Dies kann hin und wieder zu Verwirrung führen. Falls Ihre Kamera Zeitstempel unterstützt, empfiehlt Milestone, die Kamera- und Systemzeit über einen Zeitserver automatisch zu synchronisieren, um konsistente Zeitangaben zu erhalten. Wenn Sie weitere Informationen zur Konfiguration eines Zeitservers benötigen, suchen Sie auf der Microsoft-Website (https://www.microsoft.com/) nach **"Zeitserver"**, **"Zeitdienst"** oder ähnlichen Begriffen.

## Größenbegrenzung für die Datenbank

Um zu vermeiden, dass die SQL-Datenbank (siehe SQL Servers und Datenbanken auf Seite 24) auf eine Größe anwächst, die die Leistung des Systems beeinträchtigt, können Sie angeben, für wie viele Tage die verschiedenen Ereignistypen und Alarme in der Datenbank gespeichert werden sollen.

- 1. Öffnen Sie das Menü Extras.
- 2. KlickenSieauf**Optionen**, und dannauf die Registerkarte **Alarme und Ereignisse**.

|                            |                                       | Opti             | ons               |                   |          |      |
|----------------------------|---------------------------------------|------------------|-------------------|-------------------|----------|------|
| Audio Messages             | ARCESS CONTROLSERINGS                 | Analytics Events | Concretorshipsort | Alarms and Events | Generic  | E\ < |
| Alarm settings             |                                       |                  |                   |                   |          |      |
| Keep closed a              | larms for:                            |                  |                   | 1                 | day      | (s)  |
| Keep all other             | alarms for:                           |                  |                   | 30                | day      | (s)  |
| -Log settings —            |                                       |                  |                   |                   |          |      |
| Keep logs for:             |                                       |                  |                   | 30                | day      | (s)  |
| Enable ve                  | rbose logging                         |                  |                   |                   |          |      |
| E                          | ~                                     |                  |                   |                   |          |      |
| Event types                |                                       |                  |                   | Retention time    | e (days) | ^    |
| Default                    |                                       |                  |                   | 1                 | -        |      |
| System Events              |                                       |                  | 0                 | -                 |          |      |
| Device Events              |                                       |                  | 0                 | -                 |          |      |
| b Hardware Events          |                                       |                  | 0                 | -                 | =        |      |
| Recording Server Events    |                                       |                  | 0                 | -                 |          |      |
| Archive [                  | Disk Available                        |                  |                   | Follow group      | -        |      |
| Archive F                  | <sup>-</sup> ailure: Disk Unavailable |                  |                   | Follow group      | -        |      |
| Database is being repaired |                                       |                  | Follow group      | -                 |          |      |
| System Monitor Events      |                                       |                  | 0                 | -                 |          |      |
| External E                 | Events                                |                  |                   | 1                 | •        | ~    |
|                            |                                       |                  |                   |                   |          |      |
| Help                       |                                       |                  |                   | ОК                | Cancel   |      |

3. Nehmen Sie die erforderlichen Einstellungen vor. Weitere Informationen finden Sie auf der Registerkarte Registerkarte "Alarme und Ereignisse" (Optionen) auf Seite 124.

## IPv6 und IPv4 (Erklärung)

Ihr System unterstützt sowohl IPv6 als auch IPv4. Ebenso wie bei XProtect Smart Client.

IPv6 ist die aktuelle Version des Internet Protocols (IP). Das Internet Protocol bestimmt das Format und die Verwendung von IP-Adressen. IPv6 besteht zusätzlich zur weiter verbreiteten IP-Version IPv4. IPv6 wurde als Lösung der Adressenausschöpfung von IPv4 entwickelt. IPv6-Adressen sind 128-Bit lang, wo hingegen IPv4-Adressen nur 32-Bit lang sind.

Letztendlich bedeutet dies, dass das Anschriftenverzeichnis des Internets von 4,3 Milliarden einzigartigen Adressen auf 340 Sextillionen (340 Billionen Billionen) Adressen angewachsen ist. Ein Wachstumsfaktor von 79 Quadrilliarden (Milliarden Milliarden).

Immer mehr Unternehmen nehmen eine Implementierung von IPv6 in ihren Netzwerken vor. Beispielsweise sind alle Gebäude der Bundesbehörden in den Vereinigten Staaten dazu verpflichtet, IPv6-Kompatibel zu sein. Beispiele und Abbildungen in dieser Anleitung setzen jedoch die Verwendung von IPv4 voraus, da diese IP-Version noch immer weiter verbreitet ist. IPv6 funktioniert aber ebenso gut im System.

#### Gebrauch des Systems mit IPv6 (Erklärung)

Bei der Verwendung des Systems mit IPv6 treffen folgende Bedingungen zu:

#### Server

Server können oftmals sowohl IPv4 als auch IPv6 verwenden. Wenn allerdings ein Server in Ihrem System (beispielsweise ein Management-Server oder Aufzeichnungsserver) eine bestimmte IP-Version benötigt, müssen alle anderen Server in ihrem System ebenfalls über die selbe IP-Version verbunden werden.

**Beispiel**: Bis auf einen Server in Ihrem System können alle Server sowohl IPv4 als auch IPv6 verwenden. Die Ausnahme stellt ein Server dar, der nur IPv6 nutzen kann. Dies hat zur Folge, dass alle Server über IPv6 kommunizieren müssen.

#### Geräte

Sie können Geräte (z. B. Kameras, Eingänge, Ausgänge, Mikrofone, Lautsprecher) verwenden, die eine andere IP-Version als die der Serverkommunikation nutzen, vorausgesetzt Ihre Netzwerkgeräte und die Aufzeichnungsserver unterstützen die IP-Version des Geräts. Siehe auch Abbildung unten.

#### Clients

Wenn Ihr System IPv6 verwendet, sollten sich Benutzer mit dem XProtect Smart Client verbinden. Das XProtect Smart Client unterstützt sowohl IPv6 als auch IPv4.

Wenn einer oder mehrere Server in Ihrem System **nur** IPv6 verwenden können, **müssen** XProtect Smart Client-Benutzer IPv6 für die Verbindung dieser Server benutzen. In diesem Zusammenhang ist es wichtig, dass sich XProtect Smart Client-Installationen zuerst mit einem Management-Server für die erste Authentifizierung verbinden und dann mit den erforderlichen Aufzeichnungsservern für den Zugriff auf die Aufzeichnungen. Allerdings müssen die XProtect Smart Client-Benutzer nicht selbst in einem IPv6-Netzwerk sein, wenn Ihre Netzwerkgeräte die Kommunikation zwischen verschiedenen IP-Versionen unterstützen, und das IPv6-Protokoll auf Ihren Computern installiert haben. Siehe auch Abbildung. Zur Installation von IPv6 auf einem Client-Computer, öffnen Sie die Eingabeaufforderung, geben Sie *Ipv6 install* ein, und drücken Sie anschließend **ENTER**. **Beispielabbildung** 

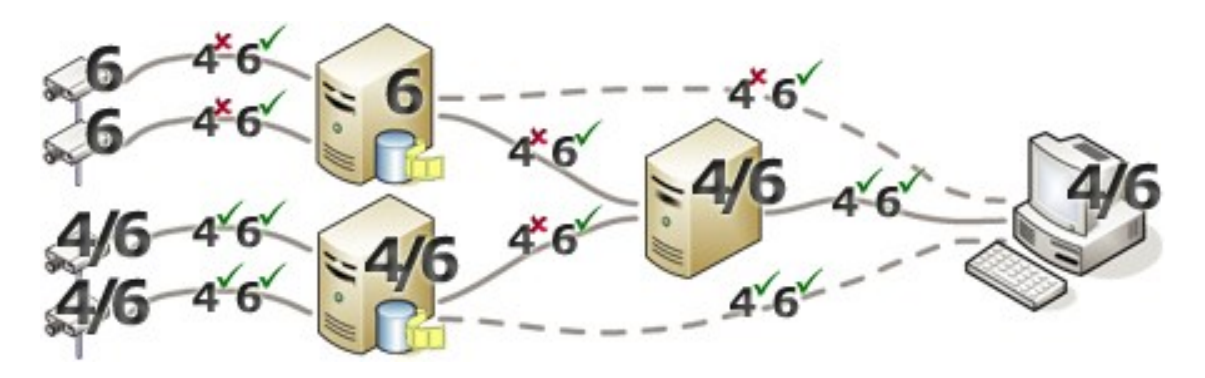

Beispiel: Da ein Server im System nur IPv6 verwenden kann, muss sämtliche Kommunikation mit diesem Server IPv6 verwenden. Allerdings bestimmt dieser Server auch die IP-Version für die Kommunikation zwischen allen anderen Servern im System.

#### Keine Matrix Monitor Kompabilität

Bei Verwendung von IPv6 können Sie die Matrix Monitor-Anwendung in Ihrem System nicht benutzen. Matrix Funktionalität in XProtect Smart Client ist nicht betroffen.

### Schreiben von IPv6-Adressen (Erklärung)

Eine IPv6 wird üblicherweise in acht Blöcken aus vier hexadezimalen Ziffern geschrieben, wobei jeder Block von einem Doppelpunkt getrennt wird.

#### Beispiel: 2001:0B80:0000:0000:0000:0F80:3FA8:18AB

Durch Auslassen der ersten Nullen in einem Block, können Sie die Adressen kürzen. Beachten Sie auch, dass einige der vierstelligen Blöcke möglicherweise nur aus Nullen bestehen. Wenn solche 0000-Blöcke aufeinanderfolgen, können Sie die Adressen verkürzen, indem Sie die 0000-Blöcke mit zwei Doppelpunkten ersetzen, sofern nur einer dieser doppelten Doppelpunkte in der Adresse auftauchen.

#### Beispiel:

2001:0B80:0000:0000:0000:0F80:3FA8:18AB kann verkürzt werden zu

2001:B80:0000:0000:F80:3FA8:18AB, wenn die ersten Nullen entfernt werden, oder zu

2001:0B80::0F80:3FA8:18AB, wenn die 0000-Blöcke entfernt werden, oder sogar zu

2001:B80::F80:3FA8:18AB, wenn sowohl die ersten Nullen als auch die 0000-Blöcke entfernt werden.

## Verwendung von IPv6-Adressen in URLs

IPv6-Adressen enthalten Doppelpunkte. Doppelpunkte werden jedoch auch in anderen Syntaxtypen von Netzwerkadressen verwendet. Beispielsweise verwendet IPv4 einen Doppelpunkt, um IP-Adressen und Portnummern zu trennen, wenn beide in einer URL genutzt werden. IPv6 hat dieses Prinzip übernommen. Zur Vermeidung von Missverständnissen werden eckige Klammern um IPv6-Adressen geschrieben, wenn sie in URLs verwendet werden.

**Beispiel** einer URL mit einer IPv6-Adresse:

*http://[2001:0B80:0000:0000:0F80:3FA8:18AB]*, die wiederum auf *http://[2001:B80::F80:3FA8:18AB*] verkürzt werden kann.

**Beispiel** einer URL mit einer IPv6-Adresse und einer Portnummer: http://[2001:0B80:0000:0000:0000:0F80:3FA8:18AB]:1234, die natürlich gekürzt werden kann auf zum Beispiel http://[2001:B80::F80:3FA8:18AB]:1234

Weitere Informationen über IPv6 bekommen Sie zum Beispiel auf der IANA-Website (https://www.iana.org/numbers/). IANA (Internet Assigned Numbers Authority) ist die zuständige Organisation für die weltweite Koordination der IP-Adressverteilung.

## **Virtuelle Server**

Sie können alle Systemkomponenten auf virtualisierten Windows<sup>®</sup>-Servern wie VMware<sup>®</sup> und Microsoft<sup>®</sup> Hyper- $V^{\mathbb{R}}$  laufen lassen.

Die Virtualisierung wird oft bevorzugt, um die Hardware-Ressourcen besser auszunutzen. Im Normalfall belasten virtuelle Server, die auf dem Hardware-Hostserver ausgeführt werden, den virtuellen Server nicht übermäßig – und oft auch nicht zur selben Zeit. Die Aufzeichnungsserver zeichnen jedoch alle Kamerabilder und Video-Streams auf. Dies belastet die CPU, den Arbeitsspeicher, das Netzwerk und das Speichersystem. Bei Ausführung auf einem virtuellen Server werden die üblichen Vorteile von Virtualisierung also zu einem Großteil neutralisiert, da Aufzeichnungsserver in vielen Fällen alle verfügbaren Ressourcen belegen.

Bei der Ausführung in einer virtuellen Umgebung muss der physische Speicher des Hardware-Hosts dieselbe Größe aufweisen wie der, der den virtuellen Servern zugewiesen ist. Darüber hinaus muss sichergestellt sein, dass der virtuelle Server, auf dem der Aufzeichnungsserver ausgeführt wird, über genügend CPU und Arbeitsspeicher verfügt – standardmäßig ist das nicht der Fall. Üblicherweise benötigt der Aufzeichnungsserver je nach Konfiguration 2 bis 4 GB. Weitere Engpässe sind die Netzwerkadapter-Zuweisung sowie die Festplattenleistung. Sie sollten in Erwägung ziehen, auf dem Hostserver des virtuellen Servers, auf dem der Aufzeichnungsserver ausgeführt wird, einen physischen Netzwerkadapter zuzuweisen. Dadurch lässt sich leichter sicherstellen, dass der Netzwerkadapter nicht mit dem Datenverkehr zu anderen virtuellen Servern überlastet wird. Wenn der Netzwerkadapter für verschiedene virtuelle Server verwendet wird, kann hoher Netzwerkverkehr dazu führen, dass der Aufzeichnungsserver die konfigurierte Zahl der Bilder nicht abruft und aufzeichnet.

## Mehrere Management-Server (Cluster) (Erklärung)

Die Management-Server kann auf mehreren Servern innerhalb eines Server-Clusters installiert werden. Dies gewährleistet sehr geringe Ausfallzeiten des Systems. Falls ein Server in einem Cluster ausfällt, übernimmt ein anderer Server in dem Cluster automatisch die Aufgabe des ausgefallenen Servers und der Management-Server kann über ihn ausgeführt werden. Der automatische Prozess, den Managementserverdienst auf einen anderen Server im Cluster umzuschalten, dauert bis zu 30 Sekunden.

Es ist nur möglich einen aktiven Management-Server pro Überwachungseinrichtung zu haben. Es können allerdings weitere Management-Server aufgesetzt werden, die bei Ausfällen einspringen.

Die Anzahl der erlaubten Failovers ist auf zwei innerhalb eines sechsstündigen Zeitraums begrenzt. Bei Überschreitung werden Managementserverdienste nicht automatisch vom Clustering-Dienst gestartet. Die Anzahl erlaubter Failovers kann Ihren Bedürfnissen angepasst werden.

## Anforderungen für Cluster

- Zwei Maschinen mit Microsoft Windows Server 2012 oder neuer. Achten Sie bitte darauf, dass:
  - Alle Server, die Sie als Clusterknoten hinzufügen möchten, mit derselben Version von Windows Server laufen
  - Alle Server, die Sie als Clusterknoten hinzufügen möchten, mit derselben Domäne verbunden sind
  - Sie sich als lokaler Administrator am Windows-Konto anmelden können

Weitere Informationen zu Clustern in Microsoft-Windows-Servern finden Sie unter Ausfallsichere Cluster https://docs.microsoft.com/en-us/windows-server/failover-clustering/create-failover-cluster.

• Eine Microsoft SQL Server Installation

**Entweder** eine externe SQL Server und eine Datenbank, die **außerhalb** des Server-Clusters installiert wird, **oder** ein **interner**SQL Server (geclusterter) Dienst innerhalb des Server-Clusters (zur Erstellung eines internen SQL Server Dienstes ist die Verwendung des SQL Server oder der Microsoft® SQL Server® Standard Version erforderlich, die als geclusterter Microsoft® SQL Server® Enterprise fungieren kann).

## Schützen von Aufzeichnungsdatenbanken vor Beschädigungen

Kamera-Datenbanken können beschädigt werden Es gibt verschiedene Datenbank-Reparatur-Optionen, um ein solches Problem zu lösen. Aber Milestone empfiehlt, dass Sie Maßnahmen ergreifen, um sicherzustellen, dass Ihre Kamera-Datenbanken nicht beschädigt werden.

## Festplattenfehler: Schützen Sie Ihre Laufwerke

Festplattenlaufwerke sind mechanische Geräte, die anfällig für externe Einwirkungen sind. Beispiele für externe Einwirkungen, die zu einer Beschädigung von Festplattenlaufwerken und Kameradatenbanken führen können, sind:

- Erschütterungen (sorgen Sie dafür, dass das Überwachungssystem inklusive seiner Umgebung stabil ist)
- Starke Hitze (sorgen Sie dafür, dass der Server ausreichend Belüftung erhält)
- Starke magnetische Felder (verhindern)
- Stromausfälle (nutzen Sie eine unabhängige Stromversorgung (USV))
- Statische Elektrizität (sorgen Sie dafür, dass Sie sich erden, bevor Sie ein Festplattenlaufwerk anfassen)
- Feuer, Wasser usw. (verhindern)

## Windows Task-Manager: Passen Sie auf beim Beenden von Prozessen

Bei Verwendung des Windows Task-Managers müssen Sie darauf achten, keine Prozesse zu beenden, die Folgen für das Überwachungssystem haben. Wenn Sie eine Anwendung oder einen Systemdienst beenden, indem Sie im Windows Task-Manager auf **Prozess beenden** klicken, kann der Prozess vor der Beendigung weder seinen Status noch seine Daten speichern. Dies kann zu einer Beschädigung von Kameradatenbanken führen.

Wenn Sie versuchen, einen Prozess zu beenden, zeigt der Windows Task-Manager in der Regel eine Warnung an. Falls Sie in der Warnnachricht gefragt werden, ob Sie den Prozess wirklich beenden möchten, klicken Sie auf **Nein** – es sei denn, Sie sind sich ganz sicher, dass das Beenden des Prozesses keine Auswirkungen auf das Überwachungssystem haben wird.

## Stromausfälle: Nutzen Sie eine USV

Der häufigste Grund für beschädigte Datenbanken ist ein plötzliches Herunterfahren des Aufzeichnungsservers, wobei Dateien nicht gespeichert werden und das Betriebssystem nicht ordnungsgemäß heruntergefahren wird. Ursache dafür können Stromausfälle, Personen, die aus Versehen Stromkabel von Servern herausziehen, oder ähnliche Motive sein.

Die beste Methode, um Aufzeichnungsserver vor einem plötzlichen Herunterfahren zu schützen, besteht darin, jeden von ihnen mit einer USV (unabhängigen Stromversorgung) auszustatten.

Die USV dient als batteriebetriebene sekundäre Stromquelle, die bei Problemen mit der Stromversorgung genug Energie für das Speichern geöffneter Dateien und das sichere Herunterfahren Ihres Systems liefert. USVs bieten unterschiedliche Leistungsmerkmale, viele USVs beinhalten jedoch Software für ein automatisches Speichern geöffneter Dateien, für eine Benachrichtigung der Systemadministratoren usw.

Die Auswahl des richtigen USV-Typs hängt von den individuellen Anforderungen Ihres Unternehmens ab. Bei der Evaluierung Ihrer Anforderungen sollten Sie allerdings die Laufzeitlänge beachten, die Ihre USV unterstützen muss, falls es zu einem Stromausfall kommt. Das Speichern geöffneter Dateien und das Herunterfahren eines Betriebssystems können einige Minuten dauern.

## SQL-Datenbanktransaktionsprotokoll (Erläuterung)

Jedes Mal, wenn in eine SQL-Datenbank eine Änderung geschrieben wird, protokolliert die SQL-Datenbank diese Änderung in ihrem Transaktionsprotokoll.

Mit dem Transaktionsprotokoll können Sie Änderungen in der SQL durch Microsoft® SQL Server Management Studio rückgängig machen. Die SQL-Datenbank speichert standardmäßig ihr Transaktionsprotokoll auf unbegrenzte Zeit, was bedeutet, dass das Transaktionsprotokoll mit der Zeit immer mehr Einträge enthält. Das Transaktionsprotokoll befindet sich standardmäßig auf dem Systemlaufwerk, und wenn es sich stetig vergrößert, kann es die ordnungsgemäße Ausführung von Windows beeinträchtigen.

Das gelegentliche Löschen des Transaktionsprotokolls ist eine gute Methode, um ein solches Szenario zu vermeiden. Allerdings macht die Löschung allein das Transaktionsprotokoll nicht kleiner, bereinigt jedoch dessen Inhalt und verhindert so ein unkontrolliertes Wachstum. Ihr VMS-System löscht keine Transaktionsprotokolle. In SQL Server gibt es Methoden zum Löschen des Transaktionsprotokolls. Weitere Informationen finden Sie auf der Microsoft-Support-Seite (https://docs.microsoft.com/en-us/sql/relational-databases/logs/the-transaction-log-sql-server?view=sql-server-2017), wenn Sie nach *Abschneiden des Transaktionsprotokolls* suchen.

## Mindestsystemanforderungen

Weitere Informationen zu den **Mindest**-Systemanforderungen der verschiedenen Komponenten Ihres Systems finden Sie auf der Milestone-Website (https://www.milestonesys.com/systemrequirements/).

## Vor dem Start der Installation

Milestone empfiehlt Ihnen, die im nächsten Abschnitt beschriebenen Voraussetzungen zu lesen, bevor Sie die tatsächliche Installation beginnen.

## Server und Netzwerk vorbereiten

#### Betriebssystem

Achten Sie darauf, dass auf allen Servern eine saubere Installation eines Microsoft Windows-Betriebssystems installiert ist und das Betriebssystem mit den neuesten Windows-Updates aktualisiert wurde.

Weitere Informationen zu den **Mindest**-Systemanforderungen der verschiedenen Komponenten Ihres Systems finden Sie auf der Milestone-Website (https://www.milestonesys.com/systemrequirements/).

### Microsoft<sup>®</sup> .NET Framework

Prüfen Sie, ob Microsoft .NET Framework 4.7 oder höher auf allen Servern installiert ist.

#### Netzwerk

Weisen Sie statische IP-Adressen zu oder nehmen Sie DHCP-Reservierungen an allen Systemkomponenten und Kameras vor. Sie müssen verstehen, wie und wann das System Bandbreite verbraucht, um sicherzustellen, dass im Netzwerk ausreichend Bandbreite zur Verfügung steht. Die Hauptlast in Ihrem Netzwerk besteht aus drei Elementen:

- Kamera-Videostreams
- Clients zeigen Video an
- Archivierung von aufgezeichneten Videos

Der Aufzeichnungsserver ruft Videostreams von den Kameras ab, eine konstante Last im Netzwerk nach sich zieht. Clients, die Video anzeigen, verbrauchen Netzwerkbandbreite. Wenn im Inhalt der Client-Ansichten keine Änderungen auftreten, ist die Last konstant. Änderungen im Ansichtsinhalt, Videosuche oder Wiedergabe lassen die Last dynamisch werden.

Die Archivierung von aufgezeichnetem Video ist eine optionale Funktion, die es dem System ermöglicht Aufzeichnungen in einen Netzwerkspeicher zu verschieben, wenn nicht genug Speicherplatz im internen Speicher des Computers vorhanden ist. Dies ist ein geplanter Auftrag, den Sie definieren müssen. Üblicherweise archivieren Sie in einem Netzlaufwerk, wodurch er zu einer geplanten dynamischen Last im Netzwerk wird.

Ihr Netzwerk muss über Bandbreiten-Spielraum verfügen, um diese Spitzen im Datenverkehr zu bewältigen. Damit werden die Reaktionsfähigkeit des Systems und die allgemeine Benutzererfahrung optimiert.

### **Active Directory vorbereiten**

Wenn Sie Benutzer über den Active Directory-Dienst hinzufügen möchten, muss in Ihrem Netzwerk ein Server vorhanden sein, auf dem Active Directory installiert ist und der als Domänen-Controller fungiert.

Zur einfachen Verwaltung von Benutzern und Gruppen empfiehlt Milestone Ihnen, Microsoft Active Directory<sup>®</sup> zu installieren und zu konfigurieren, bevor Sie Ihr XProtect-System installieren. Wenn Sie den Management-Server nach der Installation Ihres Systems zum Active Directory hinzufügen, müssen Sie den Management-Server neu installieren und die Benutzer durch die im Active Directory neu definierten Windows-Benutzer ersetzen.

Basisbenutzer werden in Milestone Federated Architecture-Systemen nicht unterstützt. Wenn Sie also beabsichtigen, Milestone Federated Architecture zu verwenden, müssen Sie Benutzer als Windows-Benutzer über den Dienst Active Directory hinzufügen. Wenn Sie Active Directory nicht installieren, befolgen Sie die Schritte in Installation für Arbeitsgruppen auf Seite 96, wenn Sie eine Installation ausführen.

## Installationsmethode

Im Installationsassistenten müssen Sie festlegen, welche Installationsmethode Sie verwenden. Sie müssen Ihre Auswahl auf den Anforderungen Ihrer Organisation basieren, aber wahrscheinlich haben Sie die Methode bereits gewählt, als Sie das System kauften.

| Optionen          | Beschreibung                                                                                                    |
|-------------------|----------------------------------------------------------------------------------------------------|
| Einzelcomputer    | Installiert alle Server- und Clientkomponenten sowie SQL Server auf dem aktuellen<br>Computer.<br>Nach Abschluss der Installation haben Sie die Möglichkeit, das System mithilfe eines<br>Assistenten zu konfigurieren. Wenn Sie der Fortsetzung zustimmen, durchsucht der<br>Aufzeichnungsserver Ihr Netzwerk nach Hardware, und Sie können auswählen, welche<br>Hardwaregeräte Sie zu Ihrem System hinzufügen möchten. Die maximale Anzahl von<br>Hardwaregeräten, die im Konfigurationsassistenten hinzugefügt werden können, hängt<br>von Ihrer Basislizenz ab. Die Kameraansichten sind außerdem in Ansichten<br>vorkonfiguriert, und eine Standard-Anwenderrolle wird erstellt. Nach der Installation<br>öffnet sich XProtect Smart Client, und das System ist einsatzbereit. |
| Benutzerdefiniert | Der Managementserver wird immer von der Liste der Systemkomponenten ausgewählt<br>und wird stets installiert; Sie können jedoch frei auswählen, was auf dem aktuellen<br>Computer zusätzlich zu den übrigen Server- und Client-Komponenten noch installiert<br>werden soll.<br>Standardmäßig ist der Aufzeichnungsserver auf der Liste der Komponenten nicht<br>ausgewählt, dies können Sie jedoch ändern. Sie können die nicht ausgewählten<br>Komponenten anschließend auf anderen Computern installieren.                                                                                                    |

### **Einzelne Computer-Installation**

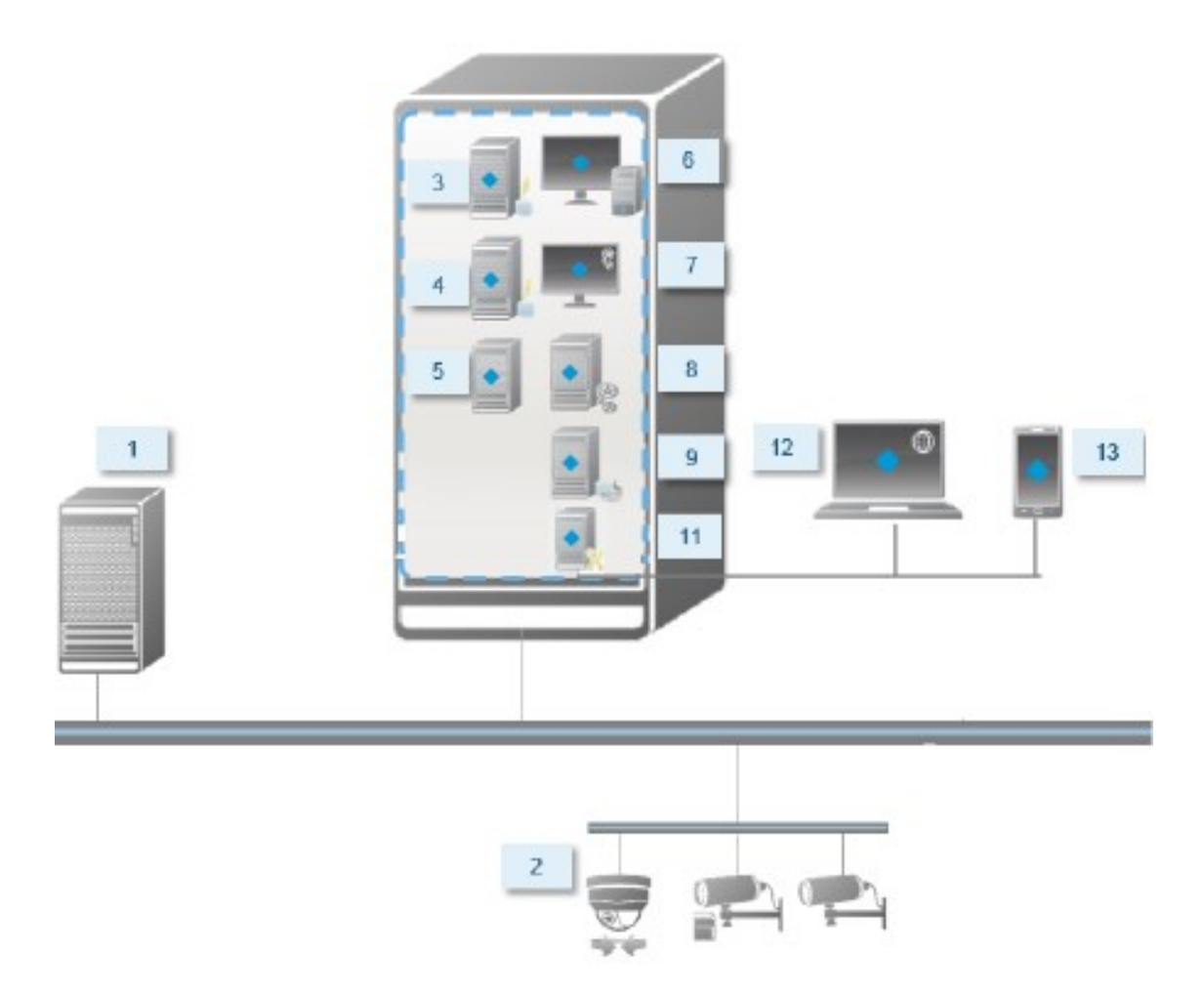

Normalerweise besteht ein System aus folgenden Systemkomponenten:

- 1. Active Directory
- 2. Geräte
- 3. Server mit SQL Server
- 4. Ereignisserver
- 5. Protokollserver
- 6. XProtect Smart Client
- 7. Management Client
- 8. Management-Server
- 9. Aufzeichnungsserver

- 10. Failover-Aufzeichnungsserver
- 11. XProtect Mobile-Server
- 12. XProtect Web Client
- 13. XProtect Mobile Client
- 14. XProtect Smart Client mit XProtect Smart Wall

#### Benutzerdefinierte Installation - Beispiel für verteilte Systemkomponenten

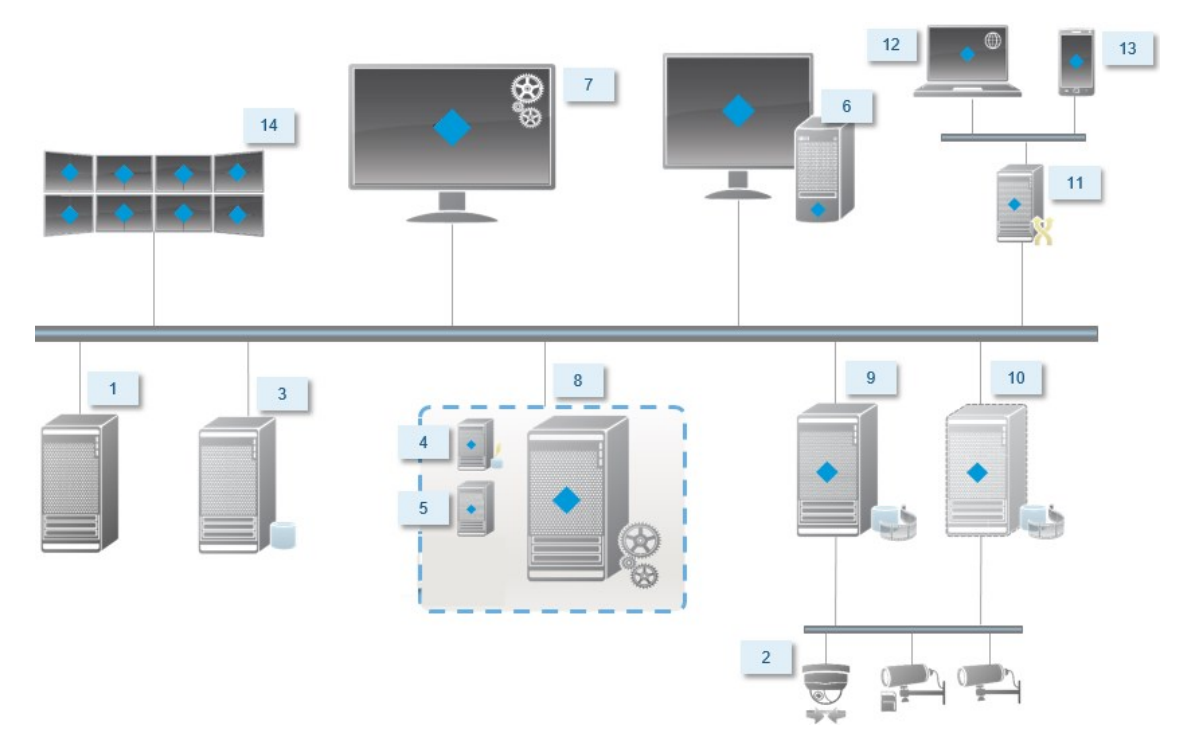

## Entscheiden Sie sich für eine Version von SQL Server

Microsoft® SQL Server® Express ist eine kostenlose Version von SQL Server, die verglichen mit anderen Versionen von SQL Server leicht zu installieren und für den Gebrauch vorzubereiten ist. Während der Installation auf einem **Einzelnen Computer** wird Microsoft SQL Server Express installiert, es sei denn, SQL Server ist auf dem betreffenden Computer bereits installiert.

Die XProtect VMS Installation beinhaltet Microsoft SQL Server Express Version 2019. Nicht alle Windows-Betriebssysteme unterstützen diese Version von SQL Server. Bevor Sie XProtect VMS installieren, überprüfen Sie, ob Ihr Betriebssystem SQL Server 2019 unterstützt. Sollte Ihr Betriebssystem diese Version von SQL Server nicht unterstützen, installieren Sie eine unterstützte Version von SQL Server, bevor sie mit der XProtect VMS-Installation beginnen. Angaben zu unterstützten Versionen von SQL Server finden Sie unter https://www.milestonesys.com/systemrequirements/. Für sehr große Systeme, oder für Systeme mit vielen Transaktionen zu und von den SQL-Datenbanken, empfiehlt Milestone Ihnen, eine Microsoft® SQL Server® Standard oder Microsoft® SQL Server® Enterprise-Ausgabe von SQL Server auf einem eigenen Computer im Netzwerk und auf einem bestimmten Festplattenlaufwerk zu verwenden, das für keine anderen Zwecke verwendet wird. Die Installation von SQL Server auf einem eigenen Laufwerk verbessert die Leistung des gesamten Systems.

## Dienstkonto auswählen

Sie werden im Rahmen der Installation aufgefordert, ein Konto anzugeben, um die Milestone-Dienste auf diesem Computer auszuführen. Die Dienste werden immer in diesem Konto ausgeführt, unabhängig davon, welcher Benutzer angemeldet ist. Achten Sie darauf, dass das Konto über alle erforderlichen Benutzerrechte verfügt, beispielsweise die entsprechenden Rechte zum Ausführen von Aufgaben, ausreichender Netzwerk- und Dateizugriff und Zugriff auf die im Netzwerk freigegebenen Ordner.

Sie können zwischen einem vorab definierten Konto und einem Benutzerkonto wählen. Treffen Sie Ihre Entscheidung basierend auf der Umgebung, in der Sie Ihr System installieren möchten:

#### Domänenumgebung

In einer Domänenumgebung:

• Milestone empfiehlt, dass Sie das eingebaute Netzwerkkonto verwenden

Es ist einfacher zu verwenden, auch wenn Sie das System auf mehrere Computer erweitern müssen.

• Sie können auch Domänenbenutzerkonten verwenden, aber sie sind möglicherweise schwerer zu konfigurieren

### Arbeitsgruppenumgebung

In einer Arbeitsgruppenumgebung empfiehlt Milestone, dass Sie ein lokales Benutzerkonto verwenden, das über alle erforderlichen Rechte verfügt. Hierbei handelt es sich häufig um das Administratorkonto.

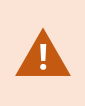

Wenn sich die Installationen über mehrere Computer erstrecken, muss das ausgewählte Benutzerkonto auf allen Computern in Ihren Installationen mit identischem Benutzernamen, Kennwort und Zugriffsrechten konfiguriert werden.

## Kerboros Authentifizierung (Erklärung)

Kerbero ist ein auf Tickets basierendes Netzwerkauthentifizierungsprotokoll. Es wurde als eine starke Authentifizierung für Client/Server oder Server/Server Anwendungen entwickelt.

Nutzen Sie die Kerberos-Authentifizierung als Alternative zum älteren Microsoft NT LAN-Authentifizierungsprotokoll (NTLM). Eine Kerbero-Authentifizierung erfordert eine gegenseitige Authentifizierung, bei der der Client den Dienst und der Dienst wiederum den Client authentifiziert. Auf diese Weise können Sie eine sicherere Authentifizierung von XProtect-Clients zu XProtect-Servern sicherstellen, ohne Ihr Passwort preiszugeben.

Sie müssen die Service Principal Names (SPN) im Active Directory registrieren, um eine gegenseitige Authentifizierung in Ihrem XProtect VMS zu ermöglichen. Ein SPN ist ein Pseudonym, das auf eine Entität, wie einen XProtect-Serverdienst eindeutig identifiziert. Jeder Dienst, der gegenseitige Authentifizierung verwendet, muss einen registrierten SPN besitzen, damit Clients den Dienst im Netzwerk identifizieren können. Eine gegenseitige Authentifizierung ist ohne ordnungsgemäße registrierte SPN nicht möglich.

Die nachfolgende Tabelle listet die verschiedenen Milestone-Dienste mit den korrespondierenden Portnummern auf, die für eine Registrierung benötigt werden:

| Dienst                            | Portnummer          |
|-----------------------------------|---------------------|
| Management Server – IIS           | 80 - Konfigurierbar |
| Management Server – Intern        | 8080                |
| Recording Server - Data Collector | 7609                |
| Failover Server                   | 8990                |
| Event Server                      | 22331               |
| LPR Server                        | 22334               |

Die Anzahl der Dienste, die Sie im Active Directory ihrer gegenwärtigen Installation registrieren müssen. Data Collector wird bei der Installation des Management Server, Recording Server, Event Server oder Failover Server Dienstes automatisch installiert.

Sie müssen für den Benutzer, der den Dienst ausführt, zwei SPNs registrieren: einen mit dem Hostnamen und einen mit dem voll qualifizierten Domainnamen.

Wenn Sie den Dienst unter einem Netzwerkdienstkonto ausführen, müssen Sie die zwei SPN für jeden Computer registrieren, die den Dienst ausführen.

Dies ist das Milestone SPN-Benennungsschema:

VideoOS/[DNS Host Name]:[Port]
VideoOS/[vollständig qualifizierten Domainamen]:[Port]

Hier ein Beispiel für SPNs für den Recording Server-Dienst, der auf einem Computer mit den folgenden Spezifikationen ausgeführt wird:

Hostname: Record-Server1 Domäne: Surveillance.com

Zu registrierende SPNs:

```
VideoOS/Record-Server1:7609
VideoOS/Record-Server1.Surveillance.com:7609
```

### Virus scanning exclusions (Erläuterung)

Wenn ein Antivirus-Programm wie im Fall anderer Datenbanksoftware auf einem Computer installiert wird, auf dem XProtect-Software ausgeführt wird, ist es wichtig, dass sie spezifische Dateitypen und Ordner und bestimmte Arten von Netzwerkverkehr ausschließen. Wenn Sie diese Ausnahme nicht einrichten, werden Virenscans einen erheblichen Anteil der Systemressourcen beanspruchen. Darüber hinaus kann der Scanprozess vorübergehend Dateien sperren, was zu einer Unterbrechung im Aufzeichnungsprozess oder sogar einer Beschädigung der Datenbanken führen würde.

Wenn Sie den Virenscan ausführen müssen, scannen Sie keine Aufzeichnungsserver-Verzeichnisse, die Aufzeichnungsdatenbanken enthalten (standardmäßig C:\mediadatabase\, sowie alle Unterordner). Vermeiden Sie auch den Virenscan in Archivspeicher-Verzeichnissen.

Erstellen Sie die folgenden zusätzlichen Ausschlüsse:

- Dateitypen: .blk, .idx, .pic
- Ordner und Unterordner:
  - C:\Program Files\Milestone oder C:\Program Files (x86)\Milestone
  - C:\Programdaten\Milestone\MIPSDK
  - C:\Programdaten\Milestone\XProtect Mobile Server\Logs
  - C:\Programmdaten\Milestone\XProtect Data Collector Server\Logs
  - C:\ProgramData\Milestone\XProtect Event Server\Logs
  - C:\Programmdaten\Milestone\XProtect Log Server
  - C:\Programmdaten\Milestone\XProtect Management Server\Logs
  - C:\Programmdaten\Milestone\XProtect Recording Server\Logs
  - C:\Programmdaten\Milestone\XProtect Report Web Server\Logs

• Netzwerkscans an den folgenden TCP-Ports ausschließen:

| Produkt         | TCP-Ports                    |
|-----------------|------------------------------|
| XProtect VMS    | 80, 8080, 7563, 25, 21, 9000 |
| XProtect Mobile | 8081                         |

#### oder

• Netzwerkscans der folgenden Prozesse ausschließen:

| Produkt            | Prozesse                                                                                 |
|--------------------|------------------------------------------------------------------------------------------|
| XProtect VMS       | VideoOS.Recorder.Service.exe, VideoOS.Server.Service.exe, VideoOS.<br>Administration.exe |
| XProtect<br>Mobile | VideoOS.MobileServer.Service.exe                                                         |

Ihre Organisation hat möglicherweise strenge Richtlinien in Bezug auf Virenscans, es ist jedoch wichtig, dass die oben aufgeführten Ordner und Dateien von Virenscans ausgenommen werden.

## Softwarelizenzcode registrieren

Vor der Installation müssen Sie über den Namen und den Speicherort der Softwarelizenzdatei verfügen, die Sie von Milestone erhalten haben.

Sie können eine kostenlose Version von XProtect Essential+ installieren. Diese Version bietet eingeschränkte Funktionen von XProtect VMS für eine begrenzte Zahl von Kameras. Zum Installieren von XProtect Essential+ benötigen Sie eine Internetverbindung.

Der Softwarelizenzcode (SLC) ist auf Ihrer Bestellbestätigung gedruckt und die Softwarelizenzdatei ist nach Ihrer SLC benannt.

Milestone empfiehlt, dass Sie Ihren SLC vor der Installation auf unserer Website (https://online.milestonesys.com/) registrieren. Ihr Händler hat dies gegebenenfalls bereits für Sie erledigt.

## Gerätetreiber (Erklärung)

Ihr System verwendet Videogerätetreiber, um die mit einem Aufzeichnungsserver verbundenen Kameras zu steuern und mit ihnen zu kommunizieren. Die Gerätetreiber müssen auf jeden Aufzeichnungsserver Ihres System installiert werden.

Ab der Ausgabe 2018 R1 sind die Gerätetreiber in zwei Gerätepacks aufgeteilt: das reguläre Gerätepaket mit neueren Treibern und ein Stamm-Gerätepaket mit älteren Treibern.

Das reguläre Gerätepaket wird automatisch installiert, wenn Sie den Aufzeichnungsserver installieren. Später können Sie die Treiber aktualisieren, indem Sie eine neuere Version des Gerätepakets herunterladen und installieren. Milestone veröffentlicht regelmäßig neue Versionen von Gerätetreibern und stellt diese als Treiberpaket auf der Download-Seite (https://www.milestonesys.com/downloads/) unserer Webseite zur Verfügung. Bei der Aktualisierung eines Gerätepakets können Sie die neueste Version über jede zuvor installierte Version installieren.

Das Stammgerätepaket kann nur installiert werden, wenn ein reguläres Gerätepaket im System installiert ist. Die Treiber aus dem Stammgerätepaket werden automatisch installiert, wenn eine vorige Version bereits auf Ihrem System installiert ist. Es steht zur Verfügung zum manuellen Herunterladen und Installieren auf der Software-Download-Seite (https://www.milestonesys.com/downloads/).

Stoppen Sie den Recording Server-Dienst vor der Installation, andernfalls müssen Sie den Computer neu starten.

Damit eine optimale Leistung garantiert ist, sollten Sie immer die neuesten Gerätetreiber verwenden.

## Anforderungen für Offline-Installationen

Wenn Sie das System auf einem Server installieren, der offline ist, benötigen Sie Folgendes:

- Die Milestone XProtect VMS-Produkte 2020 R2 System Installer.exe-Datei
- Die Softwarelizenzdatei (SLC) für Ihr XProtect-System
- Ein Medium zur Installation eines Betriebssystems, einschließlich der erforderlichen .NET-Version (https://www.milestonesys.com/systemrequirements/)

## Sichere Kommunikation (Erläuterung).

Hypertext Transfer Protocol Secure (HTTPS) ist eine Erweiterung des Hypertext Transfer Protocol (HTTP) für die sichere Kommunikation über ein Computernetzwerk. In HTTPS wird das Kommunikationsprotokoll mithilfe der Transport Layer Security (TLS) oder ihrem Vorläufer, Secure Sockets Layer (SSL), verschlüsselt.

In XProtect VMS wird die sichere Kommunikation mithilfe von SSL/TLS mit asymmetrischer Verschlüsselung (RSA) hergestellt.

Das SSL/TLS-Protokoll verwendet zwei Schlüssel—einer privat, einer öfftenlich—zur Authentifizierung, Sicherung und Verwaltung sicherer Verbindungen.

Eine Zertifizierungsstelle (Certificate Authority (CA)) kann Web-Diensten auf Servern mithilfe eines CA-Zertifikates Zertifikate ausstellen. Dieses Zertifikat enthält zwei Schlüssel, einen privaten und einen öffentlichen. Der öffentliche Schlüssel wird auf den Clients eines Web-Dienstes (Dienst-Clients) installiert, indem ein öffentliches Zertifikat installiert wird. Der private Schlüssel dient dazu, Serverzertifikate zu signieren, die auf dem Server installiert werden müssen. Jedes Mal, wenn ein Dienst-Client den Web-Dienst anruft, sendet der Web-Dienst das Serverzertifikat, einschließlich des öffentlichen Schlüssels, an den Client. Der Dienst-Client kann das Serverzertifikat mithilfe des bereits installierten, öffentlichen CA-Zertifikates überprüfen. Der Client und der Server können nun das öffentliche und private Serverzertifikat zum Austausch eines geheimen Schlüssels verwenden und somit eine sichere SSL/TLS-Verbindung herstellen.

Weitere Informationen zu TLS finden Sie unter https://en.wikipedia.org/wiki/Transport\_Layer\_Security

Zertifikate haben ein Verfalldatum. XProtect VMS gibt Ihnen keine Wawrnung, wenn das Zertifikat in Kürze abläuft. Wenn ein Zertifikat abläuft:

- Die Clients vertrauen dann nicht mehr dem Aufzeichnungsserver mit dem abgelaufenen Zertifikat und können daher auch nicht mehr mit ihm kommunizieren.

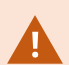

- Die Aufzeichnungsserver vertrauen dann nicht mehr dem Managementserver mit dem abgelaufenen Zertifikat und können daher auch nicht mehr mit ihm kommunizieren.

- Die mobilen Geräte vertrauen dann nicht mehr dem mobilen Server mit dem abgelaufenen Zertifikat und können daher auch nicht mehr mit ihm kommunizieren.

Um die Zertifikate zu erneuern, folgen Sie den Schritten in dieser Anleitung, wie Sie es bereits getan haben, als Sie Zertifikate erstellt haben.

Wenn Sie ein Zertifikat mit demselben Themennamen erneuern und es zum Windows Certificate Store hinzufügen, so übernehmen die Server automatisch das neue Zertifikat. Dies erleichtert das Erneuern für viele Server, ohne dass das Zertifikat für jeden Aufzeichnungsserver erneut ausgewählt werden muss und ohne den Dienst neu starten zu müssen.

### Verschlüsselung des Managementservers (Erläuterung):

Sie können die wechselseitige Verbindung zwischen dem Managementserver und dem Aufzeichnungsserver verschlüsseln. Wenn Sie die Verschlüsselung auf dem Managementserver aktivieren, so gilt diese für die Verbindungen von allen Aufzeichnungsservern, die eine Verbindung zum Managementserver herstellen. Wenn Sie die Verschlüsselung auf dem Managementserver aktivieren, müssen Sie auch auf allen Aufzeichnungsservern die Verschlüsselung aktivieren. Bevor Sie die Verschlüsselung aktivieren, müssen Sie auf dem Managementserver und auf allen Aufzeichnungsservern Sicherheitszertifikate installieren.

#### Verteilung von Zertifikaten für Managementserver

Die Grafik illustriert das zugrundeliegende Konzept dafür, wie Zertifikate signiert werden, wie ihnen vertraut wird, und wie diese in XProtect VMS verteilt werden, um die Kommunikation zum Managementserver zu sichern.

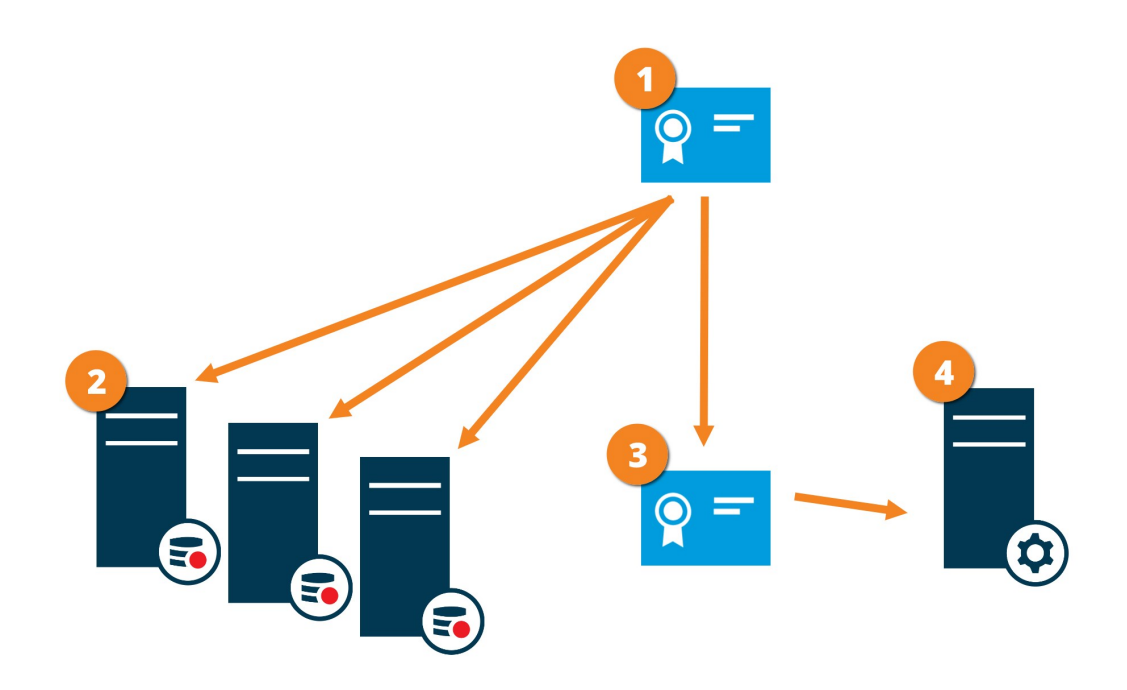

• Ein CA-Zertifikat fungiert als vertrauenswürdiger Dritter, dem sowohl das Thema/der Eigentümer (Managementserver) vertraut, als auch die Partei, die das Zertifikat überprüft (Aufzeichnungsserver)

2 Dem CA-Zertifikat muss auf allen Aufzeichnungsservern vertraut werden. So überprüfen die Aufzeichnungsserver die Gültigkeit der von der CA ausgegebenen Zertifikate

3 Das CA-Zertifikat dient zur Herstellung einer sicheren Verbindung zwischen dem Managementserver und den Aufzeichnungsservern

🔮 Das CA-Zertifikat muss auf dem Computer installiert werden, auf dem der Managementserver läuft

Anforderungen für das private Zertifikat des Managementservers:

- Wird dem Aufzeichnungsserver ausgestellt, damit der Hostname des Aufzeichnungsservers im Namen des Zertifikates enthalten ist, entweder als Thema (Besitzer) oder in der Liste der DNS-Namen, an die das Zertifikat ausgegeben wird
- Wird auf dem Managementserver selbst vertraut, indem dem CA-Zertifikat vertraut wird, das zur Ausstellung des Zertifikates für den Aufzeichnungsserver verwendet wurde.
- Wird auf allen Aufzeichnungsservern vertraut, die mit dem Managementserver verbunden sind, indem dem CA-Zertifikat vertraut wird, das für die Ausstellung des Managementserverzertifikates verwendet wurde.

## Verschlüsselung vom Management-Server zum Aufzeichnungsserver (Erläuterung)

Sie können die wechselseitige Verbindung zwischen dem Managementserver und dem Aufzeichnungsserver verschlüsseln. Wenn Sie die Verschlüsselung auf dem Managementserver aktivieren, so gilt diese für die Verbindungen von allen Aufzeichnungsservern, die eine Verbindung zum Managementserver herstellen. Die Verschlüsselung dieser Kommunikation muss nach den Einstellungen für die Verschlüsselung auf dem Management-Server erfolgen. Ist daher die Verschlüsselung auf dem Management-Server aktiviert, so muss sie auch auf den Aufzeichnungsservern aktiviert werden und umgekehrt. Bevor Sie die Verschlüsselung aktivieren, müssen Sie auf dem Management-Server und auf allen Aufzeichnungsservern Sicherheitszertifikate installieren, einschließlich der Failover-Aufzeichnungsserver.

#### Verteilung von Zertifikaten

Die Grafik illustriert das zugrundeliegende Konzept dafür, wie Zertifikate signiert werden, wie ihnen vertraut wird, und wie diese in XProtect VMS verteilt werden, um die Kommunikation vom Managementserver zu sichern.

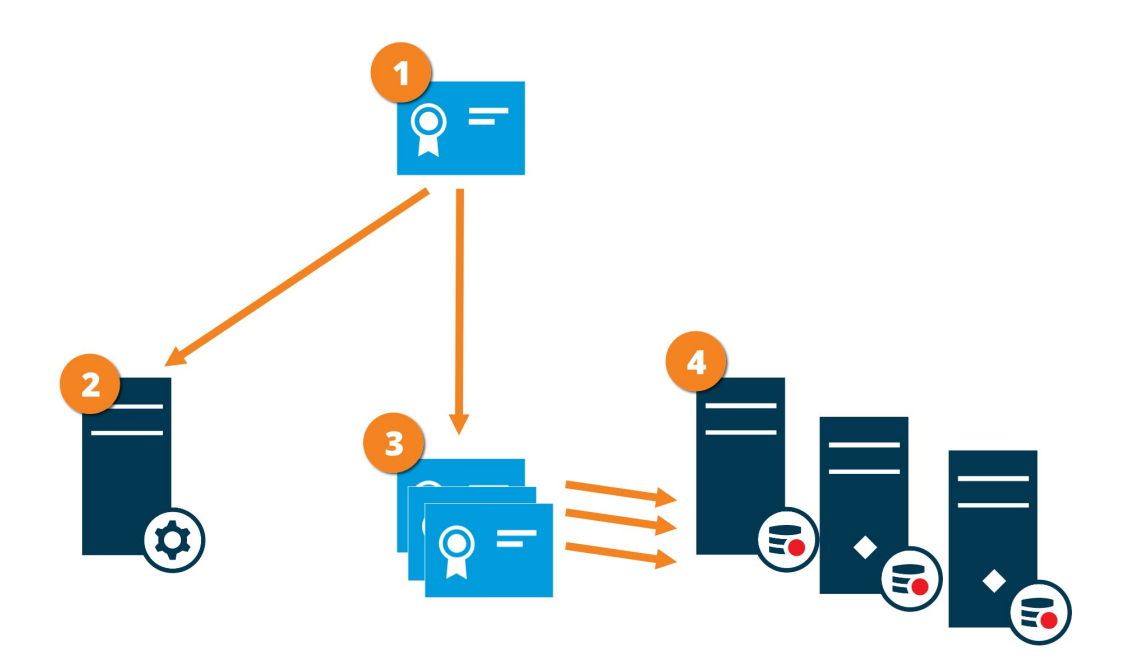

Ein CA-Zertifikat fungiert als vertrauenswürdiger Dritter, dem sowohl Thema/Eigentümer (Aufzeichnungsserver) vertraut, als auch die Partei, die das Zertifikat überprüft (Management-Server)

Dem öffentlichen CA-Zertifikat muss auf dem Management-Server vertraut werden. So überprüft der Management Server die Gültigkeit der von der CA ausgegebenen Zertifikate

<sup>3</sup> Das CA-Zertifikat dient zur Herstellung einer sicheren Verbindung zwischen den Aufzeichnungsservern und dem Management-Server

🔮 Das CA-Zertifikat muss auf den Computern installiert werden, auf denen die Aufzeichnungsserver laufen

Anforderungen für das Zertifikat des privaten Aufzeichnungsservers:

- Es wird dem Aufzeichnungsserver ausgestellt, damit der Hostname des Aufzeichnungsservers im Zertifikat enthalten ist, entweder als Thema (Besitzer) oder in der Liste der DNS-Namen, an die das Zertifikat ausgegeben wird
- Wird auf dem Managementserver vertraut, indem dem CA-Zertifikat vertraut wird, das für die Ausstellung des Aufzeichnungsserverzertifikates verwendet wurde.

## Verschlüsselung zwischen dem Management Server und den Data Collector Server (Erläuterung)

Sie können die wechselseitige Verbindung zwischen dem Managementserver und dem verbundenen Data Collector verschlüsseln, wenn Sie einen externen Server des folgenden Typs haben:

- Recording Server
- Event Server
- Log Server
- LPR Server
- Mobile Server

Wenn Sie die Verschlüsselung auf dem Managementserver aktivieren, so gilt diese für die Verbindungen von allen Data Collector-Servern, die eine Verbindung zum Managementserver herstellen. Die Verschlüsselung dieser Kommunikation muss nach den Einstellungen für die Verschlüsselung auf dem Management-Server erfolgen. Ist daher die Verschlüsselung auf dem Management Server aktiviert, so muss sie auch auf den Data Collector-Servern aktiviert werden, die mit jedem externen Server verbunden sind, und umgekehrt. Bevor Sie die Verschlüsselung aktivieren, müssen Sie auf dem Managementserver und auf allen Data Collector-Servern Sicherheitszertifikate installieren, die mit externen Servern verbunden sind.

#### Verteilung von Zertifikaten

Die Grafik illustriert das zugrundeliegende Konzept dafür, wie Zertifikate signiert werden, wie ihnen vertraut wird, und wie diese in XProtect VMS verteilt werden, um die Kommunikation vom Managementserver zu sichern.

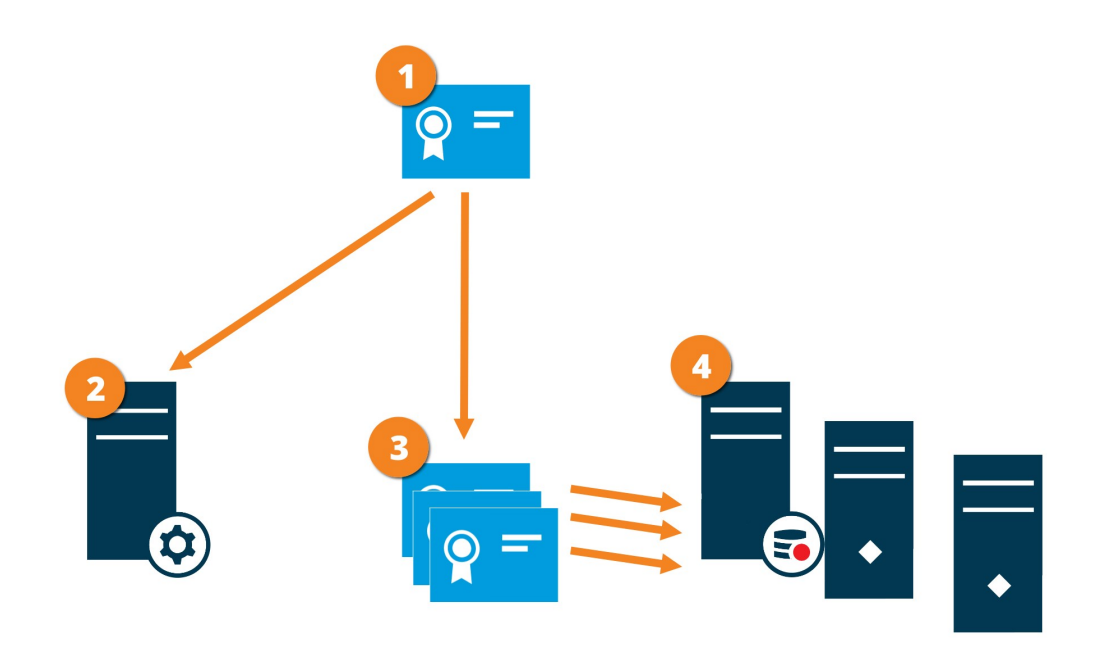

Ein CA-Zertifikat fungiert als vertrauenswürdiger Dritter, dem sowohl Thema/Eigentümer
 (Datensammlerserver) vertrauen als auch die Partei, die das Zertifikat überprüft (Management Server)

Dem öffentlichen CA-Zertifikat muss auf dem Management-Server vertraut werden. So überprüft der Management Server die Gültigkeit der von der CA ausgegebenen Zertifikate

<sup>3</sup> Das CA-Zertifikat dient zur Herstellung einer sicheren Verbindung zwischen den Datensammlerservern und dem Management Server

🔮 Das CA-Zertifikat muss auf den Computern installiert werden, auf denen die Datensammlerserver laufen

Anforderungen für das Zertifikat des privaten Datensammlerserver:

- Es wird dem Server ausgestellt, damit der Hostname des Datensammlerservers im Zertifikat enthalten ist, entweder als Thema (Besitzer) oder in der Liste der DNS-Namen, denen das Zertifikat ausgestellt wird
- Wird auf dem Managementserver vertraut, indem dem CA-Zertifikat vertraut wird, das zur Ausstellung des Datensammlerserverzertifikates verwendet wurde

## Verschlüsselung an alle Clients und Dienste, die Daten vom Aufzeichnungsserver abrufen (Erläuterung)

Wenn Sie auf einem Aufzeichnungsserver die Verschlüsselung aktivieren, wird die Kommunikation aller Clients, Server und Integrationen verschlüsselt, die Datenstreams vom Aufzeichnungsserver abrufen. Diese werden in diesem Dokument als 'Clients' bezeichnet:

- XProtect Smart Client
- Management Client
- Management Server (für Systemmonitor und für Bilder und AVI-Videoclips in email notifications)
- XProtect Mobile-Server
- XProtect Event Server
- XProtect LPR
- ONVIF Bridge
- XProtect DLNA Server
- Seiten, die Datenstreams vom Aufzeichnungsserver abrufen durch Milestone Interconnect
- Manche der MIP SDK Integrationen von Drittanbietern

Für Lösungen, die mit MIP SDK 2018 R3 oder früher aufgebaut wurden, die auf Aufzeichnungsserver zugreifen: Wenn die Integrationen mithilfe von MIP SDK-Bibliotheken erfolgen, müssen sie mit MIP SDK 2019 R1 neu aufgebaut werden; wenn die Integrationen direkt mit den APIs des Aufzeichnungsservers kommunizieren, ohne MIP SDK-Bibliotheken zu verwenden, müssen die Integratoren selbst den HTTPS-Support hinzufügen.

#### Verteilung von Zertifikaten

Die Grafik illustriert das zugrundeliegende Konzept dafür, wie Zertifikate signiert werden, wie ihnen vertraut wird, und wie diese in XProtect VMS verteilt werden, um die Kommunikation zum Aufzeichnungsserver zu sichern.

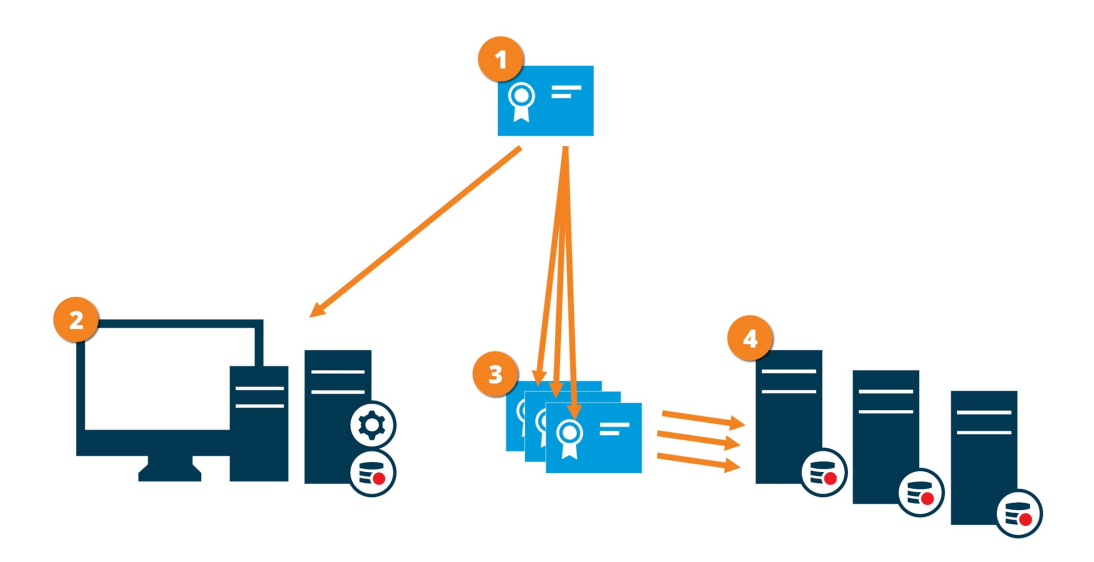
Ein CA fungiert als vertrauenswürdiger Dritter, dem sowohl Thema/Eigentümer (Aufzeichnungsserver) vertrauen, als auch die Partei, die das Zertifikat überprüft (alle Clients)

2 Dem öffentlichen CA-Zertifikat muss auf allen Clientcomputern vertraut werden. So überprüfen die Clients die Gültigkeit der von der CA ausgegebenen Zertifikate

Obs CA-Zertifikat dient zum Aufbau einer sicheren Verbindung zwischen den Aufzeichnungsservern und allen Clients und Diensten

Das CA-Zertifikat muss auf den Computern installiert werden, auf denen die Aufzeichnungsserver laufen

Anforderungen für das Zertifikat des privaten Aufzeichnungsservers:

- Es wird dem Aufzeichnungsserver ausgestellt, damit der Hostname des Aufzeichnungsservers im Zertifikat enthalten ist, entweder als Thema (Besitzer) oder in der Liste der DNS-Namen, an die das Zertifikat ausgegeben wird
- Vertrauenswürdig für alle Computer, auf denen Dienste laufen, die Datenstreams vom Aufzeichnungsserver abrufen, vorzugsweise dadurch, dass sie dem CA-Zertifikat vertrauen, das zur Ausgabe des Zertifikates des Aufzeichnungsservers verwendet wurde
- Das Dienstkonto, auf dem der Aufzeichnungsserver läuft, muss Zugriff zum privaten Schlüssel des Zertifikates auf dem Aufzeichnungsserver haben.

Wenn Sie auf den Aufzeichnungsservern die Verschlüsselung aktivieren, und Ihr System verwendet Failover-Aufzeichnungsserver, so empfiehlt Milestone, dass Sie die Failover-Aufzeichnungsserver ebenfalls dafür vorbereiten, dass sie eine Verschlüsselung verwenden.

## Datenverschlüsselung des mobilen Servers (Erläuterung)

In XProtect VMS wird die Verschlüsselung für jeden mobilen Server aktiviert oder deaktiviert. Wenn Sie die Verschlüsselung auf einem mobilen Server aktivieren, so können Sie sich aussuchen, ob Sie die verschlüsselte Kommunikation mit allen Clients, Diensten und Integrationen verwenden wollen, die Datenstreams abrufen.

### Verteilung von Zertifikaten für mobile Server

Die Grafik illustriert das zugrundeliegende Konzept dafür, wie Zertifikate signiert werden, wie ihnen vertraut wird, und wie diese in XProtect VMS verteilt werden, um die Kommunikation mit dem mobilen Server zu sichern.

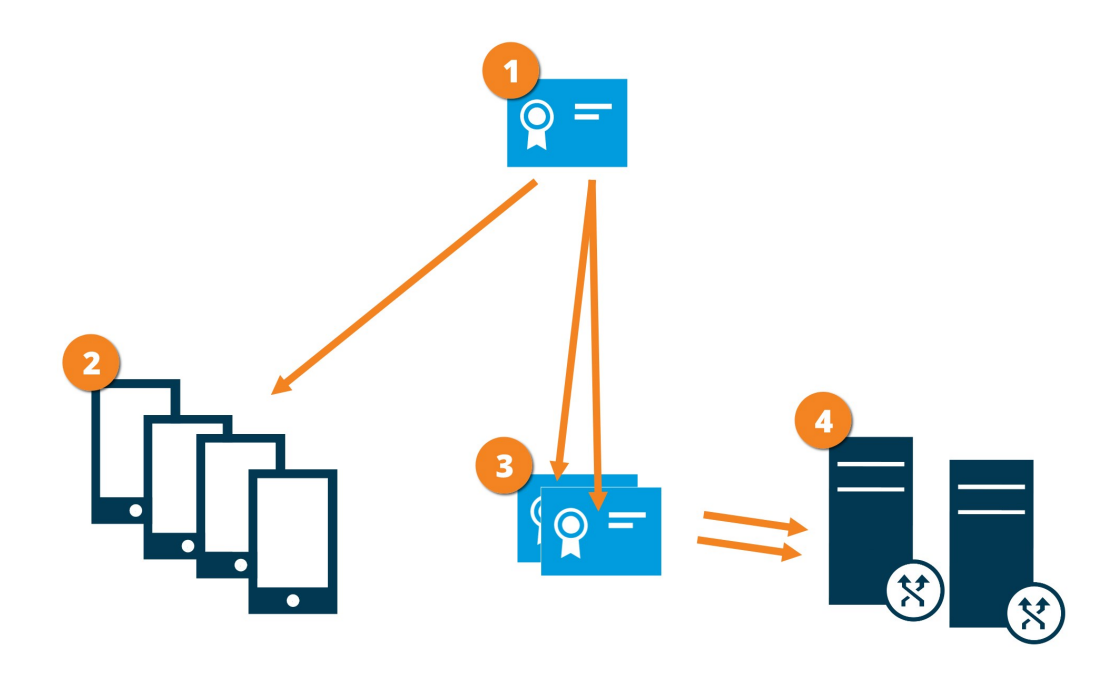

• Eine CA fungiert als vertrauenswürdiger Dritter, dem sowohl das Thema/der Eigentümer (mobiler Server) vertraut, als auch die Partei, die das Zertifikat überprüft (alle Clients).

Dem öffentlichen CA-Zertifikat muss auf allen Clientcomputern vertraut werden. So überprüfen die Clients die Gültigkeit der von der CA ausgegebenen Zertifikate

I Das CA-Zertifikat dient zur sicheren Verbindung zwischen dem mobilen Server und Clients und Diensten

🕑 Das CA-Zertifikat muss auf dem Computer installiert werden, auf dem der mobile Server läuft

### Anforderungen für das CA-Zertifikat:

- Der Hostname des mobilen Servers muss im Zertifikates enthalten sein, entweder als Thema (Besitzer) oder in der Liste der DNS-Namen, an die das Zertifikat ausgegeben wird
- Dem Zertifikat muss von allen Computern vertraut werden, die Dienste ausführen, die Datenstreams vom mobilen Server abrufen
- Das Dienstkonto, auf dem der Aufzeichnungsserver läuft, muss Zugriff zum privaten Schlüssel des CA-Zertifikates haben.

### Anforderungen zur Verschlüsselung mobiler Server für Clients

Wenn Sie die Verschlüsselung nicht aktivieren und keine HTTP-Verbindung verwenden, so steht die Push-to-Talk-Funktion in XProtect Web Client später nicht zur Verfügung.

Wenn Sie zur Verschlüsselung des mobilen Servers ein selbst signiertes Zertifikat auswählen, XProtect Mobile so kann der Client keine Verbindung zum mobilen Server herstellen.

# Installation

# Installation eines neuen XProtect-Systems

## Installieren Sie XProtect Essential+

Sie können eine kostenlose Version von XProtect Essential+ installieren. Diese Version bietet eingeschränkte Funktionen von XProtect VMS für eine begrenzte Zahl von Kameras. Zum Installieren von XProtect Essential+ benötigen Sie eine Internetverbindung.

Diese Version wird unter Nutzung der Installationsoption **Einzelcomputer** auf einem einzigen Computer installiert. Die Option **Einzelcomputer** installiert alle Server- und Client-Komponenten auf dem aktuellen Rechner.

Milestone empfiehlt Ihnen, vor der Installation den folgenden Abschnitt sorgfältig durchzulesen: Vor dem Start der Installation auf Seite 57.

Nach der Erstinstallation können Sie mit dem Konfigurationsassistenten fortfahren. Je nach Hardware und Konfiguration scannt der Aufzeichnungsserver Ihr Netzwerk nach Hardware. Sie können dann die Hardwaregeräte auswählen, die zu Ihrem System hinzugefügt werden sollen. Kameras sind in Ansichten vorkonfiguriert, und Sie haben die Option zum Aktivieren anderer Geräte wie Mikrofone und Lautsprecher. Sie haben auch die Option, Benutzer entweder mit einer Bedienerrolle oder mit einer Administratorrolle zum System hinzuzufügen. Nach der Installation öffnet sich XProtect Smart Client, und das System ist einsatzbereit.

Andernfalls, wenn Sie den Installationsassistenten schließen, wird XProtect Management Client geöffnet, wo Sie manuelle Konfigurationen vornehmen können, wie z.B. zum Hinzufügen von Hardwaregeräten und Benutzern zum System.

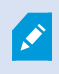

Ì

Wenn Sie Aktualisierungen von einer vorherigen Version des Produkts durchführen, sucht das System nicht nach Hardware oder erzeugt neue Ansichten und Benutzerprofile.

- Sie können die Software kostenlos aus dem Internet herunterladen (https://www.milestonesys.com/downloads/) und die Datei Milestone XProtect VMS-Produkte 2020 R2 System Installer.exe ausführen.
- 2. Die Installationsdateien werden entpackt. Abhängig von Ihren Sicherheitsseinstellungen erscheinen eine oder mehrere Windows<sup>®</sup> Sicherheitswarnungen. Akzeptieren Sie diese, um mit dem Entpacken fortzufahren.
- 3. Nach Abschluss dieses Vorganges erscheint der Milestone XProtect VMS Installationsassistent.

- 1. Wählen Sie die während der Installation zu verwendende **Sprache** aus (dies ist nicht die Sprache, die Ihr System nach erfolgter Installation verwendet; diese Einstellung erfolgt später). Klicken Sie auf **Weiter**.
- 2. Lesen Sie den *Milestone Endbenutzer-Lizenzvertrag.* Wählen Sie das Kontrollkästchen **Ich akzeptiere die Bedingungen dieser Lizenzvereinbarung** aus und klicken Sie auf **Weiter**.
- 3. Klicken Sie auf das Link XProtect Essential+, um eine kostenlose Lizenzdatei herunterzuladen.

Die kostenlose Lizenz wird heruntergeladen und erscheint dann im Feld **Speicherort für die** Lizenzdatei eingeben oder suchen. Klicken Sie auf **Weiter**.

4. Wählen Sie Einzelcomputer aus.

Eine Liste der zu installierenden Komponenten wird angezeigt (Sie können diese Liste nicht bearbeiten). Klicken Sie auf **Weiter**.

- 5. Auf der Seite Verschlüsselung auswählen können Sie die Kommunikationsflüsse sichern:
  - Zwischen den Aufzeichnungsservern, Datensammlern und dem Management Server

Um die Verschlüsselung für interne Kommunikationsflüsse zu aktivieren, wählen Sie im Abschnitt **Serverzertifikat** ein Zertifikat aus.

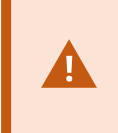

Wenn Sie die Verbindung vom Aufzeichnungsserver zum Management Server verschlüsseln, fordert das System, dass Sie auch die Verbindung vom Management Server zum Aufzeichnungsserver verschlüsseln.

• Zwischen den Aufzeichnungsservern und den Clients

Um die Verschlüsselung zwischen Aufzeichnungsservern und Client-Komponenten zu aktivieren, die Datenstreams vom Aufzeichnungsserver abrufen, wählen Sie im Abschnitt **Streamingmedienzertifikat** ein Zertifikat aus.

Sie können für alle Systemkomponenten dieselbe oder verschiedene Zertifikatsdateien verwenden, abhängig von den Systemkomponenten.

Weitere Informationen zur Vorbereitung Ihres System für die sichere Kommunikation finden Sie unter Sichere Kommunikation (Erläuterung). auf Seite 66 sowie im *Milestone Leitfaden Zertifikate* (nur in englischer Sprache).

Nach der Installation vom Serverkonfigurator im Taskleistensymbol Management Server Manager können Sie außerdem die Verschlüsselung aktivieren.

- 6. Geben Sie auf der Seite **Einstellungen für den Aufzeichnungsserver angeben** die verschiedenen Einstellungen für den Aufzeichnungsserver an:
  - 1. Geben Sie den Namen des Aufzeichnungsservers im Feld **Aufzeichnungsserver-Name** ein. Der Standardwert ist der Name des Computers.
  - 2. Das Feld für die **Management-Server-Adresse** zeigt die Adresse und Port-Nummer des Management-Servers: localhost:80.
  - 3. Wählen Sie im Feld **Wahl des Speicherorts für die Medien-Datenbank** den Speicherort aus, an dem Sie Ihre Video-Aufzeichnungen speichern möchten. Milestone empfiehlt, einen anderen Speicherort für Ihre Videoaufnahmen zu wählen als den Ort der Programminstallation oder das System-Laufwerk. Der Standard-Speicherort ist das Laufwerk mit der höchsten freien Speicherkapazität.
  - 4. Geben Sie in dem Feld **Speicherdauer für Video-Aufnahmen** an, wie lange die Videoaufnahmen gespeichert werden sollen. Sie können von 1 bis 999 Tage eingeben, wobei die Standard-Retentionszeit 7 Tage beträgt.
  - 5. Klicken Sie auf Weiter.
- 7. Auf der Seite **Verschlüsselung für den mobilen Server angeben** können Sie die Kommunikation zwischen dem mobilen Server und den Clients und Diensten sichern.

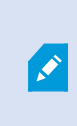

Wenn Sie die Verschlüsselung nicht aktivieren, stehen bestimmte Funktionen auf manchen Clients nicht zur Verfügung. Weitere Informationen finden Sie unter Anforderungen zur Verschlüsselung mobiler Server für Clients auf Seite 74.

Wählen Sie von der Liste ein gültiges Zertifikat aus. Weitere Informationen zur Vorbereitung Ihres Systems für die sichere Kommunikation finden Sie unter Datenverschlüsselung des mobilen Servers (Erläuterung) auf Seite 73 oder im *Milestone Leitfaden Zertifikate* (nur in englischer Sprache verfügbar).

Nach Abschluss der Installation können Sie die Verschlüsselung auch vom Taskleistensymbol Mobile Server Manager im Aufgabenbereich Ihres Betriebssystems aus aktivieren (s. Aktivieren Sie die Verschlüsselung auf dem mobilen Server. auf Seite 442).

### 8. Tun Sie im Fenster Auswahl des Dateispeicherorts und der Produktsprache folgendes:

- 1. Wählen Sie im Feld Dateispeicherort den Speicherort, an dem Sie die Software installieren wollen.
- 2. Wählen Sie in dem Feld **Produktsprache** die Sprache aus, in der das XProtect-Produkt installiert werden soll.
- 3. Klicken Sie auf Installieren.

Die Software wird nun installiert. Microsoft® SQL Server® Express und Microsoft IIS werden während der Installation automatisch installiert, falls dies auf dem betreffenden Computer noch nicht erfolgt ist.

- Sie werden ggf. aufgefordert, Ihren Computer neu zu starten. Nach dem Neustart erscheinen je nach Ihren Sicherheitseinstellungen möglicherweise eine oder mehrere Windows-Sicherheitswarnungen. Akzeptieren Sie diese, um die Installation abzuschließen.
- 10. Wenn die Installation abgeschlossen ist, wird eine Liste der auf dem Rechner installierten Komponenten angezeigt.

Klicken Sie auf Fortfahren, um Hardware und Benutzer zum System hinzuzufügen.

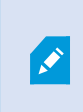

Wenn Sie jetzt auf **Schließen** klicken, umgehen Sie den Konfigurationsassistenten, und XProtect Management Client wird geöffnet. Sie können das System konfigurieren, z.B. um in Management Client Hardware und Benutzer hinzuzufügen.

11. Geben Sie auf der Seite **Benutzernamen und Passwörter für Hardware eingeben** die Benutzernamen und Passwörter für die Hardware ein, in die Sie die vom Hersteller vorgegebenen geändert haben.

Das Installationsprogramm sucht im Netzwerk nach dieser Hardware sowie nach Hardware mit Standardanmeldeinformationen des Herstellers.

Klicken Sie auf Weiter und warten Sie ab, während das System nach der Hardware sucht.

- 12. Wählen Sie auf der Seite **Auswahl der zum System hinzuzufügenden Hardware** die Hardware aus, die Sie zum System hinzufügen wollen. Klicken Sie auf **Weiter** und warten Sie ab, während das System die Hardware hinzufügt.
- Auf der Seite Konfiguration der Geräte können Sie die Hardware beschreibende Namen eingeben, indem Sie auf das Bearbeitungssymbol neben dem Hardwarenamen klicken. Dieser Name wird dann den Hardwaregeräten vorangestellt.

Erweitern Sie den Hardware-Knoten, um Hardwaregeräte wie Kameras, Lautsprecher und Mikrofone zu aktivieren oder zu deaktivieren.

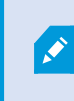

Kameras werden standardmäßig aktiviert, und Lautsprecher und Mikrofone werden standardmäßig deaktiviert.

Klicken Sie auf Weiter und warten Sie ab, während das System die Hardware konfiguriert.

14. Auf der Seite **Benutzer hinzufügen** können Sie zum System Benutzer als Windows-Benutzer oder als Basisbenutzer hinzufügen. Diese Benutzer können entweder die Rolle des Administrators oder die eines Benutzers spielen.

Definieren Sie den Benutzer und klicken Sie auf Hinzufügen.

Wenn Sie das Hinzufügen von Benutzern beenden, klicken Sie auf Fortfahren.

- 15. Wenn die Installation und Erstkonfiguration beendet sind, erscheint die Seite **Konfiguration ist beendet**, auf der Folgendes angezeigt wird:
  - Eine Liste der zum System hinzugefügten Hardwaregeräte
  - Eine Liste von zum System hinzugefügten Benutzern
  - Die Adressen zum XProtect Web Client und XProtect Mobile-Client, die Sie an Ihre Benutzer weitergeben können

Wenn Sie auf Schließen klicken, wird XProtect Smart Client geöffnet und steht zur Benutzung bereit.

# Systeminstallation - Einzel-Computer-Option

Die Option Einzelcomputer installiert alle Server- und Client-Komponenten auf dem aktuellen Rechner.

Milestone empfiehlt Ihnen, vor der Installation den folgenden Abschnitt sorgfältig durchzulesen: Vor dem Start der Installation auf Seite 57.

Nach der Erstinstallation können Sie mit dem Konfigurationsassistenten fortfahren. Je nach Hardware und Konfiguration scannt der Aufzeichnungsserver Ihr Netzwerk nach Hardware. Sie können dann die Hardwaregeräte auswählen, die zu Ihrem System hinzugefügt werden sollen. Kameras sind in Ansichten vorkonfiguriert, und Sie haben die Option zum Aktivieren anderer Geräte wie Mikrofone und Lautsprecher. Sie haben auch die Option, Benutzer entweder mit einer Bedienerrolle oder mit einer Administratorrolle zum System hinzuzufügen. Nach der Installation öffnet sich XProtect Smart Client, und das System ist einsatzbereit.

Andernfalls, wenn Sie den Installationsassistenten schließen, wird XProtect Management Client geöffnet, wo Sie manuelle Konfigurationen vornehmen können, wie z.B. zum Hinzufügen von Hardwaregeräten und Benutzern zum System.

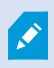

Wenn Sie Aktualisierungen von einer vorherigen Version des Produkts durchführen, sucht das System nicht nach Hardware oder erzeugt neue Ansichten und Benutzerprofile.

- Sie können die Software kostenlos aus dem Internet herunterladen (https://www.milestonesys.com/downloads/) und die Datei Milestone XProtect VMS-Produkte 2020 R2 System Installer.exe ausführen.
- 2. Die Installationsdateien werden entpackt. Abhängig von Ihren Sicherheitsseinstellungen erscheinen eine oder mehrere Windows<sup>®</sup> Sicherheitswarnungen. Akzeptieren Sie diese, um mit dem Entpacken fortzufahren.
- 3. Nach Abschluss dieses Vorganges erscheint der Milestone XProtect VMS Installationsassistent.
  - Wählen Sie die während der Installation zu verwendende Sprache aus (dies ist nicht die Sprache, die Ihr System nach erfolgter Installation verwendet; diese Einstellung erfolgt später). Klicken Sie auf Weiter.

- 2. Lesen Sie den *Milestone Endbenutzer-Lizenzvertrag*. Wählen Sie das Kontrollkästchen **Ich akzeptiere die Bedingungen dieser Lizenzvereinbarung** aus und klicken Sie auf **Weiter**.
- 3. Geben Sie im Feld Geben Sie den Speicherort der Lizenzdatei ein bzw. navigieren Sie dort hin die Lizenzdatei an, die Sie von Ihrem XProtect-Anbieter erhalten haben. Alternativ können Sie auch zum Dateispeicherort navigieren, oder Sie klicken auf das Link XProtect Essential+ um eine kostenlose Lizenzdatei herunterzuladen. Zu den Einschränkungen des kostenlosen XProtect Essential+ Produktes siehe die Produktvergleichstabelle auf Seite 44. Das System überprüft Ihre Lizenzdatei, bevor Sie fortfahren können. Klicken Sie auf Weiter.
- 4. Wählen Sie Einzelcomputer aus.

Eine Liste der zu installierenden Komponenten wird angezeigt (Sie können diese Liste nicht bearbeiten). Klicken Sie auf **Weiter**.

- 5. Auf der Seite Verschlüsselung auswählen können Sie die Kommunikationsflüsse sichern:
  - Zwischen den Aufzeichnungsservern, Datensammlern und dem Management Server

Um die Verschlüsselung für interne Kommunikationsflüsse zu aktivieren, wählen Sie im Abschnitt **Serverzertifikat** ein Zertifikat aus.

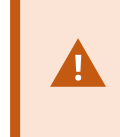

Wenn Sie die Verbindung vom Aufzeichnungsserver zum Management Server verschlüsseln, fordert das System, dass Sie auch die Verbindung vom Management Server zum Aufzeichnungsserver verschlüsseln.

• Zwischen den Aufzeichnungsservern und den Clients

Um die Verschlüsselung zwischen Aufzeichnungsservern und Client-Komponenten zu aktivieren, die Datenstreams vom Aufzeichnungsserver abrufen, wählen Sie im Abschnitt **Streamingmedienzertifikat** ein Zertifikat aus.

Sie können für alle Systemkomponenten dieselbe oder verschiedene Zertifikatsdateien verwenden, abhängig von den Systemkomponenten.

Weitere Informationen zur Vorbereitung Ihres System für die sichere Kommunikation finden Sie unter Sichere Kommunikation (Erläuterung). auf Seite 66 sowie im *Milestone Leitfaden Zertifikate* (nur in englischer Sprache).

Nach der Installation vom Serverkonfigurator im Taskleistensymbol Management Server Manager können Sie außerdem die Verschlüsselung aktivieren.

- 6. Geben Sie auf der Seite **Einstellungen für den Aufzeichnungsserver angeben** die verschiedenen Einstellungen für den Aufzeichnungsserver an:
  - 1. Geben Sie den Namen des Aufzeichnungsservers im Feld **Aufzeichnungsserver-Name** ein. Der Standardwert ist der Name des Computers.
  - 2. Das Feld für die **Management-Server-Adresse** zeigt die Adresse und Port-Nummer des Management-Servers: localhost:80.
  - 3. Wählen Sie im Feld **Wahl des Speicherorts für die Medien-Datenbank** den Speicherort aus, an dem Sie Ihre Video-Aufzeichnungen speichern möchten. Milestone empfiehlt, einen anderen Speicherort für Ihre Videoaufnahmen zu wählen als den Ort der Programminstallation oder das System-Laufwerk. Der Standard-Speicherort ist das Laufwerk mit der höchsten freien Speicherkapazität.
  - 4. Geben Sie in dem Feld **Speicherdauer für Video-Aufnahmen** an, wie lange die Videoaufnahmen gespeichert werden sollen. Sie können von 1 bis 999 Tage eingeben, wobei die Standard-Retentionszeit 7 Tage beträgt.
  - 5. Klicken Sie auf Weiter.
- 7. Auf der Seite **Verschlüsselung für den mobilen Server angeben** können Sie die Kommunikation zwischen dem mobilen Server und den Clients und Diensten sichern.

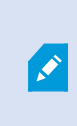

Wenn Sie die Verschlüsselung nicht aktivieren, stehen bestimmte Funktionen auf manchen Clients nicht zur Verfügung. Weitere Informationen finden Sie unter Anforderungen zur Verschlüsselung mobiler Server für Clients auf Seite 74.

Wählen Sie von der Liste ein gültiges Zertifikat aus. Weitere Informationen zur Vorbereitung Ihres Systems für die sichere Kommunikation finden Sie unter Datenverschlüsselung des mobilen Servers (Erläuterung) auf Seite 73 oder im *Milestone Leitfaden Zertifikate* (nur in englischer Sprache verfügbar).

Nach Abschluss der Installation können Sie die Verschlüsselung auch vom Taskleistensymbol Mobile Server Manager im Aufgabenbereich Ihres Betriebssystems aus aktivieren (s. Aktivieren Sie die Verschlüsselung auf dem mobilen Server. auf Seite 442).

### 8. Tun Sie im Fenster Auswahl des Dateispeicherorts und der Produktsprache folgendes:

- 1. Wählen Sie im Feld Dateispeicherort den Speicherort, an dem Sie die Software installieren wollen.
- 2. Wählen Sie in dem Feld **Produktsprache** die Sprache aus, in der das XProtect-Produkt installiert werden soll.
- 3. Klicken Sie auf Installieren.

Die Software wird nun installiert. Microsoft® SQL Server® Express und Microsoft IIS werden während der Installation automatisch installiert, falls dies auf dem betreffenden Computer noch nicht erfolgt ist.

- Sie werden ggf. aufgefordert, Ihren Computer neu zu starten. Nach dem Neustart erscheinen je nach Ihren Sicherheitseinstellungen möglicherweise eine oder mehrere Windows-Sicherheitswarnungen. Akzeptieren Sie diese, um die Installation abzuschließen.
- 10. Wenn die Installation abgeschlossen ist, wird eine Liste der auf dem Rechner installierten Komponenten angezeigt.

Klicken Sie auf Fortfahren, um Hardware und Benutzer zum System hinzuzufügen.

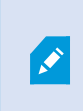

Wenn Sie jetzt auf **Schließen** klicken, umgehen Sie den Konfigurationsassistenten, und XProtect Management Client wird geöffnet. Sie können das System konfigurieren, z.B. um in Management Client Hardware und Benutzer hinzuzufügen.

11. Geben Sie auf der Seite **Benutzernamen und Passwörter für Hardware eingeben** die Benutzernamen und Passwörter für die Hardware ein, in die Sie die vom Hersteller vorgegebenen geändert haben.

Das Installationsprogramm sucht im Netzwerk nach dieser Hardware sowie nach Hardware mit Standardanmeldeinformationen des Herstellers.

Klicken Sie auf Weiter und warten Sie ab, während das System nach der Hardware sucht.

- 12. Wählen Sie auf der Seite **Auswahl der zum System hinzuzufügenden Hardware** die Hardware aus, die Sie zum System hinzufügen wollen. Klicken Sie auf **Weiter** und warten Sie ab, während das System die Hardware hinzufügt.
- Auf der Seite Konfiguration der Geräte können Sie die Hardware beschreibende Namen eingeben, indem Sie auf das Bearbeitungssymbol neben dem Hardwarenamen klicken. Dieser Name wird dann den Hardwaregeräten vorangestellt.

Erweitern Sie den Hardware-Knoten, um Hardwaregeräte wie Kameras, Lautsprecher und Mikrofone zu aktivieren oder zu deaktivieren.

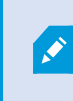

Kameras werden standardmäßig aktiviert, und Lautsprecher und Mikrofone werden standardmäßig deaktiviert.

Klicken Sie auf Weiter und warten Sie ab, während das System die Hardware konfiguriert.

14. Auf der Seite **Benutzer hinzufügen** können Sie zum System Benutzer als Windows-Benutzer oder als Basisbenutzer hinzufügen. Diese Benutzer können entweder die Rolle des Administrators oder die eines Benutzers spielen.

Definieren Sie den Benutzer und klicken Sie auf Hinzufügen.

Wenn Sie das Hinzufügen von Benutzern beenden, klicken Sie auf Fortfahren.

- 15. Wenn die Installation und Erstkonfiguration beendet sind, erscheint die Seite **Konfiguration ist beendet**, auf der Folgendes angezeigt wird:
  - Eine Liste der zum System hinzugefügten Hardwaregeräte
  - Eine Liste von zum System hinzugefügten Benutzern
  - Die Adressen zum XProtect Web Client und XProtect Mobile-Client, die Sie an Ihre Benutzer weitergeben können

Wenn Sie auf Schließen klicken, wird XProtect Smart Client geöffnet und steht zur Benutzung bereit.

## Systeminstallation - Benutzerdefiniert

Mit der Option **Benutzerdefiniert** wird der Managementserver installiert. Sie können jedoch auswählen, welche sonstigen Server- und Client-Komponenten Sie auf dem aktuellen Computer installieren wollen. Standardmäßig ist der Aufzeichnungsserver auf der Liste der Komponenten nicht ausgewählt. Abhängig von Ihrer Auswahl können Sie die nicht ausgewählten Komponenten anschließend auf anderen Computern installieren. Weitere Informationen zu jeder der Systemkomponenten und deren jeweilige Rollen, siehe Haupt-Systemkomponenten auf Seite 22. Die Installation auf anderen Computern erfolgt über die Downloadseite des Managementservers, mit dem Namen Download Manager. Weitere Informationen zur Installation über den Download Manager, siehe Installation neuer XProtect-Komponenten auf Seite 87.

- Sie können die Software kostenlos aus dem Internet herunterladen (https://www.milestonesys.com/downloads/) und die Datei Milestone XProtect VMS-Produkte 2020 R2 System Installer.exe ausführen.
- 2. Die Installationsdateien werden entpackt. Abhängig von Ihren Sicherheitsseinstellungen erscheinen eine oder mehrere Windows<sup>®</sup> Sicherheitswarnungen. Akzeptieren Sie diese, um mit dem Entpacken fortzufahren.
- 3. Nach Abschluss dieses Vorganges erscheint der Milestone XProtect VMS Installationsassistent.
  - Wählen Sie die während der Installation zu verwendende Sprache aus (dies ist nicht die Sprache, die Ihr System nach erfolgter Installation verwendet; diese Einstellung erfolgt später). Klicken Sie auf Weiter.
  - 2. Lesen Sie den *Milestone Endbenutzer-Lizenzvertrag*. Wählen Sie das Kontrollkästchen **Ich akzeptiere die Bedingungen dieser Lizenzvereinbarung** aus und klicken Sie auf **Weiter**.
  - 3. Geben Sie im Feld **Geben Sie den Speicherort der Lizenzdatei ein bzw. navigieren Sie dort hin** die Lizenzdatei an, die Sie von Ihrem XProtect-Anbieter erhalten haben. Alternativ können Sie auch zum Dateispeicherort navigieren , oder Sie klicken auf das Link **XProtect Essential+** um eine kostenlose Lizenzdatei herunterzuladen. Zu den Einschränkungen des kostenlosen XProtect Essential+ Produktes siehe die Produktvergleichstabelle auf Seite 44. Das System überprüft Ihre Lizenzdatei, bevor Sie fortfahren können. Klicken Sie auf **Weiter**.
- 4. Wählen Sie **Benutzerdefiniert**. Eine Liste der zu installierenden Komponenten wird angezeigt. Mit Ausnahme des Management-Servers sind alle Komponenten in der Liste optional. Standardmäßig ist der Aufzeichnungsserver nicht ausgewählt. Klicken Sie auf **Weiter**.

In den unten aufgeführten Schritten werden alle Systemkomponenten installiert. Installieren Sie für ein stärker verteiltes System weniger Systemkomponenten auf diesem Computer, und die übrigen Komponenten auf anderen Computern. Wenn Sie einen Installationsschritt nicht wiedererkennen, so liegt dies wahrscheinlich daran, dass Sie die Installation der Systemkomponente, zu der diese Seite gehört, nicht ausgewählt haben. Fahren Sie in diesem Fall mit dem nächsten Schritt fort. Siehe auch Installation neuer XProtect-Komponenten auf Seite 87, Installation neuer XProtect-Komponenten auf Seite 87, und Installation neuer XProtect-Komponenten auf Seite 87.

5. Nur wenn auf dem Computer mehr als eine IIS-Website zur Verfügung steht, wird die Seite Wählen Sie eine Website auf dem IIS aus, die Sie mit Ihrem XProtect System verwenden möchten angezeigt. Sie müssen auswählen, welche Website Sie mit Ihrem XProtect System verwenden wollen. Wählen Sie wenn möglich eine Website mit HTTPS-Bindung aus, da dieses Protokoll eine erweiterte und sicherere Version von HTTP ist. Klicken Sie auf Weiter.

Falls Microsoft<sup>®</sup> IIS auf dem Computer noch nicht installiert ist, wird es installiert.

 Wählen Sie auf der Seite Auswählen Microsoft SQL Server die SQL Server aus, die Sie verwenden möchten. Siehe auch SQL Server Optionen während der benutzerdefinierten Installation auf Seite 86. Klicken Sie auf Weiter.

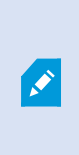

Wenn Sie auf Ihrem lokalen Computer keine SQL Server haben, können Sie Microsoft SQL Server Express installieren; auf einem größeren, verteilten Systemen würden Sie in Ihrem Netzwerk jedoch typischerweise einen eigenen SQL Server verwenden.

- 7. Wählen oder erstellen Sie auf der Seite Datenbank auswählen (die nur angezeigt wird, wenn Sie einen vorhandenen SQL Server ausgewählt haben), eine SQL-Datenbank zum Speichern Ihrer Systemkonfiguration. Wenn Sie sich für eine vorhandene SQL-Datenbank entscheiden, entscheiden Sie, ob vorhandene Daten Beibehalten oder Überschrieben werden sollen. Falls Sie ein Upgrade durchführen, wählen Sie die Option die vorhandenen Daten beizubehalten, damit Sie Ihre Systemkonfiguration nicht verlieren. Siehe auch SQL Server Optionen während der benutzerdefinierten Installation auf Seite 86. Klicken Sie auf Weiter.
- Wählen Sie auf der Seite Dienstkonto auswählen entweder Dieses vorgegebene Konto aus, oder Dieses Konto, um das Dienstkonto für alle Systemkomponenten außer des Aufzeichnungsservers auszuwählen. Geben Sie ggf. ein Passwort ein. Klicken Sie auf Weiter.
- Wählen Sie auf Auswahl des Dienstkontos für den Aufzeichnungsserver entweder Dieses vorgegebene Konto aus, oder Dieses Konto, um das Dienstkonto für den Aufzeichnungsserver auszuwählen. Geben Sie ggf. ein Passwort ein. Klicken Sie auf Weiter.

- 10. Auf der Seite Verschlüsselung auswählen können Sie die Kommunikationsflüsse sichern:
  - Zwischen den Aufzeichnungsservern, Datensammlern und dem Management Server

Um die Verschlüsselung für interne Kommunikationsflüsse zu aktivieren, wählen Sie im Abschnitt **Serverzertifikat** ein Zertifikat aus.

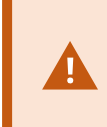

Wenn Sie die Verbindung vom Aufzeichnungsserver zum Management Server verschlüsseln, fordert das System, dass Sie auch die Verbindung vom Management Server zum Aufzeichnungsserver verschlüsseln.

• Zwischen den Aufzeichnungsservern und den Clients

Um die Verschlüsselung zwischen Aufzeichnungsservern und Client-Komponenten zu aktivieren, die Datenstreams vom Aufzeichnungsserver abrufen, wählen Sie im Abschnitt **Streamingmedienzertifikat** ein Zertifikat aus.

Sie können für alle Systemkomponenten dieselbe oder verschiedene Zertifikatsdateien verwenden, abhängig von den Systemkomponenten.

Weitere Informationen zur Vorbereitung Ihres System für die sichere Kommunikation finden Sie unter Sichere Kommunikation (Erläuterung). auf Seite 66 sowie im *Milestone Leitfaden Zertifikate* (nur in englischer Sprache).

Nach der Installation vom Serverkonfigurator im Taskleistensymbol Management Server Manager können Sie außerdem die Verschlüsselung aktivieren.

- 11. Geben Sie auf der Seite **Einstellungen für den Aufzeichnungsserver angeben** die verschiedenen Einstellungen für den Aufzeichnungsserver an:
  - Geben Sie den Namen des Aufzeichnungsservers im Feld Aufzeichnungsserver-Name ein. Der Standardwert ist der Name des Computers.
  - 2. Das Feld für die **Management-Server-Adresse** zeigt die Adresse und Port-Nummer des Management-Servers: localhost:80.
  - 3. Wählen Sie im Feld **Wahl des Speicherorts für die Medien-Datenbank** den Speicherort aus, an dem Sie Ihre Video-Aufzeichnungen speichern möchten. Milestone empfiehlt, einen anderen Speicherort für Ihre Videoaufnahmen zu wählen als den Ort der Programminstallation oder das System-Laufwerk. Der Standard-Speicherort ist das Laufwerk mit der höchsten freien Speicherkapazität.
  - Geben Sie in dem Feld Speicherdauer für Video-Aufnahmen an, wie lange die Videoaufnahmen gespeichert werden sollen. Sie können von 1 bis 999 Tage eingeben, wobei die Standard-Retentionszeit 7 Tage beträgt.
  - 5. Klicken Sie auf Weiter.

12. Auf der Seite **Verschlüsselung für den mobilen Server angeben** können Sie die Kommunikation zwischen dem mobilen Server und den Clients und Diensten sichern.

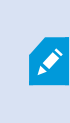

Wenn Sie die Verschlüsselung nicht aktivieren, stehen bestimmte Funktionen auf manchen Clients nicht zur Verfügung. Weitere Informationen finden Sie unter Anforderungen zur Verschlüsselung mobiler Server für Clients auf Seite 74.

Wählen Sie von der Liste ein gültiges Zertifikat aus. Weitere Informationen zur Vorbereitung Ihres Systems für die sichere Kommunikation finden Sie unter Datenverschlüsselung des mobilen Servers (Erläuterung) auf Seite 73 oder im *Milestone Leitfaden Zertifikate* (nur in englischer Sprache verfügbar).

Nach Abschluss der Installation können Sie die Verschlüsselung auch vom Taskleistensymbol Mobile Server Manager im Aufgabenbereich Ihres Betriebssystems aus aktivieren (s. Aktivieren Sie die Verschlüsselung auf dem mobilen Server. auf Seite 442).

- 13. Wählen Sie auf der Seite **Dateispeicherort und Produktsprache auswählen** den **Speicherort** für die Programmdateien aus. Wählen Sie in dem Feld **Produktsprache** die Sprache aus, in der das XProtect-Produkt installiert werden soll. Klicken Sie auf **Installieren**.
- 14. Die Software wird nun installiert. Nach Abschluss der Installation wird Ihnen eine Liste mit den erfolgreich installierten Systemkomponenten angezeigt. Klicken Sie auf **Schließen**.
- Sie werden ggf. aufgefordert, Ihren Computer neu zu starten. Nach dem Neustart erscheinen je nach Ihren Sicherheitseinstellungen möglicherweise eine oder mehrere Windows-Sicherheitswarnungen. Akzeptieren Sie diese, um die Installation abzuschließen.
- 16. Konfigurieren Sie Ihr System in Management Client. Siehe Aufgabenliste für die Erstkonfiguration auf Seite 128.
- 17. Installieren Sie, je nach Ihrer Auswahl, die sonstigen Systemkomponenten auf den übrigen Computern durch den Download Manager. Siehe Installation neuer XProtect-Komponenten auf Seite 87.

### SQL Server Optionen während der benutzerdefinierten Installation

Entscheiden Sie sich, welche SQL Server und Datenbank in Verbindung mit den u.a. Optionen verwendet werden soll.

SQL Server Optionen:

- Installieren Sie Microsoft® SQL Server® Express auf diesem Computer: Diese Option wird nur angezeigt, wenn SQL Server auf diesem Computer nicht installiert ist
- Verwenden Sie SQL Server auf diesem Computer: Diese Option wird nur angezeigt, wenn SQL Server bereits auf dem Computer installiert ist
- Wählen Sie einen SQL Server in Ihrem Netzwerk aus, indem Sie folgende Suche ausführen: Hiermit können Sie nach allen SQL Server suchen, die im Subnet Ihres Netzwerks sichtbar sind
- Wählen Sie einen SQL Server in Ihrem Netzwerk aus: Hiermit können Sie die Adresse (den Hostnamen oder die IP-Adresse) eines SQL Server eingeben, den Sie mithilfe einer Suche ggf. nicht finden können

### SQL-Datenbankoptionen:

- Neue Datenbank erstellen: Vor allem für Neuinstallationen
- Vorhandene Datenbank verwenden: Vor allem für Upgrades bestehender Installationen. Milestone empfiehlt Ihnen, die vorhandene SQL-Datenbank beizubehalten und die darin enthaltenen Daten dort zu belassen, damit Sie Ihre Systemkonfiguration nicht verlieren. Sie können auch auswählen, ob Sie die Daten in der SQL-Datenbank überschreiben wollen

# Installation neuer XProtect-Komponenten

## Installation über Download Manager (Erläuterung)

Falls Sie Systemkomponenten auf anderen Computern installieren wollen als auf dem, auf dem der Managementserver installiert ist, müssen Sie diese Systemkomponenten über die Downloadseite des Management Server installieren Download Manager.

- Gehen Sie von dem Computer, auf dem Management Server installiert ist, zur Downloadseite des Management Server. Wählen Sie im Windows Startmenü Programme > Milestone > Administrative Installationsseite und schreiben Sie sich die Internetadresse zum späteren Gebrauch bei der Installation der Systemkomponenten auf anderen Computern auf oder kopieren Sie sie. Die Adresse hat typischerweise die Form http://[management server address]/installation/Admin/default-en-US.htm.
- 2. Melden Sie sich bei jedem der übrigen Computer an, um eine oder mehrere der sonstigen Systemkomponenten zu installieren:
  - Recording Server (siehe auch Installation eines Aufzeichnungsserver über Download Manager auf Seite 87 oder Automatische Installation eines Aufzeichnungsservers auf Seite 94).
  - Management Client
  - Smart Client
  - Event Server
  - Log Server
  - Mobile Server
- 3. Öffnen Sie einen Internetbrowser, geben Sie die Adresse der Downloadseite des Management Serverin das Adressfeld ein und laden Sie das jeweilige Installationsprogramm herunter.
- 4. Führen Sie das Installationsprogramm aus.

Siehe Systeminstallation - Benutzerdefiniert auf Seite 83, wenn Sie im Zweifel sind, welche Auswahl und welche Einstellungen bei den verschiedenen Installationsschritten erforderlich sind.

## Installation eines Aufzeichnungsserver über Download Manager

Wenn Ihre Systemkomponenten auf separate Computer verteilt sind, können Sie die Aufzeichnungsserver installieren, indem Sie den untenstehenden Anweisungen folgen.

Der Aufzeichnungsserver ist bereits installiert, wenn Sie eine **Einzelcomputer**-Installation vorgenommen haben. Aber Sie können die gleichen Anweisungen befolgen, um weitere Aufzeichnungsserver hinzuzufügen, wenn Sie mehr Kapazität benötigen.

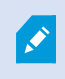

Wenn Sie einen Failover-Server installieren müssen, siehe hierzu Installation neuer XProtect-Komponenten auf Seite 87.

- Gehen Sie von dem Computer, auf dem Management Server installiert ist, zur Downloadseite des Management Server. Wählen Sie im Windows Startmenü Programme > Milestone > Administrative Installationsseite und schreiben Sie sich die Internetadresse zum späteren Gebrauch bei der Installation der Systemkomponenten auf anderen Computern auf oder kopieren Sie sie. Die Adresse hat typischerweise die Form http://[management server address]/installation/Admin/default-en-US.htm.
- 2. Melden Sie sich an dem Computer an, auf dem der Aufzeichnungsserver installiert werden soll.
- 3. Öffnen Sie einen Internetbrowser und geben Sie die Adresse der Download-Webseite des Management Serverin das Adressfeld ein und drücken Sie die Eingabetaste.
- 4. Laden Sie das Installationsprogramm für den Aufzeichnungsserver herunter, indem Sie **Alle Sprachen** unter dem **Installationsprogramm für den Aufzeichnungsserver** auswählen. Speichern Sie das Installationsprogramm, oder führen Sie es direkt von der Webseite aus aus.
- 5. Wählen Sie die Sprache, die Sie für die Installation verwenden wollen. Klicken Sie auf Weiter.
- 6. Wählen Sie auf der Seite Wählen Sie einen Installationstyp aus:

Typisch, um einen Aufzeichnungsserver mit den Standardwerten zu installieren, oder

Benutzerdefiniert, um einen Aufzeichnungsserver mit benutzerdefinierten Werten zu installieren.

- 7. Geben Sie auf der Seite **Einstellungen für den Aufzeichnungsserver angeben** die verschiedenen Einstellungen für den Aufzeichnungsserver an:
  - 1. Geben Sie den Namen des Aufzeichnungsservers im Feld **Aufzeichnungsserver-Name** ein. Der Standardwert ist der Name des Computers.
  - 2. Das Feld für die **Management-Server-Adresse** zeigt die Adresse und Port-Nummer des Management-Servers: localhost:80.
  - 3. Wählen Sie im Feld **Wahl des Speicherorts für die Medien-Datenbank** den Speicherort aus, an dem Sie Ihre Video-Aufzeichnungen speichern möchten. Milestone empfiehlt, einen anderen Speicherort für Ihre Videoaufnahmen zu wählen als den Ort der Programminstallation oder das System-Laufwerk. Der Standard-Speicherort ist das Laufwerk mit der höchsten freien Speicherkapazität.
  - 4. Geben Sie in dem Feld **Speicherdauer für Video-Aufnahmen** an, wie lange die Videoaufnahmen gespeichert werden sollen. Sie können von 1 bis 999 Tage eingeben, wobei die Standard-Retentionszeit 7 Tage beträgt.
  - 5. Klicken Sie auf Weiter.
- 8. Die Seite **IP-Adressen der Aufzeichnungsserver** wird nur angezeigt, wenn Sie **Benutzerdefiniert** ausgewählt haben. Geben Sie die Anzahl der Aufzeichnungsserver an, die Sie auf diesem Computer installieren wollen. Klicken Sie auf **Weiter**.
- 9. Wählen Sie auf **Auswahl des Dienstkontos für den Aufzeichnungsserver** entweder **Dieses vorgegebene Konto** aus, oder **Dieses Konto**, um das Dienstkonto für den Aufzeichnungsserver auszuwählen. Geben Sie ggf. ein Passwort ein. Klicken Sie auf **Weiter**.

- 10. Auf der Seite Verschlüsselung auswählen können Sie die Kommunikationsflüsse sichern:
  - Zwischen den Aufzeichnungsservern, Datensammlern und dem Management Server

Um die Verschlüsselung für interne Kommunikationsflüsse zu aktivieren, wählen Sie im Abschnitt **Serverzertifikat** ein Zertifikat aus.

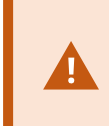

Wenn Sie die Verbindung vom Aufzeichnungsserver zum Management Server verschlüsseln, fordert das System, dass Sie auch die Verbindung vom Management Server zum Aufzeichnungsserver verschlüsseln.

• Zwischen den Aufzeichnungsservern und den Clients

Um die Verschlüsselung zwischen Aufzeichnungsservern und Client-Komponenten zu aktivieren, die Datenstreams vom Aufzeichnungsserver abrufen, wählen Sie im Abschnitt **Streamingmedienzertifikat** ein Zertifikat aus.

Sie können für alle Systemkomponenten dieselbe oder verschiedene Zertifikatsdateien verwenden, abhängig von den Systemkomponenten.

Weitere Informationen zur Vorbereitung Ihres System für die sichere Kommunikation finden Sie unter Sichere Kommunikation (Erläuterung). auf Seite 66 sowie im *Milestone Leitfaden Zertifikate* (nur in englischer Sprache).

Nach der Installation vom Serverkonfigurator im Taskleistensymbol Management Server Manager können Sie außerdem die Verschlüsselung aktivieren.

- 11. Wählen Sie auf der Seite **Dateispeicherort und Produktsprache auswählen** den **Speicherort** für die Programmdateien aus. Wählen Sie in dem Feld **Produktsprache** die Sprache aus, in der das XProtect-Produkt installiert werden soll. Klicken Sie auf **Installieren**.
- 12. Die Software wird nun installiert. Nach Abschluss der Installation wird Ihnen eine Liste mit den erfolgreich installierten Systemkomponenten angezeigt. Klicken Sie auf **Schließen**.
- 13. Sobald der Aufzeichnungsserver installiert wurde, können Sie dessen Betriebszustand dem Recording Server Manager-Task-Leistensymbol entnehmen und diesen in Management Client konfigurieren. Für weitere Informationen, siehe Aufgabenliste für die Erstkonfiguration auf Seite 128.

# Installation eines Failover-Aufzeichnungsservers Download Manager

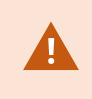

Wenn Sie Arbeitsgruppen ausführen, müssen Sie die alternative Installationsmethode für Failover-Aufzeichnungsserver verwenden, (siehe Installation für Arbeitsgruppen auf Seite 96).

 Gehen Sie von dem Computer, auf dem Management Server installiert ist, zur Downloadseite des Management Server. Wählen Sie im Windows Startmenü Programme > Milestone > Administrative Installationsseite und schreiben Sie sich die Internetadresse zum späteren Gebrauch bei der Installation der Systemkomponenten auf anderen Computern auf oder kopieren Sie sie. Die Adresse hat typischerweise die Form *http://[management server address]/installation/Admin/default-en-US.htm.* 

- 2. Melden Sie sich an dem Computer an, auf dem der Failover-Aufzeichnungsserver installiert werden soll.
- 3. Öffnen Sie einen Internetbrowser, geben Sie die Adresse der Download-Webseite des Management Serverin das Adressfeld ein und laden Sie das Installationsprogramm für den Aufzeichnungsserver herunter. Speichern Sie das Installationsprogramm, oder führen Sie es direkt von der Webseite aus aus.
- 4. Laden Sie das Installationsprogramm für den Aufzeichnungsserver herunter, indem Sie **Alle Sprachen** unter dem **Installationsprogramm für den Aufzeichnungsserver** auswählen. Speichern Sie das Installationsprogramm, oder führen Sie es direkt von der Webseite aus aus.
- 5. Wählen Sie die Sprache, die Sie für die Installation verwenden wollen. Klicken Sie auf Weiter.
- 6. Wählen Sie auf der Seite **Installationstyp auswählen Failover** aus, um einen Aufzeichnungsserver als Failover-Server zu installieren.
- 7. Geben Sie auf der Seite **Einstellungen für den Aufzeichnungsserver angeben** die verschiedenen Einstellungen für den Aufzeichnungsserver an. Den Namen des ausfallsicheren Aufzeichnungsservers, die Adresse des Managementservers und den Pfad zur Mediendatenbank. Klicken Sie auf **Weiter**.
- Auf der Seite Dienstkonto für den Aufzeichnungsserver auswählen müssen Sie beim Installieren eines ausfallsicheren Aufzeichnungsservers dasjenige Benutzerkonto verwenden, das den Namen Dieses Konto trägt. Hiermit wird das Failover-Benutzerkonto erstellt. Geben Sie ggf. ein Passwort ein und bestätigen Sie es. Klicken Sie auf Weiter.

- 9. Auf der Seite Verschlüsselung auswählen können Sie die Kommunikationsflüsse sichern:
  - Zwischen den Aufzeichnungsservern, Datensammlern und dem Management Server

Um die Verschlüsselung für interne Kommunikationsflüsse zu aktivieren, wählen Sie im Abschnitt **Serverzertifikat** ein Zertifikat aus.

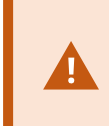

Wenn Sie die Verbindung vom Aufzeichnungsserver zum Management Server verschlüsseln, fordert das System, dass Sie auch die Verbindung vom Management Server zum Aufzeichnungsserver verschlüsseln.

• Zwischen den Aufzeichnungsservern und den Clients

Um die Verschlüsselung zwischen Aufzeichnungsservern und Client-Komponenten zu aktivieren, die Datenstreams vom Aufzeichnungsserver abrufen, wählen Sie im Abschnitt **Streamingmedienzertifikat** ein Zertifikat aus.

Sie können für alle Systemkomponenten dieselbe oder verschiedene Zertifikatsdateien verwenden, abhängig von den Systemkomponenten.

Weitere Informationen zur Vorbereitung Ihres System für die sichere Kommunikation finden Sie unter Sichere Kommunikation (Erläuterung). auf Seite 66 sowie im *Milestone Leitfaden Zertifikate* (nur in englischer Sprache).

Nach der Installation vom Serverkonfigurator im Taskleistensymbol Management Server Manager können Sie außerdem die Verschlüsselung aktivieren.

- 10. Wählen Sie auf der Seite **Dateispeicherort und Produktsprache auswählen** den **Speicherort** für die Programmdateien aus. Wählen Sie in dem Feld **Produktsprache** die Sprache aus, in der das XProtect-Produkt installiert werden soll. Klicken Sie auf **Installieren**.
- 11. Die Software wird nun installiert. Nach Abschluss der Installation wird Ihnen eine Liste mit den erfolgreich installierten Systemkomponenten angezeigt. Klicken Sie auf **Schließen**.
- 12. Sobald der ausfallsichere Aufzeichnungsserver installiert wurde, können Sie dessen Betriebszustand dem Failover Server-Symbol Aufzeichnungsserver-Dienst entnehmen und diesen in Management Client konfigurieren. Für weitere Informationen, siehe Aufgabenliste für die Erstkonfiguration auf Seite 128.

# Stille Installation über eine Befehlszeilenoberfläche (Erläuterung)

Mit der stillen Installation können Systemadministratoren den Recording Server und die Smart Client-Software über ein großes Netzwerk ohne Mitwirkung der Anwender und mit möglichst wenig Störung für den Endanwender installieren und aktualisieren.

Die Installationsdateien Smart Client und Recording Server (.exe-Dateien) haben unterschiedliche Befehlszeilenargumente. Sie haben jeweils einen eigenen Satz Befehlszeilenparameter, die in einer Befehlszeilenoberfläche direkt oder über eine Datei mit Argumenten aktiviert werden können. In der Befehlszeilenoberfläche können Sie zusammen mit den Installationsdateien auch Befehlszeilenoptionen verwenden. Sie können die Installationsdateien für XProtect, ihre Befehlszeilenparameter und ihre Befehlszeilenoptionen mit Tools für die stille Verteilung und Installation mit Software wie Microsoft System Center Configuration Manager (SCCM, auch als ConfigMgr bekannt) kombinieren. Weitere Informationen zu solchen Tools finden Sie auf der Internetseite des Herstellers. Sie können Milestone Software Manager auch für die Ferninstallation und für die Aktualisierung von Recording Server, Device-Packs und Smart Client verwenden. Weitere Informationen finden Sie in der Milestone Software Manager-Dokumentation.

### Dateien mit Befehlszeileparametern und -argumenten

Bei der stillen Installationen können Sie Einstellungen angeben, die mit den verschiedenen Komponenten des VMS-Systems verknüpft sind sowie mit deren interner Kommunikation, mit Dateien mit Befehlszeilenparametern und -Argumenten. Dateien mit Befehlszeilenparametern und -Argumenten sollten nur für Neuinstallationen verwendet werden, da Sie die Einstellungen, die die Befehlszeilenparameter darstellen, während eines Upgrades nicht ändern können.

Um die verfügbaren Befehlszeilenparameter anzusehen und Dateien mit Argumenten für ein Installationsprogramm zu erzeugen, navigieren Sie in der Befehlszeilenoberfläche zu dem Verzeichnis, in dem sich das Installationsprogramm befindet, und geben Sie den folgenden Befehl ein:

[NameOfExeFile].exe --generateargsfile=[path]

Beispiel:

```
MilestoneXProtectRecordingServerInstaller_x64.exe --generateargsfile=c:\temp
```

In der gespeicherten Datei mit den Argumenten (Arguments.xml) hat jeder Befehlszeilenparameter eine Beschreibung, die dessen Zweck angibt. Sie können die Datei mit den Argumenten verändern und abspeichern, damit die Werte der Befehlszeilenparameter die Bedürfnisse Ihrer Installation erfüllen.

Wenn Sie eine Datei mit Argumenten gemeinsam mit deren Installationsprogramm verwenden wollen, verwenden Sie die Befehlszeilenoption --arguments, indem Sie den folgenden Befehl eingeben:

[NameOfExeFile].exe --quiet --arguments=[path] \ [filename]

Beispiel:

```
MilestoneXProtectRecordingServerInstaller_x64.exe --quiet
--arguments=C:\temp\arguments.xml
```

#### Befehlszeilenoptionen

In der Befehlszeilenoberfläche können Sie Installationsdateien auch mit Befehlszeilenoptionen kombinieren. Die Befehlszeilenoptionen verändern allgemein das Verhalten eines Befehls. Um eine vollständige Liste der Befehlszeilenoptionen angezeigt zu bekommen, navigieren Sie in der Befehlszeilenoberfläche zu dem Verzeichnis, in dem sich das Installationsprogramm befindet, und geben Sie [NameOfExeFile].exe --help ein. Damit die Installation erfolgreich ist, müssen Sie für Befehlszeilenoptionen, die einen Wert erfordern, einen solchen angeben.

Sie können sowohl Befehlszeilenparameter als auch Befehlszeilenoptionen im selben Befehl verwenden. Verwenden Sie die Befehlszeilenoption --parameters und trennen Sie die einzelnen Befehlszeilenparameter mit einem Doppelpunkt (:). In dem Beispiel weiter unten sind --quiet, --showconsole und --parameters Befehlszeilenoptionen, und ISFAILOVER und RECORDERNAME sind Befehlszeilenparameter:

MilestoneXProtectRecordingServerInstaller\_x64.exe --quiet --showconsole
--parameters=ISFAILOVER:true:RECORDERNAME:Failover1

## Automatische Installation eines Aufzeichnungsservers

Bei der stillen Installation werden Sie nicht benachrichtigt, wenn die Installation abgeschlossen ist. Um benachrichtigt zu werden, fügen Sie zu dem Befehl die Befehlszeilenoption --showconsole hinzu. Das Taskleistensymbol Milestone XProtect Recording Server erscheint, wenn die Installation abgeschlossen ist.

In dem Beispielbefehl weiter unten müssen der Text in den eckigen Klammern ([]) und auch die eckigen Klammern selbst durch echte Werte ersetzt werden. Beispiel: anstatt "[path]" könnten Sie eingeben **"d:\program files\"**, **d:\record\** oder **\\network-storage-02\surveillance**. Verwenden Sie die Befehlszeilenoption --help, um etwas zu den zulässigen Formaten für den Wert jeder Befehlszeileoption zu lesen.

- 1. Melden Sie sich an dem Computer an, auf dem die Komponente Recording Server installiert werden soll.
- 2. Management ServerÖffnen Sie einen Internetbrowser und geben Sie die Adresse der Download-Webseite des ein, die das Ziel des Administrators sein soll, und drücken Sie die Eingabetaste.

Diese Adresse hat typischerweise die Form http://[management server address]/installation/Admin/default-en-US.htm.

- 3. Laden Sie das Installationsprogramm für den Aufzeichnungsserver herunter, indem Sie **Alle Sprachen** unter dem **Installationsprogramm für den Recording Server** auswählen.
- 4. Öffnen Sie die von Ihnen gewünschte Befehlszeilenoberfläche. Zum Öffnen von Windows Command Prompt, öffnen Sie das Startmenü von Windows und geben Sie **cmd** ein.
- 5. Navigieren Sie zu dem Verzeichnis, in dem sich die heruntergeladene Installationsdatei befindet.
- 6. Setzen Sie die Installation nach einem der beiden weiter unten aufgeführten Szenarien fort:

# Szenario 1: Upgrade einer vorhandenen Installation, oder Installation auf einem Server mit der Management Server-Komponente mit Standardwerten

• Geben Sie den folgenden Befehl ein, dann beginnt die Installation.

MilestoneXProtectRecordingServerInstaller\_x64.exe --quiet

### Szenario 2: Installation in einem verteilten System

1. Geben Sie den folgenden Befehl ein, um eine Datei mit Argumenten mit Befehlszeilenparametern zu erzeugen.

MilestoneXProtectRecordingServerInstaller\_x64.exe --generateargsfile=
[path]

2. Öffnen Sie die Datei mit den Argumenten (Arguments.xml) von dem angegebenen Pfad aus und ändern Sie ggf. die Werte der Befehlszeilenparameter.

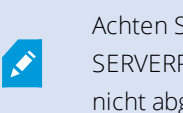

Achten Sie darauf, den Befehlszeilenparametern SERVERHOSTNAME und SERVERPORT gültige Werte zuzuordnen. Andernfalls kann die Installation nicht abgeschlossen werden.

- 4. Speichern Sie die Datei mit den Argumenten.
- Kehren Sie zur Befehlszeilenoberfläche zurück und geben Sie den u.a. Befehl ein, um die Installation mit den in der Datei mit den Argumenten angegebenen Werte für die Befehlszeilenparameter vorzunehmen.

```
MilestoneXProtectRecordingServerInstaller_x64.exe --quiet --arguments=
[path]\[filename]
```

## Stille Installation von XProtect Smart Client

Bei der stillen Installation werden Sie nicht benachrichtigt, wenn die Installation abgeschlossen ist. Um benachrichtigt zu werden, fügen Sie zu dem Befehl die Befehlszeilenoption --showconsole hinzu. Auf dem Desktop erscheint ein Link zu XProtect Smart Client, wenn die Installation abgeschlossen ist.

In dem Beispielbefehl weiter unten müssen der Text in den eckigen Klammern ([]) und auch die eckigen Klammern selbst durch echte Werte ersetzt werden. Beispiel: anstatt "[path]" könnten Sie eingeben **"d:\program files\"**, **d:\record\** oder **\\network-storage-02\surveillance**. Verwenden Sie die Befehlszeilenoption --help, um etwas zu den zulässigen Formaten für den Wert jeder Befehlszeileoption zu lesen.

1. Management ServerÖffnen Sie einen Internetbrowser und geben Sie die Adresse der Download-Webseite des in die Adresszeile ein, die das Ziel beim Endbenutzer sein soll, und drücken Sie die Eingabetaste.

Diese Adresse hat typischerweise die Form http://[management server address]: [port]/installation/default-en-US.htm.

2. Laden Sie das Installationsprogramm XProtect Smart Client herunter, indem Sie **Alle Sprachen** unter dem Installationsprogramm **XProtect Smart Client** auswählen.

- 3. Öffnen Sie die von Ihnen gewünschte Befehlszeilenoberfläche. Zum Öffnen von Windows Command Prompt, öffnen Sie das Startmenü von Windows und geben Sie **cmd** ein.
- 4. Navigieren Sie zu dem Verzeichnis, in dem sich die heruntergeladene Installationsdatei befindet.
- 5. Setzen Sie die Installation nach einem der beiden weiter unten aufgeführten Szenarien fort:

# Szenario 1: Upgrade einer vorhandenen Installation, oder Installation mit Standardwerten für die Befehlszeilenparameter

• Geben Sie den folgenden Befehl ein, dann beginnt die Installation.

XProtect Smart Client2020 R2 Installer.exe --quiet

# Szenario 2: Installation mit benutzerdefinierten Werten für die Befehlszeilenparameter mithilfe einer xml-Argumentdatei als Eingabe

1. Geben Sie den folgenden Befehl ein, um eine XML-Datei mit Argumenten mit Befehlszeilenparametern zu erzeugen.

XProtect Smart Client2020 R2 Installer.exe --generateargsfile=[path]

- 2. Öffnen Sie die Datei mit den Argumenten (Arguments.xml) von dem angegebenen Pfad aus und ändern Sie ggf. die Werte der Befehlszeilenparameter.
- 3. Speichern Sie die Datei mit den Argumenten.
- Kehren Sie zur Befehlszeilenoberfläche zurück und geben Sie den u.a. Befehl ein, um die Installation mit den in der Datei mit den Argumenten angegebenen Werte für die Befehlszeilenparameter vorzunehmen.

XProtect Smart Client2020 R2 Installer.exe --quiet --arguments=[path]\
[filename]

# Installation für Arbeitsgruppen

Wenn Sie kein Domänen-Setup, sondern ein Active Directory-Setup verwenden, führen Sie bei der Installation folgende Schritte aus:

1. Melden Sie sich mit einem allgemeinen Administratorkonto bei Windows an.

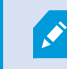

Achten Sie darauf, das gleiche Konto auf allen Computern im System zu verwenden.

- 2. Starten Sie abhängig von Ihren Anforderungen die Installation des Management- oder des Aufzeichnungsservers und klicken Sie auf **Benutzerdefiniert**.
- 3. Entsprechend Ihrer Auswahl in Schritt 2 wählen Sie die Option zur Installation des Management Serveroder des Recording Server-Dienstes aus, wobei Sie ein allgemeines Administratorkonto benutzen können.
- 4. Beenden Sie die Installation.
- 5. Wiederholen Sie die Schritte 1-4, um weitere, zu verbindende Systeme zu installieren. Sie müssen alle unter Verwendung eines allgemeinen Administratorkontos installiert werden.

Sie können diesen Ansatz nicht verwenden, wenn Sie eine Aktualisierung von Arbeitsgruppeninstallationen vornehmen. Beachten Sie stattdessen Upgrade in einem Arbeitsgruppen-Setup auf Seite 514.

# Installation in einem Cluster

Vor der Installation in einem Cluster, siehe Mehrere Management-Server (Cluster) (Erklärung) auf Seite 55 und Anforderungen für Cluster auf Seite 55.

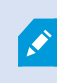

Die Beschreibungen und Illustrationen unterscheiden sich ggf. von dem, was auf Ihren Bildschirm angezeigt wird.

#### Installation und Ändern der URL-Adresse:

1. Installieren Sie den Managementserver und alle seine Unterkomponenten auf dem ersten Server im Cluster.

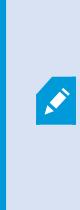

Der Managementserver muss mit einem bestimmten Benutzer installiert werden und nicht als Netzwerkdienst. Hierfür ist es erforderlich, dass Sie zur Installation die Option **Benutzerdefiniert** verwenden. Der spezifische Benutzer muss außerdem Zugang zum gemeinsamen Netzlaufwerk haben, und vorzugsweise ein Passwort, das nicht abläuft.

2. Nach der Installation des Managementservers Management Client öffnen Sie auf dem ersten Server im Cluster Management Client und wählen Sie im Menü **Extras Registrierte Dienste** aus.

- 1. Wählen Sie in dem Fenster **Registrierte Dienste hinzufügen/entfernen Protokolldienst** von der Liste und klicken Sie auf **Bearbeiten**.
- 2. Ändern Sie in dem Fenster **Registrierten Dienst ändern** die URL- Adresse des Protokolldienstes in die URL-Adresse des Clusters.

| Address                                     | External |          |
|---------------------------------------------|----------|----------|
| http://MuCluster/ServerAPI/LogService.asmul |          | <u> </u> |

- 3. Wiederholen Sie diese Schritte für alle Dienste, die in dem Fenster **Registrierte Dienste** hinzufügen/entfernen aufgeführt sind. Klicken Sie auf **Netzwerk**.
- Ändern Sie in dem Fenster Netzwerkkonfiguration die URL- Adresse des Servers in die URL-Adresse des Clusters. (Dieser Schritt gilt nur f
  ür den ersten Server im Cluster.) Klicken Sie auf OK.

| Server Settings       |                   |
|-----------------------|-------------------|
| Server address (LAN): | http://MyCluster/ |
| Server address (WAN): |                   |
|                       |                   |

- 5. Klicken Sie in dem Fenster **Registrierte Dienste hinzufügen/entfernen** auf **Schließen**. Schließen Sie das Management Client.
- Stoppen Sie den Management Server-Dienst und den IIS. Lesen Sie auf der Internetseite von Microsoft nach, wie der IIS angehalten wird (https://technet.microsoft.com/library/cc732317 (WS.10).aspx/).
- Wiederholen Sie diese Schritte f
  ür alle weiteren Server im Cluster, diesmal mit dem Hinweis auf die vorhandene SQL Server und Datenbank. F
  ür den letzten Server im Cluster, auf dem Sie den Management-Server installieren, halten Sie den Dienst Management Server jedoch nicht an.

### Konfigurieren Sie als nächstes den Dienst Management Server als allgemeinen Dienst im ausfallsicheren Cluster:

 Gehen Sie auf dem letzten Server, auf dem Sie den Managementserver installiert haben, auf Start > Administrative Hilfsmittel, öffnen Sie das Failover Cluster Management von Windows. Erweitern Sie in dem Fenster Failover Cluster Management Ihren Cluster, klicken Sie mit der rechten Maustaste auf Dienste und Anwendungen und wählen Sie Als Dienst oder Anwendung konfigurieren.

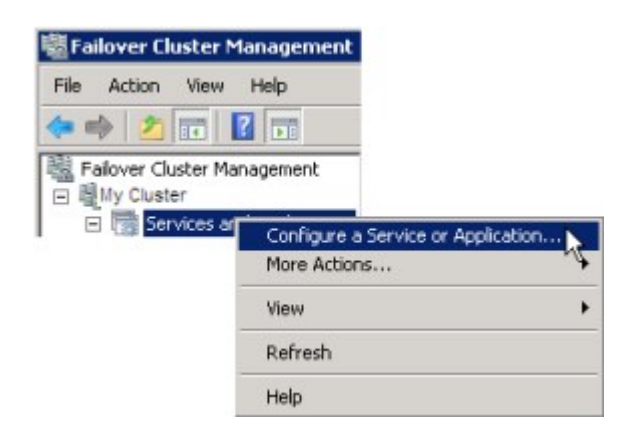

- 2. Klicken Sie in der Dialogbox Hohe Verfügbarkeit auf Weiter.
- 3. Wählen Sie den Allgemeinen Dienst aus und klicken Sie dann auf Weiter.
- 4. Machen Sie auf der dritten Seite der Dialogbox keinerlei Angaben und klicken Sie dann auf Weiter.
- Wählen Sie den Milestone XProtect Management Server-Dienst aus, und klicken Sie dann auf Weiter. Geben Sie den Namen an (Host-Name des Clusters), den die Clients verwenden, wenn sie auf den Dienst zugreifen, und klicken Sie dann auf Weiter.
- 6. Für den Dienst ist kein Speicherplatz erforderlich, klicken Sie auf Weiter. Für die Registrierung sollten keine Einstellungen repliziert werden, klicken Sie auf Weiter. Überprüfen Sie, ob der Cluster-Dienst Ihren Bedürfnissen entsprechend konfiguriert ist, und klicken Sie dann auf Weiter. Der Managementserver ist nun im ausfallsicheren Cluster als allgemeiner Dienst konfiguriert. Klicken Sie auf Fertigstellen.
- In der Einrichtung des Clusters sollten der Ereignisserver und der Data Collector als abhängiger Dienst des Management-Servers eingestellt werden, so dass der Ereignisserver anhält, wenn der Management-Server angehalten wird.
- Zum Hinzufügen des Milestone XProtect Event Server-Dienstes als Ressource zum Milestone XProtect Management Server Cluster-Dienst klicken Sie mit der rechten Maustaste auf den Cluster-Dienst und klicken Sie auf Ressource hinzufügen > 4 - Allgemeiner Dienst und wählen Sie Milestone XProtect Event Server aus.

#### Ändern Sie die folgenden Konfigurationsseinstellungen:

An den Management Server Knoten:

• In C:\ProgramData\Milestone\XProtectManagement Server\ServerConfig.xml:

<AuthorizationServerUri>http://ClusterRoleAddress/IDP</AuthorizationServerUri>

• In C:\Program Files\Milestone\XProtectManagement Server\IIS\IDP\appsettings.json:

"Authority": "http://ClusterRoleAddress/IDP"

Überprüfen Sie an den Recording Servers ob die Adresse des Autorisierungsservers auch auf der Adresse der Clusterrolle steht:

In C:\ProgramData\Milestone\XProtectRecording Server\RecorderConfig.xml:

<authorizationserveraddress>http://ClusterRoleAddress/IDP</authorizationserveraddress>

# Download Manager/Download-Webseite

Der Management-Server verfügt über eine integrierte Webseite. Über diese Webseite können Administratoren und Endbenutzer die benötigten XProtect-Systemkomponenten von einem beliebigen Speicherort – lokal oder remote – herunterladen und installieren.

| plications can be found on the default download page                                                                 | re applications which are downloaded and installed from this page.           |
|----------------------------------------------------------------------------------------------------|------------------------------------------------------------------------------|
| enu in the top right corner.                                                                                         | e, it you want to view tins page in another language, use the langu          |
| Recording Server Installer                                                                                           |                                                                              |
| he XProtect Recording Server has features for recording of<br>levices in the surveillance system.                    | f video and audio feeds, and for communication with cameras and other        |
| tecording Server Installer 13.2a (64 bit)<br>Il Languages                                                            |                                                                              |
| Management Client Installer                                                                                          |                                                                              |
| 'he XProtect Management Client is the system's administration                                                        | tion application, used for setting up hardware, recording servers, security, |
| <b>1anagement Client Installer 2019 R2 (64 bit)</b><br>\   Languages                                                 |                                                                              |
| Event Server Installer                                                                                               |                                                                              |
| he Event Server manages all event and map related comm<br>tatus information about the surveillance system available. | nunication. It stores events, image files and map configurations, and makes  |
| <b>event Server Installer 13.2a (64 bit)</b><br>Il Languages                                                         |                                                                              |
| Log Server Installer                                                                                                 |                                                                              |
| The Log Server manages all system logging.                                                                           |                                                                              |
| <b>.og Server Installer 2019 R2 (64 bit)</b><br>\ll Languages                                                        |                                                                              |
| Service Channel Installer                                                                                            |                                                                              |
| he Service Channel communicates configuration changes a                                                              | and updates, system messages, etc. between the server and clients.           |
| Service Channel Installer 13.2a (64 bit)<br>All Languages                                                            |                                                                              |
| Mobile Server Installer                                                                                              |                                                                              |
| is part of the surveillance system, the XProtect Mobile com<br>ettings of the XProtect Mobile client application.    | ponent contains features for managing server- and administrator-based        |
| <b>tobile Server Installer 13.2a (64 bit)</b><br>Il Languages                                                        |                                                                              |
| DLNA Server Installer                                                                                                |                                                                              |
| he DLNA Server enables you to view video from your Miles                                                             | stone XProtect system on devices with DLNA support.                          |
| DLNA Server Installer 13.2a (64 bit)                                                                                 |                                                                              |
| All Languages                                                                                                    |                                                                              |

Die Webseite kann zwei Gruppen von Inhalt anzeigen und zwar standardmäßig in der Sprache, die der Sprache der Systeminstallation entspricht:

 Eine Webseite richtet sich an Administratoren, die so wichtige Systemkomponenten herunterladen und installieren können. In den meisten Fällen wird die Webseite am Ende der Management-Server-Installation automatisch geladen. Sie zeigt den Standardinhalt an. Auf dem Management-Server (Sie können über das Windows Start-Menü auf die Webseite zugreifen) wählen Sie Programme > Milestone > Administrative Installationsseite aus. Andernfalls können Sie die URL eingeben:

### http://[Management-Server-Adresse]:[Port]/installation/admin/

[Management-Server-Adresse] ist die IP-Adresse oder der Hostname des Management-Servers und [Port] ist die Portnummer, auf deren Nutzung das ILS auf dem Management-Server konfiguriert ist.

 Eine Webseite richtet sich an die Endbenutzer, um ihnen den Zugriff auf Client-Anwendungen per Standardkonfiguration zu ermöglichen. Auf dem Management-Server (Sie können über das Windows Start-Menü auf die Webseite zugreifen) wählen Sie Programme > Milestone > Öffentliche Installationsseite aus. Andernfalls können Sie die URL eingeben:

### http://[Management-Server-Adresse]:[Port]/installation/

[Management-Server-Adresse] ist die IP-Adresse oder der Hostname des Management-Servers und [Port] ist die Portnummer, auf deren Nutzung das ILS auf dem Management-Server konfiguriert ist.

Die zwei Webseiten haben einige standardmäßige Inhalte, also können Sie sie sofort nach der Installation nutzen. Als Administrator können Sie jedoch mit dem Download Manager anpassen, was auf den Webseiten angezeigt werden soll. Sie können auch Komponenten zwischen den beiden Versionen der Webseite verschieben. Zum Verschieben einer Komponente klicken Sie mit der rechten Maustaste darauf. Dann wählen Sie die Webseiten-Version aus, in die Sie die Komponente verschieben wollen.

Auch wenn Sie mit dem Download Manager steuern können, welche Komponenten von den Benutzern heruntergeladen und installiert werden können, ist er kein Verwaltungstool für Benutzerrechte. Diese Rechte werden von Rollen definiert, die im Management Client festgelegt werden.

Auf dem Management-Server (Sie können XProtect Download Manager über das Windows **Start**-Menü auf die Webseite zugreifen) wählen Sie **Programme > Milestone > XProtect Download Manager** aus.

## Download ManagerStandardkonfiguration

Das Download Manager besitzt eine Standardkonfiguration. Dies gewährleistet, dass die Benutzer Ihres Unternehmens von Beginn an auf die Standardkomponenten zugreifen können.

Die Standardkonfiguration besitzt ein Standard-Setup mit der Möglichkeit, zusätzliche oder optionale Komponenten herunterzuladen. Üblicherweise erreichen Sie die Webseite vom Computer des Management-Servers, Sie können jedoch auch von anderen Computern auf sie zugreifen.

| Download Manager                                                                                                    | - • •          |
|----------------------------------------------------------------------------------------------------|----------------|
| Select which features users can download from the surve                                                                                                    | illance server |
| Select which features users can download from the surver<br>Milestone XProtect Management Server<br>C Default<br>C English<br>C W Protect Smart Client Installer<br>C 201 (64 bit)<br>C 201 (32 bit)<br>C 201 (32 bit)<br>C 20 | illance server |
|                                                                                                    |                |
| Ecording Server Installer                                                                                                    | <b>•</b>       |
| Remove features Apply OK                                                                                                    | Cancel         |
|                                                                                                    | -11            |

- Die erste Ebene: Bezieht sich auf Ihr XProtect Produkt
- Die zweite Ebene: Bezieht sich auf die zwei Versionen der Webseite. **Standard** bezieht sich auf die Webseitenversion, die von den Endbenutzern gesehen wird. **Administration** bezieht sich auf die Webseitenversion, die von den Systemadministratoren gesehen wird
- Die dritte Ebene: Bezieht sich auf die Sprachen, in der die Webseite verfügbar ist

- Die vierte Ebene: Bezieht sich auf die Komponenten, die den Benutzern bereitgestellt sind oder werden können
- Die fünfte Ebene: Bezieht sich auf bestimmte Versionen jeder Komponente, die den Benutzern bereitgestellt sind oder werden können
- Die sechste Ebene: Bezieht sich auf die Sprachversionen der Komponenten, die den Benutzern bereitgestellt sind oder werden können

Die Tatsache, dass anfänglich nur Standardkomponenten verfügbar sind und nur in derselben Sprachversion wie das System an sich, hilft die Installationszeit zu verringern und auf dem Server Platz zu sparen. Es besteht keine Notwendigkeit für eine Komponente oder eine Sprachversion auf dem Server, wenn sie von niemandem verwendet wird.

Falls erforderlich, können Sie weitere Komponenten oder Sprachen hinzufügen und ungewollte Sprachen oder Komponenten verbergen oder entfernen.

## Download ManagerStandardinstallationsprogramme (Benutzer)

Standardmäßig stehen die folgenden Komponenten für eine separate Installation auf der Download-Webseite des Management-Servers, die sich an Endbenutzer richtet, zur Verfügung (gesteuert vom Download Manager):

- Aufzeichnungsserver, einschließlich Failover-Aufzeichnungsservern. Failover-Aufzeichnungsserver werden zunächst als Aufzeichnungsserver heruntergeladen und installiert. Während der Installation legen Sie dann fest, dass Sie einen Failover-Aufzeichnungsserver benötigen.
- Management Client
- XProtect Smart Client
- Event Server, wird in Verbindung mit der Kartenfunktionalität verwendet
- Log-Server, wird zur Bereitstellung der zum Protokollieren der Systemdaten erforderlichen Funktionalität verwendet
- XProtect Mobile-Server
- Innerhalb Ihrer Organisation sind möglicherweise weitere Optionen verfügbar.

Zur Installation von Treiberpaketen, siehe Installationsprogramm für Treiberpaket - muss heruntergeladen werden auf Seite 105.

# Hinzufügen/Veröffentlichen von Komponenten des Download Manager-Installationsprogramms

Sie müssen zwei Verfahrensschritte abschließen, um Nicht-Standard-Komponenten und neue Versionen auf der Download-Seite des Management-Servers verfügbar zu machen.

Als Erstes müssen Sie neue und/oder Nicht-Standard-Komponenten zum Download Manager hinzufügen. Dann nutzen Sie ihn zum Abgleich, welche Komponenten in den jeweiligen Sprachversionen der Webseite verfügbar sein sollen. Falls der Download Manager geöffnet ist, schließen Sie ihn vor der Installation neuer Komponenten.

#### Hinzufügen neuer Dateien bzw. Nicht-Standard-Dateien zum Download Manager:

- 1. Gehen Sie auf dem Computer, auf den Sie die Komponente(n) heruntergeladen haben, zum Windows-**Startmenü** und öffnen Sie die *Eingabeaufforderung*
- 2. Geben Sie in der *Eingabeaufforderung* den Namen der Datei (*.exe*) mit dem Zusatz [space]--ss\_registration ein und führen Sie den Befehl aus

Beispiel: *MilestoneXProtectRecordingServerInstaller\_x64.exe* --ss\_registration

Die Datei wird nun zum Download Manager hinzugefügt, aber nicht auf dem aktuellen Computer installiert.

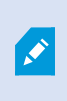

Wenn Sie eine Übersicht über die Befehle des Installationsprogramms benötigen, geben Sie in der *Eingabeaufforderung* [Leertaste]--*help* ein. Dann wird das folgende Fenster angezeigt:

| ommand line option reference                                                                                                    |                                                                                                    |
|----------------------------------------------------------------------------------------------------|----------------------------------------------------------------------------------------------------|
| Installer 2.0<br>This setup package accepts fo                                                                                                    | llowing command line switches:                                                                                                    |
| arguments= <filename><br/>-language=<lang><br/>-partner_id=<id><br/>-idm_id=<id><br/>-quiet<br/>-help<br/>-msilog<br/>-logpath=<filepath><br/>-acceptstatistics=&lt;0/1&gt;<br/>-generateargsfile=<path><br/>-showconsole<br/>-licensetype=<type><br/>-iss_registration</type></path></filepath></id></id></lang></filename> | <ul> <li>Sets the argument file in quiet mode</li> <li>Sets the language for the installer and product. e.g. "en-US"</li> <li>Sets the partner ID. Used mostly for the Download Manager</li> <li>Sets the ID for the Internet Download Manager</li> <li>Installs the software in quiet mode</li> <li>Shows this message</li> <li>Enables extended msi logging</li> <li>Sets the path to the log file</li> <li>Enables the Customer Experience Improvement Program</li> <li>Generates a file with the default arguments in the folder</li> <li>Enables console output in quiet mode.</li> <li>Sets the path to the license file</li> <li>Sets the path to the fulcense file</li> <li>Registers this installer on the download page</li> </ul> |
|                                                                                                    | ОК                                                                                                    |

Wenn Sie neue Komponenten installiert haben, werden sie standardmäßig im Download Manager ausgewählt. Sie sind sofort über die Webseite für die Benutzer zugänglich. Sie können die Funktionen auf der Webseite stets einoder ausblenden. Dazu markieren Sie die Kontrollkästchen in der Baumstruktur des Download Managers bzw. Sie heben deren Auswahl auf.

Sie können die Abfolge ändern, in der die Komponenten auf der Webseite angezeigt werden. Ziehen Sie die Komponentenelemente in der Baumstruktur des Download Managers einfach per Drag-&-Drop in die gewünschte Position.

# Ausblenden/Entfernen der Download Manager Installationsprogrammkomponenten

Sie haben drei Möglichkeiten:

- Komponenten auf der Webseite ausblenden. Dazu heben Sie die Auswahl der Kontrollkästchen in der Baumstruktur des Download Managers auf. Die Komponenten auf dem Management-Server installiert und durch die Markierung der Kontrollkästchen in der Baumstruktur des Download Managers können Sie die Komponenten schnell wieder zugänglich machen
- Verschieben Sie die Installation der Komponenten auf den Management-Server. Die Komponenten werden vom Download Manager entfernt, aber die Installationsdateien für die Komponenten sind in *C:\Program Files (x86)\Milestone\ XProtect Download Manager* verfügbar, sodass Sie diese bei Bedarf später neu installieren können
  - 1. Im Download Manager, klicken Sie auf **Funktionen entfernen**.
  - 2. Wählen Sie im Fenster Funktionen entfernen die Funktion(en), die Sie entfernen wollen.

| 🔏 Remove Features                                                                                                    | - • ×           |
|----------------------------------------------------------------------------------------------------|-----------------|
| Select which features you would like to<br>surveillance server.                                                                                            | remove from the |
| Event Server Installer     S.3d (64 bit)     MI Languages     Server Installer     O Server Installer     Server Installer     O (64 bit)                  | •               |
| All Languages<br>Service Channel Installer<br>7.0d (64 bit)<br>Mobile Server Installer<br>0.00 (64 bit)<br>0.00 (64 bit)<br>0.00 (64 bit)<br>0.00 (64 bit) | E               |
| All Languages                                                                                                    | -               |
| Remove                                                                                                    | Cancel          |

- 3. Klicken Sie auf **OK** und dann auf **Ja**.
- Installationsdateien für nicht benötigte Funktionen vom Management-Server entfernen. Dadurch können Sie Speicherplatz auf dem Server sparen, wenn Sie wissen, dass Ihre Organisation bestimmte Funktionen nicht verwenden wird

### Installationsprogramm für Treiberpaket - muss heruntergeladen werden

Das Treiberpaket (enthält Gerätetreiber), das in Ihrer ursprünglichen Installation beinhaltet ist, ist nicht in Download Manager enthalten. Wenn Sie das Treiberpaket neu installieren müssen oder das Installationsprogramm des Treiberpakets verfügbar machen möchten, müssen Sie zuerst die aktuellste Version zum Download Manager hinzufügen oder veröffentlichen:

- 1. Sie erhalten das neueste reguläre Treiberpaket auf der Download-Seite auf der Milestone-Website (https://www.milestonesys.com/downloads/).
- 2. Auf der gleichen Seite können Sie auch das Stammtreiberpaket mit älteren Treibern herunterladen. Um zu prüfen, ob Ihre Kameras Treiber aus dem Legacy-Treiberpaket verwenden, besuchen Sie diese Website (https://www.milestonesys.com/community/business-partner-tools/device-packs/).
- 3. Download ManagerVeröffentlichen/Fügen Sie es zum hinzu, indem Sie den --ss\_registration-Befehl verwenden.

Wenn Sie keine Verbindung zum Netzwerk haben, können Sie den gesamten Aufzeichnungsserver vom Download Manager aus erneut installieren. Die Installationsdateien für den Aufzeichnungsserver sind lokal auf Ihrem Computer gespeichert, wodurch Sie automatisch eine erneute Installation des Treiberpakets vornehmen können.

# Installationsprotokolldateien und Fehlersuche

Während einer Installation, eines Upgrades oder einer Deinstallation werden Protokolleinträge in verschiedenen Installationsprotokolldateien vorgenommen: Zur Hauptprotokolldatei für die Installation installer.log und zu den Protokolldateien zu den verschiedenen Systemkomponenten, die Sie installieren. Alle Protokolleinträge haben Zeitstempel, und die neuesten Protokolleinträge befinden sich am Ende der Protokolldateien.

Sie können alle Installationsprotokolldateien in dem Verzeichnis C:\ProgramData\Milestone\Installer\ finden. Protokolldateien mit Bezeichnungen wie \*I.log oder \*I[integer].log sind Protokolldateien zu neuen Installationen oder Upgrades, deren Protokolldateien mit Bezeichnungen wie \*U.log oder \*U[integer].log Deinstallationen betreffen. Wenn Sie einen Server mit bereits installiertem XProtect-System von einem Milestone-Partner erworben haben, sind vielleicht keine Installationsprotokolldateien vorhanden.

Die Protokolldateien enthalten Informationen zu den Befehlszeilenparametern und Befehlszeilenoptionen und deren Werten, die während einer Installation, für ein Upgrade oder zur Deinstallation verwendet wurden. Um die Befehlszeilenparameter in den Protokolldateien zu finden, suchen Sie nach **Befehlszeile:** oder **Parameter**', je nach der Protokolldateien.

Zur Fehlersuche sollten Sie zuerst in der Hauptprotokolldatei der Installation nachschauen. Wenn es während der Installation zu Ausnahmen, Fehlern oder Warnungen bekommen ist, wurden diese protokolliert. Probieren Sie eine Suche nach **Ausnahme**, **Fehler** oder **Warnung**. "Exitcode: 0" bedeutet eine erfolgreiche Installation, und "Exitcode: 1" das Gegenteil. Anhand der Ergebnisse Ihrer Suche in den Protokolldateien können Sie evtl. auf https://supportcommunity.milestonesys.com/s/knowledgebase?language=en\_US/ eine Lösung finden. Wenn nicht, wenden Sie sich an Ihren Milestone-Partner, und stellen Sie ihm die entsprechenden Installationsprotokolldateien zur Verfügung.

# Konfiguration

# Navigation in Management Client

Dieser Abschnitt gibt eine Einführung in die Management Client Benutzeroberfläche.

## Übersicht über das Anmeldeverfahren

Wenn Sie den Management Client starten, müssen Sie zuerst Ihre Anmeldeinformationen eingeben, um eine Verbindung zu einem System herstellen zu können.

Mit installiertem XProtect Corporate 2016 oder XProtect Expert 2016 oder einer neueren Version, können Sie sich nach der Installation eines Patches an Systemen anmelden, auf denen eine ältere Version des Produkts läuft. Die unterstützten Versionen sind XProtect Corporate 2013 und XProtect Expert 2013 oder neuer.

|              |                                                      | $\times$ |
|--------------|------------------------------------------------------|----------|
|              | Milestone<br>XProtect <sup>®</sup> Management Client |          |
|              | Computer:                                            |          |
|              | localhost 💌                                          |          |
|              | Authentication:                                      |          |
| <u>Åsura</u> | Windows authentication (current user)                |          |
|              | User name:                                           |          |
|              | Password:                                            |          |
|              | Remember password                                    |          |
|              | Connect Close                                        |          |

### Anmeldungsautorisierung (Erklärung)

Mit dem System können Administratoren Benutzer so konfigurieren, dass diese sich bei einem System nur dann anmelden können, wenn ein zweiter Benutzer mit ausreichenden Berechtigungen die Anmeldung autorisiert. In diesem Fall fragen der XProtect Smart Client oder der Management Client während der Anmeldung nach der zweiten Autorisierung.

Benutzer, die mit der integrierten Rolle **Administratoren** verknüpft sind, verfügen stets über eine Berechtigung zur Autorisierung und werden nicht um eine zweite Anmeldung gebeten, es sei denn, der Benutzer ist mit einer weiteren Rolle verknüpft, die eine zweite Anmeldung voraussetzt.

So verknüpfen Sie eine Anmeldungsautorisierung mit einer Rolle:

- Richten Sie für die ausgewählte Rolle die Option **Anmelde-Autorisierung erforderlich** ein (auf der Registerkarte **Informationen** (siehe Rolleneinstellungen auf Seite 365) unter **Rollen**, damit der Benutzer bei der Anmeldung nach einer zusätzlichen Autorisierung gefragt wird.
- Richten Sie für die ausgewählte Rolle die Option Benutzer autorisieren auf der Registerkarte Gesamtsicherheit ein (siehe Rolleneinstellungen auf Seite 365) unter Rollen, damit der Benutzer Anmeldungen anderer Benutzer genehmigen kann

Für einen Benutzer lassen sich beide Optionen auswählen. Das bedeutet, dass der Benutzer bei der Anmeldung nach einer zusätzlichen Autorisierung gefragt wird, er jedoch auch Anmeldungen anderer Benutzer autorisieren kann (außer seiner eigenen).

## Management Client Fenster-Übersicht

Das Management Client-Fenster ist in Bereiche unterteilt. Die Anzahl der Bereiche und Layouts hängt ab von Ihren:

- Systemkonfiguration
- Aufgabe
- Verfügbare Funktionen

Unten finden Sie einige Beispiele typischer Layouts:
• Wenn Sie mit Aufzeichnungsservern und Geräten arbeiten:

| File Edit View Action Tools Help                                                                                                    |                                                                                                    |                                                                                                    |
|----------------------------------------------------------------------------------------------------|----------------------------------------------------------------------------------------------------|----------------------------------------------------------------------------------------------------|
| 日 🦻 🕢 🗢 曲                                                                                                    |                                                                                                    |                                                                                                    |
| Site Navigation 👻 🕂 🗙                                                                                                    | Devices 🗸 🗸                                                                                                    | Properties 🗸 🗸                                                                                                    |
| Basics     Remote Connect Services     Servers     Devices     Microphones     Speakers     Microphones     Client     Client     Rules and Events     Security     Security     Security     Security     Security     Access Control     Alarms | Cameras<br>Cameras<br>Caterras<br>Caterras | Device information       Name:         AVIS P1346 Network Camera (10.10.16.52) - Camera 1       Short name:         Description: |
|                                                                                                    |                                                                                                    |                                                                                                    |
| Site Navigation                                                                                                    | FLENIEW -                                                                                                    | Live: 2048x1538 9KB                                                                                                    |

• Wenn Sie mit Regeln, Zeit und Benachrichtigungsprofilen, Benutzern, Rollen arbeiten:

| File Edit View Action Tools Help                                                                                                    |                                                                                                    |                                                                                                    |
|----------------------------------------------------------------------------------------------------|----------------------------------------------------------------------------------------------------|----------------------------------------------------------------------------------------------------|
| 日 🦻 🕜 🗢 曲                                                                                                    |                                                                                                    |                                                                                                    |
| Site Navigation 👻 👎 🗙                                                                                                    | Rules 👻 👎                                                                                                    | Rule Information 👻 👎                                                                                                    |
| Basics     Renote Connect Services     Servers     Servers     Client     Rules and Events     Rules and Events     Rules Generic Events     Server Logs     Server Logs     Alarms | Pules<br>Default Goto Preset when PTZ is don<br>Default Play Audio on Request Rule<br>Default Play Audio on Request Rule<br>Default Record on Motion Rule<br>Default Record on Request Rule<br>Default Start Audio Feed Rule<br>Default Start Hetadata Feed Rule<br>Default Start Metadata Feed Rule<br>Userdef | Name:<br>Userdef<br>Description:<br>✓ Active<br>Definition:<br>Perform an action on abce<br>from External<br>Create log entry: \$RecorderName\$\$TricgerTime\$ |
| Site Navigation                                                                                                    | < >                                                                                                    | ,                                                                                                    |

• Wenn Sie sich Protokolle ansehen:

| System    | ogs Audit logs Rule-trigge    | red logs         |                  |            |             |                           | Export          |
|-----------|-------------------------------|------------------|------------------|------------|-------------|---------------------------|-----------------|
| ices 8/   | 3/2018 8:50 AM - 8/14/2018 8  | :50 AM 🗸         | Log level $\vee$ | Category ~ | Source type | <ul> <li>✓ Sou</li> </ul> | rce name \vee   |
| Log level | Local time Message text       |                  |                  | Category   | Source type | Source name               | Event type      |
| Info      | 8/13/2018 11:0. The           | service has star | ted              | Unknown    | Unknown     |                           |                 |
| Info      | 8/13/2018 10:4! The           | service has stop | oped.            | Unknown    | Unknown     | Service and the owned     |                 |
| Info      | 8/13/2018 10:4! The           | service has star | ted.             | Unknown    | Unknown     | Service and pro-          |                 |
| Error     | 8/13/2018 10:1: Communication | error.           |                  | Unknown    | Unknown     | AXIS P1346 N              | e Communication |
| Error     | 8/13/2018 10:1: Communication | error.           |                  | Unknown    | Unknown     | AXIS P1346 N              | e Communication |
| Error     | 8/13/2018 10:1: Communication | error.           |                  | Unknown    | Unknown     | AXIS P1346 N              | e Communication |
| Error     | 8/13/2018 10:1: Communication | error.           |                  | Unknown    | Unknown     | AXIS P1346 N              | e Communication |
| Error     | 8/13/2018 10:1: Communication | error.           |                  | Unknown    | Unknown     | AXIS P1346 N              | e Communication |
| Error     | 8/13/2018 10:1: Communication | error.           |                  | Unknown    | Unknown     | AXIS P1346 N              | e Communication |
|           |                               |                  |                  |            |             |                           |                 |

### Fensterübersicht

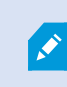

In dieser Darstellung sehen Sie ein typisches Fensterlayout. Da Sie das Layout anpassen können, ist es möglich, dass es auf Ihrem Computer anders aussieht.

| interior<br>Interior<br>Interior                                                                  | T D AND TO DESCRIPTION                                                                                                    |                                              |
|---------------------------------------------------------------------------------------------------|----------------------------------------------------------------------------------------------------|----------------------------------------------|
| Teatran<br>19 Canana<br>20 Ayun<br>10 Ayun<br>10 Ayun<br>10 Ayun<br>10 Ayun<br>10 Ayun<br>10 Ayun | Press 1<br>2 Desa 1<br>2 Desa 1<br>2 Desa 1 Desa 10 Desa 100 Des<br>2 Des 100 Desa 100 Desa 100 Des<br>2 Desa 1<br>2 Desa 1<br>2 D                                                                     | Frank despise, burger i work. Name, burger i |
| Ann<br>Ann<br>Ann<br>Ann<br>Ann<br>Ann<br>Ann<br>Ann                                              | The first from Web Stree<br>There if<br>There if<br>The if<br>There if<br>There if<br>The if<br>The if |                                              |
|                                                                                                   | 2 Read 1<br>2 Carlo 20 Notes Consult RAND<br>3 Carde Oldr Carlo<br>2 Ford 1<br>2 Social Carlo<br>2 Social Carlo<br>2 Social Carlo<br>2 Social Carlo<br>2 Carlo<br>2 C                             |                                              |
|                                                                                                   | G Mart 1<br>G Mart 1<br>Class 1<br>C G Mart 2007 Mart 1 and 10 Mart 1<br>C Participation 1<br>C Participation 1<br>C Participation 1<br>C Participation 1                                                                                                    |                                              |
|                                                                                                   |                                                                                                    |                                              |
|                                                                                                   |                                                                                                    |                                              |

- 1. Fenster "Standort-Navigation" und "Hierarchie der föderalen Standorte"
- 2. Übersichtsbereich
- 3. Eigenschaftenfenster

#### 4. Vorschaufenster

**Fenster "Standort-Navigation"**: Dies ist Ihr wichtigstes Navigationselement im Management Client. Es spiegelt den Namen sowie die Einstellungen und Konfigurationen des Standorts wider, an dem Sie sich angemeldet haben. Der Standortname wird oben im Fenster angezeigt. Die Funktionen sind in Kategorien angeordnet, welche der Funktionalität der Software entsprechen.

**Fenster "Hierarchie der föderalen Standorte"**: Dies ist das Navigationselement, in dem alle Milestone Federated Architecture-Standorte in einer Hierarchie mit über- und untergeordneten Standorten angezeigt werden.

Sie können einen beliebigen Standort auswählen und sich dort anmelden. Daraufhin wird der Management Client für den Standort gestartet. Derjenige Standort, bei dem Sie sich angemeldet haben, befindet sich stets oben in der Hierarchie.

**Übersichtsbereich**: Liefert eine Übersicht über das Element, das Sie im Fenster **Standort-Navigation** ausgewählt haben, zum Beispiel in Form einer detaillierten Liste. Wenn Sie im Fenster **Übersicht** ein Element auswählen, werden dessen Eigenschaften meist im Fenster **Eigenschaften** angezeigt. Wenn Sie im Fenster **Übersicht** mit der rechten Maustaste auf ein Element klicken, erhalten Sie Zugriff auf dessen Verwaltungsfunktionen.

**Eigenschaftenfenster**: Zeigt die Eigenschaften des Elements an, das im Fenster **Übersicht** ausgewählt wurde. Die Eigenschaften werden auf verschiedenen zugehörigen Registerkarten angezeigt:

🚰 Settings 🚺 Info 🖄 Storage

**Vorschaufenster**: Das Fenster **Vorschau** wird angezeigt, wenn Sie mit Aufzeichnungsservern und Geräten arbeiten. Es präsentiert Vorschaubilder der ausgewählten Kameras bzw. Informationen über den Status des aktuellen Geräts. Im Beispiel ist ein Vorschaubild der Kamera dargestellt, inkl. Informationen zur Auflösung und Datenrate des Live-Streams der Kamera:

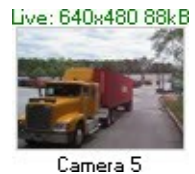

Standardmäßig beziehen sich die Informationen, die mit den Vorschaubildern einer Kamera angezeigt werden, auf die Live-Streams einer Kamera. Sie werden oberhalb der Vorschau als grüner Text dargestellt. Wenn Sie lieber Informationen zum Aufzeichnungsstream aufrufen möchten (als roter Text dargestellt), wählen Sie im Menü die Optionen **Ansicht > Aufzeichnungsstreams** anzeigen.

Wenn im **Vorschaufenster** Vorschaubilder verschiedener Kameras mit einer hohen Bildrate angezeigt werden, kann die Leistung darunter leiden. Falls Sie die Anzahl an Vorschaubildern sowie ihre Bildraten ändern möchten, wählen Sie im Menü **Optionen** > **Allgemein**.

## Menü-Übersicht

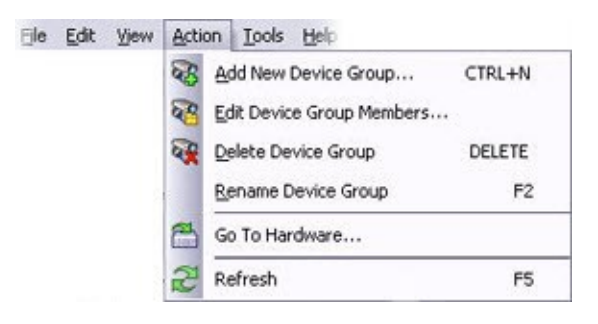

Nur als Beispiel – einige Menüs ändern sich je nach Kontext.

#### Menü "Datei"

Sie können Änderungen an der Konfiguration speichern und die Anwendung verlassen. Sie können auch eine Sicherungskopie Ihrer Konfiguration anfertigen. Siehe dazu Sicherung und Wiederherstellung einer Systemkonfiguration (Erklärung) auf Seite 476.

#### Menü bearbeiten

Sie können Änderungen rückgängig machen.

#### Ansichtsmenü

| Name                               | Beschreibung                                                                                                    |
|------------------------------------|----------------------------------------------------------------------------------------------------|
| Anwendungslayout<br>zurücksetzen   | Setzen Sie das Layout der verschiedenen Fenster im Management Client auf ihre<br>Standardeinstellungen zurück.                                                                                                    |
| Vorschaufenster                    | Aktivieren und deaktivieren Sie das Fenster <b>Vorschau</b> , wenn Sie mit<br>Aufzeichnungsservern und Geräten arbeiten.                                                                                                    |
| Aufzeichnungs-<br>Streams anzeigen | Standardmäßig beziehen sich die Informationen, die mit den Vorschaubildern im<br>Fenster <b>Vorschau</b> angezeigt werden, auf die Live-Streams der Kameras. Wenn Sie<br>stattdessen lieber Informationen zu Aufzeichnungs-Streams aufrufen möchten,<br>wählen Sie im Menü die Option <b>Aufzeichnungs-Streams zeigen</b> aus. |
| Hierarchie der<br>föderalen Sites  | Standardmäßig ist das Fenster Hierarchie der föderalen Standorte aktiviert.                                                                                                    |
| Site-Navigation                    | Standardmäßig ist das Fenster <b>Standortnavigation</b> aktiviert.                                                                                                    |

#### Aktionsmenü

Der Inhalt des Menüs **Aktion** unterscheidet sich je nach im **Site-Navigationsfenster** ausgewähltem Element. Die Aktionen, die Sie auswählen können, auf die Sie auch per Klick mit der rechten Maustaste auf das Element zugreifen können. Die Elemente werden in Konfigurieren des Systems im Site-Navigationsfenster auf Seite 130 beschrieben.

Dem Voralarm-Puffer für jede Kamera, siehe Geräte, die Voralarm-Puffern unterstützen auf Seite 226

| Name          | Beschreibung                                                                                         |
|---------------|----------------------------------------------------------------------------------------------------|
| Aktualisieren | Steht immer zur Verfügung und lädt die angeforderten Informationen aus dem<br>Management-Server neu. |

#### Menü "Extras"

| Name                     | Beschreibung                                                                                                    |
|--------------------------|----------------------------------------------------------------------------------------------------|
| Registrierte<br>Services | Verwaltung registrierter Dienste.<br>Siehe Verwaltung registrierter Dienste auf Seite 504                             |
| Effektive<br>Rollen      | Sehen Sie sich alle Funktionen eines ausgewählten Benutzers oder einer Gruppe an.                                     |
| Optionen                 | Öffnet das Dialogfeld Optionen, das Ihnen ermöglicht, globale Systemeinstellungen zu<br>definieren und zu bearbeiten. |

#### Hilfe-Menü

Sie können auf das Hilfesystem und Informationen über die Version von Management Client zugreifen.

# Einstellen von Optionen für das System

Im Dialogfeld **Optionen** können Sie eine Reihe von Einstellungen bezüglich der allgemeinen Oberfläche und Funktionalität des Systems vornehmen.

Verfügbare Funktionalität hängt vom verwendeten System ab. Weitere Informationen finden Sie unter https://www.milestonesys.com/solutions/platform/product-index/.

Gehen Sie zu **Tools** > **Optionen**, um das Dialogfeld zu öffnen.

| ptions                                                    |                                                                                                    |                                                                                                    |                                      |         |                |                      |                    |                              | ×         |
|-----------------------------------------------------------|----------------------------------------------------------------------------------------------------|----------------------------------------------------------------------------------------------------|--------------------------------------|---------|----------------|----------------------|--------------------|------------------------------|-----------|
| eneral                                                    | Server Logs                                                                                                    | Mail Server                                                                                                    | AVI Generation                       | Network | Bookmark       | User                 | Settings           | Evidence Lock                | Audio I < |
| Manage                                                    | ement Client -                                                                                                    |                                                                                                    |                                      |         |                |                      |                    |                              |           |
| Max nu                                                    | umber of previe                                                                                                    | ws (*):                                                                                                    |                                      |         |                |                      | 64                 |                              | ~         |
| When a                                                    | adding new cam                                                                                                    | iera devices au                                                                                                    | tomatically enable:                  |         |                |                      |                    |                              |           |
|                                                           | Motion de                                                                                                    | etection                                                                                                    | ale anation data                     |         |                |                      |                    |                              |           |
|                                                           |                                                                                                    | and the second second sec |                                      |         |                |                      |                    |                              |           |
|                                                           | Multicast                                                                                                    | ale smart sear                                                                                                    | cir motion data                      |         |                |                      |                    |                              |           |
| Langua                                                    | i Genera<br>Multicast<br>ge (**):                                                                                                    | t                                                                                                    |                                      | Englis  | h (United Stat | ae)                  |                    |                              | ~         |
| Langua                                                    | Multicast<br>Multicast<br>ge (**):                                                                                                    | ale sinait sear                                                                                                    |                                      | Englis  | h (United Stat | es)                  |                    |                              | ~         |
| Langua<br>(**) Rest                                       | ge (**):<br>Generative Generation (**):<br>Generative Generation (**):                                                                         | setting to take                                                                                                    | effect.                              | Englis  | h (United Stat | es)                  |                    |                              | ~         |
| Langua<br>(**) Rest<br>Record                             | General Multicast     Multicast     ge (**):     art required for s                                                                            | setting to take                                                                                                    | effect.                              | Englis  | h (United Stat | es)                  |                    |                              | ~         |
| Langua<br>(**) Rest<br>Record<br>Timeo                    | Multicast<br>ge (**):<br>art required for s<br>ing Server<br>ut for manual P                                                                   | setting to take                                                                                                    | effect.                              | Englis  | h (United Stat | es)                  | Sec                | onds                         | ~         |
| Langua<br>(**) Rest<br>Record<br>Timeo                    | Multicast<br>ge (**):<br>art required for s<br>ing Server<br>ut for manual P<br>ut for pause pat                                               | setting to take<br>TZ sessions:<br>trolling session                                                                                                    | effect.                              | Englis  | h (United Stat | es)<br>15<br>10      | 🔹 Sec              | onds                         | ~         |
| Langua<br>(**) Rest<br>Record<br>Timeo<br>Timeo           | Multicast<br>multicast<br>ge (**):<br>art required for s<br>ing Server<br>ut for manual P<br>ut for pause pat<br>ut for reserved               | setting to take<br>TZ sessions:<br>trolling session                                                                                                    | effect.                              | Englis  | h (United Stat | es)<br>15<br>10      | Sec<br>Mini<br>Hou | onds<br>utes                 | *         |
| Langua<br>(**) Rest<br>Record<br>Timeo<br>Timeo<br>Ignore | General<br>Multicast<br>ge (**):<br>art required for s<br>ing Server<br>ut for manual P<br>ut for pause pat<br>ut for reserved<br>device commu | setting to take<br>TZ sessions:<br>trolling session<br>PTZ sessions<br>nication errors                                                                                                    | effect.<br>ns:<br>: if communication | Englisi | h (United Stat | es)<br>15<br>10<br>1 | Sec<br>Minu<br>Hou | onds<br>utes<br>irs<br>0 sec |           |

# Registerkarte "Allgemein" (Optionen)

Auf der Registerkarte "Allgemein" können Sie allgemeine Einstellungen für den Management Client und den Aufzeichnungsserver festlegen.

#### **Management Client**

| Name                           | Beschreibung                                                                                                    |
|--------------------------------|----------------------------------------------------------------------------------------------------|
| Maximale Anzahl von Vorschauen | Wählen Sie die Höchstzahl der Miniaturbilder, die im Bereich<br><b>Vorschau</b> angezeigt werden. Der Standardwert beträgt<br>64 Miniaturbilder.<br>Wählen Sie aus dem Menü <b>Aktion</b> > <b>Aktualisieren</b> , damit die |

| Name                                                                                                    | Beschreibung                                                                                                    |
|----------------------------------------------------------------------------------------------------|----------------------------------------------------------------------------------------------------|
|                                                                                                    | Änderungen übernommen werden.<br>Eine hohe Bildrate zusammen mit einer großen Anzahl an<br>Miniaturbildern kann das System verlangsamen.                                                                                                    |
| Beim Hinzufügen neuer<br>Kamerageräte automatisch<br>aktivieren: Bewegungserkennung                          | <ul> <li>Aktivieren Sie das Kontrollkästchen, um die Bewegungserkennung<br/>auf neuen Kameras zu aktivieren, die Sie dem System mithilfe des<br/>Assistenten Hardware hinzufügen hinzufügen.</li> <li>Diese Einstellung beeinflusst nicht die Einstellungen für die<br/>Bewegungserkennung auf bestehenden Kameras.</li> <li>Sie können die Bewegungserkennung einer Kamera auf der<br/>Registerkarte <b>Bewegung</b> aktivieren und deaktivieren.</li> </ul>                                                                                                    |
| Beim Hinzufügen neuer<br>Kamerageräte automatisch<br>aktivieren: Bewegungsdaten für<br>Smart Search erzeugen | <ul> <li>Die Erstellung von Bewegungsdaten für Smart Search erfordert, dass die Bewegungserkennung für die Kamera aktiviert ist.</li> <li>Aktivieren Sie das Kontrollkästchen, um die Erstellung von Smart Search-Bewegungsdaten auf neuen Kameras zu aktivieren, die Sie dem System mithilfe des Assistenten Hardware hinzufügen hinzufügen.</li> <li>Diese Einstellung beeinflusst nicht die Einstellungen für die Bewegungserkennung auf bestehenden Kameras.</li> <li>Sie können die Erstellung von Smart Search-Bewegungsdaten für eine Kamera auf der Registerkarte Bewegung aktivieren und deaktivieren.</li> </ul> |
| Beim Hinzufügen neuer<br>Kamerageräte automatisch<br>aktivieren: Multicast                                   | <ul> <li>Aktivieren Sie das Kontrollkästchen, um Multicast auf neuen Kameras zu aktivieren, die Sie mithilfe des Assistenten Hardware hinzufügen hinzufügen.</li> <li>Diese Einstellung beeinflusst nicht die Multicast-Einstellungen auf bestehenden Kameras.</li> <li>Sie können Live-Multicasting für eine Kamera auf der Registerkarte Client aktivieren und deaktivieren.</li> </ul>                                                                                                    |
| Sprache                                                                                                    | Wählen Sie die Sprache des Management Client.<br>Starten Sie den Management Client neu, um die neue Sprache zu<br>verwenden.                                                                                                    |

#### Aufzeichnungsserver

| Name                                                                                                | Beschreibung                                                                                                    |
|----------------------------------------------------------------------------------------------------|----------------------------------------------------------------------------------------------------|
| Zeitüberschreitung<br>für manuelle PTZ-<br>Sitzungen                                                | Client-Benutzer mit den erforderlichen Benutzerrechten können Wachrundgänge von<br>PTZ-Kameras manuell unterbrechen. Wählen Sie aus, wie viel Zeit vergangen sein<br>sollte, bis reguläre Wachrundgänge nach einer manuellen Unterbrechung wieder<br>aufgenommen werden. Diese Einstellung betrifft alle PTZ-Kameras in Ihrem System.<br>Die Standardeinstellung ist 15 Sekunden.<br>Wenn Sie für die Kameras individuelle Zeitüberschreitungen möchten, bestimmten<br>Sie diese auf der Registerkarte <b>Voreinstellungen</b> für die Kamera. |
| Zeitüberschreitung<br>für Sitzungen<br>"Wachrundgang<br>anhalten"                                   | Client-Benutzer mit einer ausreichenden PTZ-Priorität können Wachrundgänge auf<br>PTZ-Kameras anhalten. Wählen Sie aus, wie viel Zeit vergangen sein sollte, bis<br>reguläre Wachrundgänge nach dem Anhalten wieder aufgenommen werden. Diese<br>Einstellung betrifft alle PTZ-Kameras in Ihrem System. Die Standardeinstellung ist<br>10 Minuten.<br>Wenn Sie für die Kameras individuelle Zeitüberschreitungen möchten, bestimmten<br>Sie diese auf der Registerkarte <b>Voreinstellungen</b> für die Kamera.                                |
| Zeitüberschreitung<br>für reservierte PTZ-<br>Sitzungen                                             | Legen sie eine Standardzeitüberschreitung für reservierte PTZ-Sitzungen fest. Wenn<br>ein Benutzer eine reservierte PTZ-Sitzung ausführt, kann die PTZ-Kamera nicht von<br>anderen verwendet werden, bis sie entweder manuell freigegeben wurde oder die<br>Zeit überschritten wurde. Die Standardeinstellung ist 1 Stunde.<br>Wenn Sie für die Kameras individuelle Zeitüberschreitungen möchten, bestimmten<br>Sie diese auf der Registerkarte <b>Voreinstellungen</b> für die Kamera.                                                       |
| Geräte-<br>Verbindungsfehler<br>ignorieren, wenn<br>die Verbindung<br>wiederhergestellt<br>wird vor | Das System protokolliert alle Kommunikationsfehler auf Hardware und Geräten, hier<br>wählen Sie jedoch aus, wie lange ein Kommunikationsfehler vorliegen muss, bevor<br>der Regel-Engine das Ereignis <b>Kommunikationsfehler</b> auslöst.                                                                                                    |

## Registerkarte "Serverprotokolle" (Optionen)

Auf der Registerkarte **Serverprotokolle** können Sie Einstellungen für die Management-Server-Protokolle des Systems vornehmen.

Weitere Informationen finden Sie unter Protokolle (erklärt) auf Seite 421.

| Name          | Beschreibung                                                                                                    |
|---------------|----------------------------------------------------------------------------------------------------|
| Protokolle    | <ul> <li>Wählen Sie einen Protokolltyp zum Konfigurieren aus:</li> <li>Systemprotokolle</li> <li>Auditprotokolle</li> <li>Von Regel ausgelöste Protokolle</li> </ul>                                                                                                    |
|               | Deaktivieren oder aktivieren Sie die Protokolle und legen Sie die Speicherzeit fest.<br>Erlauben Sie es 2018 R2 und früheren Komponenten, Protokolle aufzuzeichnen. Für<br>weitere Informationen siehe 2018 R2 und früheren Komponenten erlauben, Protokolle<br>aufzuzeichnen auf Seite 424.                      |
|               | Für <b>Systemprotokolle</b> können Sie die Nachrichtenstufen festlegen, die Sie protokollieren möchten:                                                                                                    |
|               | Alle (schließt undefinierte Nachrichten mit ein)                                                                                                    |
|               | Informationen, Warnungen und Fehler                                                                                                    |
|               | Warnungen und Fehler                                                                                                    |
|               | Fehler (Standardeinstellung)                                                                                                    |
| Einstellungen | "Protokollierung der Benutzerzugriffe" aktivieren für <b>Auditprotokolle</b> , wenn das System alle<br>Benutzeraktionen im XProtect Smart Client protokollieren soll. Das sind z. B. Exporte,<br>Aktivierung von Ausgängen und Ansehen von Live-Aufnahmen über Kameras oder die<br>Wiedergabe einer Aufzeichnung. |
|               | Festlegen:                                                                                                    |
|               | Die Länge einer WiedergabeSequenz                                                                                                    |
|               | Das bedeutet, dass das System nur einen Protokolleintrag erstellt, solange die<br>Wiedergabe durch den Benutzer innerhalb dieses Zeitraums bleibt. Wenn die<br>Wiedergabe diesen Zeitraum überschreitet, erstellt das System einen neuen<br>Protokolleintrag.                                                     |
|               | <ul> <li>Die Anzahl von Aufzeichnungen (Bildern), die ein Benutzer angesehen hat, bis das<br/>System einen Protokolleintrag erstellt</li> </ul>                                                                                                    |

## Registerkarte "Mailserver" (Optionen)

Auf der Registerkarte **Mailserver** können Sie die Einstellungen für den Mailserver Ihres Systems festlegen. Weitere Informationen finde Sie unter Benachrichtigungsprofile auf Seite 341.

| Name                                          | Beschreibung                                                                                                    |  |  |
|-----------------------------------------------|----------------------------------------------------------------------------------------------------|--|--|
| E-Mail-<br>Absenderadresse                    | Geben Sie die E-Mailadresse ein, die als Absender der E-Mailbenachrichtigungen für alle<br>Benachrichtigungsprofile angezeigt werden soll. Beispiel: <b>sender@unternehmen.org</b> .                                                                                                    |  |  |
| Mail-Server-<br>Adressen                      | rver-Geben Sie den Namen des SMTP-Mailservers ein, der e-Mail-Benachrichtigungenensendet. Beispiel: mailserver.unternehmen.org.                                                                                                    |  |  |
| Mail-Server-Port                              | Der für Verbindungen zum Server verwendete TCP-Port. Der Standardport ist 25 für<br>unverschlüsselte Verbindungen, verschlüsselte Verbindungen verwenden<br>typischerweise den Port 465 oder 587.                                                                                                    |  |  |
| Die Verbindung<br>zum Server<br>verschlüsseln | Wenn Sie die Kommunikation zwischen dem Management Server und dem SMTP-<br>Mailserver sichern wollen, aktivieren Sie dieses Kontrollkästchen.<br>Die Verbindung wird mithilfe des E-Mail-Protokollbefehls STARTTLS gesichert. In dieser<br>Betriebsart beginnt die Sitzung mit einer unverschlüsselten Verbindung, dann erfolgt<br>ein STARTTLS-Befehl vom SMTP-Mailserver an den Management-Server, auf die sichere<br>Kommunikation mithilfe von SSL umzuschalten. |  |  |
| Server erfordert<br>Login                     | Wenn diese Option aktiviert ist, müssen Sie einen Benutzernamen und ein Passwort für<br>die Benutzer zur Anmeldung beim Mailserver festlegen.                                                                                                    |  |  |

## Registerkarte "AVI-Generierung" (Optionen)

Auf der Registerkarte **AVI-Generierung** können Sie Komprimierungseinstellungen für die Generierung von AVI-Videoclipdateien festlegen. Diese Einstellungen sind erforderlich, wenn Sie AVI-Dateien an E-Mailbenachrichtigungen anhängen möchten, die von durch Regeln ausgelösten Benachrichtigungsprofilen gesendet werden.

Siehe auch Benachrichtigungsprofile auf Seite 341.

| Name         | Beschreibung                                                                                                    |  |
|--------------|----------------------------------------------------------------------------------------------------|--|
| Komprimierer | Wählen Sie den Codec (Komprimierungs-/Dekomprimierungstechnologie) aus,<br>den Sie anwenden möchten. Sollten Sie mehr Codecs auf der Liste zur Auswahl<br>haben wollen, installieren Sie diese auf dem Management-Server.<br>Nicht alle Kameras unterstützen alle Codecs. |  |

| Name                   | Beschreibung                                                                                                    |  |  |
|------------------------|----------------------------------------------------------------------------------------------------|--|--|
|                        | (Nicht verfügbar für alle Codecs). Verwenden Sie den Schieberegler, um den<br>Komprimierungsgrad zu wählen ( <b>0 – 100</b> ), der vom Codec durchgeführt werden<br>soll.                                                                                                    |  |  |
| Komprimierungsqualität | <b>0</b> bedeutet keine Komprimierung, wodurch im Allgemeinen die Bildqualität und die Dateigröße zunimmt. <b>100</b> bedeutet maximale Komprimierung, wodurch im Allgemeinen die Bildqualität und die Dateigröße abnimmt.                                                        |  |  |
|                        | Wenn der Schieberegler nicht verfügbar ist, wird die Komprimierungsqualität<br>ausschließlich durch den ausgewählten Codec bestimmt.                                                                                                    |  |  |
|                        | (Nicht verfügbar für alle Codecs). Wenn Sie Keyframes verwenden möchten,<br>aktivieren Sie das Kontrollkästchen und legen Sie die gewünschte Anzahl an<br>Bildern zwischen den Keyframes fest.                                                                                    |  |  |
| Keyframe alle          | Keyframes sind einzelne Bilder, die in einem bestimmten Intervall gespeichert<br>werden. Keyframes enthalten die gesamte Ansicht der Kamera, während die<br>folgenden Bilder nur die geänderten Pixel enthalten. So kann die Größe von<br>Dateien beträchtlich verringert werden. |  |  |
|                        | Wenn das Kontrollkästchen nicht verfügbar oder nicht aktiviert ist, enthält jedes<br>Bild die gesamte Ansicht der Kamera.                                                                                                    |  |  |
|                        | (Nicht verfügbar für alle Codecs). Wenn Sie eine bestimmte Datenrate festlegen<br>möchten, aktivieren Sie das Kontrollkästchen und legen Sie die Anzahl der<br>Kilobytes pro Sekunde fest.                                                                                        |  |  |
| Datenrate              | Die Datenrate entscheidet über die Größe der angehängten AVI-Datei.<br>Wenn das Kontrollkästchen nicht verfügbar oder nicht aktiviert ist, wird die<br>Datenrate vom ausgewählten Codec bestimmt.                                                                                 |  |  |

### **Netzwerk-Registerkarte (Optionen)**

Auf der Registerkarte **Netzwerk** können Sie die IP-Adressen der lokalen Clients festlegen, wenn sich die Clients über das Internet mit dem Aufzeichnungsserver verbinden sollen. Das Überwachungssystem erkennt dann, dass sie vom lokalen Netzwerk kommen.

Sie können auch die IP-Version des Systems festlegen: IPv4 oder IPv6. Standardwert ist IPv4.

### Lesezeichen-Registerkarte (Optionen)

×

Verfügbare Funktionalität hängt vom verwendeten System ab. Weitere Informationen finden Sie unter https://www.milestonesys.com/solutions/platform/product-index/.

Auf der Registerkarte **Lesezeichen** können Sie Einstellungen für Lesezeichen, ihre IDs und Funktionen in XProtect Smart Client festlegen.

| Name                              | Beschreibung                                                                                                    |  |  |  |
|-----------------------------------|----------------------------------------------------------------------------------------------------|--|--|--|
| Präfix der Lesezeichen-<br>ID     | Legen Sie ein Präfix für Lesezeichen fest, das von allen Benutzern von XProtect<br>Smart Client erstellt wird.                                                                                                    |  |  |  |
| Standardmäßige<br>Lesezeichenzeit | <ul> <li>Legen Sie die standardmäßige Start- und Endzeit für Lesezeichen fest, die in<br/>XProtect Smart Client erstellt werden.</li> <li>Diese Einstellung muss abgestimmt werden mit: <ul> <li>Die standardmäßige Lesezeichenregel finden Sie unter Regeln auf Seite<br/>327</li> <li>Dem Voralarm-Puffer für jede Kamera, siehe Geräte, die Voralarm-Puffern<br/>unterstützen auf Seite 226</li> </ul> </li> </ul> |  |  |  |

Zum Festlegen der Lesezeichenrechte einer Rolle, siehe Registerkarte "Geräte" (Rollen) auf Seite 394.

### Registerkarte "Benutzereinstellungen" (Optionen)

Auf der Registerkarte **Benutzereinstellungen** können Benutzer ihre bevorzugten Einstellungen festlegen, z. B. ob eine Nachricht angezeigt werden soll, wenn Fernaufzeichnung aktiviert ist.

### Registerkarte "Customer Dashboard" (Kunden-Dashboard) (Optionen)

Auf der Registerkarte **Customer Dashboard (Kunden Dashboard)** können Sie Milestone Customer Dashboard aktivieren oder deaktivieren.

Kunden Dashboard ist ein Online-Überwachungsdienst, der Systemadministratoren oder anderen Personen, die Zugriff auf Informationen zur Ihrer Systeminstallation haben, eine grafische Übersicht über den aktuellen Status Ihres Systems bietet, einschließlich mögliche technische Probleme wie Kameraausfälle.

Sie können das Kontrollkästchen jederzeit aktivieren oder deaktivieren, um Ihre Kunden–Dashboard-Einstellungen zu ändern.

## **Registerkarte Beweissicherung (Optionen)**

Ì

Verfügbare Funktionalität hängt vom verwendeten System ab. Weitere Informationen finden Sie unter https://www.milestonesys.com/solutions/platform/product-index/.

Auf der Registerkarte **Beweissicherung** können Sie Beweissicherungsprofile bearbeiten und die Dauer festlegen, die Ihre Clientbenutzer auswählen können, um den Schutz der Daten zu gewährleisten.

| Name                    | Beschreibung                                                                                                    |
|-------------------------|----------------------------------------------------------------------------------------------------|
| Beweissicherungsprofile | Eine Liste mit angelegten Beweissicherungsprofilen.<br>Sie können Beweissicherungsprofile hinzufügen und entfernen. Sie können das<br>Standard-Beweissicherungsprofil nicht entfernen, aber Sie können die<br>Zeitoptionen und den Namen des Profils ändern. |
| Sperrzeitoptionen       | Die Beweissicherungsdauer, die Clientbenutzer auswählen können.<br>Verfügbare Optionen sind Stunde(n), Tag(e), Woche(n), Monat(e), Jahr(e),<br>unbestimmt oder benutzerdefiniert.                                                                            |

Zur Angabe der Zugriffsrechte einer Rolle für die Beweissicherung sehe die Registerkarte Registerkarte "Geräte" (Rollen) auf Seite 394 für die Einstellungen für eine Rolle.

### Registerkarte "Audionachrichten" (Optionen)

Über die Registerkarte **Audionachrichten** können Sie Dateien mit Audionachrichten hochladen, deren Sendung durch bestimmte Regeln ausgelöst wird.

Es können maximal 50 Dateien hochgeladen werden und die maximale Größe beträgt 1 MB pro Datei.

| Name         | Beschreibung                                                                                                    |  |
|--------------|----------------------------------------------------------------------------------------------------|--|
| Name         | Zeigt den Namen einer Nachricht an. Sie geben den Namen beim Hinzufügen der Nachricht<br>ein. Klicken Sie auf <b>Hinzufügen</b> , um eine Nachricht auf das System hochzuladen. |  |
| Beschreibung | Zeigt eine Beschreibung der Nachricht an.                                                                                                    |  |

| Name       | Beschreibung                                                                                                    |  |  |
|------------|----------------------------------------------------------------------------------------------------|--|--|
|            | Sie geben die Beschreibung beim Hinzufügen der Nachricht ein. Sie können als<br>Beschreibung den Verwendungszweck oder die Nachricht selbst angeben.                |  |  |
| Hinzufügen | Damit können Sie Audionachrichten auf das System hochladen.<br>Unterstützt werden die standardmäßigen Audiodateiformate von Windows:<br>• .wav<br>• .wma<br>• .flac |  |  |
| Bearbeiten | Damit können Sie den Namen und die Beschreibung bearbeiten oder die jeweilige Datei<br>ersetzen.                                                                    |  |  |
| Entfernen  | en Damit löschen Sie die Audionachricht von der Liste.                                                                                                    |  |  |
| Wiedergabe | edergabe Klicken Sie auf diese Schaltfläche, um sich die Audionachricht von dem Computer anzuhören, auf dem Management Client ausgeführt wird.                      |  |  |

Zum Festlegen einer Regel, die die Wiedergabe von Audiodateien auslöst, siehe Regeln auf Seite 327.

Um mehr über Aktionen im Allgemeinen zu erfahren, die Sie in Regeln verwenden können, siehe Aktionen und Stopp-Aktionen (Erklärung) auf Seite 299.

## Registerkarte "Zugangskontrolleinstellungen" (Optionen)

ø

Zur Nutzung von XProtect Access müssen Sie eine Basislizenz erworben haben, die Ihnen den Zugriff auf diese Funktion erlaubt.

|                                                                                                    | 10                                       |
|----------------------------------------------------------------------------------------------------|------------------------------------------|
| Fenster       Wenn ausgewählt, erscheinen zusätzliche Entwicklerinformationen für Zugangskontrolle > Allgemeine Einstellungen.         "Entwicklungseigenschaften"       Diese Einstellung sollte nur von Entwicklern verwendet werden, die Zugangskontrollsysteme integrieren. | ster<br>wicklungseigenschaften"<br>eigen |

# Registerkarte "Analyseereignisse" (Optionen)

Auf der Registerkarte **Analyseereignisse** können Sie die Funktion Analyseereignisse aktivieren und genauer bestimmen.

| Name                                                                | Beschreibung                                                                                                    |  |  |  |
|---------------------------------------------------------------------|----------------------------------------------------------------------------------------------------|--|--|--|
| Aktivieren                                                          | Legen Sie fest, ob Sie Analyseereignisse verwenden möchten. Standardmäßig ist diese<br>Funktion deaktiviert.                                                                                                    |  |  |  |
| Port                                                                | Legen Sie den Port fest, der von dieser Funktion verwendet werden soll. Die<br>Standardeinstellung ist Port 9090.<br>Stellen Sie sicher, dass die entsprechenden VCA-Tool-Hersteller auch diese<br>Portnummer verwenden. Denken Sie beim Ändern der Portnummer daran, auch die<br>Portnummer der Hersteller zu ändern. |  |  |  |
| Alle<br>Netzwerkadressen<br>oder<br>Angegebenen<br>Netzwerkadressen | Legen Sie fest, ob Ereignisse von allen IP-Adressen/Hostnamen zugelassen werden<br>oder nur Ereignisse von IP-Adressen/Hostnamen, die auf der <b>Adressliste</b> (siehe unten)<br>aufgeführt werden.                                                                                                    |  |  |  |
|                                                                     | Legen Sie eine Liste vertrauenswürdiger IP-Adressen/Hostnamen an. Die Liste filtert<br>eingehende Daten, sodass nur Ereignisse von bestimmten IP-Adressen/Hostnamen<br>zugelassen werden. Sie können die Adressformate beider Domänen-Namen-Systeme<br>(DNS), IPv4 und IPv6 verwenden.                                 |  |  |  |
| Adressliste                                                         | Sie können Adressen zu Ihrer Liste hinzufügen, indem Sie jede IP-Adresse oder jeden<br>Hostnamen manuell eingeben oder eine externe Adressliste importieren.                                                                                                    |  |  |  |
|                                                                     | Manuelle Eingabe: Geben Sie die IP-Adresse/den Hostnamen in die<br>Adressliste ein. Wiederholen Sie diesen Schritt für alle Adressen                                                                                                    |  |  |  |
|                                                                     | • Importieren: Klicken Sie auf Importieren und öffnen Sie die externe<br>Adressliste. Die externe Liste muss eine .txt-Datei sein und jede IP-Adresse<br>oder jeder Hostname muss auf einer separaten Leitung sein                                                                                                    |  |  |  |

## Registerkarte "Alarme und Ereignisse" (Optionen)

Über die Registerkarte **Alarme und Ereignisse** können Sie Einstellungen für Alarme, Ereignisse und Protokolle festlegen. Für weitere Informationen bezogen auf diese Einstellungen siehe auch Größenbegrenzung für die Datenbank auf Seite 51.

| Name                                      | Beschreib     | oung                                                                                                    |  |  |
|-------------------------------------------|---------------|----------------------------------------------------------------------------------------------------|--|--|
| Geschlossene<br>Alarme<br>beibehalten für |               | Legen Sie eine Anzahl an Tagen fest, für welche die Alarme mit dem Status <b>Geschlossen</b> in der Datenbank gespeichert bleiben. Wenn Sie den Wert auf <b>0</b> setzen, wird der Alarm gelöscht, nachdem er geschlossen wurde.                                                                                                    |  |  |
|                                           |               | <ul> <li>Alarme besitzen immer einen Zeitstempel. Wird der Alarm von einer Kamera ausgelöst, dann wird mit dem Zeitstempel ein Bild vom Zeitpunkt des Alarms gespeichert. Die Alarminformation selbst wird auf dem Event Server gespeichert, während die Videoaufnahmen, die zu dem angehängten Bild gehören, auf dem Server des entsprechenden Überwachungssystems gespeichert werden.</li> <li>Behalten Sie die Videoaufnahmen mindestens so lange, wie Sie Ihre Alarme auf dem Event Server behalten wollen, damit Sie die Bilder des Alarms ansehen können.</li> </ul> |  |  |
| Alle ander<br>Alarme<br>beibehalt         | ren<br>en für | Legen Sie die Anzahl an Tagen fest, für welche die Alarme mit dem Status <b>Neu</b> , <b>Wird</b><br><b>verarbeitet</b> oder <b>Zurückgestellt</b> gespeichert werden. Wenn Sie den Wert auf 0<br>festlegen, erscheint der Alarm im System, wird aber nicht gespeichert.                                                                                                    |  |  |

| Name                                 | Beschreibur                                                                                                    | ibung                                                                                                    |  |  |
|--------------------------------------|----------------------------------------------------------------------------------------------------|----------------------------------------------------------------------------------------------------|--|--|
|                                      |                                                                                                    | <ul> <li>Alarme besitzen immer einen Zeitstempel. Wird der Alarm von einer Kamera ausgelöst, dann wird mit dem Zeitstempel ein Bild vom Zeitpunkt des Alarms gespeichert. Die Alarminformation selbst wird auf dem Event Server gespeichert, während die Videoaufnahmen, die zu dem angehängten Bild gehören, auf dem Server des entsprechenden Überwachungssystems gespeichert werden.</li> <li>Behalten Sie die Videoaufnahmen mindestens so lange, wie Sie Ihre Alarme auf dem Event Server behalten wollen, damit Sie die Bilder des Alarms ansehen können.</li> </ul> |  |  |
| Protokolle<br>beibehalt              | ProtokolleLegen Sie die Anzahl an Tagen fest, für welche die Protokolle des Event-ServersProtokollebeibehalten werden sollen. Sollten Sie die Protokolle für einen längeren Zeitraubeibehalten fürbeibehalten, so stellen Sie sicher, dass der Computer mit dem Event Server üb<br>ausreichend Speicherplatz verfügt.                                                                                                    |                                                                                                    |  |  |
| Verbose-<br>Protokolli<br>aktivierer | erung k<br>1 F                                                                                                    | Markieren Sie das Kontrollkästchen, um ein detailliertes Protokoll der Event Server-<br>Kommunikation aufzubewahren. Es wird für die Anzahl an Tagen gespeichert, die im<br>Feld <b>Protokolle beibehalten für</b> festgelegt wurde.                                                                                                    |  |  |
| Ereignisty                           | Legen Sie die Anzahl an Tagen fest, für welche die Ereignisse in der Datenbank gespeichert werden sollen. Es gibt zwei Möglichkeiten, dies zu tun:         • Sie können die Speicherzeit für eine gesamte Ereignisgruppe festlegen. Ereignistypen mit dem Wert Gruppe folgen übernehmen den Wert der Ereignisgruppe         • Sie können die Speicherzeit für einzelne Ereignistypen auch dann festlegen, wenn Sie einen Wert für eine Ereignisgruppe bestimmen.         • Wenn der Wert 0 beträgt, werden die Ereignisse nicht in der Datenbank gespeichert. |                                                                                                    |  |  |

| Name | Beschreibur | chreibung |                                                                                                    |  |  |
|------|-------------|-----------|----------------------------------------------------------------------------------------------------|--|--|
|      |             | 2         | Externe Ereignisse (benutzerdefinierte Ereignisse, generische<br>Ereignisse und Eingangsereignisse) werden standardmäßig auf<br><b>0</b> gesetzt und der Wert kann nicht geändert werden. Der Grund<br>dafür ist, dass diese Ereignistypen so häufig auftreten, dass<br>ihre Speicherung in der Datenbank Leistungsprobleme<br>verursachen könnte. |  |  |

# Registerkarte "Generische Ereignisse" (Optionen)

Auf der Registerkarte **Generische Ereignisse** können Sie generische Ereignisse und Einstellungen zu Datenquellen festlegen.

Fürweitere Informationen zum Konfigurieren von generischen Ereignissen siehe Generische Ereignisse auf Seite 353.

| Name        | Beschreibung                                                                                                    |
|-------------|----------------------------------------------------------------------------------------------------|
|             | Sie können zwischen zwei standardmäßigen Datenquellen wählen und eine<br>benutzerdefinierte Datenquelle einstellen. Die Wahl hängt von Ihrem<br>Drittanbieterprogramm und/oder der Hardware oder Software ab, die Sie als<br>Interface verwenden möchten: |
| Datangualla | <b>Kompatibel</b> : Werkseinstellungen sind aktiviert, Echo bei allen Bytes, TCP und UDP,<br>nur IPv4, Port 1234, kein Trennzeichen, nur lokaler Host, aktuelle Codepage-<br>Verschlüsselung (ANSI).                                                      |
| Datenquelle | <b>International</b> : Werkseinstellungen sind aktiviert, Echo nur bei Statistiken, nur TCP, IPv4+6, Port 1235, <cr><lf> als Trennzeichen, nur lokaler Host, UTF-8-Kodierung. (<cr><lf> = 13,10).</lf></cr></lf></cr>                                     |
|             | [Datenquelle A]                                                                                                    |
|             | [Datenquelle B]                                                                                                    |
|             | und so weiter.                                                                                                    |
| Neu         | Anklicken, um eine neue Datenquelle zu definieren.                                                                                                    |

| Name                | Beschreibung                                                                                                    |
|---------------------|----------------------------------------------------------------------------------------------------|
| Name                | Name der Datenquelle.                                                                                                    |
| Aktiviert           | Datenquellen sind standardmäßig aktiviert. Deaktivieren Sie das Kontrollkästchen,<br>um die Datenquelle zu deaktivieren.                                                                                                    |
| Zurücksetzen        | Anklicken, um alle Einstellungen der ausgewählten Datenquelle zurückzusetzen.<br>Der Name, der im Feld <b>Name</b> eingegeben wurde, bleibt.                                                                                        |
| Port                | Die Portnummer der Datenquelle.                                                                                                    |
|                     | Protokolle, die vom System beachtet und analysiert werden sollen, um<br>generische Ereignisse zu erkennen:                                                                                                    |
|                     | Beliebig: Sowohl TCP als auch UDP.                                                                                                    |
| Protokolltypauswahl | TCP: Nur TCP.                                                                                                    |
|                     | UDP: Nur UDP.                                                                                                    |
|                     | TCP- und UDP-Pakete, die für generische Ereignisse verwendet werden, dürfen Sonderzeichen enthalten, wie z. B. $@$ , #, +, ~ und andere.                                                                                            |
| IP-Typauswahl       | Auswählbare IP-Adressentypen: IPv4, IPv6 oder beide.                                                                                                    |
| Separator-Bytes     | Wählen Sie die Separator-Bytes aus, um einzelne generische<br>Ereignisaufzeichnungen zu trennen. Der Standardwert für den Datenquelltyp<br>International (siehe Datenquellen oben) ist <b>13,10</b> . (13,10 = <cr><if>).</if></cr> |
|                     | Verfügbare Formate für die Echorückstrahlung:                                                                                                    |
|                     | <ul> <li>Echo-Statistiken: Echo f ür das folgende Format: [X],[Y],[Z],[Name generisches Ereignis]</li> </ul>                                                                                                    |
|                     | <b>[X]</b> = Anforderungsnummer.                                                                                                    |
| Echotypauswahl      | <b>[Y]</b> = Zeichenzahl.                                                                                                    |
|                     | <b>[Z]</b> = Anzahl der Übereinstimmungen mit einem generischen Ereignis.                                                                                                    |
|                     | <b>[Name generisches Ereignis]</b> = Name, der im Feld <b>Name</b> eingegeben wurde.                                                                                                    |
|                     | • Echo bei allen Bytes: Echo bei allen Bytes                                                                                                    |

| Name                               | Beschreibung                                                                                                    |
|------------------------------------|----------------------------------------------------------------------------------------------------|
|                                    | • Kein Echo: Unterdrückt alle Echos                                                                                                    |
| Kodierungstypauswahl               | Standardmäßig zeigt die Liste nur die wichtigsten Optionen. Aktivieren Sie <b>Alle anzeigen</b> , um alle verfügbaren Kodierungen anzuzeigen.                                                                       |
| Zulässige externe<br>IPv4-Adressen | Bestimmen Sie die IP-Adressen, mit denen Management-Server kommunizieren<br>können muss, um externe Ereignisse zu verwalten. Sie können damit auch IP-<br>Adressen ausschließen, von denen Sie keine Daten möchten. |
| Zulässige externe<br>IPv6-Adressen | Bestimmen Sie die IP-Adressen, mit denen Management-Server kommunizieren<br>können muss, um externe Ereignisse zu verwalten. Sie können damit auch IP-<br>Adressen ausschließen, von denen Sie keine Daten möchten. |

# Aufgabenliste für die Erstkonfiguration

Die folgende Checkliste enthält die ersten Aufgaben zur Konfiguration Ihres Systems. Einige davon haben Sie möglicherweise bereits während der Installation abgeschlossen.

Eine ausgefüllte Prüfliste an sich garantiert nicht, dass das System den genauen Anforderungen Ihrer Organisation entspricht. Damit das System mit den Anforderungen Ihrer Organisation übereinstimmt, empfiehlt Milestone, dass Sie das System kontinuierlich überwachen und anpassen.

Beispielsweise ist es ratsam, die Empfindlichkeitseinstellungen für die Bewegungserkennung durch einzelne Kameras unter unterschiedlichen, physischen Bedingungen zu testen, wenn das System ausgeführt wird, einschließlich von Tag/Nacht und bei windigem/ruhigem Wetter.

Das Einrichten der Regeln, die die meisten Aktionen festlegen, die Ihr System ausführt, einschließlich des Zeitpunkts der Aufzeichnung eines Videos, ist ein weiteres Beispiel für eine Konfiguration, die Sie gemäß den Anforderungen Ihrer Organisation ändern können.

| Schritt | Beschreibung                                                                                                    |
|---------|----------------------------------------------------------------------------------------------------|
| Q       | Sie haben die erste Installation Ihres Systems fertig gestellt.<br>Siehe Installation eines neuen XProtect-Systems auf Seite 75. |
| Q       | Ändern Sie den SLC in einen permanenten SLC (bei Bedarf).                                                                        |

| Schritt | Beschreibung                                                                                                    |
|---------|----------------------------------------------------------------------------------------------------|
|         | Siehe Softwarelizenzcode ändern auf Seite 49.                                                                                                    |
| Q       | Melden Sie sich bei Management Client an.<br>Siehe Übersicht über das Anmeldeverfahren auf Seite 107.                                                                                                    |
|         | Prüfen Sie, ob die Speichereinstellungen jedes Aufzeichnungsservers Ihren Einstellungen<br>entsprechen.<br>Siehe Registerkarte "Speicher" (Aufzeichnungsserver) auf Seite 148.                                                                                                    |
|         | Prüfen Sie, ob die Archivierungseinstellungen jedes Aufzeichnungsservers Ihren Einstellungen<br>entsprechen.<br>Siehe Registerkarte "Speicher" (Aufzeichnungsserver) auf Seite 148.                                                                                                    |
|         | Erkennt die Hardware, Kameras oder Video-Encoder, die jedem Aufzeichnungsserver hinzugefügt<br>werden.<br>Beachten Sie Hardware hinzufügen auf Seite 187.                                                                                                    |
|         | Konfigurieren Sie die einzelnen Kameras jedes Aufzeichnungsservers.<br>Siehe Kamerageräte (Erklärung) auf Seite 203.                                                                                                    |
|         | Aktivieren Sie die Speicherung und Archivierung für einzelne Kameras oder für eine Gruppe von<br>Kameras. Dies erfolgt über einzelne Kameras oder über die Gerätegruppe.<br>Beachten Sie Registerkarte "Speicher" (Aufzeichnungsserver) auf Seite 148.                                                                                            |
|         | Geräte aktivieren und konfigurieren.<br>Beachten Sie Site-Navigation: Geräte: Arbeiten mit Geräten auf Seite 202.                                                                                                    |
|         | Das Verhalten des Systems wird in großem Umfang von Regeln festgelegt. In den zu erstellenden<br>Regeln ist festgelegt, wann die Kameras aufzeichnen sollen, wann Pan-Tilt-Zoom-Kameras (PTZ)<br>aufzeichnen und wann Benachrichtigungen verschickt werden sollen.<br>Regeln erstellen.<br>Siehe Regeln und Ereignisse (Erklärung) auf Seite 297. |

| Schritt | Beschreibung                                                                                                    |
|---------|----------------------------------------------------------------------------------------------------|
|         | Rollen zum System hinzufügen.<br>Siehe Regeln (Erklärung) auf Seite 359.                                                                                           |
|         | Fügen Sie zu jeder der Rollen Benutzer oder Gruppen von Benutzern hinzu.<br>Beachten Sie Zuweisen/Entfernen von Benutzern und Gruppen zu/aus Rollen auf Seite 363. |
|         | Lizenzen aktivieren.<br>Siehe Lizenzinformationen auf Seite 130oder Lizenzinformationen auf Seite 130.                                                             |

Siehe auch Konfigurieren des Systems im Site-Navigationsfenster auf Seite 130.

# Konfigurieren des Systems im Site-Navigationsfenster

Im **Site-Navigationsfenster** können Sie Ihr System konfigurieren und verwalten, sodass es Ihren Bedürfnissen entspricht. Wenn Ihr System kein Einzelstandortsystem ist, aber föderale Standorte beinhaltet, beachten Sie, dass Sie diesen Standort im Fenster **Hierarchie der föderalen Standorte** verwalten können.

Verfügbare Funktionalität hängt vom verwendeten System ab. Weitere Informationen finden Sie unter https://www.milestonesys.com/solutions/platform/product-index/.

# Site-Navigation: Grundlagen

Dieser Abschnitt beschreibt, wie Lizenzen angezeigt und verwaltet und wie Informationen über die Seite hinzugefügt werden.

### Lizenzinformationen

Sie können alle Lizenzen, die dieselbe Softwarelizenzdatei an diesem und an allen anderen Standorten nutzen, sowie Ihre Milestone Care-Abonnements nachverfolgen und entscheiden, wie Sie Lizenzen aktivieren möchten. Grundlegende Informationen zu den verschiedenen XProtect-Lizenzen finden Sie unter Lizenzen (Erklärung) auf Seite 48.

#### Lizenziert für

Auflistung der Kontaktangaben des Lizenzinhabers, die während der Softwareregistrierung eingegeben wurden. Klicken Sie auf **Details bearbeiten**, um die Angaben zum Lizenzinhaber zu bearbeiten. Hier finden Sie auch einen Link zu dem Endbenutzer-Lizenzvertrag, den Sie vor der Installation akzeptiert haben.

#### **Milestone** Care

Hier finden Sie Informationen über Ihre aktuelle Milestone Care<sup>™</sup>-Einstufung. Beim Kauf Ihres Systems haben Sie auch ein zweijähriges Milestone Care Plus-Abonnement eingegeben. Ihre Installation ist immer von Milestone Care Basic abgedeckt. Zudem erhalten Sie Zugriff auf unterschiedliche Selbsthilfematerialien wie Wissensdatenbank-Artikel, Handbücher und Tutorials auf der Support-Website (https://www.milestonesys.com/support/). Das Ablaufdatum Ihres Milestone Care Plus-Abonnements ist in der Tabelle **Installierte Produkte** ersichtlich.Wenn Sie sich entscheiden, nach der Installation Ihres Systems ein Milestone Care-Abonnement zu kaufen oder zu verlängern, müssen Sie die Lizenzen aktivieren, bevor die korrekten Milestone Care-Informationen angezeigt werden.

Ein Milestone Care Plus-Abonnement gibt Ihnen Zugriff auf Upgrades. Sie erhalten auch Zugriff auf den Kunden Dashboard-Dienst (Kunden Dashboard), die Smart-Connect-Funktion und die vollständige PushBenachrichtigungs-Funktionalität Wenn Sie ein Milestone Care Premium-Abonnement besitzen, können Sie auch den Milestone-Support kontaktieren, um Hilfe zu erhalten. Denken Sie daran, Informationen über Ihre Milestone Care-ID anzugeben, wenn Sie Milestone kontaktieren. Das Ablaufdatum für Ihr Milestone Care Premium ist erneut sichtbar. Wenn Sie mehr über Milestone Care erfahren möchten, folgen Sie den Links.

#### Installierte Produkte

Listet folgende Angaben über alle installierten Basislizenzen für XProtect VMS und Zusatzprodukte auf, die dieselbe Softwarelizenzdatei nutzen:

- Produkte und Versionen
- Dem Softwarelizenzcode (SLC) der Produkte
- Das Ablaufdatum des SLC. Normalerweise unbegrenzt
- Das Ablaufdatum Ihres Milestone Care Plus-Abonnements
- Das Ablaufdatum Ihres Milestone Care Premium-Abonnements

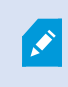

Manche Lizenzen, wie XProtect Essential+, werden mit aktivierter automatischer Lizenzaktivierung installiert, sodass die Einstellung nicht deaktiviert werden kann.

| Instal | led | Prod | ucts |
|--------|-----|------|------|

| Product Version                       | Software License Code | Expiration Date | Milestone Care Plus | <b>Milestone Care Premium</b> |
|---------------------------------------|-----------------------|-----------------|---------------------|-------------------------------|
| XProtect Corporate 2016               | M01-C01-100-01-       | Unlimited       | 01-10-2016          | 01-10-2016                    |
| Milestone XProtect Smart Wall         | M01-P03-023-01-00000  | Unlimited       | Unlimited           |                               |
| Milestone XProtect Access 2016 v10.0a | M01-P01-011-01-00-025 | Unlimited       | Unlimited           |                               |
| Milestone XProtect Transact 2016      | M01-P08-100-01-004    | Unlimited       | Unlimited           |                               |

#### Lizenzübersicht - Alle Sites

Führt die Zahl der aktivierten Gerätelizenzen oder anderer Lizenzen in der Softwarelizenzdatei und die Gesamtzahl der für das System verfügbaren Lizenzen auf. Hier erkennen Sie mit einem Blick, ob Sie Ihr System noch erweitern können, ohne zusätzliche Lizenzen zu erwerben.

Für eine detaillierte Übersicht des Status Ihrer an anderen Standorten aktivierten Lizenzen klicken Sie auf den Link **Lizenzdetails – alle Standorte**. Im Bereich **Lizenzdetails – aktueller Standort** unten sehen Sie die verfügbaren Informationen.

| License Overview - All sites  | License Details - All Sites |
|-------------------------------|-----------------------------|
| License Type                  | Activated                   |
| Hardware Device               | 51 out of 100               |
| Milestone Interconnect Camera | 0 out of 100                |
| Access control door           | 9 out of 2002               |
| Transaction source            | 1 out of 101                |

Wenn Sie Lizenzen für Zusatzprodukte haben, finden Sie weitere Details zu diesen unter den Zusatzproduktspezifischen Punkten im **Bereich "Standort-Navigation"**.

#### Lizenzdetails - aktueller Standort

In der Spalte **Aktiviert** ist die Anzahl aktivierter Gerätelizenzen oder anderer Lizenzen an diesem Standort aufgeführt.

In der Spalte **Geräteänderungen ohne Aktivierung** sehen Sie außerdem die Anzahl verwendeter Geräteänderungen ohne Aktivierung (siehe Geräteänderungen ohne Aktivierung (Erklärung) auf Seite 133) und die Anzahl der jährlich verfügbaren Änderungen.

Wenn Sie Lizenzen haben, die noch nicht aktiviert sind und deshalb im Übergangszeitraum laufen, sind diese in der Spalte **Im Übergangszeitraum** aufgeführt. Das Ablaufdatum der ersten Lizenz, die abläuft, wird unter der Tabelle in Rot angezeigt.

Wenn Sie vergessen, Lizenzen vor Ablauf des Übergangszeitraums zu aktivieren, senden sie keine Videodaten mehr an das System. Diese Lizenzen sind in der Spalte **Übergangszeitraum abgelaufen** aufgeführt. Für weitere Informationen siehe Lizenzen nach Übergangszeitraum aktivieren auf Seite 137.

Wenn Sie mehr Lizenzen verwendet haben, als verfügbar sind, sind diese in der Spalte **Ohne Lizenz** aufgeführt. Sie können im System nicht verwendet werden. Für weitere Informationen siehe Erhalten zusätzlicher Lizenzen auf Seite 138.

Wenn Sie Lizenzen haben, die sich in einem Übergangszeitraum befinden, bei denen der Übergangszeitraum abgelaufen ist oder für die keine Lizenzen vorhanden sind, wird bei jedem Anmelden bei Management Client eine entsprechende Erinnerungsmeldung angezeigt.

#### License Details - Current Site: SYS

| License Type                  | Activated | Changes without activation | In Grace Period | Grace Period<br>Expired | Without License |
|-------------------------------|-----------|----------------------------|-----------------|-------------------------|-----------------|
| Hardware Device               | 32        | 0 out of 10                | 0               | 0                       | 0               |
| Milestone Interconnect Camera | 11        | N/A                        | 0               | 0                       | 0               |
| Access control door           | 9         | N/A                        | 0               | 0                       | 0               |
| Transaction source            | 1         | N/A                        | 0               | 0                       | 0               |

Geräte ohne Lizenzen sind in Management Client durch ein Ausrufezeichen gekennzeichnet. Das Ausrufezeichen wird auch für andere Zwecke verwendet. Bewegen Sie den Mauszeiger auf das Ausrufezeichen, um die Bedeutung anzuzeigen.

#### Funktionen zur Lizenzaktivierung

Unter den drei Tabellen befinden sich folgende Elemente:

- Ein Kontrollkästchen zum Aktivieren der automatischen Lizenzaktivierung und ein Link zum Bearbeiten der Benutzeranmeldedaten zur automatischen Aktivierung. Weitere Informationen finden Sie unter Automatische Lizenzaktivierung (Erklärung) auf Seite 135 und Automatische Lizenzaktivierung aktivieren auf Seite 136. Wenn die automatische Aktivierung fehlgeschlagen ist, wird eine Fehlermeldung in Rot angezeigt. Für weitere Informationen klicken Sie auf den Link **Details**
- Eine Dropdown-Liste zur manuellen Aktivierung von Lizenzen (online oder offline). Weitere Informationen finden Sie unter Lizenzen online aktivieren auf Seite 136 und Lizenzen offline aktivieren auf Seite 137
- Rechts unten auf der Seite sehen Sie, wann Ihre Lizenzen zuletzt aktiviert wurden (automatisch oder manuell) und wann die Informationen auf der Seite aktualisiert wurden. Die Zeitstempel stammen vom Server, nicht vom lokalen Computer

| Enable automatic license ac | tivation | Edit activation credentials                                                                                             |   |
|-----------------------------|----------|----------------------------------------------------------------------------------------------------|---|
| Activate License Manually   |          |                                                                                                    |   |
| Online<br>Offline 🕨         |          | Last activated: Monday, September 28, 2015 12:00:52 PM<br>Information refreshed: Tuesday, September 29, 2015 3:03:41 PM | 2 |

#### Geräteänderungen ohne Aktivierung (Erklärung)

Auf der Seite **Grundlagen** > **Lizenzinformationen** wird in der Spalte **Änderungen ohne Aktivierung** die Zahl der Geräte angezeigt, die Sie austauschen oder hinzufügen können, ohne Ihre Gerätelizenzen aktivieren zu müssen. Außerdem können Sie sehen, wie viele Änderungen Sie seit der letzten Aktivierung vorgenommen haben. Geräte, die Sie im Rahmen Ihrer Geräteänderungen ohne Aktivierung hinzufügen, werden als vollständig aktivierte Gerätelizenzen ausgeführt.

Ein Jahr nach Ihrer letzten Lizenzaktivierung wird Ihre Zahl der **Geräteänderungen ohne Aktivierung** automatisch auf null zurückgesetzt. Nach dem Zurücksetzen können Sie weiter Geräte hinzufügen und austauschen, ohne die Lizenzen aktivieren zu müssen.

Die Zahl der Geräteänderungen ohne Aktivierung unterscheidet sich von Installation zu Installation und wird anhand verschiedener Variablen berechnet. Eine genaue Beschreibung dazu finden Sie unter Lizenzinformationen auf Seite 130.

Wenn Ihr Überwachungssystem für längere Zeit offline ist (zum Beispiel ein Überwachungssystem auf einem Schiff, das sich auf großer Fahrt befindet, oder an einem sehr entlegenen Ort ohne Internetzugriff), können Sie sich an Ihren Milestone-Vertriebspartner wenden und um eine höhere Zahl von Geräteänderungen ohne Aktivierung bitten.

Ihrem Distributor müssen Sie erklären, warum Sie meinen, für eine höhere Zahl von Geräteänderungen ohne Aktivierung qualifiziert zu sein. Milestone entscheidet jede Anfrage auf individueller Basis. Wenn Ihnen mehr Geräteänderungen ohne Aktivierung gewährt werden, müssen Sie Ihre Lizenzen aktivieren, um die höhere Zahl im XProtect-System zu registrieren.

#### So berechnet sich die Zahl der Geräteänderungen ohne Aktivierung

Die Geräteänderungen ohne Aktivierung werden anhand von drei Variablen berechnet. Wenn Sie über mehrere Installationen der Milestone-Software verfügen, gelten die Variablen für jede von ihnen separat. Die Variablen umfassen:

- C% ist ein fester Prozentsatz der Gesamtmenge aktivierter Lizenzen
- Cmin ist ein fester Minimalwert der Zahl von Geräteänderungen ohne Aktivierung
- Cmax ist ein fester Maximalwert der Zahl von Geräteänderungen ohne Aktivierung

Die Zahl der Geräteänderungen ohne Aktivierung kann nie unter dem **Cmin**-Wert bzw. über dem **Cmax**-Wert liegen. Der anhand der **C%**-Variable errechnete Wert hängt davon ab, wie viele aktivierte Geräte sich in den einzelnen Installationen Ihres Systems befinden. Geräte, die mittels Geräteänderungen ohne Aktivierung hinzugefügt wurden, werden von der **C%**-Variable nicht als aktiviert gezählt.

Milestone definiert die Werte aller drei Variablen, wobei sich die Werte ohne Ankündigung ändern können. Die Werte der Variablen hängen vom jeweiligen Produkt ab.

Weitere Informationen über die aktuellen Standardwerte für Ihr Produkt finden Sie unter My Milestone (https://www.milestonesys.com/device-change-calculation/).

#### Beispiele basieren auf folgenden Werten: C% = 15 %, Cmin = 10 und Cmax = 100

Ein Kunde kauft 100 Gerätelizenzen. Er fügt seinem System 100 Kameras hinzu. Solange er keine automatische Lizenzaktivierung gewählt hat, betragen seine Geräteänderungen ohne Aktivierung weiterhin null. Der Kunde aktiviert seine Lizenzen und weist nun 15 Geräteänderungen ohne Aktivierung auf.

Ein Kunde kauft 100 Gerätelizenzen. Er fügt seinem System 100 Kameras hinzu und aktiviert seine Lizenzen. Die Geräteänderungen ohne Aktivierung des Kunden belaufen sich nun auf 15. Der Kunde entscheidet sich, ein Gerät aus seinem System zu löschen. Er weist nun 99 aktivierte Geräte auf, während die Zahl der Geräteänderungen ohne Aktivierung auf 14 sinkt.

Ein Kunde kauft 1.000 Gerätelizenzen. Er fügt seinem System 1.000 Kameras hinzu und aktiviert seine Lizenzen. Die Geräteänderungen ohne Aktivierung des Kunden belaufen sich nun auf 100. Gemäß der **C%**-Variable sollte er nun über 150 Geräteänderungen ohne Aktivierung verfügen, die **Cmax**-Variable lässt jedoch nur 100 Geräteänderungen ohne Aktivierung zu.

Ein Kunde kauft 10 Gerätelizenzen. Er fügt seinem System 10 Kameras hinzu und aktiviert seine Lizenzen. Die Zahl der Geräteänderungen ohne Aktivierung des Kunden beläuft sich aufgrund der **Cmin**-Variable nun auf 10. Wenn die Zahl ausschließlich anhand der **C%**-Variable berechnet worden wäre, würde sie lediglich 1 betragen (15 % von 10 = 1,5 – abgerundet auf 1).

Ein Kunde kauft 115 Gerätelizenzen. Er fügt seinem System 100 Kameras hinzu und aktiviert seine Lizenzen. Die Geräteänderungen ohne Aktivierung des Kunden belaufen sich nun auf 15. Er fügt weitere 15 Kameras hinzu, ohne sie zu aktivieren, indem er 15 seiner 15 Geräteänderungen ohne Aktivierung nutzt. Der Kunde entfernt 50 der Kameras aus dem System; seine Geräteänderungen ohne Aktivierung sinken auf 7. Das bedeutet, dass 8 der zuvor hinzugefügten Kameras innerhalb der 15 Geräteänderungen ohne Aktivierung in einen Übergangszeitraum eingehen. Nun fügt der Kunde 50 neue Kameras hinzu. Da der Kunde bei der letzten Aktivierung von Lizenzen in seinem System 100 Kameras aktiviert hat, reduzieren sich die Geräteänderungen ohne Aktivierung wieder auf 15 und die 8 Kameras, die in den Übergangszeitraum verschoben wurden, werden wieder zu Geräteänderungen ohne Aktivierung. Die 50 neuen Kameras befinden sich nun in einem Übergangszeitraum.

#### Anzeigen der Lizenzübersicht

Für alle Standorte, die mit der gleichen Softwarelizenzdatei lizenziert wurden, können Sie eine Lizenzübersicht aufrufen, in der Lizenzen angezeigt werden, die aktiviert sind, sich in einem Übergangszeitraum befinden, abgelaufen sind oder fehlen.

• Klicken Sie auf Lizenzübersicht

Wenn die Verbindung unterbrochen wurde, können Sie lediglich die Zahl der aktivierten Lizenzen anzeigen. Für Lizenzen in einem Übergangszeitraum, abgelaufene Lizenzen und fehlende Lizenzen wird "N/A" angezeigt.

#### Automatische Lizenzaktivierung (Erklärung)

Für eine einfache Wartung und hohe Flexibilität empfiehlt Milestone die Verwendung einer automatischen Lizenzaktivierung (siehe Automatische Lizenzaktivierung aktivieren auf Seite 136), da sich dadurch der Wartungsaufwand für Sie reduziert. Die automatische Aktivierung von Lizenzen setzt voraus, dass der Management-Server online ist.

Wenn die obigen Anforderungen erfüllt sind, aktiviert das System Ihre Geräte oder andere Lizenzen nur wenige Minuten nachdem Sie Geräte hinzugefügt, entfernt oder ausgetauscht bzw. andere Änderungen vorgenommen haben, welche sich auf die Verwendung Ihrer Lizenzen auswirken. Daher brauchen Sie nie eine Lizenzaktivierung manuell starten. Die Anzahl der verwendeten Geräteänderungen ohne Aktivierung ist immer Null. Keine Hardwaregeräte befinden sich innerhalb einer Probezeit und haben das Risiko abzulaufen. Wenn eine Ihrer Basislizenzen innerhalb von 14 Tagen abläuft, wird Ihr XProtect-System als Vorsichtsmaßnahme jede Nacht automatisch versuchen, Ihre Lizenzen zu aktivieren.

Das einzige Mal, dass Sie Ihre Lizenzen manuell aktivieren müssen ist, wenn Sie:

- Kaufen Sie zusätzliche Lizenzen (siehe Erhalten zusätzlicher Lizenzen auf Seite 138)
- Möchten Sie ein Upgrade vornehmen (siehe Upgrade-Anforderungen auf Seite 511)
- Kaufen oder erneuern Sie ein Milestone Care-Abonnement (siehe Automatische Lizenzaktivierung (Erklärung))
- Erhalten Sie eine Genehmigung für mehr Geräteänderungen ohne Aktivierung (siehe Geräteänderungen ohne Aktivierung (Erklärung) auf Seite 133)

#### Automatische Lizenzaktivierung aktivieren

- 1. Wählen Sie auf der Seite Lizenzinformationen die Option Automatische Lizenzaktivierung aktivieren.
- 2. Geben Sie den Benutzernamen und das Passwort ein, die Sie für die automatische Lizenzaktivierung verwenden möchten:
  - Wenn Sie ein bereits vorhandener Benutzer sind, geben Sie Ihren Benutzernamen und das Passwort ein, um sich im Software-Registrierungssystem anzumelden
  - Wenn Sie ein neuer Benutzer sind, klicken Sie zur Einrichtung eines neuen Benutzerkontos auf den Link **Neuen Benutzer erstellen** und befolgen Sie das Registrierungsverfahren. Wenn Sie Ihren Softwarelizenzcode (SLC) noch nicht registriert haben, müssen Sie das nun tun

Die Anmeldeinformationen werden in einer Datei auf dem Management-Server gespeichert.

3. Klicken Sie auf OK.

Wenn Sie Ihren Benutzernamen und/oder das Passwort für die automatische Aktivierung später ändern möchten, klicken Sie auf den Link **Aktivierungs-Anmeldeinformationen bearbeiten**.

#### Automatische Lizenzaktivierung deaktivieren

Deaktivieren der automatischen Lizenzaktivierung, jedoch unter Beibehaltung des Passworts zur späteren Verwendung:

Löschen Sie auf der Seite Lizenzinformationen die Auswahl Automatische Lizenzaktivierung aktivieren.
 Das Passwort und der Benutzername bleiben weiterhin auf dem Management-Server gespeichert.

Deaktivieren der automatischen Lizenzaktivierung und Löschen des Passworts:

- 1. Klicken Sie auf der Seite Lizenzinformationen auf Aktivierungs-Anmeldeinformationen bearbeiten.
- 2. Klicken Sie auf Passwort löschen.
- 3. Bestätigen Sie, dass Sie das Passwort und den Benutzernamen vom Management-Server löschen möchten.

#### Lizenzen online aktivieren

Aktivieren Sie Ihre Lizenzen online, wenn der Computer, auf dem der Management-Server ausgeführt wird, über einen InternetZugriff verfügt.

- 1. Wählen Sie im Knoten Lizenzinformationen die Option Lizenz manuell aktivieren und dann Online aus.
- 2. Das Dialogfeld Online aktivieren wird angezeigt:
  - Wenn Sie ein bereits vorhandener Benutzer sind, geben Sie Ihren Benutzernamen und das Passwort ein
  - Wenn Sie ein neuer Benutzer sind, klicken Sie zur Einrichtung eines neuen Benutzerkontos auf den Link **Neuen Benutzer erstellen**. Wenn Sie Ihren Softwarelizenzcode (SLC) noch nicht registriert haben, müssen Sie das nun tun
- 3. Klicken Sie auf **OK**.

Wenn Sie bei der Online-Aktivierung eine Fehlermeldung erhalten, folgen Sie den Anweisungen auf dem Bildschirm, um das Problem zu beheben oder wenden Sie sich an den Milestone-Support.

#### Lizenzen offline aktivieren

Wenn der Computer, auf dem der Management-Server ausgeführt wird, keinen InternetZugriff hat, können Sie Lizenzen offline aktivieren.

- Wählen Sie dazu im Knoten Lizenzinformationen die Optionen Lizenz manuell aktivieren > Offline > Lizenz zur Aktivierung exportieren, um eine Lizenzanforderungsdatei (.lrq) mit Informationen zu den hinzugefügten Geräten zu exportieren.
- 2. Die Lizenzanforderungsdatei (.lrq) erhält automatisch den gleichen Namen wie Ihr SLC. Wenn Sie über mehrere Standorte verfügen, müssen Sie sicherstellen, dass der Name eindeutig ist, damit Sie leichter erkennen können, welche Datei zu welchem Standort gehört.
- 3. Kopieren Sie die Lizenzanforderungsdatei auf einen Computer mit Internetzugriff, und melden Sie sich bei unserer Website (https://online.milestonesys.com/) an, um die aktivierte Software-Lizenzdatei (.lic) abzurufen.
- 4. Kopieren Sie die .lic-Datei, die den gleichen Namen trägt wie Ihre Lizenzanforderungsdatei, mit Management Client auf Ihren Computer.
- Wählen Sie auf der Seite Management Client Lizenzinformationen die Optionen Lizenz offline aktivieren > Aktivierte Lizenz importieren und dann die aktivierte Software-Lizenzdatei aus, um sie zu importieren und so Ihre Lizenzen zu aktivieren.
- 6. Klicken Sie auf Fertig stellen, um den Aktivierungsvorgang zu beenden.

#### Lizenzen nach Übergangszeitraum aktivieren

Wenn Sie eine Lizenz (für Geräte, Milestone Interconnect-Kamera oder Zugriffskontrolltüren) nicht während der Probezeit aktivieren, ist das entsprechende Gerät nicht mehr verfügbar, sodass es sich im Überwachungssystem auch nicht mehr nutzen lässt:

- Die Konfiguration der Kamera und andere Einstellungen werden nicht aus dem Management Client entfernt
- Die Lizenz wird nicht aus der Systemkonfiguration entfernt
- Um die nicht verfügbaren Geräte erneut zu aktivieren, aktivieren Sie die Lizenzen wie gewohnt. Weitere Informationen dazu finden Sie unter Lizenzen offline aktivieren auf Seite 137 oder Lizenzen online aktivieren auf Seite 136

#### Erhalten zusätzlicher Lizenzen

Wenn Sie mehr Geräte, Milestone Interconnect-Systeme oder Türen hinzufügen möchten bzw. bereits hinzugefügt haben, als Sie Lizenzen haben, müssen Sie zusätzliche Lizenzen kaufen, damit die entsprechenden Geräte Daten an Ihr System senden können:

• Wenn Sie zusätzliche Lizenzen für Ihr System benötigen, wenden Sie sich an Ihren XProtect Produktpartner

Neue Lizenzen für die aktuelle Version Ihres Überwachungssystems:

• Sorgen Sie einfach für eine manuelle Aktivierung Ihrer Lizenzen, um Zugriff auf die neuen Lizenzen zu erhalten. Weitere Informationen dazu finden Sie unter Lizenzen offline aktivieren auf Seite 137 oder Lizenzen online aktivieren auf Seite 136

Neue Lizenzen für eine aktualisierte Version des Überwachungssystems:

• Sie erhalten eine aktualisierte Software-Lizenzdatei (.**lic**) (siehe Lizenzen (Erklärung) auf Seite 48) inklusive der neuen Lizenzen und der neuen Version. Bei der Installation der neuen Version müssen Sie die neue Software-Lizenzdatei verwenden. Weitere Informationen finden Sie unter Upgrade-Anforderungen auf Seite 511.

#### Lizenzen für einen Austausch von Geräten

Ein Gerät (z. B. eine Kamera), das in Ihrem System lizenziert ist, können Sie gegen ein neues Gerät austauschen, das an dessen Stelle aktiviert und lizenziert wird.

Wenn Sie ein Gerät von einem Aufzeichnungsserver entfernen, wird eine Gerätelizenz frei.

Wenn Sie eine Kamera gegen eine ähnliche Kamera (Hersteller, Marke und Modell) austauschen und der neuen Kamera die gleiche IP-Adresse zuweisen, haben Sie weiter vollständigen Zugriff auf alle Datenbanken der Kamera. In diesem Fall können Sie das Netzwerkkabel aus der alten Kamera einfach in die neue Kamera stecken, ohne Einstellungen im Management Client ändern zu müssen.

Wenn Sie ein Gerät gegen ein anderes Modell austauschen, müssen Sie den Assistenten **Hardware ersetzen** (siehe Hardware ersetzen auf Seite 489) verwenden, um alle relevanten Kameradatenbanken, Mikrofone, Eingänge, Ausgänge und Einstellungen richtig zuordnen zu können.

Wenn Sie die automatische Lizenzaktivierung aktiviert haben (siehe Automatische Lizenzaktivierung aktivieren auf Seite 136), wird das neue Gerät automatisch aktiviert.

Wenn Sie alle Ihre Geräteänderungen ohne Aktivierung (siehe Geräteänderungen ohne Aktivierung (Erklärung) auf Seite 133) bereits verwendet haben, müssen Sie Ihre Lizenzen manuell aktivieren. Weitere Informationen zum Aktivieren von Lizenzen finden Sie unter Lizenzen offline aktivieren auf Seite 137 oder Lizenzen online aktivieren auf Seite 136.

### Site-Informationen

Für eine einfachere Identifikation jedes Standortes können Sie weitere Informationen zu einem Standort hinzufügen, beispielsweise in einer großen Milestone Federated Architecture Einrichtung. Neben dem Standortnamen, können Sie auch folgendes beschreiben:

- Adresse/Standort
- Administrator(en)
- Weitere Informationen

#### Site-Informationen bearbeiten

Zur Aktualisierung der Standortinformationen:

- 1. Wählen Sie Bearbeiten.
- 2. Wählen Sie ein Tag.
- 3. Geben Sie die Informationen im Feld Werte ein.
- 4. Klicken Sie auf **OK**.

# Site-Navigation: Server und Hardware

Dieser Abschnitt beschreibt, wie Aufzeichnungsserver und Failover-Aufzeichnungsserver installiert und konfiguriert werden. Sie lernen außerdem, wie Hardware zum System hinzugefügt und andere Seiten miteinander verbunden werden.

- Site-Navigation: Server und Hardware: Aufzeichnungsserver auf Seite 139
- Site-Navigation: Server und Hardware: Failover-Server auf Seite 174
- Site-Navigation: Server und Hardware: Hardware auf Seite 187
- Site-Navigation: Server und Hardware: Verwalten von Remote-Servern auf Seite 200

# Site-Navigation: Server und Hardware: Aufzeichnungsserver

### Aufzeichnungsserver (Erklärung)

Das System verwendet Aufzeichnungsserver zum aufnehmen von Videofeeds und für die Kommunikation mit Kameras und anderen Geräten. Ein Überwachungssystem besteht typischerweise aus mehreren Aufzeichnungsservern. Aufzeichnungsserver sind Computer, auf denen Sie die Software Recording Server installiert und sie so konfiguriert haben, dass sie mit dem Management-Server kommuniziert. Aufzeichnungsserver werden im Bereich **Übersicht** angezeigt, wenn Sie den **Server**-Ordner ausklappen und dann **Aufzeichnungsserver** auswählen.

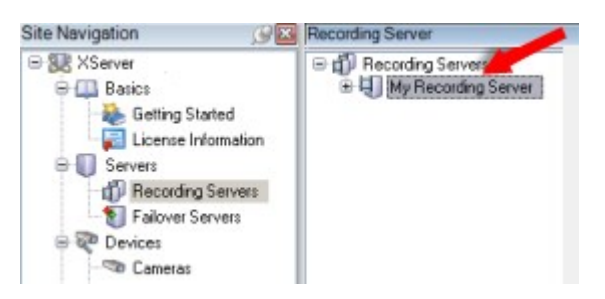

Abwärtskompatibilität mit Aufzeichnungsservern älterer Versionen als diese Version des Management-Servers sind eingeschränkt. Sie können mit älteren Versionen immer noch auf Aufzeichnungen der Aufzeichnungsserver zugreifen, allerdings muss für eine Änderung der Konfiguration die Version mit der des Management-Servers übereinstimmen. Milestone empfiehlt ein Upgrade aller Aufzeichnungsserver in Ihrem System auf die gleiche Version, die auf Ihrem Management-Server läuft.

Der Aufzeichnungsserver unterstützt die Verschlüsselung von Datenstreams an Clients und Dienste. Weitere Informationen finden Sie unter Vor dem Start der Installation auf Seite 57:

- Enable encryption to clients and servers auf Seite 440
- Verschlüsselungsstatus an Clients anzeigen auf Seite 144

Der Aufzeichnungsserver unterstützt auch die Verschlüsselung der Verbindung mit dem Managementserver Weitere Informationen finden Sie unter Vor dem Start der Installation auf Seite 57:

- Enable encryption (in English) auf Seite 438
- Enable server encryption for recording servers or remote servers auf Seite 439

Sie haben mehrere Optionen bei der Verwaltung Ihres Aufzeichnungsservers:

- Hardware hinzufügen auf Seite 187
- Hardware verschieben auf Seite 485
- Löschen sämtlicher Hardware auf einem Aufzeichnungsserver auf Seite 507
- Deinstallieren eines Aufzeichnungsservers auf Seite 507

Wenn der Recording Server-Dienst ausgeführt wird, ist es äußerst wichtig, dass weder der Windows Explorer noch andere Programme auf Mediendatenbank-Ordner oder -Dateien zugreifen, die Ihrer Systemkonfiguration zugewiesen sind. Wenn sie es dennoch tun, ist es wahrscheinlich, dass der Aufzeichnungsserver wichtige Mediendaten nicht umbenennen oder verschieben kann. Dies könnte den Aufzeichnungsserver stoppen. Um einen gestoppten Aufzeichnungsserver neu zu starten, halten Sie den Recording Server-Dienst an, schließen Sie das Programm, das auf die Mediendaten oder Ordner zugreift und starten Sie den Recording Server-Dienst neu.

### **Registrieren eines Aufzeichnungsservers**

Bei der Installation eines Aufzeichnungsserver wird dieser meist automatisch registriert. Die Registrierung müssen Sie jedoch manuell vornehmen, wenn:

- Der Aufzeichnungsserver wurde offline installiert und hinterher zum Managementserver hinzugefügt
- Ihr Managementserver verwendet nicht die Standardports. Port 80 ist der Standardport in einem System ohne Verschlüsselung zwischen dem Aufzeichnungsserver und dem Managementserver . Wenn die Verschlüsselung aktiviert ist, ist der Standardport 443
- Sie haben den Aufzeichnungsserver ersetzt
- Sie ändern die Adresse des Management-Servers
- Sie deaktivieren oder aktivieren die Verschlüsselung vom Managementserver zum Aufzeichnungsserver

Bei der Registrierung eines Aufzeichnungsservers wird dieser für eine Verbindung mit Ihrem Management-Server konfiguriert. Der Teil des Management-Servers, der sich um Registrierungen kümmert, ist der Authorization Server-Dienst.

1. Klicken Sie auf dem Computer, auf dem der Aufzeichnungsserver läuft, rechts auf das Symbol Recording Server Manager im Benachrichtigungsbereich und stoppen Sie den Recording Server-Dienst.

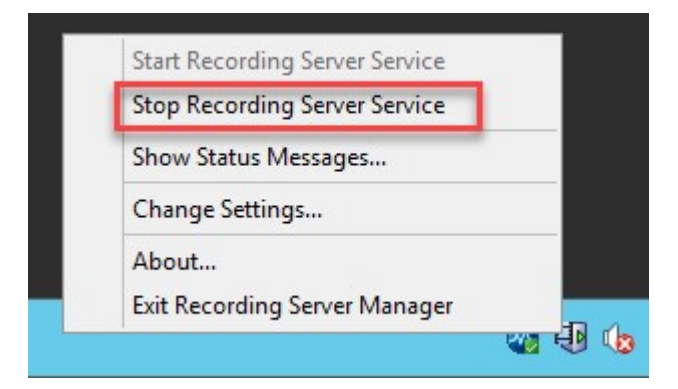

2. Wenn der Aufzeichnungsserver nicht läuft, klicken Sie mit der rechten Maustaste auf das Taskleistensymbol Recording Server Manager und wählen Sie **Registrieren**.

| Start Recording Server Service |   |
|--------------------------------|---|
| Stop Recording Server Service  |   |
| Show Status Messages           |   |
| Change Settings                |   |
| Register                       |   |
| About                          |   |
| Exit Recording Server Manager  |   |
| Å                              | ~ |

3. Geben Sie die Adresse des Managementservers ein, mit dem der Aufzeichnungsserver eine Verbindung herstellen soll, und klicken Sie auf **OK**.

| Register on the mar                          | nagement server                                             | ×                       |
|----------------------------------------------|-------------------------------------------------------------|-------------------------|
| The recording server<br>communication with t | needs to be registered on the manag<br>he management server | gement server to enable |
| Enter management                             | server address:                                             |                         |
| http://                                      | :80                                                         |                         |
|                                              | ОК                                                          | Cancel                  |

4. Geben Sie den Benutzernamen und das Passwort eines Systemadministrators von XProtect ein und klicken Sie auf **OK**.

| Windows Security               |                      |  |
|--------------------------------|----------------------|--|
| Enter credentials              |                      |  |
| Enter the credentials of a VMS | system administrator |  |
| User name                      |                      |  |
| Password                       |                      |  |
| ОК                             | Cancel               |  |

 Es erscheint ein Bestätigungsfenster, und der Aufzeichnungsserver ist damit registriert. Klicken Sie auf das Taskleistensymbol Recording Server Manager im Benachrichtigungsbereich und starten Sie dann den Recording Server-Dienst.

Siehe auch Ersetzen eines Aufzeichnungsservers auf Seite 483.

### Ändern oder überprüfen Sie die Basiskonfiguration eines Aufzeichnungsservers

Wenn Management Client nicht alle installierten Aufzeichnungsserver auflistet, wurden wahrscheinlich die Einstellungsparameter (zum Beispiel: IP-Adresse oder Hostname des Management-Servers) während der Installation falsch konfiguriert.

Sie müssen die Aufzeichnungsserver nicht neu installieren, um die Parameter des Management-Servers festzulegen, aber Sie können seine Grundeinstellungen ändern/bestätigen:

- 1. Auf dem ausführendem Computer des Aufzeichnungsservers, klicken Sie mit der rechten Maustaste auf das **Aufzeichnungsserver**-Symbol im Benachrichtigungsbereich.
- 2. Wählen Sie Recording Server Service stoppen aus.
- 3. Klicken Sie nochmals auf das Aufzeichnungsserver-Symbol und wählen Sie Einstellungen ändern.

Das Fenster Aufzeichnungsserver-Einstellungen wird angezeigt.

- 4. Überprüfen/ändern Sie zum Beispiel die folgenden Einstellungen:
  - Management-Server-Hostname/IP-Adresse: Geben Sie die IP-Adresse oder den Hostname des Management-Servers an mit dem der Aufzeichnungsserver verbunden werden soll.
  - Management-Server-Port: Geben Sie die bei der Kommunikation mit dem Management-Server zu verwendende Portnummer an. Die Standardeinstellung ist Port 9000. Falls erforderlich, können Sie diese ändern, doch die Portnummer muss immer mit der des Management-Servers übereinstimmen.

- 5. Klicken Sie auf **OK**.
- Um den Recording Server-Dienst wieder zu starten, klicken Sie mit der rechten Maustaste auf das Aufzeichnungsserver-Symbol und wählen Sie Recording Server Dienst starten aus.

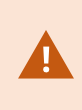

Ein Anhalten des Recording Server-Dienstes hat zur Folge, dass Sie kein Live-Video aufzeichnen oder anschauen können, während Sie die Grundeinstellungen des Aufzeichnungsservers bestätigen/ändern.

### Verschlüsselungsstatus an Clients anzeigen

Um zu überprüfen, ob Ihr Aufzeichnungsserver eine Verschlüsselung verwendet:

- 1. Öffnen Sie den Management Client.
- 2. Wählen Sie im Bereich **Standort-Navigation** die Optionen **Server** > **Aufzeichnungsserver**. Daraufhin wird eine Liste mit Aufzeichnungsservern geöffnet.
3. Wählen Sie in dem Fenster **Übersicht** den jeweiligen Aufzeichnungsserver aus und gehen Sie auf die Registerkarte **Info**.

Wenn die Verschlüsselung zu Clients und Servern, die Datenstreams vom Aufzeichnungsserver abrufen, aktiviert ist, erscheint ein Vorhängeschloss-Symbol vor der Adresse des lokalen Webservers und der des optionalen Webservers.

| operties                                        |   |
|-------------------------------------------------|---|
| Recording server information                    |   |
| Name:                                           |   |
| Recording server 1                              |   |
| Description:                                    |   |
| Covers sector 1                                 | ^ |
|                                                 | ~ |
| Host name:                                      |   |
| NTS TO POST ANALYSIS &                          |   |
| Local web server address:                       |   |
| https:// k:7563/                                |   |
| Web server address:                             |   |
| https://www.recordingserver1.dk:89/             |   |
| Time zone:                                      |   |
| (UTC+01:00) Brussels, Copenhagen, Madrid, Paris |   |
|                                                 |   |
| Info 📴 Storage 🛐 Failover 💠 Multicast 🚏 Network |   |

# Aufzeichnungsserver-Statussymbole

Management Client verwendet die folgenden Symbole, um den Status der einzelnen Aufzeichnungsserver anzuzeigen:

| Symbol | Beschreibung                                                                                                    |  |  |
|--------|----------------------------------------------------------------------------------------------------|--|--|
| IJ     | Aufzeichnungsserver wird ausgeführt                                                                                                    |  |  |
|        | Aufzeichnungsserver benötigt Aufmerksamkeit: Entweder wird der Aufzeichnungsserver nicht ausgeführt oder er läuft mit Fehlern.                                                                                                    |  |  |
|        | <ol> <li>Bewegen Sie den Cursor über das Symbol des Aufzeichnungsservers, um die<br/>Statusmeldung anzuzeigen.</li> </ol>                                                                                                    |  |  |
|        | 2. Wenn Sie den Aufzeichnungsserver starten oder stoppen müssen, klicken Sie mit der rechten Maustaste auf das Recording Server Manager-Taskleistensymbol.                                                                                                    |  |  |
| ÷      | Anhaltende Datenbankwiederherstellung: Erscheint wenn z. B. aufgrund eines Stromausfalls<br>Fehler in den Datenbanken auftreten, und der Aufzeichnungsserver diese repariert. Der<br>Wiederherstellungsprozess kann je nach Größe der Datenbanken einige Zeit in Anspruch nehmen.<br>Weitere Informationen zur Vermeidung von Datenbankfehlern, finden Sie unter Schützen von<br>Aufzeichnungsdatenbanken vor Beschädigungen auf Seite 55. |  |  |
|        | Während eine Wiederherstellung einer Datenbank bei Systemstart<br>durchgeführt wird, können Sie kein Video mit den zum<br>Aufzeichnungsserver verbundenen Kameras aufzeichnen. Nur die Live-<br>Ansicht steht zur Verfügung.                                                                                                    |  |  |
|        | Eine Datenbankwiederherstellung bei normalem Betrieb beeinflusst die Aufzeichnungen nicht.                                                                                                    |  |  |

# Registerkarte "Info" (Aufzeichnungsserver)

Auf der Registerkate **Info** können Sie den Namen und die Beschreibung des Aufzeichnungsservers überprüfen oder bearbeiten.

Sie können den Host-Namen und die Adressen anschauen. Das Vorhängeschloss-Symbol vor der Adresse des Webservers zeigt die Verschlüsselung der Kommunikation mit den Clients und Diensten an, die Datenstreams von diesem Aufzeichnungsserver abrufen. Bedienungsanleitung für Administratoren | XProtect® VMS 2020 R2

| Name: Recording server 1 Description: Covers sector 1 Host name: k | <      |
|--------------------------------------------------------------------|--------|
| Recording server 1 Description: Covers sector 1 Host name:         | <<br>> |
| Description:<br>Covers sector 1<br>Host name:                      | <      |
| Covers sector 1 Host name:                                         | ~      |
| Host name:                                                         | ~      |
| Host name:                                                         |        |
|                                                                    |        |
|                                                                    |        |
| Local web server address:                                          |        |
| https:// k:7563/                                                   |        |
| Web server address:                                                |        |
| https://www.recordingserver1.dk:89/                                |        |
| Time zone:                                                         |        |
| (UTC+01:00) Brussels, Copenhagen, Madrid, Paris                    |        |
|                                                                    |        |

# Eigenschaften der Registerkarte Info (Aufzeichnungsserver)

| Name         | Beschreibung                                                                                                    |
|--------------|----------------------------------------------------------------------------------------------------|
| Name         | Sie können sich aussuchen, ob Sie für den Aufzeichnungsserver einen Namen eingeben<br>wollen. Der Name wird im System und von den Clients verwendet, wenn der<br>Aufzeichnungsserver aufgeführt ist. Der Name muss nicht einzigartig sein.<br>Wenn Sie einem Aufzeichnungsserver einen neuen Namen geben, wird der Name in<br>Management Client global geändert. |
| Beschreibung | Sie können sich aussuchen, ob sie eine Beschreibung auswählen möchten, die in mehreren                                                                                                    |

| Name                                 | Beschreibung                                                                                                    |
|--------------------------------------|----------------------------------------------------------------------------------------------------|
|                                      | Listen im System auftaucht. Beschreibungen sind nicht obligatorisch.                                                                                                    |
| Hostname                             | Zeigt den Hostnamen des Aufzeichnungsservers an.                                                                                                    |
| Adresse des<br>lokalen<br>Webservers | Zeigt die lokale Adresse des Webservers des Aufzeichnungsservers an. Sie verwenden die<br>lokale Adresse, zum Beispiel zur Handhabung der PTZ-Kamerasteuerungsbefehle, sowie<br>zur Handhabung von Browsing- und Live-Anforderungen von XProtect Smart Client.<br>Die Adresse enthält die Portnummer, die für die Kommunikation mit dem Webserver<br>verwendet wird (typischerweise Port 7563).<br>Wenn Sie die Verschlüsselung zu Clients und Servern aktivieren, die Datenstreams vom<br>Aufzeichnungsserver abrufen, erscheint ein Vorhängeschloss-Symbol, und die Adresse<br>enthält <b>https</b> anstelle von <b>http</b> .                                                                                                    |
| Adresse des<br>Web-Servers           | <ul> <li>Zeigt die öffentliche Adresse des Webservers des Aufzeichnungsservers über das Internet<br/>an.</li> <li>Falls Ihre Installation eine Firewall oder einen NAT-Router verwendet, geben Sie bitte die<br/>Adresse der Firewall oder des NAT-Routers ein, damit die Clients, die auf das<br/>Überwachungssystem im Internet zugreifen, sich mit dem Aufzeichnungsserver verbinden<br/>können.</li> <li>Die öffentliche Adresse und die Portnummer geben Sie auf der Registerkarte Netzwerk an.</li> <li>Wenn Sie die Verschlüsselung zu Clients und Servern aktivieren, die Datenstreams vom<br/>Aufzeichnungsserver abrufen, erscheint ein Vorhängeschloss-Symbol, und die Adresse<br/>enthält https anstelle von http.</li> </ul> |
| Zeitzone                             | Zeigt die Zeitzone an, in der sich der Aufzeichnungsserver befindet.                                                                                                    |

# Registerkarte "Speicher" (Aufzeichnungsserver)

Auf der Registerkarte **Speicher** können Sie Aufzeichnungen für einen ausgewählten Aufzeichnungsserver einrichten, verwalten und anzeigen.

Zur Aufzeichnung von Speicher und Archiven zeigt die horizontale Leiste die aktuelle Menge an Speicherplatz an. Sie können das Verhalten des Aufzeichnungsservers für den Fall angeben, dass Aufzeichnungsspeicher nicht mehr verfügbar sind. Dies ist vor allem wichtig, wenn Ihr System Failover-Server beinhaltet.

Bei Verwendung von **Beweissicherung** zeigt eine vertikale rote Linie an, welcher Speicherplatz für Aufnahmen mit Beweissicherung verwendet wird.

|                                                                                       |                    | Device Usage         | Default             |
|---------------------------------------------------------------------------------------|--------------------|----------------------|---------------------|
| ocal default                                                                          |                    | 28                   |                     |
| emp storage                                                                           |                    | <u>0</u>             |                     |
| hours storage                                                                         |                    | Z                    | <ul><li>✓</li></ul> |
| 100 GB (22.81 GB used)         C:\MediaDatabase         Archive recordings older than | 2 hour(s) at the n | ext archive schedule |                     |
| Archive 1<br>200 GB (12.5 GB used)<br>C:\Backup                                       |                    |                      |                     |

## Lagerung und Archivierung (Erklärung)

Verfügbare Funktionalität hängt vom verwendeten System ab. Weitere Informationen finden Sie unter https://www.milestonesys.com/solutions/platform/product-index/.

Wenn eine Kamera Video- oder Audiodaten aufzeichnet, werden alle ausgewählten Aufzeichnungen standardmäßig in dem für das Gerät definierten Speicher gespeichert. Jeder Speicher besteht aus einem Aufzeichnungsspeicher, der Aufzeichnungen in der **Aufzeichnungs**-Datenbank speichert. Ein Speicher hat keine Standardarchive; Sie können jedoch Archive erstellen. Um zu verhindern, dass die Aufzeichnungsdatenbank voll wird, können Sie zusätzliche Speicher erstellen (siehe Lagerung und Archivierung (Erklärung). Außerdem können Sie in jedem Speicher Archive erstellen (siehe Archiv auf einem Speicherlaufwerk anlegen) und ein Archivierungsverfahren zum Speichern von Daten starten.

Bei der Archivierung handelt es sich um die automatische Übertragung von Aufzeichnungen beispielsweise von der Aufzeichnungsdatenbank einer Kamera an einen anderen Speicherort. Das bedeutet, dass die Menge der Aufzeichnungen, die Sie speichern können, nicht auf die Größe der Aufzeichnungsdatenbank beschränkt ist. Bei der Archivierung können Sie Ihre Aufzeichnungen auch auf anderen Medien sichern.

Speicherung und Archivierung lassen sich auf jedem Aufzeichnungsserver konfigurieren.

Solange Sie archivierte Aufzeichnungen lokal oder in aufrufbaren Netzwerklaufwerken speichern, können Sie XProtect Smart Client zu ihrer Ansicht verwenden.

Wenn ein Laufwerk ausfällt und der Aufzeichnungsspeicher nicht länger verfügbar ist, wechselt der horizontale Balken auf Rot. Es ist zwar noch möglich, Live-Video in XProtect Smart Client anzuzeigen, aber die Aufzeichnung und Archivierung wird gestoppt, bis das Festplattenlaufwerk wiederhergestellt wird. Wenn Ihr System mit Failover-Aufzeichnungsservern konfiguriert wurde, können Sie bestimmen, dass der Aufzeichnungsserver nicht mehr ausgeführt werden soll, damit die Failover-Server übernehmen können (siehe Lagerung und Archivierung (Erklärung)).

Im Folgenden werden hauptsächlich Kameras und Video erwähnt, das Gleiche gilt jedoch auch für Lautsprecher, Mikrofone, Audio und Ton.

Milestone empfiehlt die Verwendung einer dedizierten Festplatte für die Aufzeichnung-Speicher und -Archive, um eine beeinträchtigte Leistung der Festplatte zu vermeiden. Bei der Formatierung der Festplatte muss die Einstellung **Größe der Zuweisungseinheiten** von 4 auf 64 Kilobyte geändert werden. Dadurch lässt sich die Aufzeichnungsleistung der Festplatte maßgeblich verbessern. Mehr Informationen und Hilfestellungen zur Größe der Zuweisungseinheiten finden Sie auf der Microsoft-Website (https://support.microsoft.com/help/140365/default-cluster-size-for-ntfs-fat-and-exfat/).

Wenn weniger als 5 GB Speicherplatz frei sind, werden immer die ältesten Daten in einer Datenbank automatisch archiviert (oder gelöscht, wenn kein nächstes Archiv festgelegt ist). Wenn weniger als 1 GB frei ist, werden die Daten gelöscht. Eine Datenbank erfordert 250 MB an freiem Speicherplatz. Wenn dieser Grenzwert erreicht wird (da Daten nicht

schnell genug gelöscht werden), werden erst dann wieder Daten in die Datenbank geschrieben, wenn Sie genügend Platz freigegeben haben. Die tatsächliche Maximalgröße Ihrer Datenbank ist die Anzahl der angegebenen Gigabyte minus 5 GB.

#### Anbinden von Geräten an einen Speicher

Sobald Sie die Speicher- und Archivierungseinstellungen für einen Aufzeichnungsserver konfiguriert haben, können Sie die Speicherung und Archivierung für einzelne Kameras oder eine Kameragruppe aktivieren. Sie können dies über die einzelnen Geräte oder über die Gerätegruppe ausführen. Beachten Sie Ein Gerät oder eine Gruppe von Geräten an einem Speicher anbringen.

#### **Effektive Archivierung**

Wenn Sie die Archivierung für eine Kamera oder eine Kameragruppe aktivieren, wird der Inhalt des Aufnahmespeichers in von Ihnen festgelegten Abständen automatisch in das erste Archiv verschoben.

Je nach Anforderungen können Sie für jeden Ihrer Speicher ein oder mehrere Archive konfigurieren. Archive lassen sich entweder lokal auf dem Computer des Aufzeichnungsservers selbst oder an einem anderen Speicherort platzieren, den das System aufrufen kann (z. B. in einem Netzwerklaufwerk).

Indem Sie Ihre Archivierung effektiv einrichten, können Sie den Speicherbedarf optimieren. In vielen Fällen wünschen Sie, dass archivierte Aufzeichnungen so wenig Speicherplatz belegen wie möglich – vor allem auf lange Sicht, wenn unter Umständen auch Abstriche an der Bildqualität hingenommen werden können. Auf der Registerkarte **Speicher** eines Aufzeichnungsservers nehmen Sie effektive Archivierungen vor, indem Sie verschiedene voneinander abhängige Einstellungen anpassen:

- Aufzeichnung der Speichererhaltung
- Aufzeichnung der Speichergröße
- Speicherzeit von Archiven
- Größe von Archiven
- Archiv-Zeitplan
- Verschlüsselung
- Bilder pro Sekunde (FPS).

Mit den Größenfeldern lässt sich die Größe des Aufzeichnungsspeichers, veranschaulicht durch den Zylinder, und seiner Archive festlegen:

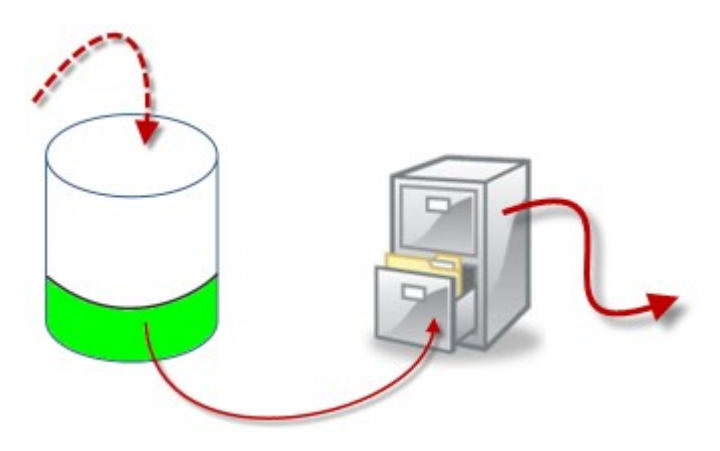

Durch Einstellung der Speicherzeit und Größe für die Aufzeichnungsspeicher (veranschaulicht durch den weißen Bereich im Zylinder) können Sie festlegen, wie alt Aufzeichnungen sein müssen, bevor sie archiviert werden. In unserem dargestellten Beispiel archivieren Sie die Aufzeichnungen, wenn sie alt genug sind, um archiviert zu werden.

Die Einstellung der Speicherzeit und Größe für Archive bestimmt darüber, wie lange die Aufzeichnungen im Archiv verbleiben. Aufzeichnungen bleiben für die angegebene Zeit bzw. solange im Archiv, bis das Archiv das festgelegte Größenlimit erreicht hat. Wenn diese Einstellungen erfüllt sind, beginnt das System damit, alte Aufzeichnungen im Archiv zu überschreiben.

Der Archiv-Zeitplan bestimmt darüber, wie oft und zu welchen Zeiten Archivierungen vorgenommen werden.

Die Bilder pro Sekunde bestimmen über die Größe der Daten in den Datenbanken.

Für eine effektive Archivierung Ihrer Aufzeichnungen müssen Sie alle der Parameter passend zueinander konfigurieren. Das bedeutet, dass die Speicherzeit des nächsten Archivs stets länger sein muss als die Speicherzeit des aktuellen Archivs bzw. der aktuellen Aufzeichnungsdatenbank. Der Grund dafür ist, dass die Zahl der Speichertage, die für ein Archiv angegeben sind, alle Speicherzeiten beinhaltet, die früher im Prozess angegeben wurden. Außerdem muss die Archivierung in kürzeren Abständen erfolgen als die Speicherzeit; ansonsten drohen Datenverluste. Wenn Sie eine Speicherzeit von 24 Stunden eingerichtet haben, werden alle Daten gelöscht, die älter als 24 Stunden sind. Wenn Sie Ihre Daten stets sicher ins nächste Archiv verschieben wollen, müssen Sie die Archivierung häufiger als einmal alle 24 Stunden ausführen.

**Beispiel**: Diese Speicher (Abbildung links) weisen eine Speicherzeit von 4 Tagen, das folgende Archiv (Abbildung rechts) eine Speicherzeit von 10 Tagen auf. Die Archivierung wurde so konfiguriert, dass sie jeden Tag um 10:30 Uhr stattfindet, sodass Archivierungen häufiger vorgenommen werden als die Speicherzeit lang ist.

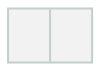

Außerdem können Sie die Archivierung mithilfe von Regeln und Ereignissen steuern.

#### Geben Sie an, wie das System sich verhalten soll, wenn kein Speicherplatz für Aufzeichnungen verfügbar ist

Der Aufzeichnungsserver läuft standardmäßig weiter auch wenn der Speicher für die Aufzeichnungen nicht mehr zur Verfügung steht. Wenn Ihr System mit ausfallsicheren Aufzeichnungsservern konfiguriert wurde, können Sie bestimmen, dass der Aufzeichnungsserver nicht mehr ausgeführt werden soll, damit die ausfallsicheren Server übernehmen.

- 1. Gehen Sie auf dem jeweiligen Aufzeichnungsserver auf die Registerkarte Speicher.
- 2. Wählen Sie die Option Aufzeichnungsserver anhalten, wenn kein Speicherplatz für Aufzeichnungen zur Verfügung steht .

| al default 28   np storage 0   ours storage Z    Fording and archiving configuration  Recording   100 GB (22.81 GB used)   C:MediaDatabase    Archive recordings older than 2 hour(s) at the next archive schedule   Archive 1   200 GB (12.5 GB used)   C:\Backup    Delete when recordings are 3 hour(s) old                                                                                                    | al default 28 □<br>p storage 0 □<br>urs storage 7 ✓                                                                                                    | ame       |                                                                                                    | Device Usage             | Default  |
|----------------------------------------------------------------------------------------------------|----------------------------------------------------------------------------------------------------|-----------|----------------------------------------------------------------------------------------------------|--------------------------|----------|
| np storage Q Q Q<br>ours storage Z ✓<br>Cours storage Q Q Q Q Q Q Q Q Q Q Q Q Q Q Q Q Q Q Q                                                                                                    | p storage Q uns storage Z V V V V V V V V V V V V V V V V V V V                                                                                                    | cal defa  | ult                                                                                                    | 28                       |          |
| Dours storage       Z         Image: Coording and archiving configuration         Image: Coording and archiving configuration                                                                                                    | uns storage <u>Z</u>                                                                                                    | mp stora  | ge                                                                                                    | <u>0</u>                 |          |
| Image: Coording and archiving configuration         Image: Coording and archiving configuration         Image: Coording and archiving configuration <t< td=""><td><ul> <li>Image: and archiving configuration</li> <li>Recording         100 GB (22.81 GB used)         C:\MediaDatabase         Archive recordings older than 2 hour(s) at the next archive schedule         Archive 1         200 GB (12.5 GB used)         C:\Backup         Delete when recordings are 3 hour(s) old         </li> </ul></td><td>hours sto</td><td>rage</td><td>Z</td><td><b>v</b></td></t<>                                                                                                    | <ul> <li>Image: and archiving configuration</li> <li>Recording         100 GB (22.81 GB used)         C:\MediaDatabase         Archive recordings older than 2 hour(s) at the next archive schedule         Archive 1         200 GB (12.5 GB used)         C:\Backup         Delete when recordings are 3 hour(s) old         </li> </ul>                                                                                                    | hours sto | rage                                                                                                    | Z                        | <b>v</b> |
| Image: Coording and archiving configuration         Recording         100 GB (22.81 GB used)         C:\MediaDatabase         Archive recordings older than 2 hour(s) at the next archive schedule         Archive 1         200 GB (12.5 GB used)         C:\Backup         Delete when recordings are 3 hour(s) old                                                                                                    | Image: ording and archiving configuration         Recording         100 GB (22.81 GB used)         C:\MediaDatabase         Archive recordings older than 2 hour(s) at the next archive schedule         Archive 1         200 GB (12.5 GB used)         C:\Backup         Delete when recordings are 3 hour(s) old                                                                                                    |           |                                                                                                    |                          |          |
| cording and archiving configuration     Recording   100 GB (22.81 GB used)   C:WediaDatabase     Archive recordings older than 2 hour(s) at the next archive schedule   Archive 1   200 GB (12.5 GB used)   C:\Backup   Delete when recordings are 3 hour(s) old                                                                                                    | Image: Control of the second ing and archiving configuration         Image: Control of the second ing indicates and indicates andindicates andicates andicates and indicates and indica |           |                                                                                                    |                          |          |
| cording and archiving configuration         Image: Second ing 100 GB (22.81 GB used)         C:\MediaDatabase         Image: Archive recordings older than 2 hour(s) at the next archive schedule         Image: Archive 1         200 GB (12.5 GB used)         C:\Backup         Image: Delete when recordings are 3 hour(s) old                                                                                                    | ording and archiving configuration         Recording         100 GB (22.81 GB used)         C:\MediaDatabase         Archive recordings older than 2 hour(s) at the next archive schedule         Archive 1         200 GB (12.5 GB used)         C:\Backup         Delete when recordings are 3 hour(s) old                                                                                                    |           | it.                                                                                                    |                          |          |
| cording and archiving configuration         Image: Provide a provide a provide | ording and archiving configuration         Recording         100 GB (22.81 GB used)         C:\MediaDatabase         Archive recordings older than 2 hour(s) at the next archive schedule         Archive 1         200 GB (12.5 GB used)         C:\Backup         Delete when recordings are 3 hour(s) old                                                                                                    |           |                                                                                                    |                          |          |
| cording and archiving configuration         Recording         100 GB (22.81 GB used)         C:\MediaDatabase         Archive recordings older than 2 hour(s) at the next archive schedule         Archive 1         200 GB (12.5 GB used)         C:\Backup         Delete when recordings are 3 hour(s) old                                                                                                    | ording and archiving configuration         Recording         100 GB (22.81 GB used)         C:\MediaDatabase         Archive recordings older than 2 hour(s) at the next archive schedule         Archive 1         200 GB (12.5 GB used)         C:\Backup         Delete when recordings are 3 hour(s) old                                                                                                    | 100300    |                                                                                                    |                          |          |
| <ul> <li>Recording 100 GB (22.81 GB used) C:\MediaDatabase</li> <li>Archive recordings older than 2 hour(s) at the next archive schedule</li> <li>Archive 1 200 GB (12.5 GB used) C:\Backup</li> <li>Delete when recordings are 3 hour(s) old</li> </ul>                                                                                                    | <ul> <li>Recording 100 GB (22.81 GB used) C:\MediaDatabase</li> <li>Archive recordings older than 2 hour(s) at the next archive schedule</li> <li>Archive 1 200 GB (12.5 GB used) C:\Backup</li> <li>Delete when recordings are 3 hour(s) old</li> </ul>                                                                                                    | cording   | and archiving configuration                                                                                                    |                          |          |
| Recording         100 GB (22.81 GB used)         C:\MediaDatabase         ▲         Archive recordings older than 2 hour(s) at the next archive schedule         ▲         Archive 1         200 GB (12.5 GB used)         C:\Backup         ■         Delete when recordings are 3 hour(s) old                                                                                                    | <ul> <li>Recording         100 GB (22.81 GB used)         C:\MediaDatabase         Archive recordings older than 2 hour(s) at the next archive schedule         Archive 1         200 GB (12.5 GB used)         C:\Backup         Delete when recordings are 3 hour(s) old         V         V         </li> </ul>                                                                                                    |           |                                                                                                    |                          |          |
| <ul> <li>100 GB (22.81 GB used)<br/>C:\MediaDatabase</li> <li>Archive recordings older than 2 hour(s) at the next archive schedule</li> <li>Archive 1<br/>200 GB (12.5 GB used)<br/>C:\Backup</li> <li>Delete when recordings are 3 hour(s) old</li> </ul>                                                                                                    | <ul> <li>100 GB (22.81 GB used)<br/>C:\MediaDatabase</li> <li>Archive recordings older than 2 hour(s) at the next archive schedule</li> <li>Archive 1<br/>200 GB (12.5 GB used)<br/>C:\Backup</li> <li>Delete when recordings are 3 hour(s) old</li> </ul>                                                                                                    |           | Recording                                                                                                    |                          |          |
| C:\MediaDatabase<br>Archive recordings older than 2 hour(s) at the next archive schedule<br>Archive 1<br>200 GB (12.5 GB used)<br>C:\Backup<br>Delete when recordings are 3 hour(s) old                                                                                                    | C:\MediaDatabase  Archive recordings older than 2 hour(s) at the next archive schedule  Archive 1 200 GB (12.5 GB used) C:\Backup  Delete when recordings are 3 hour(s) old                                                                                                    |           | 100 GB (22.81 GB used)                                                                                                    |                          |          |
| <ul> <li>Archive recordings older than 2 hour(s) at the next archive schedule</li> <li>Archive 1         <ul> <li>200 GB (12.5 GB used)</li> <li>C:\Backup</li> </ul> </li> <li>Delete when recordings are 3 hour(s) old</li> </ul>                                                                                                    | <ul> <li>Archive recordings older than 2 hour(s) at the next archive schedule</li> <li>Archive 1         <ul> <li>200 GB (12.5 GB used)</li> <li>C:\Backup</li> </ul> </li> <li>Delete when recordings are 3 hour(s) old</li> </ul>                                                                                                    | -         | C:\MediaDatabase                                                                                                    |                          |          |
| <ul> <li>Archive recordings older than 2 hour(s) at the next archive schedule</li> <li>Archive 1<br/>200 GB (12.5 GB used)<br/>C:\Backup</li> <li>Delete when recordings are 3 hour(s) old</li> </ul>                                                                                                    | <ul> <li>Archive recordings older than 2 hour(s) at the next archive schedule</li> <li>Archive 1</li> <li>200 GB (12.5 GB used)</li> <li>C:\Backup</li> <li>Delete when recordings are 3 hour(s) old</li> </ul>                                                                                                    |           | C. Inculabalabase                                                                                                    |                          |          |
| Archive 1<br>200 GB (12.5 GB used)<br>C:\Backup<br>Delete when recordings are 3 hour(s) old                                                                                                    | Archive 1<br>200 GB (12.5 GB used)<br>C:\Backup<br>Delete when recordings are 3 hour(s) old                                                                                                    |           |                                                                                                    | aut probine pobodulo     | e        |
| Archive 1<br>200 GB (12.5 GB used)<br>C:\Backup<br>↓ Delete when recordings are 3 hour(s) old                                                                                                    | Archive 1<br>200 GB (12.5 GB used)<br>C:\Backup<br>Delete when recordings are 3 hour(s) old                                                                                                    | 4         | Archive recordings older than 2 hour(s) at the n                                                                                                | ext archive schedule     |          |
| 200 GB (12.5 GB used)<br>C:\Backup<br>↓ Delete when recordings are 3 hour(s) old                                                                                                    | 200 GB (12.5 GB used)<br>C:\Backup<br>↓ Delete when recordings are 3 hour(s) old                                                                                                    | Ŧ         | Archive recordings older than 2 hour(s) at the n                                                                                                | ext archive schedule     | 6        |
| C:\Backup<br>Delete when recordings are 3 hour(s) old                                                                                                    | C:\Backup<br>Delete when recordings are 3 hour(s) old                                                                                                    | ŧ         | Archive recordings older than 2 hour(s) at the n<br>Archive 1                                                                                   | ext al critive scriedule | 2        |
| Delete when recordings are 3 hour(s) old                                                                                                    | <ul> <li>Delete when recordings are 3 hour(s) old</li> </ul>                                                                                                    | +         | Archive recordings older than 2 hour(s) at the n<br>Archive 1<br>200 GB (12.5 GB used)                                                          | ext archive schedule     |          |
| Delete when recordings are 3 hour(s) old                                                                                                    | Delete when recordings are 3 hour(s) old                                                                                                    | +         | Archive recordings older than 2 hour(s) at the n<br>Archive 1<br>200 GB (12.5 GB used)                                                          | ext archive schedule     |          |
|                                                                                                    | <b>V</b>                                                                                                    | +         | Archive recordings older than 2 hour(s) at the n<br>Archive 1<br>200 GB (12.5 GB used)<br>C:\Backup                                             | ext archive schedule     |          |
|                                                                                                    | V                                                                                                    | +         | Archive recordings older than 2 hour(s) at the n<br>Archive 1<br>200 GB (12.5 GB used)<br>C:\Backup<br>Delete when recordings are 3 hour(s) old | ext archive schedule     | •        |
|                                                                                                    |                                                                                                    | +         | Archive recordings older than 2 hour(s) at the n<br>Archive 1<br>200 GB (12.5 GB used)<br>C:\Backup<br>Delete when recordings are 3 hour(s) old | ext archive schedule     | *        |
|                                                                                                    |                                                                                                    | +         | Archive recordings older than 2 hour(s) at the n<br>Archive 1<br>200 GB (12.5 GB used)<br>C:\Backup<br>Delete when recordings are 3 hour(s) old | ext archive schedule     | •        |
|                                                                                                    |                                                                                                    | +         | Archive recordings older than 2 hour(s) at the n<br>Archive 1<br>200 GB (12.5 GB used)<br>C:\Backup<br>Delete when recordings are 3 hour(s) old | ext archive schedule     | •        |
|                                                                                                    |                                                                                                    | +         | Archive recordings older than 2 hour(s) at the n<br>Archive 1<br>200 GB (12.5 GB used)<br>C:\Backup<br>Delete when recordings are 3 hour(s) old | ext archive schedule     | •        |
|                                                                                                    |                                                                                                    | +         | Archive recordings older than 2 hour(s) at the n<br>Archive 1<br>200 GB (12.5 GB used)<br>C:\Backup<br>Delete when recordings are 3 hour(s) old | ext archive schedule     | •        |
|                                                                                                    |                                                                                                    | +         | Archive recordings older than 2 hour(s) at the n<br>Archive 1<br>200 GB (12.5 GB used)<br>C:\Backup<br>Delete when recordings are 3 hour(s) old | ext archive schedule     | ·        |
|                                                                                                    |                                                                                                    | +         | Archive recordings older than 2 hour(s) at the n<br>Archive 1<br>200 GB (12.5 GB used)<br>C:\Backup<br>Delete when recordings are 3 hour(s) old |                          |          |

#### Einen neuen Speicher hinzufügen

Wenn Sie einen neuen Speicher hinzufügen, erstellen Sie stets einen Aufzeichnungsspeicher mit einer vordefinierten Aufzeichnungsdatenbank namens **Aufzeichnung**. Sie können die Datenbank nicht umbenennen. Neben der Aufzeichnungsdatenbank kann ein Speicher eine Reihe verschiedener Archive beinhalten.

 Um einem ausgewählten Aufzeichnungsserver einen zusätzlichen Speicher hinzuzufügen, klicken Sie auf die Schaltfläche unter der Liste Speicherkonfiguration. Das Dialogfeld Speicher- und Aufzeichnungseinstellungen wird angezeigt.

- 2. Geben Sie die relevanten Einstellungen an (siehe Speicher- und Aufzeichnungseinstellungen).
- 3. Klicken Sie auf **OK**.

Bei Bedarf können Sie in Ihrem neuen Speicher Archive erstellen.

## Erstellen eines Archivs in einem Speicher

Ein Speicher hat kein Standardarchiv; Sie können jedoch je nach Bedarf Archive erstellen.

- 1. Wählen Sie den gewünschten Speicher in der Liste Aufzeichnungs- und Archivierungskonfiguration aus.
- 2. Klicken Sie auf die Schaltfläche 🔜 unter der Liste **Aufzeichnungs- und Archivierungskonfiguration**.
- 3. Nehmen Sie im Dialogfeld **Archiveinstellungen** die erforderlichen Einstellungen vor (siehe **Eigenschaften** der Archiveinstellungen).
- 4. Klicken Sie auf **OK**.

#### Anbinden eines Geräts oder eine Gruppe von Geräten an einen Speicher

Sobald ein Speicher für einen Aufzeichnungsserver konfiguriert wurde, können Sie ihn für einzelne Geräte wie Kameras, Mikrofone oder Lautsprecher bzw. eine Gruppe von Geräten aktivieren. Außerdem können Sie festlegen, welche Speicherbereiche eines Aufzeichnungsservers Sie für das bestimmte Gerät oder die Gruppe verwenden möchten.

- 1. Erweitern Sie Geräte, und wählen Sie je nach Bedarf Kameras, Mikrofone oder Lautsprecher aus.
- 2. Wählen Sie das Gerät oder eine Gerätegruppe aus.
- 3. Wählen Sie die Registerkarte Aufzeichnung.
- 4. Wählen Sie im Bereich Speicher die Option Auswählen.
- 5. Wählen Sie im angezeigten Dialogfeld die Datenbank aus, in der die Aufzeichnungen des Geräts gespeichert werden sollen, und klicken Sie auf **OK**.
- 6. Klicken Sie in der Symbolleiste auf Speichern.

Wenn Sie auf der Registerkarte "Speicher" des Aufzeichnungsservers auf die Gerätenutzungszahl klicken, ist das Gerät im angezeigten Nachrichtenbericht sichtbar.

#### Bearbeiten der Einstellungen für einen ausgewählten Speicher oder ein ausgewähltes Archiv

- 1. Wählen Sie zur Bearbeitung eines Speichers dessen Aufzeichnungsdatenbank in der Liste **Aufzeichnungsund Archivierungskonfiguration** aus. Wählen Sie die Archivdatenbank aus, um ein Archiv zu bearbeiten.
- 2. Klicken Sie auf die Schaltfläche Aufzeichnungsspeicher bearbeiten unter der Liste Aufzeichnungs- und Archivierungskonfiguration.
- 3. Bearbeiten Sie entweder eine Aufzeichnungsdatenbank oder ein Archiv.

Wenn Sie die maximale Größe einer Datenbank ändern, sorgt das System für eine automatische Archivierung aller Aufzeichnungen, die das neue Limit überschreiten. Je nach den Archivierungseinstellungen werden die Aufzeichnungen automatisch im nächsten Archiv archiviert bzw. gelöscht.

#### Digitale Signaturen für Export aktivieren

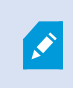

**S** 

Verfügbare Funktionalität hängt vom verwendeten System ab. Weitere Informationen finden Sie unter https://www.milestonesys.com/solutions/platform/product-index/.

Sie können digitale Signatur für aufgezeichnete Videos aktivieren, sodass Client-Benutzer überprüfen können, dass das aufgezeichnete Video seit seiner Aufnahme nicht manipuliert wurde. Das Verifizieren der Echtzeit des Videos führt der Benutzer in XProtect Smart Client – Player durch, nachdem das Video exportiert wurde.

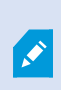

Im Dialogfeld **Exportieren** in XProtect Smart Client muss außerdem Signatur aktiviert sein. Anderenfalls wird die Schaltfläche **Signaturen verifizieren** in XProtect Smart Client – Player nicht angezeigt.

- 1. Erweitern Sie im Bereich Standort-Navigation den Knoten Server.
- 2. Klicken Sie auf Aufzeichnungsserver.
- 3. Klicken Sie im Übersichtsfenster auf den Aufzeichnungsserver, für den Sie die Signatur aktivieren möchten.

4. Klicken Sie unten im Bereich Eigenschaften auf die Registerkarte Speicher.

| al Default                                                                |            | Device Usage |      |
|---------------------------------------------------------------------------|------------|--------------|------|
|                                                                           |            |              | <br> |
| cording and archiving configuration                                       |            | /            |      |
| Recording                                                                 | -          |              |      |
| 500 GB (60.2 GB used)<br>C:\MediaDatabase                                 |            |              |      |
| 500 GB (60.2 GB used)<br>C:\MediaDatabase<br>Delete when recordings are 5 | day(s) old |              |      |

- Doppelklicken Sie im Bereich Aufzeichnungs- und Archivierungskonfiguration auf den horizontalen Balken, der die Aufzeichnungsdatenbank repräsentiert. Das Fenster Speicher- und Aufzeichnungseinstellungen wird geöffnet.
- 6. Aktivieren Sie das Kontrollkästchen Signatur.
- 7. Klicken Sie auf **OK**.

#### Verschlüsseln Sie Ihre Aufzeichnungen

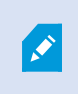

Verfügbare Funktionalität hängt vom verwendeten System ab. Weitere Informationen finden Sie unter https://www.milestonesys.com/solutions/platform/product-index/.

Sie können Ihre Aufzeichnungen sichern, indem Sie im Speicher und in den Archiven Ihres Aufzeichnungsservers die Verschlüsselung aktivieren. Sie können zwischen leichter und starker Verschlüsselung wählen. Wenn Sie die Verschlüsselung aktivieren, müssen Sie auch ein Passwort angeben.

Die Aktivierung oder Änderung von Verschlüsselungseinstellungen oder Passwort kann zeitraubend sein, abhängig von der Größe der Datenbank und der Leistungsfähigkeit des Laufwerks. Sie können die Fortschritte unter **Laufende Aufgaben** verfolgen. **Stoppen Sie** den Aufzeichnungsserver nicht, während diese Aufgabe läuft.

1. Klicken Sie auf die Schaltfläche Aufzeichnungsspeicher bearbeiten unter der Liste Konfiguration der Aufzeichnung und Archivierung.

| ame       |                                                        | <ul> <li>Device Usage</li> </ul> | Default |  |
|-----------|--------------------------------------------------------|----------------------------------|---------|--|
| cal Defa  | uit                                                    | <u>192</u>                       |         |  |
| L Cording | and archiving configuration                            |                                  |         |  |
|           | Recording<br>500 GB (60.2 GB used)<br>C:\MediaDatabase |                                  |         |  |
| Ŧ         | Delete when recordings are 5 day(s) old                |                                  |         |  |
|           |                                                        |                                  |         |  |

| -                  |                         |          |
|--------------------|-------------------------|----------|
| Storage            | d-f-, h                 |          |
| Name: Local        | Derault                 |          |
| Recording          |                         |          |
| Path:              | C:\MediaDatabase        | 2        |
| Retention time:    | 7. Dav(s) ¥             |          |
| Maximum eize:      | 1000 A GB               |          |
| MidAlitiditi Size. |                         |          |
| Signing:           |                         |          |
| Encryption:        | None                    | <b>~</b> |
| Pageword:          | None                    |          |
| r assword.         | Strong (More CPU usage) |          |
|                    |                         |          |

2. Geben Sie in dem eingeblendeten Dialogfeld das Verschlüsselungsniveau an.

3. Sie werden automatisch zum Dialogfeld **Passwort einrichten** geleitet. Geben Sie ein Passwort ein und klicken Sie auf **OK**.

#### Sichern archivierter Aufzeichnungen

Viele Unternehmen wollen Aufzeichnungen mithilfe von Bandlaufwerken oder ähnlichen Medien sichern. Wie Sie das genau machen, hängt von den individuellen Anforderungen und den im Unternehmen verwendeten Sicherungsmedien ab. Berücksichtigen Sie jedoch folgende Hinweise:

## Sichern von Archiven anstelle von Kameradatenbanken

Erstellen Sie Sicherungen stets anhand des Inhalts von Archiven, nicht anhand der einzelnen Kameradatenbanken. Wenn Sie Sicherungen auf Grundlage des Inhalts einzelner Kameradatenbanken erzeugen, können Freigabeverletzungen und andere Fehlfunktionen auftreten.

Sorgen Sie bei der Planung von Sicherungen dafür, dass sich der Sicherungsauftrag nicht mit den festgelegten Archivierungszeiten überschneidet. Um die Archiv-Zeitpläne der einzelnen Aufzeichnungsserver in jedem der Speicherbereiche eines Aufzeichnungsservers anzuzeigen, rufen Sie die Registerkarte "Speicher" auf. **Kennenlernen der Archivstruktur für gezielte Sicherungen** 

Bei der Archivierung von Aufzeichnungen speichern Sie diese in einer bestimmten Struktur des Archivs, die verschiedene Unterverzeichnisse umfasst.

Bei der gesamten regulären Nutzung Ihres Systems ist die Struktur mit Unterverzeichnissen für die Benutzer des Systems vollkommen transparent, wenn sie Aufzeichnungen mit XProtect Smart Client durchsuchen. Dies gilt sowohl für archivierte als auch für nicht archivierte Aufzeichnungen. Es ist wichtig, die Unterverzeichnis-Struktur (siehe Archivstruktur (Erklärung) zu kennen, wenn Sie Ihre archivierten Aufzeichnungen sichern möchten (siehe Sicherung und Wiederherstellung einer Systemkonfiguration auf Seite 476).

#### Archivstruktur (Erklärung)

Bei der Archivierung von Aufzeichnungen speichern Sie diese in einer bestimmten Struktur des Archivs, die verschiedene Unterverzeichnisse umfasst.

Bei der gesamten regulären Nutzung Ihres Systems ist die Struktur mit Unterverzeichnissen für die Benutzer des Systems vollkommen transparent, wenn sie sämtliche Aufzeichnungen mit dem XProtect Smart Client durchsuchen. Dabei ist es egal, ob die Aufzeichnungen archiviert sind oder nicht. Wenn Sie Ihre archivierten Aufzeichnungen effektiv sichern möchten, ist es wichtig, dass Sie die Struktur mit Unterverzeichnissen gut kennen.

In jedem der Archivverzeichnisse des Aufzeichnungsservers erstellt das System automatisch separate Unterverzeichnisse. Diese Unterverzeichnisse werden nach dem Namen des Geräts und der Archivdatenbank benannt.

Da Sie Aufzeichnungen aus verschiedenen Kameras im gleichen Archiv speichern können und die Archivierung für die einzelnen Kameras wahrscheinlich in regelmäßigen Abständen vorgenommen wird, werden automatisch Unterverzeichnisse hinzugefügt.

Diese Unterverzeichnisse stehen für je eine Stunde Aufzeichnungen. Dank dieser stundenweisen Aufteilung werden nur relativ kleine Teile von Daten in einem Archiv verschoben, wenn Sie die zulässige Maximalgröße des Archivs erreichen.

Die Unterverzeichnisse werden nach dem Gerät benannt, gefolgt von einem Hinweis darauf, woher die Aufzeichnungen stammen (lokaler Speicher oder SMTP), **plus** Datum und Uhrzeit des aktuellsten Datensatzes in der Datenbank, der im Unterverzeichnis enthalten ist.

## Namensstruktur

...[Speicherpfad]\[Speichername]\[Gerätename] - plus Datum und Uhrzeit der letzten Aufzeichnung]\

Wenn vom lokalen Speicher:

...[Speicherpfad]\[Speichername]\[Gerätename] (Edge) - plus Datum und Uhrzeit der letzten Aufzeichnung]\

Falls via SMTP:

...[Speicherpfad]\[Speichername]\[Gerätename] (SMTP) - plus Datum und Uhrzeit der letzten Aufzeichnung]\

#### **Praktisches Beispiel**

...F:\OurArchive\Archive\Camera 1 on Axis Q7404 Video Encoder(10.100.50.137) - 2011-10-05T11:23:47+02:00\

#### Unterverzeichnisse

Außerdem werden automatisch weitere Unterverzeichnisse hinzugefügt. Zahl und Art der Unterverzeichnisse hängen von der Art der jeweiligen Aufzeichnungen ab. So werden zum Beispiel separate Unterverzeichnisse hinzugefügt, wenn Aufzeichnungen technisch in Sequenzen aufgeteilt werden. Dies kommt häufig vor, wenn Sie zur Auslösung von Aufzeichnungen eine Bewegungserkennung nutzen.

- **Medien**: Dieser Ordner enthält die tatsächlichen Medien, bei denen es sich um entweder Video- oder Audioinhalte handelt (nicht aber beides)
- **MotionLevel**: Dieser Ordner enthält Raster mit Bewegungsraten, die aus den Videodaten mit unserem Bewegungserkennungsalgorithmus erstellt wurden. Auf Grundlage dieser Daten kann die Smart Search-Funktion in XProtect Smart Client extrem schnelle Suchen durchführen.
- **Bewegung**: In diesem Ordner werden BewegungsSequenzen gespeichert. Eine BewegungsSequenz ist ein zeitlicher Abschnitt, in dem eine Bewegung in den Videodaten erkannt wurde. Diese Informationen werden zum Beispiel in der Zeitachse in XProtect Smart Client verwendet
- Aufzeichnung: In diesem Ordner werden AufzeichnungsSequenzen gespeichert. Eine AufzeichnungsSequenz ist ein Zeitintervall, für das es kohärente Aufzeichnungen mit Mediendaten gibt. Diese Informationen werden zum Beispiel zum Zeichnen der Zeitachse in XProtect Smart Client verwendet
- **Signatur**: Dieser Ordner enthält die für die Mediendaten (im Medienordner) erstellten Signaturen. Mit diesen Informationen können Sie sicherstellen, dass die Mediendaten seit ihrer Aufzeichnung nicht manipuliert wurden.

Falls Sie Ihre Archive sichern möchten, können Sie Sicherungen gezielt vornehmen, wenn Sie die Grundlagen der Struktur mit Unterverzeichnissen gut kennen.

#### Sicherungsbeispiele

Wenn Sie den Inhalt eines gesamten Archivs sichern möchten, sichern Sie das entsprechende Archivverzeichnis mit all seinen Inhalten. Zum Beispiel alles unterhalb von:

#### ...F:\OurArchive\

Um die Aufzeichnungen einer bestimmten Kamera aus einem bestimmten Zeitraum zu sichern, sichern Sie ausschließlich die entsprechenden Unterverzeichnisse. Zum Beispiel alles unterhalb von:

...F:\OurArchive\Archive1\Camera 1 on Axis Q7404 Video Encoder(10.100.50.137) - 2011-10-05T11:23:47+02:00\

#### Löschen eines Archivs aus einem Speicher

1. Wählen Sie das gewünschte Archiv in der Liste Aufzeichnungs- und Archivierungskonfiguration aus.

Sie können lediglich das letzte Archiv in der Liste löschen. Das Archiv muss nicht leer sein.

- 2. Klicken Sie auf die Schaltfläche unter der Liste **Aufzeichnungs- und Archivierungskonfiguration**.
- 3. Klicken Sie auf **Ja**.

Ì

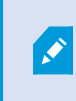

Wenn das Archiv nicht verfügbar ist, z.B. offline, müssen Sie zunächst die Verbindung wiederherstellen, bevor Sie das Archiv löschen können.

#### Löschen eines Speichers

Sie können den/die Standardspeicher, den/die Geräte als Aufzeichnungsspeicher für Live-Aufzeichnungen verwenden, nicht löschen.

Dies bedeutet, dass Sie eventuell Geräte und alle noch nicht archivierten Aufzeichnungen an einen anderen Speicher verschieben müssen (siehe Hardware verschieben auf Seite 485), bevor Sie den Speicher löschen.

1. Zur Anzeige einer Liste der Geräte, die den Speicher verwenden, klicken Sie auf die Gerätenutzungszahl.

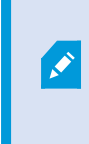

Wenn der Speicher Daten von Geräten aufweist, die auf einen anderen Aufzeichnungsserver verschoben wurden, wird eine Warnung angezeigt. Klicken Sie auf den Link, um die Liste mit Geräten anzuzeigen.

- 2. Führen Sie die Schritte in Verschieben nicht archivierter Aufzeichnungen von einem Speicher in einen anderen aus.
- 3. Fahren Sie fort, bis Sie alle Geräte verschoben haben.
- 4. Wählen Sie den Speicher aus, den Sie löschen möchten.

| Name            | Device Usage | Default |
|-----------------|--------------|---------|
| 25 days storage | Q            |         |
| Local Default   | 28           |         |

- 5. Klicken Sie auf die Schaltfläche unter der Liste **Speicherkonfiguration**.
- 6. Klicken Sie auf Ja.

## Verschieben nicht archivierter Aufzeichnungen von einem Speicher in einen anderen

Auf der Registerkarte **Aufzeichnung** des Geräts können Sie Aufzeichnungen von einer Live-Aufzeichnungsdatenbank in eine andere verschieben.

- 1. Wählen Sie den Gerätetyp aus. Wählen Sie im Fenster Übersicht das gewünschte Gerät aus.
- 2. Klicken Sie auf die Registerkarte Aufzeichnung. Klicken Sie oben im Bereich Speicher auf Auswählen.
- 3. Wählen Sie die Datenbank im Dialogfeld **Speicher auswählen** aus.
- 4. Klicken Sie auf **OK**.
- 5. Wählen Sie im Dialogfeld Aufzeichnungsaktion, ob Sie bereits vorhandene aber noch nicht archivierte
   Aufzeichnungen in den neuen Speicher verschieben bzw. löschen möchten.
- 6. Klicken Sie auf **OK**.

## Speicher- und Aufzeichnungseinstellungen (Eigenschaften)

Verfügbare Funktionalität hängt vom verwendeten System ab. Weitere Informationen finden Sie unter https://www.milestonesys.com/solutions/platform/product-index/.

Geben Sie im Dialogfeld Speicher- und Aufzeichnungseinstellungen Folgendes an:

| Name         | Beschreibung                                                                                                    |
|--------------|----------------------------------------------------------------------------------------------------|
| Name         | Benennen Sie den Speicher um, falls erforderlich. Die Namen müssen eindeutig sein.                                                                                                    |
| Pfad         | Geben Sie den Pfad zu dem Verzeichnis an, in dem Sie Aufzeichnungen in diesem<br>Speicher speichern. Der Speicher muss sich nicht unbedingt auf dem<br>Aufzeichnungsserver-Computer befinden.<br>Wenn das Verzeichnis nicht vorhanden ist, können Sie es erstellen. Netzwerklaufwerke<br>müssen mit dem UNC-Format (Universal Naming Convention) benannt werden,<br>beispielsweise: \\ <i>server\volume\directory\</i> . |
| Speicherzeit | Geben Sie an, wie lange Aufzeichnungen im Archiv bleiben sollen, bevor sie gelöscht<br>oder ins nächste Archiv verschoben werden (je nach Archiveinstellungen).<br>Die Speicherzeit muss immer länger als die Speicherzeit des bisherigen Archivs oder                                                                                                    |

| Name            | Beschreibung                                                                                                    |  |
|-----------------|----------------------------------------------------------------------------------------------------|--|
|                 | der Standard-Aufzeichnungsdatenbank sein. Der Grund dafür ist, dass die Zahl der<br>Speichertage, die für ein Archiv angegeben sind, alle Speicherzeiten beinhaltet, die<br>früher im Prozess angegeben wurden.                                                                                                    |  |
|                 | Wählen Sie die maximale Gigabyte-Anzahl an Aufzeichnungsdaten aus, die in der<br>Aufzeichnungsdatenbank gespeichert werden sollen.<br>Aufzeichnungsdaten, die die angegebene Gigabyte-Anzahl überschreiten, werden<br>automatisch ins erste Archiv auf der Liste verschoben – sofern eines angegeben ist –<br>oder gelöscht.                                                                                                    |  |
| Maximale Größe  | <ul> <li>Wenn weniger als 5 GB Speicherplatz frei sind, archiviert das<br/>System immer die ältesten Daten in einer Datenbank bzw. löscht<br/>diese, wenn kein nächstes Archiv angegeben ist. Wenn weniger<br/>als 1 GB frei ist, werden die Daten gelöscht. Eine Datenbank<br/>erfordert 250 MB an freiem Speicherplatz. Wenn dieser<br/>Grenzwert erreicht wird (wenn Daten nicht schnell genug gelöscht<br/>werden), werden erst dann wieder Daten in die Datenbank<br/>geschrieben, wenn Sie genügend Platz freigegeben haben. Die<br/>tatsächliche Maximalgröße Ihrer Datenbank entspricht der Anzahl<br/>der angegebenen Gigabyte minus 5 GB.</li> </ul> |  |
| Wird signiert   | Ermöglicht eine digitale Signatur für die Aufzeichnungen. Das heißt beispielsweise, dass<br>das System bestätigt, dass das exportierte Video nicht verändert oder bei der<br>Wiedergabe manipuliert wurde.<br>Das System verwendet den SHA-2-Algorithmus für digitale Signaturen.                                                                                                    |  |
| Verschlüsselung | <ul> <li>Wählen Sie den Verschlüsselungsgrad der Aufnahmen aus:</li> <li>Keine</li> <li>Schwach (weniger CPU-Auslastung)</li> <li>Stark (Höhere CPU-Auslastung)</li> <li>Das System verwendet den AES-256-Algorithmus zur Verschlüsselung.</li> <li>Bei Auswahl von Schwach wird ein Teil der Aufzeichnung verschlüsselt. Bei Auswahl von Stark wird die gesamte Aufzeichnung verschlüsselt.</li> <li>Wenn Sie Verschlüsselung aktivieren, müssen Sie nachfolgend auch ein Passwort</li> </ul>                                                                                                    |  |

| Name     | Beschreibung                                                                                                    |
|----------|----------------------------------------------------------------------------------------------------|
|          | angeben.                                                                                                    |
| Passwort | Geben Sie ein Passwort für die Benutzer an, die verschlüsselte Daten anzeigen dürfen.<br>Milestone empfiehlt die Nutzung sicherer Passwörter. Sichere Passwörter enthalten<br>keine Wörter, die in Wörterbüchern zu finden sind oder Bestandteil des Namens des<br>Benutzers sind. Sie umfassen acht oder mehr alphanumerische Zeichen, Groß- und<br>Kleinbuchstaben und Sonderzeichen. |

# Eigenschaften der Archiveinstellungen

Geben Sie im Dialogfeld Archiveinstellungen Folgendes an:

| Name         | Beschreibung                                                                                                    |
|--------------|----------------------------------------------------------------------------------------------------|
| Name         | Benennen Sie den Speicher um, falls erforderlich. Die Namen müssen eindeutig sein.                                                                                                    |
| Pfad         | Geben Sie den Pfad zu dem Verzeichnis an, in dem Sie Aufzeichnungen in diesem Speicher<br>speichern. Der Speicher muss sich nicht unbedingt auf dem Aufzeichnungsserver-Computer<br>befinden.                                                                                                    |
|              | Wenn das Verzeichnis nicht vorhanden ist, können Sie es erstellen. Netzwerklaufwerke<br>müssen mit dem UNC-Format (Universal Naming Convention) benannt werden,<br>beispielsweise: \\ <i>server\volume\directory\</i> .                                                                                |
| Speicherzeit | Geben Sie an, wie lange Aufzeichnungen im Archiv bleiben sollen, bevor sie gelöscht oder ins<br>nächste Archiv verschoben werden (je nach Archiveinstellungen).                                                                                                    |
|              | Die Speicherzeit muss immer länger als die Speicherzeit des bisherigen Archivs oder der<br>Standard-Aufzeichnungsdatenbank sein. Der Grund dafür ist, dass die Zahl der Speichertage,<br>die für ein Archiv angegeben sind, alle Speicherzeiten beinhaltet, die früher im Prozess<br>angegeben wurden. |
| Maximale     | Wählen Sie die maximale Gigabyte-Anzahl an Aufzeichnungsdaten aus, die in der                                                                                                    |

| Name                   | Beschreibung                                                                                                    |
|------------------------|----------------------------------------------------------------------------------------------------|
| Größe                  | Aufzeichnungsdatenbank gespeichert werden sollen.<br>Aufzeichnungsdaten, die die angegebene Gigabyte-Anzahl überschreiten, werden<br>automatisch ins erste Archiv auf der Liste verschoben – sofern eines angegeben ist – oder<br>gelöscht.                                                                                                    |
|                        | <ul> <li>Wenn weniger als 5 GB Speicherplatz frei sind, archiviert das System immer die ältesten Daten in einer Datenbank bzw. löscht diese, wenn kein nächstes Archiv angegeben ist. Wenn weniger als 1 GB frei ist, werden die Daten gelöscht. Eine Datenbank erfordert 250 MB an freiem Speicherplatz. Wenn dieser Grenzwert erreicht wird (wenn Daten nicht schnell genug gelöscht werden), werden erst dann wieder Daten in die Datenbank geschrieben, wenn Sie genügend Platz freigegeben haben. Die tatsächliche Maximalgröße Ihrer Datenbank entspricht der Anzahl der angegebenen Gigabyte minus 5 GB.</li> </ul> |
| Zeitplan               | Legen Sie einen Archiv-Zeitplan fest, der die zeitlichen Abstände enthält, in denen der<br>Archivierungsprozess gestartet wird. Sie können sehr häufig (im Allgemeinen einmal pro<br>Stunde an 365 Tagen im Jahr) oder sehr selten (zum Beispiel an jedem ersten Montag alle<br>36 Monate) archivieren.                                                                                                    |
| Bildrate<br>reduzieren | <ul> <li>Wenn Sie bei der Archivierung die Bildrate verringern möchten, wählen Sie die Option</li> <li>Bildrate reduzieren und legen Sie die Bilder pro Sekunde (FPS) fest.</li> <li>Durch eine Reduzierung der Bildraten mit einem bestimmten FPS-Wert nehmen Ihre</li> <li>Aufzeichnungen im Archiv weniger Platz in Anspruch. Gleichzeitig verringert sich jedoch auch</li> <li>die Bildqualität im Archiv.</li> <li>MPEG-4/H.264/H.265 sorgt für eine automatische Minimierung auf Keyframes.</li> <li>0,1 = 1 Bild pro 10 Sekunden.</li> </ul>                                                                        |

# Registerkarte "Failover" (Aufzeichnungsserver)

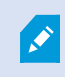

Verfügbare Funktionalität hängt vom verwendeten System ab. Weitere Informationen finden Sie unter https://www.milestonesys.com/solutions/platform/product-index/.

Wenn Ihr Unternehmen Failover-Aufzeichnungsserver nutzt, können Sie die Registerkarte **Failover** verwenden, um Aufzeichnungsservern Failover-Server zuzuweisen. Siehe Eigenschaften der Registerkarte "Failover".

| roperties                                                    |
|--------------------------------------------------------------|
| Failover server                                              |
| O None                                                       |
| Primary failover server group:                               |
|                                                              |
| Secondary failover server group:                             |
|                                                              |
| O Hot standby server:                                        |
|                                                              |
|                                                              |
| Advanced failover settings                                   |
|                                                              |
|                                                              |
| Port                                                         |
| Failover service communication port (TCP):                   |
| 11000                                                        |
| Changing the port requires a restart of the recording server |
|                                                              |
|                                                              |
|                                                              |
|                                                              |
|                                                              |
|                                                              |
| Dinfo Storage Failover Multicast                             |

Details zu Failover-Aufzeichnungsservern, Installation und Einstellungen, Failover-Gruppen und ihren Einstellungen finden Sie unter Failover-Aufzeichnungsserver (Erklärung) auf Seite 174.

## Zuweisen von Failover-Aufzeichnungsservern

Auf der Registerkarte **Failover** eines Aufzeichnungsservers können Sie zwischen drei Failover-Einrichtungsarten wählen:

- Keine Failover-Einrichtung
- Einrichtung primärer/sekundärer Failover-Gruppen (Cold-Standby)
- Eine Hot-Standby-Einrichtung

Wenn Sie sich für **b** und **c** entscheiden, müssen Sie den gewünschten Server/die gewünschten Gruppen auswählen. Bei **b** können Sie außerdem eine sekundäre Failover-Gruppe einrichten. Sollte der Aufzeichnungsserver nicht mehr verfügbar sein, übernimmt ein Failover-Aufzeichnungsserver aus der primären Failover-Gruppe. Wenn Sie zudem eine sekundäre Failover-Gruppe ausgewählt haben, übernimmt ein Failover-Aufzeichnungsserver aus der sekundären Gruppe in dem Fall, dass alle Failover-Aufzeichnungsserver in der primären Failover-Gruppe ausgelastet sind. So riskieren Sie nur für den seltenen Fall, dass alle Failover-Aufzeichnungsserver in der primären als auch in der sekundären Failover-Gruppe ausgelastet sind, dass es keine Failover-Lösung gibt.

- 1. Wählen Sie im Bereich **Standort-Navigation** die Optionen **Server** > **Aufzeichnungsserver**. Daraufhin wird eine Liste mit Aufzeichnungsservern geöffnet.
- 2. Wählen Sie im Fenster **Übersicht** den gewünschten Aufzeichnungsserver aus, und öffnen Sie die Registerkarte **Failover**.
- 3. Wählen Sie zur Auswahl der Failover-Einrichtungsart zwischen folgenden Optionen aus:
  - Keine
  - Primäre Failover-Servergruppe/Sekundäre Failover-Servergruppe
  - Hot-Standby-Server

Sie können eine Failover-Gruppe nicht als primäre und auch als sekundäre Failover-Gruppe festlegen und ebenso nicht reguläre Failover-Server, die bereits Teil einer Failover-Gruppe sind, als Hot-Standby-Server auswählen.

- 4. Klicken Sie als Nächstes auf Erweiterte Failover-Einstellungen. Daraufhin öffnet sich das Fenster Erweiterte Failover-Einstellungen, in dem alle mit dem ausgewählten Aufzeichnungsserver verbundenen Geräte aufgelistet werden. Wenn Sie die Option Keine gewählt haben, sind außerdem die erweiterten Failover-Einstellungen verfügbar. Das System speichert alle Einstellungen für spätere Failover-Einrichtungen.
- Um die Stufe der Failover-Unterstützung zu ermitteln, wählen Sie für jedes Gerät in der Liste Vollständiger Support, Nur live oder Deaktiviert aus. Klicken Sie auf OK.
- 6. Bearbeiten Sie die Portnummer, wenn erforderlich, im Feld **Kommunikationsport des Failover-Dienstes (TCP)**.

Wenn Sie Failover-Support aktivieren und der Aufzeichnungsserver so konfiguriert ist, dass er weiterläuft, wenn kein Aufzeichnungsspeicher verfügbar ist, übernimmt der Failover-Aufzeichnungsserver nicht. Damit der Failover-Support funktioniert, müssen Sie auf der Registerkarte **Speicher** die Option **Aufzeichnungsserver stoppen, wenn ein Aufzeichnungsspeicher nicht verfügbar ist** auswählen.

## Eigenschaften der Registerkarte "Failover"

| Name                                                                 | Beschreibung                                                                                                    |
|----------------------------------------------------------------------|----------------------------------------------------------------------------------------------------|
| Keine                                                                | Wählen Sie eine Einrichtung ohne Failover-Aufzeichnungsserver aus.                                                                                                    |
| Primäre Failover-<br>Servergruppe/Sekundäre<br>Failover-Servergruppe | Wählen Sie eine reguläre Failover-Einrichtung mit einer primären und möglicherweise einer zweiten Failover-Servergruppe aus.                                                                                                    |
| Hot-Standby-Server                                                   | Wählen Sie eine Hot-Standby-Einrichtung mit einem dedizierten<br>Aufzeichnungsserver als Hot-Standby-Server aus.                                                                                                    |
| Erweiterte Failover-<br>Einstellungen                                | <ul> <li>Öffnet das Fenster Erweiterte Failover-Einstellungen:</li> <li>Vollständiger Support: Aktiviert vollständige Failover-Unterstützung für das Gerät</li> <li>Nur live: Aktiviert Failover-Unterstützung ausschließlich für Live-Streams auf dem Gerät</li> <li>Deaktiviert: Deaktiviert Failover-Unterstützung für das Gerät</li> </ul> |
| Kommunikationsport des<br>Failover-Dienstes (TCP)                    | Die standardmäßige Portnummer lautet 11000. Dieser Port wird für die<br>Kommunikation zwischen Aufzeichnungsservern und Failover-<br>Aufzeichnungsservern verwendet. Wenn Sie den Port ändern, <b>muss</b> der<br>Aufzeichnungsserver ausgeführt werden und <b>muss</b> mit dem Management-<br>Server verbunden sein.                          |

# Registerkarte "Multicast" (Aufzeichnungsserver)

Ihr System unterstützt Multicasting von Live-Streams über Ihre Aufzeichnungsserver. Falls mehrere XProtect Smart Client-Benutzer das Live-Video von derselben Kamera sehen möchten, können mit Hilfe von Multicast wertvolle Systemressourcen eingespart werden. Multicast ist besonders bei der Nutzung der Matrix Funktionalität von großer Bedeutung, da hierbei mehrere Clients Live-Videodaten von derselben Kamera erfordern.

Multicast ist nur möglich für Live-Streams, nicht jedoch für aufgezeichnete Video-/Audio-Dateien.

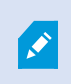

Wenn ein Aufzeichnungsserver über mehr als eine Netzwerkkarte verfügt, kann Multicast nur auf einer von ihnen aktiviert werden. Im Management Client können Sie festlegen, welche Karte Sie verwenden möchten.

Wenn Sie Failover-Server verwenden, müssen Sie auch die IP-Adresse der Netzwerkkarte auf den Failover-Servern bestimmen (siehe Registerkarte Multicast (Failover-Server) auf Seite 181).

×

Ì

Eine erfolgreiche Implementierung von Multicasting setzt zudem voraus, dass Sie Ihre Netzwerkausrüstung so einrichten, dass Multicast-Datenpakete ausschließlich an die gewünschte Gruppe von Empfängern übertragen werden. Wenn nicht, kann es vorkommen, dass sich Multicasting nicht von Broadcasting unterscheidet, wodurch sich die Geschwindigkeit im Netzwerk möglicherweise deutlich reduziert.

| address from<br>reams that are                                                   | n this range is assigned to new multicast<br>e started on the recording server. |  |
|----------------------------------------------------------------------------------|---------------------------------------------------------------------------------|--|
| IP address                                                                       |                                                                                 |  |
| Start:                                                                           | 232.0.1.0                                                                       |  |
| End:                                                                             | 232.0.1.0                                                                       |  |
| Port                                                                             |                                                                                 |  |
| Start:                                                                           | 6000                                                                            |  |
| End:                                                                             | 7000                                                                            |  |
|                                                                                  |                                                                                 |  |
| 0.0.0.0                                                                          |                                                                                 |  |
| 0.0.0.0<br>(IPv4: '0.0.0.0<br>(IPv6: '::' = Us                                   | )' = Use default interface)<br>se default interface)                            |  |
| 0.0.0.0<br>(IPv4: '0.0.0.0<br>(IPv6: '::' = Us                                   | 0' = Use default interface)<br>se default interface)<br>1s                      |  |
| 0.0.0.0<br>(IPv4: '0.0.0.0<br>(IPv6: '::' = Us<br>atagram option<br>MTU:         | 0' = Use default interface)<br>se default interface)<br>1s<br>1500              |  |
| 0.0.0.0<br>(IPv4: '0.0.0.0<br>(IPv6: '::' = Us<br>itagram option<br>MTU:<br>TTL: | 0' = Use default interface)<br>se default interface)<br>ns<br>1500<br>32        |  |

#### Multicasting (Erklärung)

Bei der herkömmlichen Netzwerkkommunikation wird jedes Datenpaket von genau einem Absender an genau einen Empfänger gesendet. Dieser Prozess wird als "Unicasting" bezeichnet. Mit Multicasting können Sie jedoch ein Datenpaket (von einem Server) an mehrere Empfänger (Clients) in einer Gruppe senden. Multicasting kann dabei helfen, den Bandbreitenbedarf zu reduzieren.

- Wenn Sie Unicasting nutzen, muss die Quelle einen Datenstream pro Empfänger übertragen
- Bei Verwendung von **Multicasting** wird für jedes Netzwerksegment hingegen nur ein Datenstream benötigt

Beim hier beschriebenen Multicasting handelt es sich **nicht** um ein Streaming von Videodaten von einer Kamera an Server, sondern von Servern an Clients.

Beim Multicasting arbeiten Sie mit einer definierten Gruppe von Empfängern, je nach Optionen wie IP-Adressbereichen, der Fähigkeit zum Aktivieren/Deaktivieren von Multicasts für einzelne Kameras, der Fähigkeit zum Festlegen der maximal akzeptablen Datenpaketgröße (MTU), der Maximalzahl an Routern, zwischen denen ein Datenpaket übertragen werden muss (TTL) usw.

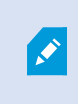

Multicast-Streams werden nicht verschlüsselt, selbst wenn der Aufzeichnungsserver eine Verschlüsselung verwendet.

Multicasting sollte nicht mit **Broadcasting** verwechselt werden, bei dem Daten an alle gesendet werden, die mit dem Netzwerk verbunden sind, selbst wenn die Daten möglicherweise nicht für alle relevant sind:

| Name         | Beschreibung                                                                                                    |
|--------------|----------------------------------------------------------------------------------------------------|
| Unicasting   | Sendet Daten von genau einer Quelle an genau einen Empfänger.                                                                                     |
| Multicasting | Sendet Daten von einer einzelnen Quelle an verschiedene Empfänger in einer klar<br>definierten Gruppe.                                            |
| Broadcasting | Sendet Daten von einer einzelnen Datenquelle an alle im Netzwerk. Somit kann<br>Broadcasting die Geschwindigkeit im Netzwerk deutlich reduzieren. |

#### Aktivieren Sie Multicasting für den Recording-Server

Wenn Sie Multicasting verwenden möchten, muss Ihre Netzwerkinfrastruktur den IP-Multicasting-Standard IGMP (Internet Group Management Protocol) unterstützen.

• Aktivieren Sie auf der Registerkarte Multicast das Kontrollkästchen Multicast

Wenn auf einem oder mehr Servern bereits der gesamte IP-Adressbereich für Multicast genutzt wird, müssen Sie zunächst einige IP-Adressen für Multicast freigeben, bevor Sie Multicasting auf zusätzlichen Aufzeichnungsservern aktivieren können.

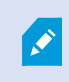

Multicast-Streams werden nicht verschlüsselt, selbst wenn der Aufzeichnungsserver eine Verschlüsselung verwendet.

## Zuweisen eines IP-Adressbereichs

Legen Sie den Bereich fest, den Sie als Adressen für Multicast-Streams des ausgewählten Aufzeichnungsservers zuweisen möchten. Wenn Benutzer Multicast-Video von diesem Aufzeichnungsserver anzeigen, stellen die Clients Verbindungen mit diesen Adressen her.

Für jeden Multicast-Kamera-Feed müssen die IP-Adresse und die Port-Kombination eindeutig sein (Beispiel für IPv4: 232.0.1.0:6000). Sie können entweder eine IP-Adresse und viele Ports oder viele IP-Adressen und weniger Ports verwenden. Standardmäßig schlägt das System eine einzelne IP-Adresse und einen Bereich von 1.000 Ports vor; Sie können die Einstellungen jedoch bei Bedarf ändern.

IP-Adressen für Multicasting müssen sich im von IANA für dynamische Hostzuordnung definierten Bereich befinden. IANA ist die Organisation, die für die Überwachung der globalen Vergabe von IP-Adressen zuständig ist.

| Name                                           | Beschreibung                                                                                                    |
|------------------------------------------------|----------------------------------------------------------------------------------------------------|
| IP-Adresse                                     | Geben Sie im Feld <b>Start</b> die erste IP-Adresse des gewünschten Bereichs an. Geben Sie dann<br>im Feld <b>Ende</b> die letzte IP-Adresse des gewünschten Bereichs an.                                                                                                    |
| Port                                           | Geben Sie im Feld <b>Start</b> die erste Portnummer des gewünschten Bereichs an. Geben Sie dann<br>im Feld <b>Ende</b> die letzte Portnummer des gewünschten Bereichs an.                                                                                                    |
| Quell-IP-<br>Adresse<br>für alle<br>Multicast- | <ul> <li>Sie können Multicast nur auf einer Netzwerkkarte aktivieren. Dieses Feld ist also relevant, wenn Ihr Aufzeichnungsserver über mehr als eine Netzwerkkarte verfügt oder eine Netzwerkkarte mit mehr als einer IP-Adresse aufweist.</li> <li>Wenn Sie die Standardschnittstelle des Aufzeichnungsservers verwenden möchten, belassen Sie den Wert im Feld bei 0.0.0.0 (IPv4) oder :: (IPv6). Wenn Sie eine andere Netzwerkkarte bzw. eine andere IP-Adresse auf der gleichen Netzwerkkarte nutzen möchten, geben Sie die IP-</li> </ul> |
| Streams                                        | Adresse der gewünschten Schnittstelle an. <ul> <li>IPv4: 224.0.0.0 bis 239.255.255.</li> </ul>                                                                                                    |
|                                                | • IPv6, der Bereich wird auf der Website von IANA (https://www.iana.org/) beschrieben.                                                                                                    |

## Festlegen von Datagramm-Optionen

Legen Sie die Einstellungen für Datenpakete (Datagramme) fest, die über Multicasting übertragen werden sollen.

| Name | Beschreibung                                                                                                    |
|------|----------------------------------------------------------------------------------------------------|
| MTU  | Maximale Übertragungseinheit, also die maximal zulässige physische Datenpaketgröße (gemessen<br>in Byte). Nachrichten, die größer als der angegebene MTU-Wert sind, werden vor dem Senden in<br>kleinere Pakete aufgeteilt. Der Standardwert lautet 1500; dies ist auch bei den meisten Windows-<br>Computern und Ethernet-Netzwerken der Standardwert. |
| TTL  | Gültigkeitsdauer (Time To Live), also die maximal zulässige Zahl an Hops, die ein Datenpaket<br>zurücklegen darf, bevor es verworfen oder zurückgesendet wird. Ein Hop ist ein Punkt zwischen<br>zwei Netzwerkgeräten (meist ein Router). Der Standardwert ist 128.                                                                                     |

#### Aktivieren von Multicasting für einzelne Kameras

Multicasting funktioniert nur, wenn Sie die Option für die entsprechenden Kameras aktivieren:

- 1. Wählen Sie im Fenster Übersicht den Aufzeichnungsserver und die gewünschte Kamera aus.
- 2. Aktivieren Sie auf der Registerkarte **Client** das Kontrollkästchen **Live-Multicast**. Wiederholen Sie diesen Schritt für alle entsprechenden Kameras.

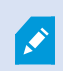

Multicast-Streams werden nicht verschlüsselt, selbst wenn der Aufzeichnungsserver eine Verschlüsselung verwendet.

# Registerkarte "Netzwerk" (Aufzeichnungsserver)

Die öffentliche IP-Adresse eines Aufzeichnungsservers legen Sie auf der Registerkarte Netzwerk fest.

## Wozu dient eine öffentliche Adresse?

Wenn ein Zugriffs-Client wie XProtect Smart Client eine Verbindung mit einem Überwachungssystem herstellt, erfolgt ein Teil der anfänglichen Datenkommunikation (inkl. des Austauschs der Kontaktadressen) gemeinsam im Hintergrund. Dies geschieht automatisch und ist für Benutzer vollkommen transparent.

Clients können Verbindungen über das lokale Netzwerk oder das Internet herstellen. In beiden Fällen muss das Überwachungssystem dazu in der Lage sein, geeignete Adressen bereitzustellen, damit Clients auf Live-Videos und Videoaufzeichnungen der Aufzeichnungsserver zugreifen können:

- Wenn Clients eine lokale Verbindung herstellen, muss das Überwachungssystem mit lokalen Adressen und Portnummern antworten
- Wenn Clients eine Verbindung über das Internet herstellen, muss das Überwachungssystem mit der öffentlichen Adresse des Aufzeichnungsservers antworten. Dies ist die Adresse der Firewall oder des NAT-Routers (Network Address Translation) und oftmals auch eine andere Portnummer. Die Adresse und der Port können dann an die lokale Adresse und den lokalen Port des Servers weitergeleitet werden.

Wenn Sie von außerhalb einer NAT-Firewall auf das Überwachungssystem zugreifen möchten, können Sie öffentliche Adressen und Port-Forwarding verwenden. So können Clients von außerhalb der Firewall ohne VPN-Verbindungen (Virtual Private Network) mit Aufzeichnungsservern herstellen. Jeder Aufzeichnungsserver lässt sich einem bestimmten Port zuordnen; dieser Port kann durch die Firewall an die interne IP-Adresse des Servers weitergeleitet werden

#### Festlegen von öffentlichen Adressen und Ports

- 1. Zum Aktivieren des öffentlichen Zugriffs wählen Sie das Kontrollkästchen Öffentlichen Zugriff ermöglichen aus.
- Legen Sie die öffentliche Adresse des Aufzeichnungsservers fest. Geben Sie die Adresse der Firewall oder des NAT-Routers ein, damit Clients, die über das Internet auf das Überwachungssystem zugreifen, eine Verbindung zu den Aufzeichnungsservern herstellen können.
- 3. Geben Sie eine öffentliche Portnummer an. Es wird empfohlen, für die Firewall oder den NAT-Router andere Portnummern als für die Lokalen zu verwenden.

Wenn Sie einen öffentlichen Zugriff nutzen, konfigurieren Sie die Firewall oder den NAT-Router so, dass an die öffentliche Adresse gesendete Anfragen an die lokale Adresse und Ports von relevanten Aufzeichnungsservern weitergeleitet werden.

### Zuweisen lokaler IP-Bereiche

Sie definieren eine Liste lokaler IP-Bereiche, deren Ursprung vom Überwachungssystem als lokales Netzwerk erkannt werden sollte:

• Klicken Sie auf der Registerkarte Netzwerk auf Konfigurieren

# Site-Navigation: Server und Hardware: Failover-Server

## Failover-Aufzeichnungsserver (Erklärung)

×

Verfügbare Funktionalität hängt vom verwendeten System ab. Weitere Informationen finden Sie unter https://www.milestonesys.com/solutions/platform/product-index/.

Ein Failover-Aufzeichnungsserver ist ein zusätzlicher Aufzeichnungsserver, der die Arbeit des eigentlichen Aufzeichnungsservers übernimmt, falls dieser nicht mehr verfügbar ist. Sie können einen Failover-Aufzeichnungsserver in zwei Modi konfigurieren, als **Cold-Standby-Server** oder als **Hot-Standby-Server**.

Die Installation eines Failover-Aufzeichnungsservers läuft wie bei Standard-Aufzeichnungsservern ab (siehe Installation neuer XProtect-Komponenten auf Seite 87). Sobald Sie Failover-Aufzeichnungsserver installiert haben, werden diese im Management Client angezeigt. Milestone empfiehlt die Installation aller Failover-Aufzeichnungsserver auf separaten Computern. Achten Sie darauf, dass sie Failover-Aufzeichnungsserver mit der korrekten IP-Adresse/dem korrekten Hostnamen des Management-Servers konfigurieren. Während des Installationsprozesses werden die Benutzerrechte für das Benutzerkonto, unter dem der ausfallsichere Serverdienst laufen soll, bereitgestellt. Dies sind:

- Start-/Stopp- Berechtigungen zu starten oder stoppen des ausfallsicheren Aufzeichnungsservers
- Lesende und schreibende Zugangsberechtigung zum Lesen und Schreiben in der Datei RecorderConfig.xml

Wird für die Verschlüsselung ein Zertifikat ausgewählt, so muss der Administrator dem Benutzer auf dem ausgewählten Zertifikate-Privatschlüssel des Failover-Servers die Lesezugangsberechtigung geben.

Wenn der Failover-Aufzeichnungsserver von einem Aufzeichnungsserver übernimmt, der eine Verschlüsselung verwendet, so empfiehlt Milestone, dass Sie den Failover-Aufzeichnungsserver ebenfalls dafür vorbereiten, dass er eine Verschlüsselung verwendet. Weitere Informationen finden Sie unter Vor dem Start der Installation auf Seite 57 und Installation neuer XProtect-Komponenten auf Seite 87.

Sie können bestimmen, welche Art von Failover-Unterstützung Sie auf Geräteebene möchten. Für jedes Gerät auf einem Aufzeichnungsserver können Sie vollständige, teilweise oder keine Failover-Unterstützung auswählen. So können Sie Ihren Failover-Ressourcen Prioritäten zuweisen und Failover beispielsweise nur für Video- und nicht für Audiokanäle einrichten oder Failover nur auf wichtigen Kameras haben.

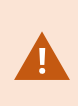

Während ihr System im Failover-Modus ist, können Sie keine Hardware ersetzen oder umziehen, den Aufzeichnungsserver aktualisieren oder Gerätekonfigurationen ändern, wie zum Beispiel Speicherungseinstellungen oder Einstellungen für Videostreams.

#### Cold-Standby-Failover-Aufzeichnungsserver

Bei einem Cold-Standby-Failover-Aufzeichnungsserver gruppieren Sie mehrere Failover-Aufzeichnungsserver in einer Failover-Gruppe. Die gesamte Failover-Gruppe dient dem Zweck, mehrere vorab ausgewählte Aufzeichnungsserver abzulösen, wenn einer von ihnen nicht mehr verfügbar sein sollte. Sie können so viele Gruppen erstellen, wie Sie möchten (siehe Failover-Aufzeichnungsserver für Cold-Standby gruppieren (Erklärung)). Gruppen haben einen klaren Vorteil: Wenn Sie später bestimmen, welche Failover-Aufzeichnungsserver einen Aufzeichnungsserver ablösen sollen, wählen Sie einfach eine Gruppe von Failover-Aufzeichnungsservern aus. Falls die ausgewählte Gruppe aus mehr als einem Failover-Aufzeichnungsserver besteht, haben Sie zur Sicherheit mehr als einen Failover-Aufzeichnungsserver zur Ablösung in Bereitschaft, falls ein Aufzeichnungsserver nicht mehr verfügbar sein sollte. Sie können eine sekundäre Failover-Server-Gruppe bestimmen, welche die Aufgaben der primären Gruppe übernimmt, sollten alle Aufzeichnungsserver der primären Gruppe ausgelastet sein. Ein Failover-Aufzeichnungsserver kann nicht Teil mehrerer Gruppen sein.

Failover-Aufzeichnungsserver in einer Failover-Gruppe sind in einer Sequenz angeordnet. Die Sequenz bestimmt die Reihenfolge, in der die Failover-Aufzeichnungsserver einen Aufzeichnungsserver ablösen. Standardmäßig entspricht die Sequenz der Reihenfolge, in der Sie die Failover-Aufzeichnungsserver in die Failover-Gruppe aufgenommen haben: Der zuerst aufgenommene Server ist der erste in der Sequenz. Bei Bedarf können Sie dies ändern.

#### Hot-Standby-Failover-Aufzeichnungsserver

Bei einem Hot-Standby-Failover-Aufzeichnungsserver bestimmen Sie einen Failover-Aufzeichnungsserver, der nur **einen** Aufzeichnungsserver ablöst. So kann das System diesen Failover-Aufzeichnungsserver im "Standby"-Modus behalten, sodass er mit der korrekten/aktuellen Konfiguration des ihm zugewiesenen Aufzeichnungsservers synchronisiert wird und viel schneller zur Ablösung bereit ist als ein Cold-Standby-Failover-Aufzeichnungsserver. Wie bereits erwähnt, weisen Sie Hot-Standby-Server nur einem Aufzeichnungsserver zu und können sie nicht gruppieren. Sie können Failover-Server, die bereits Teil einer Failover-Gruppe sind, nicht zu Hot-Standby-Aufzeichnungsservern machen.

## Failover-Schritte (Erklärung)

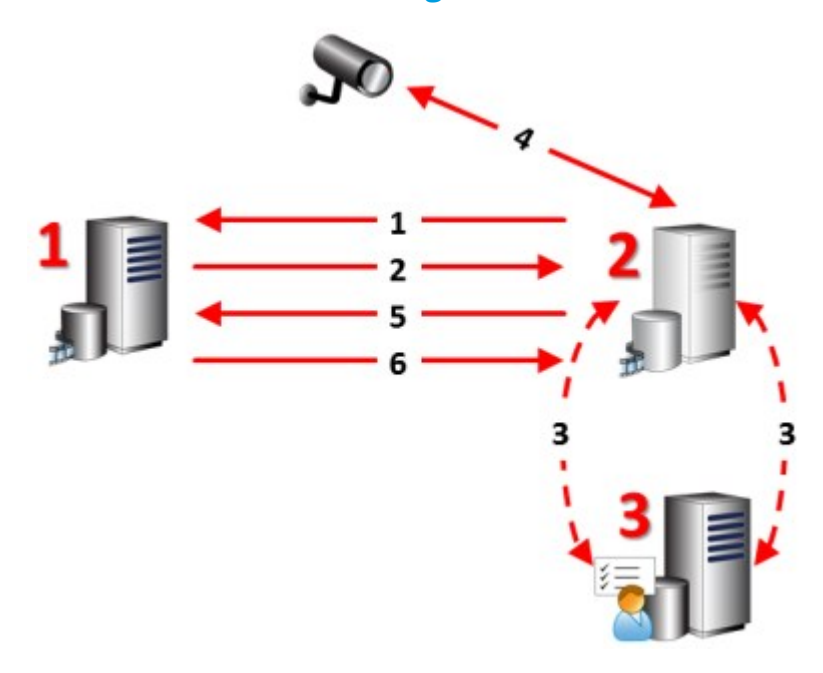

#### Beschreibung

Beteiligte Server (Zahlen in rot):

- 1. Recording Server
- 2. Failover Recording Server
- 3. Management Server

#### Failover-Schritte für Cold-Standby:

- 1. Um zu prüfen, ob er läuft oder nicht, steht ein Failover-Server in ständiger TCP-Verbindung mit einem Aufzeichnungsserver.
- 2. Diese Verbindung wird unterbrochen.
- Der Failover-Aufzeichnungsserver erfragt die aktuelle Konfiguration des Aufzeichnungsservers vom Management-Server. Der Management-Server sendet die angefragte Konfiguration, der Failover-Aufzeichnungsserver erhält sie, startet und beginnt dann anstelle des Aufzeichnungsservers aufzuzeichnen.
- 4. Der Failover-Aufzeichnungsserver und die relevante(n) Kamera(s) tauschen Videodaten aus.
- 5. Der Failover-Aufzeichnungsserver versucht kontinuierlich, die Verbindung mit dem Aufzeichnungsserver wiederherzustellen.
- 6. Wenn die Verbindung zum Aufzeichnungsserver wiederhergestellt wurde, schaltet sich der Failover-Aufzeichnungsserver ab und der Aufzeichnungsserver erhält (ggf.) Videodaten, die während der Ausfallzeit aufgenommen wurden. Diese werden in seiner Datenbank zusammengeführt.

#### Failover-Schritte für Hot-Standby:

- 1. Um zu prüfen, ob er läuft oder nicht, steht ein Hot-Standby-Server in ständiger TCP-Verbindung mit dem zugewiesenen Aufzeichnungsserver.
- 2. Diese Verbindung wird unterbrochen.
- 3. Der Hot-Standby-Server kennt die aktuelle Konfiguration des zugewiesenen Aufzeichnungsservers bereits und beginnt an seiner Stelle aufzuzeichnen.
- 4. Der Hot-Standby-Server und die relevante(n) Kamera(s) tauschen Videodaten aus.
- 5. Der Hot-Standby-Server versucht kontinuierlich, die Verbindung mit dem Aufzeichnungsserver wiederherzustellen.
- 6. Wenn die Verbindung zum Aufzeichnungsserver wiederhergestellt wurde, kehrt der Hot-Standby-Server in den Hot-Standby-Modus zurück und der Aufzeichnungsserver erhält (ggf.) Videodaten, die während der Ausfallzeit aufgenommen wurden. Diese werden in seiner Datenbank zusammengeführt.

# Die Funktionalität der Failover-Aufzeichnungsserver (Erklärung)

- Ein Failover-Aufzeichnungsserver überprüft den Status relevanter Aufzeichnungsserver alle 0,5 Sekunden. Falls ein Aufzeichnungsserver 2 Sekunden lang nicht reagiert, wird er als nicht verfügbar eingestuft und der Failover-Aufzeichnungsserver übernimmt
- Ein Cold-Standby-Failover-Aufzeichnungsserver übernimmt die Aufzeichnung für den nicht mehr verfügbaren Server nach fünf Sekunden sowie dem Zeitraum, in dem der Recording Server-Dienst des Failover-Aufzeichnungsservers startet und in dem die Verbindung zu den Kameras aufgebaut wird. Ein Hot-Standby-Failover-Aufzeichnungsserver hingegen übernimmt schneller, da der Recording Server-Dienst bereits über die korrekte Konfiguration verfügt und nur die Kameras starten muss, um Feeds zu liefern. Während des Systemstarts können Sie weder Aufzeichnungen speichern noch Live-Video von betroffenen Kameras sehen
- Sobald ein Aufzeichnungsserver wieder verfügbar ist, übernimmt er automatisch für den Failover-Aufzeichnungsserver. Vom Failover-Aufzeichnungsserver gespeicherte Aufzeichnungen werden automatisch in den Datenbanken des Standard-Aufzeichnungsservers zusammengeführt. Die Dauer dieses Vorgangs hängt von der Aufzeichnungsmenge, Netzwerkkapazität und weiteren Faktoren ab. Während der Zusammenführung können Sie keine Aufzeichnungen aus dem Zeitraum der Übernahme durch den Failover-Aufzeichnungsserver einsehen
- Wenn ein Cold-Standby-Failover-Aufzeichnungsserver während der Zusammenführung einen anderen Aufzeichnungsserver ablösen muss, verschiebt er den Zusammenführungsprozess mit Aufzeichnungsserver A und übernimmt die Aufzeichnungen für Aufzeichnungsserver B. Wenn Aufzeichnungsserver B wieder verfügbar ist, übernimmt der Failover-Aufzeichnungsserver den Zusammenführungsprozess für Aufzeichnungsserver A und danach für Aufzeichnungsserver B.
- In einer Hot-Standby-Konfiguration kann ein Hot-Standby-Server nicht für einen zusätzlichen Aufzeichnungsserver übernehmen, da er nur Hot Standby für einen einzigen Aufzeichnungsserver sein kann. Fällt dieser Aufzeichnungsserver jedoch wieder aus, übernimmt der Hot-Standby-Server abermals und behält die zuvor gemachten Aufzeichnungen. Der Aufzeichnungsserver behält Aufzeichnungen, bis sie wieder im primären Recorder zusammengeführt werden oder dem Failover-Aufzeichnungsserver kein Festplattenspeicher mehr zur Verfügung steht
- Eine Failover-Lösung bietet keine vollständige Redundanz. Sie ist nur eine zuverlässige Methode, um Ausfallzeiten zu minimieren. Wenn ein Aufzeichnungsserver wieder verfügbar ist, stellt der Failover Server-Dienst sicher, dass der Aufzeichnungsserver wieder Aufzeichnungen speichern kann. Erst dann ist der eigentliche Aufzeichnungsserver wieder für die Speicherung von Aufzeichnungen zuständig. Daher ist ein Aufzeichnungsverlust in diesem Teil des Prozesses sehr unwahrscheinlich

- Für Clientbenutzer ist die Ablösung durch den Failover-Aufzeichnungsserver fast unmerklich. Eine kurze Pause tritt auf, die meistens nur ein paar Sekunden dauert, wenn der Failover-Aufzeichnungsserver übernimmt. Während dieser Pause können Benutzer nicht auf Videoaufnahmen des betroffenen Aufzeichnungsservers zugreifen. Clientbenutzer können wieder Live-Video ansehen, sobald der Failover-Aufzeichnungsserver übernommen hat. Da neue Aufzeichnungen auf dem Failover-Aufzeichnungsserver gespeichert werden, können Sie Aufzeichnungen aus der Zeit abspielen, nachdem der Failover-Aufzeichnungsserver übernommen hat. Clients können keine älteren, nur auf dem betroffenen Aufzeichnungsserver gespeicherten Aufzeichnungen abspielen, bis dieser Aufzeichnungsserver wieder funktioniert und für den Failover-Aufzeichnungsserver übernommen hat. Sie haben keinen Zugriff auf archivierte Aufzeichnungen. Wenn der Aufzeichnungsserver wieder funktioniert, findet eine Zusammenführung statt, bei der die Failover-Aufzeichnungen wieder mit der Datenbank des Aufzeichnungsservers zusammengeführt werden. Während dieses Vorgangs können Sie keine Aufzeichnungen aus dem Zeitraum abspielen, in dem der Failover-Aufzeichnungsserver übernommen hat
- In einer Cold-Standby-Konfiguration ist es nicht notwendig, einen Failover-Aufzeichnungsserver als Backup für einen anderen Failover-Aufzeichnungsserver einzurichten. Dies liegt daran, dass Sie Failover-Gruppen und keine bestimmten Failover-Aufzeichnungsserver für die Ablösung bestimmter Aufzeichnungsservers zuweisen. Eine Failover-Gruppe muss mindestens einen Failover-Aufzeichnungsserver enthalten, doch Sie können so viele wie notwendig hinzufügen. Falls eine Failover-Gruppe mehr als einen Failover-Aufzeichnungsserver enthält, steht mehr als ein Failover-Aufzeichnungsserver zur Ablösung bereit.
- In einer Hot-Standby-Konfiguration können Sie keine Failover-Aufzeichnungsserver oder Hot-Standby-Server als Failover für einen Hot-Standby-Server einrichten

# Failover-Aufzeichnungsserver einrichten und aktivieren

Wenn Sie den Failover-Aufzeichnungsserver deaktiviert haben, müssen Sie ihn aktivieren, bevor er von den Standard-Aufzeichnungsservern übernehmen kann.

Tun Sie das Folgende, um einen Failover-Aufzeichnungsserver zu aktivieren und dessen grundlegenden Eigenschaften zu bearbeiten:

- 1. Wählen Sie im Fenster **Standort-Navigation** die Optionen **Server** > **Failover-Server** aus. Dadurch öffnet sich eine Liste von installierten Failover-Aufzeichnungsserver und Failover-Gruppen.
- 2. Wählen Sie im Fenster Übersicht den erwünschten Failover-Aufzeichnungsserver aus.
- 3. Klicken Sie mit der rechten Maustaste und wählen Sie **Aktiviert**. Der Failover-Aufzeichnungsserver ist nun aktiviert.
- 4. Um die Eigenschaften des Failover-Aufzeichnungsservers zu bearbeiten, gehen Sie auf die Registerkarte Info.

- 5. Wenn Sie fertig sind, gehen Sie auf die Registrierkarte Netzwerk. Hier können Sie die öffentliche IP-Adresse des Failover-Aufzeichnungsservers und mehr definieren. Dies ist wichtig, wenn Sie NAT (Network Address Translation) und Portweiterleitung verwenden. Weitere Informationen finden Sie auf der Registerkarte Netzwerk des Standard-Aufzeichnungsservers.
- Wählen Sie im Bereich Standort-Navigation die Optionen Server > Aufzeichnungsserver aus. Wählen Sie den Aufzeichnungsserver aus, für den die Failover-Unterstützung aktiviert werden soll, und Registerkarte "Failover" (Aufzeichnungsserver) auf Seite 165).

Um den Status eines Failover-Aufzeichnungsservers anzuzeigen, halten Sie die Maus über das Failover Recording Server Manager-Taskleistensymbol im Benachrichtigungsbereich. Ein Tooltip wird angezeigt, der den Text enthält, der im Feld Beschreibung des Failover-Aufzeichnungsservers eingegeben wurde. Dies kann Ihnen dabei helfen festzustellen, für welchen Aufzeichnungsserver der Failover-Aufzeichnungsserver zur Übernahme konfiguriert wurde.

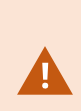

Der Failover-Aufzeichnungsserver pingt den Management-Server regelmäßig, um sicherzustellen, dass er online ist und bei Bedarf die Konfiguration der Standard-Aufzeichnungsserver anfordern und empfangen kann. Wenn Sie das Pingen blockieren, kann der Failover-Aufzeichnungsserver nicht von Standard-Aufzeichnungsserver übernehmen.

# Gruppieren von Failover-Aufzeichnungsservern für Cold-Standby

- 1. Wählen Sie **Server** > **Failover-Server**. Dadurch öffnet sich eine Liste von installierten Failover-Aufzeichnungsserver und Failover-Gruppen.
- 2. Klicken Sie im Bereich Übersicht mit der rechten Maustaste auf Failover-Gruppen und wählen Sie Gruppe hinzufügen.
- 3. Geben Sie einen Namen (in diesem Beispiel *Failover-Gruppe 1*) und eine Beschreibung (optional) Ihrer neuen Gruppe an. Klicken Sie auf **OK**.
- 4. Klicken Sie mit der rechten Maustaste auf die gerade erstellte Gruppe (*Failover-Gruppe 1*). Wählen Sie **Gruppenmitglieder bearbeiten**. Dadurch öffnet sich das Fenster **Gruppenmitglieder auswählen**.
- 5. Nutzen Sie Drag-and-Drop oder die Tasten, um den/die ausgewählten Failover-Aufzeichnungsserver von links nach rechts zu bewegen. Klicken Sie auf **OK**. Der/die ausgewählten Failover-Aufzeichnungsserver sind jetzt Teil der neu erstellten Gruppe (*Failover-Gruppe 1*).
- 6. Gehen Sie zur Registerkarte **Sequenz**. Klicken Sie auf **Nach oben** und **Nach unten**, um die interne Sequenz der regulären Failover-Aufzeichnungsserver in der Gruppe zu bestimmen.

# Bedeutung von Failover-Aufzeichnungsserver-Statussymbolen

Folgende Symbole repräsentieren den Status von Failover-Aufzeichnungsserver (Symbole sind im Bereich **Übersicht** zu sehen):
| Symbol   | Beschreibung                                                                                                    |
|----------|----------------------------------------------------------------------------------------------------|
| Ð        | Der Failover-Aufzeichnungsserver wartet oder ist in Bereitschaft. Wenn er wartet, ist der Failover-<br>Aufzeichnungsserver noch nicht dazu konfiguriert, einen anderen Aufzeichnungsserver abzulösen.<br>In Bereitschaft ist der Failover-Aufzeichnungsserver auf die Beobachtung eines oder mehrerer<br>Aufzeichnungsserver konfiguriert. |
| <b>%</b> | Der Failover-Aufzeichnungsserver hat für den bezeichneten Aufzeichnungsserver übernommen.<br>Wenn Sie Ihren Cursor über dem Server-Symbol platzieren, erscheint ein Tooltip. Sehen Sie<br>anhand des Tooltips für welchen Aufzeichnungsserver der Failover-Aufzeichnungsserver<br>übernommen hat.                                          |
| 2        | Die Verbindung zum Failover-Aufzeichnungsserver wurde unterbrochen.                                                                                                    |

# Registerkarte Multicast (Failover-Server)

Wenn Sie Failover-Server verwenden und Multicasting von Live-Streaming aktiviert wurde, müssen Sie die IP-Adressen der Netzwerkkarten sowohl auf den Aufzeichnungsserver und den Failover-Server festlegen.

| erties                                                                            |                              |
|-----------------------------------------------------------------------------------|------------------------------|
| Source IP address for all multicast streams:                                      |                              |
| 10.100.10.26                                                                      |                              |
| (IPv4: '0.0.0.0' = Use default interface)<br>(IPv6: '::' = Use default interface) |                              |
|                                                                                   |                              |
|                                                                                   |                              |
|                                                                                   |                              |
|                                                                                   |                              |
|                                                                                   |                              |
|                                                                                   |                              |
|                                                                                   |                              |
| nfo 😭 Network 🚓 Multicast                                                         |                              |
|                                                                                   |                              |
| Weitere Informationen über Multicasting finden Sie u                              | inter Registerkarte "Multica |

(Aufzeichnungsserver) auf Seite 168 oder Registerkarte "Multicast" (Aufzeichnungsserver) auf Seite 168.

# Eigenschaften der Registerkarte "Info" (Failover-Server)

Geben Sie die folgenden Eigenschaften von Failover-Aufzeichnungsservern an:

| Name | Beschreibung                                                                                                    |
|------|----------------------------------------------------------------------------------------------------|
| Name | Der Name des Failover-Aufzeichnungsservers, wie er in Management Client, Protokollen<br>und andernorts auftaucht. |

| Name                            | Beschreibung                                                                                                    |
|---------------------------------|----------------------------------------------------------------------------------------------------|
| Beschreibung                    | Ein optionales Feld, in dem Sie den Failover-Aufzeichnungsserver beschreiben können, z. B.<br>für welchen Aufzeichnungsserver er übernimmt.                                                                                                    |
| Hostname                        | Zeigt den Hostnamen des Failover-Aufzeichnungsservers an. Sie können diese nicht<br>ändern.                                                                                                    |
|                                 | Zeigt die lokale Adresse des Webservers des Failover-Aufzeichnungsservers an. Sie<br>verwenden die lokale Adresse, zum Beispiel zur Handhabung der PTZ-<br>Kamerasteuerungsbefehle, sowie zur Handhabung von Browsing- und Live-Anforderungen<br>von XProtect Smart Client.        |
| Adresse des                     | Die Adresse enthält die Portnummer, die für die Kommunikation mit dem Webserver verwendet wird (typischerweise Port 7563).                                                                                                    |
| lokalen<br>Webservers           | Wenn der Failover-Aufzeichnungsserver von einem Aufzeichnungsserver übernimmt, der<br>eine Verschlüsselung verwendet, müssen Sie auch den Failover-Aufzeichnungsserver so<br>vorbereiten, dass er eine Verschlüsselung verwendet.                                                  |
|                                 | Wenn Sie die Verschlüsselung zu Clients und Servern aktivieren, die Datenstreams vom Aufzeichnungsserver abrufen, erscheint ein Vorhängeschloss-Symbol, und die Adresse enthält <b>https</b> anstelle von <b>http</b> .                                                            |
|                                 | Zeigt die öffentliche Adresse des Webservers des Failover-Aufzeichnungsservers im<br>Internet an.                                                                                                    |
| Adresse des<br>Web-Servers      | Wenn Ihre Installation eine Firewall oder einen NAT-Router verwendet, geben Sie die<br>Adresse der Firewall oder des NAT-Routers ein, damit Clients, die über das Internet auf das<br>Überwachungssystem zugreifen, sich mit dem Failover-Aufzeichnungsserver verbinden<br>können. |
|                                 | Die öffentliche Adresse und die Portnummer geben Sie auf der Registerkarte <b>Netzwerk</b> an.                                                                                                    |
|                                 | Wenn Sie die Verschlüsselung zu Clients und Servern aktivieren, die Datenstreams vom Aufzeichnungsserver abrufen, erscheint ein Vorhängeschloss-Symbol, und die Adresse enthält <b>https</b> anstelle von <b>http</b> .                                                            |
| UDP-Port                        | Über diese Portnummer kommunizieren die Failover-Aufzeichnungsserver. Die<br>Standardeinstellung ist Port 8844.                                                                                                    |
| Speicherort<br>der<br>Datenbank | Bestimmen Sie den vom Failover-Aufzeichnungsserver zur Speicherung von<br>Aufzeichnungen verwendeten Pfad zur Datenbank.                                                                                                    |

| Name                                        | Beschreibung                                                                                                    |
|---------------------------------------------|----------------------------------------------------------------------------------------------------|
|                                             | Sie können den Datenbankpfad nicht ändern, während der Failover-Aufzeichnungsserver<br>für einen Aufzeichnungsserver übernimmt. Das System wendet die Änderungen an, wenn<br>der Failover-Aufzeichnungsserver nicht mehr für einen Aufzeichnungsserver übernimmt. |
| Diesen<br>Failover-<br>Server<br>aktivieren | Abwählen, um den Failover-Aufzeichnungsserver zu deaktivieren (standardmäßig<br>ausgewählt). Sie müssen Failover-Aufzeichnungsserver deaktivieren, bevor sie<br>Aufzeichnungsserver ablösen können.                                                               |

# Eigenschaften der Registerkarte "Info" (Failover-Gruppe)

| Feld         | Beschreibung                                                                                        |
|--------------|----------------------------------------------------------------------------------------------------|
| Name         | Der Name der Failover-Gruppe, wie er im Management Client, Protokollen und andernorts<br>auftaucht. |
| Beschreibung | Eine optionale Beschreibung, z. B. der physische Serverstandort.                                    |

### Eigenschaften der Registerkarte "Sequenz" (Failover-Gruppe)

| Feld                            | Beschreibung                                                                                                    |
|---------------------------------|----------------------------------------------------------------------------------------------------|
| Failover-<br>Sequenz<br>angeben | Verwenden Sie <b>Nach oben</b> und <b>Nach unten</b> , um die gewünschte Sequenz der regulären<br>Failover-Aufzeichnungsserver in der Gruppe festzulegen. |

# Failover-Aufzeichnugnsserver-Dienst (Erklärung)

Ein Failover-Aufzeichnungsserver verfügt über zwei installierte Dienste:

- Ein Failover Server-Dienst, der die Abläufe für die Übernahme vom Aufzeichnungsserver übernimmt. Dieser Dienst ist immer aktiv und überprüft konstant den Status relevanter Aufzeichnungsserver
- Ein Failover Recording Server-Dienst, durch den der Failover-Aufzeichnungsserver als Aufzeichnungsserver agieren kann.

In einer Cold-Standby-Konstellation wird dieser nur bei Bedarf gestartet, wenn also der Cold-Standby-Failover-Aufzeichnungsserver den Aufzeichnungsserver ablöst. Das Starten dieses Dienstes dauert in der Regel ein paar Sekunden, kann aber länger dauern, je nach lokalen Sicherheitseinstellungen usw. In einer Hot-Standby-Einrichtung. Dieser Dienst läuft immer, sodass der Hot-Standby-Server schneller übernimmt als der Cold-Standby-Failover-Aufzeichnungsserver.

### Ändern der Management-Serveradresse

Der Failover-Aufzeichnungsserver muss mit dem Management-Server Ihres Systems kommunizieren können. Sie geben die IP-Adresse/den Hostnamen des Management-Servers bei der Installation des Failover-Aufzeichnungsservers an. Wenn Sie die Adresse des Management-Servers ändern möchten, gehen Sie wie folgt vor:

- 1. Stoppen Sie den Failover Recording Server-Service auf dem Failover-Aufzeichnungsserver.
- 2. Klicken Sie mit der rechten Maustaste erneut auf das Failover Recording Server-Dienst-Symbol im Benachrichtigungsbereich.
- 3. Wählen Sie **Einstellungen ändern** aus. Das Fenster **Failover Recording Server-Einstellungen** wird angezeigt. Sie können die IP-Adresse oder den Hostnamen des Management-Servers angeben, mit dem der Failover-Aufzeichnungsserver kommunizieren soll.

### Verschlüsselungsstatus auf einem Failover-Aufzeichnungsserver anzeigen

Um zu prüfen, ob Ihr Failover-Aufzeichnungsserver eine Verschlüsselung verwendet, tun Sie bitte folgendes:

- Wählen Sie auf der Tafel Seitennavigation Server > Failover-Server aus. Daraufhin wird eine Liste mit Failover-Aufzeichnungsservern geöffnet.
- 2. Wählen Sie in dem Fenster **Übersicht** den jeweiligen Aufzeichnungsserver aus und gehen Sie auf die Registerkarte **Info**.

Wenn die Verschlüsselung zu Clients und Servern, die Datenstreams vom Aufzeichnungsserver abrufen, aktiviert ist, erscheint ein Vorhängeschloss-Symbol vor der Adresse des lokalen Webservers und der des

### optionalen Webservers.

| perties | 5                                      |
|---------|----------------------------------------|
| Failove | er server information                  |
| Nam     | e:                                     |
| Failov  | /er recording server 1                 |
| Desc    | ription:                               |
| Failov  | ver for Recording server 1             |
|         |                                        |
|         | ~                                      |
| Host    | name:                                  |
| 0.00    | local                                  |
| Local   | web server address:                    |
| htt     | tps:// .local:7563/                    |
| Web     | server address:                        |
| htt     | tps://www.failoverrecordingserver1:89/ |
| UDP     | port:                                  |
| 8844    |                                        |
| Datab   | pase location:                         |
| C:\Me   | ediaDatabase                           |
| E       | nable this failover server             |
| Info    | Network 💠 Multicast                    |

# Anzeigen von Statusmeldungen

- 1. Klicken Sie auf dem Failover-Aufzeichnungsserver mit der rechten Maustaste auf das Milestone Failover Recording Server-Dienst-Symbol.
- 2. Wählen Sie **Statusmeldungen anzeigen**. Das Fenster **Failover-Server-Statusmeldungen** wird mit Zeitstempel-Statusmeldungen eingeblendet.

### Anzeigen von Versionsinformationen

Die Kenntnis der genauen Version Ihres **Failover Recording Server-Dienstes** ist hilfreich, wenn Sie sich an den Produktsupport wenden wollen.

- 1. Klicken Sie auf dem Failover-Aufzeichnungsserver mit der rechten Maustaste auf das **Milestone Failover Recording Server-Dienst**-Symbol.
- 2. Wählen Sie Info.
- 3. Ein kleines Dialogfeld öffnet sich und zeigt die exakte Version Ihres Failover Recording Server-Dienstes an.

# Site-Navigation: Server und Hardware: Hardware

### Hardware (Erklärung)

Hardware steht entweder für:

- Die physische Einheit, die mit dem Aufzeichnungsserver des Überwachungssystems direkt über IP verbunden ist, beispielsweise eine Kamera, ein Videoencoder, ein I/O-Modul
- Ein Aufzeichnungsserver an einem Remote-System in einer Milestone Interconnect-Einrichtung

Weitere Informationen dazu, wie Sie Hardware zu Ihrem System hinzufügen können, finden Sie unter Hardware hinzufügen auf Seite 187.

### Hardware hinzufügen

Sie haben mehrere Optionen, um zu den Aufzeichnungsservern in Ihrem System Hardware hinzuzufügen.

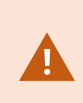

Wenn Ihre Hardware sich hinter einem NAT-fähigen Router oder einer Firewall befindet, müssen Sie möglicherweise eine andere Portnummer bestimmen und den Router/die Firewall so konfigurieren, dass die von der Hardware genutzten Port- und IP-Adressen zugewiesen werden.

Der Assistent zum **Hardware hinzufügen** hilft Ihnen dabei, in Ihrem Netzwerk Hardware wie etwa Kameras und Videoencoder zu finden und diese den Aufzeichnungsservern in Ihrem System hinzuzufügen. Mit dem Assistenten können Sie auch Remote-Server für Milestone Interconnect-Einrichtungen hinzufügen. Fügen Sie jeweils nur bei **einem Aufzeichnungsserver** zur selben Zeit Hardware hinzu.

- 1. Um auf **Hardware hinzufügen** zuzugreifen, klicken Sie mit der rechten Maustaste auf den notwendigen Aufzeichnungsserver und wählen Sie **Hardware hinzufügen**.
- 2. Wählen Sie eine der Assistentenoptionen (siehe unten) und folgen Sie den Anweisungen auf dem Bildschirm.
- 3. Nach der Installation können Sie die Hardware und Geräte im Fenster Übersicht sehen.

| Name                         | Beschreibung                                                                                                    |
|------------------------------|----------------------------------------------------------------------------------------------------|
|                              | Das System scannt das lokale Netzwerk des Aufzeichnungsservers automatisch nach neuer Hardware.                                                                                                    |
|                              | Wählen Sie das Kontrollkästchen <b>Hardware auf anderen Aufzeichnungsservern</b><br><b>anzeigen</b> aus, um zu erfahren, ob erkannte Hardware auf anderen<br>Aufzeichnungsservern läuft.                                                                                                    |
| Express                      | Sie können diese Option jedes Mal auswählen, wenn Sie Ihrem Netzwerk neue<br>Hardware hinzufügen und diese in Ihrem System verwenden wollen.                                                                                                    |
| (empfohlen)                  | Sie können diese Option nicht verwenden, um Remote-Systeminstallationen in<br>Milestone Interconnect-Einstellungen hinzuzufügen.                                                                                                    |
|                              | Zum Hinzufügen von sowohl HTTP- als auch HTTPS-Hardware<br>führen Sie die <b>Express</b> -Erkennung mit ausgewählter<br>Optionsschaltfläche <b>HTTPS (Sicher)</b> aus, und dann mit<br>ausgewählter Optionsschaltfläche <b>HTTP (Unsicher)</b> .                                                                                                    |
|                              | Das System scannt Ihr Netzwerk nach relevanter Hardware und Milestone                                                                                                    |
| Adressbereich                | <ul> <li>Interconnect-Remote-Systeminstallationen auf Basis Ihrer Angaben zu:</li> <li>Hardware-Benutzernamen und Passwörtern. Dies ist nicht nötig, wenn Ihre<br/>Hardware die werksseitig voreingestellten Benutzernamen und Passwörter<br/>verwendet</li> <li>Treiber</li> </ul>                                                                                            |
|                              | • IP-Bereiche (nur IPv4)                                                                                                    |
|                              | Portnummer (Standardport 80)                                                                                                    |
|                              | Sie können diese Option auswählen, wenn Sie nur einen Teil Ihres Netzwerks scannen möchten, beispielsweise bei einer Systemerweiterung.                                                                                                    |
| Manuell                      | Bestimmen Sie die Einzelheiten zu allen Hardware- und Milestone Interconnect-<br>Remote-Systeminstallationen separat. Dies kann eine gute Vorgehensweise sein, wenn<br>Sie nur wenige Hardware-Einheiten hinzufügen möchten und ihre IP-Adressen,<br>relevanten Benutzernamen und Passwörter kennen oder eine Kamera die<br>automatische Erkennungsfunktion nicht unterstützt. |
| Fernverbindungs-<br>Hardware | Das System scannt nach Hardware, die über einen über Fernzugriff verbundenen<br>Server verbunden ist.                                                                                                    |

| Name | Beschreibung                                                                                                    |
|------|----------------------------------------------------------------------------------------------------|
|      | Sie können diese Option nutzen, wenn Sie beispielsweise Server für die Axis One-click<br>Camera Connection installiert haben.    |
|      | Sie können diese Option nicht verwenden, um Remote-Systeminstallationen in<br>Milestone Interconnect-Einstellungen hinzuzufügen. |

### Deaktivieren/Aktivieren von Hardware

Hinzugefügte Hardware ist standardmäßig aktiviert.

So können Sie erkennen, ob Hardware aktiviert oder deaktiviert ist:

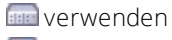

📖 Deaktiviert

#### Um hinzugefügte Hardware zu deaktivieren, z.B. aus Lizenz- oder Leistungsgründen

- 1. Erweitern Sie den Aufzeichnungsserver und klicken Sie mit der rechten Maustaste auf die Hardware, die Sie deaktivieren möchten.
- 2. Wählen Sie Aktiviert, um die Option zu aktivieren oder zu deaktivieren.

### Hardware bearbeiten

Klicken Sie mit der rechten Maustaste auf die hinzugefügte Hardware und wählen Sie **Hardware bearbeiten** aus, um die Netzwerkkonfiguration und die Einstellungen für die Benutzerberechtigungen der Hardware in Management Client zu ändern.

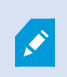

Für manche Hardwaregeräte erlaubt Ihnen der Dialog **Hardware bearbeiten** auch, Einstellungen direkt auf das jeweilige Hardwaregerät anzuwenden.

Wenn die Optionsschaltfläche **Einstellungen Management Client bearbeiten ausgewählt ist**, zeigt der Dialog **Hardware bearbeiten** die Einstellungen, die Management Client für die Verbindung zur Hardware verwendet. Damit das Hardwaregerät korrekt zum System hinzugefügt wird, nehmen Sie die gleichen Einstellungen vor, die Sie auch für die Verbindung zur Hardwarekonfigurationsoberfläche des Herstellers verwenden:

| Name                | Beschreibung                                                                                                    |
|---------------------|----------------------------------------------------------------------------------------------------|
| Name                | Zeigt den Namen der Hardware neben der ermittelten IP-Adresse an (in Klammern).                                                                                                    |
| URL der<br>Hardware | Die Webadresse der Konfigurationsoberfläche des Herstellers, die typischerweise die IP-<br>Adresse der Hardware enthält.                                                                                                    |
|                     | Der für die Verbindung zur Hardware verwendete Benutzername.                                                                                                    |
| Benutzername        | Der Benutzername, den Sie hier eingeben, ändert nicht den<br>Benutzernamen auf dem Hardwaregerät selbst. Wählen Sie<br>Optionsschaltflächen <b>Bearbeiten Management Client und</b><br><b>Hardwareeinstellungen</b> aus, um auf unterstützten<br>Hardwaregeräten die Einstellungen zu ändern. |
|                     | Das für die Verbindung zur Hardware verwendete Passwort.                                                                                                    |
|                     | <ul> <li>Das Passwort, das Sie hier eingeben, ändert nicht das Passwort auf dem Hardwaregerät selbst. Wählen Sie Optionsschaltflächen</li> <li>Bearbeiten Management Client und Hardwareeinstellungen aus, um auf unterstützten Hardwaregeräten die Einstellungen zu ändern.</li> </ul>       |
| Passwort            |                                                                                                    |
|                     | Informationen dazu, wie Passwörter für mehrere Hardwaregeräte<br>geändert werden, siehe Passwörter auf Hardwaregeräten ändern<br>auf Seite 199.                                                                                                    |
|                     | Als Systemadministrator müssen Sie anderen Benutzern die Erlaubnis erteilen, das<br>Passwort im Management Client einzusehen. Weitere Informationen finden Sie unter<br>Rolleneinstellungen auf Seite 365 unter Hardware.                                                                     |

Wenn die Option Schaltfläche **Bearbeiten Management Client und Hardwareeinstellungen** ausgewählt ist (für unterstützte Hardware), zeigt der Dialog **Hardware bearbeiten** die Einstellungen, die auch direkt auf das jeweilige Hardwaregerät angewendet werden:

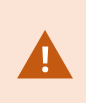

Wenn mit dieser Optionsschaltfläche die Einstellungen angewendet werden, werden die aktuellen Einstellungen auf dem Hardwaregerät überschrieben. Die Hardware verliert dann für einen Moment die Verbindung zum Aufzeichnungsserver, während die Einstellungen angewendet werden.

| Name                  | Beschreibung                                                                                                    |
|-----------------------|----------------------------------------------------------------------------------------------------|
| Name                  | Zeigt den Namen der Hardware neben der ermittelten IP-Adresse an (in<br>Klammern).                                                                                                    |
| Netzwerkkonfiguration | Die Netzwerkeinstellungen der Hardware. Zum Einstellen der<br>Netzwerkeinstellungen wählen Sie Konfigurieren auf Seite 191.                                                                                                    |
|                       | <ul> <li>Geben Sie (für unterstützte Hardwaregeräte) anhand der Auswahlliste für die IP-Version das Internetprotokoll an.</li> <li>Für IPv4 müssen die Werte das folgende Format haben: (0-999).(0-999).(0-</li> </ul>                                              |
| Konfigurieren         | <ul> <li>999).(0-999)</li> <li>Für IPv6 müssen die Werte in acht Gruppen aus Hexadezimalzahlen angeordnet sein, die jeweils mit einem Doppelpunkt getrennt sind. Die Subnetzmaske muss eine Zahl zwischen 0-128 sein.</li> </ul>                                    |
|                       | Die Schaltfläche <b>Prüfen</b> testet, ob aktuell im System noch ein weiteres<br>Hardwaregerät vorhanden ist, das die angegebene IP-Adresse verwendet.                                                                                                    |
|                       | Prüfen kann keine Konflikte mit Hardwaregeräten<br>erkennen, die ausgeschaltet sind, sich außerhalb des<br>XProtect VMS-Systems befinden oder aus sonstigen<br>Gründen momentan nicht reagieren.                                                                    |
| Benutzername          | Der für die Verbindung zur Hardware verwendete Benutzername und das<br>dazugehörige Level. Wählen Sie von der Auswahlliste einen weiteren Benutzer<br>aus und fügen Sie mithilfe des weiter unten beschriebenen Feldes <b>Passwort</b> ein<br>neues Passwort hinzu. |
|                       | Mithilfe der unterstrichenen Aktionen unten im Abschnitt <b>Authentifizierung</b><br>(siehe <b>Benutzer hinzufügen auf Seite 192</b> oder <b>Benutzer löschen auf Seite</b><br><b>193</b> ) können Sie Benutzer hinzufügen oder entfernen.                          |

| Name                       | Beschreibung                                                                                                    |  |  |  |  |  |
|----------------------------|----------------------------------------------------------------------------------------------------|--|--|--|--|--|
|                            | Wenn Sie einen Benutzer auswählen, der nicht die<br>höchste vom Hersteller vorgegebenen Benutzerebene<br>besitzt, stehen manche Funktionen ggf. nicht zur<br>Verfügung.                                                                                                    |  |  |  |  |  |
| Passwort                   | Das für die Verbindung zur Hardware verwendete Passwort. Betrachten Sie den aktuell eingegebenen Text mithilfe des Symbols <b>Anzeige</b> .<br>Wenn Sie das Passwort ändern, lesen Sie in der Dokumentation des Herstellers die Passwortregeln für das jeweilige Hardwaregerät nach, oder verwenden Sie die Schaltfläche <b>Passwort erzeugen</b> (1), um ein Passwort automatisch zu erzeugen, das die Anforderungen erfüllt. |  |  |  |  |  |
|                            | Hardwaregeräten ändern auf Seite 199.<br>Als Systemadministrator müssen Sie anderen Benutzern die Erlaubnis erteilen,<br>das Passwort im Management Client einzusehen. Weitere Informationen finden<br>Sie unter Rolleneinstellungen auf Seite 365 unter Hardware.<br>Wählen Sie das unterstrichene Link <b>Hinzufügen</b> aus, um den Dialog <b>Benutzer</b>                                                                  |  |  |  |  |  |
|                            | hinzufügen zu öffnen und zum Hardwaregerät einen Benutzer hinzuzufügen.         Wenn Sie einen Benutzer hinzufügen, wird dieser der aktuell aktive Benutzer, und die zuvor eingegebenen Anmeldedaten werden überschrieben.                                                                                                    |  |  |  |  |  |
| <b>Benutzer</b> hinzufügen | Wenn Sie das Passwort erstellen, lesen Sie in der Dokumentation des Herstellers<br>die Passwortregeln für das jeweilige Hardwaregerät nach, oder verwenden Sie<br>die Schaltfläche <b>Passwort erzeugen</b> , um automatisch ein Passwort zu<br>erzeugen, das die Anforderungen erfüllt.<br>Das höchste von dem Hardwaregerät erkannte Benutzerlevel wird automatisch                                                          |  |  |  |  |  |

| Name                    | Beschreibung                                                                                                    |  |  |  |  |  |
|-------------------------|----------------------------------------------------------------------------------------------------|--|--|--|--|--|
|                         | vorausgewählt. Es wird empfohlen, das standardmäßig eingestellte <b>Benutzerlevel</b><br>zu ändern.                                                                                                    |  |  |  |  |  |
|                         | Wenn Sie ein <b>Benutzerlevel</b> auswählen, das nicht das<br>höchste vom Hersteller vorgegebene Benutzerlevel ist,<br>stehen manche Funktionen ggf. nicht zur Verfügung.                                                                                                    |  |  |  |  |  |
|                         | Wählen Sie das unterstrichene Link <b>Löschen</b> aus, um den Dialog <b>Benutzer</b><br><b>löschen</b> zu öffnen und Benutzer vom Hardwaregerät zu löschen.                                                                                                    |  |  |  |  |  |
| <b>Benutzer</b> löschen | <ul> <li>Den aktuell aktiven Benutzer können Sie nicht löschen.</li> <li>Verwenden Sie den oben beschriebenen Dialog Benutzer<br/>hinzufügen, um einen neuen Benutzer einzustellen, und<br/>entfernen Sie dann den alten Benutzer mithilfe dieser<br/>Oberfläche.</li> </ul> |  |  |  |  |  |

Siehe auch Hardware verwalten.

### Aktivieren/Deaktivieren einzelner Geräte

Kameras sind standardmäßig aktiviert.

### Mikrofone, Lautsprecher, Metadaten, Eingänge und Ausgänge sind standardmäßig deaktiviert.

Dies bedeutet, dass Mikrofone, Lautsprecher, Metadaten, Eingänge und Ausgänge einzeln aktiviert werden müssen, bevor Sie diese im System nutzen können. Der Grund ist, dass Überwachungssysteme auf Kameras zurückgreifen, während die Nutzung von Mikrofonen usw. stark von den Bedürfnissen einer Organisation abhängt.

Sie können erkennen, ob Geräte aktiviert oder deaktiviert sind (hier am Beispiel eines Ausgangs):

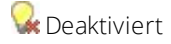

😪 Verwenden

Kameras, Mikrofone, Lautsprecher, Metadaten, Eingänge und Ausgänge werden auf dieselbe Weise aktiviert/deaktiviert.

- 1. Erweitern Sie den Aufzeichnungsserver und das Gerät. Klicken Sie mit der rechten Maustaste auf das Gerät, das Sie aktivieren möchten.
- 2. Wählen Sie Aktiviert, um die Option zu aktivieren oder zu deaktivieren.

| ecording Server   |                      |           |
|-------------------|----------------------|-----------|
| Recording Servers |                      |           |
| DKLT-MKM-01       |                      |           |
| E C Abingdon Ro   | ad Entrance Cam (10. | 10.50,19) |
| Camera .          | 21                   |           |
| op Input          | Rename Device        | F2        |
| Dutp              | Enabled              |           |
| Came 2            | Refresh              | F5        |
| Output 7          |                      |           |

### Einrichten einer sicheren Verbindung zur Hardware

Sie können mithilfe von SSL (Secure Sockets Layer) eine sichere HTTPS-Verbindung zwischen der Hardware und dem Aufzeichnungsserver einrichten.

Wenden Sie sich an Ihren Kameraanbieter, um ein Hardware-Zertifikat zu erhalten und es hochzuladen, bevor Sie die unten angegebenen Schritte befolgen:

1. Klicken Sie im Bereich **Übersicht** mit der rechten Maustaste auf den Aufzeichnungsserver und wählen Sie die Hardware aus.

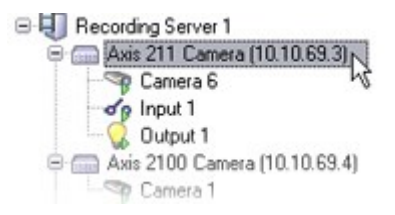

- 2. Aktivieren Sie HTTPS auf der Registerkarte Einstellungen. HTTPS ist standardmäßig nicht aktiviert.
- 3. Geben sie den Port auf dem Aufzeichnungsserver ein, zu dem die HTTPS-Verbindung besteht. Die Portnummer muss mit der Portnummer auf der Startseite des Geräts übereinstimmen.
- 4. Führen Sie nach Bedarf Veränderungen durch und speichern Sie.

### Aktivieren von PTZ auf einem Videoencoder

Um die Verwendung von PTZ-Kameras auf einem Videoencoder zu aktivieren, führen Sie in der Registerkarte **PTZ** folgende Schritte aus:

1. Wählen Sie in der Liste der mit dem Videoencoder verbundenen Geräte das Kästchen **PTZ aktivieren** für die relevanten Kameras aus:

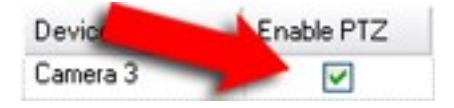

- 2. Überprüfen Sie in der Spalte PTZ-Geräte-ID die ID jeder Kamera.
- 3. Wählen Sie in der Spalte **COM-Port** den Videoencoder, dessen COM-Ports (serielle Kommunikation) für die Steuerung der PTZ-Funktionalität verwendet werden soll:

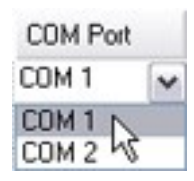

4. Wählen Sie in der Spalte PTZ-Protokoll, welches Positionierungsschema Sie verwenden möchten:

| PTZ Protocol |   |
|--------------|---|
| Absolute     | ~ |
| Absolute N   |   |
| Relative 15  |   |

- **Absolut**: Wenn Benutzer für die Kamera PTZ-Steuerung verwenden, wird die Kamera relativ zu einer festen Position angebracht, oft als Home-Position bezeichnet
- **Relativ**: Wenn Benutzer für die Kamera PTZ-Steuerung verwenden, wird die Kamera relativ zu einer festen Position angebracht

Der Inhalt der Spalte **PTZ-Protokoll** variiert stark, abhängig von der Hardware. Einige verfügen über 5 bis 8 unterschiedliche Protokolle. Siehe auch Kameradokumentation.

5. Klicken Sie in der Symbolleiste auf **Speichern**.

Nun können Sie die Preset-Positionen und Wachrundgänge für jede PTZ-Kamera konfigurieren:

- Hinzufügen einer Preset-Position (Typ 1) auf Seite 241
- Hinzufügen eines Wachrundgangprofils auf Seite 250

### Hardware verwalten

#### Registerkarte "Info (Hardware)"

Informationen über die Registerkarte **Info** für Remote-Server finden Sie unter Registerkarte "Info (Remote-Server)" auf Seite 200.

### Registerkarte "Info (Hardware)"

| Name                                                                                                    | Beschreibung                                                                                                    |  |  |
|----------------------------------------------------------------------------------------------------|----------------------------------------------------------------------------------------------------|--|--|
| NameGeben Sie einen Namen ein. Das System verwendet den Namen, wenn die Ha<br>im System und den Clients aufgelistet wird. Der Name muss nicht einzigartig so<br>Wenn Sie Hardware neu benennen, wird der Name im Management Client glob<br>geändert. |                                                                                                    |  |  |
| Beschreibung                                                                                                    | Geben Sie eine Beschreibung der Hardware ein (optional). Die Beschreibung taucht in<br>einer Anzahl Listen im System auf. Zum Beispiel, wenn Sie den Mauszeiger über den<br>Hardware-Namen im Bereich <b>Übersicht</b> halten:<br>Executive Office<br>Reception<br>Stairs<br>Camera covering reception area. |  |  |
| Modell                                                                                                    | Identifiziert das Hardware-Modell.                                                                                                    |  |  |
| Seriennummer                                                                                                    | Seriennummer der Hardware, wie vom Hersteller angegeben. Die Seriennummer ist oft, aber nicht immer, mit der MAC-Adresse identisch.                                                                                                    |  |  |
| Treiber                                                                                                    | Identifiziert den Treiber, der die Verbindung mit der Hardware verwaltet.                                                                                                    |  |  |
| IE                                                                                                    | Öffnet die Standard-Startseite des Hardware-Anbieters. Sie können diese Seite zur<br>Administration der Hardware nutzen.                                                                                                    |  |  |
| Adresse                                                                                                    | Hostname oder IP-Adresse der Hardware.                                                                                                    |  |  |
| MAC-Adresse                                                                                                    | Legt die Media-Access-Control-Adresse (MAC) der Systemhardware fest. Eine MAC-<br>Adresse ist eine zwölfstellige Hexadezimalzahl, die jedes Gerät in einem Netzwerk<br>eindeutig identifiziert.                                                                                                    |  |  |
| Letzte<br>Passwortänderung                                                                                                    | Das Feld <b>Zuletzt geändertes Passwort</b> zeigt den Zeitstempel der letzten<br>Passwortänderung an, basierend auf den lokalen Zeiteinstellungen desjenigen<br>Computers, von dem aus das Passwort geändert wurde.                                                                                          |  |  |

#### Registerkarte Einstellungen (Hardware)

Auf der Registerkarte Einstellungen können Sie Einstellungen für die Hardware bestätigen oder bearbeiten.

Der Inhalt der Registerkarte **Einstellungen** wird durch die ausgewählte Hardware bestimmt und variiert je nach Hardware-Typ. Im Fall einiger Hardware-Typen enthält die Registerkarte **Einstellungen** keinen oder schreibgeschützten Inhalt.

Informationen über die Registerkarte **Einstellungen** für Remote-Server finden Sie unter Registerkarte "Einstellungen" (Remote Server) auf Seite 201.

### Registerkarte "PTZ (Videoencoder)"

Ì

Auf der Registerkarte **PTZ** können Sie PTZ (Pan/Tilt/Zoom) für Videoencoder aktivieren. Die Registerkarte ist verfügbar, wenn das ausgewählte Gerät ein Videoencoder ist oder der Treiber Kameras mit und ohne PTZ unterstützt.

Sie müssen die Verwendung von PTZ separat für jeden Kanal des Videoencoders auf der Registerkarte **PTZ** aktivieren, bevor Sie die PTZ-Funktionen der mit dem Videoencoder verbundenen PTZ-Kameras anwenden können.

Nicht alle Videoencoder unterstützen die Verwendung von PTZ-Kameras. Selbst Videoencoder, welche die Verwendung von PTZ-Kameras unterstützen, müssen möglicherweise konfiguriert werden, bevor diese Kameras benutzt werden können. Dies geschieht üblicherweise durch die Installation zusätzlicher Treiber über eine Browserbasierte Konfigurationsoberfläche auf der IP-Adresse des Geräts.

| Deviced  |            |               |          |    |              |
|----------|------------|---------------|----------|----|--------------|
| Device   | Enable PTZ | PTZ Device ID | COM Port |    | P12 Protocol |
| Canesa 3 | 1          | 1             | COM 1    | ~  | Abookute     |
| Canera 4 |            | t             | COM 1    | 18 | Abeckite     |
| Canela 5 | 1          | 1             | COM 2    | *  | Relative     |
| Camera 6 |            | 1             | COM 1    | 1  | Absolute     |
|          |            |               |          |    |              |
|          |            |               |          |    |              |

#### Setting: 1 Info ++ PTZ

Die Registerkarte PTZ – PTZ ist für zwei Kanäle auf einem Videoencoder aktiviert.

### Gerätepasswortverwaltung (Erklärung)

Ì

Ì

Ì

Verfügbare Funktionalität hängt vom verwendeten System ab. Weitere Informationen finden Sie unter https://www.milestonesys.com/solutions/platform/product-index/.

Sie können Passwörter für mehrere Hardwaregeräte auf einmal ändern.

Die unterstützten Geräte sind zunächst Modelle von Axis, Bosch, Hanwa, Panasonic, Hikvision, sowie mit ONVIF kompatible Hardwaregeräte. Die Benutzeroberfläche zeigt Ihnen jedoch direkt an, ob ein Modell unterstützt wird oder nicht. Sie können auch auf unserer Webseite gehen, um herauszufinden, ob ein bestimmtes Modell unterstützt wird: https://www.milestonesys.com/community/business-partner-tools/supported-devices/

Für Geräte, die keine Gerätepasswortverwaltung unterstützen, müssen Sie das Passwort eines Hardwaregerätes von dessen Webseite aus ändern und dann das neue Passwort von Hand in Management Client eingeben. Weitere Informationen siehe Hardware bearbeiten auf Seite 189.

Sie können sich aussuchen, ob das System einzelne Passwörter für jedes Hardwaregerät erzeugen oder ob für alle Hardwaregeräte ein einziges, benutzerdefiniertes Passwort verwendet werden soll. Für Passwörter können ausschließlich druckbare ASCII-Zeichen verwendet werden.

Das System erzeugt Passwörter auf der Grundlage der Anforderungen des Herstellers der Hardwaregeräte.

Wenn Sie die neuen Passwörter anwenden, verlieren die Hardwaregeräte vorübergehend die Verbindung zum Aufzeichnungsserver.

Nachdem Sie die neuen Passwörter angewendet haben, erscheint auf dem Bildschirm das Ergebnis für jedes Hardwaregerät. Bei fehlgeschlagenen Änderungen wird der Grund für das Fehlschlagen angezeigt, wenn das Hardwaregerät solche Informationen unterstützt. Aus dem Assistenten heraus können Sie einen Bericht über erfolgreiche und fehlgeschlagene Passwortänderungen erstellen, die Ergebnisse werden jedoch auch unter **Serverprotokolle** protokolliert.

> Für Hardwaregeräte mit ONVIF-Treibern und mehreren Benutzerkonten kann nur ein Administrator von XProtect mit Administratorrechten für die Hardwaregeräte Passwörter aus dem VMS heraus ändern.

Weitere Informationen dazu, wie Passwörter in einem Vorgang geändert werden, siehe Passwörter auf Hardwaregeräten ändern auf Seite 199.

### Passwörter auf Hardwaregeräten ändern

Verfügbare Funktionalität hängt vom verwendeten System ab. Weitere Informationen finden Sie unter https://www.milestonesys.com/solutions/platform/product-index/.

Sie können die Passwörter auf mehreren Hardwaregeräten auf einmal ändern. Weitere Informationen zu dieser Funktion sowie zu den unterstützten Modellen finden Sie unter Gerätepasswortverwaltung (Erklärung) auf Seite 198.

#### Anforderungen:

Ì

• Das Hardwaregerätemodell unterstützt die Gerätepasswortverwaltung durch Milestone.

#### Schritte:

- 1. Wählen Sie in dem Fenster Seitennavigation den Knoten Aufzeichnungsserver aus.
- 2. Klicken Sie mit der rechten Maustaste im Bereich Übersicht auf den entsprechenden Aufzeichnungsserver oder auf die jeweilige Hardware.
- 3. Wählen Sie Hardwarepasswort ändern aus. Ein Assistent wird angezeigt.
- 4. Folgen Sie zum Abschluss des Änderungen den Anweisungen auf dem Bildschirm.

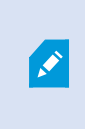

Das Feld **Zuletzt geändertes Passwort** zeigt den Zeitstempel der letzten Passwortänderung an, basierend auf den lokalen Zeiteinstellungen desjenigen Computers, von dem aus das Passwort geändert wurde.

- 5. Die letzte Seite zeigt das Ergebnis. Wenn das System ein bestimmtes Passwort nicht aktualisieren konnte, klicken Sie auf **Fehlgeschlagen** neben dem Hardwaregerät, um die Begründung angezeigt zu bekommen.
- 6. Sie können auch auf die Schaltfläche **Bericht drucken** klicken, um die vollständige Liste der erfolgreichen und fehlgeschlagenen Aktualisierungen angezeigt zu bekommen.
- 7. Wenn Sie das Passwort auf den Hardwaregeräten ändern möchten, die versagt haben, klicken Sie auf **Erneut versuchen**, und der Assistent beginnt erneut mit den Hardwaregeräten, die versagt haben.

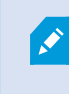

Wenn Sie auf **Erneut versuchen** klicken, können Sie nicht mehr auf den Bericht vom ersten Versuch zugreifen, als sie den Assistenten ausgeführt haben.

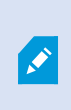

Aufgrund der Sicherheitseinschränkungen können manche Hardwaregeräte vorübergehend nicht zur Verfügung stehen, wenn die Passwortänderung mehrmals hintereinander fehlschlägt. Die Sicherheitsbeschränkungen sind von Hersteller zu Hersteller unterschiedlich.

# Site-Navigation: Server und Hardware: Verwalten von Remote-Servern

# Registerkarte "Info (Remote-Server)"

| Name                                 | Beschreibung                                                                                                    |
|--------------------------------------|----------------------------------------------------------------------------------------------------|
| Name                                 | Das System verwendet den Namen, wenn der Remote-Server im System und den<br>Clients aufgelistet wird. Der Name muss nicht einzigartig sein.<br>Wenn Sie einen Server neu benennen, wird der Name im Management Client global<br>geändert. |
| Beschreibung                         | Geben Sie eine Beschreibung des Remote-Servers ein (optional).<br>Die Beschreibung taucht in einer Anzahl Listen im System auf. Zum Beispiel, wenn Sie<br>den Mauszeiger über den Hardware-Namen im Bereich <b>Übersicht</b> halten.      |
| Modell                               | Zeigt das am Remote-System installierte XProtect-Produkt an.                                                                                                    |
| Version                              | Zeigt die Version des Remote-Systeminstallation an.                                                                                                    |
| Softwarelizenzcode                   | Der Softwarelizenzcode des Remote-Systeminstallation.                                                                                                    |
| Treiber                              | Identifiziert den Treiber, der die Verbindung mit dem Remote-Server verwaltet.                                                                                                    |
| Adresse                              | Hostname oder IP-Adresse der Hardware.                                                                                                    |
| IE                                   | Öffnet die Standard-Startseite des Hardware-Anbieters. Sie können diese Seite zur<br>Administration der Hardware oder des Systems nutzen.                                                                                                 |
| Remote-<br>Systeminstallation-<br>ID | Die einzigartige System-ID des Remote-Systeminstallation, die von XProtect<br>verwendet wird, um beispielsweise Lizenzen zu verwalten.                                                                                                    |

| Name                     | Beschreibung                                                                                            |
|--------------------------|----------------------------------------------------------------------------------------------------|
| Windows-<br>Benutzername | Geben Sie den Windows-Benutzernamen ein, um Zugriff über den Remote-Desktop<br>zu erhalten.             |
| Windows-Passwort         | Geben Sie das Windows-Passwort ein, um Zugriff über den Remote-Desktop zu<br>erhalten.                  |
| Verbinden                | Stellt eine Verbindung zum Remote-System her (wenn Windows-<br>Anmeldeinformationen akzeptiert werden). |

### Registerkarte "Einstellungen" (Remote Server)

Auf der Registerkarte Einstellungen können Sie den Namen des entfernten Systems sehen.

### Registerkarte "Ereignisse (Remote-Server)"

Sie können Ereignisse aus dem Remote-System in Ihrem zentralen Standort hinzufügen, um Regeln zu erstellen und dadurch sofort auf Ereignisse im Remote-Systeminstallation zu reagieren. Die Anzahl der Ereignisse hängt von den konfigurierten Ereignissen im Remote-Systeminstallation ab. Sie können Standardereignisse nicht löschen.

Falls die Liste unvollständig sein sollte:

- 1. Klicken Sie mit der rechten Maustaste auf den relevanten Remote-Server im Bereich **Übersicht** und wählen Sie **Hardware aktualisieren**.
- 2. Das Dialogfeld listet alle Änderungen (deinstallierte, aktualisierte und hinzugefügte Geräte) im Remote-Systeminstallation seit der Einrichtung oder letzten Aktualisierung der Milestone Interconnect-Einrichtung auf. Klicken Sie auf **Bestätigen**, um Ihren zentralen Standort mit diesen Änderungen zu aktualisieren.

### Registerkarte "Fernabfrage"

Auf der Registerkarte **Fernabfrage** können Sie Einstellungen für Abfragen von Fernaufzeichnungen für den Remote-System in einer Milestone Interconnect-Einrichtung verwalten:

Legen Sie folgende Eigenschaften fest:

| Name                                   | Beschreibung                                                                                                    |
|----------------------------------------|----------------------------------------------------------------------------------------------------|
| Aufzeichnungen<br>abfragen bei<br>max. | Bestimmt das Maximum der Bandbreite in Kbits/s für das Abfragen von Aufzeichnungen<br>von einem Remote-System. Wählen Sie das Kontrollkästchen aus, um die Beschränkung<br>von Abfragen zu aktivieren.                              |
|                                        | Bestimmt, dass Abfragen von Aufzeichnungen von einem Remote-System auf ein<br>spezifisches Zeitintervall beschränkt sind.                                                                                                    |
| Aufzeichnungen                         | Unvollendete Anfragen werden auch zur Endzeit fortgesetzt, bis sie vollendet wurden.<br>Ist die Endzeit also kritisch, muss sie auf einen früheren Zeitpunkt gelegt werden, damit<br>unvollendete Anfragen vollendet werden können. |
| zwischen                               | Wenn das System automatisch abgefragt wird oder eine Abfrageanfrage vom XProtect<br>Smart Client außerhalb des Zeitintervalls erhält, wird sie akzeptiert, aber erst gestartet,<br>wenn das ausgewählte Zeitintervall beginnt.      |
|                                        | Sie können ausstehende, von den Benutzern initiierte Remote-Aufzeichnungs-<br>Abfrageanfragen über <b>System-Dashboard</b> -> <b>Aktuelle Aufgaben</b> anzeigen.                                                                    |
| Parallel auf<br>Geräten<br>abfragen    | Bestimmt die maximale Anzahl der Geräte, von denen Aufzeichnungen simultan<br>abgefragt werden. Ändern Sie den Standardwert, wenn Sie mehr oder weniger Kapazität<br>benötigen, abhängig von Ihren Systemkapazitäten.               |

Wenn Sie die Einstellungen ändern, dauert es möglicherweise mehrere Minuten, bis die Änderungen im System widergespiegelt werden.

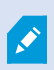

Keine der obigen Aussagen trifft auf die direkte Wiedergabe von Fernaufzeichnungen zu. Alle Kameras, die direkt wiedergegeben werden sollen, sind zur direkten Wiedergabe verfügbar und nutzen Bandbreite nach Bedarf.

# Site-Navigation: Geräte: Arbeiten mit Geräten

Die Geräte werden in der Management Client angezeigt, wenn Sie Hardware mit dem **Hardware hinzufügen**-Assistenten hinzufügen.

Sie können Geräte mittels Gerätegruppen verwalten, wenn diese die gleichen Eigenschaften besitzen. Siehe Site-Navigation: Geräte: Verwendung von Gerätegruppen auf Seite 212.

Sie können die Geräte auch einzeln verwalten:

- Kameras
- Mikrofone
- Lautsprecher
- Metadaten
- Eingänge
- Ausgaben

### Geräte (Erklärung)

Hardware verfügt über eine Anzahl Geräte, die Sie einzeln verwalten können, wie zum Beispiel:

- Eine physische Kamera verfügt über Geräte, die den Kamerateil repräsentieren (Objektive), sowie Mikrofone, Lautsprecher, Metadaten, Eingang und Ausgang, ob angefügt oder eingebaut
- Ein Videoencoder ist mit mehreren analogen Kameras verbunden, die in einer Geräteliste auftauchen, welche den Kamerateil repräsentieren (Objektive), sowie Mikrofone, Lautsprecher, Metadaten, Eingang und Ausgang, ob angefügt oder eingebaut
- Ein I/O-Modul verfügt über Geräte, die die Eingangs- und Ausgangskanäle für beispielsweise Lampen repräsentieren
- Ein zugehöriges Audio-Modul verfügt über Geräte, die Mikrofone und Lautsprecher-Ein- und -Ausgänge repräsentieren
- In einer Milestone Interconnect-Einrichtung erscheint das System in einer einzigen Liste als Hardware mit allen Geräten aus der Remote-Systeminstallation-Liste

Das System fügt der Hardware zugehörige Geräte automatisch hinzu, wenn Sie die Hardware hinzufügen.

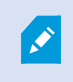

Informationen über unterstütze Hardware finden Sie auf der Seite für unterstützte Hardware auf der Milestone-Website (https://www.milestonesys.com/supported-devices/).

Die folgenden Abschnitte beschreiben alle Gerätetypen mit Links zu den Registerkarten, die Sie zu ihrer Verwaltung brauchen.

### Kamerageräte (Erklärung)

Kamerageräte werden automatisch hinzugefügt, wenn Sie Hardware zum System hinzufügen, und sind standardmäßig aktiviert.

Kamerageräte senden Videostreams an das System, das die Clientbenutzer verwenden können, um Live-Video anzuzeigen oder damit das System für spätere Wiedergaben durch die Clientbenutzer aufzeichnen kann. Rollen bestimmen das Recht von Benutzern, Video anzuzeigen.

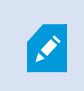

Informationen über unterstütze Hardware finden Sie auf der Seite für unterstützte Hardware auf der Milestone-Website (https://www.milestonesys.com/supported-devices/).

Das System wird mit einer Standardregel zum Start von Feeds geliefert, die sicherstellt, dass Videofeeds von allen verbundenen Kameras automatisch an das System übertragen werden. Genau wie andere Regeln kann die Standardregel deaktiviert und/oder nach Bedarf modifiziert werden.

Die Aktivierung/Deaktivierung und Umbenennung einzelner Geräte finden auf der Aufzeichnungsserver-Hardware statt. Siehe Aktivieren/Deaktivieren von Geräten über Gerätegruppen auf Seite 210.

Erweitern Sie für jegliche andere Konfiguration und Verwaltung von Kameras **Geräte** im Bereich "Standort-Navigation" und wählen Sie **Kameras**. Gruppieren Sie im Bereich "Übersicht" Ihre Kameras, um einen guten Überblick über sie zu erhalten. Die erste Gruppierung findet im Rahmen des Assistenten **Hardware hinzufügen** statt.

Befolgen Sie diese Konfigurationsreihenfolge, um die typischsten Aufgaben im Bereich der Konfiguration eines Kamerageräts auszuführen:

- 1. Konfigurieren von Kameraeinstellungen (siehe Registerkarte "Einstellungen" (Geräte) auf Seite 218).
- 2. Konfigurieren von Streams (siehe Registerkarte "Streams" (Geräte) auf Seite 220).
- 3. Bewegung konfigurieren (siehe die Registerkarte Registerkarte "Bewegung" (Geräte) auf Seite 231).
- 4. Aufzeichnung konfigurieren (siehe die Registerkarte Registerkarte "Aufzeichnen" (Geräte) auf Seite 223).
- 5. Konfigurieren Sie die restlichen Einstellungen nach Bedarf.

### Mikrofongeräte (Erklärung)

An viele Geräte lassen sich externe Mikrofone anfügen. Einige Geräte verfügen über eingebaute Mikrofone.

Mikrofongeräte werden automatisch hinzugefügt, wenn Sie Hardware zum System hinzufügen. Sie sind standardmäßig nicht aktiviert, daher müssen Sie diese also vor Verwendung entweder während der Anwendung des **Hardware hinzufügen**-Assistenten oder danach aktivieren. Mikrofone benötigen keine separaten Lizenzen. Sie können so viele Mikrofone in Ihrem System anwenden wie nötig.

Sie können Mikrofone vollkommen unabhängig von Kameras verwenden.

Mikrofongeräte senden Audiostreams an das System, das die Clientbenutzer verwenden können, um Live-Audio anzuhören oder damit das System für spätere Wiedergaben durch die Clientbenutzer aufzeichnen kann. Sie können das System so einrichten, dass es mikrofonspezifische Ereignisse empfängt, die relevante Aktionen auslösen.

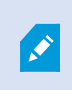

Informationen über unterstütze Hardware finden Sie auf der Seite für unterstützte Hardware auf der Milestone-Website (https://www.milestonesys.com/supported-devices/).

Rollen bestimmen das Recht von Benutzern, Mikrofone abzuhören. Sie können Mikrofone nicht vom Management Client abhören.

Das System wird mit einer Standardregel zum Start von Audiofeeds geliefert, die sicherstellt, dass Audiofeeds von allen verbundenen Mikrofonen automatisch an das System übertragen werden. Genau wie andere Regeln kann die Standardregel deaktiviert und/oder nach Bedarf modifiziert werden.

Die Aktivierung/Deaktivierung und Umbenennung einzelner Geräte finden auf der Aufzeichnungsserver-Hardware statt. Für weitere Informationen siehe Aktivieren/Deaktivieren von Geräten über Gerätegruppen auf Seite 210.

Erweitern Sie für jegliche andere Konfiguration und Verwaltung von Kameras **Geräte** im Bereich "Standort-Navigation" und wählen Sie **Mikrofone**. Gruppieren Sie im Bereich "Übersicht" Ihre Mikrofone, um einen guten Überblick über sie zu erhalten. Die erste Gruppierung findet im Rahmen des Assistenten **Hardware hinzufügen** statt.

Sie können Mikrofongeräte in den folgenden Registerkarten konfigurieren:

- Registerkarte Info (siehe Registerkarte "Info (Geräte)" auf Seite 215)
- Registerkarte 'Einstellungen' (siehe die Registerkarte Registerkarte "Einstellungen" (Geräte) auf Seite 218).
- Registerkarte 'Aufzeichnung' (siehe die Registerkarte Registerkarte "Aufzeichnen" (Geräte) auf Seite 223)
- Registerkarte 'Ereignisse' (siehe die Registerkarte Registerkarte "Ereignisse" (Geräte) auf Seite 255)

### Lautsprecher-Geräte (Erklärung)

An viele Geräte lassen sich externe Lautsprecher anfügen. Einige Geräte verfügen über eingebaute Lautsprecher.

Lautsprechergeräte werden automatisch hinzugefügt, wenn Sie Hardware zum System hinzufügen. Sie sind standardmäßig nicht aktiviert, daher müssen Sie diese also vor Verwendung entweder während der Anwendung des **Hardware hinzufügen**-Assistenten oder danach aktivieren. Lautsprecher benötigen keine separaten Lizenzen. Sie können so viele Lautsprecher in Ihrem System nutzen wie nötig.

Sie können Lautsprecher vollkommen unabhängig von Kameras verwenden.

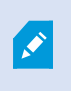

Informationen über unterstütze Hardware finden Sie auf der Seite für unterstützte Hardware auf der Milestone-Website (https://www.milestonesys.com/supported-devices/).

Das System versendet einen Audiostream an die Lautsprecher, wenn ein Benutzer im XProtect Smart Client die Sprechtaste drückt. Lautsprecheraudio wird nur aufgenommen, wenn ein Benutzer spricht. Rollen bestimmen das Recht von Benutzern, über Lautsprecher zu sprechen. Sie können vom Management Client nicht über Lautsprecher sprechen.

Wenn zwei Benutzer zum selben Zeitpunkt sprechen möchten, bestimmen ihre Rollen ihr Recht, über Lautsprecher zu sprechen. Sie können als Teil der Rollendefinierung Prioritäten für Sprecher festlegen, die von sehr hoch bis sehr niedrig reichen. Wenn zwei Benutzer zum selben Zeitpunkt sprechen möchten, erhält der Benutzer mit der Rolle, welche die höchste Priorität hat, die Gelegenheit zu sprechen. Wenn zwei Benutzer mit derselben Rolle gleichzeitig sprechen möchten, wird nach dem Windhundprinzip verfahren. Das System wird mit einer Standardregel zum Start von Audiofeeds geliefert, durch die das Gerät gestartet wird, sodass es bereit ist, benutzeraktiviertes Audio an die Lautsprecher zu versenden. Genau wie andere Regeln kann die Standardregel deaktiviert und/oder nach Bedarf modifiziert werden.

Die Aktivierung/Deaktivierung und Umbenennung einzelner Geräte finden auf der Aufzeichnungsserver-Hardware statt. Siehe Aktivieren/Deaktivieren von Geräten über Gerätegruppen auf Seite 210.

Erweitern Sie für jegliche andere Konfiguration und Verwaltung von Kameras **Geräte** im Bereich Standort-Navigation und wählen Sie **Lautsprecher**. Gruppieren Sie im Bereich Übersicht Ihre Lautsprecher, um einen guten Überblick über sie zu haben. Die erste Gruppierung findet im Rahmen des Assistenten **Hardware hinzufügen** statt.

Sie können Lautsprechergeräte in den folgenden Registerkarten konfigurieren:

- Registerkarte "Info (Geräte)" auf Seite 215
- Registerkarte "Einstellungen" (Geräte) auf Seite 218
- Registerkarte "Aufzeichnen" (Geräte) auf Seite 223

### Metadaten-Geräte (Erklärung)

Metadatengeräte versenden Datenstreams an das System, das die Client-Benutzer verwenden können, um Daten zu Daten anzuzeigen, zum Beispiel Daten, die das Videobild, den Inhalt, Objekte im Bild oder den Ort beschreiben, an dem das Bild aufgezeichnet wurde. Metadaten können an Kameras, Mikrofone oder Lautsprecher angehängt werden.

Metadaten können erzeugt werden von:

- Das Gerät, das selbst die Daten liefert, z. B. eine Kamera, die Videoaufzeichnungen liefert
- Einem Drittsystem oder Integration über einen generischen Metadatentreiber

Die durch das Gerät erzeugten Metadaten werden automatisch mit einem oder mehreren Geräten derselben Hardware verknüpft.

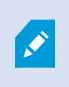

Informationen über unterstütze Hardware finden Sie auf der Seite für unterstützte Hardware auf der Milestone-Website (https://www.milestonesys.com/supported-devices/).

Rollen bestimmen das Recht von Benutzern, Metadaten anzuzeigen.

Das System wird mit einer Standardregel zum Start von Feeds geliefert, die sicherstellt, dass Metadatenfeeds von Hardware, die Metadaten unterstützt, automatisch ins System übertragen werden. Genau wie andere Regeln kann die Standardregel deaktiviert und/oder nach Bedarf modifiziert werden.

Die Aktivierung/Deaktivierung und Umbenennung einzelner Geräte finden auf der Aufzeichnungsserver-Hardware statt. Für weitere Informationen siehe Aktivieren/Deaktivieren von Geräten über Gerätegruppen auf Seite 210.

Erweitern Sie für jegliche andere Konfiguration und Verwaltung von Metadatengeräten **Geräte** im Bereich "Standort-Navigation" und wählen Sie **Metadaten**. Gruppieren Sie im Bereich "Übersicht" Ihre Metadatengeräte, um einen guten Überblick über sie zu haben. Die erste Gruppierung findet im Rahmen des Assistenten **Hardware hinzufügen** statt.

Sie können Metadatengeräte in den folgenden Registerkarten konfigurieren:

- Registerkarte Info (siehe Registerkarte "Info (Geräte)" auf Seite 215)
- Registerkarte 'Einstellungen' (siehe die Registerkarte Registerkarte "Einstellungen" (Geräte) auf Seite 218).
- Registerkarte 'Aufzeichnung' (siehe die Registerkarte Registerkarte "Aufzeichnen" (Geräte) auf Seite 223)

### Eingabegeräte (Erklärung)

An viele Geräte lassen sich externe Einheiten an Eingangsports anfügen. Eingabegeräte sind normalerweise externe Sensoren. Solche externen Sensoren können beispielsweise genutzt werden, um zu registrieren, ob Türen, Fenster oder Tore geöffnet werden. Eingaben über diese externen Eingabegeräte werden vom System als Ereignisse angesehen.

Sie können diese Ereignisse in Regeln verwenden. Beispielsweise können Sie eine Regel erstellen, in der bestimmt wird, dass eine Kamera die Aufzeichnung startet, wenn eine Eingabe aktiviert wird, und 30 Sekunden nach Deaktivierung der Eingabe die Aufnahme beendet.

Sie können Eingabegeräte vollkommen unabhängig von Kameras verwenden.

Überprüfen Sie vor der Verwendung eines externen Eingabegeräts mit einem Gerät, dass das Gerät den Sensorbetrieb erkennt. Bei den meisten Geräten wird dies auf der Konfigurationsoberfläche oder über Common-Gateway-Interface-Skriptbefehle (CGI) angezeigt.

Eingabegeräte werden automatisch hinzugefügt, wenn Sie Hardware zum System hinzufügen. Sie sind standardmäßig nicht aktiviert, daher müssen Sie diese also vor Verwendung entweder während der Anwendung des **Hardware hinzufügen**-Assistenten oder danach aktivieren. Eingabegeräte benötigen keine separaten Lizenzen. Sie können so viele Eingabegeräte in Ihrem System anwenden wie nötig.

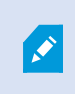

Informationen über unterstütze Hardware finden Sie auf der Seite für unterstützte Hardware auf der Milestone-Website (https://www.milestonesys.com/supported-devices/).

Die Aktivierung/Deaktivierung und Umbenennung einzelner Geräte finden auf der Aufzeichnungsserver-Hardware statt. Siehe Aktivieren/Deaktivieren von Geräten über Gerätegruppen auf Seite 210.

Erweitern Sie für jegliche andere Konfiguration und Verwaltung von Kameras **Geräte** im Bereich "Standort-Navigation" und wählen Sie **Eingang**. Gruppieren Sie im Bereich "Übersicht" Ihre Eingabegeräte, um einen guten Überblick über sie zu haben. Die erste Gruppierung findet im Rahmen des Assistenten **Hardware hinzufügen** statt.

Sie können Eingabegeräte in den folgenden Registerkarten konfigurieren:

- Registerkarte Info (siehe Registerkarte "Info (Geräte)" auf Seite 215)
- Registerkarte 'Einstellungen' (siehe die Registerkarte Registerkarte "Einstellungen" (Geräte) auf Seite 218).
- Registerkarte 'Ereignisse' (siehe die Registerkarte Registerkarte "Ereignisse" (Geräte) auf Seite 255)

#### Manuelle Eingabeaktivierung zum Test

Mit der Regelfunktion können Sie Regeln definieren, die Eingaben automatisch aktivieren oder deaktivieren. Sie können sie aber auch manuell aktivieren und das Ergebnis im Management Client überprüfen:

- 1. Wählen Sie im Bereich Übersicht das relevante Eingabegerät.
- 2. Aktivieren Sie die Eingabe auf dem physischen Gerät.
- 3. Sehen Sie im Bereich **Vorschau** nach, ob die Anzeige grün aufleuchtet. Trifft dies zu, funktioniert das Eingabegerät.

| 14:41:05 Activated   |
|----------------------|
| 14:41:02 Deactivated |
| 14:41:01 Activated   |
| 14:41:00 Deactivated |
| 14:41:00 Activated   |
| 14:40:59 Deactivated |
| 14:40:59 Activated   |
| 14:40:59 Deactivated |
|                      |

### Ausgabegeräte (Erklärung)

An viele Geräte lassen sich externe Einheiten an Ausgangsports anfügen. Hierdurch können Sie Lampen, Sirenen etc. über das System aktivieren/deaktivieren.

Sie können Ausgabe bei der Erstellung von Regeln nutzen. Sie können Regeln erstellen, die Ausgaben automatisch aktivieren oder deaktivieren, und Regeln, die Aktionen auslösen, wenn der Status einer Ausgabe verändert wird.

Ausgabe kann über Management Client und XProtect Smart Client manuell ausgelöst werden.

Überprüfen Sie vor der Verwendung eines externen Ausgabegeräts mit einem Gerät, dass dieses Gerät das am Ausgang angebrachte Gerät steuern kann. Bei den meisten Geräten wird dies auf der Konfigurationsoberfläche oder über Common-Gateway-Interface-Skriptbefehle (CGI) angezeigt.

Ì

Ausgabegeräte werden automatisch hinzugefügt, wenn Sie Hardware zum System hinzufügen. Sie sind standardmäßig nicht aktiviert, daher müssen Sie diese also vor Verwendung entweder während der Anwendung des **Hardware hinzufügen**-Assistenten oder danach aktivieren. Ausgabegeräte benötigen keine separaten Lizenzen. Sie können so viele Ausgabegeräte in Ihrem System anwenden wie nötig.

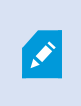

Informationen über unterstütze Hardware finden Sie auf der Seite für unterstützte Hardware auf der Milestone-Website (https://www.milestonesys.com/supported-devices/).

Die Aktivierung/Deaktivierung und Umbenennung einzelner Geräte finden auf der Aufzeichnungsserver-Hardware statt. Siehe Aktivieren/Deaktivieren von Geräten über Gerätegruppen auf Seite 210.

Erweitern Sie für jegliche andere Konfiguration und Verwaltung von Kameras **Geräte** im Bereich "Standort-Navigation" und wählen Sie **Ausgang**. Gruppieren Sie im Bereich "Übersicht" Ihre Eingabegeräte, um einen guten Überblick über sie zu haben. Die erste Gruppierung findet im Rahmen des Assistenten **Hardware hinzufügen** statt.

Sie können Ausgabegeräte in den folgenden Registerkarten konfigurieren:

- Registerkarte "Info (Geräte)" auf Seite 215
- Registerkarte "Einstellungen" (Geräte) auf Seite 218

#### Manuelle Ausgabeaktivierung zum Test

Mit der Regelfunktion können Sie Regeln definieren, die Ausgaben automatisch aktivieren oder deaktivieren. Sie können sie aber auch manuell über einen Client aktivieren.

Sie können eine Ausgabe manuell über den Management Client aktivieren, um die Funktionalität zu testen:

- 1. Wählen Sie im Bereich Übersicht das relevante Ausgabegerät.
- 2. Im Bereich Vorschau werden üblicherweise folgende Elemente für jede Ausgabe angezeigt:

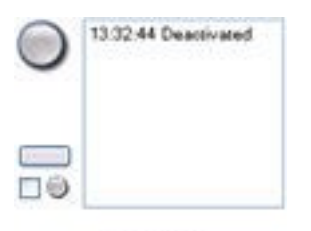

Output 19

Wählen Sie das Kontrollkästchen Sie an/ab, um die ausgewählte Ausgabe zu aktivieren/deaktivieren.
 Wenn eine Ausgabe aktiviert wird, leuchtet die Anzeige grün auf:

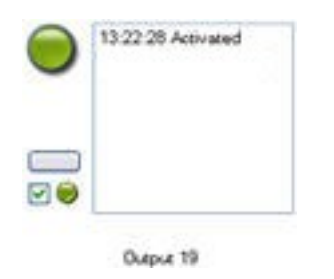

4. Alternativ können Sie auf die rechteckige Schaltfläche klicken, um die Ausgabe für die in der Einstellung Ausgabe-Auslösungszeitpunkt auf der Registerkarte Einstellungen festgelegte Dauer manuell zu aktivieren (diese Funktion/Einstellung ist möglicherweise nicht für alle Ausgaben verfügbar). Nach der festgelegten Dauer wird die Ausgabe automatisch deaktiviert.

### Aktivieren/Deaktivieren von Geräten über Gerätegruppen

Sie können Geräte nur über die konfigurierte Hardware aktivieren/deaktivieren. Wenn sie nicht über den "Hardware hinzufügen"-Assistenten aktiviert/deaktiviert wurden, sind Kamerageräte standardmäßig aktiviert und alle anderen Geräte standardmäßig deaktiviert.

So finden Sie ein Gerät über die zu aktivierenden/deaktivierenden Gerätegruppen:

- 1. Wählen Sie im Bereich Standort-Navigation das Gerät aus.
- 2. Erweitern Sie im Bereich Übersicht die relevante Gruppe und suchen Sie das Gerät.
- 3. Klicken Sie mit der rechten Maustaste auf das Gerät und wählen Sie Gehe zu Hardware.
- 4. Klicken Sie auf den Plus-Knoten, um alle Geräte auf der Hardware anzuzeigen.
- 5. Klicken Sie mit der rechten Maustaste auf das Gerät, das Sie aktivieren/deaktivieren möchten, und wählen Sie **Aktiviert**.

### Statussymbole von Geräten

Wenn Sie ein Gerät auswählen, werden Informationen zu seinem aktuellen Status im Bereich **Vorschau** angezeigt. Die folgenden Symbole zeigen den Status der Geräte an:

| Kamera | Mikrofon | Sprecher | Metadaten | Eingang | Ausgang | Beschreibung                                     |
|--------|----------|----------|-----------|---------|---------|--------------------------------------------------|
| P      | R        | •        | 8         | đ       | Q       | Gerät aktiviert und<br>empfängt Daten: Das Gerät |

| Kamera     | Mikrofon       | Sprecher | Metadaten | Eingang | Ausgang | Beschreibung                                                                                                    |
|------------|----------------|----------|-----------|---------|---------|----------------------------------------------------------------------------------------------------|
|            |                |          |           |         |         | ist aktiviert und Sie<br>empfangen einen Live-<br>Stream.                                                                                                    |
| <b>8</b>   | ø              | 2        | <b>37</b> |         |         | <b>Gerät zeichnet auf</b> : Das<br>Gerät zeichnet Daten im<br>System auf.                                                                                                    |
| Ø          | P              | <b>.</b> | <b>S</b>  | ٩       |         | Gerät temporär angehalten<br>oder ohne Feed: Es werden<br>keine Informationen ans<br>System übertragen. Bei einer<br>Kamera können Sie kein Live-<br>Video ansehen. Ein<br>angehaltenes Gerät kann im<br>Gegensatz zu einem<br>deaktivierten Gerät noch mit<br>dem Aufzeichnungsserver<br>kommunizieren, um<br>Ereignisse abzufragen,<br>Einstellungen festzulegen<br>usw. |
| ₹ <b>¥</b> | P <sub>x</sub> | <b>e</b> | <b>S</b>  | ଟନ୍ଥ    | Ge      | Geräte deaktiviert: Kann<br>nicht automatisch durch eine<br>Regel gestartet werden und<br>kann nicht mit dem<br>Aufzeichnungsserver<br>kommunizieren. Wenn eine<br>Kamera deaktiviert ist, können<br>Sie keine Live-Videos oder<br>Aufzeichnungen ansehen.                                                                                                    |
| 5          | <b>1</b>       | Ô        | Y         |         |         | Gerätedatenbank wird<br>repariert.                                                                                                    |
| <b>7</b> 2 | <b>R</b>       | <b>8</b> | 8         | ୶ୄୡ     |         | Gerät benötigt<br>Aufmerksamkeit: Das Gerät                                                                                                    |

| Kamera    | Mikrofon | Sprecher   | Metadaten    | Eingang | Ausgang | Beschreibung                                                                                                    |
|-----------|----------|------------|--------------|---------|---------|----------------------------------------------------------------------------------------------------|
|           |          |            |              |         |         | funktioniert nicht richtig.<br>Halten Sie den Mauszeiger<br>über das Gerätesymbol, um<br>eine Beschreibung des<br>Problems im Tooltip zu<br>erhalten.                                    |
| Ø         | R        | ۹          | v            | ୶       | Ŷ       | <b>Status unbekannt</b> : Status<br>des Geräts ist unbekannt,<br>wenn zum Beispiel der<br>Aufzeichnungsserver offline<br>ist.                                                            |
| <b>**</b> | R        | <b>9</b> . | <b>\$</b> \$ |         |         | Einige Symbole können in<br>Kombination auftreten, wie in<br>folgendem Beispiel: <b>Gerät</b><br><b>aktiviert und empfängt</b><br><b>Daten</b> und <b>Gerät zeichnet</b><br><b>auf</b> . |

# Site-Navigation: Geräte: Verwendung von Gerätegruppen

Das Zusammenfügen von Geräten in Gerätegruppen ist Teil des **Hardware hinzufügen**-Assistenten. Sie können allerdings die Gruppen jederzeit verändern oder bei Bedarf neue Gruppen hinzufügen.

Ein Zusammenfügen verschiedener Gerätetypen (Kameras, Mikrofone, Lautsprecher, Metadaten, Eingänge und Ausgänge) in Gruppen kann für Ihr System von Vorteil sein:

- Gerätegruppen bieten eine intuitive Übersicht der Geräte in Ihrem System
- Geräte können zu mehreren Gruppen gehören
- Sie können Untergruppen und Untergruppen innerhalb von Untergruppen erstellen
- Sie können allgemeine Eigenschaften für alle Geräte in einer Gerätegruppe gleichzeitig festlegen
- Geräteeigenschaften, die mittels der Gruppe festgelegt werden, gelten für die einzelnen Geräte und nicht für die Gruppe
- Bezüglich Rollen können Sie allgemeine Sicherheitseinstellungen für alle Geräte in einer Gerätegruppe gleichzeitig festlegen
- Sie können eine Regel für alle Geräte in einer Gerätegruppe gleichzeitig festlegen

Sie können so viele Gerätegruppen erstellen, wie Sie benötigen, jedoch nicht verschiedene Gerätetypen (z. B. Kameras und Lautsprecher) in einer Gerätegruppe vermischen.

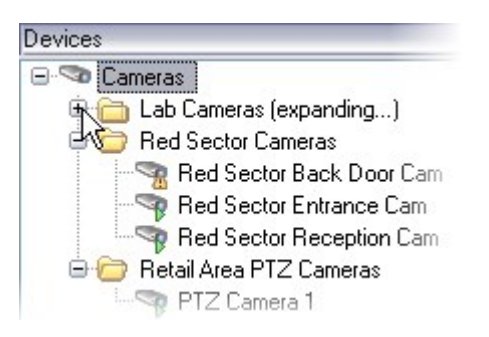

Erstellen Sie Gerätegruppen mit **weniger** als 400 Geräten, um alle Eigenschaften anzeigen und bearbeiten zu können.

Wenn Sie eine Gerätegruppe löschen, entfernen Sie nur die Gerätegruppe selbst. Wenn Sie ein Gerät, beispielsweise eine Kamera, aus Ihrem System entfernen möchten, sollten Sie dies auf der Ebene des Aufzeichnungsservers tun.

# Die folgenden Beispiele beziehen sich auf das Zusammenführen von Kameras in Gerätegruppen, aber das Prinzip gilt für alle Geräte:

Eine Gerätegruppe hinzufügen auf Seite 213

Bestimmen, welche Geräte die Gruppe beinhalten soll auf Seite 214

Bestimmen Sie die allgemeinen Eigenschaften für alle Geräte in einer Gerätegruppe auf Seite 214

### Eine Gerätegruppe hinzufügen

- 1. Klicken Sie im **Übersicht** Fenster mit der rechten Maustaste auf den Gerätetypen unter dem Sie eine Gerätegruppe erstellen möchten.
- 2. Wählen Sie Gerätegruppe hinzufügen.
- 3. Im Dialogfenster **Gerätegruppe hinzufügen** können Sie Namen und Beschreibung der neuen Gerätegruppe festlegen:

| Add Device Group            |                       |
|-----------------------------|-----------------------|
| Name:                       |                       |
| Main Building Cameras       |                       |
| Description                 |                       |
| Cameras in the main buildin | ig on 224 High Street |
|                             | OK Cancel             |

Die Beschreibung erscheint, wenn sie den Mauszeiger über die Gerätegruppe in der Gerätegruppenliste halten.

- 4. Klicken Sie auf **OK**. Ein Ordner für die neue Gerätegruppe erscheint in der Liste.
- 5. Fahren Sie damit fort, festzulegen, welche Geräte zu einer Gerätegruppe gehören sollen (siehe Bestimmen, welche Geräte die Gruppe beinhalten soll auf Seite 214).

### Bestimmen, welche Geräte die Gruppe beinhalten soll

- 1. Klicken Sie im Übersicht Fenster mit der rechten Maustaste auf den zugehörigen Gerätegruppen-Ordner.
- 2. Wählen Sie Mitglieder der Gerätegruppe bearbeiten.
- 3. Im Fenster **Gruppenmitglieder auswählen**, wählen Sie eine der Registerkarten, um den Standort des Geräts festzustellen.

Ein Gerät kann Mitglied mehrerer Gerätegruppen sein.

4. Wählen Sie die einzuschließenden Geräte aus, und klicken Sie auf **Hinzufügen** oder machen Sie einen Doppelklick auf das Gerät:

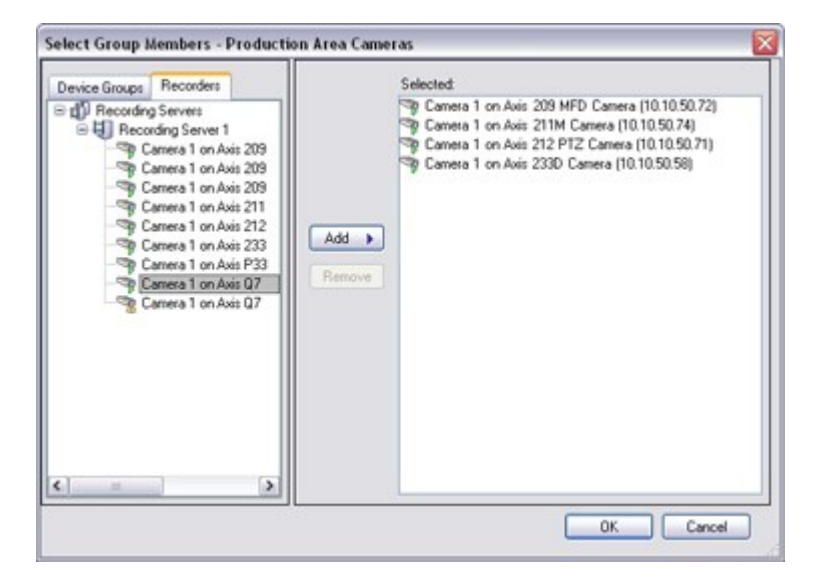

- 5. Klicken Sie auf OK.
- 6. Wenn Sie die Begrenzung von 400 Geräten in einer Gruppe überschreiten, können Sie Untergruppen zu den Gerätegruppen hinzufügen:

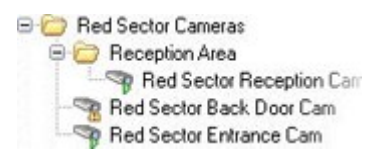

# Bestimmen Sie die allgemeinen Eigenschaften für alle Geräte in einer Gerätegruppe

Bei Gerätegruppen können Sie allgemeine Eigenschaften für alle Geräte in einer Gerätegruppe festlegen:

1. Klicken Sie auf die Gerätegruppe im **Übersicht** Bereich.

Unter **Eigenschaften** sind alle Eigenschaften, **die für alle Geräte der Gruppe verfügbar sind** aufgelistet und in Registerkarten unterteilt.

2. Bestimmen Sie die allgemeinen Eigenschaften.

In der **Einstellungen**-Registerkarte können Sie zwischen den Einstellungen für **alle** Geräte und Einstellungen für einzelne Geräte wechseln.

3. Klicken Sie in der Symbolleiste auf **Speichern**. Die Einstellungen werden auf den einzelnen Geräten und nicht in den Gerätegruppen gespeichert.

# Site-Navigation: Registerkarten für Geräte

### Registerkarte "Info (Geräte)"

### Registerkarte Info (Erklärung)

Auf der Registerkarte **Info** können Sie grundlegende Geräteinformationen in einer Anzahl Felder anzeigen und bearbeiten.

Alle Geräte verfügen über eine Info-Registerkarte.

| operties                                   |   |
|--------------------------------------------|---|
| Device information                         |   |
| Name:                                      |   |
| Axis 211W Camera (10.100.50.65) - Camera 1 |   |
| Description:                               |   |
|                                            |   |
|                                            |   |
|                                            |   |
|                                            |   |
|                                            |   |
| Hardware name:                             |   |
| Axis 211W Camera (10.100.50.65)            | → |
| Port number:                               |   |
| 1                                          |   |
| 1                                          |   |
|                                            |   |
|                                            |   |
|                                            |   |
|                                            |   |
|                                            |   |
|                                            |   |
|                                            |   |
|                                            |   |
|                                            |   |
|                                            |   |

### Registerkarte "Info" (Eigenschaften)

| Name         | Beschreibung                                                                                                    |  |  |  |
|--------------|----------------------------------------------------------------------------------------------------|--|--|--|
| Name         | Der Name wird verwendet, wenn das Gerät im System und den Clients aufgelistet ist.<br>Wenn Sie ein Gerät neu benennen, wird der Name im Management Client global<br>geändert.                                       |  |  |  |
| Beschreibung | Geben Sie eine Beschreibung des Geräts ein (optional).<br>Die Beschreibung taucht in einer Anzahl Listen im System auf. Zum Beispiel, wenn Sie<br>den Mauszeiger über den Namen im Bereich <b>Übersicht</b> halten. |  |  |  |
| Name            | Beschreibung                                                                                                    |
|-----------------|----------------------------------------------------------------------------------------------------|
| Hardware-Name   | Zeigt den Namen der Hardware an, mit der das Gerät verbunden ist. Das Feld kann von<br>hier aus nicht bearbeitet werden, Sie können es jedoch verändern, indem Sie daneben<br>auf <b>Gehe zu</b> klicken. So gelangen Sie zu den Hardware-Informationen, wo Sie den<br>Namen ändern können.                                               |
| Portnummer      | Zeigt den Port an, über den das Gerät an der Hardware angebracht ist.<br>Die Portnummer für Einzelgeräte-Hardware ist normalerweise <b>1</b> . Die Portnummer für<br>Mehrfachgeräte-Hardware, wie etwa Video-Server mit mehreren Kanälen, zeigt<br>normalerweise den Kanal an, über den das Gerät angebracht ist, zum Beispiel <b>3</b> . |
| Kurzbezeichnung | Geben Sie hier eine Kurzbezeichnung für die Kamera ein. Die maximale Zeichenanzahl<br>beträgt 128.<br>Wenn Sie Smart Map verwenden, wird die Kurzbezeichnung automatisch mit der<br>Kamera auf der Smart Map angezeigt. Anderenfalls wird der vollständige Name<br>angezeigt.                                                             |
| Geokoordinaten  | Geben Sie den geografischen Standort der Kamera im Format Breitengrad,<br>Längengrad ein. Der eingegebene Wert bestimmt die Position des Kamerasymbols auf<br>der Smart Map im XProtect Smart Client.Image: Colspan="2">Das Feld dient hauptsächlich für Smart Map und<br>Drittanbieterintegrationen.                                     |
| Richtung        | Geben Sie die Blickrichtung der Kamera in Bezug auf eine genau nach Norden<br>zeigende vertikale Achse an. Der eingegebene Wert bestimmt die Richtung des<br>Kamerasymbols auf der Smart Map im XProtect Smart Client.Der Standardwert ist 0,0.Image: Das Feld dient hauptsächlich für Smart Map und<br>Drittanbieterintegrationen.       |
| Sichtfeld       | Geben Sie das Sichtfeld in Grad ein. Der eingegebene Wert bestimmt das Sichtfeld des<br>Kamerasymbols auf der Smart Map im XProtect Smart Client.<br>Der Standardwert ist 0,0.                                                                                                    |

| Name              | Beschreibung                                                                                                    |
|-------------------|----------------------------------------------------------------------------------------------------|
|                   | Das Feld dient hauptsächlich für Smart Map und Drittanbieterintegrationen.                                                                                                    |
| Tiefe             | Geben Sie die Tiefe der Kamera in Metern oder Fuß ein. Der eingegebene Wert<br>bestimmt die Tiefe des Kamerasymbols auf der Smart Map im XProtect Smart Client.<br>Der Standardwert ist 0,0.                            |
|                   | Das Feld dient hauptsächlich für Smart Map und Drittanbieterintegrationen.                                                                                                    |
| Positionsvorschau | Klicken Sie auf die Schaltfläche, um zu überprüfen, ob Sie die richtigen geographischen<br>Koordinaten eingegeben haben. Google Maps öffnet sich an der von Ihnen<br>angegebenen Position in Ihrem Standard-Webbrowser. |
| im Browser        | Das Feld dient hauptsächlich für Smart Map und Drittanbieterintegrationen.                                                                                                    |

# Registerkarte "Einstellungen" (Geräte)

## Registerkarte Einstellungen (Erklärung)

Auf der Registerkarte **Einstellungen** können Sie Geräteeinstellungen in einer Anzahl Felder anzeigen und bearbeiten.

Alle Geräte verfügen über eine **Einstellungen**-Registerkarte.

Die Werte erscheinen veränderlich oder schreibgeschützt in einer Tabelle. Wenn Sie eine Einstellung auf einen Nichtstandardwert setzen, erscheint der Wert in Fettdruck.

Der Inhalt der Tabelle hängt vom Gerätetreiber ab.

Erlaubte Bereiche tauchen im Informationsfenster unter der Einstellungstabelle auf:

| General                   |                                                                                                    |                                                                                                    |
|---------------------------|----------------------------------------------------------------------------------------------------|----------------------------------------------------------------------------------------------------|
| Brightness                | 50                                                                                                    |                                                                                                    |
| Include Date              | No                                                                                                    |                                                                                                    |
| Include Time              | No                                                                                                    |                                                                                                    |
| Rotation                  | 0                                                                                                    |                                                                                                    |
| Saturation                | 50                                                                                                    |                                                                                                    |
| Sharpness                 | 0                                                                                                    |                                                                                                    |
| JPEG - streamed           |                                                                                                    |                                                                                                    |
| Compression               | 30                                                                                                    |                                                                                                    |
| Frames per second         | 8                                                                                                    |                                                                                                    |
| Resolution                | 640x480                                                                                                    |                                                                                                    |
| JPEG 2 - streamed         |                                                                                                    |                                                                                                    |
| Compression               | 30                                                                                                    |                                                                                                    |
| Frames per second         | 8                                                                                                    |                                                                                                    |
| Resolution                | 640x480                                                                                                    |                                                                                                    |
| JPEG 3 - streamed         |                                                                                                    |                                                                                                    |
| Compression               | 30                                                                                                    |                                                                                                    |
| Frames per second         | 8                                                                                                    |                                                                                                    |
| Resolution                | 640x480                                                                                                    |                                                                                                    |
| MPEG-4 - streamed         |                                                                                                    |                                                                                                    |
| Bit rate control priority | Framerate                                                                                                    |                                                                                                    |
| Frames per second         | 30                                                                                                    |                                                                                                    |
| Maximum bit rate          | 3000                                                                                                    |                                                                                                    |
| Maximum compression       | 100                                                                                                    |                                                                                                    |
| Minimum compression       | 0                                                                                                    |                                                                                                    |
| Resolution                | 640x480                                                                                                    |                                                                                                    |
|                           | 0000                                                                                                    |                                                                                                    |
|                           | Cameral     General     Brightness     Include Date     Include Time     Rotation     Saturation     Shapness     JPEG - streamed     Compression     Frames per second     Resolution     JPEG 2 - streamed     Compression     Frames per second     Resolution     JPEG 3 - streamed     Compression     Frames per second     Resolution     JPEG 4 - streamed     Bit rate control priority     Frames per second     Maximum bit rate     Maximum compression | GeneralBrightness50Include DateNoInclude TimeNoRotation0Saturation50Shapness0JPEG - streamed0Compression30Frames per second8Resolution640x480JPEG 2 - streamed0Compression30Frames per second8Resolution640x480JPEG 3 - streamed0Compression30Frames per second8Resolution640x480JPEG 3 - streamed0Compression30Frames per second8Resolution640x480JPEG 3 - streamed0Frames per second8Resolution640x480JPEG 4 - streamed100Maximum bit rate3000Maximum bit rate3000Maximum compression100Minimum compression0 |

# Kamera-Einstellungen (Erklärung)

Sie können Einstellungen anzeigen oder bearbeiten, wie etwa:

- Standardbildrate
- Auflösung
- Komprimierung
- Die maximale Anzahl an Bildern zwischen Keyframes
- Bildschirmanzeige Datum/Uhrzeit/Text für eine ausgewählte Kamera oder für alle Kameras in einer Gerätegruppe

Die Kameratreiber bestimmen den Inhalt der Registerkarte **Einstellungen**. Die Treiber variieren je nach Kameratyp.

Für Kameras, die mehr als ein Streamformat unterstützen, zum Beispiel MJPEG und MPEG-4/H.264/H.265, können Sie Multi-Streaming nutzen, siehe Multistreaming (Erklärung) auf Seite 221.

Wenn Sie eine Einstellung verändern müssen, können Sie die Auswirkungen schnell überprüfen, wenn Sie den Bereich **Vorschau** aktiviert haben. Sie können über den Bereich **Vorschau** keine Veränderungen der Bildrate erkennen, da die Miniaturansicht im Bereich **Vorschau** eine andere Bildrate nutzt, die im Dialogfeld **Optionen** festgelegt ist.

Wenn Sie die Einstellungen für die **Max. Bilder zwischen Keyframes** und **Max. Bilder zwischen Keyframes-Modus** ändern, kann die Leistung einiger Funktionen im XProtect Smart Client verringert werden. Der XProtect Smart Client benötigt beispielsweise einen Keyframe, um Video anzeigen zu können, also verzögert ein längerer Zeitraum zwischen den Keyframes das Starten von XProtect Smart Client.

# Registerkarte "Streams" (Geräte)

## Registerkarte Streams (Erklärung)

Folgende Geräte verfügen über eine Streams-Registerkarte:

• Kameras

Die Registerkarte **Streams** enthält standardmäßig einen einzigen Stream. Es ist der Standard-Stream der ausgewählten Kamera, der für Live- und Videoaufzeichnungen verwendet wird.

Sie können so viele Live-Streams einrichten und verwenden, wie es die Kamera unterstützt, doch Sie können jeweils nur einen Stream gleichzeitig zum Aufzeichnen verwenden. Um den Stream für die Aufzeichnung zu wechseln, wählen Sie das Kontrollkästchen **Aufzeichnen** für den Stream aus, der aufgezeichnet werden soll.

| Stream              | Name                  | Live Mode |          | Default | Record | Remote Record |
|---------------------|-----------------------|-----------|----------|---------|--------|---------------|
| MPEG-4 - 1 - stream | MPEG-4 - 1 - streamed | Always    |          |         |        |               |
| MPEG-4 - 2 - stream | MPEG-4 - 2 - streamed | Always    | <b>v</b> |         |        |               |
|                     |                       |           |          |         |        |               |
| Add                 | Delete                |           |          |         |        |               |

### Multistreaming (Erklärung)

Zum Betrachten von Live-Videoaufnahmen und zum Abspielen von aufgezeichneten Videos ist nicht unbedingt die gleiche Videoqualität und Bildfrequenz erforderlich. Sie können **entweder** einen Stream zur Live-Anzeige und einen weiteren zur Wiedergabe **oder** für mehrere getrennte Live-Streams mit verschiedenen Einstellungen für Auflösung, Kodierung und Bildrate haben.

Zur Handhabung des Streamings und zur Begrenzung unnötiger Datenübertragungen beginnt das Streaming nicht, wenn die folgenden Bedingungen erfüllt sind:

- Auf der Registerkarte **Streams** ist **Livemodus** auf Bei Bedarf eingestellt
- Auf der Registerkarte Aufzeichnung ist die Aufzeichnung deaktiviert
- Auf der Registerkarte **Bewegung** ist die **Bewegungserkennung** deaktiviert

Wenn diese Bedingungen erfüllt sind, werden Videosequenzen nur ausgeführt, wenn diese von einem Client angesehen werden.

### Beispiel 1, Live-Videos und Videoaufzeichnungen:

- Für die Anzeige von Live-Video bevorzugt Ihre Organisation möglicherweise H.264 bei hoher Bildrate
- Für die Wiedergabe von **Videoaufzeichnungen** bevorzugt Ihre Organisation zur Einsparung von Festplattenspeicher evtl. MJPEG mit einer niedrigeren Bildrate

#### Beispiel 2, lokal und fernaufgezeichnete Live-Videos:

- Für die Anzeige von Live-Video von einem lokalen Betriebspunkt bevorzugt Ihre Organisation evtl. H.264 mit hoher Bildrate, um die bestmögliche Videoqualität zu erhalten
- Für die Anzeige von Live-Video von einem über Fernzugriff verbundenen Betriebspunkt bevorzugt Ihre Organisation evt. MJPEG mit niedrigerer Bildrate und Qualität, um Netzwerk-Bandbreite einzusparen

#### Beispiel 3, adaptives Streaming:

 Zur Anzeige von Live-Video und zur Senkung der Arbeitsbelastung der CPU und GPU des XProtect Smart Client Computers bevorzugt Ihre Organisation evtl. H.264/H.265 mit mehreren hohen Bildraten in unterschiedlicher Auflösung, die bei Verwendung von adaptivem Streaming der von XProtect Smart Client geforderten Auflösung entspricht. Weitere Informationen finden Sie unter Smart Client-Profileigenschaften auf Seite 285.

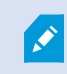

Wenn Sie **Live-Multicast** auf der Kamera-Registerkarte **Client** aktivieren, funktioniert dies nur auf dem Standard-Video-Stream.

Selbst wenn Kameras Multi-Streaming unterstützen, können die Multi-Streaming-Kapazitäten zwischen den einzelnen Kameras variieren. Weitere Informationen finden Sie in der Kameradokumentation.

Siehe die Registerkarte Einstellungen, um zu erfahren, ob eine Kamera verschiedene Streamformate anbietet.

#### Stream hinzufügen

- 1. Klicken Sie auf die Registerkarte Streams auf Hinzufügen. Ein zweiter Stream wird zur Liste hinzugefügt.
- 2. Bearbeiten Sie in der Spalte Name den Namen des Streams. Der Name erscheint in XProtect Smart Client.
- 3. Wählen Sie in der Spalte Live-Modus aus, wann Live-Streaming erforderlich ist:
  - Immer: Der Stream läuft, auch wenn keine XProtect Smart Client-Benutzer den Stream anfordern.
  - **Niemals**: Der Stream ist ausgeschaltet. Verwenden Sie diese Option nur für Aufzeichnungsstreams, z. B., wenn Sie Aufzeichnungen in hoher Qualität und die Bandbreite benötigen
  - Bei Bedarf: Der Stream startet, wenn ein Benutzer von XProtect Smart Client ihn anfordert.
- 4. Wählen Sie in der Spalte Standard aus, welcher Stream standardmäßig verwendet werden soll.
- 5. Aktivieren Sie in der Spalte **Aufzeichnung** das Kontrollkästchen, wenn Sie diesen Stream aufzeichnen möchten, oder deaktivieren Sie es, wenn Sie ihn nur für Live-Video verwenden möchten.
- 6. Klicken Sie auf Speichern.

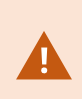

Wenn Sie einen Stream auf **Standard** oder **Aufzeichnung** einstellen, läuft der Stream immer, unabhängig von der **Live-Modus**-Einstellung. Das Auswählen von **Bei Bedarf** und **Immer** hat die gleichen Auswirkungen im System; bei Auswahl von **Niemals** läuft der Stream, kann jedoch nicht live angezeigt werden.

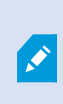

Wenn Sie möchten, dass die Streams überhaupt nicht ausgeführt werden, es sei denn, jemand sieht sich Live-Bilder an, können Sie die **Standardregel – Start des Feeds** anpassen, damit mit dem vordefinierten Ereignis **Live-Client-Feed angefordert** bei Bedarf gestartet wird.

# Registerkarte "Aufzeichnen" (Geräte)

## Registerkarte Aufzeichnung (erklärt)

Die folgenden Geräte besitzen eine Aufzeichnen Registerkarte:

- Kameras
- Mikrofone
- Lautsprecher
- Metadaten

Aufzeichnungen eines Geräts werden nur in einer Datenbank gespeichert, wenn Sie die Aufzeichnung aktiviert haben und die Aufzeichnungskriterien erfüllt werden.

Parameter, die für ein Gerät nicht konfiguriert werden können, sind ausgegraut.

|             | -                 |             |                       |                       |  |  |
|-------------|-------------------|-------------|-----------------------|-----------------------|--|--|
|             |                   |             |                       |                       |  |  |
| ✓ Reci      | ord on related de | evices      |                       |                       |  |  |
| Stop        | manual recordir   | ng after:   | 5 v minutes           |                       |  |  |
| Pre-buff    | fer               |             |                       |                       |  |  |
| Location    | 1:                | Memory      | ~                     |                       |  |  |
| Time:       |                   | 3 😴 seconds |                       |                       |  |  |
| Recording   | frame rate        |             |                       |                       |  |  |
| JPEG:       |                   |             | 5 🗢 FPS               |                       |  |  |
| MPEG-4/     | /H.264/H.265:     |             | Record keyframes only | t.                    |  |  |
|             |                   |             |                       |                       |  |  |
| torage      | 4+                |             |                       | Solart                |  |  |
| Chattan     | Active            |             |                       | Select                |  |  |
| Jidius      | Active            |             |                       |                       |  |  |
| Status      | Database          | h           | Location              | Used space            |  |  |
|             | Local Dela        | JIL         | C. WediaDatabase      | 17.7 MB               |  |  |
|             |                   |             |                       |                       |  |  |
|             |                   |             |                       |                       |  |  |
| lemote reco | Total us          | ed space:   | 17.7 MB               | Delete All Recordings |  |  |

# Aufzeichnung aktivieren oder deaktivieren

Aufzeichnung ist standardmäßig aktiviert. Aufzeichnung aktivieren oder deaktivieren:

- 1. Wählen Sie im Bereich Standort-Navigation Aufzeichnungsserver aus.
- 2. Wählen Sie passende Gerät in der Übersicht aus.
- 3. In der Aufzeichnen-Registerkarte, wählen Sie das Aufzeichnung-Kontrollkästchen an oder ab.

Sie müssen die Aufzeichnung für das Gerät aktivieren, bevor Sie Daten mit der Kamera aufzeichnen können. Eine Regel zum Bestimmen der Umstände eines Geräts, bei denen es aufzeichnet, funktioniert nicht, wenn Sie die Aufzeichnung für das Gerät deaktiviert haben.

#### Aktivieren der Aufzeichnung auf zugehörigen Geräten

Bei Kameras können Sie die Aufzeichnung zugehöriger Geräte aktivieren, wie zum Beispiel von Mikrofonen, die mit dem selben Aufzeichnungsserver verbunden sind. Dies bedeutet, dass zugehörige Geräte aufzeichnen, wenn die Kamera aufzeichnet.

Die Aufzeichnung auf zugehörigen Geräten ist bei neuen Kameras standardmäßig aktiviert, kann jedoch nach Bedarf an- und ausgeschaltet werden. Bei bestehenden Kameras im System ist das Kontrollkästchen standardmäßig nicht angewählt.

- 1. Wählen Sie im Bereich Standort-Navigation Aufzeichnungsserver aus.
- 2. Wählen Sie die zugehörige Kamera im Bereich Übersicht aus.
- 3. In der Aufzeichnung-Registerkarte, wählen Sie das Kontrollkästchen Auf zugehörigem Gerät aufzeichnen an oder ab.
- 4. In der Client-Registerkarte, bestimmen Sie die Geräte, die zu dieser Kamera gehören.

Wenn Sie die Aufzeichnung auf zugehörigen Geräten, die mit einem anderen Aufzeichnungsserver verbunden sind, aktivieren möchten, müssen Sie eine Regel erstellen.

### Voralarm-Puffer (Erklärung)

Ì

Voralarm-Puffern ist die Möglichkeit, Audio und Video aufzuzeichnen bevor das eigentliche auslösende Ereignis auftritt. Dies ist besonders nützlich, wenn Sie Audio oder Video aufnehmen möchten, das zu einem Ereignis führt, welches die Aufzeichnung auslöst (z. B. das Öffnen einer Tür).

Voralarm-Puffern ist möglich, da das System kontinuierlich Audio- und Video-Streams von den verbundenen Geräten empfängt und diese temporär über den festgelegten Voralarm-Zeitraum speichert.

- Bei Auslösung einer Aufzeichnungsregel werden temporäre Aufzeichnungen zu permanenten während der eingestellten Voralarmaufzeichnungszeit
- Wenn keine Aufzeichnungsregel ausgelöst wird, werden die temporären Aufzeichnungen im Voralarm-Puffer automatisch nach der eingestellten Voralarm-Pufferzeit gelöscht

F e

Für die Verwendung der Voralarm-Puffer-Funktion müssen die Geräte aktiviert sein und einen Stream an das System senden.

# Geräte, die Voralarm-Puffern unterstützen

Kameras, Mikrofone und Lautsprecher unterstützen Voralarm-Puffern. Bei Lautsprechern werden die Streams nur gesendet, wenn der XProtect Smart Client-Benutzer die Funktion **Ausgabe Lautsprecher** verwendet. Dies hat zur Folge, dass je nachdem wie Ihre Lautsprecher-Streams ausgelöst werden, keine oder nur geringes Voralarm-Puffern zur Verfügung steht.

In den meisten Fällen werden Lautsprecher darauf eingestellt, die Aufzeichnung zu beginnen, wenn der XProtect Smart Client-Benutzer die Funktion **Ausgabe Lautsprecher** verwendet. In solchen Fällen steht der Voralarm-Puffer für Lautsprecher nicht zur Verfügung.

## Speicherort der temporären Voralarm-Puffer-Aufzeichnungen

Sie können den Speicherort der temporären Voralarm-Puffer-Aufzeichnungen auswählen:

- Im Speicher ist der Voralarm-Zeitraum auf 15 Sekunden begrenzt.
- Auf der Festplatte (in der Mediendatenbank) können Sie alle Werte auswählen.

Der Speicher anstatt der Festplatte als direkter Speicherort verbessert die Systemleistung, ist jedoch nur für kürzere Voralarm-Zeiträume möglich.

Sollten Aufzeichnungen im Speicher aufbewahrt werden, müssen Sie einige der temporären Aufzeichnungen zu permanenten machen, wodurch die übrigen temporären Aufzeichnungen unwiederbringlich gelöscht werden. Wenn Sie die übrigen Aufzeichnungen behalten möchten, speichern Sie diese auf der Festplatte.

## Verwalten von Voralarm-Puffern

## Aktivieren und Deaktivieren der Vorpufferung

Das Voralarm-Puffern wird standardmäßig mit einem Voralarm-Puffer von drei Sekunden aktiviert und dem Speicherort im Speicher.

1. Wählen Sie den **Voralarm-Puffer** an/ab, um Voralarm-Puffern zu aktivieren/deaktivieren. **Angabe des Speicherortes und des Vorpufferzeitraums** 

Temporäre Voralarm-Puffer-Aufzeichnungen werden entweder im Speicher oder auf der Festplatte gespeichert:

1. Um auf Standort zuzugreifen, wählen Sie Speicher oder Festplatte und legen Sie die Sekundenzahl fest.

Die Anzahl der festgelegten Sekunden muss groß genug sein, um den in den verschiedenen Aufzeichnungsregeln gesetzten Anforderungen zu entsprechen.

Wenn Sie einen Voralarm-Puffer-Zeitraum benötigen, der 15 Sekunden überschreitet, wählen Sie **Festplatte**.

2. Wenn Sie den Standort zu **Speicher** ändern, senkt das System den Zeitraum automatisch auf 15 Sekunden. **Verwendung von Vorpufferung in Regeln** 

Bei der Erstellung von Regeln, welche eine Aufzeichnung auslösen, können Sie die Option wählen, dass Aufzeichnungen einige Zeit vor dem eigentlichen Ereignis starten (Voralarm-Puffer).

**Beispiel**: Die nachfolgende Regel legt fest, dass eine Aufzeichnung der Kamera beginnen soll, wenn 5 Sekunden vorher Bewegung von der Kamera erkannt wird.

Perform an action on <u>Motion Started</u> from <u>Red Sector Entrance Cam</u> start recording <u>5 seconds before</u> on <u>the device on which event occurred</u>

Sie müssen auf dem aufzeichnenden Gerät das Voralarm-Puffern aktivieren und die Länge des Voralarm-Puffers mindestens mit der in der Regel festgelegten Länge abgleichen, um die Voralarm-Puffer-Aufzeichnungsfunktion in der Regel zu verwenden.

#### Manuelle Aufzeichnung verwalten

**Manuelle Aufzeichnung danach anhalten** ist standardmäßig mit einer Aufzeichnungszeit von fünf Minuten aktiviert. Dadurch ist gewährleistet, dass das System alle Aufzeichnungen anhält, die von den XProtect Smart Client-Benutzern gestartet wurden.

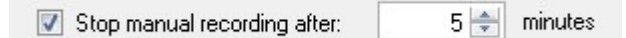

- 1. Wählen Sie das Kontrollkästchen für **Manuelle Aufzeichnung danach anhalten** an/ab, um die Funktion des Systems zum automatischen Stopp der manuellen Aufzeichnungen zu aktivieren/deaktivieren.
- 2. Bestimmen Sie eine Aufzeichnungszeit bei Aktivierung. Die Anzahl der festgelegten Minuten muss von ausreichender Größe sein, um den Anforderungen der verschiedenen manuellen Aufzeichnungen zu entsprechen, ohne dabei das System zu überladen.

#### Zu Rollen hinzufügen:

Sie müssen in **Rollen** auf der **Geräte**-Registerkarte den Client-Benutzern jeder Kamera die Rechte zum Starten und Anhalten manueller Aufzeichnungen gewähren.

#### Bei Regeln verwenden:

Die verfügbaren Ereignisse bei der Erstellung von Regeln im Bezug auf manuelle Aufzeichnungen sind:

- Manuelle Aufzeichnung gestartet
- Manuelle Aufzeichnung angehalten

## Bildrate der Aufzeichnung festlegen

Sie können die Bildrate der Aufzeichnung von JPEG festlegen.

• Wählen Sie die Bildrate aus oder geben Sie die gewünschte Bildrate (in FPS, Frames per Second) für die Aufzeichnung in das Feld **Aufzeichnungsbildrate ein: (JPEG)**.

| Recording frame rate: |     |     |  |
|-----------------------|-----|-----|--|
| JPEG:                 | 5 🚖 | FPS |  |

### Keyframe-Aufzeichnung aktivieren

Sie können die Keyframe-Aufzeichnung für MPEG-4/H.264/H.265-Streams aktivieren. Dies hat zur Folge, dass das System je nach Regeleinstellungen zwischen alleinigen Keyframe-Aufzeichnungen und Aufzeichnungen aller Bilder wechselt.

Sie können beispielsweise zum Sparen von Speicherplatz das System Keyframes aufzeichnen lassen, wenn keine Bewegung in Sicht ist und zu allen Bildern wechseln, wenn Bewegung erkannt wird.

1. Wählen Sie die Option Nur Keyframes aufzeichnen aus.

| Recording frame rate |                       |
|----------------------|-----------------------|
| JPEG:                | 5 🗢 FPS               |
| MPEG-4/H.264/H.265:  | Record keyframes only |

2. Erstellen Sie eine Regel, die diese Funktion aktiviert. Siehe Aktionen und Stopp-Aktionen (Erklärung) auf Seite 299.

### Speicherort (Erklärung)

Unter **Speicherort** können sie Datenbanken für ein Gerät oder eine Gerätegruppe, die zum gleichen Aufzeichnungsserver gehören, überwachen und verwalten.

Über der Tabelle wird die ausgewählte Datenbank und ihr Status angezeigt. In diesem Beispiel ist die ausgewählte Datenbank der Lokale Standard und der Status sind Aufzeichnungen, die sich auch auf anderen Aufzeichnungsservern befinden. Der andere Server ist der Aufzeichnungsserver in Gebäude A.

| Local Defa | ult                     |                               | Select     |
|------------|-------------------------|-------------------------------|------------|
| Status:    | Recordings also located | on other recording servers    |            |
| Status     | Database                | Location                      | Used space |
| ок         | Local Default           | C:\MediaDB                    | 288 MB     |
| ок         | Local Default           | D 1 D 1 F A                   | 10.0 100   |
|            |                         | Recording server - Building A | 42.2 MB    |
|            |                         | Recording server - Building A | 42.2 MB    |

# Mögliche Status für die ausgewählte Datenbank

| Name                                                                                                    | Beschreibung                                                                                                    |
|----------------------------------------------------------------------------------------------------|----------------------------------------------------------------------------------------------------|
| Aufzeichnungen befanden sich auch<br>auf anderen Aufzeichnungsservern                                     | Die Datenbank ist aktiv und wird ausgeführt und besitzt auch<br>Aufzeichnungen an Speicherorten auf anderen<br>Aufzeichnungsservern.                                  |
| Archive befinden sich auch am alten<br>Speicherort                                                        | Die Datenbank ist aktiv und wird ausgeführt und besitzt auch<br>Archive an anderen Speicherorten.                                                                     |
| Aktiv                                                                                                    | Die Datenbank ist aktiv und wird ausgeführt.                                                                                                    |
| Die Daten für einige der ausgewählten<br>Geräte werden zurzeit an einen<br>anderen Speicherort verschoben | Die Datenbank ist aktiv und wird ausgeführt und das System<br>bewegt Daten für ein oder mehrere ausgewählte Geräte in einer<br>Gruppe von einem Standort zum anderen. |
| Die Daten für das Gerät werden gerade                                                                     | Die Datenbank ist aktiv und wird ausgeführt und das System                                                                                                    |

| Name                             | Beschreibung                                                  |
|----------------------------------|---------------------------------------------------------------|
| an einen anderen Speicherort     | bewegt Daten für ein oder mehrere ausgewählte Geräte in einer |
| verschoben                       | Gruppe von einem Standort zum anderen.                        |
| Informationen nicht verfügbar im | Das System kann keine Statusinformationen über die Datenbank  |
| Failover-Modus                   | sammeln, wenn sich die Datenbank im Failover-Modus befindet.  |

Weiter unten im Fenster können Sie den Status jeder Datenbank sehen (**OK**, **Offline** oder **Alter Speicherort**), den Standort jeder Datenbank und wie viel Speicherplatz diese verwenden.

Sie können im Feld **Gesamter genutzter Speicherplatz** den gesamten genutzten Speicherplatz am Speicherort sehen, wenn alle Server online sind.

Mittels der Schaltfläche **Alle Aufzeichnungen löschen** können Sie alle Aufzeichnungen für das Gerät oder die Gerätegruppe löschen, in der die Geräte des gleichen Servers zusammengefasst sind. Geschützte Daten werden nicht gelöscht.

Für Informationen über die Konfiguration des Speicherorts siehe Registerkarte "Speicher" (Aufzeichnungsserver) auf Seite 148.

### Umzug mit Geräten von einem Speicher zu einem anderen

Sie können viele Geräte einen neuen Speicherort auswählen, indem Sie Auswählen... unter Speicher auswählen.

So können Sie einen anderen Speicher für die Aufzeichnungen Ihrer Geräte auswählen, und diese werden dann entsprechend der Konfiguration für diesen Speicher archiviert.

Wenn Sie einen neuen Speicherort für Aufzeichnungen auswählen, werden vorhandene Aufzeichnungen nicht mit umgezogen. Diese verbleiben am aktuellen Speicherort zu den Bedingungen, die durch die Konfiguration des Speichers vorgegeben werden, zu dem sie gehören.

#### Fernaufzeichnung (Erklärung)

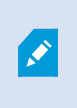

Die Option der Fernaufzeichnung steht nur zur Verfügung, wenn die ausgewählte Kamera lokalen Speicher unterstützt oder eine Kamera mit einer Milestone Interconnect-Einstellung ist. Wählen Sie die Option **Automatisches Abrufen von Fernaufzeichnungen wenn Verbindungen wiederhergestellt sind**, um sicherzustellen, dass alle Aufzeichnungen bei Netzwerkproblemen gespeichert werden. Dies aktiviert den automatischen Abruf von Aufzeichnungen, sobald die Verbindung wiederhergestellt wurde.

Die Art der ausgewählten Hardware bestimmt woher Aufzeichnungen bezogen werden:

- Bei einer Kamera mit lokalem Aufzeichnungsspeicherort werden die Aufzeichnungen von diesem lokalen Aufzeichnungsspeicherort abgerufen
- Bei einem Milestone Interconnect-Remote-Systeminstallation werden Aufzeichnungen von den Aufzeichnungsservern dieses Systems abgerufen

Sie können die folgende Funktion unabhängig vom automatischen Abruf verwenden:

- Manuelle Aufzeichnung
- Die Abrufen und Speichern der Fernaufzeichnungen von <Geräte> Regel
- Die Regel Abrufen und Speichern der Fernaufzeichnungen zwischen <Start- und Endzeit> von <Geräte>

## Registerkarte "Bewegung" (Geräte)

#### Registerkarte Bewegung (Erklärung)

Die folgenden Geräte besitzen eine Registerkarte Bewegung:

• Kameras

In der Registerkarte **Bewegung** können Sie die Bewegungserkennung für die ausgewählte Kamera aktivieren und konfigurieren. Die Konfiguration der Bewegungserkennung ist ein Schlüsselelement in Ihrem System: Die Konfiguration der Bewegungserkennung bestimmt, wann das System Bewegungsereignisse erstellt und wann Video aufgezeichnet wird.

Beispielsweise hilft die optimale Konfiguration der Bewegungserkennung jeder Kamera später dabei, unnötige Aufzeichnungen zu vermeiden. Je nach physischem Standort der Kamera könnte es von Vorteil sein, die Einstellungen der Bewegungserkennung unter verschiedenen Voraussetzungen, wie z. B. Tages-/Nachtzeit und windiges/ruhiges Wetter, zu testen.

Bevor Sie die Bewegungserkennung für eine Kamera konfigurieren, empfiehlt Milestone, dass Sie mit der Einstellung der Bildqualität der Kamera (Auflösung, Video-Codec und Stream-Einstellungen) in der Registerkarte **Einstellungen** beginnen. Wenn Sie später die Einstellungen der Bildqualität ändern, sollten Sie die Konfiguration der Bewegungserkennung danach unbedingt testen.

Wenn Sie Bereiche mit permanenten Privatzonenmaskenmasken auf der Registerkarte **Privatsphärenausblendung** (siehe Registerkarte Einrichtung von Privatsphärenausblendung (Geräte) auf Seite 260) festgelegt haben, können Sie durch Auswählen des Kontrollkästchens **Privatsphärenausblendung zeigen** auswählen, dass die Privatsphärenausblendung auf der Registerkarte **Bewegung** angezeigt werden sollen.

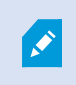

Es gibt keine Bewegungserkennung innerhalb von Bereichen, die von permanenten Privatzonenmasken gedeckt sind.

| <ul> <li>Automatic</li> </ul>                                                                                                    |                             |                 |   |            |
|----------------------------------------------------------------------------------------------------|-----------------------------|-----------------|---|------------|
| ⊖ Off                                                                                                    |                             |                 |   |            |
| Motion preview                                                                                                    |                             |                 |   |            |
|                                                                                                    |                             | -               |   |            |
| -                                                                                                    |                             |                 |   |            |
|                                                                                                    |                             | 1               |   |            |
| Show privacy masks<br>Manual sensitivity                                                                                                    | 25                          |                 | , | 33         |
| Show privacy masks<br>Manual sensitivity                                                                                                    |                             |                 | > | 33 2000    |
| Show privacy masks Manual sensitivity meshold: Keyframes only (MPEG-4/H                                                                                                    | 1.264/H.265)                |                 | > | 33<br>2000 |
| Show privacy masks Manual sensitivity Mereshold: Keyframes only (MPEG-4/Hocess image every (msec):                                                                                                    | 1.264/H.265)                | 500             | > | 33<br>2000 |
| Show privacy masks Manual sensitivity Manual sensitivity Keyframes only (MPEG-4/Hocess image every (msec): etection resolution:                                                                                     | 1.264/H.265)                | 500             | > | 33<br>2000 |
| Show privacy masks Manual sensitivity Manual sensitivity Keyframes only (MPEG-4/H ocess image every (msec): etection resolution: Generate motion data for sr                                                        | 1.264/H.265)                | 500             | > | 33<br>2000 |
| Show privacy masks Manual sensitivity Manual sensitivity Keyframes only (MPEG-4/H ocess image every (msec): etection resolution: Generate motion data for sr Use exclude regions                                    | 1.264/H.265)                | 500             | > | 33<br>2000 |
| Show privacy masks Show privacy masks Manual sensitivity meshold: Keyframes only (MPEG-4/Hocess image every (msec): etection resolution: Generate motion data for sm Use exclude regions 16 x 16                    | A.264/H.265)<br>nart search | 500<br>12%      | > | 33<br>2000 |
| Show privacy masks Manual sensitivity Manual sensitivity Keyframes only (MPEG-4/Hocess image every (msec): etection resolution: Generate motion data for sr Generate motion data for sr Guse exclude regions 16x 16 | A.264/H.265)<br>mart search | 500<br>12%<br>d | > | 33<br>2000 |

233 | Konfiguration

Sie können alle Einstellungen für eine komplette Gruppe Kameras einstellen, jedoch bietet es sich an, die Ausnahmebereiche pro Kamera festzulegen.

#### Aktivieren und Deaktivieren von Bewegungserkennung

Sie können die Standardeinstellungen für die Bewegungserkennung der Kameras in der Registerkarte **Tools** > **Optionen** > **Allgemein** festlegen.

Wie Sie die Bewegungserkennung für eine Kamera nachfolgend aktivieren oder deaktivieren:

• Wählen Sie das Kontrollkästchen Bewegungserkennung in der Registerkarte Bewegung an oder ab

Bei Deaktivierung der Bewegungserkennung für eine Kamera, funktionieren Regelnbezüglich der Bewegungserkennung für diese Kamera nicht.

## Festlegen der Einstellungen für die Bewegungserkennung

Sie können Einstellungen vornehmen, die im Bezug zur Anzahl der benötigten Änderungen in der Sicht einer Kamera stehen, um die Änderung als Bewegung erkennen zu lassen. Sie können beispielsweise Zeitspannen bestimmen zwischen Bewegungserkennungsanalysen und Sichtfeldern in denen Bewegungen ignoriert werden können. Sie können auch die Genauigkeit der Bewegungserkennung anpassen und dadurch die Last auf die Systemressourcen.

#### Hardwarebeschleunigung (Erklärung)

Wählen Sie **Automatisch**, um hardwarebeschleunigte Video-Bewegungserkennung zu ermöglichen. Dies ist die Standardeinstellung, wenn Sie eine Kamera hinzufügen. Falls verfügbar, verwendet der Aufzeichnungsserver nun GPU-Ressourcen. Dies reduziert die CPU-Last während der Videobewegungsanalyse und verbessert die allgemeine Leistung des Aufzeichnungsservers.

Hardwarebeschleunigte Videobewegungserkennung benutzt GPU-Ressourcen für:

- Intel-CPUs, die Intel Quick Sync unterstützen
- NVIDIA<sup>®</sup> an Ihren Aufzeichnungsserver angeschlossene Grafikkarten

Der Lastenausgleich zwischen den verschiedenen Ressourcen erfolgt automatisch. In dem **Systemmonitor** Knoten können Sie überprüfen, ob die aktuelle Bewegungsanalysen-Last der NVIDIA GPU-Ressourcen innerhalb der angegebenen Grenzen von dem **Systemmonitor Schwellenwerten** Knoten liegt. Die NVIDIA GPU-Lastenanzeigen sind:

- NVIDIA-Dekodierung
- NVIDIA-Speicher
- NVIDIA-Rendering

Wenn die Last zu hoch ist, können Sie GPU-Ressourcen zu Ihrem Recording-Server hinzufügen, indem Sie mehrfache NVIDIA Displayadapter installieren. Milestone empfiehlt nicht die Verwendung der Scalable Link-Interface (SLI)-Konfiguration Ihrer NVIDIA-Grafikkarten.

NVIDIA-Produkte haben unterschiedliche Rechenleistungen. Um zu überprüfen, ob Ihr NVIDIA-Produkt Hardwarebeschleunigung für die in Ihrem System Milestone XProtect verwendeten Codecs unterstützt, suchen Sie die unterstützten Codecs für die Rechenleistungsversion in nachstehender Tabelle.

Um die Rechenleistungsversion für Ihr NVIDIA-Produkt festzustellen, besuchen Sie die NVIDIA-Website (https://developer.nvidia.com/cuda-gpus/).

| Rechenleistung | Architektur | H.264 | H.265 |
|----------------|-------------|-------|-------|
| 3.x            | Kepler      | 1     | -     |
| 5.x            | Maxwell     | 1     | -     |
| 6.x            | Pascal      | 1     | 1     |
| 7.x            | Volta       | 1     | 1     |

Um zu sehen, ob die Videobewegungserkennung für eine bestimmte Kamera hardwarebeschleunigt ist, aktivieren Sie die Protokollierung in der Protokolldatei des Aufzeichnungsservers. Stellen Sie die Ebene auf **Debug** ein. Diagnosen werden in DeviceHandling.log protokolliert. Das Protokoll folgt dem Muster: [zeit] [274] DEBUG – [guid] [Name] Konfigurierte Decodierung: Automatisch: Tatsächliche Decodierung: Intel/NVIDIA

Die BS-Version des Aufzeichnungsservers und die CPU-Generation können die Leistung hardwarebeschleunigter Videobewegungserkennung beeinflussen. Bei älteren Versionen ist die GPU-Speicherzuweisung oft das Nadelöhr (der typische Grenzwert liegt zwischen 0,5 GB und 1,7 GB).

Auf Windows 10/Server 2016 basierende Systeme und CPUs der sechsten Generation (Skylake) oder höher können 50 % des Systemspeichers der GPU zuweisen und dadurch dieses Nadelöhr eliminieren oder reduzieren.

Intel-CPUs der sechsten Generation bieten hardwarebeschleunigte Dekodierung von H.265. Dadurch ist die Leistung für diese CPU-Versionen mit H.264 vergleichbar.

### Manuelle Empfindlichkeit aktivieren

Die Empfindlichkeitseinstellung legt fest, **wie sehr sich ein Pixel** in den Bildern der Kamera verändern muss, bevor dies als Bewegung registriert wird.

- 1. Wählen Sie das Kontrollkästchen Manuelle Empfindlichkeit in der Registerkarte Bewegung aus.
- 2. Ziehen Sie den Schieberegler nach links für eine höhere Empfindlichkeit und nach rechts für eine niedrigere Empfindlichkeit.

Je **höher** die Empfindlichkeit, desto weniger Veränderungen sind in jedem Pixel erlaubt, bevor es als Bewegung registriert wird.

Je **niedriger** die Empfindlichkeit, desto mehr Veränderungen sind in jedem Pixel erlaubt, bevor es als Bewegung registriert wird.

Pixel in denen Bewegung erkannt wird, werden im Vorschaubild Grün hervorgehoben.

3. Wählen Sie eine Position für den Schieberegler aus, bei der nur Erkennungen hervorgehoben werden, die Sie als Bewegungen erachten.

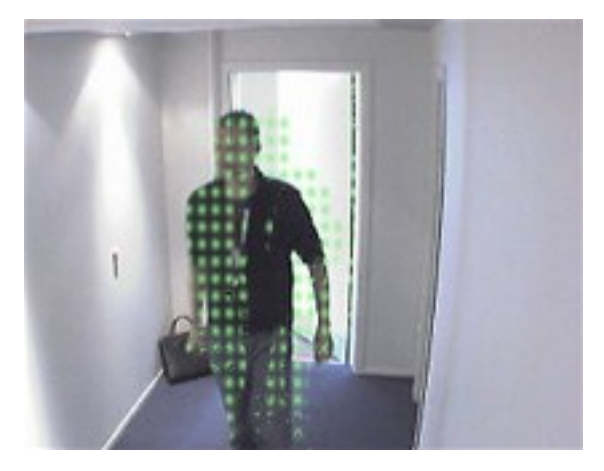

Anhand der Zahl an der rechten Seite des Schiebereglers, können Sie die genaue Empfindlichkeit zwischen Kameras vergleichen und einstellen.

### Schwellenwert festlegen

Die Bewegungserkennung bestimmt, **wie viele Pixel** sich im Bild verändern müssen, bevor dies als Bewegung registriert wird.

- 1. Ziehen Sie den Schieberegler nach links für eine höhere Bewegungsrate und nach rechts für eine niedrigere Bewegungsrate.
- 2. Wählen Sie eine Position für den Schieberegler aus, bei der nur Erkennungen registriert werden, die Sie als Bewegungen erachten.

Die schwarze vertikale Linie in der Bewegungsanzeigeleiste zeigt den Schwellenwert der Bewegungserkennung: Wenn die erkannte Bewegung über dem ausgewählten Schwellenwert liegt, verändert sich die Farbe des Balkens von Grün zu Rot und zeigt so eine positive Erkennung an.

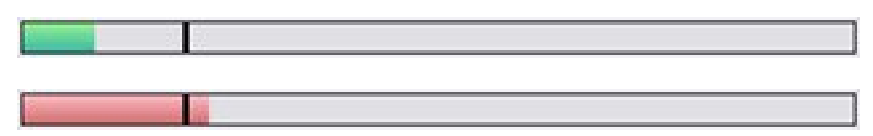

Bewegungsanzeigeleiste: wechselt die Farbe von Grün auf Rot, wenn Schwellenwert überschritten wird und zeigt so eine positive Bewegungserkennung an.

#### Keyframe-Einstellungen auswählen

Legt fest, ob Bewegungserkennung nur bei Keyframes anstatt im gesamten Videostream erfolgt. Gilt nur für MPEG-4/H.264/H.265.

Die Bewegungserkennung in Keyframes reduziert die verwendete Prozessorleistung für die Ausführung der Analyse.

Wählen Sie das Fenster **Nur Keyframes (MPEG-4/H.264/H.265)** aus, um Bewegungserkennung in Keyframes vorzunehmen.

#### Bildverarbeitungsintervall auswählen

Sie können auswählen, wie oft das System die Bewegungserkennungsanalyse durchführt.

Aus der Liste Bild jede (ms) verarbeiten:

• Wählen Sie das Intervall. Zum Beispiel, alle 1.000 Millisekunden bedeutet einmal jede Sekunde. Der Standardwert ist auf alle 500 Millisekunden festgelegt.

Der Intervall wird angewendet, wenn die tatsächliche Bildrate höher als das hier eingestellte Intervall ist.

### Erkennungsauflösung festlegen

Ermöglicht Ihnen eine Optimierung der Leistung der Bewegungserkennung durch eine Analyse von nur einem ausgewählten Prozentanteil des Bildes (z. B. 25 %). Durch die Analyse von 25 % wird nur jedes vierte anstatt alle Pixel untersucht.

Mittels optimierter Erkennung wird die benötigte Prozessorleistung für die Analyse verringert, führt jedoch zu einer weniger genauen Bewegungserkennung.

• Wählen Sie die gewünschte Bewegungsauflösung in der Liste für Bewegungsauflösung.

#### Erzeugung von Bewegungsdaten für Smart Search

Das System generiert mit aktivierter Option **Bewegungsdaten für Smart Search generieren**, Bewegungsdaten für die Bilder, die für die Bewegungserkennung verwendet werden. Wenn Sie beispielsweise Bewegungserkennung nur in Keyframes auswählen, werden diese Bewegungsdaten auch nur für Keyframes erstellt.

Durch die zusätzlichen Bewegungsdaten können die Client-Benutzer mittels der Smart Search Funktion schnell und einfach auf Grundlage der Bewegung in einem ausgewählten Bereich des Bildes nach relevanten Aufzeichnungen suchen. Das System erzeugt keine Bewegungsdaten in Bereichen mit permanenten Privatzonenmasken, nur in Bereichen mit aufhebbaren Privatzonenmasken (siehe Registerkarte Einrichtung von Privatsphärenausblendung (Geräte) auf Seite 260).

Der Schwellenwert für die Bewegungserkennung und Auschlussbereiche beeinflussen die generierten Bewegungsdaten nicht.

Sie können die Standardeinstellungen für die Generierung von Smart Search Daten für Kameras über die Registerkarte **Werkzeuge** > **Optionen** > **Allgemein** festlegen.

### Ausschlussbereiche bestimmen

Ì

Sie können die Bewegungserkennung in bestimmten Bereichen des Sichtfelds einer Kamera deaktivieren.

Bereiche mit permanenten Privatzonenmasken sind auch von der Bewegungserkennung ausgeschlossen. Wählen Sie das Kontrollkästchen **Privatzonenmasken zeigen**, um sie anzuzeigen.

Die Deaktivierung der Bewegungserkennung in bestimmten Bereichen hilft Ihnen die Erkennung irrelevanter Bewegungen zu vermeiden, z. B. wenn die Kamera einen Bereich abdeckt, in dem sich ein Baum im Wind bewegt oder Autos regelmäßig im Hintergrund vorbeifahren.

Bei der Verwendung von Ausschlussbereichen mit PTZ-Kameras und der Anwendung von Pan/Tilt/Zoom auf die Kamera, wird der Ausschlussbereich **nicht** entsprechend bewegt, da der Bereich im Bild der Kamera festgestellt wird und nicht am Objekt.

1. Für die Verwendung von Ausschlussbereichen, wählen Sie das Kontrollkästchen **Ausschlussbereiche** verwenden an.

Ein Raster teilt das Vorschaubild in auswählbare Abschnitte.

2. Ziehen Sie den Mauszeiger mit gedrückter linker Maustaste über die erforderlichen Bereiche im Vorschaubild, um Ausschlussbereiche festzulegen. Die rechte Maustaste leert einen Rasterabschnitt.

Sie können so viele Ausschlussbereiche festlegen, wie Sie benötigen. Ausschlussbereiche werden in blau angezeigt:

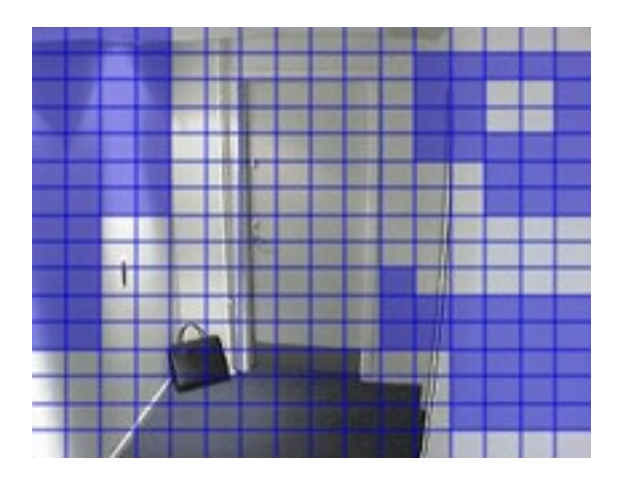

Die blauen Ausschlussbereiche werden nur im Vorschaubild in der Registerkarte **Bewegung** angezeigt und nicht in einem anderen Vorschaubild oder im Management Client oder Access Client.

# Registerkarte "Voreinstellungen" (Geräte)

## Registerkarte Voreinstellungen (Erklärung)

Die folgenden Geräte besitzen eine Registerkarte Voreinstellungen:

• PTZ-Kameras, die Preset Positionen unterstützen

Auf der Registerkarte **Voreinstellungen** können Sie Preset Positionen erstellen oder importieren, zum Beispiel:

- Bei Regeln, welche die Bewegung einer PTZ (Pan/Tilt/Zoom)-Kamera zu einer bestimmten Preset Position festlegen, wenn ein Ereignis eintritt
- Bei Wachrundgängen, für die automatische Bewegung einer PTZ-Kamera zwischen mehreren Preset Positionen.
- Für manuelle Aktivierung durch die XProtect Smart Client-Benutzer.

Sie können eine Preset Position sperren, wenn Sie Benutzer im XProtect Smart Client oder Benutzer mit beschränkten Sicherheitsberechtigungen daran hindern möchten, diese Voreinstellung zu aktualisieren.

Gesperrte Voreinstellungen werden durch das Symbol 🗰 angezeigt.

Administratoren mit Sicherheitsberechtigungen zum Ausführen einer reservierten PTZ-Sitzung (siehe Reservierte PTZ-Sitzungen (Erklärung) auf Seite 246) können die PTZ-Kamera in diesem Modus betreiben. So wird verhindert, dass andere Benutzer die Kontrolle über die Kamera übernehmen. Mit entsprechender Berechtigung können Sie die reservierten PTZ-Sitzungen anderer Benutzer freigeben (siehe PTZ-Sitzung freigeben auf Seite 246).

Auf der Registerkarte Gesamtsicherheit weisen Sie die PTZ-Genehmigung den entsprechenden Rollen zu (siehe die Registerkarte Registerkarte "Gesamtsicherheit" (Rollen) auf Seite 367) oder auf der Registerkarte PTZ (siehe die Registerkarte PTZ-Registerkarte (Rollen) auf Seite 402).

Sie können im Bereich **PTZ-Sitzung** überwachen, ob das System derzeit einen Wachrundgang durchführt oder ein Benutzer die Kontrolle übernommen hat. (siehe PTZ-Sitzungs-Eigenschaften auf Seite 247)

| Preset positions                                                                                                    | -                                                                                      |                               |                                                                                                    |                                                                    |   |
|----------------------------------------------------------------------------------------------------|----------------------------------------------------------------------------------------|-------------------------------|----------------------------------------------------------------------------------------------------|--------------------------------------------------------------------|---|
| Use presets                                                                                                    | from device                                                                            |                               |                                                                                                    |                                                                    |   |
| +:; Dairy product                                                                                                    | s                                                                                      |                               |                                                                                                    | Add <u>N</u> ew.                                                   |   |
| B+ Store entranc                                                                                                    | ,c                                                                                     |                               |                                                                                                    | Edit                                                               |   |
| ++++ Canned food                                                                                                    | s                                                                                      |                               |                                                                                                    |                                                                    |   |
| +<br>→ Canned foods<br>+<br>→ Soft drinks                                                                                                    | s                                                                                      |                               |                                                                                                    |                                                                    | 3 |
| Canned foods                                                                                                    | s<br>ts                                                                                |                               |                                                                                                    | Delete                                                             |   |
| Canned foods                                                                                                    | ts                                                                                     |                               |                                                                                                    | Delete                                                             |   |
| Canned foods     Soft drinks     Fresh product     Delicatessen     Oreck-out                                                                                                    | ts                                                                                     |                               |                                                                                                    | <u>D</u> elete                                                     |   |
| Canned foods     Soft drinks     Fresh product     Delicatessen     Check-out     Frozen product                                                                                                    | ts<br>cts                                                                              |                               |                                                                                                    |                                                                    |   |
| Canned foods     Soft drinks     Fresh product     Delicatessen     Check-out     Frozen product                                                                                                    | ts<br>cts                                                                              |                               |                                                                                                    | Delete                                                             |   |
| Canned foods     Soft drinks     Fresh product     Delicatessen     Check-out     Frozen product     Default prese                                                                                                    | ts<br>cts<br>et                                                                        | 1                             | •                                                                                                    | <u>D</u> elete                                                     | 1 |
| Canned foods     Soft drinks     Fresh product     Delicatessen     Check-out     Frozen product     Default prese PTZ session User                                                                                                    | s<br>ts<br>cts<br>et<br>Priority                                                       | Timeout                       |                                                                                                    | <u>D</u> elete<br><u>A</u> ctivate                                 | 2 |
| Canned foods Canned foods Soft drinks Content of the set of the set of the s | s<br>ts<br>cts<br>et<br>Priority<br>0                                                  | Timeout<br>00:00:00           |                                                                                                    | <u>D</u> elete<br><u>A</u> ctivate<br>Reserved<br>False            | 2 |
| Canned foods Canned foods Soft drinks Fresh product Delicatessen Check-out Frozen product Default prese PTZ session User                                                                                                    | s<br>ts<br>cts<br>et<br>Priority<br>0                                                  | Timeout<br>00:00:00<br>Releas | ▶ ↓                                                                                                    | <u>D</u> elete<br><u>A</u> ctivate<br>Reserved<br>False<br>Reserve | 3 |
|                                                                                                    | s<br>ts<br>cts<br>et<br>Priority<br>0<br>nanual PTZ session:                           | Timeout<br>00:00:00<br>Releas | ▶ ↓<br>•e                                                                                                    | <u>D</u> elete<br><u>A</u> ctivate<br>Reserved<br>False<br>Reserve | 3 |
|                                                                                                    | s<br>ts<br>cts<br>et<br>Priority<br>0<br>nanual PTZ session:<br>nause patrolling sessi | Timeout<br>00:00:00<br>Releas | ► ► <p< td=""><td>Delete Delete Activate Reserved False Reserved Seconds Minutes</td><td>3</td></p<> | Delete Delete Activate Reserved False Reserved Seconds Minutes     | 3 |

Sie können außerdem die Zeitüberschreitungen bei PTZ-Sitzungen für die Kamera ändern.

Hinzufügen einer Preset-Position (Typ 1) auf Seite 241 Verwendung der Preset Positionen der Kamera (Typ 2) auf Seite 243 Zuweisen einer standardmäßigen Preset Position auf Seite 243 Bearbeiten einer Preset-Position (nur Typ 1) auf Seite 243 Testen einer Preset-Position (nur Typ 1) auf Seite 246

## Hinzufügen einer Preset-Position (Typ 1)

Um eine Preset Position für die Kamera hinzuzufügen:

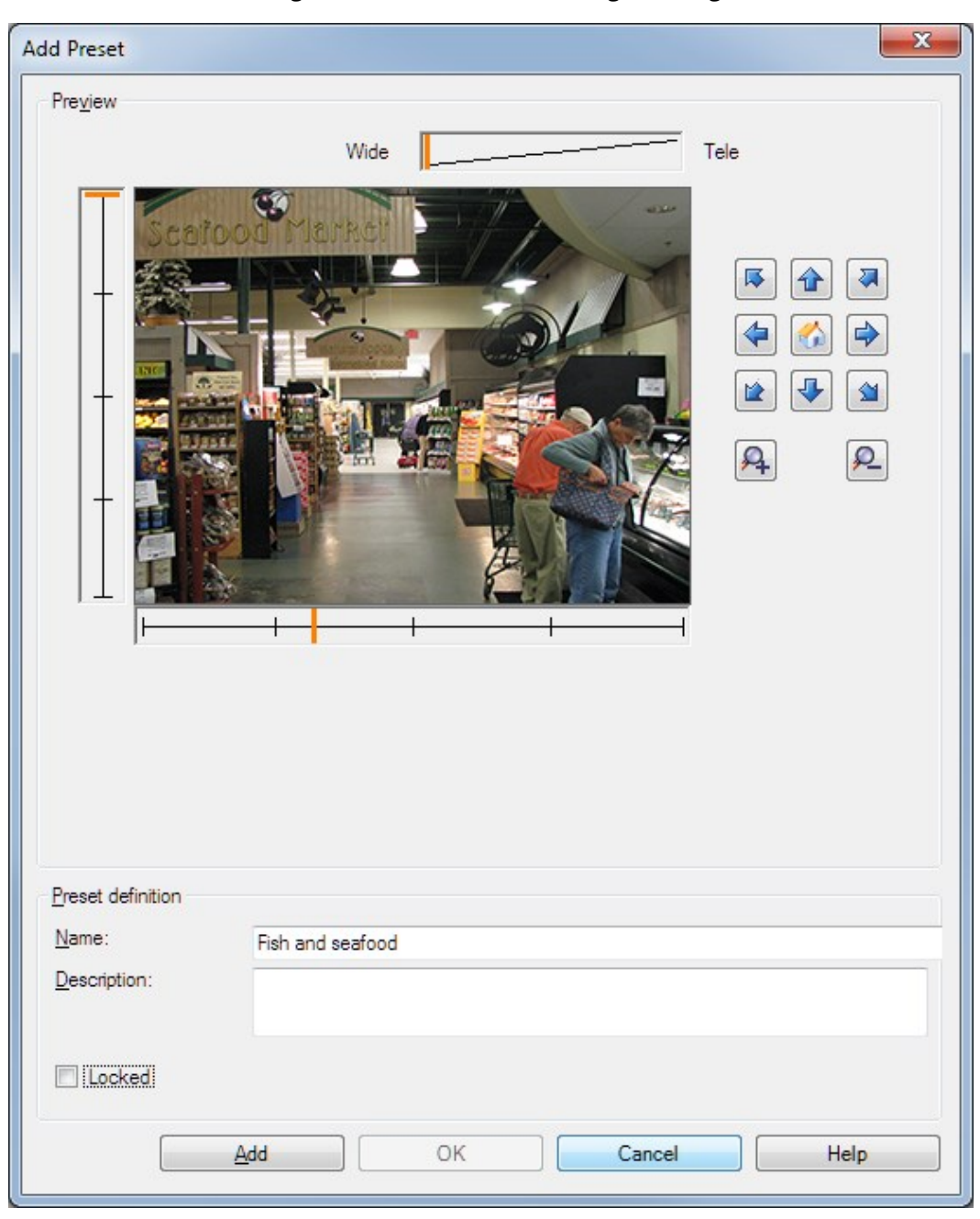

1. Klicken Sie auf Neu hinzufügen. Das Fenster Voreinstellung hinzufügen erscheint:

- 2. Das Fenster **Voreinstellung hinzufügen** zeigt ein Live-Vorschaubild der Kamera an. Navigieren Sie die Kamera mit den Navigationsschaltflächen und/oder den Schiebereglern zur erforderlichen Position.
- 3. Bestimmen Sie im Feld Name einen Namen für die Preset Position.
- 4. Sie können optional eine Beschreibung der Preset-Position in das Feld Beschreibung eingeben.
- 5. Wählen Sie **Gesperrt**, wenn Sie die Preset Position sperren möchten. Nur Benutzer mit der entsprechenden Berechtigung können die Position wieder entsperren.

- 6. Klicken Sie auf **Hinzufügen**, um Voreinstellungen zu bestimmen. Fügen Sie so lange Voreinstellungen hinzu, bis Sie mit diesen zufrieden sind.
- 7. Klicken Sie auf **OK**. Das Fenster **Voreinstellung hinzufügen** schließt sich und fügt die Position in die Liste der verfügbaren Preset Positionen für die Kamera auf der Registerkarte **Voreinstellungen** ein.

## Verwendung der Preset Positionen der Kamera (Typ 2)

Alternativ zur Festlegung von Preset Positionen im System können Sie bei einigen PTZ-Kameras Preset Positionen auf der Kamera selbst festlegen. Dies können Sie normalerweise über eine produktspezifische Konfigurationswebseite durchführen.

1. Importieren Sie die Voreinstellungen in das System, indem Sie **Voreinstellungen des Geräts verwenden** wählen.

Alle Voreinstellungen, die Sie zuvor für die Kamera festgelegt haben, werden gelöscht. Alle definierten Regeln und Zeitpläne für Wachrundgänge sind hierdurch betroffen und die für die XProtect Smart Client-Benutzer verfügbaren Voreinstellungen werden entfernt.

- 2. Klicken Sie auf Löschen, um überflüssige Voreinstellungen zu löschen.
- 3. Klicken Sie auf **Bearbeiten**, wenn Sie den Anzeigenamen der Voreinstellung ändern möchten (siehe Umbenennen einer Preset Position (nur Typ 2) auf Seite 245).
- 4. Wenn Sie solche gerätedefinierten Voreinstellungen später bearbeiten möchten, können Sie dies an der Kamera machen und importieren sie dann erneut.

#### Zuweisen einer standardmäßigen Preset Position

Bei Bedarf können Sie eine Preset Position einer PTZ-Kamera als die Standard-Preset Position der Kamera festlegen.

Eine Standard-Preset Position kann hilfreich sein, da sie Ihnen gestattet, Regeln zu definieren, die bestimmen, dass PTZ-Kameras unter bestimmten Umständen in die Standard-Preset Position gehen. Zum Beispiel nachdem Sie die PTZ-Kamera manuell bedient haben.

- 1. Wählen Sie eine Voreinstellung in Ihrer Liste der definierten Preset Positionen aus, um sie als Standard festzulegen.
- 2. Aktivieren Sie unter der Liste das Kontrollkästchen Standard-Voreinstellung.

Sie können nur eine Preset Position als Standard-Preset Position definieren.

### Bearbeiten einer Preset-Position (nur Typ 1)

So bearbeiten Sie eine vorhandene, im System definierte Preset Position:

- 1. Wählen Sie die Preset Position in der Liste verfügbarer Preset Positionen für die Kamera in der Registerkarte **Voreinstellungen** aus.
- 2. Klicken Sie auf Bearbeiten. Das Fenster Voreinstellung bearbeiten wird geöffnet:

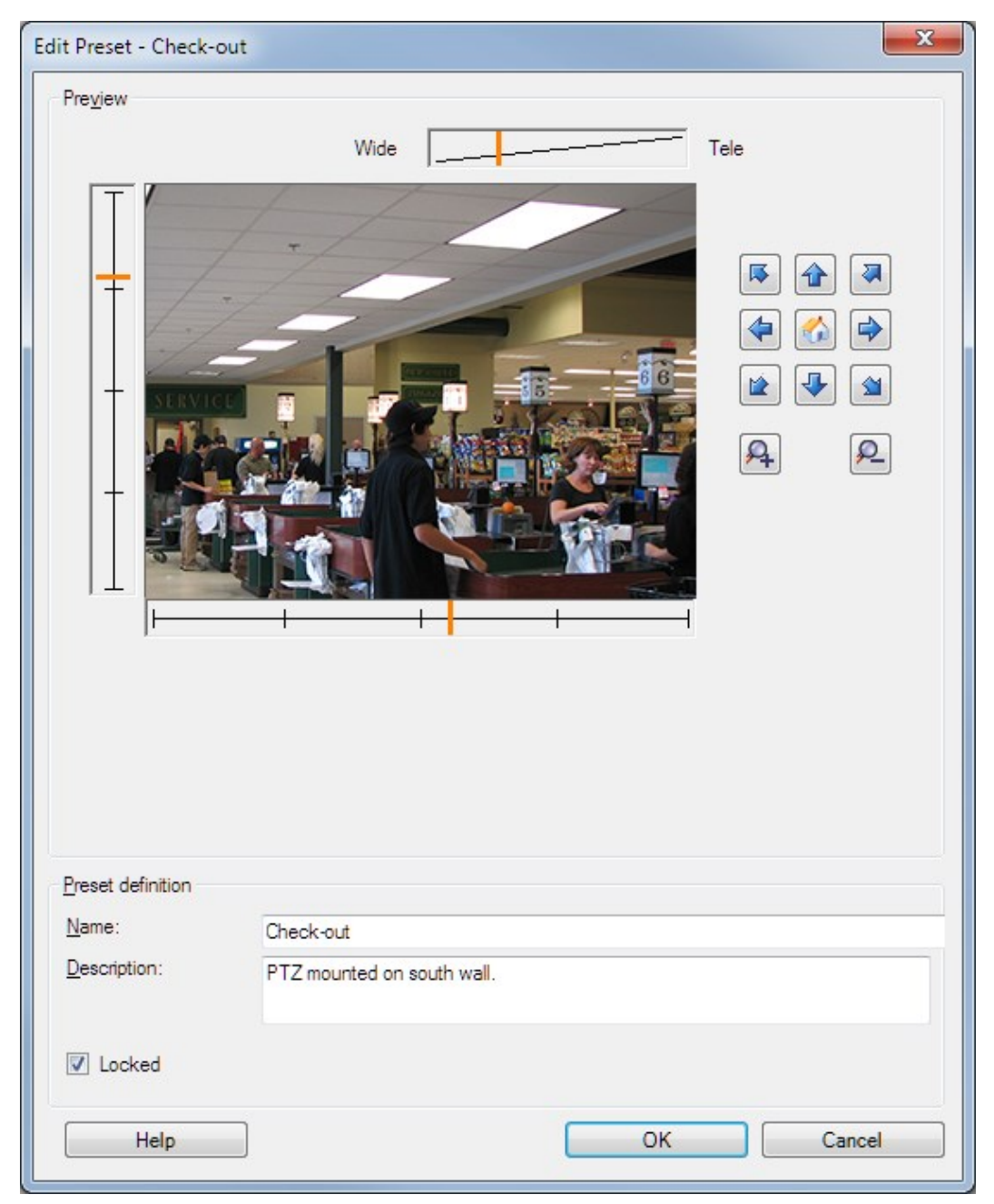

- 3. Das Fenster **Voreinstellung bearbeiten** zeigt ein Live-Video der Preset Position an. Ändern Sie die Preset Position mit den Navigationsschaltflächen und/oder den Schiebereglern nach Bedarf.
- 4. Ändern Sie den Namen/die Nummer und die Beschreibung der Preset Position bei Bedarf.

- 5. Wählen Sie **Gesperrt**, wenn Sie die Preset Position sperren möchten. Nur Benutzer mit der entsprechenden Berechtigung können die Position wieder entsperren.
- 6. Klicken Sie auf **OK**.

### Umbenennen einer Preset Position (nur Typ 2)

So bearbeiten Sie den Namen einer in der Kamera definierten Preset Position:

- 1. Wählen Sie die Preset Position in der Liste verfügbarer Voreinstellungen für die Kamera in der Registerkarte **Voreinstellungen** aus.
- 2. Klicken Sie auf Bearbeiten. Das Fenster Voreinstellung bearbeiten wird geöffnet:

|                                                    | Edit Preset - 19 | x  |
|----------------------------------------------------|------------------|----|
| Camera preset infor<br>Preset ID on camer          | nation<br>a: 19  |    |
| Preset definition<br>Display name:<br>Description: | Upper right      |    |
| Locked                                             |                  |    |
| Help                                               | OK Cano          | el |

- 3. Ändern Sie den Namen und fügen Sie bei Bedarf eine Beschreibung der Preset Position hinzu.
- 4. Wählen Sie **Gesperrt**, wenn Sie den Namen der Voreinstellung sperren möchten. Sie können den Namen einer Preset Position sperren, wenn Sie Benutzer in XProtect Smart Client oder Benutzer mit beschränkten Sicherheitsberechtigungen daran hindern möchten, diese Namen zu aktualisieren oder die

Voreinstellung zu löschen. Gesperrte Voreinstellungen werden durch das Symbol in angezeigt. Nur Benutzer mit der entsprechenden Berechtigung können den Namen der Voreinstellung wieder entsperren.

5. Klicken Sie auf **OK**.

#### Sperren einer Preset Position

Sie können eine Preset Position sperren, wenn Sie Benutzer im XProtect Smart Client oder Benutzer mit beschränkten Sicherheitsberechtigungen daran hindern möchten, eine Voreinstellung zu aktualisieren oder zu

löschen. Gesperrte Voreinstellungen werden durch das Symbol 🗰 angezeigt.

Voreinstellungen sperren Sie im Rahmen der Hinzufügung (siehe Hinzufügen einer Preset-Position (Typ 1) auf Seite 241) und der Bearbeitung (siehe Bearbeiten einer Preset-Position (nur Typ 1) auf Seite 243).

## Testen einer Preset-Position (nur Typ 1)

- 1. Wählen Sie die Preset Position in der Liste verfügbarer Preset Positionen für die Kamera in der Registerkarte **Voreinstellungen** aus.
- 2. Klicken Sie auf Aktivieren.
- 3. Die Kamera wird zur ausgewählten Preset Position bewegt.

## Reservierte PTZ-Sitzungen (Erklärung)

Abhängig vom Überwachungssystem können Sie PTZ-Sitzungen reservieren.

Administratoren mit Sicherheitsberechtigungen zum Ausführen einer reservierten PTZ-Sitzung können die PTZ-Kamera in diesem Modus ausführen. So wird verhindert, dass andere Benutzer die Kontrolle über die Kamera übernehmen. Bei einer reservierten PTZ-Sitzung wird das standardmäßige PTZ-Prioritätssystem ignoriert, um zu verhindern, dass Benutzer mit einer höheren PTZ-Priorität die Sitzung unterbrechen.

Sie können die Kamera in einer reservierten PTZ-Sitzung sowohl von XProtect Smart Client als auch von Management Client aus bedienen.

Das Reservieren einer PTZ-Sitzung kann hilfreich sein, wenn Sie dringende Aktualisierungen oder Wartungsarbeiten an einer PTZ-Kamera oder deren Voreinstellungen vornehmen müssen, ohne dabei von anderen Benutzern gestört zu werden.

> Sie können eine PTZ-Sitzung nicht reservieren, wenn ein Benutzer mit einer höheren Priorität als die Ihre die Kamera steuert oder ein anderer Benutzer die Kamera bereits reserviert hat.

### PTZ-Sitzung freigeben

Ì

Die Schaltfläche **Freigeben** ermöglicht es Ihnen, Ihre aktuelle PTZ-Sitzung freizugeben, sodass ein anderer Benutzer die Kamera steuern kann. Wenn Sie auf **Freigeben** klicken, wird die PTZ-Sitzung sofort beendet und ist für den nächsten Benutzer verfügbar, der die Kamera bedient.

Administratoren, denen die Sicherheitsberechtigung **PTZ-Sitzung freigeben** zugewiesen wurde, können die reservierten PTZ-Sitzungen anderer Benutzer jederzeit freigeben. Dies kann beispielsweise nützlich sein, wenn die PTZ-Kamera oder ihre Voreinstellungen beibehalten werden müssen oder andere Benutzer in Ausnahmesituationen die Kamera aus Versehen gesperrt haben.

### Festlegen von PTZ-Sitzungs-Zeitüberschreitungen

Management Client- und XProtect Smart Client-Benutzer mit den notwendigen Benutzerrechten können Wachrundgänge von PTZ-Kameras manuell unterbrechen.

Sie können festlegen, wie viel Zeit vergehen soll, bevor alle PTZ-Kameras in Ihrem System reguläre Wachrundgänge wieder aufnehmen:

- 1. Wählen Sie **Tools** > **Optionen**.
- 2. Wählen Sie auf der Registerkarte **Allgemein** im Fenster **Optionen** den Zeitraum in der:
  - Liste Zeitüberschreitung für manuelle PTZ-Sitzungen (standardmäßig 15 Sekunden).
  - Liste Zeitüberschreitung für Anhalten von Wachrundgängen (standardmäßig 10 Minuten).
  - Liste Zeitüberschreitung für reservierte PTZ-Sitzungen (standardmäßig 1 Stunde).

Diese Einstellungen betreffen alle PTZ-Kameras in Ihrem System.

Sie können die Zeitüberschreitungen individuell für jede Kamera ändern.

- 1. Klicken Sie im Bereich Standort-Navigation auf Kamera.
- 2. Wählen Sie im Bereich "Übersicht" die Kamera aus.
- 3. Wählen Sie auf der Registerkarte Voreinstellungen den Zeitraum in der:
  - Liste Zeitüberschreitung für manuelle PTZ-Sitzung (standardmäßig 15 Sekunden).
  - Liste Zeitüberschreitung für Anhalten von Wachrundgang (standardmäßig 10 Minuten).
  - Liste Zeitüberschreitung für reservierte PTZ-Sitzung (standardmäßig 1 Stunde).

Diese Einstellungen betreffen nur diese Kamera.

## PTZ-Sitzungs-Eigenschaften

Die Tabelle **PTZ-Sitzung** zeigt den aktuellen Status der PTZ-Kamera an.

| Name               | Beschreibung                                                                                                    |
|--------------------|----------------------------------------------------------------------------------------------------|
| Benutzer           | Zeigt den Benutzer an, der die Schaltfläche <b>Reserviert</b> gedrückt hat und im<br>Augenblick die PTZ-Kamera steuert.<br>Wenn ein Wachrundgang vom System aktiviert wird, wird <b>Wachrundgang</b> angezeigt. |
| Priorität          | Zeigt die PTZ-Priorität des Benutzers an. Sie können PTZ-Sitzungen nur von<br>Benutzern mit einer niedrigeren Priorität übernehmen.                                                                             |
| Zeitüberschreitung | Zeigt die verbleibende Zeit der aktuellen PTZ-Sitzung an.                                                                                                    |
| Reserviert         | <ul> <li>Zeigt an, ob die aktuelle Sitzung eine reservierte PTZ-Sitzung ist oder nicht:</li> <li>Wahr: Reserviert</li> <li>Falsch: Nicht reserviert</li> </ul>                                                  |

Sie können die folgenden Zeitüberschreitungen für jede PTZ-Kamera ändern.

| Name                                                                      | Beschreibung                                                                                                    |
|---------------------------------------------------------------------------|----------------------------------------------------------------------------------------------------|
| Zeitüberschreitung                                                        | Legen Sie die Zeitüberschreitung für manuelle PTZ-Sitzungen auf dieser Kamera                                                                                                    |
| für manuelle PTZ-                                                         | fest, wenn die gewünschte Zeitüberschreitung vom Standard abweichen soll. Sie                                                                                                    |
| Sitzung                                                                   | können den Standardzeitraum im Menü <b>Tools</b> unter <b>Optionen</b> festlegen.                                                                                                    |
| Zeitüberschreitung<br>für Wachrundgang-<br>Pausierung von PTZ-<br>Sitzung | Legen Sie die Zeitüberschreitung für die Pausierung von PTZ-Sitzungen auf dieser<br>Kamera fest, wenn die gewünschte Zeitüberschreitung vom Standard abweichen<br>soll. Sie können den Standardzeitraum im Menü <b>Tools</b> unter <b>Optionen</b> festlegen. |
| Zeitüberschreitung                                                        | Legen Sie die Zeitüberschreitung für reservierte PTZ-Sitzungen auf dieser Kamera                                                                                                    |
| für reservierte PTZ-                                                      | fest, wenn die gewünschte Zeitüberschreitung vom Standard abweichen soll. Sie                                                                                                    |
| Sitzung                                                                   | können den Standardzeitraum im Menü <b>Tools</b> unter <b>Optionen</b> festlegen.                                                                                                    |

# Registerkarte "Wachrundgang" (Geräte)

## Registerkarte Wachrundgang (Erklärung)

Die folgenden Geräte besitzen eine Registerkarte Wachrundgang:

• PTZ-Kameras

Auf der Registerkarte **Wachrundgang** können Sie Wachrundgangprofile erstellen – die automatische Bewegung einer PTZ (Pan/Tilt/Zoom)-Kamera zwischen einer Reihe von voreingestellten Positionen. Bevor Sie mit der Funktion Wachrundgang arbeiten können, müssen Sie auf der Registerkarte **Voreinstellungen** mindestens zwei voreingestellte Positionen für die Kamera festlegen.

Wachrundgangprofile legen fest, wie Wachrundgänge ablaufen sollen. Dazu gehören die Reihenfolge, in der sich die Kamera zwischen Preset-Positionen bewegen soll, und wie lange sie in jeder Position bleiben soll. Sie können eine unbegrenzte Zahl von Wachrundgangprofilen erstellen und sie in Ihren Regeln verwenden. Beispielsweise können Sie eine Regel erstellen, die festlegt, dass während der Öffnungszeiten tagsüber ein Wachrundgangprofil und nachts ein anderes Profil verwendet werden sollen.

Bevor Sie ein Wachrundgangprofil z. B. in einer Regel anwenden, können Sie es mit einem manuellen Wachrundgang testen. Sie können einen manuellen Wachrundgang auch verwenden, um einen Wachrundgang von einem anderen Benutzer oder von einem Wachrundgang mit aktivierter Regel zu übernehmen, sofern Sie eine höhere PTZ-Priorität haben. Sie können im Bereich **Manueller Wachrundgang** überwachen, ob das System derzeit einen Wachrundgang durchführt oder ein Benutzer die Kontrolle übernommen hat.

| Profile:                                                                                                    |                      |                                                                                  |                   |                            |
|----------------------------------------------------------------------------------------------------|----------------------|----------------------------------------------------------------------------------|-------------------|----------------------------|
| Patrolling profile 1                                                                                                    | •                    | <u>A</u> dd                                                                      | Rename            | <u>D</u> elete             |
| <ul> <li>Initial Transition</li> <li>Canned Foods</li> <li>Canned Foods -&gt; Dair</li> <li>Dairy Products</li> <li>Dairy Products</li> <li>Fresh Products -&gt; Fre</li> <li>Frozen Products</li> <li>Frozen Products -&gt; H</li> <li>Household Goods</li> <li>Household Goods -&gt;</li> <li>Store Entrance</li> <li>Store Entrance (End Position</li> <li>Add Remove</li> <li>Customize transitions</li> <li>Go to specific position on finitianual patrolling</li> </ul> | ry<br>s<br>oz<br>ish | Position<br>Preset ID:<br>Wait time (set<br>Transition<br>Expected tim<br>Speed: | ec):<br>ne (sec): | Household<br>5 ÷<br>1,0000 |
| User                                                                                                    | Priority             |                                                                                  | Timeout           | Reserved                   |
|                                                                                                    | 0                    |                                                                                  | 00:00:00          | False                      |
|                                                                                                    |                      |                                                                                  | Start             | Stop                       |

Registerkarte Wachrundgang, die ein Wachrundgangprofil mit angepassten Übergängen zeigt.

Hinzufügen eines Wachrundgangprofils auf Seite 250

Festlegen von Preset-Positionen in einem Wachrundgangprofil auf Seite 250

Festlegen der Zeit in jeder Preset Position auf Seite 251

Übergänge anpassen (PTZ) auf Seite 251

Festlegen einer Endposition auf Seite 252

Festlegen einer manuellen PTZ-Sitzungs-Zeitüberschreitung (siehe Registerkarte Registerkarte "Voreinstellungen" (Geräte) auf Seite 239)

#### Hinzufügen eines Wachrundgangprofils

Hinzufügen eines Profils, das Sie in einer Regel verwenden möchten:

- 1. Klicken Sie auf Hinzufügen. Das Dialogfeld Profil hinzufügen wird angezeigt.
- 2. Geben Sie im Dialogfeld Profil hinzufügen einen Namen für das Wachrundgangprofil an.
- 3. Klicken Sie auf **OK**. Wenn der Name nicht einzigartig ist, ist die Schaltfläche deaktiviert.

Das neue Wachrundgangprofil wird zur Liste **Profil** hinzugefügt. Sie können nun die Preset Position und andere Einstellungen für das Wachrundgangprofil festlegen.

### Festlegen von Preset-Positionen in einem Wachrundgangprofil

1. Wählen Sie das Wachrundgangprofil aus der Liste **Profil** aus.

| Daytime Patrolling    | ~ |
|-----------------------|---|
| Daytime Patrolling    |   |
| Nighttime Patrolling™ |   |

- 2. Klicken Sie auf Hinzufügen.
- 3. Wählen Sie im Dialogfenster **Voreinstellung auswählen** die Preset Position für Ihr Wachrundgangprofil aus:

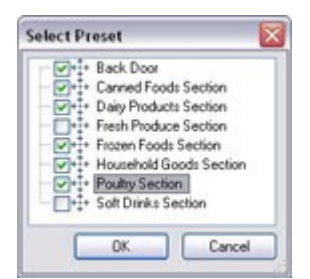

4. Klicken Sie auf **OK**. Die ausgewählten Voreinstellungsoptionen werden der Liste für Preset Positionen für das Wachrundgangprofil hinzugefügt:

| Daytime Patrolling | ~       |
|--------------------|---------|
|                    |         |
| • Canned Foods     | Section |
| + Dairy Products   | Section |
| ++++ Frozen Foods  | Section |

5. Die Kameranutzt die Preset Position oben in der Liste als ersten Stopp, wenn sie einen Wachrundgang entsprechend dem Wachrundgangprofil ausführt. Die zweite Preset Position von oben ist der zweite Stopp usw.

### Festlegen der Zeit in jeder Preset Position

Während des Wachrundgangs verbleibt die PTZ-Kamera standardmäßig 5 Sekunden an jeder Preset Position, die im Wachrundgang festgelegt ist.

So ändern Sie die Anzahl an Sekunden:

- 1. Wählen Sie das Wachrundgangprofil aus der Liste Profil aus.
- 2. Wählen Sie die Preset Position, deren Zeit Sie ändern wollen, aus:

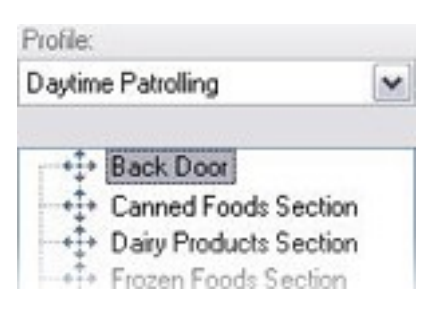

- 3. Legen Sie die Zeit im Feld Zeit an Position (s) fest:
- 4. Wiederholen Sie diese Schritte ggf. für andere Preset Positionen.

#### Übergänge anpassen (PTZ)

Standardmäßig wird der Zeitraum, den die Kamera zur Bewegung von einer Preset Position zur nächsten benötigt, der sogenannte **Übergang**, auf drei Sekunden geschätzt. In diesem Zeitraum ist die Bewegungserkennung auf der Kamera standardmäßig deaktiviert, da sonst wahrscheinlich irrelevante Bewegung erkannt wird, während sich die Kamera zwischen den Preset Positionen bewegt.

Sie können Übergangsgeschwindigkeiten nur anpassen, wenn Ihre Kamera PTZ-Scanning unterstützt und Preset Positionen auf Ihrem System-Server konfiguriert und gespeichert werden (PTZ-Kamera Typ 1). Andernfalls ist der Schieberegler **Geschwindigkeit** ausgegraut.

Sie können Folgendes anpassen:

- Die geschätzte Übergangszeit
- Die Geschwindigkeit, mit der sich die Kamera während eines Übergangs bewegt

So passen Sie Übergänge zwischen den unterschiedlichen Preset Positionen an:

- 1. Wählen Sie das Wachrundgangprofil aus der Liste Profil aus.
- 2. Aktivieren Sie das Kontrollkästchen Übergänge anpassen.

#### Customize transitions

Übergangsanzeigen werden zur Liste der Preset Positionen hinzugefügt.

3. Wählen Sie auf der Liste den Übergang aus.

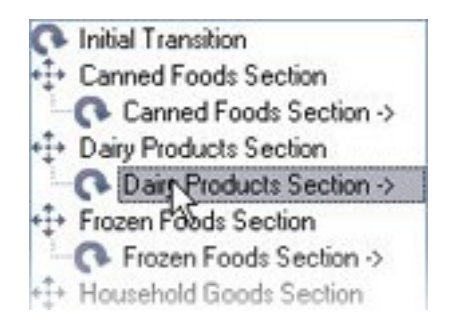

4. Legen Sie die geschätzte Übergangszeit (in Sekunden) im Feld Geschätzte Zeit (Sek.) fest.

| Expected time (secs.) | 7 🚖 |
|-----------------------|-----|
|-----------------------|-----|

- 5. Verwenden Sie den Schieberegler Geschwindigkeit, um die Übergangszeit festzulegen. Wenn sich der Schieberegler ganz rechts befindet, bewegt sich die Kamera in ihrer standardmäßigen Geschwindigkeit. Je weiter Sie den Schieberegler nach links bewegen, desto langsamer bewegt sich die Kamera während des ausgewählten Übergangs.
- 6. Wiederholen Sie dies bei Bedarf für weitere Übergänge.

### Festlegen einer Endposition

Ì

Sie können angeben, dass sich die Kamera am Ende des im ausgewählten Wachrundgangprofil voreingestellten Wachrundgangs an eine bestimmte Preset Position bewegen soll.

- 1. Wählen Sie das Wachrundgangprofil aus der Liste Profil aus.
- 2. Aktivieren Sie das Kontrollkästchen Am Ende des Wachgangs zu bestimmter Position gehen. Das Dialogfeld Voreinstellung auswählen wird geöffnet.
- 3. Wählen Sie die Endposition aus und klicken sie auf OK.

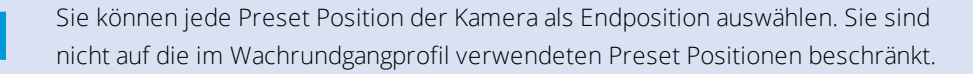
4. Die ausgewählte Position wird der Liste "Profil" hinzugefügt.

Am Ende des im ausgewählten Wachrundgangprofil festgelegten Wachrundgang bewegt sich die Kamera zur festgelegten Endposition.

#### Manueller Wachrundgang (Erklärung)

Wenn Sie ein Wachrundgangprofil erstellt haben, können Sie es durch einen manuellen Wachrundgang testen, bevor Sie es im System anwenden. Verwenden Sie die Schaltflächen **Start** und **Stopp**, um manuelle Wachrundgänge zu initiieren und anzuhalten.

Wenn sich die Kamera bereits auf einem Wachrundgang befindet oder durch einen anderen Benutzer gesteuert wird, können Sie manuelle Wachrundgänge nur starten, wenn Sie eine höhere Priorität haben.

Wenn Sie einen manuellen Wachrundgang starten, während die Kamera einen Wachrundgang mit aktiver Regel durchführt, nimmt das System diesen Wachrundgang wieder auf, sobald Sie Ihren manuellen Wachrundgang beenden. Wenn ein anderer Benutzer einen manuellen Wachrundgang durchführt, Sie aber höhere Priorität besitzen und Ihren manuellen Wachrundgang starten, wird der manuelle Wachrundgang des anderen Benutzers nicht wieder aufgenommen.

Wenn Sie Ihren manuellen Wachrundgang nicht selbst beenden, wird er fortgesetzt bis ein Wachrundgang mit aktiver Regel oder ein Benutzer mit höherer Priorität übernimmt. Wenn der System-Wachrundgang mit aktiver Regel endet, nimmt das System Ihren manuellen Wachrundgang wieder auf. Wenn ein anderer Benutzer einen manuellen Wachrundgang startet, endet Ihr manueller Wachrundgang und wird nicht wieder aufgenommen.

Wenn Sie Ihren manuellen Wachrundgang beenden und eine Endposition für Ihr Wachrundgangprofil über **Am Ende des Wachgangs zu bestimmter Position gehen** festgelegt haben, kehrt die Kamera auf diese Position zurück.

#### Eigenschaften manueller Wachrundgänge

Die Tabelle Manueller Wachrundgang zeigt den aktuellen Status der PTZ-Kamera an.

| Name      | Beschreibung                                                                                                    |
|-----------|----------------------------------------------------------------------------------------------------|
| Benutzer  | Zeigt den Benutzer an, der entweder die PTZ-Sitzung reserviert oder einen<br>manuellen Wachrundgang gestartet hat und im Augenblick die Kamera steuert.<br>Wenn ein Wachrundgang vom System aktiviert wird, wird <b>Wachrundgang</b> angezeigt. |
| Priorität | Zeigt die PTZ-Priorität des Benutzers an. Sie können PTZ-Sitzungen nur von<br>Benutzern oder Wachrundgangprofilen mit einer niedrigeren Priorität übernehmen.                                                                                   |

| Name               | Beschreibung                                                                                                    |
|--------------------|----------------------------------------------------------------------------------------------------|
| Zeitüberschreitung | Zeigt die verbleibende Zeit der aktuellen reservierten oder manuellen PTZ-Sitzungen<br>an.                                                                     |
| Reserviert         | <ul> <li>Zeigt an, ob die aktuelle Sitzung eine reservierte PTZ-Sitzung ist oder nicht.</li> <li>Wahr: Reserviert</li> <li>Falsch: Nicht reserviert</li> </ul> |

## Registerkarte "Fischaugen-Linse" (Geräte)

### Registerkarte Fischaugen-Linse (Erklärung)

Die folgenden Geräte besitzen eine Registerkarte **Fischaugen-Linse**:

• Fixierte Kameras mit einer Fischaugen-Linse

In der Registerkarte **Fischaugen-Linse** können Sie die Unterstützung für Fischaugen-Linsen für die ausgewählte Kamera aktivieren und konfigurieren.

| Properties                                    | 9                                         |
|-----------------------------------------------|-------------------------------------------|
| Fisheye lens                                  | 1                                         |
| Enable fisheye lens support                   |                                           |
| Lens type:                                    | ImmerVision Enables® panomorph            |
| Camera position/orientation:                  | Ground mount                              |
| ImmerVision Enables® panomorph RPL number:    | A0**V v                                   |
|                                               |                                           |
|                                               |                                           |
|                                               |                                           |
|                                               |                                           |
|                                               |                                           |
|                                               |                                           |
|                                               |                                           |
|                                               |                                           |
| 🍪 Settings 📘 Streams 🥚 Record 🖈 Motion 🔕 Fish | eye Lens 🛛 Events 🗐 Client 📰 Privacy Mask |

#### Unterstützung für Fischaugen-Linse aktivieren und deaktivieren

Die Unterstützung für Fischaugen-Linsen ist standardmäßig deaktiviert.

Wählen Sie im Kontrollkästchen **Unterstützung für Fischaugen-Linse** in der Registerkarte **Fischaugen-Linse** an oder ab, um es zu aktivieren bzw. deaktivieren.

#### Einstellungen für Fischaugen-Linse bestimmen

Wenn sie Unterstützung für Fischaugen-Linsen aktivieren:

- 1. Wählen Sie den Linsentyp aus.
- 2. Die physische Position/Ausrichtung der Kamera können Sie in der Liste **Kameraposition/Kameraausrichtung** bestimmen.
- 3. Wählen Sie eine Registered Panomorph Lens (RPL)-Nummer aus der Liste der ImmerVision Enables<sup>®</sup> Panomorph-RPL-Nummern.

Dies gewährleistet eine ordnungsgemäße Identifikation und Konfiguration der Linse, die mit der Kamera verwendet wird. Sie finden normalerweise die RPL-Nummer auf der Linse selbst oder auf der Box mit der sie geliefert wurde. Für weitere Informationen über ImmerVision, Panomorph-Linsen und RPL, siehe Immervision Webseite (https://www.immervisionenables.com/).

### Registerkarte "Ereignisse" (Geräte)

#### Registerkarte Ereignisse (Erklärung)

Die folgenden Geräte besitzen eine Registerkarte Ereignisse:

- Kameras
- Mikrofone
- Eingänge

Zusätzlich zum Ereignis des Systems, können einige Geräte so eingestellt werden, dass sie Ereignisse auslösen. Sie können diese Ereignisse verwenden, wenn Sie auf Ereignissen basierende Regeln im System erstellen. Eigentlich passieren sie sogar direkt an der Hardware/Gerät als im Überwachungssystem.

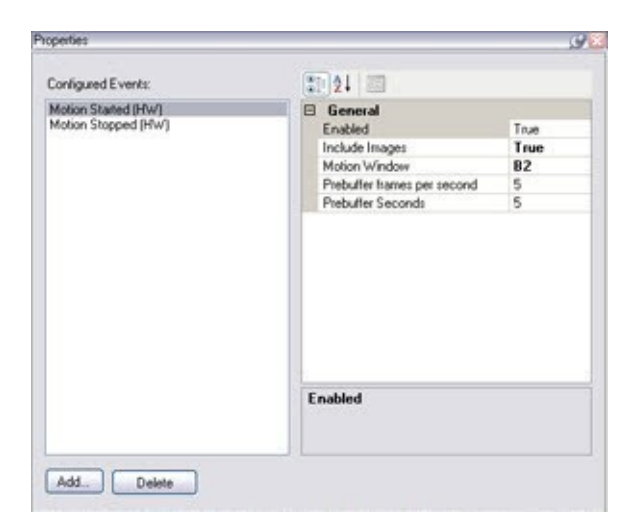

#### Registerkarte Ereignis, Beispiel von Kamera.

Wenn Sie ein Ereignis löschen, betrifft dies alle Regeln, die dieses Ereignis verwenden.

- Ein Ereignis hinzufügen auf Seite 256
- Ereigniseigenschaften festlegen auf Seite 256
- Verwenden von mehreren Instanzen eines Ereignisses auf Seite 256

#### Ein Ereignis hinzufügen

- 1. Wählen Sie im Fenster Übersicht ein Gerät aus.
- 2. Wählen Sie die Registerkarte **Ereignisse** und klicken Sie auf **Hinzufügen**. Dies öffnet das Fenster **Treiberereignis auswählen**.
- 3. Wählen sie ein Ereignis aus. Sie können nur ein Ereignis zur selben Zeit auswählen.
- 4. Wenn Sie eine Gesamtliste aller Ereignisse anschauen möchten, aus der Sie Ereignisse hinzufügen können, die bereits hinzugefügt wurden, wählen Sie **Bereits hinzugefügte Ereignisse anzeigen**.
- 5. Klicken Sie auf **OK**.
- 6. Klicken Sie in der Symbolleiste auf Speichern.

#### Ereigniseigenschaften festlegen

Sie können die Eigenschaften für jedes hinzugefügte Ereignis festlegen. Die Anzahl der Eigenschaften hängt vom Gerät und Ereignis ab. Damit das Ereignis wie gewollt funktioniert, müssen Sie einige oder alle Eigenschaften identisch sowohl auf dem Gerät als auch in dieser Registerkarte festlegen.

#### Verwenden von mehreren Instanzen eines Ereignisses

Sie können ein Ereignis mehr als einmal hinzufügen, um verschiedene Eigenschaften für verschiedene Instanzen eines Ereignisses zu bestimmen.

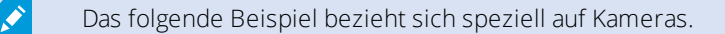

**Beispiel**: Sie haben die Kamera mit zwei Bewegungsfenstern eingestellt, nämlich A1 und A2. Sie haben zwei Instanzen für das Ereignis Bewegung gestartet (HW) hinzugefügt. In den Eigenschaften einer Instanz haben Sie die Verwendung des Bewegungsfenster A1 festgelegt. In den Eigenschaften der anderen Instanz haben Sie die Verwendung des Bewegungsfenster A2 festgelegt.

Wenn Sie ein Ereignis in einer Regel verwenden, können Sie festlegen, dass das Ereignis auf erkannte Bewegung in einem bestimmten Bewegungsfenster reagieren sollte, damit die Regel ausgelöst wird:

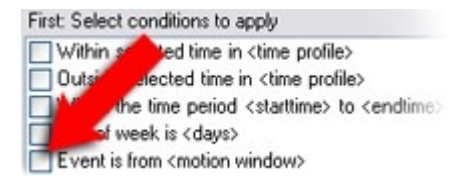

#### Registerkarte "Ereignis" (Eigenschaften)

| Name                        | Beschreibung                                                                                                    |
|-----------------------------|----------------------------------------------------------------------------------------------------|
| Konfigurierte<br>Ereignisse | Welches Ereignis Sie auswählen und in der Liste für <b>Konfigurierte Ereignisse</b> hinzufügen<br>können, hängt ganz vom Gerät und seinen Einstellungen ab. Für einige Gerätetypen ist die<br>Liste leer.                                |
| Allgemein                   | Die Liste der Eigenschaften hängt vom Gerät und dem Ereignis ab. Damit das Ereignis wie<br>gewollt funktioniert, müssen Sie einige oder alle Eigenschaften identisch sowohl auf dem<br>Gerät als auch in dieser Registerkarte festlegen. |

### Registerkarte "Client" (Geräte)

#### Registerkarte Client (Erklärung)

Die folgenden Geräte besitzen eine Registerkarte Client:

• Kameras

Auf der Registerkarte **Client** können Sie bestimmen, welche anderen Geräte angezeigt und gehört werden, wenn Sie eine Kamera im XProtect Smart Client verwenden.

Die dazugehörigen Geräte zeichnen auch dann auf, wenn die Kamera aufzeichnet, siehe Aktivieren der Aufzeichnung auf zugehörigen Geräten auf Seite 225.

Sie können außerdem **Live-Multicast** auf der Kamera aktivieren. Es bedeutet, dass die Kamera Live-Streams über den Aufzeichnungsserver an die Clients multicastet.

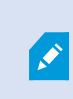

Multicast-Streams werden nicht verschlüsselt, selbst wenn der Aufzeichnungsserver eine Verschlüsselung verwendet.

| Client settings                                         |           |
|---------------------------------------------------------|-----------|
| Related microphone:                                     |           |
| AXIS M5014-V PTZ Dome Network Camera ( ) - Microphone 1 | <br>Clear |
| Related speaker:                                        |           |
|                                                         | <br>Clear |
| Related metadata:                                       |           |
| AXIS M5014-V PTZ Dome Network Camera ( ) - Metadata 1   | <br>Clear |
|                                                         |           |
|                                                         |           |
|                                                         |           |
|                                                         |           |
|                                                         |           |
|                                                         |           |
| Shortcut:                                               |           |
| Shortcut:                                               |           |
| Shortcut:                                               |           |
| Shortcut:                                               |           |
| Shortcut:                                               |           |
| Shortcut:                                               |           |
| Shortcut:                                               |           |

Siehe auch:

- Aktivieren Sie Multicasting für den Recording-Server auf Seite 171
- Multicasting (Erklärung) auf Seite 170

## Eigenschaften der Registerkarte "Client"

| Name                        | Beschreibung                                                                                                    |  |
|-----------------------------|----------------------------------------------------------------------------------------------------|--|
| Zugehöriges                 | Legen Sie fest, von welchem Mikrofon an der<br>Kamera XProtect Smart Client-Benutzer<br>standardmäßig Audio empfangen. Der XProtect<br>Smart Client-Benutzer kann ggf. manuell wählen,<br>über ein anderes Mikrofon zuzuhören.                                                                              |  |
| Mikrofon                    | Geben Sie das Mikrofon an, das zur Push-<br>Videokamera gehört, mit der Video mit Ton<br>gestreamt werden soll.                                                                                                    |  |
|                             | Die zugehörigen Mikrofone zeichnen auf, wenn die<br>Kamera aufzeichnet.                                                                                                    |  |
| Zugehöriger<br>Lautsprecher | Legen Sie fest, über welche Lautsprecher an der<br>Kamera XProtect Smart Client-Benutzer<br>standardmäßig sprechen. Der XProtect Smart Client-<br>Benutzer kann bei Bedarf manuell einen anderen<br>Lautsprecher auswählen.                                                                                 |  |
|                             | Die zugehörigen Lautsprecher zeichnen auf, wenn<br>die Kamera aufzeichnet.                                                                                                    |  |
| Zugehörige<br>Metadaten     | Legen Sie ein oder mehrere Metadatengeräte an<br>der Kamera fest, von welchem XProtect Smart<br>Client-Benutzer Metadaten empfangen werden<br>können.                                                                                                    |  |
|                             | Zugehörige Metadatengeräte zeichnen auf, wenn die<br>Kamera aufzeichnet.                                                                                                    |  |
| Verknüpfung                 | <ul> <li>Definieren Sie Tastenkombinationen zu den<br/>Kameras, um die Kameraauswahl für die XProtect<br/>Smart Client-Benutzer zu erleichtern.</li> <li>Erstellen Sie jede Tastenkombination so,<br/>dass sie die Kamera eindeutig identifiziert.</li> <li>Die Kamera Kurzwahlnummer darf nicht</li> </ul> |  |
|                             | länger als vier Ziffern sein.                                                                                                    |  |

| Ihr System unterstützt Multicast von Live-Streams                                                                                                    |    |
|----------------------------------------------------------------------------------------------------|----|
| vom Aufzeichnungsserver zum XProtect Smart<br>Client. Zum Aktivieren von Multicast für Live-<br>Streams von der Kamera, wählen Sie bitte das<br>Kontrollkästchen aus. |    |
| Live-Multicasting funktioniert<br>nur in dem Stream, den Sie<br>auf der Registerkarte<br>Streams als Standardstream<br>für die Kamera angegeben<br>haben.             |    |
| Multicast Außerdem müssen Sie Multicasting für den Aufzeichnungsserver konfigurieren. Siehe Registerkarte "Multicast" (Aufzeichnungsserver) au Seite 168.             | ıf |
| Multicast-Streams werden<br>nicht verschlüsselt, selbst<br>wenn der<br>Aufzeichnungsserver eine<br>Verschlüsselung verwendet.                                         |    |

# Registerkarte Einrichtung von Privatsphärenausblendung (Geräte)

Verfügbare Funktionalität hängt vom verwendeten System ab. Weitere Informationen finden Sie unter https://www.milestonesys.com/solutions/platform/product-index/.

XProtect Essential+ 2018 R1 und neuere Versionen unterstützen die Einrichtung von Privatsphärenausblendung nicht. Wenn Sie also ein Upgrade auf einem System vornehmen, in dem Privatzonenmasken eingerichtet sind, werden diese entfernt.

۲

#### Registerkarte Privatsphärenausblendung (Erklärung)

Folgende Geräte besitzen eine Registerkarte Privatsphärenausblendung:

• Kameras

Auf der Registerkarte **Privatsphärenausblendung** können Sie Privatzonenmaske für die ausgewählte Kamera aktivieren und konfigurieren.

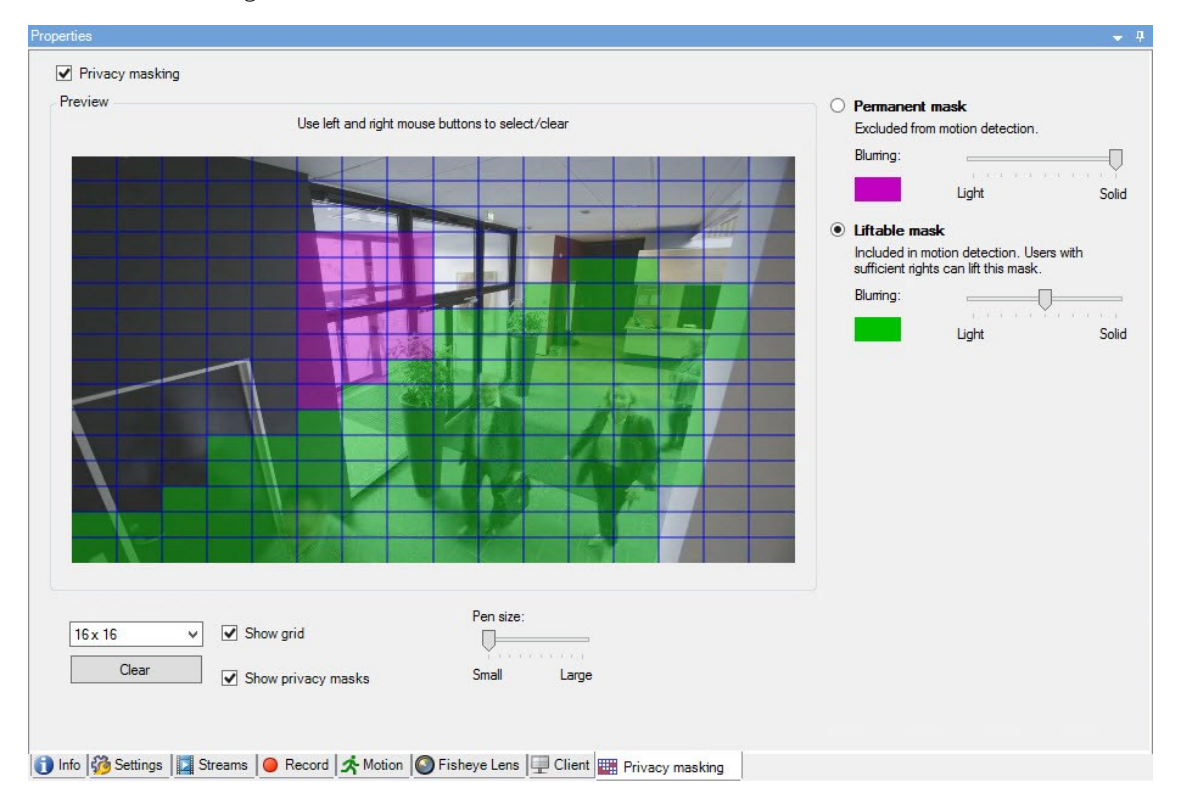

Privatzonenmasken werden angewendet und auf einem Bereich des Kamerabilds verriegelt, sodass der gedeckte Bereich nicht den Schwenk-Neige-Zoom-Bewegungen folgt, sondern konstant den gleichen Bereich des Kamerabilds deckt. Auf manchen PTZ-Kameras können Sie an der Kamera selbst positionsbasierte Privatsphärenausblendung aktivieren.

In einer Milestone Interconnect-Einstellung ignoriert ein zentraler Standort die Privatzonenmasken in einem Remote-System. Wenn Sie die gleichen Privatzonenmasken anwenden möchten, müssen Sie diese am zentralen Standort neu festlegen.

- Privatsphärenausblendung (Erklärung) auf Seite 262
- Aktivieren/Deaktivieren von Privatsphärenausblendung auf Seite 264
- Privatzonenmasken festlegen auf Seite 264
- Ändern des Timeout für aufgehobene Privatzonenmasken auf Seite 266
- Benutzerberechtigung zum Aufheben von Privatzonenmasken erteilen auf Seite 265
- Erstellen Sie einen Bericht von der Konfiguration Ihrer Privatsphärenausblendung auf Seite 267

#### Privatsphärenausblendung (Erklärung)

Mit Privatsphärenausblendung können Sie festlegen, welche Bereiche des Videos von einer Kamera Sie mit Privatzonenmasken zu decken wünschen, wenn sie im Client gezeigt werden. Wenn eine Überwachungskamera beispielsweise eine Straße abdeckt, können Sie mit Privatzonenmasken bestimmte Bereiche eines Gebäudes (wie Fenster und Türen) verdecken, um die Privatsphäre der Bewohner zu schützen. In manchen Ländern ist dies eine gesetzliche Anforderung.

Sie können Privatzonenmasken als massiv oder unscharf bestimmen. Die Zonen decken Live-Videos, aufgezeichnete und exportierte Videos.

Es gibt zwei Typen von Privatzonenmasken:

- Permanente Privatzonenmaske: Bereiche mit diesem Privatzonenmaskentyp sind in den Clients immer gedeckt. Sie können benutzt werden, um Bereiche des Videos abzudecken, die niemals Überwachung erfordern, wie öffentliche Bereiche oder Bereiche, in denen Überwachung nicht genehmigt ist. Bewegungserkennung ist ausgeschlossen von Bereichen mit permanenten Privatzonenmasken
- Aufhebbare Privatzonenmaske: Bereiche mit diesem Maskentyp können in XProtect Smart Client zeitweise aufgedeckt werden, von Benutzern mit der Ermächtigung zum Aufheben von Privatzonenmasken. Wenn der in XProtect Smart Client eingeloggte Benutzer kein Recht zum Aufheben der Privatzonenmasken hat, verlangt das System, dass ein befugter Benutzer die Aufhebung genehmigt. Privatzonenmasken werden aufgehoben, bis sie abgelaufen sind oder der Benutzer sie erneut anwendet. Seien Sie sich bewusst, dass Privatzonenmasken auf Video von allen Kameras aufgehoben werden, auf die der Benutzer Zugriff hat

Wenn Sie ein Upgrade von einem 2017 R3-System oder älter vornehmen, in dem Privatzonenmasken angewendet sind, werden diese in aufhebbare Privatzonenmasken umgewandelt.

Wenn ein Benutzer Videoaufnahmen von einem Client exportiert oder abspielt, enthält das Video die zum Zeitpunkt der Aufnahme konfigurierten Privatzonenmasken, auch wenn Sie diese später geändert oder entfernt haben. Wenn der Datenschutz beim Exportieren aufgehoben wird, enthält das exportierte Video **nicht** die aufhebbaren Privatzonenmasken.

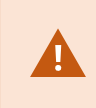

Wenn Sie die Einstellungen der Privatsphärenausblendung oft ändern, beispielsweise einmal pro Woche, kann Ihr System potenziell überlastet werden.

Beispiel der Registerkarte Privatsphärenausblendung mit konfigurierten Privatzonenmasken:

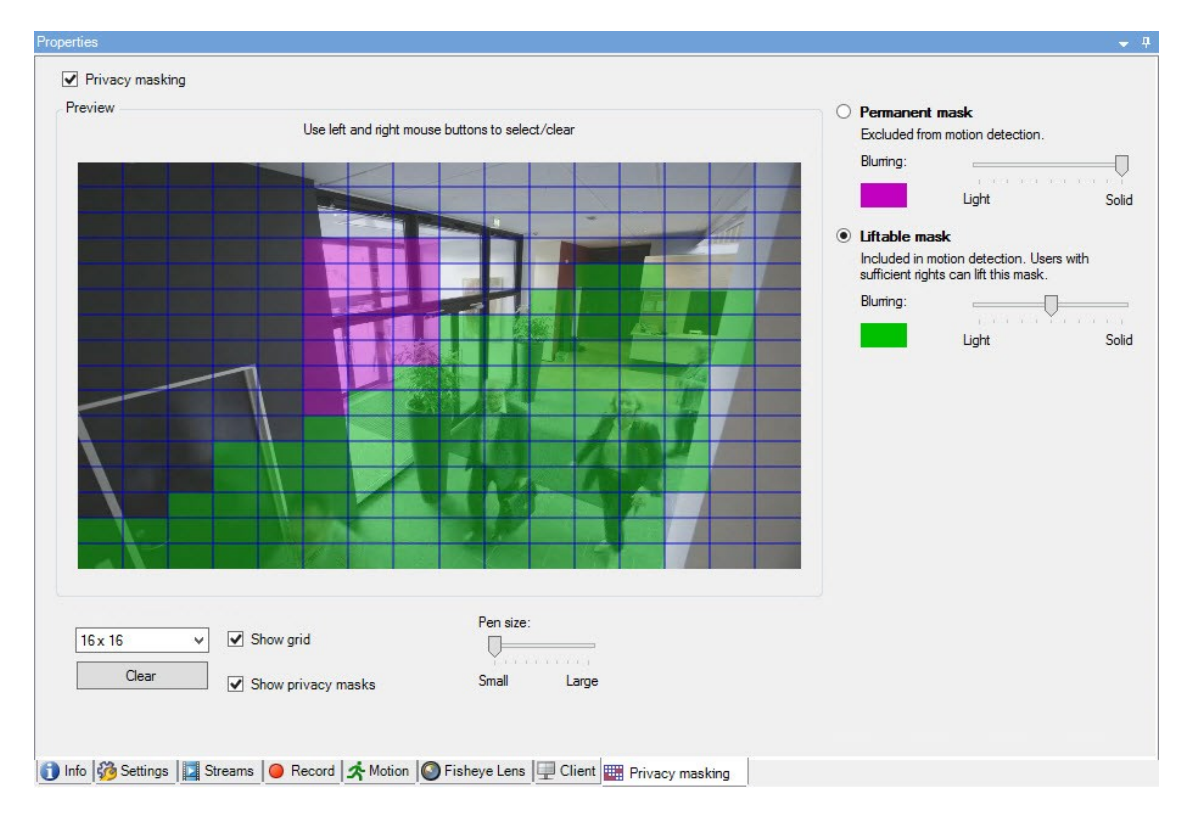

### Und so erscheinen sie in den Clients:

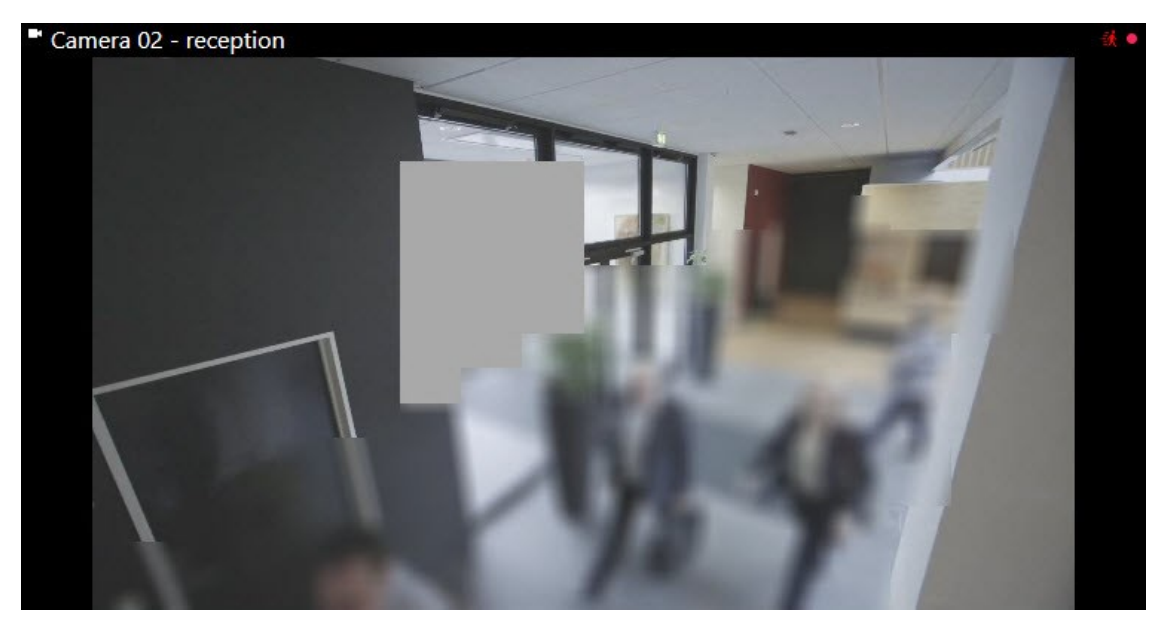

Sie können den Client über die Einstellungen der permanenten und aufhebbaren Privatzonenmasken informieren.

#### Aktivieren/Deaktivieren von Privatsphärenausblendung

Die Funktion für "Privatsphärenausblendung" ist standardmäßig nicht aktiviert.

So aktivieren/deaktivieren Sie die Funktion "Privatsphärenausblendung" für eine Kamera:

Aktivieren oder deaktivieren Sie auf der Registerkarte **Privatsphärenausblendung** das Kontrollkästchen
 **Privatsphärenausblendung**

#### Privatzonenmasken festlegen

Wenn Sie die Privatsphärenausblendung-Funktion auf der Registerkarte **Privatzonenmaske** aktivieren, kommt ein Raster zur Anwendung auf die Kameravorschau.

1. Zum Abdecken eines Bereichs mit einer Privatzone wählen Sie zuerst eine permanente oder aufhebbare Privatzone.

| 0 | Permanent ma                          | <b>ask</b><br>notion detection.                 |       |
|---|---------------------------------------|-------------------------------------------------|-------|
|   | Bluming:                              |                                                 | 1 1   |
|   |                                       | Light                                           | Solid |
| ۲ | Liftable mask                         |                                                 |       |
|   | Included in moti<br>sufficient rights | on detection. Users with<br>can lift this mask. |       |
|   | Bluming:                              | V                                               | 1 1   |
|   |                                       | Light                                           | Solid |

2. Ziehen Sie den Mauszeiger über die Vorschau. Drücken Sie die linke Maustaste, um einen Rasterabschnitt auszuwählen. Drücken Sie die rechte Maustaste, um den Rasterabschnitt abzuwählen.

3. Sie können so viele Privatzonenmasken festlegen, wie Sie benötigen. Bereiche mit permanenten Privatzonenmasken erscheinen in Violett und Bereiche mit aufhebbaren Privatzonenmasken in Grün.

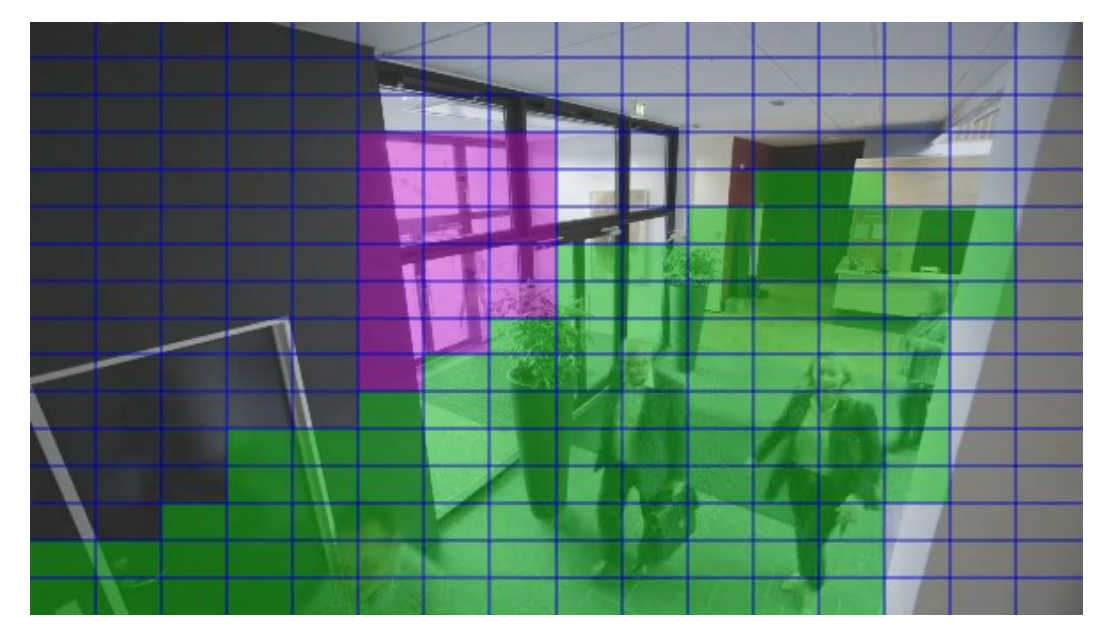

4. Bestimmen Sie, wie die Abdeckung der Bereiche im Video erscheinen soll, wenn dieses im Client gezeigt wird. Benutzen Sie die Schieber, um von einer leichten Unschärfe auf eine voll intransparente Maske zu wechseln.

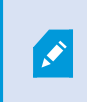

Permanente Privatzonenmasken werden auch auf der Registerkarte **Motion** eingeblendet.

5. Prüfen Sie in XProtect Smart Client, ob die Privatzonenmasken so eingeblendet werden, wie von Ihnen festgelegt.

#### Benutzerberechtigung zum Aufheben von Privatzonenmasken erteilen

Als Standard hat kein Benutzer die Berechtigung, Privatzonenmasken in XProtect Smart Client aufzuheben.

Aktivieren/deaktivieren der Berechtigung:

- 1. Wählen Sie unter **Rollen** die Rolle, der Sie die Berechtigung zur Aufhebung von Privatzonenmasken zu erteilen wünschen.
- 2. Auf der Registerkarte Allgemeine Sicherheit wählen Sie Kameras.
- 3. Wählen Sie das Kontrollkästchen **Genehmigen** für die Berechtigung zum **Aufheben von Privatzonenmasken**.

Benutzer, denen Sie diese Rolle zugewiesen haben, können Privatzonenmasken, die als aufhebbare Privatzonenmasken konfiguriert sind, selbst aufheben und das Aufheben auch für andere Benutzer XProtect Smart Client genehmigen.

#### Ändern des Timeout für aufgehobene Privatzonenmasken

Als Standard werden Privatzonenmasken in XProtect Smart Client für 30 Minuten aufgehoben und anschließend automatisch wieder eingesetzt, aber das können Sie ändern.

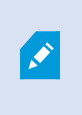

Wenn Sie das Timeout ändern, erinnern Sie sich daran, dies für das Smart Client-Profil zu tun, in Verbindung mit der Rolle welche die Genehmigung hat, Privatzonenmasken aufzuheben.

Änderung des Timeout:

- 1. Wählen Sie unter Smart Client Profile das entsprechende Smart Client-Profil aus.
- 2. Auf der Registerkarte Allgemein finden Sie Timeout Aufheben von Privatzonenmasken.

| Smart Client Profiles - 4                      | Properties                                                                               |                          |   | - 4    |
|------------------------------------------------|------------------------------------------------------------------------------------------|--------------------------|---|--------|
| E 💭 Smart Client Profiles (sorted by priority) | Smart Client profile settings - General                                                  |                          |   |        |
| Default Smart Client Profile                   | Title                                                                                    | Setting                  |   | Locked |
|                                                | Default Smart Client mode                                                                | Simplified               | ~ |        |
|                                                | Show current time in title bar                                                           | Show                     | ~ |        |
|                                                | Default for camera title bar                                                             | Show                     | ~ |        |
|                                                | Show in empty view positions                                                             | Milestone logo           | ~ |        |
|                                                | Custom logo                                                                              | Click to select          |   |        |
|                                                | Camera error messages                                                                    | Black image with overlay | ~ |        |
|                                                | Server error messages                                                                    | Hide                     | Y |        |
|                                                | View grid spacer                                                                         | 1 pixel                  | ~ |        |
|                                                | Application maximization                                                                 | Maximize to full screen  | Y |        |
|                                                | Inactive timeout (minutes)                                                               | 0                        |   |        |
|                                                | Default image quality                                                                    | Ful                      | ~ | ✓      |
|                                                | Default frame rate                                                                       | Unlimited                | ~ |        |
|                                                | Default video buffer                                                                     | Standard                 | ~ |        |
|                                                | Minimize button                                                                          | Available                | ~ |        |
|                                                | Maximize button                                                                          | Available                | ~ |        |
|                                                | Log Out button                                                                           | Available                | ~ |        |
|                                                | Exit button                                                                              | Available                | ~ |        |
|                                                | Settings dialog button                                                                   | Available                | ¥ |        |
|                                                | Keyboard setup                                                                           | Available                | ~ |        |
|                                                | Joystick setup                                                                           | Available                | ~ |        |
|                                                | Remember password                                                                        | Available                | ~ |        |
|                                                | Auto-login                                                                               | Available                | 4 |        |
|                                                | Start mode                                                                               | Last                     | ~ |        |
|                                                | Start view                                                                               | Last                     | Y |        |
|                                                | New version of server message                                                            | Show                     | ~ |        |
|                                                | New version - additional message                                                         |                          |   |        |
|                                                | Default PTZ click mode                                                                   | Virtual Joystick         | ~ |        |
|                                                | System Monitor tab                                                                       | Available                | ~ |        |
|                                                | Sequence Explorer tab                                                                    | Available                | × |        |
|                                                | Hide mouse pointer                                                                       | after 5 seconds          | ~ |        |
|                                                | Alam Managertab                                                                          | Available                | × |        |
|                                                | Snapshot                                                                                 | Available                | ~ |        |
|                                                | Snapshot path                                                                            | c:\Snapshots             |   |        |
|                                                | Lift privacy masks timeout                                                               | 30 minutes               | × |        |
|                                                | 🚺 Info 🚰 General 🔌 Advanced 🖙 Live 🗞 Playback 🖓 Setup 🚯 Export 🛌 Timeline 🛄 View Layouts |                          |   |        |

- 3. Wählen Sie zwischen den Werten:
  - 2 Minuten
  - 10 Minuten
  - 30 Minuten
  - 1 Stunde
  - 2 Stunden
  - Bis abgemeldet
- 4. Klicken Sie auf Speichern.

### Erstellen Sie einen Bericht von der Konfiguration Ihrer Privatsphärenausblendung

Der Gerätebericht enthält Informationen über die aktuellen Einstellungen der Privatsphärenausblendung Ihrer Kameras.

Zum Konfigurieren eines Berichts:

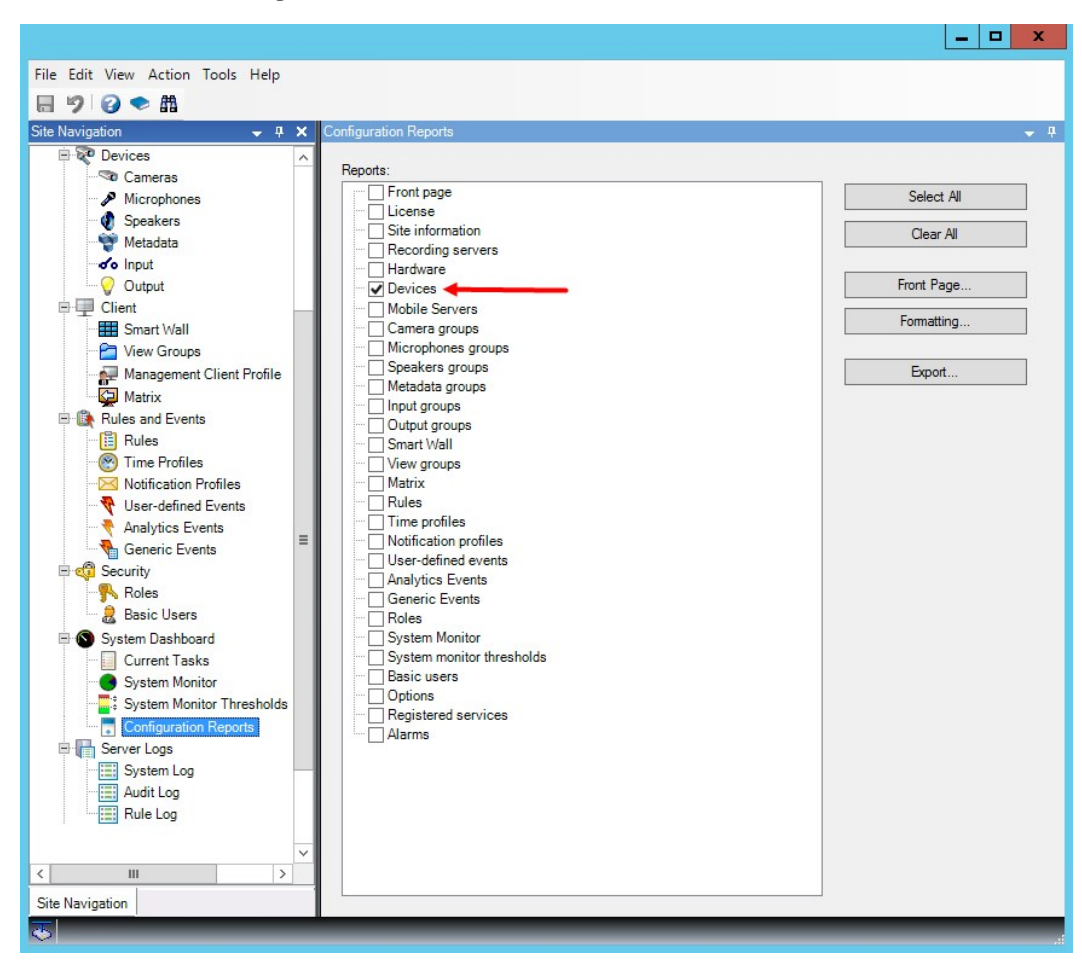

1. Wählen Sie unter Konfigurationsberichte den Bericht Geräte.

- 2. Wenn Sie den Bericht ändern wollen, können Sie die Titelseite und die Formatierung wechseln.
- 3. Klicken Sie auf **Export** und das System erstellt den Bericht als PDF-Datei.

Weitere Informationen über Berichte siehe Konfigurationsberichte (Erklärung) auf Seite 420.

#### Registerkarte Privatsphärenausblendung (Eigenschaften)

| Name        | Beschreibung                                                                                                    |
|-------------|----------------------------------------------------------------------------------------------------|
| Rastergröße | Der Wert, den Sie in der Liste Rastergröße ausgewählt haben, bestimmt die Dichte<br>des Rasters, egal ob es gezeigt wird, oder nicht.<br>Wählen Sie zwischen den Werten 8×8, 16×16, 32×32 oder 64×64. |

| Name Beschreibung             |                                                                                                    |
|-------------------------------|----------------------------------------------------------------------------------------------------|
| Löschen                       | Löscht <b>alle</b> Privatzonenmasken, die Sie festgelegt haben.                                                                                                    |
| Gitter zeigen                 | Aktivieren Sie das Kontrollkästchen <b>Gitter anzeigen</b> , um das Raster sichtbar zu<br>machen.                                                                                                    |
| Privatzonenmasken<br>anzeigen | Wenn Sie das Kontrollkästchen <b>Privatzonenmasken anzeigen</b> (Standard), werden<br>die permanenten Privatzonenmasken in der Vorschau in Violett und die aufhebbaren<br>Privatzonenmasken in Grün dargestellt.<br>Milestone empfiehlt, dass Sie das Kästchen <b>Privatzonenmasken anzeigen</b><br>ausgewählt lassen, damit Sie und Ihre Kollegen die aktuelle Datenschutz-<br>Konfiguration sehen können.                                                                                                    |
| Stiftgröße                    | Verwenden Sie den Schieberegler <b>Stiftgröße</b> , um die Größen der Auswahl<br>anzuzeigen, die Sie machen möchten, wenn Sie ins Raster klicken und ziehen, um<br>Bereiche auszuwählen. Der Standard ist klein, was einem Quadrat im Raster<br>entspricht.                                                                                                    |
| Permanente Maske              | <ul> <li>Wird in der Vorschau auf dieser Registerkarte und auf der Registerkarte Motion in<br/>Violett dargestellt.</li> <li>Permanente Privatzonenmasken sind immer sichtbar in XProtect Smart Client und<br/>können nicht aufgehoben werden. Diese können benutzt werden, um Bereiche des<br/>Videos abzudecken, die niemals Überwachung erfordern, wie öffentliche Bereiche, in<br/>denen keine Überwachung genehmigt wird. Bewegungserkennung ist von<br/>permanenten Privatzonenmasken ausgeschlossen.</li> <li>Sie können die Abdeckung von Privatzonenmasken entweder als intransparent oder<br/>unscharf angeben. Die Deckungseinstellungen gelten sowohl für Live-Videos als auch<br/>für Aufzeichnungen.</li> </ul> |
| Aufhebbare Maske              | Wird in der Vorschau auf dieser Registerkarte in Grün dargestellt.<br>Aufhebbare Privatzonenmasken können in XProtect Smart Client von Benutzern<br>aufgehoben werden, die über ausreichende Benutzerrechte verfügen. Als Standard<br>werden die Privatzonenmasken für 30 Minuten aufgehoben, oder bis der Benutzer<br>sie wieder anwendet. Seien Sie sich darüber im Klaren, dass Privatzonenmasken auf<br>Video von allen Kameras aufgehoben werden, auf die der Benutzer Zugriff hat.<br>Wenn der XProtect Smart Client kein Recht zum Aufheben der Privatzonenmasken<br>hat, verlangt das System einen Benutzer mit der Erlaubnis zur Genehmigung des                                                                     |

| Name      | Beschreibung                                                                                                    |  |
|-----------|----------------------------------------------------------------------------------------------------|--|
|           | Aufhebens.<br>Sie geben die Abdeckung von Privatzonenmasken entweder als intransparent oder<br>als unscharf an. Die Deckungseinstellungen gelten sowohl für Live-Videos als auch für<br>Aufzeichnungen.                                                                                                    |  |
| Unschärfe | Benutzen Sie den Schieber, um das Unschärfeniveau der Privatzonenmasken<br>auszuwählen oder die Deckung auf voll intransparent zu stellen.<br>Als Standard ist die Deckung von Bereichen mit permanenten Privatzonenmasken<br>durchgehend (intransparent). Als Standard sind aufhebbare Privatzonenmasken<br>halbscharf gedeckt. |  |
|           | Sie können die Client-Benutzer über das Erscheinen von permanenten und<br>aufhebbaren Privatzonenmasken informieren, damit sie in der Lage sind, diese zu<br>unterscheiden.                                                                                                    |  |

# **Site-Navigation: Clients**

Dieser Abschnitt beschreibt, wie die Benutzeroberfläche in XProtect Smart Client für Betreiber und in Management Client für Systemadministratoren benutzerdefiniert angepasst wird.

# **Clients (Erklärung)**

Verfügbare Funktionalität hängt vom verwendeten System ab. Weitere Informationen finden Sie unter https://www.milestonesys.com/solutions/platform/product-index/.

Der Client Abschnitt von Management Client besteht aus:

| Name           | Beschreibung                                                                                                    |
|----------------|----------------------------------------------------------------------------------------------------|
| XProtect Smart | XProtect Smart Wall ein ist Add-on, das es Ihnen erlaubt, Ansichtsmaterial von XProtect<br>Smart Client zu einer zugehörigen Videowand zu senden.    |
| Wall           | Für detailliertere Informationen zu XProtect Smart Wall, siehe XProtect Smart Wall<br>(Erklärung (siehe XProtect Smart Wall (erklärt) auf Seite 31). |

| Name                         | Beschreibung                                                                                                    |
|------------------------------|----------------------------------------------------------------------------------------------------|
| Ansichtsgruppen              | Die Art und Weise, in der Videoaufnahmen von Kameras angezeigt wird, wird als Ansicht<br>bezeichnet. Sie können steuern, welche Benutzer auf welche Inhalte im XProtect Smart<br>Client zugreifen können, indem Sie Ansichtsgruppen erstellen, um Ansichten in logische<br>Einheiten zu gruppieren. Der Zugriff auf diese Ansichtsgruppen kann Rollen zugeordnet<br>werden, um auf diese Weise den Zugriff auf einzelne Ansichten auf bestimmte Rollen zu<br>beschränken. Wählen Sie <b>Ansichtsgruppen</b> , um Ansichtsgruppen zu erstellen und mit<br>ihnen zu arbeiten, damit sie an Ihre Überwachungsanforderungen angepasst sind. |
| Smart Client-<br>Profile     | Zur Unterscheidung der XProtect Smart Client-Benutzer können Sie Smart Client Profile<br>erstellen, ihnen Prioritäten zuweisen und die Profile nach Bedarf an die jeweiligen<br>Aufgaben anpassen.                                                                                                    |
| Management<br>Client-Profile | Zur Unterscheidung der Management Client Benutzer mit Administrator-Rechten<br>können Sie Management Client Profile erstellen, ihnen Prioritäten zuweisen und die<br>Profile nach Bedarf an die jeweiligen Aufgaben anpassen.                                                                                                    |
| Matrix                       | Matrix ist eine Funktion zur Remote-Verteilung von Videoaufzeichnungen. Wenn Sie<br>Matrix verwenden, können sie Videoaufnahmen von einer Kamera in Ihrem<br>Systemverbund zu jedem angeschlossenen XProtect Smart Client verschieben.                                                                                                    |

# Site-Navigation: Clients: Konfigurieren von Smart Wall

Dieser Abschnitt beschreibt, wie XProtect Smart Wall konfiguriert wird.

### **XProtect Smart Wall Lizenzierung**

XProtect Smart Wall benötigt die folgenden Lizenzen für Videowände:

• Eine **Basislizenz** für XProtect Smart Wall, die eine unbegrenzte Anzahl von Bildschirmen zum Anzeigen des Videos auf der Videowand zulässt.

Eine Basislizenz für XProtect Smart Wall ist in der Basislizenz für XProtect Corporate eingeschlossen. Wenn Sie XProtect Expert besitzen, können Sie eine Basislizenz für XProtect Smart Wall separat hinzukaufen.

### Smart Walls konfigurieren

Eine Smart Wall-Konfiguration besteht aus der Einstellung des Smart Wall, dem Hinzufügen von Bildschirmen und die Bestimmung des Bildschirmlayouts sowie optional eine Einstellung von Smart Wall-Voreinstellungen, des Layouts und des Inhalts der verschiedenen Bildschirme.

Sie müssen die Smart Wall-Voreinstellungen nicht näher definieren, wenn Sie nur Kameras und XProtect Smart Client-Ansichten anzeigen lassen wollen, die Ihre XProtect Smart Client-Benutzer manuell an die Videowand schieben können.

Sie sollten die Smart Wall-Voreinstellungen dann näher definieren, wenn Sie Regeln zum automatischen Anzeigewechsel an der Videowand verwenden wollen oder wenn Sie bestimmte Überwachungsszenarien berücksichtigen möchten, bei denen die Anzeige des gleichen Inhalts wichtig ist, sobald dieses Szenario eintrifft.

Die Konfiguration der Smart Wall ist sehr flexibel. Sie können alle Bildschirme der Videowand in ein Smart Wall einbeziehen oder die Bildschirme und ein Smart Wall für jede Gruppe konfigurieren. Smart Wall-Voreinstellungen können das Layout und den Inhalt aller oder nur einiger Bildschirme in einem Smart Wall ändern. Bildschirme können Teil mehrerer Smart Wall und Smart Wall-Voreinstellungen sein. Erstellen Sie so viele Smart Wall und Smart Wall-Voreinstellungen wie Sie benötigen, um die optimale Abdeckung für Ihre Überwachungsszenarien zu erhalten.

#### a. Smart Wall definieren:

- 1. Erweitern Sie Client und wählen Sie Smart Wall aus.
- 2. Im Bereich Übersicht klicken Sie mit der rechten Maustaste auf Smart Wall und wählen Sie dann Hinzufügen Smart Wall aus.
- 3. Bestimmung der Einstellungen für das Smart Wall.
- In den Einstellungen Allgemeine Ansichtselementeigenschaften, können Sie bei Bedarf die Systemstatusinformationen und Titelleisten einstellen, sodass diese über den Layout-Elementen der Kameras erscheinen.
- 5. Klicken Sie auf **OK**.

#### b. Hinzufügen von Bildschirmen und Bestimmen des Bildschirmlayouts:

- 1. Klicken Sie mit der rechten Maustaste auf Smart Wall und wählen Sie Bildschirm hinzufügen aus.
- 2. Konfigurieren Sie die Abmessungen des Bildschirms, damit es einem der physischen Bildschirme an der Videowand entspricht.
- 3. Verwenden Sie die Einstellungen für das voreingestellte Verhalten Leere Voreinstellung und Leeres Voreinstellungselement, um zu bestimmen was auf einem Bildschirm angezeigt werden soll mit einem leeren Voreinstellungslayout oder in einem leeren Voreinstellungselement, wenn eine neue Smart Wall Voreinstellung automatisch ausgelöst oder manuell in XProtect Smart Client ausgewählt wird. Sie können leere Voreinstellungen und leere Voreinstellungselemente für Inhalte verwenden, die nicht von der Smart Wall-Voreinstellung gesteuert werden.

- 4. Benutzen Sie die Einstellung für voreingestelltes Verhalten Elementeinfügung, um zu bestimmen, was passiert, wenn ein Benutzer von XProtect Smart Client eine Kamera auf ein Layout-Element in der Smart Wall-Voreinstellung zieht. Wählen Sie Unabhängig, um die Kamera, die bereits im Voreinstellungselement enthalten ist, mit der neuen Kamera auszutauschen. Sie können auch auf Verlinkt klicken, um den Inhalt des Layoutelements von links nach rechts relativ zur Position der Einfügung der neuen Kamera zu schieben.
- 5. Fügen Sie so viele Bildschirme wie auf der physischen Videowand vorhanden, hinzu.
- 6. Wählen Sie die Smart Wall und klicken Sie dann in der Registerkarte **Layout** auf **Bearbeiten**, um die verschiedenen Bildschirme so zu positionieren, dass es den physischen Bildschirmen an der Videowand ähnelt.
- 7. Klicken Sie auf **OK**. Das gleiche Layout wird in XProtect Smart Client verwendet.

#### c. Smart Wall-Voreinstellungen hinzufügen (optional):

- 1. Wählen Sie die Smart Wall und in der Registerkarte Voreinstellungen, klicken Sie auf Neu Hinzufügen.
- 2. Geben Sie einen Namen und Beschreibung ein und klicken Sie auf OK.
- 3. Klicken Sie auf Aktivieren, um die Smart Wall-Voreinstellungen auf der Videowand anzuzeigen.
- 4. Erstellen Sie so viele Smart Wall Voreinstellungen wie nötig.

#### d. Hinzufügen von Layout und Kameras zu den Bildschirmen (erfordert eine Smart Wall-Voreinstellung):

- Wählen Sie einen der Bildschirme, die Sie erstellt haben und in der Registerkarte Voreinstellungen, wählen Sie dann eine Voreinstellung aus der Liste, um die Anzeige des Bildschirms mit der ausgewählten Smart Wall-Voreinstellung zu konfigurieren.
- 2. Klicken Sie auf Bearbeiten.
- 3. KlickenSieaufdieSchaltfläche "Layout", um das Layoutfür IhrenBildschirmauszuwählen, und klickenSiedannauf **OK**.

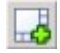

- 4. Ziehen Sie Kameras aus den **Gerätegruppen**, **Aufzeichnungsserver** oder der Registerkarte **Hierachie der förderalen Standorte**. Die Kameras in der Registerkarte **Hierachie der förderalen Standorte** sind verfügbar über eine Milestone Federated Architecture-Einrichtung. Sie können Layout-Elemente leer lassen, damit diese für andere Inhalte zur Verfügung stehen, die nicht von der Smart Wall-Voreinstellung gesteuert werden.
- 5. Wenn der Bildschirm bereits ein Layout für die ausgewählte Voreinstellung besitzt, können Sie auf Löschen klicken, um ein neues Layout festzulegen, oder um den Bildschirm aus der Smart Wall-Voreinstellung auszuschließen, damit der Bildschirm für andere Inhalte, die nicht von dieser Smart Wall-Voreinstellung gesteuert werden, zur Verfügung steht.

- 6. Klicken Sie auf **OK**.
- 7. Wiederholen Sie die Schritte bis Sie ein Layout und Kameras an die Bildschirme hinzugefügt haben, die Sie in der Smart Wall-Voreinstellung einschließen möchten.

### Benutzerrechte für einrichtenXProtect Smart Wall

Sie können die Aufgaben steuern, damit XProtect Smart Client-Benutzer in XProtect Smart Wall arbeiten können, indem Sie Benutzerrechte für Rollen festlegen. Die Benutzerrechte gelten für alle Benutzer, die dieser Rolle zugewiesen sind. Weitere Informationen finden Sie unter Rollen mit Eigenschaften von Smart Wall-Rechten (siehe Rolleneinstellungen auf Seite 365 einrichten).

Die Auswahl für die Benutzerrechte zum **Lesen**, **Bearbeiten** und **Löschen** werden immer angewendet. Die Benutzerrechte **Ausführen** und **Wiedergabe** können Sie auch in ausgewählten Zeiträumen an ausgewählte Profile gewähren. Zum Beispiel ist dies vorteilhaft, wenn Sie einem Benutzer erlauben möchten, den Inhalt zu ändern, der auf einem angezeigt Smart Wall wird. Dies gilt nur während der normalen Arbeitszeit.

Zum Festlegen von Benutzerrechten für eine Rolle, folgen Sie diesen Schritten:

- 1. Erweitern Sie im Bereich Standort-Navigation das Feld Sicherheit und wählen Sie Rollen aus.
- 2. Im Bereich **Rollen**, wählen Sie die Rolle aus, oder erstellen Sie eine neue Rolle per Rechtsklick mit der Maustaste in den Bereich und der Auswahl **Rolle hinzufügen**.
- 3. Im oberen Teil des Bereichs für die Rolleneinstellungen, wählen Sie Smart Wall aus.
- 4. Im unteren Teil des Bereichs für die Rolleneinstellungen, klicken Sie auf die Registerkarte **Smart Wall**, und wählen dann die Benutzerrechte aus, die zugewiesen werden sollen.
  - Lesen Anzeigen von Smart Walls in Client-Anwendungen
  - Bearbeiten Modifizieren von Smart Walls in Client-Anwendungen
  - Löschen Löschen von Smart Walls in Client-Anwendungen
  - Ausführen Layouts auf ausgewählte Bildschirme in Client-Anwendungen anwenden, und Voreinstellungen aktivieren
  - Wiedergabe Überprüfen und Verwalten von aufgezeichnetem und Live-Video

Wenn Sie nicht die Genehmigung für **Wiedergabe** auswählen, können Benutzer zwar den Inhalt an der Videowand sehen, aber nicht verändern. Wenn ein Benutzer eine Änderung vornimmt, trennt das System sich automatisch vom geteilten Status und der Inhalt an der Videowand wird nicht beeinträchtigt. Wenn Sie sich wieder mit der allgemeinen Ansicht verbinden wollen, klicken Sie auf die Option **Smart Wall-Monitor wieder verbinden**.

5. Optional: Zum Gewähren der Benutzerrechte für **Ausführen** oder **Wiedergabe** in einem bestimmten Zeitraum, wählen Sie das Kontrollkästchen an und dann das Zeitprofil.

### Verwendung von Regeln mit Smart Wall-Voreinstellungen (Erklärung).

Durch die Kombination von Regeln und Smart Wall-Voreinstellungen können Sie bestimmen was auf Ihrer Videowand angezeigt wird, in einer ähnlichen Art und Weise wie das System auch Regeln verwendet, um das Verhalten von Kameras usw. zu steuern. Beispielsweise kann eine Regel auslösen, die Ihre Videowand zum Anzeigen einer bestimmten Smart Wall-Voreinstellung zu einer bestimmten Tageszeit veranlasst. Sie können Regeln auch verwenden, um zu steuern, was einzelne Bildschirme in einer Videowand anzeigen. Weitere Information zur Erstellung von Regeln, finden Sie unter Regeln auf Seite 327.

Beispiel einer Regel, die eine Smart Wall-Voreinstellung auslöst:

| Perform an action in a time interval                     |                               |
|----------------------------------------------------------|-------------------------------|
| day of week is <u>Thursday</u>                           |                               |
| Set smart wall London to preset Factory                  |                               |
| and Set smart wall London monitor UK Monitor 9 using cur | rent layout                   |
| to show Camera 1                                         | starting in position <u>6</u> |

# Smart Wall Eigenschaften

#### Registerkarte "Info" (Smart Wall-Eigenschaften)

Auf der Registerkarte Info für ein Smart Wall, können Sie Smart Wall hinzufügen und bearbeiten.

| Name                            | Beschreibung                                                                                                    |
|---------------------------------|----------------------------------------------------------------------------------------------------|
| Name                            | Der Name des Smart Wall. Angezeigt in XProtect Smart Client als der Smart Wall<br>Ansichtsgruppenname.                         |
| Beschreibung                    | Eine Beschreibung von Smart Wall. Die Beschreibung wird nur intern im Management<br>Client verwendet.                          |
| Statustext                      | Bei Auswahl werden Informationen zum Systemstatus und Kameras über Layout-<br>Elemente der Kameras in der Videowand angezeigt. |
| Keine Titelleiste               | Bei Auswahl haben alle Smart Wall Layout-Elemente keine Titelleisten auf der<br>Videowand.                                     |
| Titelleiste                     | Bei Auswahl haben alle Smart Wall Layout-Elemente Titelleisten auf der Videowand.                                              |
| Titelleiste mit<br>Live-Anzeige | Bei Auswahl zeigen alle Smart Wall Titelleisten der Layout-Elemente, Live- und<br>Bewegungsindikatoren auf der Videowand an.   |

#### Registerkarte "Voreinstellungen" (Smart Wall-Eigenschaften)

In der Registerkarte **Voreinstellungen** für ein Smart Wall, können Sie Smart Wall-Voreinstellungen hinzufügen und bearbeiten.

| Name       | Beschreibung                                                                                                    |
|------------|----------------------------------------------------------------------------------------------------|
| Hinzufügen | Klicken, um eine Voreinstellung zu Ihrer XProtect Smart Wall-Installation hinzuzufügen.<br>Bestimmen Sie einen Namen und eine Beschreibung für die neue Smart Wall-Voreinstellung.                                                                                                    |
| Bearbeiten | Den Namen und/oder Beschreibung einer Smart Wall-Vorstellung bearbeiten.                                                                                                    |
| Löschen    | Eine Smart Wall-Voreinstellung löschen.                                                                                                    |
| Aktivieren | Klicken Sie, um Smart Wall-Voreinstellung auf der Videowand anzuzeigen. Sie müssen Regeln<br>mit der Smart Wall-Voreinstellung erstellen, bevor das System automatisch die Anzeige der<br>Smart Wall-Voreinstellung auslösen kann. Siehe auch Verwendung von Regeln mit Smart Wall-<br>Voreinstellungen (Erklärung). auf Seite 275. |

### Registerkarte "Layout" (Smart Wall-Eigenschaften)

In der Registerkarte **Layout** für ein Smart Wall, positionieren Sie die Bildschirme für Ihr Smart Wall, damit dessen Positionen dem Aufbau der physischen Bildschirme in der Videowand ähneln. Das Layout wird auch im XProtect Smart Client verwendet.

| Name             | Beschreibung                                                                                                    |
|------------------|----------------------------------------------------------------------------------------------------|
| Bearbeiten       | Klicken Sie zur Anpassung der Bildschirmpositionen.                                                                                                    |
| Bewegung         | Zur Verschiebung eines Bildschirms an eine neue Position, wählen Sie einfach den relevanten Bildschirm aus und ziehen Sie ihn an die gewünschte Position. Alternativ können Sie den Bildschirm auch mit den Pfeiltasten in die ausgewählte Richtung bewegen. |
| Zoomschaltfläche | Klicken Sie die Schaltflächen zum Heran- und Herauszoomen aus der Smart Wall-                                                                                                    |

| Name             | Beschreibung                                                                      |
|------------------|-----------------------------------------------------------------------------------|
|                  | Layout Vorschau, um eine ordnungsgemäße Position der Bildschirme sicherzustellen. |
| Name             | Der Name des Bildschirms. Der Name wird in XProtect Smart Client angezeigt.       |
| Größe            | Die Größe des physischen Bildschirms an der Videowand.                            |
| Seitenverhältnis | Das Höhe-/Breitenverhältnis des physischen Bildschirms an der Videowand.          |

# Bildschirmeigenschaften

### Registerkarte "Info" (Bildschirmeigenschaften)

In der Registerkarte **Info** für einen Bildschirm in einer Smart Wall-Voreinstellung, können Sie Bildschirme hinzufügen und dessen Einstellungen bearbeiten.

| Name                 | Beschreibung                                                                                                    |
|----------------------|----------------------------------------------------------------------------------------------------|
| Name                 | Der Name des Bildschirms. Der Name wird in XProtect Smart Client angezeigt.                                                                                                    |
| Beschreibung         | Eine Beschreibung des Bildschirms. Die Beschreibung wird nur intern im<br>Management Client verwendet.                                                                                                    |
| Größe                | Die Größe des physischen Bildschirms an der Videowand.                                                                                                    |
| Seitenverhältnis     | Das Höhe-/Breitenverhältnis des physischen Bildschirms an der Videowand.                                                                                                    |
|                      | Definiert, was auf einen Bildschirm mit einem leeren voreingestellten Layout-<br>Element angezeigt werden soll, wenn eine neue Smart Wall-Voreinstellung<br>ausgelöst oder in XProtect Smart Client ausgewählt wird. |
| Leere Voreinstellung | Wählen Sie <b>Beibehalten</b> , um den derzeitigen Inhalt auf dem Bildschirm beizubehalten.                                                                                                    |
|                      | Wählen Sie <b>Löschen</b> , um den Inhalt zu löschen, damit nichts auf dem Bildschirm<br>angezeigt wird.                                                                                                    |

| Name                             | Beschreibung                                                                                                    |   |  |  |  |
|----------------------------------|----------------------------------------------------------------------------------------------------|---|--|--|--|
|                                  | Definiert, was in einem leeren voreingestellten Layout-Element angezeigt<br>werden sollte, wenn eine neue Smart Wall-Voreinstellung ausgelöst oder in<br>XProtect Smart Client ausgewählt wird.                                                                                                    |   |  |  |  |
| Leeres<br>Voreinstellungselement | Wählen Sie <b>Beibehalten</b> , um den derzeitigen Inhalt im Layout-Element beizubehalten.                                                                                                    |   |  |  |  |
|                                  | Nählen Sie <b>Löschen</b> , um den Inhalt zu löschen, damit nichts im Layout-Element<br>angezeigt wird.                                                                                                    |   |  |  |  |
| Elementeinfügung                 | 3estimmt wie Kameras im Bildschirmlayout eingefügt werden, wenn sie in<br>(Protect Smart Client angezeigt werden. Bei Auswahl von <b>Unabhängig</b> ,<br>/erändert sich nur der Inhalt des betroffenen Layout-Elements, der Rest der<br>nhalte im Layout bleiben unverändert. Bei Auswahl von <b>Verlinkt</b> , wird der Inhalt<br>der Layout-Elemente von links nach rechts verschoben. Wenn, beispielsweise,<br>eine Kamera in Position 1 eingefügt wird, verschiebt sich die Kamera, die vorher<br>auf Position 1 platziert war, auf Position 2, die Kamera auf Position 2 wiederum<br>verschiebt sich auf Position 3, usw. | - |  |  |  |
|                                  | 1 2 2 3 2 1 2 3 0                                                                                                    |   |  |  |  |
|                                  | 4 5 6 4 5 6                                                                                                    |   |  |  |  |
|                                  | 7 8 9 7 8 9                                                                                                    |   |  |  |  |
|                                  |                                                                                                    |   |  |  |  |

### Registerkarte "Voreinstellungen" (Bildschirmeigenschaften)

In der Registerkarte **Voreinstellungen** für einen Bildschirm in einer Smart Wall-Voreinstellung, können Sie das Layout und Inhalt des Bildschirms hinzufügen sowie in der ausgewählten Smart Wall-Voreinstellung bearbeiten.

| Name           | Beschreibung                                                                |
|----------------|-----------------------------------------------------------------------------|
| Voreinstellung | Eine Liste von Smart Wall-Voreinstellungen für die ausgewählten Smart Wall. |

| Name       | Beschreibung                                                                                                    |
|------------|----------------------------------------------------------------------------------------------------|
|            | Klicken Sie auf <b>Bearbeiten</b> , um das Layout und den Inhalt des ausgewählten Bildschirms zu bearbeiten.                                                                                                    |
|            | Machen Sie einen Doppelklick auf eine Kamera, um eine einzelne Kamera zu entfernen.                                                                                                    |
|            | Klicken Sie auf <b>Löschen</b> , um ein neues Layout festzulegen, oder um den Bildschirm in der<br>Smart Wall-Voreinstellung auszuschließen, damit der Bildschirm für andere Inhalte, die<br>nicht von dieser Smart Wall-Voreinstellung gesteuert werden, zur Verfügung steht.                       |
| Bearbeiten | Klicken Sie auf<br>ausgewählten Voreinstellung verwenden möchten, und klicken Sie dann auf <b>OK</b> .                                                                                                    |
|            | Ziehen Sie Kameras aus den <b>Gerätegruppen</b> , <b>Aufzeichnungsserver</b> oder der<br>Registerkarte <b>Förderale Standorte</b> . Sie können Layout-Elemente leer lassen, damit diese<br>für andere Inhalte zur Verfügung stehen, die nicht von der Smart Wall-Voreinstellung<br>gesteuert werden. |

# Site-Navigation: Clients: Ansichtsgruppen

Die Art und Weise wie das System Video von einer oder mehreren Kameras in Clients anzeigt, wird Ansicht genannt. Eine Ansichtsgruppe ist ein Behälter für eine oder mehrere logische Gruppen solcher Ansichten. In Clients wird eine Ansichtsgruppe als ausklappbarer Ordner dargestellt, von dem Benutzer Gruppen und die gewünschte Ansicht auswählen können:

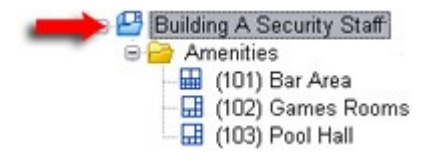

Beispiel von XProtect Smart Client: Ein Pfeil zeigt eine Ansichtsgruppe an, die eine logische Gruppe beinhaltet (Annehmlichkeiten genannt), die wiederum 3 Ansichten enthält.

## Ansichtsgruppen und Rollen anzeigen (Erklärung)

Standardmäßig wird jede Rolle, die Sie in der Management Client festlegen, auch als Ansichtsgruppe erstellt. Wenn Sie eine Rolle in der Management Client hinzufügen, erscheint diese Rolle standardmäßig als Ansichtsgruppe zur Verwendung in Clients.

- Sie können eine Ansichtsgruppe auf Grundlage einer Rolle zu Benutzern/Gruppen mit relevanter Rolle zuteilen. Sie können die Rechte dieser Ansichtsgruppen durch die spätere Einstellung dieser Rolle ändern
- Eine rollenbasierte Ansichtsgruppe hat den Namen der Rolle inne.

**Beispiel**: Wenn Sie eine Rolle mit dem Namen **Aufbauen eines Sicherheitspersonals** erstellen, erscheint es in XProtect Smart Client als Ansichtsgruppe namens **Aufbauen eines Sicherheitspersonals**.

Zusätzlich zu den Ansichtsgruppen beim Hinzufügen von Rollen, können Sie beliebig viele Ansichtsgruppen erstellen. Sie können auch Ansichtsgruppen entfernen, einschließlich derer, die automatisch beim Hinzufügen von Rollen erstellt werden

• Selbst wenn jedes Mal eine Ansichtsgruppe beim Hinzufügen einer Rolle erstellt wird, müssen Ansichtsgruppen nicht Rollen entsprechen. Sie können nach Bedarf jede Ihrer Ansichtsgruppen hinzufügen, umbenennen oder entfernen

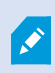

Wenn Sie eine Ansichtsgruppe umbenennen, müssen sich bereits verbundene Client-Benutzer ausloggen und wieder einloggen, bevor die Namensänderung sichtbar wird.

### Ansichtsgruppe hinzufügen

- 1. Rechtsklick auf **Ansichtsgruppen** und dann **Ansichtsgruppe hinzufügen** auswählen. Dies öffnet das Dialogfenster **Ansichtsgruppe hinzufügen**.
- 2. Geben Sie den Namen und optional eine Beschreibung der neuen Ansichtsgruppe ein und klicken Sie dann auf **OK**.

Rollen haben keine Rechte zur Verwendung der neu hinzugefügten Ansichtsgruppe bis Sie solche Rechte festgelegt haben. Sollten Sie die Rollen festgelegt haben, die eine neu hinzugefügte Ansichtsgruppe verwenden darf, müssen bereits verbundene Client-Benutzer mit den betroffenen Rollen aus- und wieder einloggen, bevor sie die Ansichtsgruppe sehen können.

# Site-Navigation: Clients: Smart Client-Profile

Verfügbare Funktionalität hängt vom verwendeten System ab. Weitere Informationen finden Sie unter https://www.milestonesys.com/solutions/platform/product-index/.

Mit Smart Client-Profilen können Systemadministratoren das Aussehen und Verhalten von XProtect Smart Client steuern und auf welche Funktionen und Bereiche XProtect Smart Client-Benutzer Zugriff haben. Sie können für folgende Dinge Benutzerrechte einrichten: Bereiche und Optionen, Minimierungs- / Maximierungsoptionen, Inaktivitäts-Zeitsteuerung, Passwort-Erinnerungsfunktion, Ansicht nach der Anmeldung, Layout von Druckberichten, Exportpfad und mehr. Erweitern Sie zur Verwaltung von Smart Client-Profilen im System **Client** und wählen Sie **Smart Client-Profile aus**. Außerdem können Sie sich über die Beziehung zwischen Smart Client-Profilen, Rollen und Zeitprofilen informieren und wie Sie diese zusammen nutzen können (siehe Erstellen und Einrichten von Smart Client-Profilen, Rollen und Zeitprofilen auf Seite 281).

## Hinzufügen und Konfigurieren eines Smart Client-Profils

Sie müssen ein Smart Client-Profil erstellen, bevor Sie es konfigurieren können.

- 1. Klicken Sie mit der rechten Maustaste auf Smart Client-Profile.
- 2. Wählen Sie Smart Client-Profil hinzufügen aus.
- 3. Geben Sie im Dialogfenster **Smart Client-Profil hinzufügen** einen Namen und eine Beschreibung des neuen Profils ein und klicken Sie dann auf **OK**.
- 4. Klicken Sie im Bereich Überblick auf das erstellte Profil, um es zu konfigurieren.
- 5. Passen Sie die Einstellungen auf einer, mehreren oder allen verfügbaren Registerkarten an und klicken Sie auf **OK**.

### **Kopieren eines Smart Client-Profils**

Wenn Sie ein Smart Client-Profil mit komplexen Einstellungen oder Rechten haben und ein ähnliches Profil benötigen, kann es einfacher sein, ein bereits bestehendes Profil zu kopieren und geringe Anpassungen an der Kopie vorzunehmen, als ein Profil von Grund auf neu zu erstellen.

- 1. Klicken Sie auf **Smart Client-Profile**, klicken Sie mit der rechten Maustaste auf das Profil im Bereich **Übersicht**, wählen Sie **Smart Client-Profil kopieren** aus.
- 2. Es erscheint ein Dialogfenster; geben Sie dem kopierten Profil einen neuen einmaligen Namen und eine Beschreibung. Klicken Sie auf **OK**.
- 3. Klicken Sie im Bereich **Überblick** auf das gerade erstellte Profil, um es zu konfigurieren. Hierzu müssen die Einstellungen auf einer, mehreren oder allen verfügbaren Registerkarten angepasst werden. Klicken Sie auf **OK**.

### Erstellen und Einrichten von Smart Client-Profilen, Rollen und Zeitprofilen

Wenn Sie mit Smart Client-Profilen arbeiten, ist ein Verständnis der Interaktionen zwischen Smart Client-Profilen, Rollen und Zeitprofilen von höchster Bedeutung:

- Smart Client Profile beziehen sich auf Benutzerrechtseinstellungen in XProtect Smart Client
- Rollen beziehen sich auf Sicherheitseinstellungen in Clients, MIP SDK und mehr
- Zeitprofile beziehen sich auf zeitliche Aspekte der beiden Profiltypen

Kombiniert bieten diese drei Funktionen einzigartige Steuerungs- und Anpassungsmöglichkeiten in Bezug auf die XProtect Smart Client-Benutzerrechte.

**Beispiel**: Sie benötigen einen Benutzer in Ihrer XProtect Smart Client-Einrichtung, der nur Live-Video (keine Wiedergaben) von ausgewählten Kameras sehen darf, und das nur während der normalen Arbeitszeit (8:00–16:00 Uhr). Eine Einrichtung könnte folgendermaßen vonstattengehen:

- 1. Erstellen Sie ein Smart Client-Profil und nennen Sie es beispielsweise Nur Live.
- 2. Legen Sie die benötigten Live-/Wiedergabeeinstellungen für Nur Live fest.
- 3. Erstellen Sie ein Zeitprofil und nennen Sie es beispielsweise Nur Tag.
- 4. Legen Sie die benötigte Zeitspanne für Nur Tag fest.
- 5. Erstellen Sie eine neue Rolle und nennen Sie sie beispielsweise Bewachen (ausgewählte Kameras).
- 6. Legen Sie fest, welche Kameras Bewachen (ausgewählte Kameras) verwenden kann.
- 7. Weisen Sie das Smart Client-Profil **Nur Live** und das Zeitprofil **Nur Tag** der Rolle **Bewachen (ausgewählte Kameras)** zu, um die drei Elemente zu verbinden.

Sie haben jetzt durch die Vermischung dieser drei Funktionen das gewünschte Ergebnis und können sie problemlos weiter verfeinern und anpassen. Sie können die Einrichtung auch in einer anderen Reihenfolge vornehmen. Beispielsweise können Sie die Rolle zuerst erstellen und dann das Smart Client-Profil sowie das Zeitprofil, oder in jeder beliebigen Reihenfolge.

### Einrichtung des vereinfachten Modus als Standardmodus

Über die Smart Client-Profile können Sie Ihr System darauf konfigurieren, XProtect Smart Client automatisch im vereinfachten Modus mit einer begrenzten Auswahl an Funktionen und Registerkarten zu öffnen. Standardmäßig wird XProtect Smart Client im erweiterten Modus geöffnet und verfügt über alle Funktionen und Registerkarten.

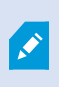

Wenn der XProtect Smart Client-Anwender zu irgendeinem Zeitpunkt beschließt, aus dem Standardmodus in einen anderen Modus zu wechseln, speichert XProtect Smart Client diese Einstellung, wenn der Anwender das Programm das nächste Mal öffnet.

- 1. Erweitern Sie im Management Client den Knoten Client.
- 2. Wählen Sie das gewünschte Smart Client-Profil aus.
- 3. KlickenSieaufdieRegisterkarteAllgemein.

| Title                          | Setting                  |   | Locked | 1 |
|--------------------------------|--------------------------|---|--------|---|
| Default mode                   | Simplified               | ~ |        | T |
| Show current time in title bar | Show                     | ~ |        | 1 |
| Default for camera title bar   | Show                     | ~ |        | 1 |
| Show in empty view positions   | Milestone logo           | ~ |        | 1 |
| Custom logo                    | Click to select          |   |        | 1 |
| Camera error messages          | Black image with overlay | ~ |        | 1 |
| Server error messages          | Hide                     | ~ |        | 1 |
| View grid spacer               | 1 pixel                  | ~ |        | 1 |
| Application maximization       | Maximize to full screen  | ~ |        |   |
| Inactive timeout (minutes)     | 0                        |   |        | 1 |
| Default image quality          | Full                     | ~ | ~      | 1 |
| Default frame rate             | Unlimited                | ~ |        | 1 |
| Default video buffer           | Standard                 | ~ |        | 1 |
| Minimize button                | Available                | ~ |        | 1 |
| Maximize button                | Available                | ~ |        | 1 |
| Log Out button                 | Available                | ~ |        | 1 |
| Exit button                    | Available                | ~ |        | 1 |
| Options dialog button          | Available                | ~ |        | 1 |
| Keyboard setup                 | Available                | ~ |        | 1 |
| Joystick setup                 | Available                | ~ |        | 1 |
| Remember password              | Available                | ~ |        | 1 |
| Auto-login                     | Available                | ~ |        | 1 |
| Start mode                     | Last                     | ~ |        | 1 |
| Start view                     | Last                     | ~ |        | 1 |

4. Wählen Sie in der **Standard-Smart Client Modus**-Liste **Vereinfacht** aus. XProtect Smart Client wird nun für die mit dem aktuellen Smart Client-Profil verbundenen Benutzer im vereinfachten Modus geöffnet.

# Verhinderung des Umschaltens zwischen dem einfachen und dem erweiterten Modus durch Anwender

Im XProtect Smart Client können Anwender zwischen dem einfachen und dem erweiterten Modus umschalten. Sie können die XProtect Smart Client-Anwender jedoch daran hindern. Technisch gesehen müssen Sie die Einstellung sperren, die bestimmt, ob XProtect Smart Client im einfachen oder erweiterten Modus geöffnet wird.

20

- 1. Erweitern Sie im Management Client den Knoten Client.
- 2. Wählen Sie das gewünschte Smart Client-Profil aus.
- 3. KlickenSieaufdieRegisterkarteAllgemein.

| Title                          | Setting                  |   | Lookod | T |
|--------------------------------|--------------------------|---|--------|---|
| Default mode                   | Simplified               |   |        | f |
| Show current time in title bar | Show                     |   |        | 1 |
| Default for camera title bar   | Show                     |   |        | 1 |
| Show in empty view positions   | Milestone logo           | - |        | 1 |
|                                |                          |   |        | 1 |
| Camera error messages          | Black image with overlay |   |        | 1 |
| Server error messages          | Hide                     | - |        | 1 |
| View grid spacer               | 1 pixel                  | - |        | 1 |
| Application maximization       | Maximize to full screen  | ~ |        | 1 |
| Inactive timeout (minutes)     | 0                        |   |        | 1 |
| Default image quality          | Full                     | ~ | ~      | 1 |
| Default frame rate             | Unlimited                | ~ |        | 1 |
| Default video buffer           | Standard                 | ~ |        | 1 |
| Minimize button                | Available                | ~ |        | 1 |
| Maximize button                | Available                | ~ |        | 1 |
| Log Out button                 | Available                | ~ |        | 1 |
| Exit button                    | Available                | ~ |        | 1 |
| Options dialog button          | Available                | ~ |        | 1 |
| Keyboard setup                 | Available                | ~ |        | 1 |
| Joystick setup                 | Available                | ~ |        | 1 |
| Remember password              | Available                | ~ |        | 1 |
| Auto-login                     | Available                | ~ |        | 1 |
| Start mode                     | Last                     | ~ |        | 1 |
| Start view                     | Last                     | ~ |        | 1 |

- 4. Stellen Sie sicher, dass die Liste **Standard-Smart Client-Modus** den richtigen Wert enthält. Wenn es **Aktiviert** ist, wird der XProtect Smart Client im vereinfachten Modus geöffnet.
- 5. Aktivieren Sie das Kontrollkästchen **Gesperrt**. Die Schaltfläche zum Umschalten zwischen den Modi wird im XProtect Smart Client verborgen.

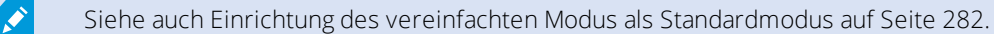

## Smart Client-Profileigenschaften

Auf den folgenden Registerkarten können Sie die Eigenschaften jedes Smart Client-Profils festlegen. Sie können die Einstellungen bei Bedarf im Management Client sperren, damit XProtect Smart Client-Benutzer sie nicht ändern können.

#### Registerkarte "Info" (Smart Client-Profile)

Diese Registerkarte ermöglicht Ihnen, die folgenden Eigenschaften zu bestimmen:

| Registerkarte | Beschreibung                                                                                                    |
|---------------|----------------------------------------------------------------------------------------------------|
| Info          | Name und Beschreibung, Priorität vorhandener Profile und ein Überblick über die Rollen,<br>die das Profil verwenden.                                                                 |
|               | Wenn ein Benutzer mehr als eine Rolle hat und diese Rollen jeweils ein eigenes Smart<br>Client-Profil haben, erhält der Benutzer das Smart Client-Profil mit der höchsten Priorität. |

#### Registerkarte Allgemein (Smart Client-Profile)

| Registerkarte | Beschreibung                                                                                                    |
|---------------|----------------------------------------------------------------------------------------------------|
| Allgemein     | Einstellungen wie Anzeigen/Verbergen und Minimieren und Maximieren der<br>Menüeinstellungen, An-/Abmeldung, Systemstart, Zeitüberschreitung, Info- und<br>Benachrichtigungsoptionen sowie aktivieren oder deaktivieren bestimmter Registerkarten<br>in XProtect Smart Client. |

| Registerkarte | Beschreibung                                                                                                    |  |
|---------------|----------------------------------------------------------------------------------------------------|--|
|               | Wenn Sie die Fehlermeldungen von der Kamera <b>Verbergen</b> , besteht das Risiko, dass das Bedienpersonal übersieht, dass die Verbindung zu einer Kamera unterbrochen wurde.                                                                                                    |  |
|               | Die Einstellung <b>Online-Hilfe</b> gibt Ihnen die Möglichkeit, das Hilfesystem in XProtect Smart<br>Client zu deaktivieren.                                                                                                    |  |
|               | Die Einstellung <b>Video-Anleitungen</b> gibt Ihnen die Möglichkeit, die Schaltfläche <b>Video-Anleitungen</b> in XProtect Smart Client zu deaktivieren. Die Schaltfläche leitet den Benutzer auf die Seite mit den Video-Anleitungen um: https://www.milestonesys.com/support/help-yourself/video-tutorials/ |  |

## Registerkarte Erweitert (Smart Client-Profile)

| Registerkarte | Beschreibung                                                                                                    |
|---------------|----------------------------------------------------------------------------------------------------|
| Erweitert     | Erweiterte Einstellungen wie etwa die maximale Anzahl an Dekodierungsthreads,<br>Deinterlacing und Zeitzoneneinstellungen.                                                                                                    |
|               | Die <b>maximale Anzahl an Dekodierungsthreads</b> steuert, wie viele Dekodierungsthreads<br>zur Dekodierung von Video-Streams verwendet werden. Diese Option trägt zur<br>Verbesserung der Leistung auf Multicore-Computern im Live- und im Wiedergabemodus<br>bei. Die genaue Leistungsverbesserung ist abhängig vom Video-Stream. Diese Einstellung ist<br>hauptsächlich relevant, wenn in hohem Maße codierte hochauflösende Videostreams wie<br>H.264/H.265 verwendet werden, bei denen das Leistungssteigerungspotenzial signifikant |
|               | sein kann. Sie ist weniger relevant, wenn beispielsweise JPEG oder MPEG-4 verwendet wird.<br>Bei <b>Deinterlacing</b> wandeln Sie das Video in ein Format ohne Interlacing um. Beim<br>Interlacing wird definiert, wie ein Bild auf einem Bildschirm aktualisiert wird. Das Bild wird<br>aktualisiert, indem zunächst die ungeraden Zeilen und dann die geraden Zeilen des Bildes<br>abgetastet werden. Dies ermöglicht eine höhere Bildwiederholrate, weil während jedes                                                                 |

| Registerkarte | Beschreibung                                                                                                    |
|---------------|----------------------------------------------------------------------------------------------------|
|               | Lesevorgangs weniger Informationen verarbeitet werden müssen. Das Interlacing kann<br>jedoch ein Flackern bewirken bzw. die Änderungen an der Hälfte der Bildzeilen können<br>wahrnehmbar sein.                                                                                                    |
|               | Adaptives Streaming ermöglicht XProtect Smart Client das automatische Auswählen der<br>Live-Videostreams, deren Auflösung am besten zu den Streams passt, die von dem zu<br>betrachteten Gegenstand gefordert wird. Auf diese Weise wird die Belastung der CPU und<br>der GPU gesenkt und damit Dekodierfähigkeit und -leistung des Computers verbessert.<br>Hierzu ist es erforderlich, dass Multi-Streaming von Live-Videostreams mit<br>unterschiedlicher Auflösungen konfiguriert wird, siehe Registerkarte "Streams" (Geräte) auf<br>Seite 220. |

## Registerkarte "Live" (Smart Client-Profile)

Diese Registerkarte ermöglicht Ihnen, die folgenden Eigenschaften zu bestimmen:

| Registerkarte | Beschreibung                                                                                                    |
|---------------|----------------------------------------------------------------------------------------------------|
| Live          | Verfügbarkeit von Live-Registerkarten/-Bereichen, Kamerawiedergabe und Overlay-<br>Schaltflächen, Begrenzungsrahmen und Live-MIP-Plug-ins. |

### Registerkarte "Wiedergabe" (Smart Client-Profile)

| Registerkarte | Beschreibung                                                                                                    |
|---------------|----------------------------------------------------------------------------------------------------|
| Wiedergabe    | Verfügbarkeit von Wiedergabe-Registerkarten/-Bereichen, Layout von Druckberichten,<br>unabhängige Wiedergabe, Lesezeichen, Begrenzungsrahmen und wiedergabebezogene MIP<br>Plug-ins. |

### Registerkarte Einrichtung (Smart Client-Profile)

Diese Registerkarte ermöglicht Ihnen, die folgenden Eigenschaften zu bestimmen:

| Registerkarte | Beschreibung                                                                                                    |
|---------------|----------------------------------------------------------------------------------------------------|
| Konfiguration | Verfügbarkeit allgemeiner Einrichtung/Bereiche/Schaltflächen, einrichtungsbezogene MIP<br>Plug-ins und Berechtigungen zur Bearbeitung von Karten und zur Bearbeitung von Live-<br>Video-Pufferung. |

#### Registerkarte "Export" (Smart Client-Profile)

Diese Registerkarte ermöglicht Ihnen, die folgenden Eigenschaften zu bestimmen:

| Registerkarte | Beschreibung                                                                                                    |
|---------------|----------------------------------------------------------------------------------------------------|
| Exporte       | Pfade, Privatzonenmasken, Video- und Standbildformate und Anweisungen zum Export<br>selbiger, zum Export von Formaten für XProtect Smart Client – Player und vieles mehr. |

#### Registerkarte "Zeitachse" (Smart Client-Profile)

Diese Registerkarte ermöglicht Ihnen, die folgenden Eigenschaften zu bestimmen:

| Registerkarte | Beschreibung                                                                                                    |
|---------------|----------------------------------------------------------------------------------------------------|
| Zeitlinie     | Ob Audio aufgenommen werden soll oder nicht, Zeit- und Bewegungsanzeige und der<br>Umgang mit Wiedergabelücken.           |
|               | Außerdem können Sie auswählen, ob weitere Daten oder weitere Markierungen aus<br>anderen Quellen angezeigt werden sollen. |

### Registerkarte Zugangskontrolle (Smart Client-Profile)
| Registerkarte     | Beschreibung                                                                                                    |
|-------------------|----------------------------------------------------------------------------------------------------|
| Zugriffskontrolle | Wählen Sie aus, ob Zugangsanforderungs-Benachrichtigungen auf dem XProtect Smart<br>Client-Bildschirm angezeigt werden sollen, wenn sie von Ereignissen ausgelöst werden. |

## Registerkarte Alarm-Manager (Smart Client-Profile)

Diese Registerkarte ermöglicht Ihnen, die folgenden Eigenschaften zu bestimmen:

| Registerkarte     | Beschreibung                                                                                                    |
|-------------------|----------------------------------------------------------------------------------------------------|
|                   | Geben Sie an, ob auf den Computern, auf denen XProtect Smart Client installiert ist,<br>Desktop-Benachrichtigungen für Alarme angezeigt werden sollen. Die Benachrichtigungen<br>erscheinen nur, wenn XProtect Smart Client läuft - selbst wenn dieser minimiert ist.                                                                                                    |
| Alarm-<br>Manager | <ul> <li>Desktop-Benachrichtigung für Alarme erscheinen nur, wenn die<br/>Alarme bestimmte Prioritäten haben, z.B. Mittel oder Hoch. Um zu<br/>konfigurieren, welche Alarmprioritäten Benachrichtigungen<br/>auslösen, gehen Sie auf Alarme &gt; Alarmdateneinstellungen &gt;<br/>Alarmdatenniveaus. Aktivieren Sie für jede erforderliche<br/>Alarmpriorität das Kontrollkästchen Desktop-Benachrichtigungen<br/>aktivieren. Siehe Alarmdateneinstellungen auf Seite 435.</li> </ul> |

# Registerkarte "Smart Map" (Smart Client-Profile)

Diese Registerkarte ermöglicht Ihnen, die folgenden Eigenschaften zu bestimmen:

| Registerkarte | Beschreibung                                                                        |
|---------------|-------------------------------------------------------------------------------------|
| Smart Map     | Angabe der Einstellungen für die Smart-Map-Funktion.                                |
|               | Sie konnen angeben, ob OpenStreetMaps zur Verwendung als geographischer Hintergrund |

| Registerkarte | Beschreibung                                                                                                    |
|---------------|----------------------------------------------------------------------------------------------------|
|               | zur Verfügung steht und ob XProtect Smart Client automatisch Orte erstellt, wenn ein<br>Benutzer ein benutzerdefiniertes Overlay für die Smart Map erstellt.                                                                                                    |
|               | Sie können außerdem angeben, wie oft das System Daten in Verbindung mit Smart Maps<br>von Ihrem Computer löschen soll. Damit XProtect Smart Client Smart Map schneller<br>anzeigen kann, speichert der Client die Kartendaten im Cache auf Ihrem Computer. Im Laufe<br>der Zeit kann dies Ihren Computer verlangsamen. |
|               | Wenn Sie Bing Maps oder Google Maps als geographische Hintergründe verwenden<br>möchten, geben Sie einen Bing Maps API-Schlüssel, oder einen Maps Static API-Schlüssel<br>von Google ein.                                                                                                    |

#### Registerkarte "Layout-Ansicht" (Smart Client-Profile)

Diese Registerkarte ermöglicht Ihnen, die folgenden Eigenschaften zu bestimmen:

# Site-Navigation: Clients: Management Client-Profile

Verfügbare Funktionalität hängt vom verwendeten System ab. Weitere Informationen finden Sie unter https://www.milestonesys.com/solutions/platform/product-index/.

Management Client Profile ermöglichen es Systemadministratoren, die Management Client-Benutzeroberfläche für andere Benutzer zu ändern. Ordnen Sie Management Client-Profile Rollen zu, damit die Benutzeroberfläche nur die Funktionen der jeweiligen Administratorrolle anzeigt.

Zur Verknüpfung einer Rolle mit einem Management Client Profil, s. die Registerkarte von Rolleneinstellungen (s. die Registerkarte Rolleneinstellungen auf Seite 365). Management Client Profile behandeln nur die visuelle Darstellung der Systemfunktionen, nicht den eigentlichen Zugriff darauf. Wie Sie den allgemeinen Zugriff auf Systemfunktionen für eine Rolle beschränken, erfahren Sie auf der Registerkarte "Allgemeine Sicherheit" in den Rolleneinstellungen (siehe Management ClientRolleneinstellungen auf Seite 365).

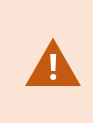

Damit alle Rollen Zugriff auf haben, muss die Sicherheitsberechtigung Management Server**Verbinden**, die sich in den Einstellungen für **Rollen** > **Management Server** > auf der Rolleneinstellungen auf Seite 365 befindet, aktiviert sein.

Sie können die Einstellungen für die Sichtbarkeit aller Management Client-Elemente ändern. Standardmäßig können über das Management Client-Profil alle Funktionen im Management Client angezeigt werden.

• Deaktivieren Sie die Kontrollkästchen für die relevanten Funktionen, um die Funktion für alle Benutzer visuell aus dem Management Client zu entfernen, und zwar für alle Management Client-Benutzer, die eine mit diesem Management Client-Profil zugeordnete Rolle haben

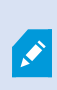

Neben der integrierten Administratorrolle können nur Benutzer, die einer Rolle zugeordnet wurden, der das Recht zur **Verwaltung von Sicherheitsberechtigungen** auf dem Management-Server in der Registerkarte **Gesamtsicherheit** gewährt wurde, Management Client-Profile hinzufügen, bearbeiten und löschen.

# Hinzufügen und Konfigurieren eines Management Client-Profils

Wenn Sie das Standardprofil nicht verwenden möchten, können Sie ein Management Client-Profil erstellen, um dieses zu konfigurieren.

- 1. Klicken Sie mit der rechten Maustaste auf Management Client-Profile.
- 2. Wählen Sie Management Client-Profil hinzufügen aus.
- 3. Geben Sie im Dialogfenster **Management Client-Profil hinzufügen** einen Namen und eine Beschreibung des neuen Profils ein und klicken Sie dann auf **OK**.
- 4. Klicken Sie im Bereich Überblick auf das erstellte Profil, um es zu konfigurieren.
- 5. Aktivieren oder deaktivieren Sie auf der Registerkarte **Profil** Funktionen des Management Client-Profils.

# **Kopieren eines Management Client-Profils**

Wenn Sie ein Management Client-Profil mit Einstellungen haben, die Sie gerne wiederverwenden möchten, können Sie ein bereits vorhandenes Profil kopieren und kleine Änderungen an der Kopie vornehmen, anstatt ein Profil von Grund auf neu zu erstellen.

- 1. Klicken Sie auf **Management Client-Profil**, klicken Sie mit der rechten Maustaste auf das Profil im Bereich **Übersicht**, wählen Sie **Management Client-Profil kopieren** aus.
- 2. Es erscheint ein Dialogfenster; geben Sie dem kopierten Profil einen neuen einmaligen Namen und eine Beschreibung. Klicken Sie auf **OK**.
- 3. Klicken Sie im Bereich **Übersicht** auf das Profil und gehen Sie zur Registerkarte **Info** oder **Profil**, um das Profil zu konfigurieren.

# Management Client-Profileigenschaften

#### Registerkarte "Info" (Management Client-Profile)

Auf der Registerkarte Info können Sie Folgendes für Management Client-Profile festlegen:

| Komponente                                             | Voraussetzung                                                                                                    |
|--------------------------------------------------------|----------------------------------------------------------------------------------------------------|
| Name                                                   | Geben Sie einen Namen für das Management Client-Profil ein.                                                                         |
| Priorität                                              | Verwenden Sie die Pfeile nach oben und unten, um eine Priorität für das<br>Management Client-Profil festzulegen.                    |
| Beschreibung                                           | Geben Sie eine Beschreibung für das Profil ein. Dies ist optional.                                                                  |
| Rollen, die das Management<br>Client-Profil verwenden: | Dieses Feld zeigt die Rollen an, die Sie dem Management Client-Profil<br>zugeordnet haben. Sie können dieses Feld nicht bearbeiten. |

## Registerkarte "Profil" (Management Client-Profile)

Verfügbare Funktionalität hängt vom verwendeten System ab. Weitere Informationen finden Sie unter https://www.milestonesys.com/solutions/platform/product-index/.

Auf der Registerkarte **Profil** können Sie die Sichtbarkeit der folgenden Elemente von der Oberfläche des Management Client-Benutzers aktivieren oder deaktivieren:

## Navigation

In diesem Abschnitt können Sie entscheiden, ob ein dem Management Client-Profil zugeordneter Administrator die unterschiedlichen Funktionen im Bereich **Navigation** sehen kann.

| Navigationselement  | Beschreibung                                                                                                    |
|---------------------|----------------------------------------------------------------------------------------------------|
| Grundlagen          | Ermöglicht es dem Administrator, der dem Management Client-Profil zugeordnet wurde, <b>Lizenzinformationen</b> und <b>Standortinformationen</b> anzuzeigen. |
| Fernzugriffsdienste | Ermöglicht es dem Administrator, der dem Management Client-Profil zugeordnet wurde, die <b>Axis One-click-Kameraverbindung</b> anzuzeigen.                  |

| Navigationselement       | Beschreibung                                                                                                    |
|--------------------------|----------------------------------------------------------------------------------------------------|
| Server                   | Ermöglicht es dem Administrator, der dem Management Client-Profil zugeordnet wurde, <b>Aufzeichnungsserver</b> und <b>Failover-Server</b> anzuzeigen.                                                                                                |
| Geräte                   | Ermöglicht es dem Administrator, der dem Management Client-Profil zugeordnet<br>wurde, <b>Kameras</b> , <b>Mikrofone</b> , <b>Lautsprecher</b> , <b>Metadaten</b> , <b>Eingang</b> und <b>Ausgang</b><br>anzuzeigen.                                 |
| Client                   | Ermöglicht es dem Administrator, der dem Management Client-Profil zugeordnet<br>wurde, <b>Smart Wall</b> , <b>Ansichtsgruppen</b> , <b>Smart Client-Profile</b> , <b>Management Client-</b><br><b>Profile</b> und <b>Matrix</b> anzuzeigen.          |
| Regeln und<br>Ereignisse | Ermöglicht es dem Administrator, der dem Management Client-Profil zugeordnet<br>wurde, <b>Regeln, Zeitprofile, Benachrichtigungsprofile, benutzerdefinierte</b><br><b>Ereignisse, Analyseereignisse</b> und <b>generische Ereignisse</b> anzuzeigen. |
| Sicherheit               | Ermöglicht es dem Administrator, der dem Management Client-Profil zugeordnet wurde, <b>Rollen</b> und <b>Basisnutzer</b> anzuzeigen.                                                                                                    |
| System-Dashboard         | Ermöglicht es dem Administrator, der dem Management Client-Profil zugeordnet<br>wurde, den Systemmonitor, Systemmonitor-Schwellenwerte, Beweissicherung,<br>aktuelle Aufgaben und Konfigurationsberichte anzuzeigen.                                 |
| Server-Protokolle        | Ermöglicht es dem Administrator, der dem Management Client-Profil zugeordnet<br>wurde, Systemprotokolle, Auditprotokolle und durch Regeln ausgelöste Protokolle<br>anzuzeigen.                                                                       |
| Zugriffskontrolle        | Ermöglicht es dem Administrator, der dem Management Client-Profil zugeordnet<br>wurde, <b>Zugriffskontrollfunktionen</b> anzuzeigen, wenn Sie Ihrem System<br>Zugriffskontroll-Systemintegrationen oder Plug-ins hinzugefügt haben.                  |

### Details

In diesem Abschnitt können Sie entscheiden, ob ein dem Management Client-Profil zugeordneter Administrator die unterschiedlichen Registerkarten für einen spezifischen Gerätekanal anzeigen darf, wie etwa die Registerkarte **Einstellungen** oder die Registerkarte **Aufzeichnung** für Kameras.

| Gerätekanal  | Beschreibung                                                                                                    |
|--------------|----------------------------------------------------------------------------------------------------|
| Kameras      | Ermöglicht es dem Administrator, der dem Management Client-Profil zugeordnet wurde,<br>einige oder alle kamerabezogenen Einstellungen und Registerkarten anzuzeigen.       |
| Mikrofone    | Ermöglicht es dem Administrator, der dem Management Client-Profil zugeordnet wurde,<br>einige oder alle mikrofonbezogenen Einstellungen und Registerkarten anzuzeigen.     |
| Lautsprecher | Ermöglicht es dem Administrator, der dem Management Client-Profil zugeordnet wurde,<br>einige oder alle lautsprecherbezogenen Einstellungen und Registerkarten anzuzeigen. |
| Metadaten    | Ermöglicht es dem Administrator, der dem Management Client-Profil zugeordnet wurde,<br>einige oder alle metadatenbezogenen Einstellungen und Registerkarten anzuzeigen.    |
| Eingang      | Ermöglicht es dem Administrator, der dem Management Client-Profil zugeordnet wurde,<br>einige oder alle eingangsbezogenen Einstellungen und Registerkarten anzusehen.      |
| Ausgang      | Ermöglicht es dem Administrator, der dem Management Client-Profil zugeordnet wurde,<br>einige oder alle ausgangsbezogenen Einstellungen und Registerkarten anzusehen.      |

## Menü "Extras"

In diesem Abschnitt können Sie entscheiden, ob ein dem Management Client-Profil zugeordneter Administrator die Elemente des Menüs **Werkzeuge** ansehen kann.

| Werkzeugmenüoption    | Beschreibung                                                                                                    |
|-----------------------|----------------------------------------------------------------------------------------------------|
| Registrierte Services | Ermöglicht es dem Administrator, der dem Management Client-Profil zugeordnet wurde, <b>Registrierte Dienste</b> anzusehen. |
| Effektive Rollen      | Ermöglicht es dem Administrator, der dem Management Client-Profil zugeordnet wurde, <b>Effektive Rollen</b> anzusehen.     |
| Optionen              | Ermöglicht es dem Administrator, der dem Management Client-Profil zugeordnet wurde, <b>Optionen</b> anzusehen.             |

#### Föderale Sites

Ì

In diesem Abschnitt können Sie entscheiden, ob ein dem Management Client-Profil zugeordneter Administrator den Bereich **Hierarchie der föderalen Standorte** ansehen kann.

# Site-Navigation: Clients: Konfigurieren von Matrix

Mit Matrix können Sie Video von jeder Kamera eines Netzwerks in Ihrem System zu Matrix-Empfänger senden. Ein Matrix-Empfänger ist ein Computer, der von Matrix ausgelöstes Video anzeigt. Es gibt zwei Arten von Matrix-Empfänger:

- Computer, auf denen eine zugehörige Matrix Anwendung ausgeführt wird
- Computer, die XProtect Smart Client ausführen

Um eine Liste von Matrix-Empfängern zu sehen, die in der Management Client konfiguriert wurden, erweitern Sie **Client** im Bereich **Standort-Navigation** und wählen Sie **Matrix**. Eine Liste von Matrix-Konfigurationen wird im Bereich **Eigenschaften** angezeigt.

Jeder Matrix-Empfänger, ob Computer mit dem Matrix Monitor oder dem XProtect Smart Client, muss zum Empfang von durch Matrix ausgelösten Video konfiguriert werden. Für weitere Informationen, siehe Matrix Monitor und XProtect Smart Client.

# Empfänger Matrix hinzufügen

Um über das Management Client einen bereits bestehenden Matrix-Empfänger hinzuzufügen, zum Beispiel eine bestehende Matrix Monitor- oder XProtect Smart Client-Installation:

- 1. Klappen Sie Clients aus und wählen Sie Matrix.
- 2. Klicken Sie mit der rechten Maustaste auf Matrix Konfigurationen und wählen Sie Hinzufügen Matrix aus.
- 3. Füllen Sie die Felder im Dialogfenster Hinzufügen Matrix aus.
  - 1. Im Feld Adresse geben Sie die IP-Adresse oder den Hostname des Matrix-Empfängers ein.
  - Geben Sie im Feld **Port** die Portnummer des Systems, die von der Installation des Matrix-Empfängers verwendet wird. Sie können die Portnummer und das Passwort auf diese Weise finden: Für eine Matrix Monitor Anwendung, gehen Sie zum Dialogfenster Matrix Monitor Konfiguration. Für XProtect Smart Client, siehe XProtect Smart Client-Dokumentation.
- 4. Klicken Sie auf **OK**.

Sie können nun die Matrix-Empfänger in Regeln verwenden.

Ihr System bestätigt nicht, ob die Portnummer oder Passwort korrekt ist oder ob Portnummer, Passwort oder Typ dem tatsächlichen Matrix-Empfänger entspricht. Stellen Sie also sicher, dass Sie die richtigen Informationen eingeben.

# Regeln definieren, die Video an Matrix-Empfänger senden

Damit Video an Matrix-Empfänger gesendet wird, müssen Sie die Matrix-Empfänger in einer Regel einschließen, welche die Übertragung des Videos an den zugehörigen Matrix-Empfänger auslöst. Dafür müssen Sie folgendes tun:

- Erweitern Sie im Bereich Standort-Navigation Regeln und Ereignisse > Rules. Klicken Sie mit der rechten Maustaste auf Regeln, um den Assistenten f
  ür Regel verwalten zu öffnen. Beim ersten Schritt wählen Sie einen Regeltypen aus und im Zweiten eine Bedingung.
- 2. In Schritt 3 von Regel verwalten (Schritt 3: Aktionen) wählen Sie die Aktion Auf Matrix Ansicht stellen <Geräte> aus.
- 3. Klicken Sie auf den Matrix-Link in der Beschreibung der ersten Regel.
- 4. Im Dialogfenster Matrix-Konfiguration auswählen, wählen Sie den relevanten Matrix-Empfänger und klicken Sie auf **OK**.
- Klicken Sie auf den Link Geräte in der Beschreibung der ersten Regel und wählen Sie von welcher Kamera Sie das Video an den Matrix-Empfänger senden möchten. Klicken Sie dann auf OK, um Ihre Auswahl zu bestätigen.
- 6. Klicken Sie auf **Fertig**, wenn die Regel abgeschlossen ist oder legen Sie nach Bedarf weitere Aktionen und/oder eine Anhalte-Aktion fest.

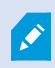

Wenn Sie einen Matrix-Empfänger entfernen, funktioniert keine der Regeln mehr, die diesen Matrix-Empfänger beinhalten.

# Senden Sie das gleiche Video an mehrere XProtect Smart Client Ansichten

Wenn der Matrix-Empfänger XProtect Smart Client ist, können Sie das gleiche Video an Matrix Positionen in mehreren von XProtect Smart Client Ansichten senden, wenn die Matrix Positionen der Ansichten dieselben Portnummern und Passwörter vorweisen:

- 1. Erstellen Sie in XProtect Smart Client die zugehörigen Ansichten und Matrix Positionen, welche die gleiche Portnummer und Passwörter teilen.
- 2. In Management Client, fügen Sie die relevanten XProtect Smart Client als Matrix-Empfänger hinzu.
- 3. Sie können die Matrix-Empfänger in einer Regel einschließen.

# Site-Navigation: Regeln und Ereignisse

Dieser Abschnitt beschreibt, wie Ereignisse und Regeln konfiguriert werden, damit Sie Maßnahmen und Alarme im System auslösen können. Er erklärt außerdem, wie Benachrichtigungen per E-Mail und Zeitlimits zu Regeln eingerichtet werden.

# **Regeln und Ereignisse (Erklärung)**

**Regeln** sind ein zentrales Element Ihres Systems. Regeln bestimmen äußerst wichtige Einstellungen, beispielsweise wann Kameras aufzeichnen sollten, wann PTZ-Kameras Wachrundgänge ausführen sollten, wann Benachrichtigungen verschickt werden sollten, etc.

Beispiel - Eine Regel, die festlegt, dass eine bestimmte Kamera die Aufzeichnung starten sollte, sobald sie eine Bewegung registriert:

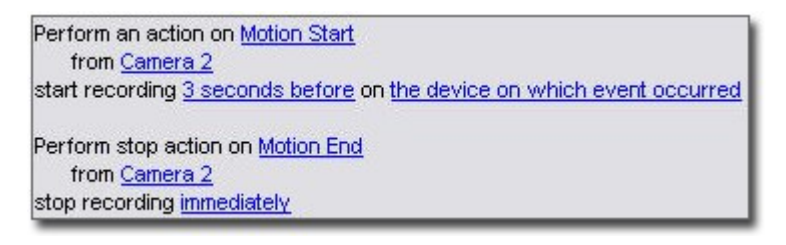

**Ereignisse** sind zentrale Elemente bei der Anwendung des Assistenten **Regel verwalten**. In diesem Assistenten werden Ereignisse primär zur Auslösung von Aktionen verwendet. Sie können beispielsweise eine Regel erstellen, die festlegt, dass beim **Ereignis** Bewegungsregistrierung das Überwachungssystem die **Aktion** ausführen sollte, von einer bestimmten Kamera aus mit der Videoaufzeichnung zu beginnen.

Die folgenden Arten von Bedingungen können Regeln auslösen:

| Name                | Beschreibung                                                                                                    |
|---------------------|----------------------------------------------------------------------------------------------------|
| Ereignisse          | Wenn im Überwachungssystem Ereignisse auftreten, beispielsweise sobald Bewegungen registriert werden, oder das System Informationen von externen Sensoren empfängt. |
| Zeitintervall       | Wenn Sie bestimmte Zeiträume eingeben, zum Beispiel:<br>Donnerstag, der 16. August 2007, 7:00 bis 7:59 Uhr<br>Oder jeden Samstag und Sonntag                        |
| Wiederholte<br>Zeit | Wenn Sie eine Aktion einrichten, die nach einem detaillierten, sich wiederholenden Zeitplan<br>ausgeführt werden soll.                                              |

| Name | Beschreibung                                                                                                 |
|------|----------------------------------------------------------------------------------------------------|
|      | Beispielsweise:                                                                                              |
|      | • Jede Woche Dienstags, alle 1 Stunde(n) zwischen 15:00 und 15:30                                            |
|      | • Am 15. alle 3 Monat(e) um 11:45 Uhr                                                                        |
|      | • Jeden Tag alle 1 Stunde(n) zwischen 15:00 und 19:00 Uhr                                                    |
|      | Die Zeit basiert auf den örtlichen Zeiteinstellungen des Servers, auf dem Management Client installiert ist. |
|      | Weitere Informationen finden Sie unter Wiederholte Zeit auf Seite 336.                                       |

Sie können mit folgenden Punkten unter **Regeln und Ereignisse** arbeiten:

- **Regeln**: Regeln sind ein zentrales Element des Systems. Das Verhalten Ihres Überwachungssystems wird maßgeblich durch Regeln bestimmt. Wenn Sie eine Regel erstellen, können Sie mit allen möglichen Ereignistypen arbeiten
- **Zeitprofile**: Zeitprofile sind im Management Client definierte Zeiträume. Sie verwenden sie beim Erstellen von Regeln im Management Client, z. B. um eine Regel zu erstellen, die festlegt, dass in einem bestimmten Zeitprofil eine bestimmte Aktion ausgeführt werden soll
- **Benachrichtigungsprofile**: Sie können Benachrichtigungsprofile zum Einstellen gebrauchsfertiger E-Mail-Benachrichtigungen verwenden, die automatisch von Regeln ausgelöst werden können, z. B. beim Eintreten eines bestimmten Ereignisses
- Benutzerdefinierte Ereignisse: Benutzerdefinierte Ereignisse sind maßgeschneiderte Ereignisse, die es Benutzern ermöglichen, Ereignisse im System manuell auszulösen oder auf Eingänge des Systems zu reagieren
- Analyseereignisse: Analyseereignisse werden zum Empfang von Daten von Video-Content-Analyse-Lösungen (VCA) von anderen Herstellern benutzt. Sie können Analyseereignisse als Basis für Alarme verwenden
- Generische Ereignisse: Generische Ereignisse ermöglichen es Ihnen, Aktionen im XProtect Event-Server auszulösen, indem einfache Zeichenketten über das IP-Netzwerk an Ihr System gesendet werden

Siehe Ereignisübersicht auf Seite 315 für eine Liste von Ereignissen.

# Aktionen und Stopp-Aktionen (Erklärung)

Beim Hinzufügen von Regeln (siehe Hinzufügen einer Regel auf Seite 334) im Assistenten **Regel verwalten** können Sie zwischen verschiedenen Aktionen wählen:

| First: Select actions to perform                       |   |
|--------------------------------------------------------|---|
| Start recording                                        |   |
| Set live frame rate on <devices></devices>             |   |
| Set recording frame rate on <devices< p=""></devices<> | ð |

Einige der Aktionen erfordern eine Stopp-Aktion. **Beispiel**: Wenn Sie die Aktion **Aufzeichnung starten** auswählen, beginnt die Aufzeichnung und läuft potenziell für unbegrenzte Zeit weiter. Aus diesem Grund hat die Aktion **Aufzeichnung starten** eine obligatorische Stopp-Aktion namens **Aufzeichnung stoppen**.

Der Assistent **Regel verwalten** stellt sicher, dass Sie Stopp-Aktionen festlegen, wenn dies erforderlich ist:

| Select stop action to perform             |                          |
|-------------------------------------------|--------------------------|
| √ Stop recording                          |                          |
| Stop feed                                 |                          |
| Restore default live frame rate           |                          |
| Restore default recording frame rate      |                          |
| Restore default recording frame rate of k | eyframes for H.264/MPEG4 |
| Resume patrolling                         | 55 C                     |
| Stop patrolling                           |                          |

Auswählen von Stopp-Aktionen. Beachten Sie in dem Beispiel die obligatorische Stopp-Aktion (ausgewählt, ausgegraut), die irrelevanten Stopp-Aktionen (ausgegraut) und die optionalen Stopp-Aktionen (auswählbar).

Alle Aktionstypen über das XProtect-System sind beschrieben. Ihnen können mehr Aktionen zur Verfügung stehen, wenn Ihre Systeminstallation Zusatzprodukte oder anbieterspezifische Plug-ins nutzt. Für jeden Aktionstyp sind Informationen zur Stopp-Aktion angeführt, falls relevant:

| Aktion                                       | Beschreibung                                                                                                    |
|----------------------------------------------|----------------------------------------------------------------------------------------------------|
| Aufzeichnung auf <geräten> starten</geräten> | Starten der Aufzeichnung und Speichern der Daten von den<br>ausgewählten Geräten in der Datenbank.<br>Wenn Sie diesen Aktionstyp auswählen, fordert Sie der<br>Assistent <b>Regel verwalten</b> dazu auf, Folgendes festzulegen:<br>Wann die Aufnahme beginnen soll. Das passiert entweder<br>sofort oder ein paar Sekunden vor dem auslösenden<br>Ereignis/Beginn des auslösenden Zeitintervalls; auf welchen<br>Geräten die Aktion durchgeführt werden soll. |

| Aktion                               | Beschreibung                                                                                                    |
|--------------------------------------|----------------------------------------------------------------------------------------------------|
|                                      | Für diesen Aktionstyp muss die Aufzeichnung auf den Geräten<br>aktiviert sein, mit denen die Aktion verknüpft ist. Sie können<br>Daten vor einem Ereignis oder Zeitintervall nur dann<br>speichern, wenn Sie Voralarm-Puffer für die entsprechenden<br>Geräte aktiviert haben. Die Aktivierung der Aufzeichnung und<br>die Einstellungen für Voralarm-Puffer für ein Gerät erfolgen<br>auf der Registerkarte <b>Aufzeichnung</b> . |
|                                      | <b>Stopp-Aktion benötigt</b> : Dieser Aktionstyp benötigt eine oder<br>mehrere Stopp-Aktionen. Während einem der folgenden<br>Schritte fordert Sie der Assistent automatisch dazu auf, die<br>Stopp-Aktion festzulegen: <b>Aufzeichnung stoppen</b> .                                                                                                    |
|                                      | Ohne diese Stopp-Aktion würde die Aufzeichnung potenziell<br>für unbegrenzte Zeit weiterlaufen. Sie können auch weitere<br>Stopp-Aktionen festlegen.                                                                                                    |
| Feed auf <geräten> starten</geräten> | Starten des Datenfeeds von Geräten zum System. Wenn der<br>Feed von einem Gerät gestartet wird, werden Daten vom<br>Gerät zum System übertragen, sodass Sie diese je nach<br>Datentyp anzeigen oder aufzeichnen können.                                                                                                    |
|                                      | Wenn Sie diesen Aktionstyp auswählen, fordert Sie der<br>Assistent <b>Regel verwalten</b> dazu auf, festzulegen, auf welchen<br>Geräten die Feeds gestartet werden sollen. Das System<br>beinhaltet eine Standardregel, die sicherstellt, dass Feeds<br>immer auf allen Kameras gestartet werden.                                                                                                    |
|                                      | <b>Stopp-Aktion benötigt</b> : Dieser Aktionstyp benötigt eine oder<br>mehrere Stopp-Aktionen. Während einem der folgenden<br>Schritte fordert Sie der Assistent automatisch dazu auf, die<br>Stopp-Aktion festzulegen: <b>Feed stoppen</b> .                                                                                                    |
|                                      | Sie können auch weitere Stopp-Aktionen festlegen.                                                                                                    |
|                                      | Durch die Verwendung der obligatorischen Stopp-Aktion <b>Feed</b><br><b>stoppen</b> zum Stoppen des Feeds von einem Gerät werden<br>keine Daten mehr vom Gerät zum System übertragen. Damit<br>sind dann beispielsweise Live-Ansicht und Aufzeichnung von<br>Videos nicht mehr möglich. Ein Gerät, für das Sie den Feed<br>gestoppt haben, kann jedoch weiter mit dem<br>Aufzeichnungsserver kommunizieren und Sie können den      |

| Aktion                                                                                                    | Beschreibung                                                                                                    |
|----------------------------------------------------------------------------------------------------|----------------------------------------------------------------------------------------------------|
|                                                                                                    | Feed über eine Regel wieder automatisch starten – anders, als<br>wenn Sie das Gerät manuell deaktiviert haben.                                                                                                    |
|                                                                                                    | Dieser Aktionstyp ermöglicht zwar<br>Zugriff auf die Datenfeeds der<br>ausgewählten Geräte, garantiert jedoch<br>nicht, dass Daten aufgezeichnet<br>werden, da Sie die<br>Aufzeichnungseinstellungen separat<br>festlegen müssen.                                                                                                    |
| Einstellen von <smart wall=""> auf<br/><voreinstellung></voreinstellung></smart>                             | Stellt XProtect Smart Wall auf eine ausgewählte Voreinstellung<br>ein. Legen Sie die Voreinstellung auf der Registerkarte <b>Smart</b><br><b>Wall Voreinstellungen</b> fest.<br><b>Stopp-Aktion nicht obligatorisch</b> : Dieser Aktionstyp benötigt<br>keine Stopp-Aktion.Sie können optionale Stopp-Aktionen<br>festlegen, die entweder bei einem Ereignis oder nach einem<br>bestimmten Zeitraum ausgeführt werden.                                                                                                    |
| <smart wall="">-<bildschirm> auf Anzeigen<br/>von <kameras> setzen</kameras></bildschirm></smart>            | <ul> <li>Stellt einen bestimmten XProtect Smart Wall-Monitor auf die<br/>Anzeige von Live-Video von den ausgewählten Kameras an<br/>diesem Standort oder an einem untergeordneten Standort<br/>ein, der in Milestone Federated Architecture konfiguriert<br/>wurde.</li> <li>Stopp-Aktion nicht obligatorisch: Dieser Aktionstyp benötigt<br/>keine Stopp-Aktion.Sie können optionale Stopp-Aktionen<br/>festlegen, die entweder bei einem Ereignis oder nach einem<br/>bestimmten Zeitraum ausgeführt werden.</li> </ul> |
| <smart wall="">-<bildschirm> auf Anzeigen<br/>von Text-<nachrichte> setzen</nachrichte></bildschirm></smart> | Stellt einen bestimmten XProtect Smart Wall-Monitor auf die<br>Anzeige einer benutzerdefinierten Textnachricht mit bis zu<br>200 Zeichen ein.<br><b>Stopp-Aktion nicht obligatorisch</b> : Dieser Aktionstyp benötigt<br>keine Stopp-Aktion.Sie können optionale Stopp-Aktionen<br>festlegen, die entweder bei einem Ereignis oder nach einem<br>bestimmten Zeitraum ausgeführt werden.                                                                                                    |

| Aktion                                                                                          | Beschreibung                                                                                                    |
|-------------------------------------------------------------------------------------------------|----------------------------------------------------------------------------------------------------|
| <kameras> vom <smart wall="">-Monitor<br/><bildschirm> entfernen</bildschirm></smart></kameras> | Stoppen der Videoanzeige von einer bestimmten Kamera.<br><b>Stopp-Aktion nicht obligatorisch</b> : Dieser Aktionstyp benötigt<br>keine Stopp-Aktion.Sie können optionale Stopp-Aktionen<br>festlegen, die entweder bei einem Ereignis oder nach einem<br>bestimmten Zeitraum ausgeführt werden.                                                                                                    |
| Live-Bildrate auf <geräten> festlegen</geräten>                                                 | <ul> <li>Legt die Bildrate für die Anzeige von Live-Video durch das<br/>System von den ausgewählten Kameras fest; sie ersetzt die<br/>Standardbildrate der Kameras. Die Einstellung erfolgt auf der<br/>Registerkarte Einstellungen.</li> <li>Wenn Sie diesen Aktionstyp auswählen, fordert Sie der<br/>Assistent Regel verwalten dazu auf, die Bildrate und die<br/>Geräte dafür festzulegen. Überprüfen Sie stets, ob die<br/>angegebene Bildrate an den entsprechenden Kameras<br/>verfügbar ist.</li> <li>Stopp-Aktion benötigt: Dieser Aktionstyp benötigt eine oder<br/>mehrere Stopp-Aktionen. Während einem der folgenden<br/>Schritte fordert Sie der Assistent automatisch dazu auf, die<br/>Stopp-Aktion festzulegen: Standard-Live-Bildrate<br/>wiederherstellen.</li> <li>Ohne diese Stopp-Aktion würde die Standardbildrate<br/>potenziell nie wiederhergestellt werden. Sie können auch<br/>weitere Stopp-Aktionen festlegen.</li> </ul> |
| Aufzeichnungsbildrate auf <geräten><br/>festlegen</geräten>                                     | Legt die Bildrate für das Speichern aufgezeichneter Videos<br>von den ausgewählten Kameras in der Datenbank fest; sie<br>ersetzt die Standardbildrate der Kameras.<br>Wenn Sie diesen Aktionstyp auswählen, fordert Sie der<br>Assistent <b>Regel verwalten</b> dazu auf, die<br>Aufzeichnungsbildrate und die Kameras dafür festzulegen.<br>Sie können nur eine Aufzeichnungsbildrate für JPEG festlegen,<br>einen Video-Codec, bei dem jedes Bild separat in ein JPEG-Bild<br>komprimiert wird. Für diesen Aktionstyp muss auch die<br>Aufzeichnung an den Kameras aktiviert sein, mit denen die<br>Aktion verknüpft ist. Die Aktivierung der Aufzeichnung. Die                                                                                                    |

| Aktion                                                                                           | Beschreibung                                                                                                    |
|--------------------------------------------------------------------------------------------------|----------------------------------------------------------------------------------------------------|
|                                                                                                  | maximale Bildrate, die festgelegt werden kann, hängt von den<br>entsprechenden Kameratypen und ihrer ausgewählten<br>Bildauflösung ab.                                                                                                    |
|                                                                                                  | <b>Stopp-Aktion benötigt</b> : Dieser Aktionstyp benötigt eine oder<br>mehrere Stopp-Aktionen. Während einem der folgenden<br>Schritte fordert Sie der Assistent automatisch dazu auf, die<br>Stopp-Aktion festzulegen: <b>Standard-Aufzeichnungsbildrate</b><br><b>wiederherstellen</b> .                                                                  |
|                                                                                                  | Ohne diese Stopp-Aktion würde die Standard-<br>Aufzeichnungsbildrate potenziell nie wiederhergestellt<br>werden. Sie können auch weitere Stopp-Aktionen festlegen.                                                                                                    |
| Aufzeichnungsbildrate für alle Bilder bei<br>MPEG-4/H.264/H.265 auf <geräte><br/>setzen</geräte> | Legt die Bildrate für das Speichern aufgezeichneter Videos<br>von den ausgewählten Kameras in der Datenbank für die<br>Aufzeichnung aller Bilder, nicht bloß von Keyframes, fest.<br>Aktivieren Sie die Funktion zur Aufzeichnung nur der<br>Keyframes auf der Registerkarte <b>Aufzeichnung</b> .<br>Wenn Sie diesen Aktionstyp auswählen, fordert Sie der |
|                                                                                                  | Assistent <b>Regel verwalten</b> dazu auf, auszuwählen, für welche<br>Geräte die Aktion gelten soll.                                                                                                    |
|                                                                                                  | Sie können für MPEG-4/H.264/H.265 nur die Keyframe-<br>Aufzeichnung aktivieren. Für diesen Aktionstyp muss auch die<br>Aufzeichnung an den Kameras aktiviert sein, mit denen die<br>Aktion verknüpft ist. Die Aktivierung der Aufzeichnung für eine<br>Kamera erfolgt auf der Registerkarte <b>Aufzeichnung</b> .                                           |
|                                                                                                  | <ul> <li>Stopp-Aktion benötigt: Dieser Aktionstyp benötigt eine oder mehrere Stopp-Aktionen. Während einem der folgenden Schritte fordert Sie der Assistent automatisch dazu auf, die Stopp-Aktion festzulegen:</li> <li>Standard-Aufzeichnungsbildrate von Keyframes für MPEG-4/H.264/H.265 wiederherstellen</li> </ul>                                    |
|                                                                                                  | Ohne diese Stopp-Aktion würde die Standardeinstellung<br>potenziell nie wiederhergestellt werden. Sie können auch<br>weitere Stopp-Aktionen festlegen.                                                                                                    |
| Wachrundgang auf <gerät> unter</gerät>                                                           | Startet PTZ-Wachrundgang für eine bestimmte PTZ-Kamera                                                                                                    |

| Aktion                                                                                     | Beschreibung                                                                                                    |
|--------------------------------------------------------------------------------------------|----------------------------------------------------------------------------------------------------|
|                                                                                            | mit einer bestimmten Priorität gemäß einem bestimmten<br>Wachrundgangprofil. Dies ist eine genaue Definition der Art<br>und Weise, wie der Wachrundgang ausgeführt werden soll,<br>einschließlich der Sequenz von Preset Positionen,<br>Zeitsteuerungseinstellungen usw. |
|                                                                                            | Wenn Sie Ihr System von einer älteren Systemversion<br>aktualisiert haben, wurden die alten Werte ( <b>Sehr niedrig</b> ,<br><b>Niedrig, Mittel, Hoch</b> und <b>Sehr hoch</b> ) folgendermaßen<br>übersetzt:                                                            |
|                                                                                            | • Sehr niedrig = 1.000                                                                                                    |
|                                                                                            | • Niedrig = 2.000                                                                                                    |
|                                                                                            | • Mittel = 3.000                                                                                                    |
|                                                                                            | • Hoch = 4.000                                                                                                    |
|                                                                                            | • Sehr hoch = 5.000                                                                                                    |
| Verwendung von <profil> mit Priorität auf<br/>PTZ <priorität> starten</priorität></profil> | Wenn Sie diesen Aktionstyp auswählen, fordert Sie der<br>Assistent <b>Regel verwalten</b> dazu auf, ein Wachrundgangprofil<br>auszuwählen. Sie können für ein Gerät jeweils nur ein<br>Wachrundgangprofil auswählen.                                                     |
|                                                                                            | Für diesen Aktionstyp müssen die<br>Geräte, mit denen die Aktion verknüpft<br>ist, PTZ-Geräte sein.                                                                                                    |
|                                                                                            | Sie müssen mindestens ein<br>Wachrundgangprofil für das/die Gerät<br>(e) definieren. Auf der Registerkarte<br><b>Wachrundgang</b> können Sie<br>Wachrundgangprofile für eine PTZ-<br>Kamera definieren.                                                                  |
|                                                                                            | <b>Stopp-Aktion benötigt</b> : Dieser Aktionstyp benötigt eine oder<br>mehrere Stopp-Aktionen. Während einem der folgenden<br>Schritte fordert Sie der Assistent automatisch dazu auf, die                                                                               |

| Aktion                                                                                                    | Beschreibung                                                                                                    |
|----------------------------------------------------------------------------------------------------|----------------------------------------------------------------------------------------------------|
|                                                                                                    | Stopp-Aktion festzulegen:<br>Wachrundgang stoppen<br>Ohne diese Stopp-Aktion würde der Wachrundgang potenziell<br>nie aufhören. Sie können auch weitere Stopp-Aktionen<br>festlegen.                                                                                                    |
| Wachrundgang für <geräte> anhalten</geräte>                                                                                      | Hält den Wachrundgang an. Wenn Sie diesen Aktionstyp<br>auswählen, fordert Sie der Assistent <b>Regel verwalten</b> dazu<br>auf, die Geräte festzulegen, für die der Wachrundgang<br>angehalten werden soll.                                                                                                  |
|                                                                                                    | Für diesen Aktionstyp müssen die<br>Geräte, mit denen die Aktion verknüpft<br>ist, PTZ-Geräte sein.                                                                                                    |
|                                                                                                    | <ul> <li>Sie müssen mindestens ein<br/>Wachrundgangprofil für das/die Gerät</li> <li>(e) definieren. Auf der Registerkarte</li> <li>Wachrundgang können Sie<br/>Wachrundgangprofile für eine PTZ-<br/>Kamera definieren.</li> </ul>                                                                           |
|                                                                                                    | <b>Stopp-Aktion benötigt</b> : Dieser Aktionstyp benötigt eine oder<br>mehrere Stopp-Aktionen. Während einem der folgenden<br>Schritte fordert Sie der Assistent automatisch dazu auf, die<br>Stopp-Aktion festzulegen: <b>Wachrundgang fortsetzen</b>                                                        |
|                                                                                                    | Ohne diese Stopp-Aktion würde der Wachrundgang potenziell<br>für unbegrenzte Zeit angehalten bleiben. Sie können auch<br>weitere Stopp-Aktionen festlegen.                                                                                                    |
| <gerät> auf Position <voreinstellung><br/>mit Priorität auf PTZ <priorität><br/>verschieben</priorität></voreinstellung></gerät> | Bewegt eine bestimmte Kamera in eine bestimmte Preset<br>Position – jedoch immer gemäß Priorität. Wenn Sie diesen<br>Aktionstyp auswählen, fordert Sie der Assistent <b>Regel</b><br><b>verwalten</b> dazu auf, eine Preset-Position auszuwählen. Nur<br>eine Preset-Position an einer Kamera kann ausgewählt |

| Aktion                                                                                                    | Beschreibung                                                                                                    |
|----------------------------------------------------------------------------------------------------|----------------------------------------------------------------------------------------------------|
|                                                                                                    | werden. Es können nicht mehrere Preset-Positionen<br>ausgewählt werden.                                                                                                    |
|                                                                                                    | Für diesen Aktionstyp müssen die<br>Geräte, mit denen die Aktion verknüpft<br>ist, PTZ-Geräte sein.                                                                                                    |
|                                                                                                    | <ul> <li>Für diese Aktion müssen Sie<br/>mindestens eine Preset Position für<br/>diese Geräte definiert haben. Auf der<br/>Registerkarte Voreinstellungen<br/>können Sie Preset Positionen für eine<br/>PTZ-Kamera definieren.</li> </ul>                                                                                                    |
|                                                                                                    | <b>Stopp-Aktion nicht obligatorisch</b> : Dieser Aktionstyp benötigt<br>keine Stopp-Aktion.Sie können optionale Stopp-Aktionen<br>festlegen, die entweder bei einem Ereignis oder nach einem<br>bestimmten Zeitraum ausgeführt werden.                                                                                                    |
| Auf <geräte> mit Priorität auf PTZ<br/><priorität> auf Standardvoreinstellung<br/>verschieben</priorität></geräte> | Verschiebt eine oder mehr Kameras in ihre jeweiligen<br>Standard-Voreinstellungspositionen – jedoch immer gemäß<br>Priorität. Wenn Sie diesen Aktionstyp auswählen, fordert Sie<br>der Assistent <b>Regel verwalten</b> dazu auf, auszuwählen, für<br>welche Geräte die Aktion gelten soll.                                                              |
|                                                                                                    | <ul> <li>Für diesen Aktionstyp müssen die<br/>Geräte, mit denen die Aktion verknüpft<br/>ist, PTZ-Geräte sein.</li> <li>Für diese Aktion müssen Sie<br/>mindestens eine Preset Position für<br/>diese Geräte definiert haben. Auf der<br/>Registerkarte Voreinstellungen<br/>können Sie Preset Positionen für eine<br/>PTZ-Kamera definieren.</li> </ul> |

| Aktion                                                                                       | Beschreibung                                                                                                    |
|----------------------------------------------------------------------------------------------|----------------------------------------------------------------------------------------------------|
|                                                                                              | Stopp-Aktion nicht obligatorisch: Dieser Aktionstyp benötigt<br>keine Stopp-Aktion.Sie können optionale Stopp-Aktionen<br>festlegen, die entweder bei einem Ereignis oder nach einem<br>bestimmten Zeitraum ausgeführt werden.                                                                                                    |
| Geräteausgang auf <status> setzen</status>                                                   | Legt einen Ausgang auf einem Gerät auf einen bestimmten<br>Status fest (aktiviert oder deaktiviert). Wenn Sie diesen<br>Aktionstyp auswählen, fordert Sie der Assistent <b>Regel</b><br><b>verwalten</b> dazu auf, den Status und die Geräte dafür<br>festzulegen.<br>Für diesen Aktionstyp müssen die Geräte, mit denen die<br>Aktion verknüpft ist, jeweils mindestens einen externen<br>Ausgang besitzen, der mit einem Ausgangsport verbunden ist.<br><b>Stopp-Aktion nicht obligatorisch</b> : Dieser Aktionstyp benötigt<br>keine Stopp-Aktion.Sie können optionale Stopp-Aktionen<br>festlegen, die entweder bei einem Ereignis oder nach einem<br>bestimmten Zeitraum ausgeführt werden. |
| Lesezeichen auf <gerät> erstellen</gerät>                                                    | Erstellt ein Lesezeichen bei Live-Streaming oder<br>Aufzeichnungen von einem bestimmten Gerät. Über<br>Lesezeichen lassen sich bestimmte Ereignisse oder<br>Zeitabschnitte einfach zurückverfolgen.<br>Lesezeicheneinstellungen werden im Dialogfeld <b>Optionen</b><br>festgelegt. Wenn Sie diesen Aktionstyp auswählen, fordert Sie<br>der Assistent <b>Regel verwalten</b> dazu auf, Lesezeichendetails<br>festzulegen und Geräte auszuwählen.<br><b>Stopp-Aktion nicht obligatorisch</b> : Dieser Aktionstyp benötigt<br>keine Stopp-Aktion.Sie können optionale Stopp-Aktionen<br>festlegen, die entweder bei einem Ereignis oder nach einem<br>bestimmten Zeitraum ausgeführt werden.      |
| Audio <nachricht> auf <gerät> mit<br/><priorität> Wiedergabe</priorität></gerät></nachricht> | Gibt bei Auslösung durch ein Ereignis eine Audionachricht auf<br>ausgewählten Geräten wieder. Bei den Geräten handelt es<br>sich meistens um Lautsprecher oder Kameras.<br>Dieser Aktionstyp erfordert, dass Sie die Nachricht bei <b>Tools</b> ><br><b>Optionen</b> > Registerkarte <b>Audionachrichten</b> ins System<br>hochgeladen haben.                                                                                                    |

| Aktion                                       | Beschreibung                                                                                                    |
|----------------------------------------------|----------------------------------------------------------------------------------------------------|
|                                              | Sie können mehrere Regeln für ein Ereignis erstellen und<br>verschiedene Nachrichten an die Geräte senden, jedoch<br>immer gemäß Priorität. Die Prioritäten, die die Sequenz<br>festlegen, sind diejenigen, die auf der Registerkarte <b>Sprache</b><br>für die Regel und das Gerät für eine Rolle festgelegt sind:                                                                                                    |
|                                              | <ul> <li>Wenn eine Nachricht wiedergegeben wird und eine<br/>andere Nachricht mit derselben Priorität an denselben<br/>Lautsprecher gesendet wird, wird die erste Nachricht<br/>abgeschlossen, dann wird die zweite Nachricht<br/>wiedergegeben</li> </ul>                                                                                                    |
|                                              | • Wenn eine Nachricht wiedergegeben wird und eine<br>andere Nachricht mit höherer Priorität an denselben<br>Lautsprecher gesendet wird, wird die erste Nachricht<br>unterbrochen und die zweite Nachricht sofort<br>wiedergegeben                                                                                                    |
| Benachrichtigung senden an <profil></profil> | Sendet eine Benachrichtigung mit einem bestimmten<br>Benachrichtigungsprofil. Wenn Sie diesen Aktionstyp<br>auswählen, fordert Sie der Assistent <b>Regel verwalten</b> dazu<br>auf, ein Benachrichtigungsprofil sowie die Geräte<br>auszuwählen, von denen Voralarm-Bilder enthalten sein<br>sollen. Sie können nur ein einziges Benachrichtigungsprofil<br>auswählen. Für ein einzelnes Benachrichtigungsprofil können<br>jedoch mehrere Empfänger vorhanden sein. |
|                                              | Sie können auch mehrere Regeln für dasselbe Ereignis<br>erstellen und für jedes der Benachrichtigungsprofile<br>unterschiedliche Benachrichtigungen versenden. Um die<br>Inhalte von Regeln zu kopieren und wiederzuverwenden,<br>klicken Sie in der Liste <b>Regeln</b> mit der rechten Maustaste auf<br>eine Regel.                                                                                                    |
|                                              | <ul> <li>Für diesen Aktionstyp müssen Sie mindestens ein</li> <li>Benachrichtigungsprofil definiert haben. Voralarm-Bilder sind</li> <li>nur enthalten, wenn Sie die Option Bilder einschließen für</li> <li>das entsprechende Benachrichtigungsprofil aktiviert haben.</li> <li>Stopp-Aktion nicht obligatorisch: Dieser Aktionstyp benötigt</li> <li>keine Stopp-Aktion.Sie können optionale Stopp-Aktionen</li> </ul>                                             |

| Aktion                                                | Beschreibung                                                                                                    |
|-------------------------------------------------------|----------------------------------------------------------------------------------------------------|
|                                                       | festlegen, die entweder bei einem Ereignis oder nach einem<br>bestimmten Zeitraum ausgeführt werden.                                                                                                    |
| Neuen <protokolleintrag> vornehmen</protokolleintrag> | Generiert einen Eintrag im Regelprotokoll. Wenn Sie diesen<br>Aktionstyp auswählen, fordert Sie der Assistent <b>Regel</b><br><b>verwalten</b> dazu auf, einen Text für den Protokolleintrag<br>festzulegen. Beim Angeben des Protokolltexts können Sie in<br>die Protokollnachricht Variablen einfügen, wie z. B.<br><b>\$DeviceName\$</b> oder <b>\$EventName\$</b> . |
|                                                       | <b>Stopp-Aktion nicht obligatorisch</b> : Dieser Aktionstyp benötigt<br>keine Stopp-Aktion.Sie können optionale Stopp-Aktionen<br>festlegen, die entweder bei einem Ereignis oder nach einem<br>bestimmten Zeitraum ausgeführt werden.                                                                                                    |
| Plug-In auf <geräten> starten</geräten>               | Startet ein oder mehrere Plug-ins. Wenn Sie diesen Aktionstyp<br>auswählen, fordert Sie der Assistent <b>Regel verwalten</b> dazu<br>auf, erforderliche Plug-ins und die Geräte, auf denen die Plug-<br>ins gestartet werden sollen, festzulegen.                                                                                                    |
|                                                       | Für diesen Aktionstyp müssen ein oder mehrere Plug-ins auf<br>Ihrem System installiert sein.                                                                                                    |
|                                                       | <b>Stopp-Aktion nicht obligatorisch</b> : Dieser Aktionstyp benötigt<br>keine Stopp-Aktion.Sie können optionale Stopp-Aktionen<br>festlegen, die entweder bei einem Ereignis oder nach einem<br>bestimmten Zeitraum ausgeführt werden.                                                                                                    |
| Plug-In auf <geräten> stoppen</geräten>               | Stoppt ein oder mehrere Plug-ins. Wenn Sie diesen Aktionstyp<br>auswählen, fordert Sie der Assistent <b>Regel verwalten</b> dazu<br>auf, erforderliche Plug-ins und die Geräte, auf denen die Plug-<br>ins gestoppt werden sollen, festzulegen.<br>Für diesen Aktionstyp müssen ein oder mehrere Plug-ins auf<br>Ihrem System installiert sein.                         |
|                                                       | <b>Stopp-Aktion nicht obligatorisch</b> : Dieser Aktionstyp benötigt<br>keine Stopp-Aktion.Sie können optionale Stopp-Aktionen<br>festlegen, die entweder bei einem Ereignis oder nach einem<br>bestimmten Zeitraum ausgeführt werden.                                                                                                    |

| Aktion                                                | Beschreibung                                                                                                    |
|-------------------------------------------------------|----------------------------------------------------------------------------------------------------|
| Neue Einstellungen auf <geräte><br/>anwenden</geräte> | Ändert die Geräteeinstellungen auf einem oder mehreren<br>Geräten. Wenn Sie diesen Aktionstyp auswählen, fordert Sie<br>der Assistent <b>Regel verwalten</b> dazu auf, die relevanten<br>Geräte festzulegen, und Sie können die relevanten<br>Einstellungen an diesen Geräten festlegen.                 |
|                                                       | <ul> <li>Wenn Sie Einstellungen für mehrere<br/>Geräte festlegen, können Sie nur<br/>solche Einstellungen ändern, die für<br/>alle angegebenen Geräte verfügbar<br/>sind.</li> </ul>                                                                                                    |
|                                                       | <b>Beispiel</b> : Sie legen fest, dass die Aktion mit Gerät 1 und Gerät<br>2 verknüpft sein soll. Gerät 1 hat die Einstellungen A, B und C,<br>Gerät 2 die Einstellungen B, C und D. In diesem Fall können Sie<br>nur die Einstellungen ändern, die für beide Geräte verfügbar<br>sind, nämlich B und C. |
|                                                       | <b>Stopp-Aktion nicht obligatorisch</b> : Dieser Aktionstyp benötigt<br>keine Stopp-Aktion.Sie können optionale Stopp-Aktionen<br>festlegen, die entweder bei einem Ereignis oder nach einem<br>bestimmten Zeitraum ausgeführt werden.                                                                   |
| Matrix auf Ansicht von <geräte> setzen</geräte>       | Sorgt dafür, dass Videos von den ausgewählten Kameras auf<br>einem Rechner angezeigt werden, der Matrix-ausgelöste<br>Videos anzeigen kann – z. B. einem Rechner, auf dem Sie<br>entweder XProtect Smart Client oder die Matrix Monitor-<br>Anwendung installiert haben.                                 |
|                                                       | Wenn Sie diesen Aktionstyp auswählen, fordert Sie der<br>Assistent <b>Regel verwalten</b> dazu auf, einen Matrix-Empfänger<br>und ein oder mehrere Geräte festzulegen, deren Videobilder<br>auf dem ausgewählten Matrix-Empfänger angezeigt werden<br>sollen.                                            |
|                                                       | Mit diesem Aktionstyp können Sie jeweils immer nur einen<br>Matrix-Empfänger auswählen. Wenn Sie wollen, dass<br>Videobilder von den ausgewählten Geräten bei mehreren<br>Matrix-Empfängern angezeigt werden, sollten Sie eine Regel                                                                     |

| Aktion                                                               | Beschreibung                                                                                                    |
|----------------------------------------------------------------------|----------------------------------------------------------------------------------------------------|
|                                                                      | für jeden benötigten Matrix-Empfänger erstellen oder die<br>XProtect Smart Wall-Funktion verwenden. Um die Inhalte von<br>Regeln zu kopieren und wiederzuverwenden, klicken Sie in<br>der Liste <b>Regeln</b> mit der rechten Maustaste auf eine Regel. So<br>müssen Sie nicht mehrere, beinahe identische Regeln von<br>Grund auf neu erstellen.                                                                                                    |
|                                                                      | <ul> <li>Im Rahmen der Konfiguration der<br/>Matrix-Empfänger selbst müssen<br/>Benutzer die Portnummer und das<br/>Passwort festlegen, die für die Matrix-<br/>Kommunikation benötigt werden.<br/>Vergewissern Sie sich, dass die<br/>Benutzer Zugriff auf diese<br/>Informationen haben. Die Benutzer<br/>müssen im Allgemeinen auch die IP-<br/>Adressen von zulässigen Hosts<br/>festlegen, von denen Befehle in Bezug<br/>auf die Anzeige Matrix-ausgelöster<br/>Videobilder akzeptiert werden. In<br/>diesem Fall müssen die Benutzer auch<br/>die IP-Adresse des Management-<br/>Servers sowie etwaige verwendete<br/>Router oder Firewalls kennen.</li> </ul> |
| SNMP-Trap senden                                                     | Generiert eine kurze Nachricht, die Ereignisse bei<br>ausgewählten Geräten protokolliert. Der Text von SNMP-Traps<br>wird automatisch generiert und ist nicht anpassbar. Er kann<br>den Quelltyp und den Namen des Geräts enthalten, bei dem<br>das Ereignis aufgetreten ist.                                                                                                    |
|                                                                      | <b>Stopp-Aktion nicht obligatorisch</b> : Dieser Aktionstyp benötigt<br>keine Stopp-Aktion.Sie können optionale Stopp-Aktionen<br>festlegen, die entweder bei einem Ereignis oder nach einem<br>bestimmten Zeitraum ausgeführt werden.                                                                                                    |
| Fernaufzeichnungen von <geräten><br/>abrufen und speichern</geräten> | Ruft Fernaufzeichnungen für einen angegebenen Zeitraum vor<br>und nach dem auslösenden Ereignis von ausgewählten                                                                                                    |

| Aktion                                                                                                    | Beschreibung                                                                                                    |
|----------------------------------------------------------------------------------------------------|----------------------------------------------------------------------------------------------------|
|                                                                                                    | Geräten ab und speichert sie (die Geräte müssen lokale<br>Aufzeichnung unterstützen).                                                                                                    |
|                                                                                                    | Diese Regel ist unabhängig von der Einstellung der <b>Option</b><br>zum automatischen Abruf von Fernaufzeichnungen, wenn<br>Verbindung wiederhergestellt wurde.                                                                                                |
|                                                                                                    | <b>Stopp-Aktion nicht obligatorisch</b> : Dieser Aktionstyp benötigt<br>keine Stopp-Aktion.Sie können optionale Stopp-Aktionen<br>festlegen, die entweder bei einem Ereignis oder nach einem<br>bestimmten Zeitraum ausgeführt werden.                         |
| Fernaufzeichnungen zwischen <start-<br>und Endzeit&gt; von <geräten> abrufen und<br/>speichern</geräten></start-<br> | Ruft Fernaufzeichnungen in einem angegebenen Zeitraum von<br>ausgewählten Geräten ab und speichert sie (die Geräte<br>müssen lokale Aufzeichnung unterstützen).                                                                                                |
|                                                                                                    | Diese Regel ist unabhängig von der Einstellung der <b>Option</b><br>zum automatischen Abruf von Fernaufzeichnungen, wenn<br>Verbindung wiederhergestellt wurde.                                                                                                |
|                                                                                                    | <b>Stopp-Aktion nicht obligatorisch</b> : Dieser Aktionstyp benötigt<br>keine Stopp-Aktion.Sie können optionale Stopp-Aktionen<br>festlegen, die entweder bei einem Ereignis oder nach einem<br>bestimmten Zeitraum ausgeführt werden.                         |
| Angehängte Bilder speichern                                                                                          | Sorgt dafür, dass ein Bild, das vom Ereignis "Bilder<br>empfangen" empfangen wird (per SMTP-E-Mail von einer<br>Kamera gesendet) zur zukünftigen Verwendung gespeichert<br>wird. In Zukunft können andere Ereignisse diese Aktion<br>potenziell auch auslösen. |
|                                                                                                    | <b>Stopp-Aktion nicht obligatorisch</b> : Dieser Aktionstyp benötigt<br>keine Stopp-Aktion.Sie können optionale Stopp-Aktionen<br>festlegen, die entweder bei einem Ereignis oder nach einem<br>bestimmten Zeitraum ausgeführt werden.                         |
| Archivierung auf <archive> aktivieren</archive>                                                                      | Startet die Archivierung bei einem oder mehreren Archiven.<br>Wenn Sie diesen Aktionstyp auswählen, fordert Sie der<br>Assistent <b>Regel verwalten</b> dazu auf, relevante Archive<br>auszuwählen.                                                            |
|                                                                                                    | Stopp-Aktion nicht obligatorisch: Dieser Aktionstyp benötigt                                                                                                    |

| Aktion                                                                                     | Beschreibung                                                                                                    |
|--------------------------------------------------------------------------------------------|----------------------------------------------------------------------------------------------------|
|                                                                                            | keine Stopp-Aktion.Sie können optionale Stopp-Aktionen<br>festlegen, die entweder bei einem Ereignis oder nach einem<br>bestimmten Zeitraum ausgeführt werden.                                                                                                    |
| Auf <site> <benutzerdefiniertes ereignis=""><br/>auslösen</benutzerdefiniertes></site>     | Diese Aktion ist vorwiegend in der Milestone Federated<br>Architecture relevant, Sie können sie jedoch auch in einer<br>Konfiguration mit einem einzigen Standort verwenden. Mit<br>dieser Regel lösen Sie ein benutzerdefiniertes Ereignis an<br>einem Standort aus, üblicherweise einem Remote-System in<br>einer föderalen Hierarchie.<br><b>Stopp-Aktion nicht obligatorisch</b> : Dieser Aktionstyp benötigt<br>keine Stopp-Aktion.Sie können optionale Stopp-Aktionen<br>festlegen, die entweder bei einem Ereignis oder nach einem<br>bestimmten Zeitraum ausgeführt werden. |
| <zugriffsanforderungsbenachrichtigung><br/>anzeigen</zugriffsanforderungsbenachrichtigung> | Hierüber können Sie auf Anforderungsnachrichten-Pop-ups<br>auf dem XProtect Smart Client-Bildschirm zugreifen, wenn die<br>Kriterien für die auslösenden Ereignisse erfüllt sind.Milestone<br>empfiehlt, dass Sie Zugangskontrollereignisse als auslösende<br>Ereignisse für diese Aktion anwenden, weil Zugangs-<br>Anforderungsnachrichten typischerweise zum Betrieb an<br>entsprechenden Zugangskontroll-Befehlen und Kameras<br>konfiguriert sind.                                                                                                    |
|                                                                                            | Zugangskontroll-Plug-ins auf Ihrem System installiert sein.<br><b>Stopp-Aktion nicht obligatorisch</b> : Dieser Aktionstyp benötigt<br>keine Stopp-Aktion.Sie können optionale Stopp-Aktionen<br>festlegen, die entweder bei einem Ereignis oder nach einem<br>bestimmten Zeitraum ausgeführt werden.                                                                                                    |
| <kamera> auf <regelbasiertem dlna<br="">Kanal&gt; einstellen</regelbasiertem></kamera>     | Kameras werden auf der Grundlage von Ereignissen an dem<br>regelbasierten DLNA Kanal hinzugefügt. Für diese Art von<br>Aktion müssen Sie einen DLNA-Server auf Ihrem System<br>installiert haben.<br><b>Stopp-Aktion nicht obligatorisch</b> : Dieser Aktionstyp benötigt<br>keine Stopp-Aktion.Sie können optionale Stopp-Aktionen<br>festlegen, die entweder bei einem Ereignis oder nach einem                                                                                                    |

| Aktion                                                                                         | Beschreibung                                                                                                    |
|------------------------------------------------------------------------------------------------|----------------------------------------------------------------------------------------------------|
|                                                                                                | bestimmten Zeitraum ausgeführt werden.                                                                                                    |
| Entfernen Sie die <kamera> vom<br/><regelbasierten dlna="" kanal=""></regelbasierten></kamera> | Kameras werden auf der Grundlage von Ereignissen von dem<br>regelbasierten DLNA Kanal entfernt. Für diese Art von Aktion<br>müssen Sie einen DLNA-Server auf Ihrem System installiert<br>haben.<br><b>Stopp-Aktion nicht obligatorisch</b> : Dieser Aktionstyp benötigt<br>keine Stopp-Aktion.Sie können optionale Stopp-Aktionen<br>festlegen, die entweder bei einem Ereignis oder nach einem<br>bestimmten Zeitraum ausgeführt werden.                 |
| Aktuelle Kamera vom <regelbasierten<br>DLNA Kanal&gt; entfernen</regelbasierten<br>            | Die Kamera mit dem aktiven Stream wird basierend auf<br>Ereignissen aus dem regelbasierten DLNA-Kanal entfernt. Für<br>diese Art von Aktion müssen Sie einen DLNA-Server auf Ihrem<br>System installiert haben.<br><b>Stopp-Aktion nicht obligatorisch</b> : Dieser Aktionstyp benötigt<br>keine Stopp-Aktion.Sie können optionale Stopp-Aktionen<br>festlegen, die entweder bei einem Ereignis oder nach einem<br>bestimmten Zeitraum ausgeführt werden. |
| Das Passwort auf Hardwaregeräten<br>ändern                                                     | Ändert das Passwort ausgewählter Hardwaregeräte in ein<br>zufällig erzeugtes Passwort auf der Grundlage der<br>Passwortanforderungen für das jeweilige Hardwaregerät. Eine<br>Liste der unterstützten Hardwaregeräte finden Sie unter<br>https://www.milestonesys.com/community/business-partner-<br>tools/supported-devices/.                                                                                                    |
|                                                                                                | <ul> <li>Diese Aktion steht nur zur Verfügung,<br/>wenn Sie mithilfe des Regeltyps Eine</li> <li>Aktion ausführen an einem</li> <li><recurring time=""> eine Regel dafür<br/>aufstellen.</recurring></li> </ul>                                                                                                    |
|                                                                                                | Für diese Maßnahme stehen die folgenden Ereignisse zur<br>Verfügung:<br>• Planmäßige Passwortänderung gestartet auf Seite 327                                                                                                    |

| Aktion | Beschreibung                                                                                                    |
|--------|----------------------------------------------------------------------------------------------------|
|        | <ul> <li>Planmäßige Passwortänderung erfolgreich<br/>abgeschlossen auf Seite 327</li> </ul>                                                                                             |
|        | <ul> <li>Planmäßige Passwortänderung abgeschlossen, jedoch<br/>mit Fehlern auf Seite 327</li> </ul>                                                                                     |
|        | Für Aktionen dieses Typs gibt es keine Stopp-Aktion.                                                                                                    |
|        | Sie können den Fortgang dieser Aktion in dem Knoten<br><b>Aktuelle Aufgaben</b> ansehen. Weitere Informationen finden<br>Sie unter Derzeitige Aufgaben (Erklärung) auf Seite 420.       |
|        | Um die Ergebnisse der Aktion anzusehen - gehen Sie zu dem<br>Knoten <b>Serverprotokolle</b> auf der Registerkarte<br><b>Systemprotokolle</b> . Weitere Informationen finden Sie auf der |
|        | Registerkarte Registerkarte "Serverprotokolle" (Optionen) auf<br>Seite 116.                                                                                                    |
|        | Weitere Informationen finden Sie unter Systemprotokolle<br>(Eigenschaften) auf Seite 425.                                                                                               |

# Ereignisübersicht

Wenn Sie eine ereignisbasierte Regel im **Regel verwalten**-Assistenten hinzufügen, können Sie unter einer Anzahl unterschiedlicher Ereignistypen wählen. Damit Sie einen guten Überblick erhalten, sind auswählbare Ereignisse nach folgenden Kriterien in Gruppen aufgelistet:

## Hardware:

Einige Hardware kann Ereignisse selbst erstellen, um beispielsweise Bewegung zu registrieren. Sie können diese Ereignisse verwenden, müssen sie jedoch erst auf der Hardware konfigurieren, bevor Sie diese im System nutzen können. Sie können die aufgelisteten Ereignisse möglicherweise nicht auf jeder Hardware nutzen, da nicht alle Kameratypen Manipulationen oder Temperaturveränderungen erkennen können.

## Hardware – Konfigurierbare Ereignisse:

Konfigurierbare Ereignisse von Hardware werden durch Gerätetreiber automatisch importiert. Dies bedeutet, dass sie von Hardware zu Hardware variieren und deswegen hier nicht dokumentiert sind. Konfigurierbare Ereignisse werden nicht ausgelöst, bis Sie diese dem System hinzugefügt und sie auf der Registerkarte **Ereignis** auf der Hardware konfiguriert haben. Für einige konfigurierbare Ereignisse müssen Sie sogar die Kamera (Hardware) an sich konfigurieren.

## Hardware - Voreingestellte Ereignisse:

| Ereignis                           | Beschreibung                                                   |
|------------------------------------|----------------------------------------------------------------|
| Kommunikationsfehler (Hardware)    | Tritt auf, wenn die Verbindung zur Hardware unterbrochen wird. |
| Kommunikation gestartet (Hardware) | Tritt auf, wenn die Verbindung zur Hardware hergestellt wurde. |
| Kommunikation gestoppt (Hardware)  | Tritt auf, wenn die Verbindung zur Hardware beendet wurde.     |

## Geräte – Konfigurierbare Ereignisse:

Konfigurierbare Ereignisse von Geräten werden durch Gerätetreiber automatisch importiert. Dies bedeutet, dass sie von Gerät zu Gerät variieren und deswegen hier nicht dokumentiert sind. Konfigurierbare Ereignisse werden nicht ausgelöst, bis Sie diese dem System hinzugefügt und sie auf der Registerkarte **Ereignis** auf einem Gerät konfiguriert haben.

## Geräte – Vordefinierte Ereignisse:

| Ereignis                           | Beschreibung                                                                                                    |
|------------------------------------|----------------------------------------------------------------------------------------------------|
| Lesezeichenreferenz<br>angefordert | Tritt auf, wenn ein Lesezeichen im Live- oder Wiedergabemodus in den Clients<br>erstellt wird. Außerdem eine Voraussetzung zum Anwenden der standardmäßigen<br>Regel zur Aufzeichnung von Lesezeichen. |
| Kommunikationsfehler<br>(Gerät)    | Tritt auf, wenn die Verbindung zu einem Gerät unterbrochen wurde oder wenn<br>ein Versuch unternommen wird, mit einem Gerät zu kommunizieren und dieser<br>Versuch fehlschlägt.                        |
| Kommunikation<br>gestartet (Gerät) | Tritt auf, wenn die Verbindung zu einem Gerät hergestellt wurde.                                                                                                    |
| Kommunikation<br>gestoppt (Gerät)  | Tritt auf, wenn die Verbindung zu einem Gerät beendet wurde.                                                                                                    |

| Ereignis                        | Beschreibung                                                                                                    |
|---------------------------------|----------------------------------------------------------------------------------------------------|
| Beweissicherung<br>geändert     | Tritt auf, wenn eine Beweissicherung für Geräte von einem Client-Benutzer oder<br>über das MIP SDK geändert wurde.                                                                                                    |
| Beweissicherung                 | Tritt auf, wenn eine Beweissicherung für Geräte von einem Client-Benutzer oder<br>über das MIP SDK erstellt wurde.                                                                                                    |
| Beweissicherung<br>aufgehoben   | Tritt auf, wenn eine Beweissicherung für Geräte von einem Client-Benutzer oder<br>über das MIP SDK aufgehoben wurde.                                                                                                    |
| Feed-Überlauf<br>gestartet      | Feed-Überlauf (Medienüberlauf) tritt auf, wenn ein Aufzeichnungsserver<br>empfangene Daten nicht so schnell verarbeiten kann, wie in der Konfiguration<br>festgelegt wurde, und deswegen einige Aufzeichnungen verwerfen muss.<br>Wenn der Server einwandfrei funktioniert, wird der Feed-Überlauf üblicherweise<br>durch langsame Speicherungen verursacht. Sie können dieses Problem lösen,<br>indem Sie entweder die Menge der zu speichernden Daten verringern oder die<br>Leistung des Speichersystems verbessern. Verringern Sie die Menge der zu<br>speichernden Daten, indem Sie Bildraten, Auflösung oder Bildqualität Ihrer<br>Kameras senken. Dies kann allerdings die Aufzeichnungsqualität senken.<br>Stattdessen können Sie aber auch die Leistung Ihres Speichersystems<br>verbessern, indem Sie zusätzliche Festplatten installieren, um die Belastung zu<br>verringern, oder indem Sie schnellere Festplatten oder Steuerungen installieren.<br>Sie können dieses Ereignis nutzen, um Aktionen auszulösen, durch die Sie das<br>Problem umgehen, um beispielsweise die Aufzeichnungsbildrate zu senken. |
| Feed-Überlauf<br>gestoppt       | Tritt auf, wenn der Feed-Überlauf (siehe Beschreibung des Ereignisses <b>Feed-<br/>Überlauf</b> gestartet) endet.                                                                                                    |
| Live-Client-Feed<br>angefordert | Tritt auf, wenn Client-Benutzer einen Live-Stream von einem Gerät anfordern.<br>Das Ereignis tritt bei Anforderung auf, auch wenn die Anforderung des Client-<br>Benutzers später fehlschlägt, weil der Client-Benutzer beispielsweise nicht die<br>erforderliche Berechtigung hat, um den angeforderten Live-Feed anzusehen oder<br>weil der Feed aus irgendeinem Grund beendet wird.                                                                                                    |
| Live Client-Feed<br>beendet     | Tritt auf, wenn Client-Benutzer einen Live-Stream von einem Gerät nicht länger<br>anfordern.                                                                                                    |
| Manuelle                        | Tritt auf, wenn ein Client-Benutzer eine Aufzeichnung für eine Kamera startet.                                                                                                    |

| Ereignis                                    | Beschreibung                                                                                                    |
|---------------------------------------------|----------------------------------------------------------------------------------------------------|
| Aufzeichnung<br>gestartet                   | Das Ereignis wird auch dann ausgelöst, wenn das Gerät bereits über<br>Regelaktionen aufnimmt.                                                                                                    |
| Manuelle<br>Aufzeichnung<br>angehalten      | Tritt auf, wenn ein Client-Benutzer eine Aufzeichnung für eine Kamera anhält.<br>Wenn das Regelsystem ebenfalls eine Aufzeichnung gestartet hat, nimmt es<br>weiterhin auf, sogar nachdem die manuelle Aufzeichnung angehalten wurde.                                                                                                    |
| Referenz für markierte<br>Daten angefordert | Tritt auf, wenn eine Beweissicherung im Wiedergabemodus über die Clients oder<br>das MIP SDK erstellt wird.<br>Es wird ein Ereignis erstellt, das Sie in Ihren Regeln verwenden können.                                                                                                    |
| Bewegung gestartet                          | <ul> <li>Tritt auf, wenn das System Bewegungen auf Video erkennt, das es von einer<br/>Kamera erhält.</li> <li>Für diesen Ereignistyp wird eine aktivierte Bewegungserkennung der Kamera im<br/>System benötigt, mit der das Ereignis verknüpft ist.</li> <li>Neben der Bewegungserkennung durch das System können einige Kameras<br/>Bewegung selbstständig erkennen und das Ereignis Bewegung gestartet (HW)<br/>auslösen, doch dies hängt von der Konfiguration der Hardware der Kamera und<br/>vom System ab. Siehe oben: Hardware – Konfigurierbare Ereignisse.</li> </ul>                                      |
| Bewegung gestoppt                           | Tritt auf, wenn Bewegung im empfangenen Video nicht mehr registriert werden<br>kann. Siehe auch die Beschreibung des Ereignisses <b>Bewegung gestartet</b> .<br>Für diesen Ereignistyp wird eine aktivierte Bewegungserkennung der Kamera im<br>System benötigt, mit der das Ereignis verknüpft ist.<br>Neben der Bewegungserkennung durch das System können einige Kameras<br>Bewegung selbstständig erkennen und das Ereignis "Bewegung gestoppt" (HW)<br>auslösen, doch dies hängt von der Konfiguration der Hardware der Kamera und<br>vom System ab. Siehe oben: <b>Hardware – Konfigurierbare Ereignisse</b> . |
| Ausgang aktiviert                           | Tritt auf, wenn ein externer Ausgangsport eines Geräts aktiviert wird.<br>Für diesen Ereignistyp muss mindestens ein Gerät in Ihrem System<br>Ausgangsports unterstützen.                                                                                                    |
| Ausgang geändert                            | Tritt auf, wenn der Status eines externen Ausgangsports eines Geräts verändert<br>wird.                                                                                                    |

| Ereignis                                | Beschreibung                                                                                                    |
|-----------------------------------------|----------------------------------------------------------------------------------------------------|
|                                         | Für diesen Ereignistyp muss mindestens ein Gerät in Ihrem System<br>Ausgangsports unterstützen.                                                                                                    |
| Ausgang deaktiviert                     | Tritt auf, wenn ein externer Ausgangsport eines Geräts deaktiviert wird.<br>Für diesen Ereignistyp muss mindestens ein Gerät in Ihrem System<br>Ausgangsports unterstützen.                                                                                                    |
| Manuelle PTZ-Sitzung<br>gestartet       | Tritt auf, wenn eine manuell bediente PTZ-Sitzung auf einer Kamera gestartet wird<br>(anders als eine PTZ-Sitzung, die auf planmäßigen Wachrundgängen basiert oder<br>die automatisch durch ein Ereignis ausgelöst wird).<br>Für diesen Ereignistyp müssen die dem Ereignis zugeordneten Kameras PTZ-<br>Kameras sein. |
| Manuelle PTZ-Sitzung<br>gestoppt        | Tritt auf, wenn eine manuell bediente PTZ-Sitzung auf einer Kamera gestoppt wird<br>(anders als eine PTZ-Sitzung, die auf planmäßigen Wachrundgängen basiert oder<br>die automatisch durch ein Ereignis ausgelöst wird).<br>Für diesen Ereignistyp müssen die dem Ereignis zugeordneten Kameras PTZ-<br>Kameras sein.  |
| Aufzeichnung<br>gestartet               | Tritt auf, wenn eine Aufzeichnung gestartet wird. Für das manuelle Starten von<br>Aufzeichnungen gibt es ein separates Ereignis.                                                                                                    |
| Aufzeichnung<br>angehalten              | Tritt auf, wenn eine Aufzeichnung angehalten wird. Für das manuelle Anhalten von<br>Aufzeichnungen gibt es ein separates Ereignis.                                                                                                    |
| Einstellungen<br>geändert               | Tritt auf, wenn die Einstellungen auf einem Gerät geändert wurden.                                                                                                    |
| Fehler beim Ändern<br>der Einstellungen | Tritt auf, wenn ein Versuch unternommen wird, die Einstellungen auf einem Gerät<br>zu ändern und dieser Versuch fehlschlägt.                                                                                                    |

### Externe Ereignisse - Voreingestellte Ereignisse:

| Ereignis                                      | Beschreibung                                                                                                    |
|-----------------------------------------------|----------------------------------------------------------------------------------------------------|
| Wiedergabe der<br>Audionachricht<br>anfordern | Aktiviert, wenn das Abspielen von Audio-Nachrichten über das MIP SDK angefordert wird.                                                                      |
|                                               | Mit dem MIP SDK kann ein Drittanbieter individuelle Plug-ins (z. B. für die<br>Integration mit externen Zugangskontrollsystemen) für Ihr System entwickeln. |
| Aufzeichnungsbeginn<br>anfordern              | Wird aktiviert, wenn ein Aufzeichnungsstart über das MIP SDK angefordert wird.                                                                              |
|                                               | Mit dem MIP SDK kann ein Drittanbieter individuelle Plug-ins (z. B. für die<br>Integration mit externen Zugangskontrollsystemen) für Ihr System entwickeln. |
|                                               | Wird aktiviert, wenn ein Aufzeichnungsstopp über das MIP SDK angefordert wird.                                                                              |
| Aufzeichnungsstopp<br>anfordern               | Mit dem MIP SDK kann ein Drittanbieter individuelle Plug-ins (z. B. für die<br>Integration mit externen Zugangskontrollsystemen) für Ihr System entwickeln. |

#### Externe Ereignisse – Generische Ereignisse:

Generische Ereignisse ermöglichen es Ihnen, Aktionen im System auszulösen, indem einfache Zeichenketten über das IP-Netzwerk an das Videoverwaltungssystem gesendet werden. Der Zweck generischer Ereignisse besteht darin, so vielen externen Quellen wie möglich zu ermöglichen, mit dem System zu interagieren.

## Externe Ereignisse - Benutzerdefinierte Ereignisse:

Auch eine Anzahl an Ereignissen, die genau auf Ihr System zugeschnitten sind, könnte zur Auswahl stehen. Sie können benutzerdefinierte Ereignisse für Folgendes verwenden:

- Sie können Client-Benutzern ermöglichen, manuell Ereignisse auszulösen, während sie Live-Video in den Clients ansehen
- Zahllose andere Anwendungsmöglichkeiten. Sie können beispielsweise benutzerdefinierte Ereignisse erstellen, die auftreten, wenn ein bestimmter Datentyp von einem Gerät empfangen wird

Weitere Informationen finden Sie unter Benutzerdefinierte Ereignisse (Erklärung) auf Seite 346

# Aufzeichnungsserver:

| Ereignis                                                                                        | Beschreibung                                                                                                    |
|-------------------------------------------------------------------------------------------------|----------------------------------------------------------------------------------------------------|
| Archiv verfügbar                                                                                | Tritt auf, wenn ein Archiv für einen Aufzeichnungsserver nach einer<br>Unterbrechung wieder verfügbar ist (siehe <b>Archiv ist nicht verfügbar</b> ).                                                                                                    |
| Archiv ist nicht<br>verfügbar                                                                   | Tritt auf, wenn ein Archiv für einen Aufzeichnungsserver nicht mehr verfügbar ist,<br>beispielsweise durch die Unterbrechung der Verbindung zu einem Archiv im<br>Netzlaufwerk. In solchen Fällen können Sie keine Aufzeichnungen archivieren.<br>Sie können das Ereignis verwenden, um beispielsweise einen Alarm oder ein<br>Benachrichtigungsprofil auszulösen, damit eine E-Mailbenachrichtigung<br>automatisch an das zuständige Personal in Ihrem Unternehmen gesendet wird. |
| Archivierung nicht<br>abgeschlossen                                                             | Tritt ein, wenn ein Archiv für einen Aufzeichnungsserver den letzten<br>Archivierungsgang noch nicht abgeschlossen hat, wenn der Start des nächsten<br>Vorgangs geplant ist.                                                                                                    |
| Datenbank - Löschen<br>von Aufzeichnungen<br>vor Erreichen der<br>festgelegten<br>Speichergröße | Tritt ein, wenn das Speicherzeitlimit vor dem Datenbankgrößenlimit erreicht ist.                                                                                                    |
| Datenbank - Löschen<br>von Aufzeichnungen<br>vor Erreichen der<br>festgelegten<br>Speicherzeit  | Tritt ein, wenn das Datenbankgrößenlimit vor dem Speicherzeitlimit erreicht ist.                                                                                                    |
| Datenbankfestplatte<br>ist voll – automatische<br>Archivierung                                  | Tritt ein, wenn eine Datenbankfestplatte voll ist. Eine Datenbankfestplatte wird als<br>voll vermerkt, wenn nur noch weniger als 5 GB Speicherplatz auf der Festplatte<br>vorhanden sind:                                                                                                    |
|                                                                                                 | Wenn weniger als 5 GB Speicherplatz frei sind, werden immer die ältesten Daten<br>in einer Datenbank automatisch archiviert (oder gelöscht, wenn kein nächstes<br>Archiv festgelegt ist).                                                                                                    |

| Ereignis                                                        | Beschreibung                                                                                                    |
|-----------------------------------------------------------------|----------------------------------------------------------------------------------------------------|
| Datenbankfestplatte<br>ist voll - Löschen                       | Tritt ein, wenn eine Datenbankfestplatte voll ist und weniger als 1 GB<br>Speicherplatz frei ist. Daten werden gelöscht, auch wenn ein nächstes Archiv<br>definiert ist. Eine Datenbank erfordert 250 MB an freiem Speicherplatz. Ist dieser<br>Grenzwert erreicht (wenn Daten nicht schnell genug gelöscht werden), werden<br>erst dann wieder Daten in die Datenbank geschrieben, wenn genügend<br>Speicherplatz freigegeben wurde. Die tatsächliche Maximalgröße Ihrer Datenbank<br>entspricht der Anzahl der angegebenen Gigabyte minus 5 GB. |
| Datenbank ist voll -<br>automatische<br>Archivierung            | Tritt ein, wenn ein Archiv für einen Aufzeichnungsserver voll ist und automatisch<br>in ein Archiv im Speicher archivieren muss.                                                                                                    |
| Datenbankreparatur                                              | Tritt ein, wenn eine Datenbank beschädigt ist. In diesem Fall versucht das System<br>automatisch, zwei Reparaturmethoden für die Datenbank durchzuführen: eine<br>schnelle Reparatur und eine umfassende Reparatur.                                                                                                    |
| Datenbankspeicher<br>verfügbar                                  | Tritt ein, wenn Speicher für einen Aufzeichnungsserver nach einer<br>Unterbrechung wieder verfügbar ist (siehe <b>Datenbankspeicher nicht verfügbar</b> ).<br>Sie können das Ereignis z. B. verwenden, um die Aufzeichnung zu starten, wenn<br>sie durch das Ereignis <b>Datenbankspeicher nicht verfügbar</b> angehalten wurde.                                                                                                    |
| Datenbankspeicher<br>nicht verfügbar                            | Tritt ein, wenn ein Speicher für einen Aufzeichnungsserver nicht mehr verfügbar<br>ist, z. B. durch die Unterbrechung der Verbindung zu einem Speicher im<br>Netzwerklaufwerk. In solchen Fällen können Sie keine Aufzeichnungen<br>archivieren.<br>Sie können das Ereignis z. B. verwenden, um die Aufzeichnung anzuhalten sowie<br>einen Alarm oder ein Benachrichtigungsprofil auszulösen, damit eine E-<br>Mailbenachrichtigung automatisch an das zuständige Personal in Ihrem<br>Unternehmen gesendet wird.                                 |
| Fehler bei der<br>verschlüsselten<br>Failover-<br>Kommunikation | Hierzu kommt es bei einem SSL-Kommunikationsfehler zwischen dem Failover-<br>Server und überwachten Aufzeichnungsservern.                                                                                                    |
| Failover gestartet                                              | Tritt ein, wenn ein Failover-Aufzeichnungsserver die Aufgabe eines<br>Aufzeichnungsservers übernimmt. Siehe auch Failover-Aufzeichnungsserver<br>(Erklärung) auf Seite 174.                                                                                                    |

| Ereignis            | Beschreibung                                                                                                    |
|---------------------|----------------------------------------------------------------------------------------------------|
| Failover angehalten | Tritt ein, wenn ein Aufzeichnungsserver wieder verfügbar ist und wieder die<br>Aufgabe eines Failover-Aufzeichnungsservers übernehmen kann. |

## Systemmonitor-Ereignisse

Systemmonitorereignisse werden durch Überschreitungen der in dem Knoten **Systemmonitor-Schwellenwerte** konfigurierten Schwellenwerte ausgelöst (siehe Schwellenwerte des Systemmonitors (Erklärung) auf Seite 414).

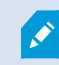

Diese Funktion erfordert, dass der Data Collector-Dienst ausgeführt wird.

## Systemmonitor - Server:

| Ereignis                                | Beschreibung                                                                                                    |
|-----------------------------------------|----------------------------------------------------------------------------------------------------|
| CPU-Auslastung - kritisch               | Tritt in, wenn die CPU-Auslastung den kritischen CPU-<br>Schwellenwert überschreitet.                                                                                                    |
| CPU-Auslastung - normal                 | Tritt in, wenn die CPU-Auslastung den Schwellenwert der Warn-<br>CPU unterschreitet.                                                                                                    |
| CPU-Auslastung - Warnung                | Tritt ein, wenn die CPU-Auslastung den Schwellenwert der Warn-<br>CPU überschreitet oder unter den kritischen CPU-Schwellenwert<br>fällt.                                                  |
| Rechenkapazitätauslastung<br>- kritisch | Tritt ein, wenn die Rechenkapazitätauslastung den kritischen<br>Speicherschwellenwert überschreitet.                                                                                       |
| Rechenkapazitätauslastung<br>- normal   | Tritt ein, wenn die Rechenkapazitätauslastung unter den<br>Schwellenwert für den Warnspeicher zurückfällt.                                                                                 |
| Rechenkapazitätauslastung<br>- Warnung  | Tritt ein, wenn die Rechenkapazitätauslastung den Schwellenwert<br>für Warnspeicher überschreitet oder unter den Schwellenwert<br>für die kritische Rechenkapazitätauslastung zurückfällt. |

| Ereignis                          | Beschreibung                                                                                                    |
|-----------------------------------|----------------------------------------------------------------------------------------------------|
| NVIDIA Dekodierung<br>kritisch    | Tritt ein, wenn die NVIDIA Dekodierung die kritische NVIDIA-<br>Decodierungsschwelle überschreitet.                                                                               |
| NVIDIA Dekodierung normal         | Tritt ein, wenn die NVIDIA-Dekodierungsauslastung unter den<br>Warn-NVIDIA-Dekodierungsschwellenwert fällt.                                                                       |
| NVIDIA Dekodierung<br>Warnung     | Tritt ein, wenn die NVIDIA-Decodierungsverwendung den Warn-<br>NVIDIA-Decodierschwellenwert überschreitet oder unter den<br>kritischen NVIDIA-Decodierschwellenwert fällt.        |
| NVIDIA Speicherplatz<br>kritisch  | Tritt ein, wenn die NVIDIA-Speicherbelegung den kritischen<br>NVIDIA-Speichergrenzwert überschreitet.                                                                             |
| NVIDIA Speicherplatz<br>normal    | Tritt auf, wenn die NVIDIA-Speicherbelegung unter den NVIDIA-<br>Warnschwellenwert für Warnungen zurückfällt.                                                                     |
| NVIDIA Speicherplatz<br>Warnung   | Tritt auf, wenn die NVIDIA-Speicherauslastung den<br>Warngrenzwert für NVIDIA-Speicher überschreitet oder unter<br>den kritischen NVIDIA-Speicherschwellenwert fällt.             |
| NVIDIA Übertragung<br>kritisch    | Tritt ein, wenn die NVIDIA-Übertragungsnutzung den kritischen<br>NVIDIA-Übertragungs-Schwellenwert überschreitet.                                                                 |
| NVIDIA Übertragung normal         | Tritt ein, wenn die NVIDIA-Übertragungsnutzung unter den Warn-<br>NVIDIA-Übertragungs-Schwellenwert fällt.                                                                        |
| NVIDIA Übertragung<br>Warnung     | Tritt ein, wenn die NVIDIA-Übertragungsnutzung den Warn-<br>NVIDIA-Übertragungs-Schwellenwert überschreitet oder unter<br>den kritischen NVIDIA-Übertragungs-Schwellenwert fällt. |
| Dienstverfügbarkeit -<br>kritisch | Tritt ein, wenn ein Serverdienst nicht mehr ausgeführt wird.<br>Für dieses Ereignis gibt es keine Schwellenwerte.                                                                 |
| Dienstverfügbarkeit -<br>normal   | Tritt ein, wenn sich der Status eines Serverdiensts in ausführen<br>ändert.<br>Für dieses Ereignis gibt es keine Schwellenwerte.                                                  |
### Systemmonitor - Kamera:

| Ereignis                                   | Beschreibung                                                                                                    |
|--------------------------------------------|----------------------------------------------------------------------------------------------------|
| Live-FPS- kritisch                         | Tritt ein, wenn die Live-FPS-Rate unter den kritischen Live-FPS-Schwellenwert fällt.                                                                                                    |
| Live-FPS- normal                           | Tritt ein, wenn die Live-FPS-Rate den Warngrenzwert für Live-FPS überschreitet.                                                                                                    |
| Live-FPS - Warnung                         | Tritt ein, wenn die Live-FPS-Rate unter den Warnungs-FPS-Schwellenwert fällt oder den kritischen Live-FPS-Schwellenwert überschreitet.                                                                                                    |
| Aufzeichnender FPS -<br>kritisch           | Tritt ein, wenn die Aufzeichnungs-FPS-Rate unter den kritischen FPS-<br>Schwellenwert für die Aufzeichnung fällt.                                                                                                    |
| Aufzeichnender FPS -<br>normal             | Tritt ein, wenn die Aufzeichnungs-FPS-Rate den Schwellenwert für die<br>Warnaufzeichnung überschreitet.                                                                                                    |
| Aufzeichnender FPS -<br>Warnung            | Tritt ein, wenn die Aufzeichnungs-FPS-Rate unter den FPS-Schwellenwert für die<br>Warnaufnahme fällt oder den Schwellenwert für die kritische Aufnahme-FPS<br>überschreitet.                                                                          |
| Verwendeter<br>Speicherplatz -<br>kritisch | Tritt ein, wenn der Speicherplatz für Aufnahmen einer bestimmten Kamera den<br>kritischen Schwellenwert für den verwendeten Speicherplatz überschreitet.                                                                                              |
| Verwendeter<br>Speicherplatz - normal      | Tritt ein, wenn der Speicherplatz für Aufnahmen einer bestimmten Kamera unter<br>den Schwellenwert für den Schwellenwert für Warnmeldungen zurückfällt.                                                                                               |
| Verwendeter<br>Speicherplatz -<br>Warnung  | Tritt ein, wenn der für Aufnahmen einer bestimmten Kamera verwendete Speicher<br>den Schwellenwert für den Schwellenwert für Warnmeldungen überschreitet oder<br>unter den kritischen Schwellenwert für den verwendeten Speicherplatz<br>zurückfällt. |

## Systemmonitor - Festplatte:

| Ereignis                           | Beschreibung                                                                                                    |
|------------------------------------|----------------------------------------------------------------------------------------------------|
| Freier Speicherplatz -<br>kritisch | Tritt ein, wenn die Speicherplatzbelegung den kritischen Schwellenwert für den freien Speicherplatz überschreitet.                                                                                   |
| Freier Speicherplatz -<br>normal   | Tritt ein, wenn die Speicherplatzbelegung unter den Schwellenwert für die<br>Warnung über freien Speicherplatz fällt.                                                                                |
| Freier Speicherplatz -<br>Warnung  | Tritt ein, wenn die Speicherplatzbelegung den Schwellenwert für den<br>Schwellenwert für Warnspeicher überschreitet oder unter den Schwellenwert für<br>kritischen freien Speicherplatz zurückfällt. |

## Systemmonitor - Speicher:

| Ereignis                   | Beschreibung                                                                                                    |
|----------------------------|----------------------------------------------------------------------------------------------------|
| Speicherzeit -<br>kritisch | Tritt ein, wenn das System vorhersagt, dass der Speicher schneller gefüllt wird als<br>der Schwellenwert für die kritische Speicherzeit. Wenn beispielsweise Daten aus<br>Videostreams den Speicher schneller füllen als erwartet.                                                                                                    |
| Speicherzeit -<br>normal   | Tritt ein, wenn das System vorhersagt, dass der Speicher langsamer gefüllt wird als<br>der Schwellenwert für die Warnungs-Speicherzeit. Zum Beispiel, wenn Daten aus<br>Videostreams den Speicher mit der erwarteten Rate füllen.                                                                                                    |
| Speicherzeit -<br>Warnung  | Tritt ein, wenn das System vorhersagt, dass der Speicher schneller gefüllt wird als<br>der Schwellenwert für die Warnungs-Speicherzeit oder langsamer als der<br>Schwellenwert für die kritische Speicherzeit. Wenn zum Beispiel Daten von<br>Videostreams den Speicher schneller füllen als erwartet, weil mehr Bewegung von<br>den Kameras erfasst wird, die für die Aufzeichnung von Bewegungen konfiguriert<br>sind. |

#### Andere:

| Ereignis                                | Beschreibung                                                           |
|-----------------------------------------|------------------------------------------------------------------------|
| Automatische Lizenzaktivierung ist      | Tritt ein, wenn automatische Lizenzaktivierung fehlschlägt.            |
| fehlgeschlagen                          | Es gibt keine Schwellenwerte für dieses Ereignis.                      |
| Planmäßige Passwortänderung gestartet   | Hierzu kommt es, wenn eine planmäßige Passwortänderung gestartet wird. |
| Planmäßige Passwortänderung erfolgreich | Hierzu kommt es, wenn eine planmäßige Passwortänderung                 |
| abgeschlossen                           | ohne Fehler abgeschlossen wird.                                        |
| Planmäßige Passwortänderung             | Hierzu kommt es, wenn eine planmäßige Passwortänderung                 |
| abgeschlossen, jedoch mit Fehlern       | mit Fehlern abgeschlossen wird.                                        |

#### Ereignisse von Zusatzprodukten und -integrationen:

Ereignisse von Zusatzprodukten und -integrationen können im Regelsystem verwendet werden, zum Beispiel:

• Analyseereignisse können auch im Regelsystem verwendet werden

## Regeln

#### Regeln (Erklärung)

Regeln bestimmen Aktionen, die unter bestimmten Bedingungen ausgeführt werden. Beispiel: Wenn eine Bewegung erkannt wird (Bedingung), startet eine Kamera die Aufzeichnung (Aktion).

Nachfolgend sind Beispiele für Anwendungen der Regeln aufgelistet:

- Starten und Anhalten der Aufzeichnung
- Nicht-standardmäßige Livebildrate einstellen
- Nicht-standardmäßige Aufzeichnungsbildrate einstellen
- Starten und Beenden des PTZ-Wachrundgangs
- Pausieren und Wiederaufnahme des PTZ-Wachrundgangs
- Bewegung der PTZ-Kameras zu bestimmten Positionen
- Status des Ausgangs als aktiviert/deaktiviert einstellen
- Senden von Benachrichtigungen per E-Mail

- Erstellen von Protokolleinträgen
- Ereignisse erstellen
- Übernehmen von neuen Geräteeinstellungen, beispielsweise eine andere Auflösung einer Kamera
- Videos in Matrix-Empfängern erscheinen lassen
- Starten und Anhalten von Plug-ins
- Starten und Beenden von Geräte-Feeds

Das Anhalten eines Geräts bedeutet, dass das Videosignal nicht mehr vom Gerät auf das System übertragen wird, wodurch Sie keine Videos live sehen und aufnehmen können. Im Gegensatz dazu kann ein Gerät, für das Sie den Feed angehalten haben, jedoch weiterhin mit dem Aufzeichnungsserver kommunizieren und Sie können den Feed vom Gerät über eine Regel automatisch starten – anders als wenn das Gerät manuell im Management Client deaktiviert wurde.

Für einige Regeln kann es erforderlich sein, dass bestimmte Funktionen für die entsprechenden Geräte aktiviert sind. Beispiel: Eine Regel, die bestimmt, dass eine Kamera aufzeichnet, funktioniert nicht wie beabsichtigt, wenn die Aufzeichnung für die entsprechende Kamera nicht aktiviert ist. Vor dem Erstellen einer Regel empfiehlt Milestone, dass Sie überprüfen, ob die entsprechenden Geräte die beabsichtigte Aktion durchführen können.

#### Standardregeln (Erklärung)

Ihr System umfasst eine Reihe von Standardregeln, die Sie für Grundfunktionen verwenden können, ohne selbst etwas einrichten zu müssen. Sie können die Standardregeln nach Bedarf deaktivieren oder bearbeiten. Wenn Sie die Standardregeln bearbeiten oder deaktivieren, funktioniert das System möglicherweise nicht wie gewünscht und es ist nicht sichergestellt, dass Video- oder Audiofeeds automatisch ins System übertragen werden.

| Standardregel                                         | Beschreibung                                                                                                    |
|-------------------------------------------------------|----------------------------------------------------------------------------------------------------|
| Zu Voreinstellung gehen, wenn PTZ<br>ausgeführt wurde | Stellt sicher, dass PTZ-Kameras in ihre jeweiligen<br>standardmäßigen Preset Positionen gehen, nachdem Sie diese<br>manuell betätigt haben. Diese Regel ist standardmäßig nicht<br>aktiviert.<br>Auch, wenn Sie die Regel aktiviert haben, müssen Sie<br>standardmäßigen Preset-Positionen für die relevanten PTZ-<br>Kameras definiert haben, damit die Regel funktioniert. Gehen |

| Standardregel                | Beschreibung                                                                                                    |
|------------------------------|----------------------------------------------------------------------------------------------------|
|                              | Sie dazu zur Registerkarte <b>Voreinstellungen</b> .                                                                                                    |
|                              | Stellt sicher, dass Videos automatisch aufgezeichnet werden, wenn eine externe Anforderung eingeht.                                                                                                    |
| Audio auf Anfrage abspielen  | Die Anforderung wird immer von einem System ausgelöst, das<br>extern mit Ihrem System integriert wird, und die Regel wird in<br>erster Linie von Integratoren externer Systeme oder Plug-ins<br>verwendet.                                                                                                    |
|                              | Sorgt dafür, dass automatisch ein Video aufgezeichnet wird,<br>wenn ein Anwender ein Lesezeichen im XProtect Smart Client<br>festlegt. Voraussetzung ist, dass die Aufzeichnung für die<br>entsprechenden Kameras aktiviert wurde. Aufzeichnung ist<br>standardmäßig aktiviert.                                                                                                    |
| Aufzeichnung für Lesezeichen | Die Standardaufzeichnungszeit für diese Regel ist: drei<br>Sekunden, bevor das Lesezeichen gesetzt ist, und<br>30 Sekunden, nachdem das Lesezeichen gesetzt ist. Sie können<br>die Standardaufzeichnungszeiten in der Regel bearbeiten. Der<br>Voralarm-Puffer, den Sie auf der Registerkarte "Aufzeichnung"<br>festlegen, muss gleich lang wie oder länger als die<br>Voralarmaufzeichnungszeit sein.                          |
|                              | Stellt sicher, dass das Video aufgezeichnet wird, solange im<br>Videobild von Kameras Bewegung erkannt wird (vorausgesetzt,<br>Aufzeichnung ist für die relevanten Kameras aktiviert).<br>Aufzeichnung ist standardmäßig aktiviert.                                                                                                    |
| Bei Bewegung aufzeichnen     | Die Standardregel legt zwar Aufzeichnungen basierend auf<br>erkannter Bewegung fest, stellt aber nicht sicher, dass das<br>System tatsächlich Video aufzeichnet, da Sie Aufzeichnung bei<br>einer oder mehreren Kameras deaktiviert haben könnten. Auch<br>bei aktivierter Aufzeichnung kann die Qualität der<br>Aufzeichnungen durch die jeweiligen<br>Aufzeichnungseinstellungen der einzelnen Kameras beeinflusst<br>werden. |
| Aufzeichnung nach Bedarf     | Stellt sicher, dass Videos automatisch aufgezeichnet werden, wenn eine externe Anforderung eingeht (vorausgesetzt,                                                                                                    |

| Standardregel                                       | Beschreibung                                                                                                    |
|-----------------------------------------------------|----------------------------------------------------------------------------------------------------|
|                                                     | Aufzeichnung ist für die relevanten Kameras aktiviert).<br>Aufzeichnung ist standardmäßig aktiviert.                                                                                                    |
|                                                     | Die Anforderung wird immer von einem System ausgelöst, das<br>extern mit Ihrem System integriert wird, und die Regel wird in<br>erster Linie von Integratoren externer Systeme oder Plug-ins<br>verwendet.                                                                                   |
|                                                     | Sorgt dafür, dass Audiofeeds aller angeschlossenen Mikrofone<br>und Lautsprecher automatisch an das System übertragen<br>werden.                                                                                                    |
| Start des Audiofeeds                                | Die Standardregel ermöglicht zwar sofort nach der<br>Systeminstallation Zugriff auf die Audiofeeds angeschlossener<br>Mikrofone und Lautsprecher, stellt aber nicht sicher, dass Audio<br>tatsächlich aufgezeichnet wird, da Sie die<br>Aufzeichnungseinstellungen separat festlegen müssen. |
|                                                     | Bewirkt, dass Videofeeds aller angeschlossenen Kameras<br>automatisch an das System übertragen werden.                                                                                                    |
| Start des Feeds                                     | Die Standardregel ermöglicht zwar sofort nach der<br>Systeminstallation Zugriff auf die Videofeeds angeschlossener<br>Kameras, stellt aber nicht sicher, dass Video tatsächlich<br>aufgezeichnet wird, da Sie die Aufzeichnungseinstellungen der<br>Kameras separat festlegen müssen.        |
|                                                     | Bewirkt, dass Datenfeeds aller angeschlossenen Kameras<br>automatisch an das System übertragen werden.                                                                                                    |
| Start des Metadatenfeeds                            | Die Standardregel ermöglicht zwar sofort nach der<br>Systeminstallation Zugriff auf die Datenfeeds angeschlossener<br>Kameras, stellt aber nicht sicher, dass Daten tatsächlich<br>aufgezeichnet werden, da Sie die Aufzeichnungseinstellungen<br>der Kameras separat festlegen müssen.      |
| Anzeigen der<br>Zugangsanforderungsbenachrichtigung | Bewirkt, dass alle Zugangskontrollereignisse, die als<br>"Zugangsanforderung" kategorisiert sind, die Anzeige eine<br>Zugangsanforderungsbenachrichtigung in XProtect Smart Client<br>auslösen (sofern die Benachrichtigungsfunktion nicht im Smart<br>Client-Profil deaktiviert ist).       |

## Wiederherstellung von Standardregeln

Wenn Sie versehentlich eine der Standardregeln löschen, können Sie sie durch Eingabe folgender Daten wiederherstellen:

| Standardregel                                         | Einzugebender Text                                                                                                    |
|-------------------------------------------------------|----------------------------------------------------------------------------------------------------|
| Zu Voreinstellung gehen, wenn PTZ<br>ausgeführt wurde | Aktion für "Manuelle PTZ-Sitzung gestoppt" von "Alle Kameras"<br>durchführen<br>Sofort zur Standardvoreinstellung auf dem Gerät wechseln, auf<br>dem das Ereignis aufgetreten ist                                                                                                    |
| Audio auf Anfrage abspielen                           | Aktion für "Wiedergabe der Audionachricht von extern<br>anfordern" durchführen<br>Audionachricht von Metadaten auf den Geräten für Metadaten<br>mit Priorität 1 wiedergeben                                                                                                    |
| Aufzeichnung für Lesezeichen                          | Aktion für "Lesezeichenreferenz von allen Kameras, allen<br>Mikrofonen, allen Lautsprechern angefordert" durchführen,<br>Aufzeichnung drei Sekunden vorher auf dem Gerät starten, auf<br>dem das Ereignis aufgetreten ist<br>Aktion 30 Sekunden nachher durchführen, Aufzeichnung sofort<br>anhalten |
| Bei Bewegung aufzeichnen                              | Aktion für "Bewegung von allen Kameras gestartet"<br>durchführen, Aufzeichnung drei Sekunden vorher auf dem<br>Gerät starten, auf dem das Ereignis aufgetreten ist<br>Anhalteaktion für "Bewegung gestoppt von allen Kameras"<br>durchführen, Aufzeichnung drei Sekunden danach anhalten             |
| Aufzeichnung nach Bedarf                              | Aktion für "Starten der Aufzeichnung von extern anfordern"<br>durchführen, Aufzeichnung auf den Geräten von Metadaten<br>sofort starten<br>Stopp-Aktion für "Stoppen der Aufzeichnung von extern<br>anfordern" durchführen, Aufzeichnung sofort anhalten                                             |
| Start des Audiofeeds                                  | Aktion in einem Zeitintervall durchführen, Feed immer bei allen<br>Mikrofonen, allen Lautsprechern starten                                                                                                    |

| Standardregel                                       | Einzugebender Text                                                                                                    |
|-----------------------------------------------------|----------------------------------------------------------------------------------------------------|
|                                                     | Aktion durchführen, wenn Zeitintervall endet, Feed sofort<br>stoppen                                                                                              |
| Start des Feeds                                     | Aktion in einem Zeitintervall durchführen, Feed immer bei allen<br>Kameras starten<br>Aktion durchführen, wenn Zeitintervall endet, Feed sofort<br>stoppen        |
| Start des Metadatenfeeds                            | Aktion in einem Zeitintervall durchführen, Feed immer bei allen<br>Metadaten starten<br>Aktion durchführen, wenn Zeitintervall endet, Feed sofort<br>stoppen      |
| Anzeigen der<br>Zugangsanforderungsbenachrichtigung | Aktion für Zugriffsanforderung (Zugriffskontroll-Kategorien) von<br>Systemen [+ Geräten] durchführen<br>Integrierte Zugriffsanforderungsbenachrichtigung anzeigen |

#### Regelkomplexität (Erklärung)

Die genaue Anzahl der Optionen hängt vom Typ der Regel ab, die Sie erstellen möchten, und von der Anzahl der Geräte, die auf Ihrem System verfügbar sind. Regeln ermöglichen ein hohes Maß an Flexibilität: Sie können Ereignis- und Zeitbedingungen kombinieren, mehrere Aktionen in einer einzigen Regel bestimmen und häufig Regeln erstellen, die mehrere oder alle Geräte auf Ihrem System abdecken.

Sie können Ihre Regeln so einfach oder komplex wie erforderlich gestalten. Sie können zum Beispiel sehr einfache zeitbasierte Regeln erstellen:

| Beispiel                            | Erläuterung                                                                                                    |
|-------------------------------------|----------------------------------------------------------------------------------------------------|
| Sehr einfache<br>zeitbasierte Regel | Montags zwischen 08:30 Uhr und 11:30 Uhr (Zeitbedingung) beginnen Kamera 1<br>und Kamera 2 die Aufzeichnung (Aktion), wenn der Zeitraum beginnt und beenden<br>die Aufzeichnung (Aktion anhalten), wenn der Zeitraum endet. |

| Beispiel                                                | Erläuterung                                                                                                    |
|---------------------------------------------------------|----------------------------------------------------------------------------------------------------|
| Sehr einfache<br>ereignisbasierte<br>Regel              | <ul> <li>Wenn Bewegung auf Kamera 1 erkannt wird (Ereignisbedingung), beginnt Kamera 1 sofort die Aufzeichnung (Aktion) und beendet die Aufzeichnung dann nach 10 Sekunden (Aktion beenden).</li> <li>Auch wenn eine ereignisbasierte Regel durch ein Ereignis auf einem Gerät aktiviert wird, können Sie bestimmen, dass Aktionen auf einem oder mehreren anderen Geräten erfolgen sollen.</li> </ul>                                         |
| Regel mit mehreren<br>Geräten                           | Wenn Bewegung auf Kamera 1 erkannt wird (Ereignisbedingung), beginnt Kamera 2<br>sofort die Aufzeichnung (Aktion) und die Sirene, die mit Ausgang 3 verbunden ist,<br>wird sofort aktiviert (Aktion). Nach 60 Sekunden soll Kamera 2 dann die Aufnahme<br>anhalten (Aktion beenden) und die Sirene, die mit Ausgang 3 verbunden ist, wird<br>deaktiviert (Aktion beenden).                                                                     |
| Regel, die Zeit,<br>Ereignisse und<br>Geräte kombiniert | Wenn Bewegung auf Kamera 1 erkannt wird (Ereignisbedingung) und der<br>Wochentag ein Samstag oder Sonntag ist (Zeitbedingung), beginnen Kamera 1 und<br>Kamera 2 sofort die Aufzeichnung (Aktion) und es wird eine Benachrichtigung an<br>die Sicherheitsleitung gesendet (Aktion). 5 Sekunden später, wenn keine Bewegung<br>mehr auf Kamera 1 oder Kamera 2 erkannt wird, halten die beiden Kameras die<br>Aufzeichnung an (Aktion beenden). |

Den Anforderungen und Bedürfnissen Ihres Unternehmens entsprechend, ist es in vielen Fällen besser viele einfache Regeln zu erstellen als einige wenige komplexe Regeln. Auch wenn dies bedeutet, dass Sie mehr Regeln in Ihrem System haben, können Sie dadurch auf einfache Weise einen Überblick über die Auswirkungen Ihrer Regeln behalten. Wenn Sie Ihre Regeln einfach halten, haben Sie auch eine größere Flexibilität beim Deaktivieren/Aktivieren von einzelnen Regelbestandteilen. Mit einfachen Regeln können Sie bei Bedarf gesamte Regeln deaktivieren/aktivieren.

#### Validierung von Regeln (Erklärung)

Sie können den Inhalt einer einzelnen Regel oder aller Regeln auf einmal validieren. Bei der Erstellung einer Regel stellt der **Regel verwalten**-Assistent sicher, dass alle Bestandteile der Regel Sinn ergeben. Wenn eine Regel einige Zeit lang bestanden hat, können ein oder mehrere Bestandteile der Regel durch eine andere Konfiguration beeinträchtigt worden sein, wodurch die Regel nicht mehr funktionieren könnte. Wenn beispielsweise eine Regel durch ein bestimmtes Zeitprofil ausgelöst wird, funktioniert die Regel nicht, wenn Sie das Zeitprofil gelöscht haben oder, wenn Sie keine Rechte mehr darauf haben. Es kann schwierig sein, den Überblick über solche unbeabsichtigten Konfigurationsauswirkungen zu behalten.

Die Regelvalidierung hilft Ihnen dabei, nachzuvollziehen, welche Regeln beeinträchtigt wurden. Die Validierung erfolgt pro Regel und jede Regel wird für sich genommen validiert. Sie können Regeln nicht untereinander validieren, zum Beispiel um herauszufinden, ob eine Regel im Konflikt zu einer anderen Regel steht, auch nicht mit der Funktion **Alle Regeln validieren**.

> Sie können nicht validieren, ob die Konfiguration von Anforderungen außerhalb der Regel verhindert, dass die Regel funktioniert. Beispiel: Eine Regel, die bestimmt, dass die Aufzeichnung starten soll, wenn eine Bewegung von einer bestimmten Kamera erkannt wird, wird validiert, wenn die Bestandteile in der Regel selbst korrekt sind, auch wenn die Bewegungserkennung, die auf der Kameraebene aktiviert wird, nicht für die entsprechende Kamera aktiviert wurde.

Sie validieren eine einzelne Regel oder alle Regeln auf einmal mit einem Rechtsklick auf die Regel, die Sie validieren möchten und durch Auswahl von **Regel validieren** oder **Alle Regeln validieren**. Ein Dialogfeld informiert Sie darüber, ob die Regel(n) erfolgreich validiert wurde(n) oder nicht. Wenn Sie sich dafür entschieden haben, mehr als eine Regel zu validieren, und eine oder mehrere Regeln nicht erfolgreich waren, so werden in der Dialogbox die Namen der betreffenden Regeln aufgeführt.

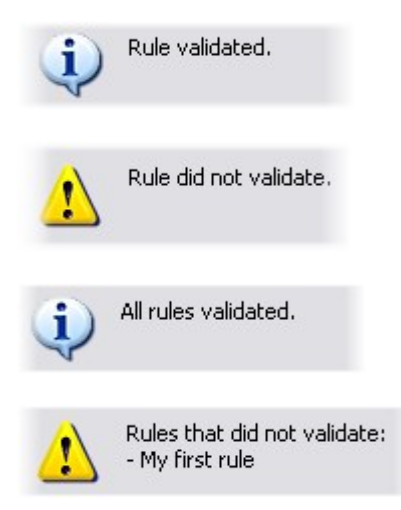

Ì

#### Hinzufügen einer Regel

Beim Erstellen von Regeln werden Sie vom Assistenten **Regel verwalten** begleitet, der nur relevante Optionen auflistet.

Er stellt sicher, dass einer Regel keine Bestandteile fehlen. Je nach Regelinhalt empfiehlt er automatisch passende Stopp-Aktionen, d. h. was geschehen soll, wenn die Regel nicht mehr gilt. Dadurch wird sichergestellt, dass Sie nicht unbeabsichtigt eine endlose Regel erstellen.

- Klicken Sie mit der rechten Maustaste auf das Objekt in Regeln > Regel hinzufügen. Dadurch öffnet sich der Assistent Regel verwalten. Der Assistent begleitet Sie beim Bestimmen des Inhalts Ihrer Regel.
- Bestimmen Sie einen Namen und eine Beschreibung f
  ür die neue Regel in den Feldern Name und Beschreibung.
- 3. Wählen Sie den passenden Bedingungstyp für die Regel: entweder eine Regel, die eine oder mehrere Aktionen durchführt, wenn ein bestimmtes Ereignis eintritt, oder eine Regel, die eine oder mehrere Aktionen durchführt, wenn Sie einen bestimmten Zeitraum eingeben.
- 4. Klicken Sie auf **Weiter**, um mit dem zweiten Schritt des Assistenten fortzufahren. Definieren Sie im zweiten Schritt des Assistenten weitere Bedingungen für die Regel.
- 5. Wählen Sie eine oder mehrere Bedingungen aus, zum Beispiel Der Wochentag ist <Tag>:

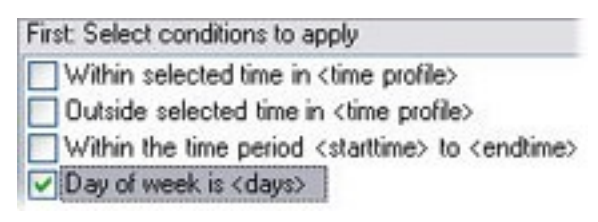

Bearbeiten Sie die Beschreibung der Regel entsprechend Ihrer Auswahl im unteren Teil des Assistenten-Fensters:

Next: Edit the rule description (click an underlined item)

Perform an action on <u>Motion Start</u> from <u>Blue Sector Back Door, Blue Sector Entrance</u> day of week is <u>days</u>

Klicken Sie auf die unterstrichenen Elemente in **fetter Kursivschrift**, um ihren genauen Inhalt zu bestimmen. Wenn Sie zum Beispiel auf den Link **Tage** in unserem Beispiel klicken, können Sie einen oder mehrere Wochentage auswählen, an denen die Regel gelten soll.

- 6. Wenn Sie Ihre Bedingungen festgelegt haben, klicken Sie auf Weiter, um mit dem nächsten Schritt des Assistenten fortzufahren und auszuwählen, welche Aktionen die Regel abdecken soll. Dem Inhalt und der Komplexität Ihrer Regel entsprechend müssen Sie unter Umständen weitere Schritte festlegen, wie beispielsweise Stopp-Ereignisse und Stopp-Aktionen. Wenn eine Regel zum Beispiel vorsieht, dass ein Gerät eine bestimmte Aktion während eines bestimmten Zeitintervalls (zum Beispiel Donnerstag zwischen 08:00 und 10:30 Uhr) durchführt, könnte Sie der Assistent darum bitten, festzulegen, was nach Ablauf dieses Zeitintervalls geschehen soll.
- 7. Ihre Regel ist standardmäßig nach der Erstellung aktiv, wenn ihre Bedingungen erfüllt sind. Wenn Sie nicht wollen, dass die Regel sofort aktiv ist, entfernen Sie das Häkchen bei **Aktiv**.
- 8. Klicken Sie auf Fertigstellen.

#### Bearbeiten, Kopieren und Umbenennen einer Regel

- 1. Klicken Sie im Bereich Übersicht mit der rechten Maustaste auf die entsprechende Regel.
- 2. Wählen Sie entweder:

**Regel bearbeiten** oder **Regel kopieren** oder **Regel umbenennen**. Der Assistent **Regel verwalten** wird geöffnet.

- 3. Im Assistenten die Regel umbenennen und/oder ändern. Wenn Sie **Regel kopieren** ausgewählt haben, wird der Assistent geöffnet und zeigt eine Kopie der ausgewählten Regel an.
- 4. Klicken Sie auf Fertigstellen.

#### Deaktivieren und Aktivieren einer Regel

Ihr System wendet eine Regel an, sobald die Bedingungen der Regel erfüllt sind. Die Regel ist somit aktiv. Wenn Sie nicht möchten, dass eine Regel aktiv ist, können Sie die Regel deaktivieren. Wenn Sie die Regel deaktivieren, wendet das System die Regel nicht an; nicht einmal, wenn die Bedingungen der Regel erfüllt sind. Sie können eine deaktivierte Regel später einfach wieder aktivieren.

#### Deaktivieren einer Regel

- 1. Wählen Sie im Bereich Übersicht die Regel aus.
- 2. Entfernen Sie im Bereich Eigenschaften das Häkchen bei Aktiv.
- 3. Klicken Sie in der Symbolleiste auf **Speichern**.
- 4. Ein Symbol mit einem roten "x" bedeutet, dass die Regel in der Liste Regeln deaktiviert ist:

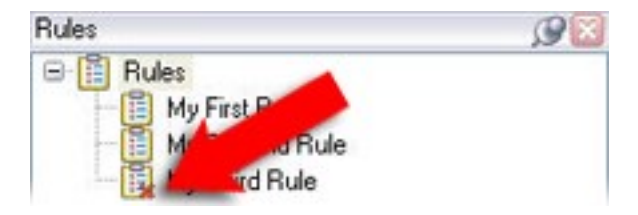

#### Aktivieren einer Regel

Wenn Sie die Regel wieder aktivieren wollen, wählen Sie die Regel aus, setzen Sie ein Häkchen bei **Aktivieren** und speichern Sie die Einstellung.

### Wiederholte Zeit

Wenn Sie eine Aktion einrichten, die nach einem detaillierten, sich wiederholenden Zeitplan ausgeführt werden soll.

Beispielsweise:

- Jede Woche Dienstags, alle 1 Stunde(n) zwischen 15:00 und 15:30
- Am 15. alle 3 Monat(e) um 11:45 Uhr
- Jeden Tag alle 1 Stunde(n) zwischen 15:00 und 19:00 Uhr

Die Zeit basiert auf den örtlichen Zeiteinstellungen des Servers, auf dem Management Client installiert ist.

Sie können optional ein Zeitprofil auswählen, um sicherzustellen, dass die Regel nur innerhalb bzw. außerhalb des Intervalls dieses Zeitprofils ausgeführt wird.

Allgemeine Anweisungen dazu, wie eine neue Regel eingerichtet wird, finden Sie unter Regeln auf Seite 327.

Informationen zu Zeitprofilen finden Sie unter Zeitprofile auf Seite 337.

## Zeitprofile

Verfügbare Funktionalität hängt vom verwendeten System ab. Weitere Informationen finden Sie unter https://www.milestonesys.com/solutions/platform/product-index/.

Zeitprofile sind vom Administrator definierte Zeiträume. Sie können Zeitprofile beim Erstellen von Regeln verwenden, z. B. eine Regel, die festlegt, dass in einem bestimmten Zeitraum eine bestimmte Aktion ausgeführt werden soll.

Zeitprofile sind zusammen mit Smart Client-Profilen auch Rollen zugeteilt. Standardmäßig sind alle Rollen dem Standardzeitprofil **Immer** zugeteilt. Das bedeutet, dass Mitglieder von Rollen mit diesem Standardzeitprofil keine zeitbasierten Einschränkungen ihrer Benutzerrechte im System haben. Sie können einer Rolle auch ein alternatives Zeitprofil zuteilen.

Zeitprofile sind äußerst flexibel: Sie können sie auf Basis eines oder mehrerer einzelner Zeiträume oder eines oder mehrerer wiederkehrender Zeiträume oder einer Kombination einzelner und wiederkehrender Zeiträume festlegen. Viele Benutzer sind evtl. mit den Konzepten einzelner und wiederkehrender Zeiträume aus Kalenderanwendungen vertraut, wie z.B. der in Microsoft<sup>®</sup> Outlook.

Zeitprofile gelten immer für die Ortszeit. Das bedeutet, dass wenn sich Ihre Aufzeichnungsserver in verschiedenen Zeitzonen befinden, alle Aktionen (zum Beispiel Kameraaufzeichnungen) hinsichtlich der Zeitprofile zur Ortszeit des jeweiligen Aufzeichnungsservers ausgeführt werden. Beispiel: Wenn Sie ein Zeitprofil haben, das den Zeitraum zwischen 08:30 und 09:30 Uhr abdeckt, werden alle damit verbundenen Aktionen auf einem Aufzeichnungsserver in New York zur Ortszeit zwischen 08:30 bis 09:30 Uhr ausgeführt. Die gleichen Aktionen werden auf einem Aufzeichnungsserver in Los Angeles erst einige Stunden später ausgeführt, nämlich zur dortigen Ortszeit zwischen 08:30 bis 09:30 Uhr.

Sie können Zeitprofile durch Erweitern von **Regeln und Ereignisse** > **Zeitprofile** erstellen und verwalten. Die Liste **Zeitprofile** wird geöffnet. Nur ein Beispiel:

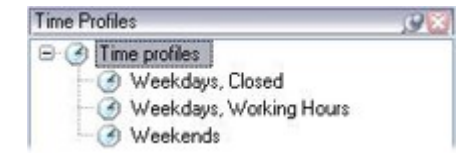

Eine Alternative zu den Zeitprofilen finden Sie unter Zeitprofil für Tageslänge (Erklärung) auf Seite 340.

#### Bestimmen eines Zeitprofils

- Klicken Sie in der Liste Zeitprofile mit der rechten Maustaste auf Zeitprofile > Zeitprofil hinzufügen. Das Fenster Zeitprofile wird geöffnet.
- 2. Geben Sie im Fenster **Zeitprofil** einen Namen für das neue Zeitprofil in das Feld **Name** ein. Optional können Sie eine Beschreibung für das neue Zeitprofil im Feld **Beschreibung** eingeben.
- Wählen Sie im Kalender des Fensters Zeitprofil entweder die Tagesansicht, Wochenansicht oder Monatsansicht aus, klicken mit der rechten Maustaste und wählen Sie dann entweder Einzelne Zeit hinzufügen oder Serienzeit hinzufügen aus.
- 4. Wenn Sie die Zeiträume für das Zeitprofil bestimmt haben, klicken Sie im Fenster **Zeitprofil** auf **OK**. Das System fügt Ihr neues Zeitprofil zu der Liste **Zeitprofile** hinzu. Wenn Sie das Zeitprofil später bearbeiten oder löschen möchten, können Sie dies ebenfalls über die Liste **Zeitprofile** tun.

#### Hinzufügen einer einzelnen Zeit

Wenn Sie Einzelne Zeit hinzufügen auswählen, erscheint das Fenster Zeit auswählen:

| Start time:   |   |         |   |
|---------------|---|---------|---|
| Mon 9/5/20110 | ~ | 1:30 PM | Y |
| End time:     |   |         |   |
| Mon 9/5/2010  | V | 3:00 PM | × |

Auf Ihrem Computer wird möglicherweise ein anderes Uhrzeit- und Datumsformat verwendet.

- 1. Bestimmen Sie im Fenster **Zeit auswählen** eine **Startzeit** und eine **Endzeit**. Wenn die Zeit ganze Tage abdecken soll, setzen Sie ein Häkchen bei **Ganztägiges Ereignis**.
- 2. Klicken Sie auf **OK**.

#### Bestimmen einer Zeitserie

Wenn Sie Serienzeit hinzufügen auswählen, erscheint das Fenster Serienzeit auswählen:

| Chart                          | 1-20.6           |         | End   | 20                | 1 Pu                                                                                                    | Duration       | 15 hours    | 6        |
|--------------------------------|------------------|---------|-------|-------------------|----------------------------------------------------------------------------------------------------|----------------|-------------|----------|
| State                          | 1.30 P           | m (m    | Enu   | 1.3.01            | irm 📷                                                                                                    | Duration       | 1.5 nous    | 12       |
| Recum                          | ence pa          | llem    |       |                   |                                                                                                    |                |             |          |
| Dail                           | ,                | Recur e | verv  | 1                 | week(s) on:                                                                                                    |                |             |          |
| € Wee                          | skly             |         |       |                   |                                                                                                    |                |             |          |
| Mon                            | thly             | Sun     | dau   | M                 | Ionday                                                                                                    | Tuesday        | Wednesday   | <b>1</b> |
| O⊻early                        |                  |         | way . | the second second | the second second second second second second second second second second second second second second second se |                |             |          |
| OYea                           | rly              | Thu     | rsday | F                 | riday                                                                                                    | Saturday       |             |          |
| <u>⊖Y</u> ea<br>Range          | dy of recu       | Thu     | rsday | E F               | riday 🗌                                                                                                    | Saturday       |             |          |
| <u>O</u> Yea<br>Range<br>Start | of recu<br>Mon 1 | Thu     | rsday | - F               | niday 🗌                                                                                                    | Saturday       |             |          |
| <u>Y</u> ea<br>Range<br>Start  | of recu<br>Mon 1 | Thu     | rsday | F                 | inday □<br>⊙ N <u>o</u> end da<br>○ End a@er:                                                                   | Saturday<br>te | occurrences |          |

- 1. Bestimmen Sie im Fenster Zeit auswählen den Zeitraum, das Serienmuster und die Seriendauer.
- 2. Klicken Sie auf OK.

Ein Zeitprofil kann mehrere Zeiträume beinhalten. Wenn Sie möchten, dass Ihr Zeitprofil weitere Zeiträume beinhaltet, fügen Sie weitere einzelne Zeiten oder Serienzeiten hinzu.

#### Bearbeiten eines Zeitprofils

Ì

- 1. Klicken Sie in der Liste **Zeitprofile** im Bereich **Übersicht** mit der rechten Maustaste auf das gewünschte Zeitprofil und wählen Sie **Zeitprofil bearbeiten** aus. Das Fenster **Zeitprofile** wird geöffnet.
- 2. Bearbeiten Sie das Zeitprofil nach Bedarf. Wenn Sie Änderungen am Zeitprofil vorgenommen haben, klicken Sie im Fenster **Zeitprofil** auf **OK**. Sie kehren zur Liste **Zeitprofile** zurück.

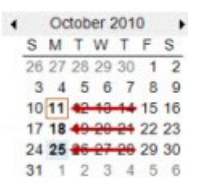

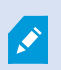

Im Fenster **Zeitprofilinformation** können Sie das Zeitprofil nach Bedarf bearbeiten. Beachten Sie, dass ein Zeitprofil mehrere Zeiträume beinhalten kann und dass Zeiträume wiederkehren können. Die kleine Monatsübersicht in der Ecke rechts oben kann Ihnen dabei helfen, schnell einen Überblick über die Zeiträume zu erhalten, die von einem Zeitprofil abgedeckt werden, da Daten mit festgelegten Zeiten fett hervorgehoben werden.

In diesem Beispiel zeigen die Daten in Fettdruck, dass Sie Zeiträume für mehrere Tage bestimmt haben und dass Sie für eine Serienzeit für Montage bestimmt haben.

#### Zeitprofil für Tageslänge (Erklärung)

Wenn Sie Kameras im Freien aufstellen, müssen Sie oftmals die Kameraauflösung verringern, schwarz/weiß aktivieren oder andere Einstellungen ändern, wenn es dunkel oder hell wird. Je weiter die Kameras nördlich oder südlich vom Äquator entfernt sind, desto stärker variieren die Sonnenaufgangs- und -untergangszeiten im Jahresverlauf. Deshalb ist es unmöglich, feste Standardzeitprofile für die Anpassung der Kameraeinstellungen entsprechend den Lichtverhältnissen zu verwenden.

In solchen Situationen können Sie stattdessen Tageslängen-Zeitprofile erstellen, um den Sonnenaufgang und untergang für ein bestimmtes geografisches Gebiet zu definieren. Über die geographischen Koordinaten berechnet das System die Zeit des Sonnenauf- und Untergangs und bezieht sogar täglich die Sommerzeit mit ein. Dadurch folgt das Zeitprofil automatisch den jährlichen Veränderungen des Sonnenaufgangs und -untergangs im ausgewählten Gebiet, sodass das Profil nur dann aktiv ist, wenn es gebraucht wird. Alle Zeiten und Daten richten sich nach den Zeit- und Datumseinstellungen des Management-Servers. Sie können auch einen positiven oder negativen Offsetwert (in Minuten) für die Startzeit (Sonnenaufgang) und Endzeit (Sonnenuntergang) einstellen. Der Offsetwert für die Start- und Endzeit kann identisch oder unterschiedlich sein.

Sie können Tageslängenprofile beim Erstellen von Regeln und Rollen verwenden.

#### Hinzufügen eines Tageslängen-Zeitprofils

- 1. Erweitern Sie den Ordner Regeln und Ereignisse > Zeitprofile.
- 2. Klicken Sie auf der Liste Zeitprofile mit der rechten Maustaste auf Zeitprofile und wählen Sie Hinzufügen eines Tageslängen-Zeitprofils aus.
- Geben Sie die erforderlichen Informationen in das Fenster Tageslängen-Zeitprofil ein. Für die Regelung der Übergangszeiten zwischen Tag und Nacht können Sie die Aktivierung und Deaktivierung des Profils verschieben. Zeit und Monatsnamen werden entsprechend den Sprach- und Regionseinstellungen Ihres Computers angezeigt.
- Um den Ort der eingegebenen geographischen Koordinaten auf einer Karte zu sehen, klicken Sie auf Position in Browser anzeigen. Dadurch wird ein Browser mit einer Karte geöffnet, auf der Sie den Standort sehen können.
- 5. Klicken Sie auf **OK**.

#### Eigenschaften der Tageslängen-Zeitprofile

Stellen Sie die folgenden Eigenschaften für Tageslängen-Zeitprofile ein:

| Name                      | Beschreibung                                                                                                    |
|---------------------------|----------------------------------------------------------------------------------------------------|
| Name                      | Der Name des Profils.                                                                                                  |
| Beschreibung              | Eine Beschreibung des Profils (optional).                                                                              |
| Geokoordinaten            | Die geographischen Koordinaten, die den physischen Standort der Kamera(s) anzeigen,<br>die dem Profil zugeordnet sind. |
| Offset<br>Sonnenaufgang   | Anzahl der Minuten (+/-), um die die Aktivierung des Profils durch den Sonnenaufgang verschoben wird.                  |
| Offset<br>Sonnenuntergang | Anzahl der Minuten (+/-), um die die Deaktivierung des Profils durch den<br>Sonnenuntergang verschoben wird.           |
| Zeitzone                  | Zeitzone, die den physischen Standort der Kamera(s) anzeigt.                                                           |

## Benachrichtigungsprofile

### Benachrichtigungsprofile (Erklärung)

Mit Benachrichtigungsprofilen können Sie vorgefertigte E-Mail-Benachrichtigungen einstellen. Benachrichtigungen können automatisch von Regeln ausgelöst werden können, z. B. wenn ein bestimmtes Ereignis eintritt.

Wenn Sie das Benachrichtigungsprofil erstellen, geben Sie einen Benachrichtigungstext ein und entscheiden, ob Sie Standbilder und AVI-Videoclips in die E-Mail-Benachrichtigungen aufnehmen wollen.

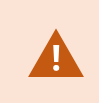

Außerdem kann es erforderlich sein, mögliche E-Mailscanner zu deaktivieren, welche die Anwendung vom Versenden der E-Mailbenachrichtigungen abhalten.

#### Anforderungen an die Erstellung von Benachrichtigungsprofilen

Bevor Sie ein Benachrichtigungsprofil erstellen können, müssen Sie die Einstellungen für den ausgehenden Mailserver für die E-Mailbenachrichtigungen festlegen. Sie können die Kommunikation zum Mailserver sichern, wenn Sie die nötigen Sicherheitszertifikate auf dem Mailserver installieren.

Wenn Sie AVI-Videoclips in die E-Mailbenachrichtigungen einbinden können möchten, müssen Sie auch die Komprimierungseinstellungen dafür festlegen:

- 1. Gehen Sie zu Werkzeuge > Optionen. Dadurch öffnet sich das Fenster Optionen.
- Konfigurieren Sie den Mailserver auf der Registerkarte Mail Server (Registerkarte Registerkarte "Mailserver" (Optionen) auf Seite 117) und die Kompressionseinstellungen auf der Registerkarte AVI-Generation Registerkarte "AVI-Generierung" (Optionen) auf Seite 118.

#### Hinzufügen von Benachrichtigungsprofilen

- Erweitern Sie Regeln und Ereignisse und klicken Sie mit der rechten Maustaste auf Benachrichtigungsprofile > Benachrichtigungsprofil hinzufügen. Der Assistent Benachrichtigungsprofil hinzufügen wird geöffnet.
- 2. Geben Sie Namen und Beschreibung ein. Klicken Sie auf Weiter.

3. Geben Sie Empfänger, Betreff, Nachrichtentext und Zeit zwischen E-Mails ein:

|                                                                                                    | Add Notification Profile                                      | ×                      |
|----------------------------------------------------------------------------------------------------|---------------------------------------------------------------|------------------------|
| E-mail                                                                                                    |                                                               |                        |
| Recipients:                                                                                                    |                                                               |                        |
| aa@aa.aa                                                                                                    |                                                               |                        |
| Subject:                                                                                                    |                                                               |                        |
| \$DeviceName\$ detection at \$Trigge                                                                                                    | erTime\$                                                      |                        |
| Message text:                                                                                                    |                                                               |                        |
|                                                                                                    |                                                               | ^<br>~                 |
| Add system information (click links<br>Recording server name<br>Hardware name<br>Device name<br>Rule name<br>Trigger time                                                                                 | s to insert variables into text field)                        |                        |
| Time btw. e-mails:                                                                                                    | 0 🗢 Seconds                                                   | Test E-mail            |
| Data                                                                                                    |                                                               |                        |
| <ul> <li>☐ Include images</li> <li>Number of images:</li> <li>[]</li> <li>Time btw. images (ms):</li> <li>[]</li> <li>☑ Embed images in e-mail</li> <li>Notifications containing H 265 encoded</li> </ul> | Include AVI     Time before event (s     500      Frame rate: | ec): 2 🗸               |
| ivourications containing H.260 encod                                                                                                    | ueu video require a computer that supports h                  | laruware acceleration. |
| Help                                                                                                    | < Back Finish                                                 | Cancel                 |

- 4. Um an die angegebenen Empfänger eine Test-E-Mailbenachrichtigung zu senden, klicken Sie auf **Test-E-Mail**.
- 5. Um Voralarm-Standbilder einzubinden, wählen Sie **Bilder einschließen** und geben Folgendes ein: die Anzahl der Bilder, die Zeit zwischen den Bildern und, ob die Bilder in die E-Mails eingebettet werden sollen oder nicht.
- 6. Um AVI-Videoclips einzubinden, wählen Sie **AVI beifügen** und bestimmen Sie die Zeit vor und nach dem Ereignis sowie die Bildrate.

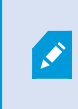

Benachrichtigungen mit H.265-verschlüsselten Videodaten erfordern einen Computer, der die Hardwarebeschleunigung unterstützt.

#### 7. Klicken Sie auf Fertigstellen.

#### Auslösen von E-Mailbenachrichtigungen durch Regeln

Sie verwenden **Regel verwalten** zum Erstellen von Regeln. Der Assistent führt Sie durch alle relevanten Schritte. Den Verwendungszweck eines Benachrichtigungsprofils können Sie während des Schritts festlegen, bei dem Sie die Regelaktionen bestimmen.

Wenn Sie die Aktion **Benachrichtigung senden an <Profil>** auswählen, können Sie das gewünschte Benachrichtigungsprofil auswählen und festlegen, welche Aufzeichnungen von welchen Kameras in die E-Mailbenachrichtigungen des Benachrichtigungsprofils eingebunden werden sollen:

Send notification to 'profile' images from recording device

Klicken Sie bei Regel verwalten auf die Links, um Ihre Auswahl zu treffen.

Bedenken Sie, dass Sie nur dann Aufzeichnungen in die E-Mailbenachrichtigungen des Benachrichtigungsprofils einbinden können, wenn tatsächlich etwas aufgezeichnet wird. Wenn Sie Standbilder oder AVI-Videoclips in den E-Mailbenachrichtigungen einschließen möchten, überprüfen Sie, ob die Regel bestimmt, dass eine Aufzeichnung erfolgen soll. Das folgende Beispiel basiert auf einer Regel, die sowohl die Aktion **Aufzeichnung starten** als auch **Benachrichtigung senden an** enthält:

Next: Edit the rule description (click an underlined item)

Perform an action on Input Activated from Red Sector Door Sensor start recording <u>5 seconds before</u> on <u>Red Sector Entrance Cam</u> and Send notification to '<u>Security: Red Sector Entrance</u>' images from <u>Red Sector Entrance Cam</u>

Perform action <u>10 seconds after</u> stop recording immediately

#### Benachrichtigungsprofil (Eigenschaften)

Legen Sie die folgenden Eigenschaften für Benachrichtigungsprofile fest:

| Komponente | Voraussetzung                                                                                                    |
|------------|----------------------------------------------------------------------------------------------------|
| Name       | Geben Sie dem Benachrichtigungsprofil einen beschreibenden Namen. Der Name<br>erscheint später immer, wenn Sie eine Regel erstellen und das Benachrichtigungsprofil<br>auswählen. |

| Komponente                 | Voraussetzung                                                                                                    |
|----------------------------|----------------------------------------------------------------------------------------------------|
| Beschreibung<br>(optional) | Geben Sie eine Beschreibung für das Benachrichtigungsprofil ein. Die Beschreibung<br>wird angezeigt, wenn Sie den Mauszeiger über dem Benachrichtigungsprofil auf der Liste<br><b>Benachrichtigungsprofile</b> im Bereich "Übersicht" ruhen lassen.                                                                                                    |
| Empfänger                  | Geben Sie die E-Mailadressen ein, an die die E-Mailbenachrichtigungen des<br>Benachrichtigungsprofils gesendet werden sollen. Wenn Sie mehrere E-Mailadressen<br>eingeben möchten, trennen Sie diese mit einem Strichpunkt ab. Beispiel:<br>aa@aaaa.aa;bb@bbbb.bb;cc@cccc.cc                                                                                                    |
| Betreff                    | Geben Sie hier den Text ein, der als Betreff der E-Mailbenachrichtigung angezeigt<br>werden soll.<br>Sie können Systemvariablen, wie z. B. <b>Gerätename</b> , in die Betreffzeile oder das<br>Nachrichtentextfeld eingeben. Um Variablen einzufügen, klicken Sie auf die                                                                                                    |
| Nachrichtentext            | Geben Sie hier den Text ein, der im Textteil der E-Mailbenachrichtigungen angezeigt<br>werden soll. Zusätzlich zum Nachrichtentext enthält der Textteil jeder E-<br>Mailbenachrichtigung automatisch diese Informationen:<br>• Auslöser der E-Mailbenachrichtigung<br>• Quelle aller angehängten Standbilder oder AVI-Videoclips                                                                                                    |
| Zeit zwischen E-<br>Mails  | <ul> <li>Bestimmen der Mindestdauer (in Sekunden) zwischen dem Versenden jeder einzelnen E-Mailbenachrichtigung. Beispiele:</li> <li>Wenn Sie einen Wert von 120 festlegen, vergehen mindestens 2 Minuten zwischen dem Versenden jeder einzelnen E-Mailbenachrichtigung, auch wenn das Benachrichtigungsprofil wieder von einer Regel ausgelöst wird, bevor die 2 Minuten vergangen sind</li> <li>Wenn Sie einen Wert von 0 festlegen, wird jedes Mal eine E-Mailbenachrichtigung versendet, wenn das Benachrichtigungsprofil von einer Regel ausgelöst wird. Das kann unter Umständen dazu führen, dass sehr viele E-Mailbenachrichtigungen versendet werden. Wenn Sie also den Wert 0 verwenden, sollten Sie sich genau überlegen, ob Sie das Benachrichtigungsprofil bei Regeln verwenden möchten, die wahrscheinlich häufig ausgelöst werden</li> </ul> |
| Anzahl der<br>Bilder       | Legen Sie die Höchstzahl der Standbilder fest, die Sie pro E-Mailbenachrichtigung des<br>Benachrichtigungsprofils einbinden möchten. Standardmäßig sind es fünf Bilder.                                                                                                    |

| Komponente                    | Voraussetzung                                                                                                    |
|-------------------------------|----------------------------------------------------------------------------------------------------|
| Zeit zwischen<br>Bildern (ms) | Legen Sie eine Zeit in Millisekunden fest, die zwischen den Aufnahmen der<br>eingebundenen Bilder bestehen soll. Beispiel: Beim Standardwert von<br>500 Millisekunden werden die eingebundenen Bilder als Aufzeichnungen mit einem<br>Bildabstand von einer halben Sekunde angezeigt. |
| Zeit vor Ereignis<br>(Sek.)   | Mit dieser Einstellung wird der Anfang der AVI-Datei festgelegt. Standardmäßig beginnt<br>die Aufzeichnung auf der AVI-Datei 2 Sekunden vor Auslösen des<br>Benachrichtigungsprofils. Sie können diesen Wert auf einen gewünschten Wert in<br>Sekunden ändern.                        |
| Zeit nach<br>Ereignis (Sek.)  | Mit dieser Einstellung wird das Ende der AVI-Datei festgelegt. Standardmäßig endet die<br>AVI-Datei 4 Sekunden nach Auslösen des Benachrichtigungsprofils. Sie können diesen<br>Wert auf einen gewünschten Wert in Sekunden ändern.                                                   |
| Bildrate                      | Legen Sie die gewünschte Anzahl an Bildern pro Sekunde für die AVI-Datei fest. Der<br>Standardwert beträgt fünf Bilder pro Sekunde. Je größer die Bildrate, desto höher die<br>Bildqualität und desto größer die AVI-Datei.                                                           |
| Bilder in E-Mail<br>einbetten | Wenn ausgewählt (Standardeinstellung), werden Bilder in den Textteil der E-<br>Mailbenachrichtigungen eingefügt. Wenn nicht ausgewählt, werden die Bilder den E-<br>Mailbenachrichtigungen als angehängte Dateien beigefügt.                                                          |

## Benutzerdefinierte Ereignisse

#### Benutzerdefinierte Ereignisse (Erklärung)

Wenn das von Ihnen benötigte Ereignis nicht in der Liste **Ereignisübersicht** auftaucht, können Sie Ihre eigenen benutzerdefinierten Ereignisse erstellen. Benutzen Sie solche benutzerdefinierte Ereignisse, um andere Systeme in Ihr Überwachungssystem zu integrieren.

Durch benutzerdefinierte Ereignisse, ist es Ihnen möglich Daten eines Zugangskontrollsystems von Dritten als Ereignisse in das System einzuspeisen. Die Ereignisse können später Aktionen auslösen. Auf diese Weise können Sie beispielsweise Video von relevanten Kameras aufzeichnen lassen, sobald jemand das Gebäude betritt.

Sie können also benutzerdefinierte Ereignisse für manuell ausgelöste Ereignisse verwenden, während Sie Live-Video in XProtect Smart Client ansehen oder sogar automatisch, wenn Sie diese in Regeln benutzen. Zum Beispiel: wenn benutzerdefiniertes Ereignis 37 geschieht, sollte PTZ-Kamera 224 aufhören zu überwachen und zur Preset Position 18 gehen. Über Rollen definieren Sie, welche Benutzer die benutzerdefinierten Ereignisse auslösen können. Sie können bei Bedarf benutzerdefinierte Ereignisse auf zwei Arten und zur selben Zeit verwenden:

| Ereignisse                                                                                               | Beschreibung                                                                                                    |
|----------------------------------------------------------------------------------------------------|----------------------------------------------------------------------------------------------------|
| Für die Bereitstellung<br>der Fähigkeit,<br>manuell Ereignisse in<br>XProtect Smart Client<br>auszulösen | In diesem Falle ermöglichen es benutzerdefinierte Ereignisse den Endbenutzern<br>manuell Ereignisse auszulösen, während sie Live-Video in XProtect Smart Client<br>ansehen. Wenn ein benutzerdefiniertes Ereignis auftritt, weil ein Benutzer von<br>XProtect Smart Client es manuell auslöst, kann eine Regel dafür sorgen, dass eine<br>oder mehr Aktionen im System stattfinden sollen.                                                                                                    |
| Für die Bereitstellung<br>der Fähigkeit<br>Ereignisse über API<br>auszulösen                             | In diesem Fall können Sie benutzerdefinierte Ereignisse außerhalb des<br>Überwachungssystem auslösen. Das Verwenden von benutzerdefinierten<br>Ereignissen auf diese Weise erfordert, dass ein eigenes API (Application Program<br>Interface, Eine Reihe von Bausteinen für die Erstellung oder Anpassung von<br>Softwareanwendungen) verwendet wird, wenn das benutzerdefinierte Ereignis<br>ausgelöst wird. Eine Authentifizierung durch das Active Directory ist erforderlich,<br>um ein benutzerdefiniertes Ereignis auf diese Art zu verwenden. Dies<br>gewährleistet, dass auch wenn benutzerdefinierte Ereignisse außerhalb des<br>Überwachungssystems ausgelöst werden können, dies nur durch autorisierte<br>Benutzer geschehen kann.<br>Des weiteren können benutzerdefinierte Ereignisse über API mit Metadaten<br>verbunden werden, die gewisse Geräte oder Gerätegruppen definieren. Dies ist<br>besonders nützlich, wenn benutzerdefinierte Ereignisse genutzt werden, um<br>Regeln auszulösen, denn Sie vermeiden es eine Regel für jedes Gerät zu haben, die<br>im Grunde das gleiche ausführen. Beispiel: Ein Unternehmen verwendet eine<br>Zugriffskontrollgerät aktiviert wird, löst ein benutzerdefiniertes Ereignis im System<br>aus. Dieses benutzerdefinierte Ereignis startet mittels einer Regel die Aufzeichnung<br>einer Kamera, die mit diesem aktiviertem Zugangskontrollgerät verbunden ist. In<br>den Metadaten wird festgelegt, welche Kamera welcher Regel folgt. Auf diese Art<br>und Weise muss das Unternehmen nicht 35 verschiedene benutzerdefinierte<br>Ereignisse einrichten und mittels zugehöriger 35 Regeln auslösen. Ein einzelnes<br>benutzerdefinierte Ereignis sund eine einzelne Regel sind ausreichend.<br>Wenn Sie benutzerdefinierte Ereignisse auf diese Art verwenden, stehen diese<br>gegebenenfalls nicht immer für eine manuelle Auslösung in XProtect Smart Client |
|                                                                                                    | zur Verfügung. Sie können Rollen nutzen, um die Sichtbarkeit von<br>benutzerdefinierten Ereignissen in XProtect Smart Client festzulegen.                                                                                                    |

Ungeachtet dessen, wie Sie benutzerdefinierte Ereignisse verwenden möchten, müssen Sie jedes benutzerdefinierte Ereignis über Management Client hinzufügen.

Ø

Wenn Sie ein benutzerdefiniertes Ereignis umbenennen, müssen bereits verbundene XProtect Smart Client-Benutzer ausloggen und wieder einloggen, bevor die Namensänderung sichtbar wird.

Bei Löschung eines benutzerdefinierten Ereignisses ist jede Regel, die von ihr verwendet wurde, betroffen. Ein entferntes benutzerdefiniertes Ereignis verschwindet auch nur von XProtect Smart Client, wenn die XProtect Smart Client-Benutzer sich abmelden.

#### Benutzerdefiniertes Ereignis hinzufügen

- 1. Regeln und Ereignisse ausklappen > Benutzerdefinierte Ereignisse.
- Im Bereich Übersicht, klicken Sie mit der rechten Maustaste auf Ereignisse > Benutzerdefiniertes Ereignis hinzufügen.
- 3. Geben Sie einen Namen für das neue benutzerdefinierte Ereignis ein und klicken Sie dann auf **OK**. Das neu hinzugefügte benutzerdefinierte Ereignis wird nun in der Liste im Bereich **Übersicht** angezeigt.

Der Benutzer kann jetzt das benutzerdefinierte Ereignis in XProtect Smart Client manuell auslösen, wenn die nötigen Nutzerrechte vorhanden sind.

#### Ein benutzerdefiniertes Ereignis umbenennen

- 1. Regeln und Ereignisse ausklappen > Benutzerdefinierte Ereignisse.
- 2. Wählen Sie das benutzerdefinierte Ereignis im Bereich Übersicht aus.
- 3. Überschreiben Sie den bestehenden Namen im Bereich Eigenschaften.
- 4. Klicken Sie in der Symbolleiste auf Speichern.

## Analyseereignisse

#### Analyseereignisse (Erklärung)

Analyseereignisse werden typischerweise zum Empfang von Daten von Video-Content-Analyse-Lösungen (CVA) von anderen Herstellern benutzt.

Die Verwendung von Analyseereignissen als Grundlage für Alarme ist ein Prozess mit drei Schritten:

• Erster Schritt: Aktivierung der Funktion der Analyseereignisse und Durchführung der zugehörigen Sicherheitseintellungen. Durch die Verwendung einer Liste zugelassener Adressen kann gesteuert werden, wer Ereignisdaten an das System senden kann und auf welchen Port der Server reagiert

- Zweiter Schritt: Erstellung des Analyseereignisses, wenn möglich mit einer Beschreibung und Test des Ereignisses
- Dritter Schritt: Verwendung des Analyseereignisses als Quelle für die Definition eines Alarms

Sie können Analyseereignisse in der Liste Regeln und Ereignisse im Bereich Standort-Navigation einstellen.

Zur Verwendung von auf VCA basierenden Ereignissen, ist ein VCA-Tool Dritter nötig, um das System mit Daten zu versorgen. Welches VCA-Tool Sie benutzen möchten liegt dabei ganz bei Ihnen, so lange die Daten aus dem Tool dem richtigen Format entsprechen. Dieses Format wird in der MIP SDK Dokumentation zu Analyseereignissen erläutert.

Detaillierte Informationen erhalten Sie von Ihrem Systemanbieter. VCA-Tools von Drittanbietern werden von unabhängigen Partnern entwickelt, die Lösungen auf Grundlage einer Open-Platform von Milestone anbieten. Diese Lösungen können Einfluss auf die Leistung des Systems haben.

#### Ein Analyseereignis hinzufügen und bearbeiten

#### Ein Analyseereignis hinzufügen

- 1. Erweitern Sie **Regeln und Ereignisse**, klicken Sie mit der rechten Maustaste auf **Analyseereignisse** und wählen Sie **Neu hinzufügen** aus.
- 2. Geben Sie im Fenster Eigenschaften einen Namen für das Ereignis in das Feld Name ein.
- 3. Falls nötig, geben Sie im Feld Beschreibung einen Beschreibungstext ein.
- 4. Klicken Sie in der Symbolleiste auf **Speichern**. Sie können die Gültigkeit eines Ereignisses testen, durch Anklicken von **Ereignis testen**. Sie können jederzeit Fehler, die im Test angezeigt werden korrigieren und den Test so oft wie Sie möchten und zu jeder Zeit neu ausführen.

#### Ein Analyseereignis bearbeiten

- 1. Klicken Sie auf ein bestehendes Analyseereignis, um das Fenster **Eigenschaften** anzeigen zu lassen, in dem Sie relevante Felder bearbeiten können.
- 2. Sie können die Gültigkeit eines Ereignisses testen, durch Anklicken von **Ereignis testen**. Sie können jederzeit Fehler, die im Test angezeigt werden korrigieren und den Test so oft wie Sie möchten und zu jeder Zeit neu ausführen.

#### Ein Analyseereignis testen

Nachdem Sie ein Analyseereignis erstellt haben, können Sie die Anforderungen testen (siehe Analyseereignisse testen (Eigenschaften) auf Seite 350), z. B. ob die Funktion Analyseereignis in Management Client aktiviert wurde.

- 1. Wählen Sie ein bestehendes Analyseereignis aus.
- 2. Klicken Sieinden Eigenschaften auf die Schaltfläche **Ereignistesten**. Ein Fenstermitallen möglichen Quellen des Ereignisseserscheint.

| Test Analytics Event                                                                                                    |       | x  |
|----------------------------------------------------------------------------------------------------|-------|----|
| Select source item:                                                                                                    |       |    |
| Access Control<br>Access Control Servers<br>Access Control<br>Units<br>Main entrance<br>Main entrance (in)<br>Main entrance (out)<br>DKTS-TC-01-V05<br>Transaction sources |       |    |
| ОК                                                                                                    | Cance | el |

3. Wählen Sie die Quelle für Ihr Testereignis, zum Beispiel eine Kamera. Das Fenster wird geschlossen und ein neues Fenster erscheint, welches vier Bedingungen fordert, damit das Analyseereignis funktioniert.

Sie können als zusätzlichen Test in XProtect Smart Client bestätigen, dass das Analyseereignis an den Event Server gesendet wurde. Dafür öffnen Sie einfach XProtect Smart Client und sehen dann das Ereignis auf der Registerkarte **Alarm-Manager**.

#### Siehe auch

Ì

Analyseereignisse (Erklärung) auf Seite 348

#### Analyseereignisse testen (Eigenschaften)

Beim Test der Anforderungen eines Analyseereignisses erscheint ein Fenster, welches vier Bedingungen untersucht und mögliche Beschreibungen und Lösungen von Fehlern anbietet.

| Bedingung   | Beschreibung               | Fehlermeldungen und Lösungen                    |
|-------------|----------------------------|-------------------------------------------------|
| Änderungen  | Wenn das Ereignis neu ist, | Speichern Sie die Änderungen vor dem Testen des |
| gespeichert | wird es gespeichert? Oder  | Analyseereignisses. Lösung/Erklärung: Speichern |

| Bedingung                      | Beschreibung                                                                                                    | Fehlermeldungen und Lösungen                                                                                                    |
|--------------------------------|----------------------------------------------------------------------------------------------------|----------------------------------------------------------------------------------------------------|
|                                | werden Änderungen am<br>Ereignisnamen gespeichert?                                                                                                    | Sie die Änderungen.                                                                                                    |
| Analyseereignisse<br>aktiviert | Wurde die Funktion<br>Analyseereignis aktiviert?                                                                                                    | Analyseereignisse wurde nicht aktiviert.<br>Lösung/Erklärung: Aktivieren Sie die Funktion<br>Analyseereignis. Um dies zu tun, klicken Sie auf<br>Tools > Optionen > Analyseereignisse und wählen<br>Sie das Kontrollkästchen Aktiviert aus.                                                                                                    |
| Adresse<br>zugelassen          | Ist die IP-Adresse/der<br>Hostname des Geräts, welche<br>die Ereignisse sendet, dazu<br>berechtigt (auf der<br>Adressenliste für<br>Analyseereignisse<br>aufgeführt)? | Der lokale Hostname muss in die Liste der<br>zugelassenen Adressen für den Analyseereignis-<br>Dienst hinzugefügt werden. Lösung/Erklärung:<br>Fügen Sie Ihr Gerät zur Liste der zugelassenen IP-<br>Adressen oder Hostnamen für Analyseereignisse<br>hinzu.<br>Fehler beim Auflösen des lokalen Hostnamens.<br>Lösung/Erklärung: Die IP-Adresse oder Hostname<br>des Geräts kann nicht gefunden werden oder ist<br>ungültig. |
| Analyseereignis<br>senden      | War das Senden des<br>Testereignisses an den Event<br>Server erfolgreich?                                                                                             | Siehe Tabelle unten.                                                                                                    |

Jeder Schritt ist entweder als fehlgeschlagen: imes oder erfolgreich markiert:  $\checkmark$ .

Fehlermeldungen und Lösungen für die Bedingung Analyseereignis senden:

| Fehlermeldung                             | Lösung                                                                                                    |
|-------------------------------------------|----------------------------------------------------------------------------------------------------|
| Event Server nicht<br>gefunden            | Nicht möglich den Event Server auf der Liste registrierter Dienste zu finden.                                                                                |
| Fehler beim Verbinden<br>mit Event Server | Nicht möglich mit dem Event Server über den angegeben Port zu verbinden. Der<br>Fehler entsteht wahrscheinlich aufgrund von Netzwerkproblemen oder der Event |

| Fehlermeldung                                                  | Lösung                                                                                                    |
|----------------------------------------------------------------|----------------------------------------------------------------------------------------------------|
|                                                                | Server-Dienst wurde gestoppt.                                                                                                    |
| Fehler beim Senden<br>von Analyseereignis                      | Die Verbindung zum Event Server wurde aufgebaut, aber das Ereignis kann nicht<br>gesendet werden. Der Fehler entsteht wahrscheinlich aufgrund von<br>Netzwerkproblemen (z. B. ein Timeout).                                                                                                    |
| Fehler beim<br>Empfangen der<br>Antwort vom Event<br>Server    | Das Ereignis wurde zum Event Server gesendet, aber es gab keine Antwort. Der<br>Fehler entsteht wahrscheinlich aufgrund von Netzwerkproblemen oder einem<br>belegtem Port.<br>Sehen Sie sich das Event Server-Protokoll an, das normalerweise unter<br><i>ProgramData\Milestone\XProtect Event Server\Logs\ zu finden ist.</i> |
| Analyseereignis beim<br>Event Server<br>unbekannt              | Der Event Server-Dienst erkennt das Ereignis nicht. Der Fehler entsteht aufgrund<br>des Ereignisses oder Änderungen am Ereignis wurden nicht gespeichert.                                                                                                    |
| Ungültiges<br>Analyseereignis vom<br>Event Server<br>empfangen | Das Format des Ereignisses ist nicht korrekt.                                                                                                    |
| Absender nicht vom<br>Event Server<br>autorisiert              | Höchstwahrscheinlich steht Ihre Anlage nicht auf der Liste der erlaubten IP-<br>Adressen oder Hostnamen.                                                                                                    |
| Interner Fehler auf<br>Event Server                            | Fehler auf Event Server.<br>Sehen Sie sich das Event Server-Protokoll an, das normalerweise unter<br>ProgramData\Milestone\XProtect Event Server\Logs\ zu finden ist.                                                                                                    |
| Ungültige Antwort<br>vom Event Server<br>empfangen             | Die Antwort ist ungültig. Möglicherweise ist der Port belegt oder das Netzwerk hat<br>Probleme.<br>Sehen Sie sich das Event Server-Protokoll an, das normalerweise unter<br><i>ProgramData\Milestone\XProtect Event Server\Logs\</i> zu finden ist.                                                                            |
| Unbekannte Antwort<br>vom Event Server                         | Die Antwort ist gültig, kann aber nicht verarbeitet werden. Der Fehler entsteht<br>möglicherweise aufgrund von Netzwerkproblemen oder einem belegten Port.<br>Sehen Sie sich das Event Server-Protokoll an, das normalerweise unter                                                                                            |

| Fehlermeldung       | Lösung                                                           |
|---------------------|------------------------------------------------------------------|
|                     | ProgramData\Milestone\XProtect Event Server\Logs\ zu finden ist. |
| Unerwarteter Fehler | Bitte kontaktieren Sie für weitere Hilfe den Milestone-Support.  |

#### Einstellungen für Analyseereignisse bearbeiten

Gehen Sie in der Symbolleiste auf **Tools** > **Optionen** > Registerkarte **Analyseereignisse**, um relevante Einstellungen zu bearbeiten.

## **Generische Ereignisse**

#### Generische Ereignisse (Erklärung)

Diese Funktion ist nur verfügbar, wenn der XProtect Event Server installiert ist.

Generische Ereignisse ermöglichen es Ihnen, Aktionen im XProtect Event-Server auszulösen, indem einfache Zeichenketten über das IP-Netzwerk an Ihr System gesendet werden.

Sie können jede Hardware oder Software verwenden, die Strings über TCP oder UDP versenden kann, um generische Ereignisse auszulösen. Ihr System kann erhaltene TCP- oder UDP-Datenpakete analysieren und automatisch generische Ereignisse auslösen, wenn bestimmte Bedingungen erfüllt sind. Auf diese Weise können Sie in Ihr System externe Quellen, z. B. Zugangskontrollsysteme und Alarmsysteme integrieren. Das Ziel besteht darin, so vielen externen Quellen wie möglich zu erlauben, mit dem System zu interagieren.

Mit dem Konzept der Datenquellen vermeiden Sie Drittanbieter-Tools verwenden zu müssen, um den Standards Ihres Systems gerecht werden zu können. Mithilfe der Datenquellen können Sie mit einem bestimmten Teil Ihrer Hardware oder Software über einen bestimmten IP-Port kommunizieren und die Interpretation der Bytes, die an diesem Port ankommen, optimieren. Jeder generische Ereignistyp hängt mit einer Datenquelle zusammen und stellt eine Sprache dar, die für die Kommunikation mit einem bestimmten Teil der Hardware oder Software verwendet wird.

Die Arbeit mit Datenquellen erfordert allgemeine Kenntnisse über IP-Netzwerke und Fachkenntnisse über die jeweilige Hardware oder Software, die Sie als Interface verwenden möchten. Es gibt viele Parameter, die Sie verwenden können und keinen vorgefertigten Lösungsweg, nach dem Sie vorgehen müssen. Grundsätzlich gilt, dass Ihr System die Tools, aber nicht die Lösung liefert. Im Gegensatz zu benutzerdefinierten Ereignissen gibt es bei generischen Ereignissen keine Authentifizierung. Dadurch sind sie einfacher auszulösen, aber damit die Sicherheit nicht gefährdet wird, werden nur Ereignisse von lokalen Hosts akzeptiert. Sie können andere Client-IP-Adressen von der Registerkarte **generische Ereignisse** des Menüs **Optionen** zulassen.

#### Hinzufügen eines generischen Ereignisses

Sie können generische Ereignisse definieren und damit der VMS dabei helfen, bestimmte Zeichenketten in TCPund UDP-Paketen von einem externen System zu erkennen. Dem generischen Ereignis entsprechend können Sie den Management Client dazu konfigurieren, Aktionen auszulösen, z. B. mit der Aufzeichnung oder Alarme zu starten.

#### Voraussetzungen

Sie haben generische Ereignisse aktiviert sowie die zugelassenen Quellen und Ziele bestimmt. Weitere Informationen finden Sie auf der Registerkarte Registerkarte "Generische Ereignisse" (Optionen) auf Seite 126.

Ein Generisches Ereignis hinzufügen:

- 1. Erweitern Sie Regeln und Ereignisse.
- 2. Klicken Sie mit der rechten Maustaste auf **Generisches Ereignis** und wählen Sie die Option **Neu hinzufügen** aus.
- 3. Geben Sie die erforderlichen Informationen und Eigenschaften ein. Weitere Informationen finden Sie unter Generisches Ereignis (Eigenschaften) auf Seite 354.
- (Optional) Um zu validieren, ob ein Suchausdruck gültig ist, geben Sie den Suchstring in das Feld Prüfen Sie, ob der Ausdruck mit dem Ereignis-String übereinstimmt ein, das dem erwarteten Paket entspricht:
  - Übereinstimmung der String kann mit dem Suchausdruck validiert werden
  - Keine Übereinstimmung der Suchausdruck ist ungültig. Ändern Sie ihn und versuchen Sie es erneut

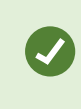

Im XProtect Smart Client können Sie überprüfen, ob Ihre generischen Ereignisse vom Event Server empfangen wurden. Das können Sie in der **Alarmliste** auf der Registerkarte **Alarm-Manager** machen, indem Sie **Ereignisse** auswählen.

#### Generisches Ereignis (Eigenschaften)

| Komponente | Voraussetzung                                                                                                    |
|------------|----------------------------------------------------------------------------------------------------|
| Name       | Einmaliger Name für das generische Ereignis. Der Name muss einmalig unter allen<br>Ereignistypen sein, wie z.B. benutzerdefinierte Ereignisse, Analyseereignisse und so<br>weiter. |
| Aktiviert  | Generische Ereignisse sind standardmäßig aktiviert. Deaktivieren Sie das Kontrollkästchen,                                                                                         |

| Komponente   | Voraussetzung                                                                                                    |
|--------------|----------------------------------------------------------------------------------------------------|
|              | um das Ereignis zu deaktivieren.                                                                                                    |
| Ausdruck     | Ausdruck, nach dem das System bei der Analyse von Datenpaketen suchen soll. Sie<br>können die folgenden Operatoren verwenden:                                                                                                    |
|              | • (): Wird verwendet, um sicherzustellen, dass verwandte Begriffe zusammen als logische Einheit verarbeitet werden. Sie können verwendet werden, um eine bestimmte Verarbeitungsreihenfolge in der Analyse zu erzwingen                                                                                                    |
|              | <b>Beispiel</b> : Bei den Suchkriterien "( <b>Benutzer001</b> ODER <b>Tür053</b> ) UND <b>Sonntag</b> " werden<br>zuerst die beiden Begriffe zwischen den Klammern verarbeitet, dann wird das Ergebnis<br>mit dem letzten Teil des Strings kombiniert. Also sucht das System zuerst nach Paketen,<br>die einen der beiden Begriffe <b>Benutzer001</b> oder <b>Tür053</b> beinhalten; dann wird überprüft,<br>welche der Ergebnispakete zusätzlich den Begriff <b>Sonntag</b> enthalten. |
|              | • UND: Mit dem UND-Operator bestimmen Sie, dass die Begriffe auf beiden Seiten des UND-Operators vorhanden sein müssen                                                                                                    |
|              | <b>Beispiel</b> : Die Suchkriterien " <b>Benutzer001</b> UND <b>Tür053</b> UND <b>Sonntag</b> " liefern nur dann ein Ergebnis, wenn die Begriffe <b>Benutzer001</b> , <b>Tür053</b> und <b>Sonntag</b> alle in Ihrem Ausdruck vorkommen. Es reicht nicht aus, wenn nur einer oder zwei der Begriffe darin vorkommen. Je mehr Begriffe Sie mit UND verbinden, desto weniger Ergebnisse erhalten Sie.                                                                                     |
|              | ODER: Mit dem ODER-Operator bestimmen Sie, dass entweder der eine oder der andere Begriff vorhanden sein muss                                                                                                    |
|              | <b>Beispiel</b> : Die Suchkriterien " <b>Benutzer001</b> ODER <b>Tür053</b> ODER <b>Sonntag</b> " liefern alle Ergebnisse, die entweder <b>Benutzer001</b> , <b>Tür053</b> oder <b>Sonntag</b> beinhalten. Je mehr Begriffe Sie mit ODER verbinden, desto mehr Ergebnisse erhalten Sie.                                                                                                    |
| Ausdruckstyp | Legt fest, wie genau das System beim Analysieren von erhaltenen Datenpaketen vorgehen soll. Es gibt die folgenden Optionen:                                                                                                    |
|              | • <b>Suche</b> : Damit das Ereignis eintritt, muss das erhaltene Datenpaket den Text<br>enthalten, der im Feld <b>Ausdruck</b> angegeben wurde, aber es darf auch noch weitere<br>Inhalte haben.                                                                                                    |
|              | <b>Beispiel</b> : Wenn Sie bestimmt haben, dass das erhaltene Paket die Begriffe<br><b>Benutzer001</b> und <b>Tür053</b> enthalten soll, wird das Ereignis ausgelöst, wenn das<br>empfangene Paket die Begriffe <b>Benutzer001</b> und <b>Tür053</b> und <b>Sonntag</b> enthält, da<br>Ihre beiden gewünschten Begriffe im erhaltenen Paket enthalten sind                                                                                                    |

| Komponente                                                                    | Voraussetzung                                                                                                    |
|-------------------------------------------------------------------------------|----------------------------------------------------------------------------------------------------|
|                                                                               | • Übereinstimmung: Damit das Ereignis eintritt, muss das erhaltene Datenpaket genau den Text enthalten, der im Feld <b>Ausdruck</b> angegeben wurde, und nichts anderes                                                                                                    |
|                                                                               | <ul> <li>Regulärer Ausdruck: Damit das Ereignis eintritt, muss der Text, der im Feld<br/>Ausdruck angegeben wurde, bestimmte Muster in den erhaltenen Datenpaketen<br/>angeben</li> </ul>                                                                                                    |
|                                                                               | Wenn Sie von <b>Suche</b> oder <b>Übereinstimmung</b> auf <b>Regulärer Ausdruck</b> wechseln, wird der Text im Feld <b>Ausdruck</b> automatisch in einen regulären Ausdruck übersetzt.                                                                                                    |
| Priorität                                                                     | Die Priorität muss als Zahl zwischen 0 (niedrigste Priorität) und 999999 (höchste Priorität)<br>festgelegt werden.                                                                                                    |
|                                                                               | Dasselbe Datenpaket kann auf unterschiedliche Ereignisse analysiert werden. Mit der<br>Funktion des Zuweisens einer Priorität zu jedem Ereignis können Sie einstellen, welches<br>Ereignis ausgelöst werden soll, wenn ein erhaltenes Paket mit den Kriterien von mehreren<br>Ereignissen übereinstimmt.                                                                                                    |
|                                                                               | Wenn das System ein TCP- und/oder UDP-Paket erhält, beginnt die Analyse des Pakets auf<br>das Ereignis, das die höchste Priorität hat. Auf diese Weise wird nur das Ereignis mit der<br>höchsten Priorität ausgelöst, wenn ein Paket mit den Kriterien von mehreren Ereignissen<br>übereinstimmt. Wenn ein Paket mit den Kriterien von mehreren Ereignissen mit<br>identischer Priorität übereinstimmt, z. B. zwei Ereignisse mit Priorität 999, werden alle<br>Ereignisse dieser Priorität ausgelöst. |
| Prüfen Sie, ob<br>der Ausdruck<br>mit dem<br>Ereignis-String<br>übereinstimmt | Ein Ereignis-String, der mit dem Ausdruck abgeglichen werden soll, der im Feld <b>Ausdruck</b><br>eingegeben wurde.                                                                                                    |

## Generisches Ereignis: Datenquelle (Eigenschaften)

| Komponente          | Voraussetzung                                                                                                    |
|---------------------|----------------------------------------------------------------------------------------------------|
|                     | Sie können zwischen zwei standardmäßigen Datenquellen wählen und eine<br>benutzerdefinierte Datenquelle einstellen. Die Wahl hängt von Ihrem<br>Drittanbieterprogramm und/oder der Hardware oder Software ab, die Sie<br>als Interface verwenden möchten: |
| Datangualla         | <b>Kompatibel</b> : Werkseinstellungen sind aktiviert, Echo bei allen Bytes, TCP<br>und UDP, nur IPv4, Port 1234, kein Trennzeichen, nur lokaler Host, aktuelle<br>Codepage-Verschlüsselung (ANSI).                                                       |
| Datenquelle         | <b>International</b> : Werkseinstellungen sind aktiviert, Echo nur bei Statistiken,<br>nur TCP, IPv4+6, Port 1235, <cr><lf> als Trennzeichen, nur lokaler Host,<br/>UTF-8-Kodierung. (<cr><lf> = 13,10).</lf></cr></lf></cr>                              |
|                     | [Datenquelle A]                                                                                                    |
|                     | [Datenquelle B]                                                                                                    |
|                     | und so weiter.                                                                                                    |
| Neu                 | Anklicken, um eine neue Datenquelle zu erstellen.                                                                                                    |
| Name                | Name der Datenquelle.                                                                                                    |
| Aktiviert           | Datenquellen sind standardmäßig aktiviert. Deaktivieren Sie das<br>Kontrollkästchen, um die Datenquelle zu deaktivieren.                                                                                                    |
| Zurücksetzen        | Anklicken, um alle Einstellungen der ausgewählten Datenquelle<br>zurückzusetzen. Der Name, der im Feld <b>Name</b> eingegeben wurde, bleibt.                                                                                                    |
| Port                | Die Portnummer der Datenquelle.                                                                                                    |
|                     | Protokolle, die vom System beachtet und analysiert werden sollen, um generische Ereignisse zu erkennen:                                                                                                    |
|                     | Beliebig: Sowohl TCP als auch UDP.                                                                                                    |
| Protokolltypauswahl | TCP: Nur TCP.                                                                                                    |
|                     | UDP: Nur UDP.                                                                                                    |
|                     | TCP- und UDP-Pakete, die für generische Ereignisse verwendet werden,                                                                                                    |

| Komponente                         | Voraussetzung                                                                                                    |
|------------------------------------|----------------------------------------------------------------------------------------------------|
|                                    | dürfen Sonderzeichen enthalten, wie z. B. $@$ , #, +, ~ und andere.                                                                                                    |
| IP-Typauswahl                      | Auswählbare IP-Adressentypen: IPv4, IPv6 oder beide.                                                                                                    |
| Separator-Bytes                    | Wählen Sie die Separator-Bytes aus, um einzelne generische<br>Ereignisaufzeichnungen zu trennen. Der Standardwert für den<br>Datenquelltyp <b>International</b> (siehe <b>Datenquellen</b> oben) ist <b>13,10</b> . (13,10 =<br><cr><if>).</if></cr> |
|                                    | Verfügbare Formate für die Echorückstrahlung:                                                                                                    |
|                                    | <ul> <li>Echo-Statistiken: Echo f ür das folgende Format: [X],[Y],[Z],[Name generisches Ereignis]</li> </ul>                                                                                                    |
|                                    | <b>[X]</b> = Anforderungsnummer.                                                                                                    |
|                                    | <b>[Y]</b> = Zeichenzahl.                                                                                                    |
| Echotypauswahl                     | <b>[Z]</b> = Anzahl der Übereinstimmungen mit einem generischen<br>Ereignis.                                                                                                    |
|                                    | <b>[Name des generischen Ereignisses]</b> = Name, der im Feld <b>Name</b><br>eingegeben wurde.                                                                                                    |
|                                    | • Echo bei allen Bytes: Echo bei allen Bytes                                                                                                    |
|                                    | • Kein Echo: Unterdrückt alle Echos                                                                                                    |
| Kodierungstypauswahl               | Standardmäßig zeigt die Liste nur die wichtigsten Optionen. Aktivieren Sie<br>das Kontrollkästchen <b>Alle anzeigen</b> , um alle verfügbaren<br>Kodierungsoptionen anzuzeigen.                                                                      |
| Alle anzeigen                      | Siehe vorheriger Eintrag.                                                                                                    |
| Zulässige externe<br>IPv4-Adressen | Bestimmen Sie die IP-Adressen, mit denen Management-Server<br>kommunizieren können muss, um externe Ereignisse zu verwalten. Sie<br>können damit auch IP-Adressen ausschließen, von denen Sie keine Daten<br>möchten.                                |
| Zulässige externe<br>IPv6-Adressen | Bestimmen Sie die IP-Adressen, mit denen Management-Server<br>kommunizieren können muss, um externe Ereignisse zu verwalten. Sie<br>können damit auch IP-Adressen ausschließen, von denen Sie keine Daten<br>möchten.                                |

Ø

Bereiche können in jeder der vier Positionen bestimmt werden, wie **100,105,110-120**. Zum Beispiel können alle Adressen auf dem 10.10-Netzwerk zugelassen werden von **10.10.[0-254]**.[0-254] oder von **10.10.255.255**.

# Site-Navigation: Sicherheit

Dieser Abschnitt beschreibt, wie Basisbenutzer erstellt und wie Rollen aufgestellt, Benutzerrechte für eine Rolle festgelegt und Benutzer zugewiesen werden.

## **Regeln (Erklärung)**

Rollen bestimmen auf welche Geräte Nutzer zugreifen können. Rollen bestimmen auch Rechte und regeln die Sicherheit innerhalb des Videoverwaltungssystems. Zuerst fügen Sie Rollen hinzu, dann Benutzer und Gruppen und zuletzt ein Smart Client- und ein Management Client-Profil sowie weitere Standardprofile, die jeder Rolle angehören. Rollen, die Sie im System erstellen können, haben ihre eigenen Ansichtsgruppen im XProtect Smart Client, in denen ihre Ansichten erstellt und gespeichert werden.

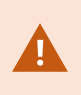

Damit alle Rollen Zugriff auf haben, muss die Sicherheitsberechtigung Management Server Verbinden, die sich in den Einstellungen für Rollen > Management Server > auf der Registerkarte "Gesamtsicherheit" (Rollen) auf Seite 367 befindet, aktiviert sein.

Sie fügen Benutzer und Gruppen der Rolle des **Administrators** genauso zu wie jeder anderen Rolle. Siehe Benutzer und Gruppen zu/aus Rollen zuweisen und entfernen (siehe Zuweisen/Entfernen von Benutzern und Gruppen zu/aus Rollen auf Seite 363).

Zusätzlich zur Rolle des **Administrators** können Sie so viele Rollen hinzufügen, wie erforderlich. Sie können z. B. verschiedene Rollen für die Benutzer von XProtect Smart Client festlegen, je nachdem auf welche Kameras Sie Zugriff erhalten sollen oder Einschränkungen ähnlicher Art. Um Rollen in Ihrem System zu erstellen, erweitern Sie **Sicherheit > Rollen**.

## Rechte einer Rolle (Erklärung)

Verfügbare Funktionalität hängt vom verwendeten System ab. Weitere Informationen finden Sie unter https://www.milestonesys.com/solutions/platform/product-index/.

Wenn Sie in Ihrem System eine Rolle erstellen, können Sie der Rolle verschiedene Rechte für die Systemkomponenten oder -funktionen geben; die jeweilige Rolle kann auf diese dann zugreifen und sie verwenden. Sie könnten z. B. Rollen erstellen, die nur Rechte für Funktionen in XProtect Smart Client oder anderen Milestone-Anzeige-Clients haben, und somit nur die Rechte besitzen, bestimmte Kameras anzeigen zu lassen. Wenn Sie solche Rollen erstellen, sollten diese keine Rechte zum Zugriff auf oder die Verwendung von Management Client haben, aber Zugriff auf einen Teil oder alle Funktionen in XProtect Smart Client oder anderen Clients. Um dies zu erreichen, erstellen Sie eine Rolle, die einige oder die meisten typischen Administratorenrechte hat, z. B. die Rechte, Kameras und Server hinzuzufügen oder zu entfernen und ähnliche Funktionen.

Sie können Rollen erstellen, die einige oder die meisten Rechte eines Systemadministrators haben. Das kann z. B. relevant sein, wenn Ihr Unternehmen zwischen Leuten unterscheiden will, die ein Subnetz des Systems verwalten dürfen und Leuten, die das gesamte System verwalten dürfen. Diese Funktion ermöglicht es Ihnen, differenzierte Administratorenrechte für den Zugriff, das Bearbeiten oder Ändern von zahlreichen Systemfunktionen zu erteilen, z. B. das Recht, die Server- oder Kameraeinstellungen in Ihrem System zu bearbeiten. Sie bestimmen diese Berechtigungen auf der Registerkarte Gesamtsicherheit (siehe Registerkarte "Gesamtsicherheit" (Rollen) auf Seite 367). Damit der differenzierte Systemadministrator zumindest Management Client starten kann, müssen Sie der entsprechenden Rolle auf dem Management-Server eine Leseberechtigung erteilen.

Damit alle Rollen Zugriff auf haben, muss die Sicherheitsberechtigung Management Server **Verbinden**, die sich in den Einstellungen für **Rollen** > **Management Server** > auf der Registerkarte "Gesamtsicherheit" (Rollen) auf Seite 367 befindet, aktiviert sein.

Sie können auch die gleichen Einschränkungen in der Benutzeroberfläche des Management Client s für jede Rolle vornehmen, indem Sie die Rolle mit einem Management Client-Profil verknüpfen, das die entsprechenden eingeschränkten Systemfunktionen von der Benutzeroberfläche hat. Siehe Management ClientSite-Navigation: Clients: Management Client-Profile auf Seite 290 für weitere Informationen.

Um einer Rolle solche differenzierten Administratorenrechte zu geben, muss die Person mit der standardmäßigen Rolle des Gesamtadministrators die Rolle unter **Sicherheit** > **Rollen > Registerkarte Info > Neu hinzufügen** erstellen. Wenn Sie die neue Rolle erstellen, können Sie die Rolle mit Ihren eigenen Profilen verknüpfen, genauso wie beim Erstellen einer anderen Rolle im System oder bei der Verwendung der Standardprofile des Systems. Für weitere Informationen, siehe Hinzufügen und Verwalten einer Rolle auf Seite 362.

Sobald Sie festgelegt haben, mit welchen Profilen Sie die Rolle verknüpfen möchten, gehen Sie auf die Registerkarte **Gesamtsicherheit**, um die Rechte der Rolle zu bestimmen.

Die Rechte, die Sie für eine Rolle einstellen können, sind zwischen Ihren Produkten unterschiedlich. Sie können nur einer Rolle in XProtect Corporate alle verfügbaren Rechte geben.

## Benutzer (Erklärung)

Ì

Der Begriff **Benutzer** bezeichnet primär Benutzer, die sich über die Clients mit dem Überwachungssystem verbinden. Sie können solche Benutzer auf zwei verschiedene Weisen konfigurieren:

- Als Basisnutzer, Authentifizierung durch Benutzername und Passwort
- Als Windows-Benutzer, Authentifizierung auf Basis ihrer Windows-Anmeldung
### Windows-Benutzer

Sie können Windows-Benutzer mithilfe von Active Directory hinzufügen. Active Directory (AD) ist ein Verzeichnisdienst, der von Microsoft für Windows-Domänennetzwerke implementiert wird. Dieser Dienst ist in den meisten Windows Server-Betriebssystemen enthalten. Er identifiziert die Ressourcen in einem Netzwerk, sodass Benutzer oder Anwendungen darauf zugreifen können. Active Directory verwendet die Konzepte von Benutzern und Gruppen.

Benutzer sind Active Directory-Objekte, Einzelpersonen werden durch ein Benutzerkonto dargestellt. Beispiel:

Adolfo Rodriguez
 Asif Khan
 Karen Otley
 Keith Waverley
 Wayne Massey

Gruppen sind Active Directory-Objekte mit mehreren Benutzern. In diesem Beispiel hat die Management-Gruppe drei Benutzer:

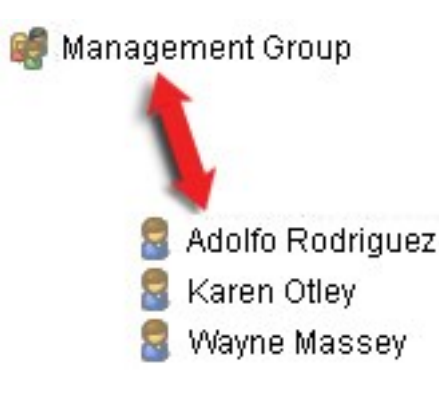

Gruppen können eine beliebige Anzahl an Benutzern beinhalten. Wenn Sie dem System eine Gruppe hinzufügen, fügen Sie alle Gruppenmitglieder auf einmal hinzu. Sobald Sie die Gruppe dem System hinzugefügt haben, werden alle Änderungen, die an der Gruppe in Active Directory vorgenommen wurden (z. B. neue Mitglieder, die Sie hinzufügen oder alte Mitglieder, die Sie später entfernen) sofort auf das System übertragen. Ein Benutzer kann Mitglied mehrerer Gruppen zugleich sein.

Wenn Sie Active Directory verwenden, um bestehende Benutzer- und Gruppeninformationen dem System hinzuzufügen, hat dies einige Vorteile:

- Benutzer und Gruppen werden zentral in Active Directory angelegt, deshalb müssen Sie Benutzerkonten nicht von Grund auf neu erstellen
- Sie brauchen die Benutzerauthentifizierung nicht auf dem System zu konfigurieren, da Active Directory die Authentifizierung regelt

Bevor Sie Benutzer und Gruppen über den Active Directory-Dienst hinzufügen können, muss in Ihrem Netzwerk ein Server vorhanden sein, auf dem Active Directory installiert ist.

### Basisnutzer

Wenn Ihr System keinen Zugriff zu Active Directory hat, erstellen Sie einen Basisnutzer (siehe Benutzer (Erklärung) auf Seite 360). Informationen dazu, wie Basisnutzer erstellt werden, siehe Basisnutzer erstellen (siehe Erstellen von Basisnutzer auf Seite 409).

## Hinzufügen und Verwalten einer Rolle

- 1. Erweitern Sie Sicherheit und klicken Sie mit der rechten Maustaste auf Rollen.
- 2. Wählen Sie Rolle hinzufügen. Das Dialogfeld Rolle hinzufügen öffnet sich.
- 3. Geben Sie einen Namen und eine Beschreibung für die neue Rolle ein und klicken Sie auf **OK**.
- 4. Die neue Rolle wird der Liste **Rollen** hinzugefügt. Standardmäßig ist eine neue Rolle nicht mit Benutzern oder Gruppen verknüpft, aber mit einigen Standardprofilen.
- 5. Um verschiedene Smart Client- und Management Client-Profile, Beweissicherungsprofile oder Zeitprofile auszuwählen, klicken Sie auf die Dropdown-Listen.
- 6. Sie können jetzt Benutzer/Gruppen der Rolle zuweisen und festlegen, auf welche Systemfunktionen sie Zugriff haben.

Für weitere Informationen siehe Zuweisen/Entfernen von Benutzern und Gruppen zu/aus Rollen auf Seite 363 und Rolleneinstellungen auf Seite 365.

## Kopieren, Umbenennen oder Löschen einer Rolle

#### Kopieren einer Rolle

Wenn Sie eine Rolle mit komplexen Einstellungen und/oder Rechten haben und eine gleiche oder ähnliche Rolle benötigen, kann es einfacher sein, die bereits bestehende Rolle zu kopieren und geringe Anpassungen an der Kopie vorzunehmen, als eine neue Rolle von Grund auf neu zu erstellen.

- 1. Erweitern Sie **Sicherheit**, klicken Sie auf **Rollen**, klicken Sie mit der rechten Maustaste auf die gewünschte Rolle und wählen Sie **Rolle kopieren**.
- 2. Es erscheint ein Dialogfenster; geben Sie der kopierten Rolle einen neuen einmaligen Namen und eine Beschreibung.
- 3. Klicken Sie auf OK.

#### Umbenennen einer Rolle

Wenn Sie eine Rolle umbenennen, ändert sich damit nicht der Name der Ansichtsgruppe, die auf der Rolle basiert.

- 1. Erweitern Sie Sicherheit und klicken Sie mit der rechten Maustaste auf Rollen.
- 2. Klicken Sie mit der rechten Maustaste auf die gewünschte Rolle und wählen Sie Rolle umbenennen.
- 3. Es erscheint ein Dialogfenster; ändern Sie den Namen der Rolle.
- 4. Klicken Sie auf **OK**.

### Löschen einer Rolle

- 1. Erweitern Sie Sicherheit und klicken Sie auf Rollen.
- 2. Klicken Sie mit der rechten Maustaste auf die zu löschende Rolle und wählen Sie Rolle löschen.
- 3. Klicken Sie auf Ja.

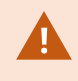

Wenn Sie eine Rolle löschen, entfernen Sie damit nicht die Ansichtsgruppe, die auf der Rolle basiert.

## Zuweisen/Entfernen von Benutzern und Gruppen zu/aus Rollen

Um Windows-Benutzer oder -Gruppen oder Basisnutzer Rollen zuzuweisen oder aus Rollen zu entfernen:

- 1. Erweitern Sie **Sicherheit** und wählen Sie **Rollen**. Wählen Sie dann die gewünschte Rolle im Bereich **Übersicht**:
- 2. Wählen Sie unten im Bereich Eigenschaften die Registerkarte Benutzer und Gruppen.
- 3. Klicken Sie auf Hinzufügen und wählen Sie zwischen Windows-Benutzer und Basisnutzer.

### Zuweisen von Windows-Benutzern und -Gruppen zu einer Rolle

- 1. Wählen Sie **Windows-Benutzer**. Dadurch öffnen sich die Dialogfelder **Benutzer auswählen** und **Computer und Gruppen**:
- Verifizieren Sie, dass der erforderliche Objekttyp festgelegt wurde. Wenn Sie z. B. einen Computer hinzufügen möchten, klicken Sie auf **Objekttypen** und markieren Sie **Computer**. Verifizieren Sie, dass die gewünschte Domäne im Feld **Von diesem Speicherort** festgelegt ist. Wenn nicht, klicken Sie auf **Standorte**, um zur gewünschten Domäne zu navigieren.
- 3. In das Feld Auszuwählende Objektnamen eingeben geben Sie die gewünschten Benutzernamen, Initialen oder andere Identifikationsarten ein, die Active Directory erkennen kann. Verwenden Sie die Funktion Namen überprüfen, um zu verifizieren, dass Active Directory die Namen oder Initialen erkennt, die Sie eingegeben haben. Alternativ können Sie die Funktion "Erweitert..." verwenden, um nach Benutzern oder Gruppen zu suchen.

4. Klicken Sie auf **OK**. Die ausgewählten Benutzer/Gruppen werden jetzt der Benutzerliste der Registerkarte **Benutzer und Gruppen** hinzugefügt, denen Sie die ausgewählte Rolle zugeteilt haben. Sie können weitere Benutzer und Gruppen hinzufügen, indem sie mehrere Namen eingeben, die mittels eines Strichpunkts (;) voneinander abgetrennt sind.

#### Zuweisen von Basisnutzer zu einer Rolle

- 1. Wählen Sie Basisnutzer. Das Dialogfeld Basisnutzer zum Hinzufügen zur Rolle auswählen öffnet sich:
- 2. Wählen die Basisnutzer aus, die Sie dieser Rolle zuweisen möchten.
- 3. Optional: Klicken Sie auf Neu, um einen neuen Basisnutzer zu erstellen.
- 4. Klicken Sie auf **OK**. Die ausgewählten Basisnutzer werden jetzt der Basisnutzerliste der Registerkarte **Benutzer und Gruppen** hinzugefügt, denen Sie die ausgewählte Rolle zugeteilt haben.

### Entfernen von Benutzern und Gruppen aus einer Rolle

- Wählen Sie auf der Registerkarte Benutzer und Gruppen den Benutzer oder die Gruppe aus, die Sie entfernen möchten, und klicken Sie auf Entfernen im unteren Teil der Registerkarte. Sie können mehrere Benutzer oder Gruppen oder bei Bedarf eine Kombination von Gruppen und einzelnen Benutzern auswählen.
- 2. Bestätigen Sie, dass Sie die ausgewählten Benutzer und/oder Gruppen entfernen möchten. Klicken Sie auf Ja.

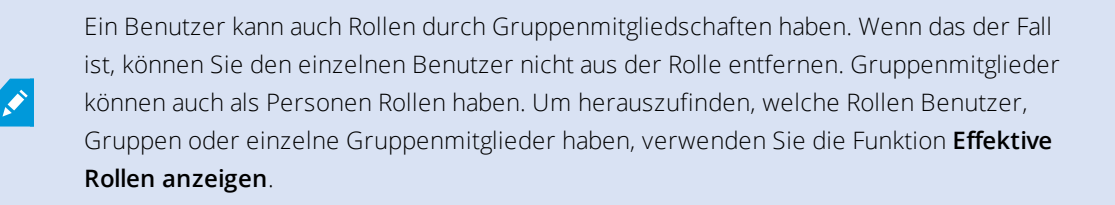

## Effektive Rollen anzeigen

Mit der Funktion "Effektive Rollen" können Sie alle Rollen eines ausgewählten Benutzers oder einer ausgewählten Gruppe ansehen. Das ist praktisch bei der Verwendung von Gruppen und es ist die einzige Methode zum Überprüfen, welche Rollen ein bestimmter Benutzer hat.

- 1. Öffnen Sie das Fenster **Effektive Rollen**, indem Sie **Sicherheit** erweitern, mit der rechten Maustaste auf **Rollen** klicken und dann **Effektive Rollen** auswählen.
- Wenn Sie Informationen über einen Basisnutzer erhalten möchten, geben Sie den Namen in das Feld Benutzername ein. Klicken Sie auf Aktualisieren, um die Rollen des Benutzers anzuzeigen.
- Wenn Sie Windows-Benutzer oder -Gruppen in Active Directory verwenden, klicken Sie auf die ...-Schaltfläche zum Durchsuchen. Wählen Sie den Objekttyp, geben Sie den Namen ein und klicken Sie dann auf OK. Die Rollen des Benutzers werden automatisch angezeigt.

# Rolleneinstellungen

### Registerkarte "Info" (Rollen)

Verfügbare Funktionalität hängt vom verwendeten System ab. Weitere Informationen finden Sie unter https://www.milestonesys.com/solutions/platform/product-index/.

Auf der Registerkarte Info einer Rolle können Sie folgende Einstellungen vornehmen:

| Name                                                   | Beschreibung                                                                                                    |  |
|--------------------------------------------------------|----------------------------------------------------------------------------------------------------|--|
| Name                                                   | Geben Sie einen Namen für die Rolle ein.                                                                                                    |  |
| Beschreibung                                           | Geben Sie eine Beschreibung für die Rolle ein.                                                                                                    |  |
| Management Client-                                     | Wählen Sie ein Management Client-Profil zum Verknüpfen mit der Rolle aus.<br>Dies können Sie nicht auf die standardmäßige Rolle des <b>Administrators</b><br>anwenden.                                                     |  |
| Profil                                                 | Erfordert Berechtigungen zur Verwaltung der Sicherheit auf dem Management-Server.                                                                                                    |  |
| Smart Client-Profil                                    | Wählen Sie ein Smart Client-Profil zum Verknüpfen mit der Rolle aus.                                                                                                    |  |
|                                                        | Erfordert Berechtigungen zur Verwaltung der Sicherheit auf dem Management-Server.                                                                                                    |  |
|                                                        | Wählen Sie ein Standardzeitprofil zum Verknüpfen mit der Rolle aus.                                                                                                    |  |
| Standardzeitprofil                                     | Dies können Sie nicht auf die standardmäßige Rolle des <b>Administrators</b><br>anwenden.                                                                                                    |  |
| Beweissicherungsprofil                                 | Wählen Sie ein Beweissicherungsprofil zum Verknüpfen mit der Rolle aus.                                                                                                    |  |
| Smart Client<br>Anmeldung innerhalb<br>des Zeitprofils | Wählen Sie ein Zeitprofil aus, über das sich der XProtect Smart Client-Benutzer<br>anmelden darf, der mit dieser Rolle verknüpft ist.<br>Sollte der XProtect Smart Client-Benutzer angemeldet sein, wenn die Zeit abläuft, |  |

| Name                                               | Beschreibung                                                                                                    |
|----------------------------------------------------|----------------------------------------------------------------------------------------------------|
|                                                    | wird diese Person automatisch abgemeldet.<br>Dies können Sie nicht auf die standardmäßige Rolle des <b>Administrators</b><br>anwenden.                                                                                                    |
| Smart Client-<br>Anmeldung erlauben                | Aktivieren Sie das Kontrollkästchen, um mit dieser Rolle verknüpften Benutzern<br>zu erlauben, sich auf XProtect Smart Client anzumelden.<br>Der Zugriff auf Smart Client ist standardmäßig zugelassen. Deaktivieren Sie das<br>Kontrollkästchen, um den Zugriff auf XProtect Smart Client zu verweigern.                                                                                                    |
| XProtect Mobile-Client-<br>Anmeldung erlauben      | Aktivieren Sie das Kontrollkästchen, um mit dieser Rolle verknüpften Benutzern<br>zu erlauben, sich auf dem XProtect Mobile-Client anzumelden.<br>Der Zugriff auf den XProtect Mobile-Client ist standardmäßig zugelassen.<br>Deaktivieren Sie das Kontrollkästchen, um den Zugriff auf den XProtect Mobile-<br>Client zu verweigern.                                                                                                    |
| XProtect Web Client-<br>Anmeldung erlauben         | Aktivieren Sie das Kontrollkästchen, um mit dieser Rolle verknüpften Benutzern<br>zu erlauben, sich auf XProtect Web Client anzumelden.<br>Der Zugriff auf XProtect Web Client ist standardmäßig zugelassen. Deaktivieren<br>Sie das Kontrollkästchen, um den Zugriff auf XProtect Web Client zu verweigern.                                                                                                    |
| Anmelde-Autorisierung<br>erforderlich              | <ul> <li>Aktivieren Sie das Kontrollkästchen, um die Anmelde-Autorisierung mit der Rolle zu verknüpfen. Das bedeutet, dass XProtect Smart Client oder der Management Client nach einer zweiten Autorisierung fragt, meist durch einen Superuser oder Manager, wenn sich der Benutzer anmeldet.</li> <li>Um es Administratoren zu ermöglichen, Benutzer zu autorisieren, konfigurieren Sie die Option Benutzer autorisieren auf der Registerkarte Gesamtsicherheit des Management-Servers.</li> <li>Dies können Sie nicht auf die standardmäßige Rolle des Administrators anwenden.</li> </ul> |
| Benutzer während<br>PTZ-Sitzungen<br>anonymisieren | Aktivieren Sie das Kontrollkästchen, um die Namen der Benutzer auszublenden,<br>die mit dieser Rolle verknüpft sind, wenn sie PTZ-Sitzungen regeln.                                                                                                    |

## Benutzer und Gruppen-Registerkarte (Rollen)

Auf der Registerkarte **Benutzer und Gruppen** weisen Sie Benutzer und Gruppen Rollen zu (siehe Zuweisen/Entfernen von Benutzern und Gruppen zu/aus Rollen auf Seite 363). Sie können Windows-Benutzer und -Gruppen oder Basisbenutzer zuweisen (siehe Benutzer (Erklärung) auf Seite 360).

| Name         | Beschreibung                                                                          |
|--------------|---------------------------------------------------------------------------------------|
| Name         | Zeigt den Namen des Benutzers oder der Gruppe an, die mit dieser Regel verknüpft ist. |
| Beschreibung | Zeigt die Beschreibung an, die Sie beim Erstellen des Basisnutzers eingegeben haben.  |

### Registerkarte "Gesamtsicherheit" (Rollen)

Verfügbare Funktionalität hängt vom verwendeten System ab. Weitere Informationen finden Sie unter https://www.milestonesys.com/solutions/platform/product-index/.

Auf der Registerkarte **Gesamtsicherheit** legen Sie die Gesamtrechte für Rollen fest. Definieren Sie für jede in Ihrem System verfügbare Komponente Zugriffsrechte für die Rollen, indem Sie **Zulassen** oder **Verweigern** auswählen. Wenn einer Rolle der Zugriff auf eine Komponente verwehrt wird, so ist die betreffende Komponente auf der Registerkarte **Gesamtsicherheit** für einen Benutzer in dieser Rolle nicht sichtbar.

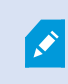

Die Reigisterkarte **Globale Sicherheit** ist in der Gratis-XProtect Essential+ nicht verfügbar.

Sie können für XProtect Corporate mehr Zugriffsberechtigungen festlegen als für XProtect Expert, XProtect Professional+, und XProtect Express+. Das ist so, weil Sie in XProtect Corporate nur differenzierte Administrator-Rechte einsetzen können, während Sie Gesamtrechte für eine Rolle einsetzen können, die einen XProtect Smart Client-, XProtect Web Client- oder XProtect Mobile-Client in allen Produkten benutzt.

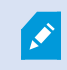

Die Gesamtsicherheitseinstellungen gelten nur für den aktuellen Standort.

Wenn Sie einem Nutzer mehr als eine Rolle zuweisen und **Verweigern** als Sicherheitseinstellung für eine Rolle auswählen und für eine andere **Zulassen**, überschreibt die Einstellung **Verweigern** die Einstellung **Zulassen**.

Die folgenden Beschreibungen zeigen, was bei jeder einzelnen Berechtigung für die verschiedenen Systemkomponenten passiert, wenn Sie für die betreffende Rolle **Zulassen** auswählen. Bei Verwendung von XProtect Corporate sehen Sie unter jeder Systemkomponente, welche Einstellungen **nur** für Ihr System verfügbar sind. Für jede Systemkomponente oder -funktion kann der Gesamtsystemadministrator die Kontrollkästchen **Zulassen** oder **Verweigern** verwenden, um Sicherheitsberechtigungen für die Rolle einzurichten.

Sicherheitsberechtigungen, die Sie hier einrichten, werden für die gesamte Systemkomponente oder -funktion eingerichtet. Wenn Sie z.B. das Kontrollkästchen **Verweigern** bei **Kameras** auswählen, sind für die Rolle keine der zum System hinzugefügten Kameras verfügbar. Wenn Sie dagegen das Kontrollkästchen **Zulassen** aktivieren, sind für die Rolle alle zum System hinzugefügten Kameras sichtbar. Die Auswahl von **Zulassen** oder **Verweigern** für Ihre Kameras bewirkt, dass die Kameraeinstellungen auf der Registerkarte **Gerät** Ihre Auswahl auf der Registerkarte **Gesamtsicherheit** übernehmen, sodass für die jeweilige Rolle entweder alle Kameras verfügbar oder nicht verfügbar sind.

Wenn Sie Sicherheitsberechtigungen für **einzelne** Kameras oder Ähnliches festlegen möchten, können Sie diese individuellen Berechtigungen nur dann auf der Registerkarte der betreffenden Systemkomponente oder -funktion einstellen, wenn Sie **keine Gesamtberechtigungen** für die Systemkomponente oder -funktion auf der Registerkarte **Gesamtsicherheit** festgelegt haben.

Die folgenden Beschreibungen gelten auch für die Rechte, die Sie über die MIP SDKs konfigurieren können.

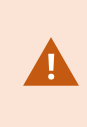

Wenn Sie Ihre Basislizenz von XProtect Corporate auf eines der anderen Produkte, wechseln möchten, stellen Sie sicher, dass Sie alle Sicherheitsrechte entfernen, die nur für XProtect Corporate verfügbar sind. Wenn Sie diese Rechte nicht entfernen, können Sie nicht wechseln.

### Management Server

| Sicherheitsrecht          | Beschreibung                                                                                                    | XProtect<br>Corporate |
|---------------------------|----------------------------------------------------------------------------------------------------|-----------------------|
| Vollständige<br>Kontrolle | Das Recht, alle Sicherheitseinträge in diesem Teil des Systems zu verwalten.                                                                                                    |                       |
| Verbinden                 | Dies ermöglicht es den Benutzern, sich mit Management Server zu<br>verbinden.<br>Die Erlaubnis ist standardmäßig aktiviert.<br>Sie können die Erlaubnis für die Verbindung für Rollen für<br>Wartungszwecke vorübergehend verweigern und dann den Zugriff<br>auf das System erneut beantragen. |                       |
|                           | Diese Erlaubnis muss ausgewählt werden,<br>um den Zugang zum System zuzulassen.                                                                                                    |                       |

| Sicherheitsrecht | Beschreibung                                                                                                    | XProtect<br>Corporate |
|------------------|----------------------------------------------------------------------------------------------------|-----------------------|
| Lesen            | <ul> <li>Das Recht zur Nutzung einer großen Auswahl von Funktionen,<br/>darunter: <ul> <li>Anmelden mit dem Management Client</li> <li>Liste aktueller Aufgaben</li> <li>Server-Protokolle</li> </ul> </li> <li>Darüber hinaus ermöglicht es den Zugriff auf: <ul> <li>Fernzugriffsdienste</li> <li>Smart Client Profile</li> <li>Management Client Profile</li> <li>Matrix</li> <li>Zeitprofile</li> <li>Registrierte Server und Service Registration API</li> </ul> </li> </ul> | Nur verfügbar         |
| Bearbeiten       | <ul> <li>Das Recht, Daten bei zahlreichen Funktionen zu bearbeiten,<br/>darunter: <ul> <li>Optionen</li> <li>Lizenzverwaltung</li> </ul> </li> <li>Benutzer können außerdem das Folgende erstellen, löschen und<br/>bearbeiten: <ul> <li>Fernzugriffsdienste</li> <li>Gerätegruppen</li> <li>Matrix</li> <li>Zeitprofile</li> <li>Benachrichtigungsprofile</li> <li>Registrierte Server</li> </ul> </li> </ul>                                                                    | Nur verfügbar         |

| Sicherheitsrecht                                      | Beschreibung                                                                                                    | XProtect<br>Corporate |
|-------------------------------------------------------|----------------------------------------------------------------------------------------------------|-----------------------|
|                                                       | Das Recht, beim Konfigurieren des<br>Netzwerks auf dem Aufzeichnungsserver<br>Iokale IP-Bereiche zu konfigurieren.                                                                                                    |                       |
| Systemmonitor                                         | Das Recht, die Daten des Systemmonitors anzuzeigen.                                                                                                    | Nur verfügbar         |
| Status-API                                            | Das Recht, Abfragen für die Status-API auf dem<br>Aufzeichnungsserver durchzuführen. Das heißt, die Rolle mit<br>diesem Recht hat eine Leseberechtigung für den Status der<br>Elemente auf dem Aufzeichnungsserver.                                                             |                       |
| Hierarchie der<br>föderalen<br>Standorte<br>verwalten | Das Recht, den aktuellen Standort zu anderen Standorten in einer<br>Hierarchie der föderalen Standorte hinzuzufügen bzw. davon zu<br>lösen.         Wenn Sie diese Berechtigung nur für den<br>untergeordneten Standort zulassen, kann<br>der Benutzer dennoch den Standort vom | Nur verfügbar         |
| Sicherung von<br>Konfiguration                        | Aktiviert das Recht, mithilfe der Sicherungs-<br>/Wiederherstellungsfunktion des Systems Sicherungen der<br>Systemkonfiguration vorzunehmen und Funktionalität wieder<br>herzustellen.                                                                                          | Nur verfügbar         |
| Benutzer<br>autorisieren                              | Das Recht, Benutzer zu autorisieren, wenn sie um eine zweite<br>Anmeldung beim XProtect Smart Client oder Management Client<br>gebeten werden. Auf der Registerkarte <b>Info</b> legen Sie fest, ob eine<br>Rolle eine Anmeldungsautorisierung erfordert.                       |                       |
| Sicherheit<br>verwalten                               | Das Recht, Berechtigungen für den Management-Server zu<br>verwalten.<br>Benutzer können außerdem folgende Funktionsbereiche erstellen,<br>löschen und bearbeiten:                                                                                                    | Nur verfügbar         |

| Sicherheitsrecht | Beschreibung              | XProtect<br>Corporate |
|------------------|---------------------------|-----------------------|
|                  | • Rollen                  |                       |
|                  | • Basisnutzer             |                       |
|                  | Smart Client Profile      |                       |
|                  | Management Client Profile |                       |

# Aufzeichnungsserver

| Sicherheitsrecht          | Beschreibung                                                                                                    |  |
|---------------------------|----------------------------------------------------------------------------------------------------|--|
| Vollständige<br>Kontrolle | Das Recht, alle Sicherheitseinträge in diesem Teil des Systems zu verwalten.                                                                                                    |  |
| Bearbeiten                | Aktiviert das Recht, Eigenschaften auf den Aufzeichnungsservern zu bearbeiten,<br>ausgenommen Netzwerkkonfigurationseinstellungen, die das Recht zum Bearbeiten<br>direkt auf dem Management-Server erfordern.                                                                                                    |  |
| Löschen                   | Das Recht, Aufzeichnungsserver zu löschen. Hierfür müssen Sie dem Benutzer auch Löschberechtigungen für Folgendes geben:         • Hardwaresicherheitsgruppe, wenn Sie Hardware zum Aufzeichnungsserver hinzugefügt haben         ✓       Wenn eines der Geräte auf dem Aufzeichnungsserver Beweissicherungen enthält, können Sie den Aufzeichnungsserver nur löschen, wenn er offline ist. |  |
| Hardware<br>verwalten     | Das Recht, Hardware zu Aufzeichnungsservern hinzuzufügen.                                                                                                    |  |
| Speicher<br>verwalten     | Das Recht, Speichercontainer auf dem Aufzeichnungsserver zu verwalten, d. h.<br>Speichercontainer zu erstellen, zu löschen, zu verschieben und zu leeren.                                                                                                    |  |
| Sicherheit<br>verwalten   | Das Recht, Sicherheitsberechtigungen für Aufzeichnungsserver zu verwalten.                                                                                                    |  |

### Failover-Server

Folgende Einstellungen sind nur in XProtect Corporate verfügbar.

| Sicherheitsrecht       | Beschreibung                                                                                                    |
|------------------------|----------------------------------------------------------------------------------------------------|
| Vollständige Kontrolle | Das Recht, alle Sicherheitseinträge in diesem Teil des Systems zu verwalten.                                                                            |
| Lesen                  | Das Recht, Failover-Server im Management Client anzuzeigen und aufzurufen.                                                                              |
| Bearbeiten             | Aktiviert das Recht, Failover-Server im Management Client zu erstellen, zu<br>aktualisieren, zu löschen, zu verschieben und zu aktivieren/deaktivieren. |
| Sicherheit verwalten   | Das Recht, Sicherheitsberechtigungen für die Failover-Server zu verwalten.                                                                              |

## Mobile Server

Folgende Einstellungen sind nur in XProtect Corporate verfügbar.

| Sicherheitsrecht       | Beschreibung                                                                 |
|------------------------|------------------------------------------------------------------------------|
| Vollständige Kontrolle | Das Recht, alle Sicherheitseinträge in diesem Teil des Systems zu verwalten. |
| Lesen                  | Das Recht, Mobile Server im Management Client anzuzeigen und aufzurufen.     |
| Bearbeiten             | Das Recht, Mobile Server im Management Client zu bearbeiten und zu löschen.  |
| Sicherheit verwalten   | Das Recht, Sicherheitsberechtigungen für die Mobile Server zu verwalten.     |
| Erstellen              | Das Recht, Mobile Server zum System hinzuzufügen.                            |

## Hardware

| Sicherheitsrecht          | Beschreibung                                                                                                    |  |  |
|---------------------------|----------------------------------------------------------------------------------------------------|--|--|
| Vollständige<br>Kontrolle | Das Recht, alle Sicherheitseinträge in diesem Teil des Systems zu verwalten.                                                                                           |  |  |
| Bearbeiten                | Das Recht, Eigenschaften von Hardware zu bearbeiten.                                                                                                    |  |  |
|                           | Das Recht, Hardware zu löschen.                                                                                                    |  |  |
| Löschen                   | Wenn eines der Hardwaregeräte Beweissicherungen enthält,<br>können Sie die Hardware nur löschen, wenn der<br>Aufzeichnungsserver offline ist.                          |  |  |
| Treiberbefehle            | Das Recht besondere Befehle an die Treiber zu senden und dadurch Funktionen und<br>Konfiguration auf dem Gerät selbst zu steuern.                                      |  |  |
|                           | Das <b>Treiberbefehle</b> -Recht gilt nur für speziell entwickelte MIP<br>Plug-ins in den Clients. Es steuert keine Aufgaben, die<br>Standardkonfiguration betreffend. |  |  |
| Passwörter<br>anzeigen    | Erteilt die Berechtigung, Passwörter für Hardwaregeräte in der Dialogbox <b>Hardware bearbeiten</b> zu sehen.                                                          |  |  |
| Sicherheit<br>verwalten   | Das Recht, Sicherheitsberechtigungen für die Hardware zu verwalten.                                                                                                    |  |  |

## Kameras

| Sicherheitsrecht          | Beschreibung                                                                    | XProtect<br>Corporate |
|---------------------------|---------------------------------------------------------------------------------|-----------------------|
| Vollständige<br>Kontrolle | Das Recht, alle Sicherheitseinträge in diesem Teil des<br>Systems zu verwalten. |                       |
| Lesen                     | Das Recht, Kamerageräte in den Clients und im Management<br>Client anzuzeigen.  |                       |

| Sicherheitsrecht                   | Beschreibung                                                                                                    | XProtect<br>Corporate |
|------------------------------------|----------------------------------------------------------------------------------------------------|-----------------------|
| Bearbeiten                         | Das Recht, Kameraeigenschaften im Management Client zu<br>bearbeiten. Ermöglicht Benutzern außerdem das Aktivieren<br>oder Deaktivieren von Kameras. | Nur verfügbar         |
| Live ansehen                       | Das Recht, Live-Video von Kameras in den Clients und im<br>Management Client anzuzeigen.                                                             |                       |
| Wiedergabe                         | Das Recht, aufgezeichnete Videos von Kameras in allen<br>Clients wiederzugeben.                                                                      |                       |
| Fernaufzeichnungen<br>abrufen      | Das Recht, Aufzeichnungen in den Clients von Kameras an<br>Remote-Systemen oder von lokalen Speichern in Kameras<br>abzurufen.                       |                       |
| Sequenzen lesen                    | Aktiviert die Berechtigung zum Lesen der<br>Sequenzinformationen, z.B. in Bezug auf das Abspielen von<br>Videoaufzeichnungen in den Clients.         |                       |
| Smart Search                       | Das Recht zur Verwendung der Smart Search-Funktion in<br>den Clients.                                                                                |                       |
| Exportieren                        | Das Recht zum Exportieren von Aufzeichnungen von den<br>Clients.                                                                                     |                       |
| Lesezeichen<br>erstellen           | Das Recht zum Erstellen von Lesezeichen in<br>aufgezeichneten und Live-Videos in den Clients.                                                        |                       |
| Lesezeichen lesen                  | Das Recht zum Suchen nach und Lesen von<br>Lesezeichendetails in den Clients.                                                                        |                       |
| Lesezeichen<br>bearbeiten          | Das Recht zum Bearbeiten von Lesezeichen in den Clients.                                                                                             |                       |
| Lesezeichen löschen                | Das Recht zum Löschen von Lesezeichen in den Clients.                                                                                                |                       |
| Beweissicherungen<br>erstellen und | Das Recht zum Erstellen und Erweitern von<br>Beweissicherungen in den Clients.                                                                       | Nur verfügbar         |

| Sicherheitsrecht                                                   | Beschreibung                                                                                                    | XProtect<br>Corporate |
|--------------------------------------------------------------------|----------------------------------------------------------------------------------------------------|-----------------------|
| erweitern                                                          |                                                                                                    |                       |
| Beweissicherungen<br>lesen                                         | Das Recht zum Durchsuchen und Lesen von<br>Beweissicherungen in den Clients.                                                                                                    | Nur verfügbar         |
| Beweissicherungen<br>löschen und<br>reduzieren                     | Das Recht zum Löschen und Reduzieren von<br>Beweissicherungen in den Clients.                                                                                                    | Nur verfügbar         |
| Manuelle<br>Aufzeichnung<br>starten                                | Das Recht zum Starten manueller Videoaufzeichnungen in<br>den Clients.                                                                                                    |                       |
| Manuelle<br>Aufzeichnung<br>stoppen                                | Das Recht zum Stoppen manueller Videoaufzeichnungen in<br>den Clients.                                                                                                    |                       |
| AUX-Befehle                                                        | Das Recht zum Verwenden von Hilfsbefehlen (AUX) für die<br>Kamera von den Clients.<br><b>AUX-Befehle</b> bieten Benutzern z. B. die Möglichkeit, Wischer<br>an Kameras zu steuern, die über einen Videoencoder<br>verbunden sind. Mit Kameras verknüpfte Geräte, die über<br>Hilfsanschlüsse verbunden sind, werden vom Client<br>gesteuert. |                       |
| Manuelles PTZ                                                      | Das Recht zum Verwenden von PTZ-Funktionen für PTZ-<br>Kameras in den Clients und im Management Client.                                                                                                    |                       |
| PTZ-Preset-<br>Positionen oder<br>Wachrundgangprofil<br>aktivieren | Das Recht, PTZ-Kameras in Preset Positionen zu bewegen,<br>Wachrundgangprofile zu starten/stoppen und einen<br>Wachrundgang in den Clients und im Management Client<br>anzuhalten.<br>Wenn Sie möchten, dass diese Rolle weitere PTZ-Funktionen<br>für die Kamera verwenden kann, müssen Sie das Recht<br><b>Manuelles PTZ</b> aktivieren.   |                       |

| Sicherheitsrecht                                                 | Beschreibung                                                                                                    | XProtect<br>Corporate |
|------------------------------------------------------------------|----------------------------------------------------------------------------------------------------|-----------------------|
| PTZ-Voreinstellungen<br>oder<br>Wachrundgangprofile<br>verwalten | Das Recht zum Hinzufügen, Bearbeiten und Löschen von<br>PTZ-Preset-Positionen und Wachrundgangprofilen für PTZ-<br>Kameras in den Clients und im Management Client.<br>Wenn Sie möchten, dass diese Rolle weitere PTZ-Funktionen<br>für die Kamera verwenden kann, müssen Sie das Recht<br><b>Manuelles PTZ</b> aktivieren.                                                                                     |                       |
| PTZ-Voreinstellungen<br>sperren/entsperren                       | Das Recht zum Sperren und Entsperren von PTZ-Preset-<br>Positionen im Management Client. Ermöglicht oder<br>verhindert, dass andere Benutzer Preset-Positionen in den<br>Clients und im Management Client ändern können.                                                                                                    | Nur verfügbar         |
| PTZ-Sitzungen<br>reservieren                                     | Das Recht, PTZ-Kameras in den Clients und im Management<br>Client in den Modus "reservierte PTZ-Sitzung" zu schalten.<br>In einer reservierten PTZ-Sitzung können andere Benutzer<br>mit einer höheren PTZ-Priorität nicht die Kontrolle<br>übernehmen.<br>Wenn Sie möchten, dass diese Rolle weitere PTZ-Funktionen<br>für die Kamera verwenden kann, müssen Sie das Recht<br><b>Manuelles PTZ</b> aktivieren. | Nur verfügbar         |
| PTZ-Sitzungen<br>freigeben                                       | Das Recht, PTZ-Sitzungen anderer Benutzer über den<br>Management Client freizugeben.<br>Sie können Ihre eigenen PTZ-Sitzungen jederzeit ohne diese<br>Berechtigung freigeben.                                                                                                    | Nur verfügbar         |
| Aufzeichnungen<br>löschen                                        | Das Recht, gespeicherte Videoaufzeichnungen über den<br>Management Client aus dem System zu löschen.                                                                                                    | Nur verfügbar         |
| Privatzonenmasken<br>aufheben                                    | Aktiviert das Recht, Privatzonenmasken in XProtect Smart<br>Client zeitweise aufzuheben. Es aktiviert ebenso das Recht,<br>anderen XProtect Smart Client-Nutzern die Aufhebung von<br>Privatzonenmasken zu genehmigen.                                                                                                    |                       |

| Sicherheitsrecht     | Beschreibung                                                                                                    | XProtect<br>Corporate |
|----------------------|----------------------------------------------------------------------------------------------------|-----------------------|
|                      | Die Aufhebung von<br>Privatzonenmasken gilt nur für<br>Privatzonenmasken, die im<br>Management Client als aufhebbar<br>konfiguriert sind. |                       |
| Sicherheit verwalten | Das Recht, Sicherheitsberechtigungen im Management Client<br>für die Kamera zu verwalten.                                                 | Nur verfügbar         |

## Mikrofone

| Sicherheitsrecht              | Beschreibung                                                                                                    | XProtect<br>Corporate |
|-------------------------------|----------------------------------------------------------------------------------------------------|-----------------------|
| Vollständige<br>Kontrolle     | Das Recht, alle Sicherheitseinträge in diesem Teil des<br>Systems zu verwalten.                                                                           |                       |
| Lesen                         | Das Recht, Mikrofongeräte in den Clients und im<br>Management Client anzuzeigen.                                                                          |                       |
| Bearbeiten                    | Das Recht, Mikrofoneigenschaften im Management Client<br>zu bearbeiten. Ermöglicht Benutzern außerdem das<br>Aktivieren oder Deaktivieren von Mikrofonen. | Nur verfügbar         |
| Abhören                       | Das Recht, Live-Audio von Mikrofonen in den Clients und<br>im Management Client abzuhören.                                                                |                       |
| Wiedergabe                    | Das Recht, Audioaufzeichnungen von Mikrofonen in den<br>Clients wiederzugeben.                                                                            |                       |
| Fernaufzeichnungen<br>abrufen | Das Recht, Aufzeichnungen in den Clients von Mikrofonen<br>an Remote-Systemen oder von lokalen Speichern in<br>Kameras abzurufen.                         |                       |

| Sicherheitsrecht                                | Beschreibung                                                                                                    | XProtect<br>Corporate |
|-------------------------------------------------|----------------------------------------------------------------------------------------------------|-----------------------|
| Sequenzen lesen                                 | Aktiviert die Berechtigung zum Lesen der<br>Sequenzinformationen, z.B. in Bezug auf die<br>Registerkarte <b>Abspielen</b> in den Clients. |                       |
| Exportieren                                     | Das Recht zum Exportieren von Aufzeichnungen von den<br>Clients.                                                                          |                       |
| Lesezeichen<br>erstellen                        | Das Recht zum Erstellen von Lesezeichen in den Clients.                                                                                   |                       |
| Lesezeichen lesen                               | Das Recht zum Suchen nach und Lesen von<br>Lesezeichendetails in den Clients.                                                             |                       |
| Lesezeichen<br>bearbeiten                       | Das Recht zum Bearbeiten von Lesezeichen in den<br>Clients.                                                                               |                       |
| Lesezeichen löschen                             | Das Recht zum Löschen von Lesezeichen in den Clients.                                                                                     |                       |
| Beweissicherungen<br>erstellen und<br>erweitern | Das Recht zum Erstellen oder Erweitern von<br>Beweissicherungen in den Clients.                                                           | Nur verfügbar         |
| Beweissicherungen<br>lesen                      | Das Recht zum Durchsuchen und Lesen von<br>Beweissicherungsdetails in den Clients.                                                        | Nur verfügbar         |
| Beweissicherungen<br>löschen und<br>reduzieren  | Das Recht zum Löschen und Reduzieren von<br>Beweissicherungen in den Clients.                                                             | Nur verfügbar         |
| Manuelle<br>Aufzeichnung<br>starten             | Das Recht zum Starten manueller Audioaufzeichnungen in<br>den Clients.                                                                    |                       |
| Manuelle<br>Aufzeichnung<br>stoppen             | Das Recht zum Stoppen manueller Audioaufzeichnungen<br>in den Clients.                                                                    |                       |

| Sicherheitsrecht          | Beschreibung                                                                             | XProtect<br>Corporate |
|---------------------------|------------------------------------------------------------------------------------------|-----------------------|
| Aufzeichnungen<br>löschen | Das Recht, gespeicherte Aufzeichnungen aus dem System<br>zu löschen.                     | Nur verfügbar         |
| Sicherheit verwalten      | Das Recht, Sicherheitsberechtigungen für Mikrofone im<br>Management Client zu verwalten. | Nur verfügbar         |

# Lautsprecher

| Sicherheitsrecht              | Beschreibung                                                                                                    | XProtect<br>Corporate |
|-------------------------------|----------------------------------------------------------------------------------------------------|-----------------------|
| Vollständige<br>Kontrolle     | Das Recht, alle Sicherheitseinträge in diesem Teil des<br>Systems zu verwalten.                                                                                  |                       |
| Lesen                         | Das Recht, Lautsprechergeräte in den Clients und im<br>Management Client anzuzeigen.                                                                             |                       |
| Bearbeiten                    | Das Recht, Lautsprechereigenschaften im Management<br>Client zu bearbeiten. Ermöglicht Benutzern außerdem das<br>Aktivieren oder Deaktivieren von Lautsprechern. | Nur verfügbar         |
| Abhören                       | Das Recht, Live-Audio über Lautsprecher in den Clients und<br>im Management Client abzuhören.                                                                    |                       |
| Sprechen                      | Das Recht, über die Lautsprecher in den Clients zu<br>sprechen.                                                                                                  |                       |
| Wiedergabe                    | Das Recht, Audioaufzeichnungen über Lautsprecher in den<br>Clients wiederzugeben.                                                                                |                       |
| Fernaufzeichnungen<br>abrufen | Das Recht, Aufzeichnungen in den Clients von<br>Lautsprechern an Remote-Systemen oder von lokalen<br>Speichern in Kameras abzurufen.                             |                       |
| Sequenzen lesen               | Das Recht zur Nutzung der Sequenzfunktion beim                                                                                                    |                       |

| Sicherheitsrecht                                | Beschreibung                                                                                                    | XProtect<br>Corporate |
|-------------------------------------------------|----------------------------------------------------------------------------------------------------|-----------------------|
|                                                 | Durchsuchen von Audioaufzeichnungen von Lautsprechern<br>in den Clients.                                                        |                       |
| Exportieren                                     | Das Recht, Audioaufzeichnungen von Lautsprechern in den<br>Clients zu exportieren.                                              |                       |
| Lesezeichen<br>erstellen                        | Das Recht zum Erstellen von Lesezeichen in den Clients.                                                                         |                       |
| Lesezeichen lesen                               | Das Recht zum Suchen nach und Lesen von<br>Lesezeichendetails in den Clients.                                                   |                       |
| Lesezeichen<br>bearbeiten                       | Das Recht zum Bearbeiten von Lesezeichen in den Clients.                                                                        |                       |
| Lesezeichen löschen                             | Das Recht zum Löschen von Lesezeichen in den Clients.                                                                           |                       |
| Beweissicherungen<br>erstellen und<br>erweitern | Aktiviert das Recht zum Erstellen oder Erweitern von<br>Beweissicherungen zum Schutz von Audioaufzeichnungen<br>in den Clients. | Nur verfügbar         |
| Beweissicherungen<br>lesen                      | Aktiviert das Recht, Audioaufzeichnungen anzuzeigen, die<br>in den Clients durch Beweissicherungen geschützt sind.              | Nur verfügbar         |
| Beweissicherungen<br>löschen und<br>reduzieren  | Aktiviert das Recht zum Löschen oder Reduzieren von<br>Beweissicherungen für geschützte Audioaufzeichnungen in<br>den Clients.  | Nur verfügbar         |
| Manuelle<br>Aufzeichnung<br>starten             | Das Recht zum Starten manueller Audioaufzeichnungen in<br>den Clients.                                                          |                       |
| Manuelle<br>Aufzeichnung<br>stoppen             | Das Recht zum Stoppen manueller Audioaufzeichnungen in<br>den Clients.                                                          |                       |
| Aufzeichnungen                                  | Das Recht, gespeicherte Aufzeichnungen aus dem System                                                                           | Nur verfügbar         |

| Sicherheitsrecht     | Beschreibung                                                                                | XProtect<br>Corporate |
|----------------------|---------------------------------------------------------------------------------------------|-----------------------|
| löschen              | zu löschen.                                                                                 |                       |
| Sicherheit verwalten | Das Recht, Sicherheitsberechtigungen für Lautsprecher im<br>Management Client zu verwalten. | Nur verfügbar         |

## Metadaten

| Sicherheitsrecht              | Beschreibung                                                                                                    | XProtect<br>Corporate |
|-------------------------------|----------------------------------------------------------------------------------------------------|-----------------------|
| Vollständige<br>Kontrolle     | Das Recht, alle Sicherheitseinträge in diesem Teil des<br>Systems zu verwalten.                                                                                  |                       |
| Lesen                         | Das Recht zum Empfangen von Metadaten in den Clients.                                                                                                    |                       |
| Bearbeiten                    | Das Recht, Metadateneigenschaften im Management Client<br>zu bearbeiten. Ermöglicht Benutzern außerdem das<br>Aktivieren oder Deaktivieren von Metadatengeräten. | Nur verfügbar         |
| Live                          | Das Recht zum Empfangen von Live-Metadaten von<br>Kameras in den Clients.                                                                                        |                       |
| Wiedergabe                    | Aktiviert das Recht, aufgezeichnete Daten von<br>Metadatengeräten in den Clients wiederzugeben.                                                                  |                       |
| Fernaufzeichnungen<br>abrufen | Das Recht, Aufzeichnungen in den Clients von<br>Metadatengeräten an Remote-Systemen oder von lokalen<br>Speichern in Kameras abzurufen.                          |                       |
| Sequenzen lesen               | Aktiviert die Berechtigung zum Lesen der<br>Sequenzinformationen, z.B. in Bezug auf die Registerkarte<br><b>Abspielen</b> in den Clients.                        |                       |
| Exportieren                   | Das Recht zum Exportieren von Aufzeichnungen in den<br>Clients.                                                                                                  |                       |

| Sicherheitsrecht                                | Beschreibung                                                                             | XProtect<br>Corporate |
|-------------------------------------------------|------------------------------------------------------------------------------------------|-----------------------|
| Beweissicherungen<br>erstellen und<br>erweitern | Das Recht zum Erstellen von Beweissicherungen in den<br>Clients.                         | Nur verfügbar         |
| Beweissicherungen<br>lesen                      | Das Recht, Beweissicherungen in den Clients anzuzeigen.                                  | Nur verfügbar         |
| Beweissicherungen<br>löschen und<br>reduzieren  | Das Recht zum Löschen und Reduzieren von<br>Beweissicherungen in den Clients.            | Nur verfügbar         |
| Manuelle<br>Aufzeichnung<br>starten             | Aktiviert das Recht manuelle Metadatenaufzeichnungen in<br>den Clients zu starten.       |                       |
| Manuelle<br>Aufzeichnung<br>stoppen             | Aktiviert das Recht manuelle Metadatenaufzeichnungen in<br>den Clients zu stoppen.       |                       |
| Aufzeichnungen<br>löschen                       | Das Recht, gespeicherte Aufzeichnungen aus dem System<br>zu löschen.                     | Nur verfügbar         |
| Sicherheit verwalten                            | Das Recht, Sicherheitsberechtigungen für Metadaten im<br>Management Client zu verwalten. | Nur verfügbar         |

# Eingang

| Sicherheitsrecht          | Beschreibung                                                                    | XProtect<br>Corporate |
|---------------------------|---------------------------------------------------------------------------------|-----------------------|
| Vollständige<br>Kontrolle | Das Recht, alle Sicherheitseinträge in diesem Teil des Systems zu verwalten.    | Nur verfügbar         |
| Lesen                     | Das Recht, Eingabegeräte in den Clients und im Management Client<br>anzuzeigen. |                       |

| Sicherheitsrecht        | Beschreibung                                                                                                    | XProtect<br>Corporate |
|-------------------------|----------------------------------------------------------------------------------------------------|-----------------------|
| Bearbeiten              | Das Recht, Eigenschaften von Eingabegeräten im Management<br>Client zu bearbeiten. Ermöglicht Benutzern außerdem das<br>Aktivieren oder Deaktivieren von Eingabegeräten. | Nur verfügbar         |
| Sicherheit<br>verwalten | Das Recht, Sicherheitsberechtigungen für Eingabegeräte im<br>Management Client zu verwalten.                                                                             | Nur verfügbar         |

## Ausgang

| Sicherheitsrecht          | Beschreibung                                                                                                    | XProtect<br>Corporate |
|---------------------------|----------------------------------------------------------------------------------------------------|-----------------------|
| Vollständige<br>Kontrolle | Das Recht, alle Sicherheitseinträge in diesem Teil des Systems zu verwalten.                                                                                             |                       |
| Lesen                     | Das Recht, Ausgabegeräte in den Clients anzuzeigen.                                                                                                    |                       |
| Bearbeiten                | Das Recht, Eigenschaften von Ausgabegeräten im Management<br>Client zu bearbeiten. Ermöglicht Benutzern außerdem das<br>Aktivieren oder Deaktivieren von Ausgabegeräten. | Nur verfügbar         |
| Aktivieren                | Das Recht zum Aktivieren von Ausgängen in den Clients.                                                                                                    |                       |
| Sicherheit<br>verwalten   | Das Recht, Sicherheitsberechtigungen für Ausgabegeräte im<br>Management Client zu verwalten.                                                                             | Nur verfügbar         |

### Smart Wall

Folgende Einstellungen sind nur in XProtect Expert und XProtect Corporate verfügbar.

| Sicherheitsrecht          | Beschreibung                                                                                                    | XProtect<br>Corporate |
|---------------------------|----------------------------------------------------------------------------------------------------|-----------------------|
| Vollständige<br>Kontrolle | Das Recht, alle Sicherheitseinträge in diesem Teil des Systems zu verwalten.                                                                                                    |                       |
| Lesen                     | Das Recht, Smart Walls in den Clients anzuzeigen.                                                                                                    |                       |
| Bearbeiten                | Das Recht, Eigenschaften für Smart Wall im Management Client zu<br>bearbeiten.                                                                                                    | Nur verfügbar         |
| Löschen                   | Das Recht, vorhandene Smart Walls im Management Client zu<br>löschen.                                                                                                    | Nur verfügbar         |
| Bedienen                  | Das Recht zum Aktivieren und Bearbeiten von Smart Walls, z.B. um<br>Voreinstellungen zu ändern und zu aktivieren oder um Kameras in<br>Ansichten in den Clients und in den Management Client zu<br>übernehmen. |                       |
| Smart Wall<br>Erstellen   | Das Recht, neue Smart Walls im Management Client zu erstellen.                                                                                                    | Nur verfügbar         |
| Sicherheit<br>verwalten   | Das Recht, Sicherheitsberechtigungen in Management Client für<br>Smart Wall zu verwalten.                                                                                                    | Nur verfügbar         |
| Wiedergabe                | Das Recht, aufgezeichnete Daten aus Smart Walls in den Clients<br>wiederzugeben.                                                                                                    |                       |

# Ansichtsgruppen

| Sicherheitsrecht          | Beschreibung                                                                                                    | XProtect<br>Corporate |
|---------------------------|----------------------------------------------------------------------------------------------------|-----------------------|
| Vollständige<br>Kontrolle | Das Recht, alle Sicherheitseinträge in diesem Teil des Systems zu verwalten.                                                               |                       |
| Lesen                     | Das Recht, Ansichtsgruppen in den Clients und im Management<br>Client anzuzeigen. Ansichtsgruppen werden im Management Client<br>erstellt. |                       |

| Sicherheitsrecht            | Beschreibung                                                                                                    | XProtect<br>Corporate |
|-----------------------------|----------------------------------------------------------------------------------------------------|-----------------------|
| Bearbeiten                  | Das Recht, Eigenschaften für die Ansichtsgruppen im Management<br>Client zu bearbeiten.                                                      | Nur verfügbar         |
| Löschen                     | Das Recht, Ansichtsgruppen im Management Client zu löschen.                                                                                  |                       |
| Bedienen                    | Aktiviert das Recht, Ansichtsgruppen im XProtect Smart Client zum<br>Erstellen und Löschen von Untergruppen sowie Ansichten zu<br>verwenden. |                       |
| Ansichtsgruppe<br>erstellen | Das Recht, Ansichtsgruppen im Management Client zu erstellen.                                                                                | Nur verfügbar         |
| Sicherheit<br>verwalten     | Das Recht, Sicherheitsberechtigungen für Ansichtsgruppen im<br>Management Client zu verwalten.                                               | Nur verfügbar         |

# Benutzerdefinierte Ereignisse

| Sicherheitsrecht          | Beschreibung                                                                                      | XProtect<br>Corporate |
|---------------------------|---------------------------------------------------------------------------------------------------|-----------------------|
| Vollständige<br>Kontrolle | Das Recht, alle Sicherheitseinträge in diesem Teil<br>des Systems zu verwalten.                   |                       |
| Lesen                     | Das Recht, benutzerdefinierte Ereignisse in den<br>Clients anzuzeigen.                            |                       |
| Bearbeiten                | Das Recht, Eigenschaften für benutzerdefinierte<br>Ereignisse im Management Client zu bearbeiten. | Nur verfügbar         |
| Löschen                   | Das Recht, benutzerdefinierte Ereignisse im<br>Management Client zu löschen.                      | Nur verfügbar         |
| Auslöser                  | Das Recht, benutzerdefinierte Ereignisse in den<br>Clients auszulösen.                            |                       |

| Sicherheitsrecht                          | Beschreibung                                                                                                    | XProtect<br>Corporate |
|-------------------------------------------|----------------------------------------------------------------------------------------------------|-----------------------|
| Sicherheit<br>verwalten                   | Das Recht, Sicherheitsberechtigungen für<br>benutzerdefinierte Ereignisse im Management Client<br>zu verwalten. | Nur verfügbar         |
| Benutzerdefiniertes<br>Ereignis erstellen | Das Recht, neue benutzerdefinierte Ereignisse im<br>Management Client zu erstellen.                             | Nur verfügbar         |

# Analyseereignisse

Folgende Einstellungen sind nur in XProtect Corporate verfügbar.

| Sicherheitsrecht          | Beschreibung                                                                                  |
|---------------------------|-----------------------------------------------------------------------------------------------|
| Vollständige<br>Kontrolle | Das Recht, alle Sicherheitseinträge in diesem Teil des Systems zu verwalten.                  |
| Lesen                     | Das Recht, Analyseereignisse im Management Client anzuzeigen.                                 |
| Bearbeiten                | Das Recht, Eigenschaften für Analyseereignisse im Management Client zu bearbeiten.            |
| Sicherheit<br>verwalten   | Das Recht, Sicherheitsberechtigungen für Analyseereignisse im Management Client zu verwalten. |

## Generische Ereignisse

| Sicherheitsrecht          | Beschreibung                                                                         |
|---------------------------|--------------------------------------------------------------------------------------|
| Vollständige<br>Kontrolle | Das Recht, alle Sicherheitseinträge in diesem Teil des Systems zu verwalten.         |
| Lesen                     | Das Recht, generische Ereignisse in den Clients und im Management Client anzuzeigen. |
| Bearbeiten                | Das Recht, Eigenschaften für generische Ereignisse im Management Client zu           |

| Sicherheitsrecht        | Beschreibung                                                                                         |
|-------------------------|----------------------------------------------------------------------------------------------------|
|                         | bearbeiten.                                                                                          |
| Sicherheit<br>verwalten | Das Recht, Sicherheitsberechtigungen für generische Ereignisse im Management Client<br>zu verwalten. |

## Matrix

| Sicherheitsrecht          | Beschreibung                                                                                        | XProtect<br>Corporate |
|---------------------------|----------------------------------------------------------------------------------------------------|-----------------------|
| Vollständige<br>Kontrolle | Das Recht, alle Sicherheitseinträge in diesem Teil des Systems zu verwalten.                        | Nur<br>verfügbar      |
| Lesen                     | Das Recht, von den Clients Video auszuwählen und an den Matrix-<br>Empfänger zu senden.             |                       |
| Bearbeiten                | Aktiviert das Recht, Eigenschaften für Matrix im Management Client zu<br>bearbeiten.                | Nur<br>verfügbar      |
| Löschen                   | Aktiviert das Recht zum Löschen von Matrix im Management Client.                                    | Nur<br>verfügbar      |
| Matrix Erstellen          | Aktiviert das Recht, neue Matrix s im Management Client zu erstellen.                               | Nur<br>verfügbar      |
| Sicherheit<br>verwalten   | Das Recht, Sicherheitsberechtigungen in Management Client für alle<br>Matrizen zu verwalten Matrix. | Nur<br>verfügbar      |

# Regeln

| Sicherheitsrecht          | Beschreibung                                                                                                    |
|---------------------------|----------------------------------------------------------------------------------------------------|
| Vollständige<br>Kontrolle | Das Recht, alle Sicherheitseinträge in diesem Teil des Systems zu verwalten.                                                                                                    |
| Lesen                     | Das Recht, vorhandene Regeln im Management Client anzuzeigen.                                                                                                    |
| Bearbeiten                | Das Recht, Eigenschaften von Regeln zu bearbeiten und das Regelverhalten im<br>Management Client festzulegen.<br>Erfordert außerdem, dass der Benutzer auf alle von der Regel betroffenen Geräte<br>Schreibzugriff hat. |
| Löschen                   | Das Recht zum Löschen von Regeln im Management Client.<br>Erfordert außerdem, dass der Benutzer auf alle von der Regel betroffenen Geräte<br>Schreibzugriff hat.                                                        |
| Regel erstellen           | Das Recht, neue Regeln im Management Client zu erstellen.<br>Erfordert außerdem, dass der Benutzer auf alle von der Regel betroffenen Geräte<br>Schreibzugriff hat.                                                     |
| Sicherheit<br>verwalten   | Das Recht, Sicherheitsberechtigungen für alle Regeln im Management Client zu<br>verwalten.                                                                                                    |

## Sites

| Sicherheitsrecht          | Beschreibung                                                                                                    |
|---------------------------|----------------------------------------------------------------------------------------------------|
| Vollständige<br>Kontrolle | Das Recht, alle Sicherheitseinträge in diesem Teil des Systems zu verwalten.                                                                                                    |
| Lesen                     | Das Recht, andere Standorte im Management Client anzuzeigen. Verbundene Standorte<br>sind über die Milestone Federated Architecture verbunden.<br>Zur Bearbeitung von Eigenschaften benötigen Sie auf dem Management-Server<br>Bearbeitungsberechtigungen für jeden Standort. |
| Sicherheit<br>verwalten   | Aktiviert das Recht, Sicherheitsberechtigungen für alle Standorte zu verwalten.                                                                                                    |

## Systemmonitore

Folgende Einstellungen sind nur in XProtect Expert und XProtect Corporate verfügbar.

| Sicherheitsrecht          | Beschreibung                                                                                       |
|---------------------------|----------------------------------------------------------------------------------------------------|
| Vollständige<br>Kontrolle | Das Recht, alle Sicherheitseinträge in diesem Teil des Systems zu verwalten.                       |
| Lesen                     | Aktiviert das Recht, Systemmonitore in XProtect Smart Client anzuzeigen.                           |
| Bearbeiten                | Aktiviert das Recht, Eigenschaften für Systemmonitore im Management Client zu<br>bearbeiten.       |
| Sicherheit<br>verwalten   | Das Recht, Sicherheitsberechtigungen für alle Systemmonitore im Management Client<br>zu verwalten. |

## Suchen

Folgende Einstellungen sind nur in XProtect Expert und XProtect Corporate verfügbar.

| Sicherheitsrecht                   | Beschreibung                                                                                                    |
|------------------------------------|----------------------------------------------------------------------------------------------------|
| Öffentliche                        | Gibt die Berechtigung, gespeicherte öffentliche Suchen in XProtect Smart Client                                   |
| Suchen lesen                       | einzusehen und zu öffnen.                                                                                         |
| Öffentliche<br>Suchen<br>erstellen | Gibt die Berechtigung, neu konfigurierte Suchen als öffentliche Suchen in XProtect Smart<br>Client abzuspeichern. |
| Öffentliche                        | Gibt die Berechtigung, die Einzelheiten oder die Konfiguration abgespeicherter                                    |
| Suchen                             | öffentlicher Suchen in XProtect Smart Client zu bearbeiten, z.B. den Namen, die                                   |
| bearbeiten                         | Beschreibung, Kameras und Suchkategorien.                                                                         |
| Öffentliche<br>Suchen löschen      | Gibt die Berechtigung, gespeicherte öffentliche Suchen zu löschen.                                                |
| Sicherheit                         | Gibt die Berechtigung, im Management Client Sicherheitsberechtigungen für die Suche                               |
| verwalten                          | zu verwalten.                                                                                                    |

### Alarme

Folgende Einstellungen sind nur in XProtect Corporate verfügbar.

| Sicherheitsrecht                | Beschreibung                                                                                                    |  |
|---------------------------------|----------------------------------------------------------------------------------------------------|--|
| Vollständige<br>Kontrolle       | Das Recht, alle Sicherheitseinträge in diesem Teil des Systems zu verwalten.                                                                                                    |  |
| Management                      | Aktiviert das Recht, Alarme im Management Client zu verwalten. Zum Beispiel die<br>Prioritäten der Alarme zu ändern und Alarme auf andere Benutzer zu delegieren,<br>Alarme zu bestätigen und den Status von mehreren Alarmen gleichzeitig zu ändern,<br>z. B. von Neu auf Zugewiesen, Alarmdefinitionen, Alarmtöne und<br>Alarmdateneinstellungen anzuzeigen. |  |
|                                 | <ul> <li>Die Registerkarte Alarme und Ereignisse im Dialogfeld</li> <li>Optionen wird nur angezeigt, wenn Sie diese Berechtigung erteilen.</li> </ul>                                                                                                    |  |
| Bearbeiten                      | Aktiviert das Recht, Alarme anzusehen und Alarmberichte auszudrucken.                                                                                                    |  |
| Alarme deaktivieren             | Aktiviert das Recht, Alarme zu deaktivieren.                                                                                                    |  |
| Benachrichtigungen<br>empfangen | Aktiviert das Recht, Benachrichtigungen über Alarme in XProtect Mobile-Clients und XProtect Web Client zu empfangen.                                                                                                    |  |
| Sicherheit<br>verwalten         | Das Recht, Sicherheitsberechtigungen für Alarme zu verwalten.                                                                                                    |  |
| Erstellen                       | Das Recht, neue Alarmdefinitionen im Management Client zu erstellen.                                                                                                    |  |

## Server-Protokolle

| Sicherheitsrecht                                 | Beschreibung                                                                                                    |
|--------------------------------------------------|----------------------------------------------------------------------------------------------------|
| Vollständige Kontrolle                           | Das Recht, alle<br>Sicherheitseinträge in diesem<br>Teil des Systems zu verwalten.                                                      |
| Systemprotokolleinträge lesen                    | Aktiviert die Berechtigung dazu,<br>Systemprotokolleinträge<br>einzusehen.                                                              |
| Auditprotokolleinträge lesen                     | Aktiviert die Berechtigung dazu,<br>Auditprotokolleinträge<br>einzusehen.                                                               |
| Von Regeln ausgelöste<br>Protokolleinträge lesen | Aktiviert die Berechtigung dazu,<br>von Regeln ausgelöste<br>Protokolleinträge einzusehen.                                              |
| Protokollkonfiguration lesen                     | Aktiviert die Berechtigung dazu,<br>Protokolleinstellungen in <b>Extras</b><br><b>&gt; Optionen &gt; Serverprotokolle</b><br>zu lesen.  |
| Aktualisierung der<br>Protokollkonfiguration     | Aktiviert die Berechtigung dazu,<br>Protokolleinstellungen in <b>Extras</b><br><b>&gt; Optionen &gt; Serverprotokolle</b><br>zu ändern. |
| Sicherheit verwalten                             | Das Recht,<br>Sicherheitsberechtigungen für<br>Alarme zu verwalten.                                                                     |

# Zugangskontrolle

| Sicherheitsrecht                | Beschreibung                                                                                                    |
|---------------------------------|----------------------------------------------------------------------------------------------------|
| Vollständige Kontrolle          | Das Recht, alle Sicherheitseinträge in diesem Teil des Systems zu verwalten.                                            |
| Bearbeiten                      | Das Recht, die Eigenschaften von Zugangskontrollsystemen im Management Client<br>zu bearbeiten.                         |
| Zugangskontrolle<br>verwenden   | Ermöglicht dem Benutzer, alle auf die Zugriffskontrolle bezogenen Funktionen in<br>den Clients zu verwenden.            |
| Karteninhaberliste<br>anzeigen  | Ermöglicht dem Benutzer, die Karteninhaberliste auf der Registerkarte <b>Zugriffskontrolle</b> in den Clients zu sehen. |
| Benachrichtigungen<br>empfangen | Erlaubt es dem Benutzer Benachrichtigungen über Zugangsanforderungen in den<br>Clients zu erhalten.                     |
| Sicherheit verwalten            | Das Recht, Sicherheitsberechtigungen für alle Zugangskontrollsysteme zu verwalten.                                      |

## LPR

Wenn Ihr System mit XProtect LPR läuft, legen Sie die folgenden Rechte für die Benutzer fest:

| Sicherheitsrecht                                      | Beschreibung                                                                                                    |
|-------------------------------------------------------|----------------------------------------------------------------------------------------------------|
| Vollständige Kontrolle                                | Das Recht, alle Sicherheitseinträge in diesem Teil des Systems zu verwalten.                                                                                        |
| LPR verwenden                                         | Aktiviert das Recht, alle LPR-bezogenen Funktionen in den Clients zu verwenden                                                                                      |
| Nummernschild-<br>Übereinstimmungslisten<br>verwalten | Aktiviert das Recht, Nummernschild-Übereinstimmungsliste in den<br>Management Client hinzuzufügen, zu importieren, zu bearbeiten, zu exportieren<br>und zu löschen. |
| Nummernschild-<br>Übereinstimmungslisten<br>lesen     | Aktiviert das Recht, Nummernschild-Übereinstimmungslisten anzusehen.                                                                                                |
| Sicherheit verwalten                                  | Das Recht, Sicherheitsberechtigungen für alle Transaktionsdefinitionen im<br>Management Client zu verwalten.                                                        |

# Transaktionsquellen

| Sicherheitsrecht          | Beschreibung                                                                                            |
|---------------------------|----------------------------------------------------------------------------------------------------|
| Vollständige<br>Kontrolle | Das Recht, alle Sicherheitseinträge in diesem Teil des Systems zu verwalten.                            |
| Lesen                     | Das Recht, die Eigenschaften von Transaktionsquellen im Management Client<br>anzuzeigen.                |
| Bearbeiten                | Das Recht, die Eigenschaften von Transaktionsquellen im Management Client zu<br>bearbeiten.             |
| Löschen                   | Das Recht, Transaktionsquellen im Management Client zu löschen.                                         |
| Erstellen                 | Das Recht, neue Transaktionsquellen im Management Client zu erstellen.                                  |
| Sicherheit<br>verwalten   | Das Recht, Sicherheitsberechtigungen für alle Transaktionsquellen im Management<br>Client zu verwalten. |

## Transaktionsdefinition

| Sicherheitsrecht          | Beschreibung                                                                                                 |
|---------------------------|----------------------------------------------------------------------------------------------------|
| Vollständige<br>Kontrolle | Das Recht, alle Sicherheitseinträge in diesem Teil des Systems zu verwalten.                                 |
| Lesen                     | Das Recht, die Eigenschaften von Transaktionsdefinitionen im Management Client<br>anzuzeigen.                |
| Bearbeiten                | Das Recht, die Eigenschaften von Transaktionsdefinitionen im Management Client zu<br>bearbeiten.             |
| Löschen                   | Das Recht, Transaktionsdefinitionen im Management Client zu löschen.                                         |
| Erstellen                 | Das Recht, neue Transaktionsdefinitionen im Management Client zu erstellen.                                  |
| Sicherheit<br>verwalten   | Das Recht, Sicherheitsberechtigungen für alle Transaktionsdefinitionen im Management<br>Client zu verwalten. |

### **MIP-Plug-ins**

Mit dem MIP SDK kann ein Drittanbieter individuelle Plug-ins für Ihr System entwickeln (z. B. für die Integration mit externen Zugangskontrollsystemen oder ähnliche Funktionen).

### Registerkarte "Geräte" (Rollen)

Verfügbare Funktionalität hängt vom verwendeten System ab. Weitere Informationen finden Sie unter https://www.milestonesys.com/solutions/platform/product-index/.

Auf der Registerkarte **Geräte** können Sie bestimmen, welche Funktionen die Benutzer/Gruppen mit der ausgewählten Rolle für jedes Gerät (z. B. eine Kamera) oder jede Gerätegruppe im XProtect Smart Client verwenden können.

Denken Sie daran, die Einstellungen bei jedem Gerät zu wiederholen. Sie können auch eine Gerätegruppe auswählen und die Rollenrechte für alle Geräte in der Gruppe auf einmal bestimmen.

Sie können auch die Kontrollkästchen mit den Quadraten aktivieren oder deaktivieren, aber bedenken Sie, dass dann Ihre Auswahl auf **alle** Geräte in der Gerätegruppe angewendet wird. Alternativ können Sie auch die einzelnen Geräte in der Gerätegruppe auswählen, um genau festzulegen, auf welche Geräte das jeweilige Recht angewendet wird.

### Kamerabezogene Rechte

Bestimmen Sie die folgenden Rechte für Kameras:

| Name                                         | Beschreibung                                                                                                    |
|----------------------------------------------|----------------------------------------------------------------------------------------------------|
| Lesen                                        | Die ausgewählten Kameras sind in den Clients sichtbar.                                                                                                    |
| Live ansehen                                 | Ermöglicht es, Live-Videos von den ausgewählten Kameras in den Clients zu<br>sehen. Bei XProtect Smart Client ist es erforderlich, dass die Rolle das Recht<br>zur Ansicht der Registerkarte <b>Live</b> des Clients erhalten hat. Dieses Recht<br>wird als Teil der Anwendungsrechte verliehen. Bestimmen Sie das Zeitprofil<br>oder behalten Sie den Standardwert bei. |
| Wiedergabe ><br>Innerhalb des<br>Zeitprofils | Ermöglicht es, aufgezeichnete Videos von den ausgewählten Kameras in<br>den Clients wiederzugeben. Bestimmen Sie das Zeitprofil oder behalten Sie<br>den Standardwert bei.                                                                                                    |
| Wiedergabe ><br>Wiedergabe                   | Ermöglicht es, aufgezeichnete Videos von den ausgewählten Kameras in<br>den Clients wiederzugeben. Bestimmen Sie eine Wiedergabebeschränkung                                                                                                    |

| Name                                            | Beschreibung                                                                                                    |
|-------------------------------------------------|----------------------------------------------------------------------------------------------------|
| beschränken auf                                 | oder wenden Sie keine Beschränkungen an.                                                                                                    |
| Sequenzen lesen                                 | Ermöglicht es, die Sequenzinformationen, z. B. bezüglich des Sequenz<br>Explorers, in den Clients zu lesen.                                                                                                    |
| Smart Search                                    | Ermöglicht es dem Benutzer, die Smart Search-Funktion in den Clients zu verwenden.                                                                                                    |
| Exportieren                                     | Ermöglicht es dem Benutzer, Aufzeichnungen von den Clients zu exportieren.                                                                                                    |
| Manuelle<br>Aufzeichnung<br>starten             | Ermöglicht es, eine manuelle Aufzeichnung der Videos von den<br>ausgewählten Kameras in den Clients zu starten.                                                                                                    |
| Manuelle<br>Aufzeichnung<br>stoppen             | Ermöglicht es, eine manuelle Aufzeichnung der Videos von den<br>ausgewählten Kameras in den Clients zu stoppen.                                                                                                    |
| Lesezeichen lesen                               | Ermöglicht es, Lesezeichendetails in den Clients zu suchen und zu lesen.                                                                                                    |
| Lesezeichen<br>bearbeiten                       | Ermöglicht es, Lesezeichen in den Clients zu bearbeiten.                                                                                                    |
| Lesezeichen<br>erstellen                        | Ermöglicht es, Lesezeichen in den Clients hinzuzufügen.                                                                                                    |
| Lesezeichen<br>löschen                          | Ermöglicht es, Lesezeichen in den Clients zu löschen.                                                                                                    |
| AUX-Befehle                                     | Ermöglicht es Hilfsbefehle von den Clients zu verwenden.                                                                                                    |
| Beweissicherungen<br>erstellen und<br>erweitern | <ul> <li>Gibt dem Client-Benutzer folgende Möglichkeiten:</li> <li>Hinzufügen der Kameras zu neuen oder bestehenden<br/>Beweissicherungen</li> <li>Erweitern der Ablaufzeit für bestehende Beweissicherungen</li> </ul> |

| Name                                           | Beschreibung                                                                                                    |
|------------------------------------------------|----------------------------------------------------------------------------------------------------|
|                                                | Erweitern des geschützten Intervalls für bestehende Beweissicherungen                                                                                                    |
|                                                | Erfordert Benutzerrechte für alle Geräte, die zur<br>Beweissicherung verwendet werden.                                                                                                    |
| Beweissicherungen<br>löschen und<br>reduzieren | <ul> <li>Gibt dem Client-Benutzer folgende Möglichkeiten:</li> <li>Entfernen der Kamera aus bestehenden Beweissicherungen</li> <li>Löschen von bestehenden Beweissicherungen</li> <li>Verkürzen der Ablaufzeit für bestehende Beweissicherungen</li> <li>Verkürzen des geschützten Intervalls für bestehende<br/>Beweissicherungen</li> </ul> |
| Beweissicherungen<br>lesen                     | Ermöglicht es dem Client-Benutzer, nach Beweissicherungsdetails zu suchen und sie zu lesen.                                                                                                    |

# Mikrofonbezogene Rechte

Bestimmen Sie die folgenden Rechte für Mikrofone:

| Name           | Beschreibung                                                                                                    |
|----------------|----------------------------------------------------------------------------------------------------|
| Lesen          | Die ausgewählten Mikrofone sind in den Clients sichtbar.                                                                                                    |
| Live > Abhören | Ermöglicht es, Live-Audio von den ausgewählten Mikrofonen in den<br>Clients zu hören.<br>Bei XProtect Smart Client ist es erforderlich, dass die Rolle das Recht zur<br>Ansicht der Registerkarte <b>Live</b> des Clients erhalten hat. Dieses Recht<br>wird als Teil der Anwendungsrechte verliehen. Bestimmen Sie das |
| Name                                            | Beschreibung                                                                                                    |
|-------------------------------------------------|----------------------------------------------------------------------------------------------------|
|                                                 | Zeitprofil oder behalten Sie den Standardwert bei.                                                                                                    |
| Wiedergabe ><br>Innerhalb des<br>Zeitprofils    | Ermöglicht es, aufgezeichnetes Audio von den ausgewählten Mikrofonen<br>in den Clients wiederzugeben. Bestimmen Sie das Zeitprofil oder<br>behalten Sie den Standardwert bei.               |
| Wiedergabe ><br>Wiedergabe<br>beschränken auf   | Ermöglicht es, aufgezeichnetes Audio von den ausgewählten Mikrofonen<br>in den Clients wiederzugeben. Bestimmen Sie eine<br>Wiedergabebeschränkung oder wenden Sie keine Beschränkungen an. |
| Sequenzen lesen                                 | Ermöglicht es, die Sequenzinformationen, z. B. bezüglich des Sequenz<br>Explorers, in den Clients zu lesen.                                                                                 |
| Exportieren                                     | Ermöglicht es dem Benutzer, Aufzeichnungen von den Clients zu exportieren.                                                                                                    |
| Manuelle<br>Aufzeichnung<br>starten             | Ermöglicht es, eine manuelle Aufzeichnung vom Audio der ausgewählten<br>Mikrofone in den Clients zu starten.                                                                                |
| Manuelle<br>Aufzeichnung<br>stoppen             | Ermöglicht es, eine manuelle Aufzeichnung vom Audio der ausgewählten<br>Mikrofone in den Clients zu stoppen.                                                                                |
| Lesezeichen lesen                               | Ermöglicht es, Lesezeichendetails in den Clients zu suchen und zu lesen.                                                                                                    |
| Lesezeichen<br>bearbeiten                       | Ermöglicht es, Lesezeichen in den Clients zu bearbeiten.                                                                                                    |
| Lesezeichen<br>erstellen                        | Ermöglicht es, Lesezeichen in den Clients hinzuzufügen.                                                                                                    |
| Lesezeichen<br>löschen                          | Ermöglicht es, Lesezeichen in den Clients zu löschen.                                                                                                    |
| Beweissicherungen<br>erstellen und<br>erweitern | <ul><li>Gibt dem Client-Benutzer folgende Möglichkeiten:</li><li>Hinzufügen des Mikrofons zu neuen oder bestehenden<br/>Beweissicherungen</li></ul>                                         |

| Name                                           | Beschreibung                                                                                                    |
|------------------------------------------------|----------------------------------------------------------------------------------------------------|
|                                                | <ul> <li>Erweitern der Ablaufzeit für bestehende Beweissicherungen</li> <li>Erweitern des geschützten Intervalls für bestehende<br/>Beweissicherungen</li> </ul>                                                                                                    |
|                                                | Erfordert Benutzerrechte für alle Geräte, die zur Beweissicherung verwendet werden.                                                                                                    |
| Beweissicherungen<br>löschen und<br>reduzieren | <ul> <li>Gibt dem Client-Benutzer folgende Möglichkeiten:</li> <li>Entfernen des Mikrofons aus bestehenden Beweissicherungen</li> <li>Löschen von bestehenden Beweissicherungen</li> <li>Verkürzen der Ablaufzeit für bestehende Beweissicherungen</li> <li>Verkürzen des geschützten Intervalls für bestehende<br/>Beweissicherungen</li> </ul> |
|                                                | Erfordert Benutzerrechte für alle Geräte, die zur Beweissicherung verwendet werden.                                                                                                    |
| Beweissicherungen<br>lesen                     | Ermöglicht es dem Client-Benutzer, nach Beweissicherungsdetails zu suchen und sie zu lesen.                                                                                                    |

# Lautsprecherbezogene Rechte

Bestimmen Sie die folgenden Rechte für Lautsprecher:

| Name           | Beschreibung                                                                                                    |
|----------------|----------------------------------------------------------------------------------------------------|
| Lesen          | Die ausgewählten Lautsprecher sind in den Clients sichtbar.                                                                                                    |
| Live > Abhören | Ermöglicht es, Live-Audio von den ausgewählten Lautsprechern in den<br>Clients zu hören.<br>Bei XProtect Smart Client ist es erforderlich, dass die Rolle das Recht zur<br>Ansicht der Registerkarte <b>Live</b> des Clients erhalten hat. Dieses Recht |

| Name                                          | Beschreibung                                                                                                    |
|-----------------------------------------------|----------------------------------------------------------------------------------------------------|
|                                               | wird als Teil der Anwendungsrechte verliehen. Bestimmen Sie das<br>Zeitprofil oder behalten Sie den Standardwert bei.                                                                          |
| Wiedergabe ><br>Innerhalb des<br>Zeitprofils  | Ermöglicht es, aufgezeichnetes Audio von den ausgewählten<br>Lautsprechern in den Clients wiederzugeben. Bestimmen Sie das<br>Zeitprofil oder behalten Sie den Standardwert bei.               |
| Wiedergabe ><br>Wiedergabe<br>beschränken auf | Ermöglicht es, aufgezeichnetes Audio von den ausgewählten<br>Lautsprechern in den Clients wiederzugeben. Bestimmen Sie eine<br>Wiedergabebeschränkung oder wenden Sie keine Beschränkungen an. |
| Sequenzen lesen                               | Ermöglicht es, die Sequenzinformationen, z. B. bezüglich des Sequenz<br>Explorers, in den Clients zu lesen.                                                                                    |
| Exportieren                                   | Ermöglicht es dem Benutzer, Aufzeichnungen von den Clients zu exportieren.                                                                                                    |
| Manuelle<br>Aufzeichnung<br>starten           | Ermöglicht es, eine manuelle Aufzeichnung vom Audio der ausgewählten<br>Lautsprecher in den Clients zu starten.                                                                                |
| Manuelle<br>Aufzeichnung<br>stoppen           | Ermöglicht es, eine manuelle Aufzeichnung vom Audio der ausgewählten<br>Lautsprecher in den Clients zu stoppen.                                                                                |
| Lesezeichen lesen                             | Ermöglicht es, Lesezeichendetails in den Clients zu suchen und zu lesen.                                                                                                    |
| Lesezeichen<br>bearbeiten                     | Ermöglicht es, Lesezeichen in den Clients zu bearbeiten.                                                                                                    |
| Lesezeichen<br>erstellen                      | Ermöglicht es, Lesezeichen in den Clients hinzuzufügen.                                                                                                    |
| Lesezeichen<br>löschen                        | Ermöglicht es, Lesezeichen in den Clients zu löschen.                                                                                                    |
| Beweissicherungen<br>erstellen und            | Gibt dem Client-Benutzer folgende Möglichkeiten:                                                                                                    |

| Name                             | Beschreibung                                                                                                    |
|----------------------------------|----------------------------------------------------------------------------------------------------|
| erweitern                        | <ul> <li>Hinzufügen der Lautsprecher zu neuen oder bestehenden<br/>Beweissicherungen</li> <li>Erweitern der Ablaufzeit für bestehende Beweissicherungen</li> <li>Erweitern des geschützten Intervalls für bestehende<br/>Beweissicherungen</li> </ul> |
|                                  | Erfordert Benutzerrechte für alle Geräte, die zur Beweissicherung verwendet werden.                                                                                                    |
|                                  | Gibt dem Client-Benutzer folgende Möglichkeiten:                                                                                                    |
|                                  | Entfernen der Lautsprecher aus bestehenden Beweissicherungen                                                                                                    |
|                                  | Löschen von bestehenden Beweissicherungen                                                                                                    |
| Beweissicherungen<br>löschen und | Verkürzen der Ablaufzeit für bestehende Beweissicherungen                                                                                                    |
| reduzieren                       | Verkürzen des geschützten Intervalls für bestehende<br>Beweissicherungen                                                                                                    |
|                                  | Erfordert Benutzerrechte für alle Geräte, die zur Beweissicherung verwendet werden.                                                                                                    |
| Beweissicherungen<br>lesen       | Ermöglicht es dem Client-Benutzer, nach Beweissicherungsdetails zu suchen und sie zu lesen.                                                                                                    |

## Metadatenbezogene Rechte

Bestimmen Sie die folgenden Rechte für Metadatengeräte:

| Name  | Beschreibung                                                                                   |
|-------|------------------------------------------------------------------------------------------------|
| Lesen | Aktiviert das Recht, Metadatengeräte zu sehen und von ihnen Daten in<br>den Clients abzurufen. |

| Name                                            | Beschreibung                                                                                                    |
|-------------------------------------------------|----------------------------------------------------------------------------------------------------|
| Bearbeiten                                      | Aktiviert das Recht, die Einstellungen der Metadaten zu bearbeiten.<br>Ermöglicht Nutzern außerdem, Metadatengeräte in Management Client<br>und über das MIP SDK zu aktivieren oder zu deaktivieren.                                                                           |
| Live ansehen                                    | Aktiviert das Recht Kamerametadaten in den Clients anzuzeigen. Bei<br>XProtect Smart Client ist es erforderlich, dass die Rolle das Recht zur<br>Ansicht der Registerkarte <b>Live</b> des Clients erhalten hat. Dieses Recht<br>wird als Teil der Anwendungsrechte verliehen. |
| Wiedergabe                                      | Aktiviert das Recht, aufgezeichnete Daten von Metadatengeräten in den<br>Clients wiederzugeben.                                                                                                    |
| Sequenzen lesen                                 | Aktiviert das Recht, die Sequenzfunktion beim Durchsuchen von<br>Aufzeichnungen der Metadatengeräte in den Clients zu verwenden.                                                                                                    |
| Exportieren                                     | Aktiviert das Recht, aufgezeichnete Audiodateien von Metadatengeräten<br>in den Clients zu exportieren.                                                                                                    |
| Beweissicherungen<br>erstellen und<br>erweitern | Aktiviert das Recht, Beweissicherungen auf Metadaten in den Clients zu<br>erstellen und zu erweitern.                                                                                                    |
| Beweissicherungen<br>lesen                      | Aktiviert das Recht, Beweissicherungen auf Metadaten in den Clients<br>anzuzeigen.                                                                                                    |
| Beweissicherungen<br>löschen und<br>reduzieren  | Aktiviert das Recht zum Löschen oder Reduzieren von<br>Beweissicherungen in den Clients.                                                                                                    |
| Manuelle<br>Aufzeichnung<br>starten             | Aktiviert das Recht manuelle Metadatenaufzeichnungen in den Clients zu<br>starten.                                                                                                    |
| Manuelle<br>Aufzeichnung<br>stoppen             | Aktiviert das Recht manuelle Metadatenaufzeichnungen in den Clients zu<br>stoppen.                                                                                                    |

# Eingangsbezogene Rechte

Bestimmen Sie die folgenden Rechte für Eingabegeräte:

| Name  | Beschreibung                                                             |
|-------|--------------------------------------------------------------------------|
| Lesen | Der/die ausgewählte/n Eingang/Eingänge ist/sind in den Clients sichtbar. |

#### Ausgangsbezogene Rechte

Bestimmen Sie die folgenden Rechte für Ausgabegeräte:

| Name       | Beschreibung                                                                                                    |
|------------|----------------------------------------------------------------------------------------------------|
| Lesen      | Die ausgewählten Ausgänge sind in den Clients sichtbar. Wenn sichtbar, ist der Ausgang<br>auf einer Liste in den Clients auswählbar.                          |
| Aktivieren | Die ausgewählten Ausgänge können vom Management Client und den Clients aktiviert werden. Bestimmen Sie das Zeitprofil oder behalten Sie den Standardwert bei. |

### PTZ-Registerkarte (Rollen)

Sie legen Rechte für PTZ-Kameras (Pan/Tilt/Zoom) auf der Registerkarte **PTZ** fest. Sie bestimmen die Funktionen, die Benutzer/Gruppen in den Clients verwenden können. Auswählen können Sie einzelne PTZ-Kameras oder Gerätegruppen, die PTZ-Kameras enthalten.

Bestimmen Sie die folgenden Rechte für PTZ:

| Name          | Beschreibung                                                                                                    |
|---------------|----------------------------------------------------------------------------------------------------|
| Manuelles PTZ | Bestimmt, ob die ausgewählte Rolle PTZ-Funktionen verwenden und einen<br>Wachrundgang an der ausgewählten Kamera anhalten kann.<br>Bestimmen Sie ein Zeitprofil, wählen Sie <b>Immer</b> oder behalten Sie den<br>Standardwert bei, der dem Standardzeitprofil folgt, das auf der<br>Registerkarte <b>Info</b> für diese Rolle definiert ist. |

| Name                                                              | Beschreibung                                                                                                    |
|-------------------------------------------------------------------|----------------------------------------------------------------------------------------------------|
| PTZ-Voreinstellungen<br>oder<br>Wachrundgangprofile<br>aktivieren | Legt fest, ob die ausgewählte Rolle die ausgewählte Kamera zu Preset-<br>Positionen bewegen, Wachrundgangprofile starten und stoppen sowie<br>einen Wachrundgang anhalten kann.<br>Bestimmen Sie ein Zeitprofil, wählen Sie <b>Immer</b> oder behalten Sie den<br>Standardwert bei, der dem Standardzeitprofil folgt, das auf der<br>Registerkarte <b>Info</b> für diese Rolle definiert ist.<br>Wenn Sie möchten, dass diese Rolle weitere PTZ-Funktionen für die<br>Kamera verwenden kann, müssen Sie das Recht <b>Manuelles PTZ</b><br>aktivieren.                                            |
| PTZ-Priorität                                                     | Legt die Priorität der PTZ-Kameras fest. Wenn mehrere Benutzer an<br>einem Überwachungssystem dieselbe PTZ-Kamera zur selben Zeit<br>steuern möchten, können Konflikte auftreten.<br>Sie können solche Situationen vermeiden, indem Sie eine Priorität für die<br>Verwendung der ausgewählten PTZ-Kameras nach Benutzern/Gruppen<br>mit der ausgewählten Rolle bestimmen. Bestimmen Sie eine Priorität<br>zwischen 1 und 32.000, wobei 1 die niedrigste Priorität bedeutet. Die<br>Standardpriorität liegt bei 3.000. Die Rolle mit dem höchsten<br>Prioritätswert kann die PTZ-Kameras steuern. |
| PTZ-Voreinstellungen<br>oder<br>Wachrundgangprofile<br>verwalten  | Bestimmt das Recht, PTZ-Preset-Positionen und Wachrundgangprofile auf<br>der ausgewählten Kamera im Management Client und XProtect Smart<br>Client hinzuzufügen, zu bearbeiten und zu löschen.<br>Wenn Sie möchten, dass diese Rolle weitere PTZ-Funktionen für die<br>Kamera verwenden kann, müssen Sie das Recht <b>Manuelles PTZ</b><br>aktivieren.                                                                                                    |
| PTZ-Voreinstellungen<br>sperren/entsperren                        | Bestimmt, ob die Rolle Preset-Positionen für die ausgewählte Kamera sperren und entsperren kann.                                                                                                    |
| PTZ-Sitzungen<br>reservieren                                      | Bestimmt das Recht, die ausgewählte Kamera in den Modus "reservierte<br>PTZ-Sitzung" zu versetzen.<br>In einer reservierten PTZ-Sitzung können andere Benutzer oder<br>Wachrundgangsitzungen mit einer höheren PTZ-Priorität nicht die<br>Kontrolle übernehmen.<br>Wenn Sie möchten, dass diese Rolle weitere PTZ-Funktionen für die                                                                                                    |

| Name                       | Beschreibung                                                                                                    |
|----------------------------|----------------------------------------------------------------------------------------------------|
|                            | Kamera verwenden kann, müssen Sie das Recht <b>Manuelles PTZ</b><br>aktivieren.                                     |
| PTZ-Sitzungen<br>freigeben | Bestimmt, ob die ausgewählte Rolle die PTZ-Sitzungen von anderen<br>Benutzern freigeben kann mit Management Client. |
|                            | freigeben.                                                                                                    |

### Registerkarte "Sprache" (Rollen)

Nur relevant, wenn Sie Lautsprecher auf Ihrem System verwenden. Bestimmen Sie die folgenden Rechte für Lautsprecher:

| Name            | Beschreibung                                                                                                    |  |
|-----------------|----------------------------------------------------------------------------------------------------|--|
| Sprechen        | Bestimmen Sie, ob Benutzer über die ausgewählten Lautsprecher sprechen dürfen.<br>Bestimmen Sie das Zeitprofil oder behalten Sie den Standardwert bei.                                                                                                    |  |
|                 | Wenn mehrere Client-Benutzer über dieselben Lautsprecher zur selben Zeit sprechen möchten, können Konflikte auftreten.                                                                                                    |  |
| Sprechpriorität | Lösen Sie das Problem, indem Sie eine Priorität für die Nutzung der ausgewählten<br>Lautsprecher durch Benutzer/Gruppen mit der ausgewählten Rolle festlegen. Bestimmen<br>Sie eine Priorität von <b>Sehr niedrig</b> bis <b>Sehr hoch</b> . Die Rolle mit der höchsten Priorität darf<br>den Lautsprecher vor den anderen Rollen verwenden. |  |
|                 | Wenn zwei Benutzer mit der gleichen Rolle zur selben Zeit sprechen möchten, gilt das<br>Windhundprinzip.                                                                                                    |  |

## Registerkarte "Fernaufzeichnungen" (Rollen)

Bestimmen Sie die folgenden Rechte für Fernaufzeichnungen:

| Name                          | Beschreibung                                                                                                    |
|-------------------------------|----------------------------------------------------------------------------------------------------|
| Fernaufzeichnungen<br>abrufen | Aktiviert das Recht, Aufzeichnungen in den Clients von Kameras, Mikrofonen,<br>Lautsprechern und Metadatengeräten an Remote-Systeminstallationen oder von<br>lokalen Speichern in Kameras abzurufen. |

## Smart WallRegisterkarte (Rollen)

Mithilfe von Rollen können Sie Ihren Client-Benutzern Smart Wall-bezogene Benutzerrechte für die Funktion Smart Wall geben:

| Name       | Beschreibung                                                                                                    |  |
|------------|----------------------------------------------------------------------------------------------------|--|
| Lesen      | Ermöglicht es Benutzern, in den Clients die ausgewählte Smart Wall zu sehen.                                                             |  |
| Bearbeiten | Ermöglicht es Benutzern, die ausgewählte Smart Wall im Management Client zu bearbeiten.                                                  |  |
| Löschen    | Ermöglicht es Benutzern, die ausgewählte Smart Wall im Management Client zu löschen.                                                     |  |
| Bedienen   | n Ermöglicht es Benutzern, auf die ausgewählte Smart Wall im Client Layouts anzuwenden und die ausgewählte Voreinstellung zu aktivieren. |  |
| Wiedergabe | Ermöglicht es den Benutzern, aufgezeichnete Daten von der ausgewählten Smart Wall in den<br>Clients wiederzugeben.                       |  |

## Registerkarte "Externes Ereignis" (Rollen)

Bestimmen Sie die folgenden Rechte zu externen Ereignissen:

| Name  | Beschreibung                                                                                                    |
|-------|----------------------------------------------------------------------------------------------------|
| Lesen | Ermöglicht es Benutzern nach dem ausgewählten externen Systemereignis in den Clients und<br>im Management Client zu suchen und dieses anzusehen. |

| Name       | Beschreibung                                                                                         |
|------------|----------------------------------------------------------------------------------------------------|
| Bearbeiten | Ermöglicht es Nutzern, das ausgewählte externe Systemereignis im Management Client zu<br>bearbeiten. |
| Löschen    | Ermöglicht es Nutzern, das ausgewählte externe Systemereignis im Management Client zu<br>löschen.    |
| Auslöser   | Ermöglicht es Nutzern, das ausgewählte externe Systemereignis in den Clients auszulösen.             |

#### Registerkarte "Ansichtsgruppe" (Rollen)

Auf der Registerkarte **Ansichtsgruppe** bestimmen Sie, welche Ansichtsgruppen die Benutzer und Benutzergruppen mit der ausgewählten Rolle in den Clients verwenden können.

Bestimmen Sie die folgenden Rechte für Ansichtsgruppen:

| Name       | Beschreibung                                                                                                    |  |
|------------|----------------------------------------------------------------------------------------------------|--|
| Lesen      | Aktiviert das Recht, die Ansichtsgruppen in den Clients und im Management Client anzusehen.<br>Ansichtsgruppen werden im Management Client erstellt. |  |
| Bearbeiten | Aktiviert das Recht, Eigenschaften für Ansichtsgruppen in Management Client zu bearbeiten.                                                           |  |
| Löschen    | Das Recht, Ansichtsgruppen im Management Client zu löschen.                                                                                          |  |
| Bedienen   | Aktiviert das Recht, Ansichtsgruppen im XProtect Smart Client zum Erstellen und Löschen von<br>Untergruppen sowie Ansichten zu verwenden.            |  |

#### Registerkarte "Server" (Rollen)

Das Bestimmen von Rollenrechten auf der Registerkarte **Server** ist nur dann relevant, wenn Ihr System in einer Milestone Federated Architecture Konfiguration läuft.

| Name  | Beschreibung                                                                                                    |
|-------|----------------------------------------------------------------------------------------------------|
| Sites | Aktiviert das Recht, den ausgewählten Standort im Management Client anzusehen. Verbundene<br>Standorte sind über die Milestone Federated Architecture verbunden. |
|       | Zur Bearbeitung von Eigenschaften benötigen Sie auf dem Management-Server<br>Bearbeitungsberechtigungen für jeden Standort.                                      |

Weitere Informationen finden Sie unter Konfigurieren von Milestone Federated Architecture auf Seite 444.

#### MatrixRegisterkarte (Rollen)

Wenn Sie Matrix-Empfänger auf Ihrem System konfiguriert haben, können Sie Matrix-Rollenrechte konfigurieren. Von einem Client können Sie Videos an ausgewählte Matrix-Empfänger senden. Wählen Sie die Benutzer, die diese empfangen können, auf der Registerkarte Matrix.

Die folgenden Rechte sind verfügbar:

| Name  | Beschreibung                                                                                                    |
|-------|----------------------------------------------------------------------------------------------------|
| Lesen | Bestimmen Sie, ob Benutzer und Gruppen mit der ausgewählten Rolle Videos auswählen und an die<br>Matrix-Empfänger der Clients senden können. |

#### Registerkarte "Alarme" (Rollen)

Wenn Sie in Ihrer Systemkonfiguration Alarme verwenden, um eine allgemeine Übersicht und Kontrolle über Ihre Installation zu erhalten (einschließlich weiterer XProtect-Server), können Sie die Registerkarte **Alarme** dazu verwenden, um festzulegen, welche Alarmrechte Benutzer/Gruppen mit der ausgewählten Rolle haben sollen. Zum Beispiel wie Alarme in den Clients zu verwalten sind.

Bestimmen Sie die folgenden Rechte für Alarme:

| Name                            | Beschreibung                                                                                                    |
|---------------------------------|----------------------------------------------------------------------------------------------------|
| Management                      | Aktiviert das Recht, Alarme zu verwalten und so z. B. die Prioritäten der Alarme zu<br>ändern und Alarme auf andere Benutzer zu delegieren, Alarme zu bestätigen und<br>den Status von mehreren Alarmen gleichzeitig zu ändern, z. B. von <b>Neu</b> auf<br><b>Zugewiesen</b> . |
| Ansicht                         | Aktiviert das Recht, Alarme anzusehen und Alarmberichte auszudrucken.                                                                                                    |
| Alarme deaktivieren             | Aktiviert das Recht, Alarme zu deaktivieren.                                                                                                    |
| Benachrichtigungen<br>empfangen | Aktiviert das Recht, Benachrichtigungen über Alarme in XProtect Mobile-Clients und<br>XProtect Web Client zu empfangen.                                                                                                    |

### Registerkarte "Zugangskontrolle" (Rollen)

Wenn Sie Basisnutzer, Windows-Benutzer oder -Gruppen hinzufügen oder bearbeiten, können Sie Zugangskontrolleinstellungen bestimmen:

| Name                           | Beschreibung                                                                                                    |
|--------------------------------|----------------------------------------------------------------------------------------------------|
| Zugangskontrolle               | Ermöglicht dem Benutzer, alle auf die Zugangskontrolle bezogenen Funktionen in                                         |
| verwenden                      | den Clients zu verwenden.                                                                                              |
| Karteninhaberliste<br>anzeigen | Ermöglicht dem Benutzer, die Karteninhaberliste auf der Registerkarte <b>Zugangskontrolle</b> in den Clients zu sehen. |
| Benachrichtigungen             | Erlaubt es dem Benutzer Benachrichtigungen über Zugangsanforderungen in den                                            |
| empfangen                      | Clients zu erhalten.                                                                                                   |

### Registerkarte "LPR" (Rollen)

Wenn Ihr System mit XProtect LPR läuft, können Sie die folgenden Rechte für die Benutzer festlegen:

| Name                                                  | Beschreibung                                                                                                    |
|-------------------------------------------------------|----------------------------------------------------------------------------------------------------|
| LPR verwenden                                         | Aktiviert das Recht, alle LPR-bezogenen Funktionen in den Clients zu verwenden.                                                                                     |
| Nummernschild-<br>Übereinstimmungslisten<br>verwalten | Aktiviert das Recht, Nummernschild-Übereinstimmungsliste in den<br>Management Client hinzuzufügen, zu importieren, zu bearbeiten, zu exportieren<br>und zu löschen. |
| Nummernschild-<br>Übereinstimmungslisten<br>lesen     | Aktiviert das Recht, Nummernschild-Übereinstimmungslisten anzusehen.                                                                                                |

#### MIPRegisterkarte (Rollen)

Mit dem MIP SDK kann ein Drittanbieter individuelle Plug-ins für Ihr System entwickeln (z. B. für die Integration mit externen Zugriffskontrollsystemen oder ähnliche Funktionen).

Die Einstellungen, die Sie ändern, hängen vom tatsächlichen Plug-in ab. Finden Sie die benutzerdefinierten Einstellungen für die Plug-ins auf der Registerkarte **MIP**.

## **Basisnutzer (Erklärung)**

Wenn Sie einen Basisnutzer zu Ihrem System hinzufügen, erstellen Sie ein zugehöriges Benutzerkonto für das Überwachungssystem mit Basisnutzername und Passwortauthentifizierung für den einzelnen Benutzer. Das wird im Gegensatz zu Windows-Benutzern über Active Directory hinzugefügt.

Wenn Sie mit Basisnutzer arbeiten, ist es wichtig, den Unterschied zwischen Basisnutzern und Windows-Benutzern zu verstehen.

- Basisnutzer authentifizieren sich durch einen Benutzernamen und ein Passwort und bestehen speziell für ein System. Selbst wenn Basisnutzer denselben Namen und dasselbe Passwort haben, hat ein Basisnutzer, der an einem föderalen Standort erstellt wurde, keinen Zugriff auf einen anderen föderalen Standort
- SWindows-Benutzer authentifizieren sich auf Basis ihrer Windows-Anmeldung und sind auf einen bestimmten Computer beschränkt

#### Erstellen von Basisnutzer

So erstellen Sie einen Basisnutzer auf Ihrem System:

- 1. Erweitern Sie Sicherheit > Basisnutzer.
- 2. Klicken Sie mit der rechten Maustaste auf das Feld **Basisnutzer**, und wählen Sie die Option **Basisnutzer** erstellen aus.
- 3. Legen Sie einen Benutzernamen und ein Passwort fest und wiederholen Sie es, um zu bestätigen, dass Sie es richtig eingegeben haben.

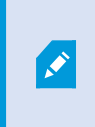

Das Passwort muss die Anforderungen an die Komplexität für das Windows-Betriebssystem auf dem Computer erfüllen, auf dem der Management Server-Dienst installiert ist.

4. Klicken Sie auf **OK**, um den Basisnutzer zu erstellen.

# Site-Navigation: System-Dashboard

Dieser Abschnitt beschreibt, wie Sie Ihr System überwachen und wie Sie Berichte erstellen und Daten schützen können.

# System-Dashboard (Erklärung)

Das System-Dashboard bietet Ihnen die Funktion Ihr System und seine Komponenten zu überwachen.

Greifen Sie auf die folgende Funktionalität zu:

| Name                                 | Beschreibung                                                                                                    |
|--------------------------------------|----------------------------------------------------------------------------------------------------|
| Systemmonitor                        | Überwachen Sie den Status Ihrer Server und Kameras mittels der von Ihnen festgelegten Parameter.                                             |
| Schwellenwerte des<br>Systemmonitors | Stellen Sie Schwellenwerte für überwachte Parameter auf dem Server ein und<br>überwachen Sie Kacheln, die im Systemmonitor verwendet werden. |
| Beweissicherung                      | Erhalten Sie eine Übersicht über alle geschützten Daten im System.                                                                           |
| Aktuelle Aufgabe                     | Erhalten Sie eine Übersicht über alle laufenden Aufgaben auf einem ausgewählten Aufzeichnungsserver.                                         |
| Konfigurationsberichte               | Entscheiden Sie über den Inhalt Ihrer Systemkonfigurationsberichte, bevor Sie<br>drucken.                                                    |

# Systemmonitor (Erklärung)

Der Systemmonitor liefert Ihnen dank farbiger Kacheln, die die Systemhardware widerspiegeln, einen schnellen, visuellen Überblick über den aktuellen Status der Server und Kameras Ihres Systems. Standardmäßig zeigt das System Kacheln an, die alle **Aufzeichnungsserver**, **alle Server** und **alle Kameras** widerspiegeln.

Die Farbe der Kacheln:

| Kachelfarbe | Beschreibung                                                                                                    |
|-------------|----------------------------------------------------------------------------------------------------|
| Grün        | Normaler Status. Alles läuft normal.                                                                                                    |
| Gelb        | Warnstatus. Mindestens ein überwachter Parameter liegt über dem Schwellenwert (siehe Schwellenwerte des Systemmonitors (Erklärung) auf Seite 414) für den normalen Status. |
| Rot         | Kritischer Status. Mindestens ein überwachter Parameter liegt über dem Schwellenwert für den normalen Status und dem Warnstatus.                                           |

Sie können den Server und die Kamerakacheln anpassen, wenn Sie mehr oder weniger Kacheln auf dem Dashboard anzeigen lassen möchten. Zum Beispiel können Sie Kacheln einrichten, die einen einzelnen Server, eine einzelne Kamera oder eine Gruppe von Kameras oder Server widerspiegelt. Sie können eine Kachel auch entfernen, wenn Sie diese nicht verwenden oder dessen Überwachungsparameter bearbeiten möchten. Überwachungsparameter sind beispielsweise die CPU-Auslastung oder verfügbarer Speicher eines Servers. Wenn Sie diese Parameter von der Server-Kachel entfernen, kann die Kachel diese Parameter auf der zugehörigen Kachel nicht überwachen. Klicken Sie auf **Anpassen** in der oberen rechten Ecke der Registerkarte, um das Fenster zum Anpassen des Dashboards zu öffnen. Weitere Informationen finden Sie unter Dashboard anpassen.

Die Kacheln ändern ihren Status und dementsprechend ihre Farbe basierend auf Schwellenwerten, die unter den Systemmonitor-Schwellenwerten festgelegt sind. Das System legt einige standardmäßige Schwellenwerte fest, aber Sie können selbst entscheiden, welche Schwellenwerte für jedes der drei Status gelten sollen. Um Schwellenwerte einzustellen oder zu ändern, können Sie die Option **Systemmonitor-Schwellenwerte** verwenden. Weitere Informationen finden Sie unter Schwellenwerte des Systemmonitors (Erklärung) auf Seite 414.

Falls eine Kachel ihre Farbe ändert und Sie wissen möchten, welcher Server/Parameter für die Farbänderung der Kachel verantwortlich ist, klicken Sie auf die Kachel. Dadurch öffnet sich eine Übersicht am unteren Rand des Bildschirms, in der jeder überwachte Parameter, den Sie für Ihre Kachel aktiviert haben, in Rot, Gelb oder Grün angezeigt wird. Klicken Sie auf die Schaltfläche **Details**, um weitere umfassende Informationen für den Grund der Statusänderung anzuzeigen.

Wenn Sie ein Warnzeichen sehen und Ihre Maus darüber platzieren, zeigt das System eine

Fehlermeldung an.

Die Systemmonitor-Funktion erfordert, dass der Data Collector-Dienst ausgeführt wird.

## **Dashboard anpassen**

#### Eine neue Kamera- oder Server-Kachel hinzufügen:

- 1. Klicken Sie im Systemmonitor-Fenster auf Anpassen.
- 2. In dem geöffneten Fenster **Dashboard anpassen**, klicken Sie auf **Neu** unter **Server-Kacheln** oder **Kamerakacheln**.
- 3. Im Fenster **Neue Server-Kachel/Neue Kamerakachel**, wählen Sie die Kameras oder Server, die Sie überwachen möchten.
- 4. Unter **Überwachungsparameter** wählen Sie die Kontrollkästchen für die Parameter, die Sie zur zugehörigen Kacheln hinzufügen oder entfernen möchten entweder an oder ab.
- 5. Klicken Sie auf **OK**. Der neue Server- oder Kamerakachel wurde nun zu den angezeigten Kacheln in Ihrem Dashboard hinzugefügt.

#### Überwachungsparameter bearbeiten:

- 1. Klicken Sie im Fenster Systemmonitor-Dashboard auf Anpassen.
- 2. In dem geöffneten Fenster **Dashboard anpassen**, klicken Sie auf **Bearbeiten** unter **Server-Kacheln** oder **Kamerakacheln**.
- 3. Wählen Sie die Serverkomponente oder Kameras, die Sie bearbeiten möchten im Fenster **Server-Kachel** bearbeiten oder Kamerakachel bearbeiten aus.
- 4. Wählen Sie im Feld **Überwachungsparameter** die Kontrollkästchen für die Überwachungsparameter an oder ab, die Sie der ausgewählten Kachel hinzufügen oder von ihr entfernen möchten.
- 5. Klicken Sie auf **OK**. Die veränderten Überwachungsparameter sind nun Teil von oder entfernt von der relevanten Kachel.

Sie können, falls gewünscht, historische Daten auf dem System aktivieren oder deaktivieren. Bei Deaktivierung dieser Daten, ist es nicht mehr möglich die Graphen von früherem Systemverhalten anzusehen. Wenn Sie die Belastung auf dem SQL Server und auf der Datenbank oder Ihrer Bandbreite verringern möchten, können Sie das Abtastintervall für historische Daten reduzieren. Durch die Reduzierung des Abtastintervalls der historischen Daten, stehen in den Graphen weniger Details zur Verfügung.

## Systemmonitor-Details (Erklärung)

Wenn Sie auf einen Server oder Kamerakachel klicken, können Sie den Status jedes ausgewählten Überwachungsparameters unterhalb des Dashboards sehen.

| State | Name                                              | Live FPS | Recording FPS | Used space |         |
|-------|---------------------------------------------------|----------|---------------|------------|---------|
|       | Panasonic SPxxx/SFxxx/SW/xxx no I/O Camera Series |          |               |            | Details |

Beispiel: Die Überwachungsparameter für LIVE-FPS einer Kamera hat den Warnstatus erreicht.

Das **Status**-Feld zeigt den Status der Kamera an. Es wird beispielsweise eine Warnung in Rot angezeigt, wenn die Verbindung zum Gerät unterbrochen ist. Dieses Symbol beinhaltet ein Tool-Tip mit einer kurzen Beschreibung des Problems, welches die Warnung verursacht.

Das Feld **Verwendeter Speicherplatz** zeigt Daten anderer Aufzeichnungsserver, auf denen dieses Gerät Aufzeichnungen besitzt. Zum Beispiel wenn sich das Gerät vorher auf anderen Aufzeichnungsservern befunden hat.

Wenn Sie die Schaltfläche **Details** für den betroffenen Server bzw. die Kamera anklicken, können Sie Systeminformationen sehen und Berichte über folgendes erstellen:

| Komponente                                                              | Beschreibung                                                                                                    |  |
|-------------------------------------------------------------------------|----------------------------------------------------------------------------------------------------|--|
| Management-Server Zeigt die Daten vom ausgewählten Management-Server an |                                                                                                    |  |
| Aufzeichnungsserver                                                     | <ul> <li>Zeigt die Daten vom ausgewählten Aufzeichnungsserver an. Sie können diese über Folgendes ansehen:</li> <li>Datenträger</li> <li>Speicher</li> <li>Netzwerk</li> <li>Kamera</li> </ul> |  |

| Komponente                       | Beschreibung                                                                                           |
|----------------------------------|----------------------------------------------------------------------------------------------------|
| Failover-<br>Aufzeichnungsserver | Zeigt die Daten vom ausgewählten Failover-Aufzeichnungsserver an.                                      |
| Zusätzliche Server               | Zeigt Daten auf dem Log-Server, Event Server und mehr.                                                 |
| Kameras                          | Zeigt Daten auf einer beliebigen Kamera in einer beliebigen Kameragruppe in<br>Ihrer Konfiguration an. |

Jedes dieser Elemente ist ein Bereich, den Sie anklicken und erweitern können. Wenn Sie diesen Bereich anklicken, liefert es Ihnen relevante dynamische Daten über diesen Server oder Kamera.

Die Leiste **Kameras** enthält eine Liste der Kameragruppen, die zur Auswahl stehen. Nachdem Sie eine Gruppe ausgewählt haben, können Sie eine bestimmte Kamera auswählen und sich für diese die dynamischen Daten ansehen. Alle Server zeigen die Daten zur CPU-Auslastung und zum freien Arbeitsspeicher an. Darüber hinaus zeigen Aufzeichnungsserver die Daten zum Verbindungsstatus an. In jeder Ansicht finden Sie einen Link **Verlauf**. Klicken Sie darauf, um sich die Verlaufsdaten und -berichte anzusehen (um sich die Berichte einer Kamera anzusehen, klicken Sie auf den Namen der jeweiligen Kamera). Für jeden Verlaufsbericht können Sie die Daten der letzten 24 Stunden, 7 Tage oder 30 Tage einsehen. Um Berichte zu speichern und/oder zu drucken, klicken Sie auf das Symbol **An PDF senden**. Verwenden Sie < und die Symbole auf der Startseite, um im Systemmonitor zu navigieren.

Sie können nur historische Berichte von Daten des Aufzeichnungsservers erstellen, bei dem sich das Gerät derzeit befindet.

Wenn Sie auf die Details des Systemmonitors von einem Server-Betriebssystem aus zugreifen, könnten Sie eine Meldung bezüglich **Internet Explorer erweiterte Sicherheitskonfiguration** bekommen. Folgen Sie den Anweisungen in der Meldung, um die **Systemmonitor**-Seite zu den **Vertrauenswürdigen Seiten** hinzuzufügen, bevor Sie fortfahren.

# Schwellenwerte des Systemmonitors (Erklärung)

Mit den Schwellenwerten für den Systemmonitor können Sie die Schwellenwerte dafür einrichten und anpassen, wann die Kacheln auf dem Systemmonitor visuell anzeigen sollen, dass Ihre Systemhardware ihren Betriebszustand ändert, z.B. wenn die CPU-Nutzung eines Servers von Normal (grün) auf Warnung (gelb) wechselt.

Im System sind Standardschwellenwerte eingerichtet, so dass Sie von dem Moment an, an dem Ihr System fertig eingerichtet ist, damit beginnen können, Ihre Systemhardware zu überwachen. Zum Ändern von Schwellenwerten siehe Schwellenwerte des Systemmonitors einstellen auf Seite 417.

Das System ist standardmäßig so eingerichtet, dass es Schwellenwerte für alle Instanzen einer bestimmten Hardware anzeigt, z.B. alle Kameras oder alle Server. Sie können Schwellenwerte auch für einzelne Server oder Kameras, oder für eine Untergruppe davon, einrichten. Schwellenwerte für einzelne Server oder Kameras einzurichten kann hilfreich sein, z.B. wenn es für bestimmte Kameras erlaubt sein soll, eine höhere **Live-FPS** oder **Aufzeichnungs-FPS** zu verwenden als für andere Kameras.

Sie können die Schwellenwerte für Server, Kameras, Festplatten und Speicher einstellen. Wenn Sie die Schwellenwerte ändern wollen, können Sie dazu den Schieberegler für die Schwellenwerte verwenden. Mit dem Schieberegler für die Schwellenwerte können Sie die Schwellenwerte erhöhen bzw. senken, indem Sie die Griffe, durch die die Zustände getrennt sind, nach oben oder unten ziehen. Der Schieberegler für den Schwellenwert ist in ähnlichen Farben unterteilt wie die auf den Server- oder Kamerakacheln im Systemmonitor (siehe Schwellenwerte des Systemmonitors (Erklärung) auf Seite 414).

Um sicherzustellen, dass Sie keinen **Kritischen** oder **Alarm**-Zustand sehen, falls die Nutzung oder Belastung Ihrer Systemhardware lediglich für einen Moment eine obere Schwelle erreicht, verwenden Sie das **Berechnungsintervall**. Das Berechnungsintervall mittelt die Auswirkungen kurzfristiger oder häufiger Änderungen eines Systemhardwarezustands heraus. In der Praxis bedeutet dies, dass die Funktion zur Berechnung des Intervalls die Auswirkungen von Hardwareänderungen im zeitlichen Verlauf ausgleicht, so dass Sie nicht jedes Mal alarmiert werden, wenn eine Schwelle überschritten wird.

Zum Beispiel können Sie das **Berechnungsintervall** auf eine (1) Minute setzen, womit gewährleistet ist, dass Sie nur dann alarmiert werden, wenn der Durchschnittswert für die ganze Minute den Schwellenwert überschreitet. Der Vorteil hiervon ist, dass Sie Alarme zu häufigen und evtl. irrelevanten Änderungen im Hardwarezustand vermeiden und nur solche Alarme erhalten, die z.B. dauerhafte Probleme mit der CPU-Nutzung oder der Speichernutzung anzeigen. Zum Ändern der Werte für die Berechnungsintervalle siehe Schwellenwerte des Systemmonitors einstellen auf Seite 417.

#### Serverschwellenwerte

| Schwellenwert                 | Beschreibung                                                                         | Einheit |
|-------------------------------|--------------------------------------------------------------------------------------|---------|
| CPU-Auslastung                | Schwellenwerte für die CPU-Nutzung auf den von Ihnen überwachten<br>Servern.         | %       |
| Verfügbare<br>Rechenkapazität | Schwellenwerte für den auf den von Ihnen überwachten Servern genutzten RAM-Speicher. | MB      |

| Schwellenwert      | Beschreibung                                                                                    | Einheit |
|--------------------|-------------------------------------------------------------------------------------------------|---------|
| NVIDIA-Dekodierung | Schwellenwerte für die Nutzung der NVIDIA-Dekodierung auf den von<br>Ihnen überwachten Servern. | %       |
| NVIDIA-Speicher    | Schwellenwerte für den auf den von Ihnen überwachten Servern<br>genutzten NVIDIA-RAM-Speicher.  | %       |
| NVIDIA-Rendering   | Schwellenwerte für die Nutzung des NVIDIA-Renderings auf den von<br>Ihnen überwachten Servern.  | %       |

#### Kameraschwellenwerte

| Schwellenwert                | Beschreibung                                                                                                    | Einheit |
|------------------------------|----------------------------------------------------------------------------------------------------|---------|
| Live-FPS                     | Schwellenwerte für die FPS der bei der Anzeige von Live-Video auf den von<br>Ihnen überwachten Kameras verwendeten Kameras.                | %       |
| Aufzeichnungs-<br>FPS        | Schwellenwerte für die FPS der verwendeten Kameras, wenn das System auf<br>den von Ihnen überwachten Kameras Videoaufzeichnungen erstellt. | %       |
| Verwendeter<br>Speicherplatz | Schwellenwerte für den von den von Ihnen überwachten Kameras<br>verwendeten Speicherplatz.                                                 | GB      |

# Schwellenwerte für Festplatten

| Schwellenwert           | Beschreibung                                                                                   | Einheit |
|-------------------------|------------------------------------------------------------------------------------------------|---------|
| Freier<br>Speicherplatz | Schwellenwerte für den verfügbaren Speicherplatz auf den von Ihnen<br>überwachten Festplatten. | GB      |

#### Schwellenwerte für Speicher

| Schwellenwert | Beschreibung                                                                                                    | Einheit |
|---------------|----------------------------------------------------------------------------------------------------|---------|
| Speicherzeit  | Schwellenwert, der eine Prognose dafür anzeigt, wann in Ihrem Speicher kein<br>Platz mehr vorhanden sein wird. Der angezeigte Betriebszustand basiert auf<br>Ihrer Systemeinrichtung und wird zweimal täglich aktualisiert. | Tage    |

Sie können auch Regeln aufstellen (siehe Regeln auf Seite 327), um bestimmte Maßnahmen durchzuführen oder um Alarme zu aktivieren (siehe System-Dashboard (Erklärung) auf Seite 410), wenn ein Schwellenwert von einem Zustand in einen anderen wechselt.

## Schwellenwerte des Systemmonitors einstellen

- 1. Klicken Sie im Bereich Standort-Navigation auf Systemmonitor-Schwellenwerte.
- 2. Zum Aktivieren relevanter Hardware wählen Sie das Kontrollkästchen **Aktivieren** aus, falls Sie es noch nicht aktiviert haben. Die Abbildung unten zeigt ein Beispiel.

| erver   | CDULUSSO   |                              |      |                       |             |
|---------|------------|------------------------------|------|-----------------------|-------------|
| amera   | CPO usag   | e                            |      |                       |             |
| iek     | ✓ Enabled  | i                            |      |                       |             |
| ISK     | CPU thresh | nolds:                       |      | Calculation interval: |             |
| Storage | Critical   |                              |      | 200                   |             |
|         |            | <ul> <li>Critical</li> </ul> | 80 % | 300 sec.              | Advanced    |
|         | Warning    | Ţ                            |      |                       | Create rule |
|         | Normal     | Warning                      | 60 % |                       |             |

- Ziehen Sie den Schieberegler f
  ür Schwellenwerte hoch oder runter, um den Schwellenwert zu erh
  öhen bzw. zu reduzieren. Es stehen zwei Schieberegler f
  ür jedes Teil der Hardware, das in der Schwellenwertsteuerung angezeigt wird, zur Verf
  ügung; es wird zwischen den Ebenen Normal, Warnung und Kritisch aufgeteilt.
- 4. Geben Sie einen Wert für das Berechnungsintervall an oder behalten Sie den Standardwert bei.
- 5. Wenn Sie Werte für individuelle Hardwareteile festlegen möchten, klicken Sie auf Advanced.
- 6. Wenn Sie Regeln für bestimmte Ereignisse oder in bestimmten Zeitintervallen festlegen möchten, klicken Sie auf **Regel erstellen**.
- Sobald Sie die Schwellenwertebenen und Berechnungsintervalle eingestellt haben, wählen Sie im Menü Datei > Speichern.

#### Beispiel für die Einstellung eines Schwellenwerts:

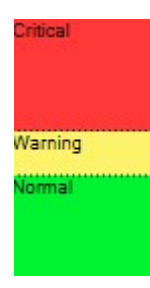

×.

- Rot zeigt an, dass Sie einen kritischen Zustand erreicht haben
- Gelb ist ein Warnstatus, der anzeigt, dass Sie sich dem kritischen Zustand nähern
- Grün zeigt an, dass sich die Dinge in einem Normalzustand und innerhalb der ausgewählten Schwellenwerte befinden

## **Beweissicherung (Erklärung)**

Verfügbare Funktionalität hängt vom verwendeten System ab. Weitere Informationen finden Sie unter https://www.milestonesys.com/solutions/platform/product-index/.

Ab XProtect VMS Version 2020 R2, ist es bei einem Upgrade des Management Servers von einer früheren Version erst wieder möglich, Beweissicherungen auf Aufzeichnungsservern zu erstellen oder zu ändern, die zur Version 2020 R1 oder früher gehören, wenn diese Aufzeichnungsserver aktualisiert wurden. Das bedeutet auch, dass wenn Hardware von einem Aufzeichnungsserver (ab 2020 R1 oder

früher) auf einen anderen umgezogen ist, und dieser weiterhin Aufzeichnungen enthält, Beweissicherungen weder erstellt noch geändert werden können.

Mit der Funktionalität Beweissicherung können Client-Anwender VideoSequenzen, einschließlich Audio und andere Daten vor dem Löschen schützen, falls erforderlich, z. B. bei einer laufenden Untersuchung oder einem laufenden Gerichtsverfahren. Weitere Informationen über Beweissicherungen finden Sie in der XProtect Smart Client-Dokumentation.

Sofern geschützt, können Daten nicht gelöscht werden, weder automatisch vom System nach der standardmäßigen Speicherzeit oder in anderen Situationen, noch manuell vom Client-Benutzer. Das System oder Benutzer kann die Daten nicht löschen bis ein Benutzer mit den notwendigen Rechte das Beweismaterial entsperrt.

Flussdiagramm für Beweissicherung:

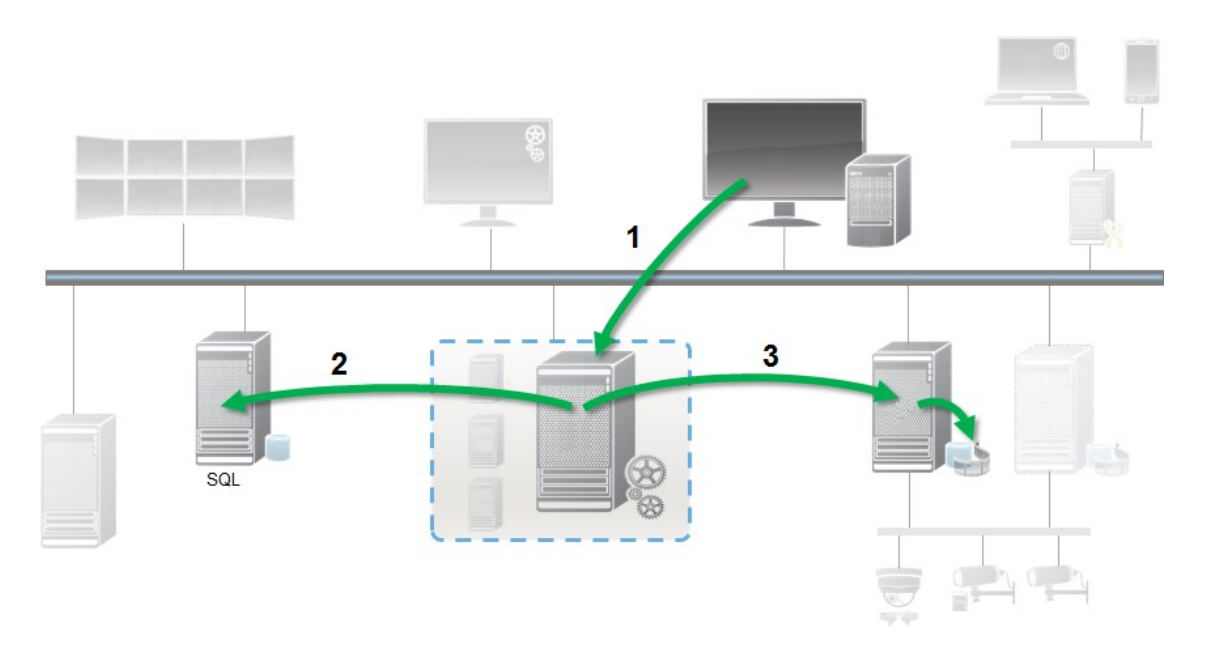

- 1. Benutzer erstellt eine Beweissicherung in XProtect Smart Client. Information wird an den Management-Server gesendet.
- 2. Der Management Server speichert die Informationen zur Beweissicherung in der SQL-Datenbank.
- 3. Der Management-Server informiert den Aufzeichnungsserver darüber, die geschützten Aufzeichnungen in der Datenbank zu speichern und sicherzustellen.

Wenn der Anwender eine Beweissicherung erstellt, bleiben die geschützten Daten am Speicherort der Aufzeichnungen und werden dann an archivierende Festplatten zusammen mit den ungeschützten Daten verschoben. Allerdings gilt für die geschützten Daten:

- Folgen der Speicherzeit, die für die Beweissicherung festgelegt wurde. Potentiell unendlich
- Behält die ursprüngliche Qualität der Aufzeichnungen bei, auch wenn die Ausdünnung für ungeschützte Daten eingestellt wurde

Wenn ein Anwender Sicherungen erstellt, beträgt die minimale Größe einer Sequenz den Zeitraum, in dem die Datenbank die aufgezeichneten Dateien aufteilt; Standard-Einstellung sind einstündige Sequenzen. Sie können dies ändern, allerdings erfordert das eine Anpassung der Datei RecorderConfig.xml auf dem Aufzeichnungsserver. Wenn sich eine kleine Sequenz über zwei einstündige Zeiträume hinauszieht, sichert das System die Aufzeichnungen jeweils in beiden Zeiträumen.

Im Auditprotokoll im Management Client, können Sie sehen, wenn ein Benutzer Beweissicherungen erstellt, bearbeitet oder entfernt.

Sollte eine Festplatte nicht mehr genügend Speicherplatz haben, sind geschützte Daten nicht betroffen. Stattdessen werden die ältesten ungeschützten Daten gelöscht. Wenn dem System keine ungeschützten Daten zum Löschen mehr zur Verfügung stehen, wird die Aufzeichnung angehalten. Sie können Regeln und Alarme erstellen, die bei Ereignissen mit vollem Speicherplatz auslösen und Sie so automatisch benachrichtigen. Die Funktion der Beweissicherung beeinflusst nicht die Systemleistung, außer dass mehr Daten für einen längeren Zeitraum gespeichert werden und daher die Speicherkapazität beeinträchtigen könnte.

Wenn Sie Hardware zu einem anderen Aufzeichnungsserver verschieben (siehe Hardware verschieben auf Seite 485):

- Aufzeichnungen, die von der Beweissicherung geschützt werden, bleiben auf dem alten Aufzeichnungsserver bestehen, gemäß der eingestellten Speicherzeit bei Erstellung der Beweissicherung
- Der XProtect Smart Client-Benutzer kann immer noch Daten mit einer Beweissicherung in den Aufzeichnungen schützen, die auf einer Kamera gemacht wurden, bevor diese zu einem anderen Aufzeichnungsserver verschoben wurden. Selbst wenn Sie die Kamera mehrmals verschieben und die Aufzeichnungen auf mehreren Aufzeichnungsservern gespeichert werden

Standardmäßig wird allen Anwendern ein Standard-Beweissicherungsprofil zugewiesen, das allerdings keine Benutzerzugriffsrechte zu dieser Funktion bietet. Die Bestimmung der Zugriffsrechte einer Rolle für die Beweissicherung erfolgt über die Rolleneinstellungen auf der Registerkarte Gerät (siehe Registerkarte "Geräte" (Rollen) auf Seite 394). Zur Festlegung des Profils einer Rolle für die Beweissicherung siehe die Registerkarte 'Info' (siehe die Registerkarte Registerkarte "Info" (Rollen) auf Seite 365 zu den Rolleneinstellungen.

Im Management Client, können Sie die Eigenschaften des Standard-Beweissicherungsprofil bearbeiten und zusätzliche Profile dieser Art erstellen und stattdessen den Rollen zuweisen.

Die Option **Beweissicherung** unter **System-Dashboard** zeigt eine Übersicht aller geschützten Daten auf dem derzeitigen Überwachungssystem:

- Beginn und Enddatum der geschützten Daten
- Der Benutzer, der die Beweise gesichert hat
- Wenn Beweise nicht länger gesichert sind
- Wo die Daten gespeichert sind
- Die Größer jeder Beweissicherung

Alle Informationen in **Beweissicherung** sind Momentaufnahmen. Drücken Sie F5, um zu aktualisieren.

# Derzeitige Aufgaben (Erklärung)

Der Knoten **Aktuelle Aufgaben** zeigt eine Übersicht von Aufgaben unter einem ausgewählten Aufzeichnungsserver, dessen Anfangszeit, geschätzte Endzeit und den Fortschritt. Alle Informationen in **Aktuelle Aufgaben** sind Momentaufnahmen. Sie können diese durch Klicken auf die Schaltfläche **Aktualisieren** in der unteren rechten Ecke des **Eigenschaften** Bereichs aktualisieren.

## Konfigurationsberichte (Erklärung)

Wenn Sie PDF-Konfigurationsberichte erstellen, können Sie jegliche gewünschte Elemente Ihres System in diesem Bericht einschließen. Sie können beispielsweise Lizenzen, Gerätekonfigurationen, Alarmkonfigurationen und vieles mehr hinzufügen. Sie können auch Ihre Schriftart und den Seitenaufbau anpassen sowie eine benutzerdefinierte Front Page einschließen.

## Einen Konfigurationsbericht hinzufügen

- 1. Erweitern Sie **System-Dashboard** und klicken Sie auf **Konfigurationsberichte**. Dies zeigt die Seite für die Berichtekonfiguration an.
- 2. Wählen Sie die Elemente aus, die Sie Ihrem Bericht hinzufügen möchten.
- 3. **Optional**: Klicken Sie auf **Front Page** zum Anpassen der Front Page. Geben Sie die nötigen Informationen in das Fenster ein. Wählen Sie **Front Page** als einzuschließendes Element in Ihrem Bericht, ansonsten wird die von Ihnen angepasste Front Page nicht im Bericht eingeschlossen.
- 4. Klicken Sie auf **Formatierung**, um die Schriftart, Seitengröße und -grenzen anzupassen. Wählen Sie im neuen Fenster die gewünschten Einstellungen.
- 5. Wenn Sie bereit zum Exportieren sind, klicken Sie auf **Exportieren** und wählen Sie einen Namen sowie einen Speicherort für Ihren Bericht.

## Berichtdetails konfigurieren

Folgendes steht zur Verfügung, wenn Berichte eingerichtet werden:

| Name           | Beschreibung                                                             |
|----------------|--------------------------------------------------------------------------|
| Alle auswählen | Wählt alle Elemente in der Liste aus.                                    |
| Alle abwählen  | Löscht alle Elemente aus der Liste.                                      |
| Front Page     | Passen Sie die Front Page des Berichts an.                               |
| Formatierung   | Formatieren Sie den Bericht.                                             |
| Exportieren    | Wählen Sie einen Speicherort für den Bericht und erstellen Sie eine PDF. |

# Site-Navigation: Server-Protokolle

Dieser Abschnitt beschreibt, wie Protokolleinstellungen und Filterprotokolle geändert und Exporte erstellt werden.

## Protokolle (erklärt)

Protokolle sind detaillierte Aufzeichnungen von Benutzeraktivitäten, Ereignissen, Aktionen und Fehler im System.

Um Protokolle zu sehen, wählen Sie aus dem Bereich Standortnavigation die Serverprotokolle.

| Protokolltyp                       | Was wird protokolliert?                                                                                                    |
|------------------------------------|----------------------------------------------------------------------------------------------------|
| Systemprotokolle                   | Systembezogene Informationen                                                                                                    |
| Auditprotokolle                    | Benutzeraktivitäten                                                                                                    |
| Von Regel ausgelöste<br>Protokolle | Regeln, in denen Benutzer die Aktion <b>Neuen</b><br><b>Protokolleintrag&gt; erstellen</b> bestimmt haben Für<br>weitere Informationen über die Aktion<br><protokolleintrag> siehe Aktionen und Stopp-<br/>Aktionen (Erklärung) auf Seite 299.</protokolleintrag> |

Zum Anzeigen von Protokollen in einer anderen Sprache, siehe Registerkarte "Allgemein" (Optionen) auf Seite 114 unter **Optionen**.

Um Protokolle als Dateien aus kommagetrennten Werten (.csv) zu exportieren, siehe Protokolle exportieren auf Seite 423.

Siehe Registerkarte "Serverprotokolle" (Optionen) auf Seite 116, um die Protokolleinstellungen zu ändern.

## Filterprotokolle

In jedem Protokollfenster, können Sie Filter anwenden, um Log-Einträge betreffend, zum Beispiel, eine bestimmte Zeitspanne, ein Gerät oder einen Benutzer anzuzeigen.

1. Wählen Sie aus dem Bereich **Standortnavigation** die **Serverprotokolle**. Standardmäßig erscheint die Registerkarte **Systemprotokolle**.

Um zwischen Protokolltypen zu navigieren, wählen Sie eine andere Registerkarte aus.

2. Unter den Registerkarten, wählen Sie eine Filtergruppe, zum Beispiel, Kategorie, Quelltyp, oder Benutzer aus.

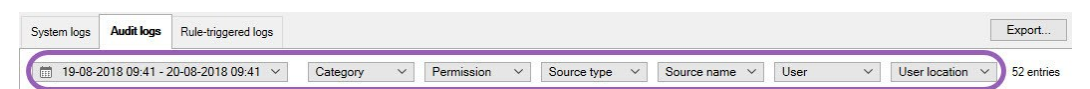

Es wird eine Liste von Filtern erscheinen.

3. Wählen Sie einen Filter, um ihn anzuwenden. Wählen Sie den Filter erneut, um ihn zu entfernen.

Optional: In einer Liste von Filtern, wählen Sie **Nur angewandte Filter anzeigen**, um nur die angewendeten Filter anzuzeigen.

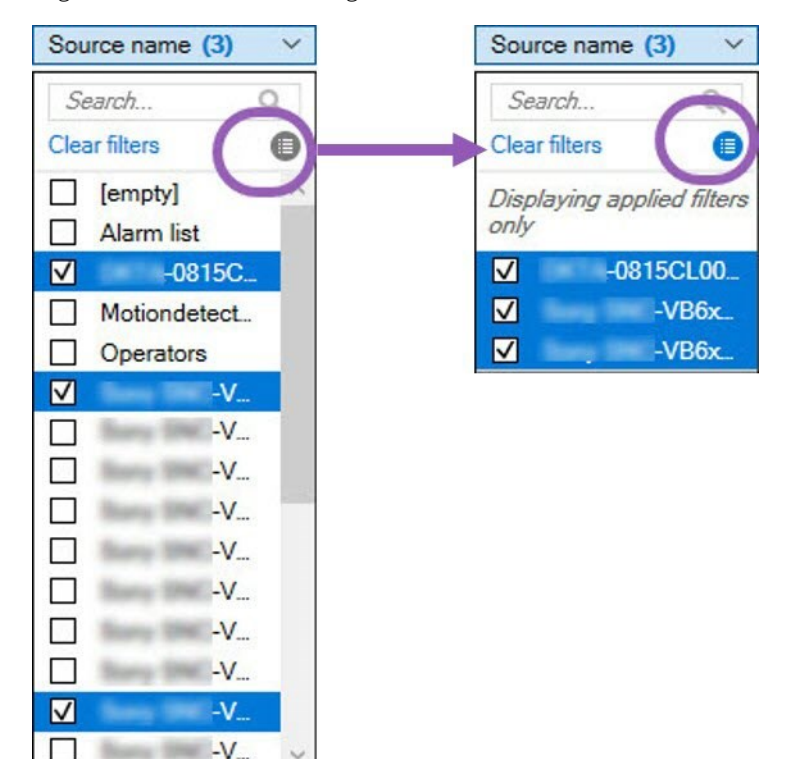

Der Inhalt von Ihr Export ändert sich, je nachdem welche Filter Sie anwenden. Für Informationen über Ihren Export, siehe Protokolle exportieren auf Seite 423.

## Protokolle exportieren

Das Exportieren von Protokollen hilft Ihnen, zum Beispiel, Protokolleinträge über den Aufbewahrungszeitraum für Protokolle hinaus zu speichern. Sie können Protokolle als Dateien aus kommagetrennten Werten (.csv) exportieren.

Wie man ein Protokoll exportiert:

1. Wählen Sie Export in der oberen rechten Ecke. Das Fenster Exportieren wird geöffnet.

| Export        |                                      | ×        |
|---------------|--------------------------------------|----------|
| Name:         |                                      |          |
| Destination:  | 22-00-2010 10-12-17                  | ,CSV     |
| C:\Users\ \De | ocuments\Management Client\Log expor | t        |
|               |                                      |          |
|               | Expor                                | t Cancel |

- 2. Im Fenster Export des Felds Name können Sie einen Namen für die Protokolldatei bestimmen.
- 3. Standardmäßig werden Protokolldateien im Ordner **Protokollexport** gespeichert. Um einen anderen Standort zu bestimmen, wählen Sie rechts vom Feld **Ziel** aus.
- 4. Wählen Sie **Export** zum Exportieren des Protokolls.

Der Inhalt von Ihr Export ändert sich, je nachdem welche Filter Sie anwenden. Für Informationen über Ihren Export, siehe Filterprotokolle auf Seite 422.

# 2018 R2 und früheren Komponenten erlauben, Protokolle aufzuzeichnen

Die 2018 R3 Version des Log-Servers führt eine Authentifizierung für zusätzliche Sicherheit ein. Dies verhindert, dass 2018 R2 und frühere Komponenten auf dem neuen Log-Server Protokolle anlegen können.

Betroffene Komponenten:

Ì

- XProtect Smart Client
- XProtect LPR Plug-In
- LPR Server
- Zugangskontroll-Plug-in
- Event Server
- Alarm Plug-in

Wenn Sie 2018 R2 oder eine frühere Version einer der oben aufgeführten Komponenten einsetzen, müssen Sie entscheiden, ob die Komponente Protokolle auf dem neuen Log-Server anlegen darf:

- 1. Wählen Sie **Tools** > **Optionen**.
- 2. Im Dialogfeld **Optionen** am unteren Rand der Registerkarte **Serverprotokoll**, suchen Sie das Kontrollkästchen **2018 R2 und früheren Komponenten erlauben**, **Protokolle zu schreiben**.
  - Wählen Sie das Kontrollkästchen, das es 2018 R2 und früheren Komponenten erlaubt, Protokolle aufzuzeichnen
  - Leeren Sie das Kontrollkästchen, um es 2018 R2 und früheren Komponenten zu verbieten, Protokolle aufzuzeichnen

# Systemprotokolle (Eigenschaften)

Jede Zeile in einem Protokoll stellt einen Protokolleintrag dar. Jeder Protokolleintrag enthält einige Informationsfelder:

| Name            | Beschreibung                                                                                                    |
|-----------------|----------------------------------------------------------------------------------------------------|
| Protokollstufe  | Info, Warnung oder Fehler.                                                                                       |
| Lokalzeit       | Zeitstempel in der Ortszeit des Servers Ihres<br>Systems.                                                        |
| Nachrichtentext | Die Identifikationsnummer für den protokollierten Vorfall.                                                       |
| Kategorie       | Der Typ des protokollierten Vorfalls.                                                                            |
| Quelltyp        | Der Gerätetyp, auf dem sich der<br>protokollierte Vorfall ereignet hat,<br>beispielsweise ein Server oder Gerät. |
| Quellname       | Name des Ausrüstungsgegenstands, auf dem sich der protokollierte Vorfall ereignet hat.                           |
| Ereignistyp     | Der Ereignistyp, den der protokollierte Vorfall<br>repräsentiert.                                                |

# Auditprotokoll (Eigenschaften)

Jede Zeile in einem Protokoll stellt einen Protokolleintrag dar. Jeder Protokolleintrag enthält einige Informationsfelder:

| Name             | Beschreibung                                                                                                    |
|------------------|----------------------------------------------------------------------------------------------------|
| Lokalzeit        | Zeitstempel in der Ortszeit des Servers Ihres Systems.                                                                |
| Nachrichtentext  | Zeigt eine Beschreibung des protokollierten Vorfalls an.                                                              |
| Berechtigung     | Die Informationen darüber, ob die Remote Nutzeraktion erlaubt (genehmigt) war oder<br>nicht.                          |
| Kategorie        | Der Typ des protokollierten Vorfalls.                                                                                 |
| Quelltyp         | Der Gerätetyp, auf dem sich der protokollierte Vorfall ereignet hat, beispielsweise ein<br>Server oder Gerät.         |
| Quellname        | Name des Ausrüstungsgegenstands, auf dem sich der protokollierte Vorfall ereignet hat.                                |
| Benutzer         | Der Benutzername des Remote Nutzers, der den protokollierten Vorfall verursacht hat.                                  |
| Benutzerstandort | Die IP-Adresse oder der Hostname des Computers, mit dem der Remote Nutzer den protokollierten Vorfall verursacht hat. |

# Regelausgelöste Protokolle (Eigenschaften)

Jede Zeile in einem Protokoll stellt einen Protokolleintrag dar. Jeder Protokolleintrag enthält einige Informationsfelder:

| Name            | Beschreibung                                                                            |
|-----------------|-----------------------------------------------------------------------------------------|
| Lokalzeit       | Zeitstempel in der Ortszeit des Servers Ihres Systems.                                  |
| Nachrichtentext | Zeigt eine Beschreibung des protokollierten Vorfalls an.                                |
| Kategorie       | Der Typ des protokollierten Vorfalls.                                                   |
| Quelltyp        | Der Gerätetyp, auf dem sich der protokollierte Vorfall ereignet hat, beispielsweise ein |

| Name        | Beschreibung                                                                              |
|-------------|-------------------------------------------------------------------------------------------|
|             | Server oder Gerät.                                                                        |
| Quellname   | Name des Ausrüstungsgegenstands, auf dem sich der protokollierte Vorfall ereignet<br>hat. |
| Ereignistyp | Der Ereignistyp, den der protokollierte Vorfall repräsentiert.                            |
| Regelname   | Name der Regel, die den Protokolleintrag ausgelöst hat.                                   |
| Dienstname  | Name des Dienstes, auf dem sich der protokollierte Vorfall ereignet hat.                  |

# Seitennavigation: Verwendung von Metadaten

In diesem Artikel lernen Sie zu konfigurieren, wie Ihr Videoüberwachungssystem mit Metadaten umgeht.

Zur Verwaltung und Konfiguration von Metadatengeräten siehe Metadaten-Geräte (Erklärung) auf Seite 206.

# Was sind Metadaten?

Metadaten sind Daten zu Daten, z. B. Daten, die das Videobild, den Inhalt, Objekte im Bild oder den Ort beschreiben, an dem das Bild aufgezeichnet wurde.

Metadaten können erzeugt werden von:

- Das Gerät, das selbst die Daten liefert, z. B. eine Kamera, die Videoaufzeichnungen liefert
- Einem Drittsystem oder Integration über einen generischen Metadatentreiber

## Metadatensuche (Erklärung)

Eine Metadatensuche ist jede Suche nach Videoaufzeichnungen in XProtect Smart Client, bei der Suchkategorien und Suchfilter verwendet werden, die sich auf Metadaten beziehen.

Die Standardsuchkategorien für Milestone Metadaten sind:

- Ort
- Personen
- Fahrzeuge

#### Suchanforderungen für Metadaten

Um Suchergebnisse zu erhalten, müssen Sie einen der folgenden Schritte ausführen:

- Mindestens ein Gerät in Ihrem Videoüberwachungssystem, das Videoaufzeichnungen analysieren kann und das korrekt konfiguriert ist
- Ein Videoverarbeitungsdienst in Ihrem Videoüberwachungssystem, der Metadaten erzeugt

In beiden Fällen müssen die Metadaten das erforderliche Metadatenformat haben. Weitere Informationen zum benötigten Metadaten-Format und dazu, wo Metadaten gespeichert werden, finden Sie in der *Integration der Metadatensuche* Dokumentation auf der Milestone Documentation Website.

# Lassen Sie sich die Suchkategorien und Suchfilter für Metadaten anzeigen, in XProtect Smart Client

Benutzer von XProtect Management Client mit Administratorrechten können die Standardsuchkategorien Milestone für Metadaten und Suchfilter in XProtect Smart Client anzeigen und verbergen lassen. Diese Suchkategorien und Suchfilter werden standardmäßig verborgen. Sich diese anzeigen zu lassen, ist nützlich, wenn Ihr Videoüberwachungssystem die Suchanforderungen für Metadaten erfüllt.

Diese Einstellung betrifft alle XProtect Smart Client Benutzer.

Die Einstellung hat keine Auswirkungen auf die Sichtbarkeit von:

- Sonstige Milestone Suchkategorien und Suchfilter die keine Metadaten betreffen, z.
   B. Bewegung, Lesezeichen, Alarme und Ereignisse
- Suchkategorien und Suchfilter von Drittanbietern
- In XProtect Management Client, im Bereich Seitennavigation, wählen Sie Nutzung von Metadaten
   > Metadatensuche.
- 2. Wählen Sie im Bereich **Metadatensuche** die Suchkategorie aus, für die Sie die Anzeigeeinstellungen ändern möchten.
- 3. Um die Sichtbarkeit einer Suchkategorie oder eines Suchfilters zu aktivieren, aktivieren Sie das entsprechende Kontrollkästchen. Um die Sichtbarkeit einer Suchkategorie oder eines Suchfilters zu deaktivieren, deaktivieren Sie das entsprechende Kontrollkästchen.

# Site-Navigation: Alarme

Dieser Abschnitt beschreibt, wie Sie Alarme einstellen können, die, durch Ereignisse ausgelöst, im System erscheinen sollen.

Ì

# Alarme (Erklärung)

Ó

Diese Funktion ist nur verfügbar, wenn XProtect Event Server installiert ist.

Auf Basis der Funktionalität im Event-Server bietet die Alarmfunktion einen allgemeinen Überblick sowie Kontrolle und Skalierbarkeit für Alarme in einer beliebigen Anzahl von Installationen (einschließlich weiterer XProtect-Systeme) innerhalb Ihres Unternehmens. Sie können die Funktion so konfigurieren, dass Alarme auf Folgendem basieren können:

#### Interne systembezogene Ereignisse

Zum Beispiel Bewegung, Server antwortet/antwortetnicht, Archivierungsprobleme, zuwenig Speicherplatz usw.

#### • Externe integrierte Ereignisse

Diese Gruppe kann aus verschiedenen externen Ereignissen bestehen:

#### Analyseereignisse

Dies betrifft in der Regel Daten, die von Video-Content-Analyse-Lösungen (CVA) anderer Hersteller bezogen wurden.

#### • MIP Plug-in-Ereignisse

Mit dem MIP SDK kann ein Drittanbieter individuelle Plug-ins (z. B. für die Integration mit externen Zugangskontrollsystemen) zu Ihrem System entwickeln.

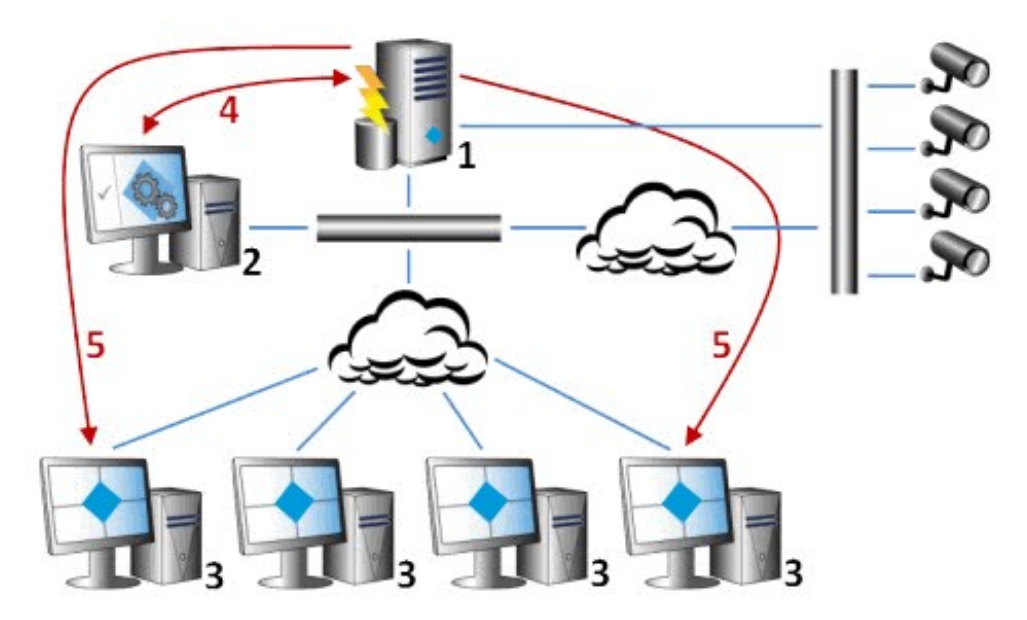

Legende:

- 1. Überwachungssystem
- 2. Management Client
- 3. XProtect Smart Client
- 4. Alarmkonfiguration
- 5. Alarmdatenfluss

Sie bearbeiten und delegieren Alarme in der Alarmliste in XProtect Smart Client. Sie können Alarme auch in die Smart-Map- und Karten-Funktion des XProtect Smart Client integrieren.

# Alarmkonfiguration (Erklärung)

Die Alarmkonfiguration umfasst:

- Dynamische rollenbasierte Einrichtung der Alarmbearbeitung
- Zentraler technischer Überblick über alle Komponenten: Server, Kameras und externe Einheiten
- Konfiguration der zentralen Protokollierung aller eingehenden Alarme und Systeminformationen
- Handhabung von Plug-ins zur Unterstützung der benutzerdefinierten Integration anderer Systeme, z. B. externer Zugangskontroll- oder VCA-basierter Systeme

In der Regel werden Alarme durch die Sichtbarkeit des Objekts kontrolliert, das den Alarm verursacht. Deshalb gibt es vier verschiedene Aspekte, die eine wichtige Rolle in Bezug auf Alarme spielen und bestimmen, wer sie in welchem Umfang kontrollieren/verwalten kann:

| Name                                                      | Beschreibung                                                                                                    |  |
|-----------------------------------------------------------|----------------------------------------------------------------------------------------------------|--|
| Sichtbarkeit<br>Quelle/Gerät                              | Wenn das Gerät, das einen Alarm verursacht, in einer Benutzerrolle nicht als<br>sichtbar eingerichtet ist, kann der Benutzer den Alarm nicht in der Alarmliste in<br>XProtect Smart Client sehen.                                      |  |
| Das Recht,<br>benutzerdefinierte<br>Ereignisse auszulösen | Dieses Recht legt fest, ob die Rolle des Benutzers die ausgewählten<br>benutzerdefinierten Ereignisse in XProtect Smart Client auslösen kann.                                                                                          |  |
| Externe Plug-ins                                          | Wenn in Ihrem System externe Plug-ins eingerichtet wurden, steuern diese<br>möglicherweise die Benutzerrechte zur Bearbeitung von Alarmen.                                                                                             |  |
| Allgemeine<br>Rollenrechte                                | Legen fest, ob der Benutzer Alarme nur ansehen oder auch verwalten darf.<br>Was ein Benutzer von <b>Alarme</b> mit Alarmen tun kann, hängt von der Rolle des<br>Benutzers und von den für diese Rolle konfigurierten Einstellungen ab. |  |

Auf der Registerkarte **Alarme und Ereignisse** in **Optionen** können Sie Einstellungen für Alarme, Ereignisse und Protokolle festlegen.

## Alarmdefinitionen

Wenn Ihr System auf Ihrem System ein Ereignis registriert, können Sie das System so konfigurieren, dass es einen Alarm im XProtect Smart Client erstellt. Sie müssen Alarme definieren, bevor Sie diese verwenden können und Alarme werden auf Basis der Ereignisse definiert, die auf Ihren Systemservern registriert werden. Sie können auch benutzerdefinierte Ereignisse verwenden, um Alarme auszulösen und dasselbe Ereignis verwenden, um mehrere verschiedene Alarme auszulösen.

## Hinzufügen eines Alarms

Um einen Alarm zu definieren, müssen Sie eine Alarmdefinition erstellen, auf der Sie beispielsweise festlegen, was den Alarm auslöst, wie der Anwender reagieren soll und wodurch oder wann der Alarm angehalten wird. Weitere Einzelheiten zu den Einstellungen s. Alarmdefinitionen (Eigenschaften).

- 1. Im Bereich **Standort-Navigation** erweitern Sie **Alarme** und klicken mit der rechten Maustaste auf **Alarmdefinitionen**.
- 2. Wählen Sie Neu hinzufügen aus.

- 3. Tragen Sie diese Eigenschaften ein:
  - **Name**: Geben Sie einen Namen für die Alarmdefinition ein. Der Name der Alarmdefinition erscheint immer, wenn die Alarmdefinition aufgelistet wird.
  - Anweisungen: Hier können Sie Anweisungen für den Anwender eingeben, der den Alarm erhält.
  - Auslösendes Ereignis: Verwenden Siedie Dropdown-Menüs, um einen Ereignistypundeine Ereignisnachrichtauszuwählen, die verwendetwerden, wennder Alarmausgelöstwird.

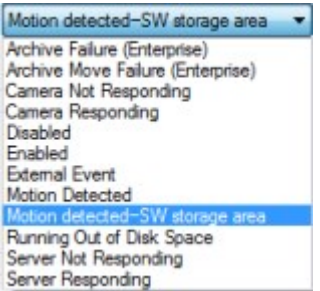

Eine Liste auswählbarer auslösender Ereignisse. Das hervorgehobene wird mithilfe von Analyseereignissen erstellt und angepasst.

- **Quellen**: Wählen Sie die Kameras oder anderen Geräte aus, von denen das alarmauslösende Ereignis stammen soll. Ihre Optionen hängen vom Ereignistyp ab, den Sie ausgewählt haben.
- Zeitprofil: Wenn Sie möchten, dass der Alarm während eines bestimmten Zeitintervalls aktiviert wird, wählen Sie die Optionsschaltfläche und dann ein Zeitprofil im Dropdown-Menü aus.
- **Ereignisgesteuert**: Wenn Sie möchten, dass der Alarm durch ein Ereignis ausgelöst wird, wählen Sie die Optionsschaltfläche aus und bestimmen Sie, welches Ereignis den Alarm starten soll. Sie müssen auch das Ereignis bestimmen, das den Alarm anhalten soll.
- 4. Bestimmen Sie im Dropdown-Menü **Zeitgrenze** eine Zeitgrenze, an welcher eine Aktion des Anwenders erforderlich ist.
- 5. Bestimmen Sie im Dropdown-Menü **Ausgelöste Ereignisse**, welches Ereignis ausgelöst werden soll, wenn die Zeitgrenze überschritten wurde.
- 6. Legen Sie weitere Einstellungen fest, z. B. zugehörige Kameras und anfänglicher Eigentümer des Alarms.
## Alarmdefinitionen (Eigenschaften)

## Alarmdefinitionseinstellungen:

| Name                    | Beschreibung                                                                                                    |
|-------------------------|----------------------------------------------------------------------------------------------------|
| Aktivieren              | Standardmäßig ist die Alarmdefinition aktiviert. Wählen Sie das Kontrollkästchen ab, um dies zu deaktivieren.                                                                                                    |
| Name                    | Alarmnamen müssen nicht einmalig sein, aber die Verwendung von einmaligen und selbsterklärenden Alarmnamen bietet in vielen Situationen Vorteile.                                                                                                    |
| Anweisungen             | Geben Sie einen beschreibenden Text zu dem Alarm ein und wie das Problem, das den<br>Alarm verursacht hat, zu lösen ist.<br>Der Text erscheint im XProtect Smart Client, wenn der Benutzer den Alarm behandelt.                                                                                                    |
| Auslösendes<br>Ereignis | <ul> <li>Wählen Sie die Ereignisnachricht, die angezeigt werden soll, wenn der Alarm ausgelöst wird.</li> <li>Wählen Sie zwischen zwei Dropdown-Menüoptionen: <ul> <li>Die erste Menüoption: Wählen Sie den Ereignistyp, z. B. Analyseereignis und Systemereignisse</li> <li>Die zweite Menüoption: Wählen Sie die speziell zu verwendende Ereignisnachricht aus. Die verfügbaren Nachrichten werden durch den Ereignistyp bestimmt, den Sie im ersten Dropdown-Menü ausgewählt haben</li> </ul> </li> </ul> |
| Quellen                 | Wählen Sie die Quellen, aus denen die Ereignisse stammen. Abgesehen von Kameras oder<br>anderen Geräten, kann es sich bei den Quellen auch um Plug-in-definierte Quellen handeln,<br>z. B. VCA und MIP. Die Optionen hängen vom Ereignistyp ab, den Sie ausgewählt haben.                                                                                                    |

### Alarmauslöser:

| Name       | Beschreibung                                                                                 |
|------------|----------------------------------------------------------------------------------------------|
| Zeitprofil | Wählen Sie die Optionsschaltfläche <b>Zeitprofil</b> aus, um das Zeitintervall zu bestimmen, |

| Name              | Beschreibung                                                                                                    |
|-------------------|----------------------------------------------------------------------------------------------------|
|                   | während dem die Alarmdefinition aktiv ist. Es wird nur das Zeitprofil auf der Liste<br>angezeigt, das Sie unter dem Knoten <b>Regeln und Ereignisse</b> definiert haben. Wenn<br>keines definiert wurde, ist nur die Option <b>Immer</b> verfügbar.                                                                                                    |
| Ereignisgesteuert | Wenn Sie möchten, dass der Alarm auf einem Ereignis basiert, wählen Sie diese<br>Optionsschaltfläche. Legen Sie nach dem Auswählen das Start- und Stoppereignis fest.<br>Sie können für Kameras, Videoserver und -eingänge festgelegte Hardware-Ereignisse<br>auswählen (siehe die Ereignisübersicht auf Seite 315). Auch Definitionen für<br>globale/manuelle Ereignisse können verwendet werden (siehe Benutzerdefinierte<br>Ereignisse auf Seite 346 |

#### Anwenderaktion erforderlich:

| Name                     | Beschreibung                                                                                                    |
|--------------------------|----------------------------------------------------------------------------------------------------|
| Zeitgrenze               | Wählen Sie eine Zeitgrenze, vor der eine Aktion des Anwenders erforderlich ist. Der<br>Standardwert ist 1 Minute. Die Zeitgrenze ist erst aktiv, wenn Sie im Dropdown-Menü<br><b>Ausgelöste Ereignisse</b> ein Ereignis angehängt haben. |
| Ausgelöste<br>Ereignisse | Wählen Sie aus, welche Ereignisse ausgelöst werden sollen, wenn die Zeitgrenze<br>überschritten wurde.                                                                                                    |

#### Karten:

| Name          | Beschreibung                                                                                                    |
|---------------|----------------------------------------------------------------------------------------------------|
| Alarm Managor | Weisen Sie dem Alarm entweder eine Smart Map oder eine Karte zu, wenn der Alarm in<br>XProtect Smart Client > <b>Alarm Manager</b> aufgeführt ist. |
| Ansicht       | Smart Map zeigt Alarme an, wenn diese von einer Kamera ausgelöst werden.                                                                           |

### Andere:

| Name                                      | Beschreibung                                                                                                    |
|-------------------------------------------|----------------------------------------------------------------------------------------------------|
| Zugehörige<br>Kameras                     | Wählen Sie bis zu 15 Kameras aus, die in die Alarmdefinition eingeschlossen werden,<br>auch wenn diese Kameras den Alarm nicht selbst auslösen. Das kann relevant sein,<br>wenn Sie z. B. eine externe Ereignisnachricht (wie z. B. eine Tür, die geöffnet wird) als<br>Quelle Ihres Alarms ausgewählt haben. Wenn Sie eine oder mehrere Kameras in der<br>Nähe der Tür definieren, können Sie die Kameraaufzeichnungen des Vorfalls an den<br>Alarm anhängen.      |
| Anfänglicher<br>Eigentümer des<br>Alarms  | Auswahl eines standardmäßig verantwortlichen Benutzers für den Alarm.                                                                                                    |
| Anfängliche<br>Alarmpriorität             | Wählen Sie eine Priorität für den Alarm aus. Verwenden Sie diese Prioritäten in<br>XProtect Smart Client, um die Wichtigkeit eines Alarms zu festzulegen.                                                                                                    |
| Alarmkategorie                            | Wählen Sie für den Alarm eine Alarmkategorie aus, z. B. <b>Fehlalarm</b> oder <b>Untersuchung erforderlich</b> .                                                                                                    |
| Durch Alarm<br>ausgelöste<br>Ereignisse   | Definieren Sie ein Ereignis, das der Alarm in XProtect Smart Client auslösen kann.                                                                                                    |
| Alarm<br>automatisch<br>schließen         | Aktivieren Sie dieses Kontrollkästchen, wenn ein bestimmtes Ereignis den Alarm<br>automatisch anhalten soll. Nicht alle Ereignisse können Alarme auslösen. Deaktivieren<br>Sie das Kontrollkästchen, um den neuen Alarm am Anfang zu deaktivieren.                                                                                                    |
| Administratoren<br>zuzuordnende<br>Alarme | <ul> <li>Wählen Sie das Kontrollkästchen aus, um Benutzern mit Administratorrolle in die Liste</li> <li>Zugewiesen zu aufzunehmen.</li> <li>Die, die der Liste zugeordnet ist, befindet sich in den Alarmdetails auf der Registerkarte</li> <li>Alarm Manager in XProtect Smart Client.</li> <li>Deaktivieren Sie das Kontrollkästchen, um Benutzer mit Administratorrolle aus der</li> <li>Liste Zugewiesen zu herauszufiltern, um die Liste zu kürzen.</li> </ul> |

## Alarmdateneinstellungen

Legen Sie beim Konfigurieren der Alarmdateneinstellungen Folgendes fest:

## Registerkarte "Alarm-Datenstufen" Prioritäten

| Name                                                 | Beschreibung                                                                                                    |
|------------------------------------------------------|----------------------------------------------------------------------------------------------------|
| Stufe                                                | Fügen Sie neue Prioritäten mit frei wählbaren Stufenzahlen hinzu oder<br>verwenden/bearbeiten Sie die standardmäßigen Prioritätsstufen (Zahl 1, 2 oder 3).<br>Diese Prioritätsstufen werden zur Konfiguration der Einstellung <b>Anfängliche</b><br><b>Alarmpriorität</b> verwendet.                                                                                             |
| Name                                                 | Geben Sie einen Namen für die Entität ein. Sie können beliebig viele erstellen.                                                                                                    |
| Ton                                                  | Wählen Sie den Ton, der mit dem Alarm verknüpft werden soll. Verwenden Sie einen der Standardtöne oder fügen Sie weitere unter <b>Toneinstellungen</b> hinzu.                                                                                                    |
| Ton wiederholen                                      | Entscheiden Sie, ob der Ton nur einmal oder wiederholt abgespielt werden soll, bis<br>der Benutzer in XProtect Smart Client in der Alarmliste auf den Alarm klickt.                                                                                                    |
| Aktivieren Sie die<br>Desktop-<br>Benachrichtigungen | Für jede Alarmpriorität können Sie die Desktop-Benachrichtigungen aktivieren oder<br>deaktivieren. Wenn Sie ein XProtect VMS verwenden, das Smart Client-Profile<br>unterstützt, müssen Sie auf den erforderlichen Smart Client Profilen auch die<br>Benachrichtigungen aktivieren. Siehe die Registerkarte Registerkarte Alarm-Manager<br>(Smart Client-Profile) auf Seite 289. |

## Zustände

| Name  | Beschreibung                                                                                                    |
|-------|----------------------------------------------------------------------------------------------------|
| Stufe | Zusätzlich zu den standardmäßigen Zustandsstufen (Zahlen <b>1</b> , <b>4</b> , <b>9</b> und <b>11</b> , die nicht bearbeitet oder wiederverwendet werden können) können Sie neue Zustände mit frei wählbaren Stufenzahlen hinzufügen. Diese Zustandsstufen sind nur auf der <i>Alarmliste</i> von XProtect Smart Client sichtbar. |

#### Kategorien

| Name  | Beschreibung                                                                                                    |
|-------|----------------------------------------------------------------------------------------------------|
| Stufe | Fügen Sie neue Kategorien mit frei wählbaren Stufenzahlen hinzu. Diese Kategoriestufen werden zur Konfiguration der Einstellung <b>Anfängliche Alarmkategorie</b> verwendet. |
| Name  | Geben Sie einen Namen für die Entität ein. Sie können beliebig viele erstellen.                                                                                              |

#### Konfiguration der Alarmliste-Registerkarte

| Name                  | Beschreibung                                                                                                    |
|-----------------------|----------------------------------------------------------------------------------------------------|
| Verfügbare<br>Spalten | Verwenden Sie >, um auszuwählen, welche Spalten in der <i>Alarmliste</i> von XProtect Smart Client<br>verfügbar sein sollen. Verwenden Sie < zum Aufheben der Auswahl. Danach sollte<br><b>Ausgewählte Spalten</b> die einzuschließenden Elemente enthalten. |

### Registerkarte "Gründe für das Schließen"

| Name       | Beschreibung                                                                                                    |
|------------|----------------------------------------------------------------------------------------------------|
| Aktivieren | Auswählen, um zu aktivieren, dass allen Alarmen ein Schließungsgrund zugewiesen werden<br>muss, bevor sie geschlossen werden können.                                                                                                    |
| Grund      | Fügen Sie Schließungsgründe hinzu, zwischen denen der Benutzer beim Schließen von<br>Alarmen wählen kann. Diese könnten z. B. sein: <i>Unbefugter Zutritt aufgeklärt</i> oder <i>Fehlalarm</i> . Sie<br>können beliebig viele erstellen. |

## Toneinstellungen

Legen Sie beim Konfigurieren der Toneinstellungen Folgendes fest:

| Name       | Beschreibung                                                                                                    |
|------------|----------------------------------------------------------------------------------------------------|
| Töne       | Wählen Sie den Ton, der mit dem Alarm verknüpft werden soll. Die Tonliste enthält einige standardmäßige Windows-Sounds. Sie können auch neue Töne hinzufügen (.wav oder .mp3). |
| Hinzufügen | Töne hinzufügen. Suchen Sie in den Audiodateien und laden Sie eine oder mehrere .wav-<br>oder .mp3-Dateien hoch.                                                               |
| Entfernen  | Entfernen Sie einen ausgewählten Ton von der Liste der manuell hinzugefügten Töne.<br>Standardtöne können nicht entfernt werden.                                               |
| Test       | Testen Sie den Ton. Wählen Sie den Ton auf der Liste. Der Ton wird einmal abgespielt.                                                                                          |

# Enable encryption (in English)

## Enable encryption to and from the management server

You can encrypt the two-way connection between the management server and the recording server or other remote servers with the data collector (Event Server, Log Server, LPR Server, and Mobile Server).

If your system contains multiple recording servers or remote servers, you must enable encryption on all of them. For more information, see Verschlüsselung des Managementservers (Erläuterung): auf Seite 67.

#### Prerequisites:

• A server authentication certificate is trusted on the computer that hosts the management server

First, enable encryption on the management server.

Steps:

1. On the computer that runs the management server, right-click the Management Server Manager icon in the notification area and select **Serverkonfigurator**.

The **Serverkonfigurator** window appears. The options in this window depend on what servers are installed on the computer.

2. Under **Server certificate**, turn on encryption and select the certificate to encrypt communication between the recording server, management server and data collector server.

When you select a certificate, a list appears with unique subject names of certificates installed on the local computer in the Windows Certificate Store that has a private key.

| 8                   | Milestone Server Confi                                                                | gurator                        | _ <b>D</b> X |
|---------------------|---------------------------------------------------------------------------------------|--------------------------------|--------------|
| Encryption          | Encryption                                                                            |                                |              |
| Registering servers | It is recommended to secure com                                                       | munication with encryption. Le | arn more     |
|                     | Server certificate<br>Applies to: management server, recording server, data collector |                                |              |
|                     | Encryption: Off                                                                       |                                |              |
|                     | Select certificate                                                                    | ~                              | Details      |
|                     | No certificate selected                                                               |                                |              |
|                     |                                                                                       |                                |              |
|                     |                                                                                       |                                |              |
|                     |                                                                                       |                                |              |
|                     |                                                                                       |                                |              |
|                     |                                                                                       |                                |              |
|                     |                                                                                       |                                |              |
|                     |                                                                                       |                                |              |
|                     |                                                                                       |                                |              |
|                     |                                                                                       |                                |              |
|                     |                                                                                       |                                | Apply        |

Select Details to view Windows Certificate Store information about the selected certificate.

#### 3. Click Apply.

To complete the enabling of encryption, the next step is to update the encryption settings on each recording server and each server with a data collector (Event Server, Log Server, LPR Server, and Mobile Server). For more information, see Enable server encryption for recording servers or remote servers auf Seite 439.

### Enable server encryption for recording servers or remote servers

You can encrypt the two-way connection between the management server and the recording server or other remote servers with the data collector (Event Server, Log Server, LPR Server, and Mobile Server).

If your system contains multiple recording servers or remote servers, you must enable encryption on all of them. For more information, see Verschlüsselung vom Management-Server zum Aufzeichnungsserver (Erläuterung) auf Seite 69 and Verschlüsselung zwischen dem Management Server und den Data Collector Server (Erläuterung) auf Seite 70.

#### **Prerequisites:**

• You have enabled encryption on the management server, see Enable encryption (in English) auf Seite 438

Steps:

1. On each computer that runs a recording server or remote server with a data collector, open the **Serverkonfigurator**from the Windows startup menu.

The options in this window depend on what servers are installed on the computer.

2. In the **Serverkonfigurator**, under **Server certificate**, turn on encryption and select the certificate to encrypt communication between the recording server, management server and data collector server.

When you select a certificate, a list appears with unique subject names of certificates installed on the local computer in the Windows Certificate Store that has a private key.

The recording server service user has been given access to the private key. It is required that this certificate is trusted on all clients.

Select Details to view Windows Certificate Store information about the selected certificate.

| 8                   | Milestone Server Configurat                                                                              | tor                                  | - 🗆 X       |
|---------------------|----------------------------------------------------------------------------------------------------|--------------------------------------|-------------|
| Encryption          | Encryption                                                                                               |                                      |             |
| Registering servers | It is recommended to secure communi<br>Server certificate<br>Applies to: management server, recording se | cation with encryption. <u>Learn</u> | <u>more</u> |
|                     | Encryption: Off                                                                                          |                                      |             |
|                     | No certificate selected                                                                                  |                                      |             |
|                     |                                                                                                    |                                      | Apply       |

#### 3. Click Apply.

When you apply certificates, the recording server will be stopped and restarted. Stopping the Recording Server service means that you cannot record and view live video while you are verifying or changing the recording server's basic configuration.

## Enable encryption to clients and servers

You can encrypt connections from the recording server to clients and servers that stream data from the recording server. For more information, see Verschlüsselung an alle Clients und Dienste, die Daten vom Aufzeichnungsserver abrufen (Erläuterung) auf Seite 71.

#### Prerequisites:

• The server authentication certificate to be used is trusted on all computers running services that retrieve

data streams from the recording server

- XProtect Smart Client and all services that retrieve data streams from the recording server must be version 2019 R1 or later
- Some third-party solutions created using MIP SDK versions earlier than 2019 R1 may need to be updated

Steps:

1. On each computer that runs a recording server or remote server with a data collector, open the **Serverkonfigurator** from the Windows startup menu.

The options in this window depend on what servers are installed on the computer.

2. In the **Serverkonfigurator**, under **Streaming media certificate**, turn on encryption and select the certificate to encrypt communication between the clients and servers that retrieve data streams from the recording server.

When you select a certificate, a list appears with unique subject names of certificates installed on the local computer in the Windows Certificate Store that has a private key.

The recording server service user has been given access to the private key. It is required that this certificate is trusted on all clients.

Select Details to view Windows Certificate Store information about the selected certificate.

| 8                   | Milestone Server Configurator                                                                                                    | _ <b>_</b> X           |
|---------------------|----------------------------------------------------------------------------------------------------|------------------------|
| Encryption          | Encryption                                                                                                    |                        |
| Registering servers | It is recommended to secure communication with encrypt<br>Streaming media certificate<br>Applies to clients and servers that retrieve data streams from the | ion. <u>Learn more</u> |
|                     | Encryption: Off                                                                                                    |                        |
|                     | Select certificate                                                                                                    | Details                |
|                     | No certificate selected                                                                                                    |                        |
|                     |                                                                                                    | Apply                  |

3. Click Apply.

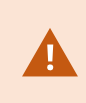

When you apply certificates, the recording server will be stopped and restarted. Stopping the Recording Server service means that you cannot record and view live video while you are verifying or changing the recording server's basic configuration.

To verify if the recording server uses encryption, see Verschlüsselungsstatus an Clients anzeigen auf Seite 443.

## Aktivieren Sie die Verschlüsselung auf dem mobilen Server.

Wenn Sie für die Verbindung zwischen einem mobilen Server und den Clients und Diensten ein sicheres HTTPS-Protokoll verwenden möchten, müssen Sie auf dem Server ein gültiges Zertifikat installieren. Das Zertifikat bestätigt, dass der Zertifikatsinhaber berechtigt ist, sichere Verbindungen herzustellen. Weitere Informationen finden Sie unter Datenverschlüsselung des mobilen Servers (Erläuterung) auf Seite 73 und Anforderungen zur Verschlüsselung mobiler Server für Clients auf Seite 74.

Von einer ZS (Zertifizierungsstelle) ausgestellte Zertifikate verfügen über eine Zertifikatkette, deren Root das Root-Zertifikat der Zertifizierungsstelle ist. Wenn einem Gerät oder Browser dieses Zertifikat präsentiert wird, vergleicht es das Stammzertifikat mit den im Betriebssystem (Android, iOS, Windows usw.) vorinstallierten Stammzertifikaten. Ist das Stammzertifikat in der Liste der vorinstallierten Zertifikate enthalten, garantiert das Betriebssystem gegenüber dem Benutzer, dass die Verbindung ausreichend sicher ist. Diese Zertifikate werden für einen Domänennamen ausgestellt und sind nicht kostenlos erhältlich.

Zu Aktivierung der Verschlüsselung nach der Installation des mobilen Servers:

- Klicken Sie auf einem Computer, auf dem ein mobiler Server installiert ist, mit der rechten Maustaste auf das Mobile Server Manager-Symbol in der Taskleiste des Betriebssystems und wählen Sie Zertifikat bearbeiten aus.
- 2. Wählen Sie das Kontrollkästchen Verschlüsselung gilt für alle Clients und Dienste, die Datenstreams vom mobilen Server abrufen:
- 3. Zur Auswahl eines gültigen Zertifikates klicken Sie auf . Es öffnet sich ein Kasten mit dem Windows-Sicherheitsdialog.
- 4. Wählen Sie das Zertifikat aus, das Sie anwenden möchten.
- 5. Klicken Sie auf **OK**.

#### Zertifikate bearbeiten

Falls das Zertifikat, das Sie für die sichere Verbindung verwenden, abgelaufen ist, können Sie ein anderes auf dem Computer installiertes Zertifikat auswählen, auf dem der mobile Server läuft.

Ändern Sie ein Zertifikat:

- Klicken Sie auf einem Computer, auf dem ein mobiler Server installiert ist, mit der rechten Maustaste auf das Mobile Server Manager-Symbol in der Taskleiste des Betriebssystems und wählen Sie Zertifikat bearbeiten aus.
- 2. Zur Auswahl eines gültigen Zertifikates klicken Sie auf . Es öffnet sich ein Kasten mit dem Windows-Sicherheitsdialog.
- 3. Wählen Sie das Zertifikat aus, das Sie anwenden möchten.
- 4. Klicken Sie auf **OK**.

Eine Mitteilung informiert Sie darüber, dass das Zertifikat installiert wurde und dass der Mobile Server-Dienst neu gestartet wurde, um die Änderung anzuwenden.

## Verschlüsselungsstatus an Clients anzeigen

Um zu überprüfen, ob Ihr Aufzeichnungsserver eine Verschlüsselung verwendet:

- 1. Öffnen Sie den Management Client.
- 2. Wählen Sie im Bereich **Standort-Navigation** die Optionen **Server** > **Aufzeichnungsserver**. Daraufhin wird eine Liste mit Aufzeichnungsservern geöffnet.

3. Wählen Sie in dem Fenster **Übersicht** den jeweiligen Aufzeichnungsserver aus und gehen Sie auf die Registerkarte **Info**.

Wenn die Verschlüsselung zu Clients und Servern, die Datenstreams vom Aufzeichnungsserver abrufen, aktiviert ist, erscheint ein Vorhängeschloss-Symbol vor der Adresse des lokalen Webservers und der des optionalen Webservers.

| Recording server information                    |   |
|-------------------------------------------------|---|
| Name:                                           |   |
| Recording server 1                              |   |
| Description:                                    |   |
| Covers sector 1                                 | ^ |
|                                                 | ~ |
| Host name:                                      |   |
| CALL OF A COMMON A                              |   |
| Local web server address:                       |   |
| https://                                        |   |
| Web server address:                             |   |
| https://www.recordingserver1.dk:89/             |   |
| Time zone:                                      |   |
| (UTC+01:00) Brussels, Copenhagen, Madrid, Paris |   |
|                                                 |   |

## Konfigurieren von Milestone Federated Architecture

XProtect Expert können nur als untergeordnete Standorte eingebunden werden.

Milestone Federated Architecture verbindet mehrere einzelne Standardsysteme zu einer Hierarchie von überund untergeordneten föderalen Standorten. Client-Benutzer mit ausreichenden Rechten haben nahtlosen Zugriff auf Video, Audio und andere Ressourcen an den individuellen Standorten. Administratoren können ab 2018 R1 und neueren Versionen innerhalb der föderalen Hierarchie aufgrund ihrer Administratorrechte für die einzelnen Standorte alle diese Standorte zentral verwalten.

۲

Benutzer mit Basisrechten werden in Milestone Federated Architecture-Systemen nicht unterstützt, daher müssen Sie über den Dienst Active Directory neue Benutzer als Windows-Benutzer hinzufügen.

Milestone Federated Architecture besteht aus einem zentralen Standort (übergeordneter Standort) und einer unbegrenzten Anzahl an föderalen Standorten (siehe Einrichten Ihres Systems für föderale Standorte auf Seite 448). Wenn Sie sich an einem Standort anmelden, haben Sie Zugriff auf die Informationen aller untergeordneten Standorte und auch auf die Standorte, die wiederum diesen untergeordnet sind. Die Verknüpfung zwischen zwei Standorten wird aufgebaut, wenn Sie die Verbindung vom übergeordneten Standort anfordern (siehe Hinzufügen eines Standorts zur Hierarchie auf Seite 450). Ein untergeordneter Standort kann nur mit einem einzigen übergeordneten Standort verbunden werden. Sollten Sie nicht der Administrator des untergeordneten Standorts sein, wenn Sie ihn zur Hierarchie der föderalen Standorte hinzufügen, muss die Anfrage vom Administrator des untergeordneten Standorts angenommen werden.

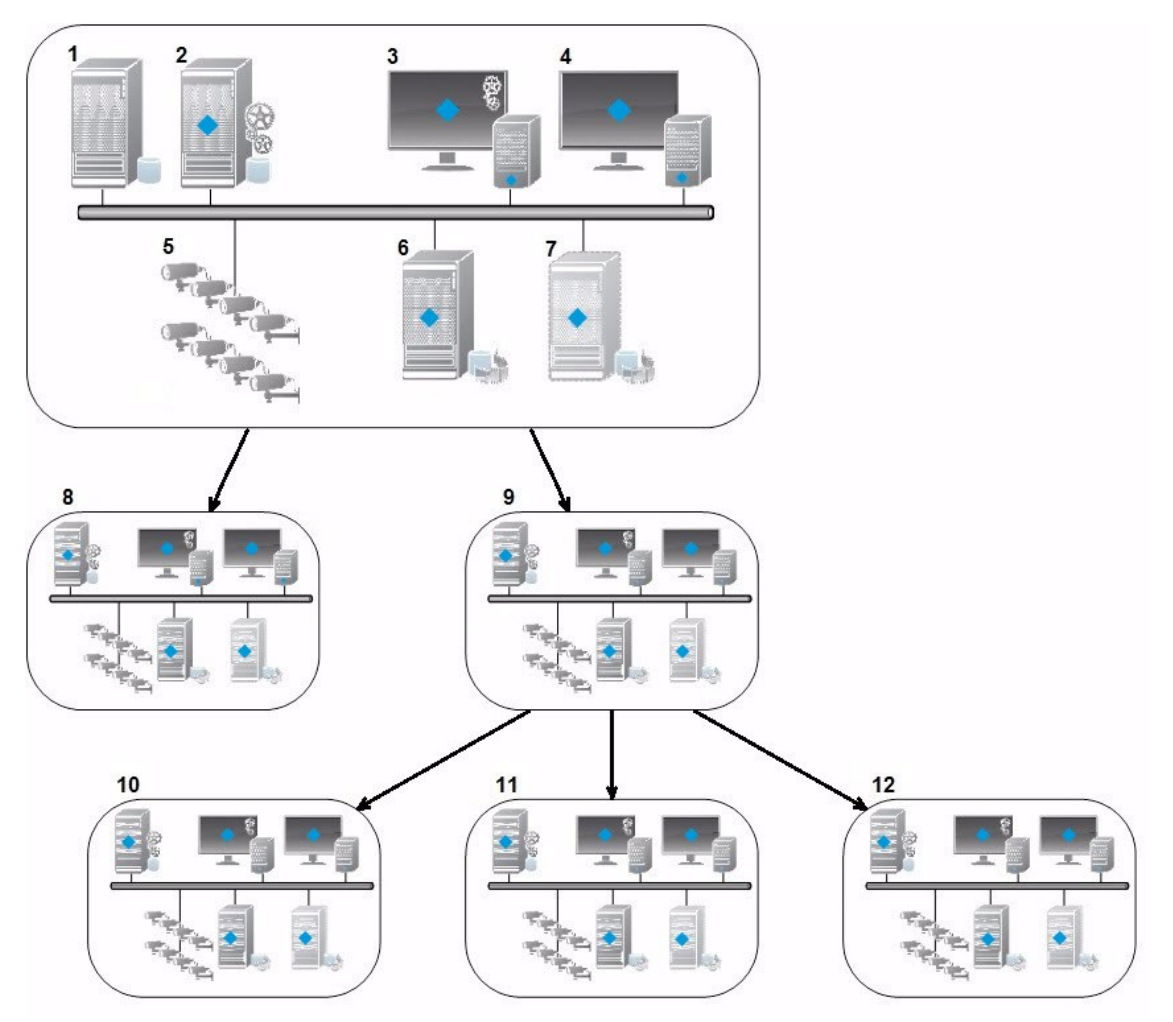

Die Bestandteile einer Milestone Federated Architecture-Konfiguration:

- 1. Server mit SQL Server
- 2. Managementserver
- 3. Management Client

- 4. XProtect Smart Client
- 5. Kameras
- 6. Aufzeichnungsserver
- 7. Failover-Aufzeichnungsserver
- 8. bis 12. Föderale Standorte

#### Synchronisierung der Hierarchie

Ein übergeordneter Standort enthält eine sich aktualisierende Liste aller gegenwärtig untergeordneten Standorte, der Standorte die wiederum diesen untergeordnet sind und so weiter. Die Hierarchie der föderalen Standorte verfügt sowohl über eine planmäßige Synchronisierung zwischen den Standorten, als auch über eine Synchronisierung, die ausgelöst wird, wenn ein Standort durch einen System-Administrator hinzugefügt oder entfernt wird. Die Synchronisierung der Hierarchie durch das System läuft von Ebene zu Ebene ab, wobei jede Ebene die Kommunikation weiterleitet und zurücksendet, bis Sie den Server erreicht, der die Informationen anfordert. Das System versendet jedes Mal weniger als 1 MB. Je nach Anzahl der Ebenen kann es einige Zeit dauern, bis die Änderungen an einer Hierarchie in Management Client sichtbar werden. Sie können den Zeitplan für die Synchronisierungen nicht selbst festlegen.

#### Datenverkehr

Das System sendet Kommunikations- oder Konfigurationsdaten, wenn sich ein Benutzer oder Administrator ein Live-Video oder eine Videoaufzeichnung ansieht oder einen Standort konfiguriert. Die Datenmenge hängt davon ab, was und wie viel angesehen oder konfiguriert wird.

#### Milestone Federated Architecture mit anderen Produkten

- Wenn der zentrale Standort XProtect Smart Wall verwendet, können Sie auch die Funktionen von XProtect Smart Wall in der Hierarchie der föderalen Standorte verwenden. Siehe Smart Walls konfigurieren auf Seite 271 zur Einrichtung von XProtect Smart Wall
- Wenn der zentrale Standort XProtect Access verwendet und sich ein XProtect Smart Client-Benutzer an einem Standort der föderalen Standorthierarchie anmeldet, erscheinen Benachrichtigungen für Zugriffsanforderungen von den föderalen Standorten auch in XProtect Smart Client
- Sie können XProtect Expert 2013-Systeme oder neuere zur Hierarchie der föderalen Standorte als untergeordnete Standorte hinzufügen, nicht als übergeordnete Standorte.
- Die Milestone Federated Architecture benötigt keine zusätzlichen Lizenzen
- Für weitere Informationen zu Anwendungsfällen und -vorteilen werfen Sie einen Blick auf das Whitepaper zur Milestone Federated Architecture-Technologie auf der Milestone-Website

#### Anlegen einer Hierarchie der föderalen Standorte

Milestone empfiehlt Ihnen, aufzuzeichnen, wie Sie Ihre Standorte miteinander verbinden wollen, bevor Sie in Management Client die Hierarchie aufbauen.

Sie installieren und konfigurieren jeden Standort in einer föderalen Hierarchie als ein normales Standalone-System mit standardmäßigen Systemkomponenten, Einstellungen, Regeln, Zeitplänen, Administratoren, Benutzern und Benutzerrechten. Wenn Sie die Standorte bereits installiert und konfiguriert haben und sie nur noch in eine Hierarchie der föderalen Standorte kombinieren müssen, sind Ihre Systeme zum Einrichten bereit.

Sobald die einzelnen Standorte installiert sind, müssen Sie sie einrichten, damit sie als föderale Standorte funktionieren (siehe Einrichten Ihres Systems für föderale Standorte auf Seite 448).

Um mit dem Aufbau der Hierarchie zu beginnen, melden Sie sich an dem Standort an, der als zentraler Standort dienen soll, und fügen Sie den ersten Verbundstandort hinzu (siehe Hinzufügen eines Standorts zur Hierarchie auf Seite 450). Sobald die Verbindung besteht, erstellen die beiden Standorte automatisch eine Hierarchie der föderalen Standorte im Fenster **Hierarchie der föderalen Standorte** in Management Client. Hier können Sie weitere Standorte hinzufügen und damit die föderale Hierarchie ausbauen.

Sobald Sie eine Hierarchie der föderalen Standorte erstellt haben, können sich Benutzer und Administratoren an einem Standort anmelden und auf diesen sowie alle zugehörigen föderalen Standorte zugreifen. Der Zugriff auf föderale Standorte hängt von den Benutzerrechten ab.

Sie können der föderalen Hierarchie eine unbeschränkte Anzahl an Standorten hinzufügen. Außerdem kann ein Standort auf einer älteren Produktversion mit einer neueren Version verbunden sein und umgekehrt. Die Versionsnummern erscheinen automatisch und können nicht gelöscht werden. Der Standort, an dem Sie angemeldet sind, befindet sich immer ganz oben im Fenster **Hierarchie der föderalen Standorte** und wird als Heimstandort bezeichnet.

Weiter unten finden Sie ein Beispiel für einen föderalen Standort im Management Client. Auf der linken Seite hat sich der Benutzer auf dem obersten Standort angemeldet. Auf der rechten Seite hat sich der Benutzer bei einer der untergeordneten Standpunkte, dem Pariser Server, angemeldet, der dann der Home-Standort ist.

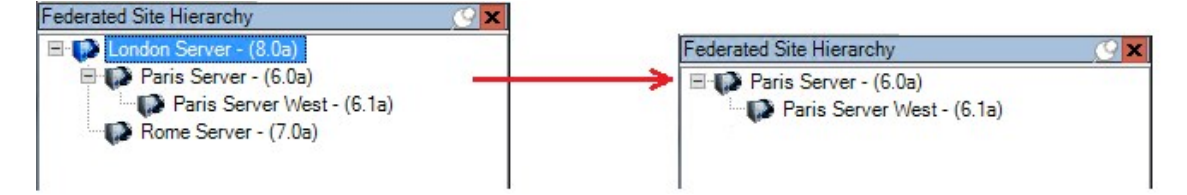

#### Statussymbole in der Milestone Federated Architecture

Die Symbole repräsentieren den Status eines Standorts:

| Beschreibung                                                                                                    | Symbol |
|----------------------------------------------------------------------------------------------------|--------|
| Der oberste Standort in der ganzen Hierarchie ist betriebsbereit.                                                                                                    | 0      |
| Der oberste Standort in der ganzen Hierarchie ist betriebsbereit, aber es liegt mindestens ein<br>Problem vor. Wird oben auf dem Symbol des obersten Standorts angezeigt. | •      |
| Der Standort ist betriebsbereit.                                                                                                    | ()     |
| Der Standort wartet darauf, in die Hierarchie aufgenommen zu werden.                                                                                                    | UP .   |
| Der Standort wird gerade angegliedert, ist aber noch nicht betriebsbereit.                                                                                                | ø      |

## Einrichten Ihres Systems für föderale Standorte

Um Ihr System auf die Milestone Federated Architecture vorzubereiten, müssen Sie bestimmte Entscheidungen beim Installieren des Management Servers treffen. Je nachdem wie Ihre IT-Infrastruktur aufgebaut ist, können Sie zwischen drei verschiedenen Möglichkeiten wählen.

### Möglichkeit 1: Verbinden von Standorten aus derselben Domäne (mit einem gemeinsamen Domänen-Benutzer)

Vor der Installation des Managementservers müssen Sie einen Common Domain User erstellen und diesen auf allen Servern, die zur Hierarchie der Federated Site gehören, als Administrator konfigurieren. Wie Sie die Seiten verbinden, hängt von dem erstellten Benutzerkonto ab.

#### Mit einem Windows-Benutzerkonto

- 1. Beginnen Sie die Installation des Produkts auf dem Server, der als Management-Server dienen soll, und wählen Sie **Benutzerdefiniert**.
- 2. Wählen Sie die Installation des Management Server-Dienstes über ein Benutzerkonto. Das ausgewählte Benutzerkonto muss das Administratorkonto sein, das auf allen Management-Servern verwendet wird. Sie müssen dasselbe Benutzerkonto verwenden, wenn Sie die anderen Management-Server in der Hierarchie der föderalen Standorte installieren.
- 3. Beenden Sie die Installation. Wiederholen Sie die Schritte 1-3 zum Installieren aller weiteren Systeme, die Sie zur Hierarchie der föderalen Standorte hinzufügen wollen.
- 4. Fügen Sie einen Standort zur Hierarchie hinzu (siehe Hinzufügen eines Standorts zur Hierarchie auf Seite 450).

#### Mit einem eingebauten Windows-Benutzerkonto (Netzwerkdienst)

- Beginnen Sie die Installation des Produkts auf dem ersten Server, der als Management-Server dienen soll, und wählen Sie **Einzelcomputer** oder **Benutzerdefiniert** aus. Dadurch wird der Management-Server über ein Netzwerkdienstkonto installiert. Wiederholen Sie diesen Schritt für alle Standorte in Ihrer Hierarchie der föderalen Standorte.
- 2. Melden Sie sich bei dem Standort an, der in der Hierarchie der föderalen Standorte als zentraler Standort dienen soll.
- 3. Im Management Client erweitern Sie Sicherheit > Rollen > Administratoren.
- 4. Auf der Registerkarte **Benutzer und Gruppen**: auf **Hinzufügen** klicken und **Windows-Benutzer** auswählen.
- Im Dialogfeld Computer als Objekttyp auswählen, den Servernamen des föderalen Standorts eingeben und auf OK klicken, um den Server zur Administrator-Rolle des zentralen Standorts hinzuzufügen.
   Wiederholen Sie diesen Schritt, bis Sie alle föderalen Standorte auf diese Weise hinzugefügt haben, und schließen Sie die Anwendung.
- 6. Melden Sie sich bei jedem föderalen Standort an und fügen Sie die folgenden Server auf die oben beschriebene Weise zur **Administrator**-Rolle hinzu:
  - Der Server des übergeordneten Standorts.
  - Die Server der untergeordneten Standorte, die Sie direkt mit diesem föderalen Standort verbinden möchten.
- 7. Fügen Sie einen Standort zur Hierarchie hinzu (siehe Hinzufügen eines Standorts zur Hierarchie auf Seite 450).

#### Möglichkeit 2: Verbinden von Standorten aus unterschiedlichen Domänen

Stellen Sie zum Verbinden von Standorten unterschiedlicher Domänen sicher, dass eine Vertrauensstellung zwischen den Domänen besteht. Sie können eine Vertrauensstellung zwischen unterschiedlichen Domänen in der Domänenkonfiguration von Microsoft Windows einrichten. Sobald Sie eine Vertrauensstellung zwischen den unterschiedlichen Domänen an jedem Standort in der Hierarchie der föderalen Standorte geschaffen haben, folgen Sie einfach der Beschreibung bei Möglichkeit 1. Weitere Informationen über die Einrichtung einer Vertrauensstellung zwischen Domänen finden Sie auf der Microsoft Website (https://docs.microsoft.com/previous-versions/windows/it-pro/windows-2000-server/cc961481(v=technet.10)/).

Milestone empfiehlt Milestone Interconnect für die Erstellung von vernetzten Systemen mit mehreren Standorten und Domänen.

#### Möglichkeit 3: Verbinden von Standorten in Arbeitsgruppen

Wenn Sie Standorte innerhalb von Arbeitsgruppen verbinden wollen, muss dasselbe Administratorkonto auf allen Servern vorhanden sein, die Sie in der Hierarchie der föderalen Standorte verbinden wollen. Sie müssen vor der Installation des Systems das Administratorkonto festlegen.

- 1. Melden Sie sich mit einem allgemeinen Administratorkonto bei Windows an.
- 2. Beginnen Sie die Installation des Produkts und klicken Sie auf Benutzerdefiniert.
- 3. Installieren Sie den Management Server-Dienst unter Verwendung des allgemeinen Administratorkontos.

- 4. Beenden Sie die Installation. Wiederholen Sie die Schritte 1-4, um weitere, zu verbindende Systeme zu installieren. Sie müssen all diese Systeme mit dem allgemeinen Administratorkonto installieren.
- 5. Fügen Sie einen Standort zur Hierarchie hinzu (siehe Hinzufügen eines Standorts zur Hierarchie auf Seite 450).

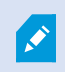

Milestone empfiehlt Milestone Interconnect zur Erstellung von vernetzten Systemen mit mehreren Standorten, wenn die Standorte nicht zu einer Domäne gehören.

Sie können Domänen und Arbeitsgruppen nicht mischen. Das bedeutet, dass Sie nicht Standorte von einer Domäne mit Standorten von einer Arbeitsgruppe verbinden können und umgekehrt.

## Hinzufügen eines Standorts zur Hierarchie

Bei der Erweiterung Ihres Systems können Sie Standorte zu Ihrem obersten Standort und zu dessen untergeordneten Standorten hinzufügen, solange das System korrekt konfiguriert ist.

- 1. Wählen Sie den Bereich Hierarchie der föderalen Standorte aus.
- 2. Wählen Sie den Standort aus, dem Sie einen untergeordneten Standort hinzufügen möchten, klicken Sie mit der rechten Maustaste, und klicken Sie dann auf **Standort der Hierarchie hinzufügen**.
- 3. Geben Sie die URL des angeforderten Standorts in das Fenster **Standort der Hierarchie hinzufügen** ein und klicken Sie auf **OK**.
- 4. Der übergeordnete Standort sendet eine Verknüpfungsanfrage an den untergeordneten Standort und nach einer Weile wird dem Bereich **Hierarchie der föderalen Standorte** eine Verknüpfung zwischen den beiden Standorten hinzugefügt.
- 5. Können Sie die Verknüpfung zum untergeordneten Standort ohne Genehmigungsanfrage an den Administrator des untergeordneten Standorts einrichten, gehen Sie zu Schritt 7.

Ist dies **nicht** der Fall, wird für den untergeordneten Standort das Symbol für eine ausstehende Genehmigung angezeigt, bis der Administrator des untergeordneten Standorts die Anfrage genehmigt hat.

- 6. Stellen Sie sicher, dass der Administrator des untergeordneten Standorts die Verknüpfungsanfrage vom übergeordneten Standort aus genehmigt (Siehe Zustimmen der Aufnahme in die Hierarchie auf Seite 451).
- 7. Die neue Verknüpfung zwischen übergeordnetem und untergeordnetem Standort wird eingerichtet und

der Bereich **Hierarchie der föderalen Standorte** wird mit dem IV Symbol für den neuen untergeordneten Standort aktualisiert.

## Zustimmen der Aufnahme in die Hierarchie

Hat ein untergeordneter Standort eine Verknüpfungsanfrage von einem potenziellen übergeordneten Standort erhalten und der Administrator hatte keine Administratorenrechte für den untergeordneten Standort, wird das

Symbol für eine ausstehende Genehmigung 🖤 angezeigt.

Gehen Sie zum Akzeptieren einer Verknüpfungsanfrage wie folgt vor:

- 1. Melden Sie sich am Standort an.
- 2. Klicken Sie im Bereich **Hierarchie der föderalen Standorte** mit der rechten Maustaste auf den Standort und klicken Sie auf **Aufnahme in Hierarchie zustimmen**.

Führt der Standort die XProtect Expert-Version aus, klicken Sie mit der rechten Maustaste auf das **Site-**Navigationsfenster.

- 3. Klicken Sie auf Ja.
- 4. Die neue Verknüpfung zwischen übergeordnetem und untergeordnetem Standort wird eingerichtet und

der Bereich **Hierarchie der föderalen Standorte** wird mit dem normalen I Standortsymbol für den ausgewählten Standort aktualisiert.

×

Es kann einige Zeit dauern, bis Änderungen für untergeordnete Standorte, die vom übergeordneten Standort weit entfernt sind, im Bereich **Hierarchie der föderalen Standorte** angezeigt werden.

## Festlegen von Standorteigenschaften

Sie können Eigenschaften auf Ihrem Heimatstandort und dessen untergeordneten Standorten anzeigen und möglicherweise auch bearbeiten.

1. Wählen Sie im Management Client im Bereich **Hierarchie der föderalen Standorte** den entsprechenden Standort aus, klicken Sie mit der rechten Maustaste, und wählen Sie **Eigenschaften** aus.

| iome:                                                             |                                         |                    |
|-------------------------------------------------------------------|-----------------------------------------|--------------------|
| ondon Server                                                      |                                         |                    |
| escription:                                                       |                                         |                    |
| URLs                                                              |                                         |                    |
| Alternate Addresses:                                              |                                         |                    |
| http://systest27-v2/                                              |                                         |                    |
|                                                                   |                                         |                    |
| Ad                                                                | ldress                                  | External           |
| Ad                                                                | ldress<br>Add                           | Remove             |
| Ad                                                                | Add 5.0                                 | External<br>Remove |
| Ad<br>Ad                                                          | Add<br>5.0<br>NT AUTH                   | External<br>Remove |
| Ad<br>Version:<br>Service account:<br>Time for last synchronizati | Add<br>5.0<br>NT AUTH<br>ion: 17-02-201 | External<br>Remove |

2. Ändern Sie ggf. Folgendes:

Registerkarte Allgemein (siehe Allgemein auf Seite 453)

Registerkarte **Übergeordneter Standort** (siehe Registerkarte Registerkarte "Übergeordneter Standort" auf Seite 454) (nur an untergeordneten Standorten verfügbar)

Aufgrund von Synchronisierungsproblemen kann es einige Zeit dauern, bis Änderungen an entfernten untergeordneten Standorten im Bereich **Standort-Navigation** angezeigt werden.

## Standorthierarchie aktualisieren

Das System synchronisiert die Hierarchie regelmäßig automatisch in allen Ebenen Ihrer Einrichtung mit übergeordneten und untergeordneten Standorten. Sie können auch manuell eine Aktualisierung durchführen, wenn die Änderungen sofort in der Hierarchie angezeigt werden sollen und Sie nicht bis zur nächsten automatischen Synchronisierung warten möchten.

Sie müssen für eine manuelle Aktualisierung an einem Standort angemeldet sein. Durch eine Aktualisierung werden nur für diesen Standort seit der letzten Synchronisierung gespeicherte Änderungen angezeigt. Es kann also sein, dass Änderungen weiter unten in der Hierarchie durch diese manuelle Aktualisierung nicht angezeigt werden, wenn die Änderungen den Standort noch nicht erreicht haben.

- 1. Melden Sie sich am entsprechenden Standort an.
- 2. Klicken Sie im Bereich **Hierarchie der föderalen Standorte** mit der rechten Maustaste auf den obersten Standort und klicken Sie auf **Standorthierarchie aktualisieren**.

Das dauert ein paar Sekunden.

## Anmelden an anderen Standorten in der Hierarchie

Sie können sich an anderen Standorten anmelden und diese verwalten. Der Standort, an dem Sie angemeldet sind, ist Ihr Heimatstandort.

- 1. Klicken Sie im Bereich **Hierarchie der föderalen Standorte** mit der rechten Maustaste auf den Standort, an dem Sie sich anmelden möchten.
- 2. Klicken Sie auf An Standort anmelden.

Das Management Client für diesen Standort wird geöffnet.

- 3. Geben Sie die Anmeldeinformationen ein und klicken Sie auf **OK**.
- 4. Nach der Anmeldung können Sie sich um Ihre Verwaltungsaufgaben für diesen Standort kümmern.

## Trennen eines Standorts von der Hierarchie

Wenn Sie einen Standort von seinem übergeordneten Standort trennen, wird die Verknüpfung zwischen den Standorten unterbrochen. Sie können Standorte vom zentralen Standort, vom Standort selbst oder vom übergeordneten Standort trennen.

- 1. Klicken Sie im Bereich **Hierarchie der föderalen Standorte** mit der rechten Maustaste auf den Standort und klicken Sie auf **Standort von Hierarchie trennen**.
- 2. Klicken Sie auf Ja, um den Bereich Hierarchie der föderalen Standorte zu aktualisieren.

Verfügt der getrennte Standort über untergeordnete Standorte, wird er zum neuen obersten Standort dieses Zweigs der Hierarchie und das normale Standortsymbol 💭 ändert sich zu einem Symbol für den obersten Standort 🤍.

3. Klicken Sie auf OK.

Die Änderungen an der Hierarchie werden nach einer manuellen Aktualisierung oder einer automatischen Synchronisierung angezeigt.

## Eigenschaften für einen föderalen Standort

Dieser Abschnitt beschreibt die Registerkarte Allgemein und die Registerkarte Mutterseite.

#### Allgemein

Sie können einige der Informationen zum Standort, an dem Sie gerade angemeldet sind, ändern.

| Name                                         | Beschreibung                                                                                                    |
|----------------------------------------------|----------------------------------------------------------------------------------------------------|
| Name                                         | Geben Sie den Namen des Standorts ein.                                                                                                    |
| Beschreibung                                 | Geben Sie eine Standortbeschreibung ein.                                                                                                    |
| URLs                                         | Verwenden Sie die Liste, um URL(s) für diesen Standort hinzuzufügen und zu entfernen<br>und um anzugeben, ob diese extern sind oder nicht. Externe Adressen können<br>außerhalb des lokalen Netzwerks aufgerufen werden. |
| Version                                      | Die Versionsnummer des Management-Servers des Standorts.                                                                                                    |
| Dienstkonto                                  | Das Dienstkonto, unter dem der Management-Server ausgeführt wird.                                                                                                    |
| Zeitpunkt der<br>letzten<br>Synchronisierung | Zeit und Datum der letzten Synchronisierung der Hierarchie.                                                                                                    |
| Status der<br>letzten<br>Synchronisierung    | Der Status der letzten Synchronisierung der Hierarchie. Der Status kann entweder <b>Erfolgreich</b> oder <b>Fehlgeschlagen</b> sein.                                                                                     |

## Registerkarte "Übergeordneter Standort"

In dieser Registerkarte werden Informationen zum übergeordneten Standort des Standorts angezeigt, an dem Sie gerade angemeldet sind. Diese Registerkarte ist nicht sichtbar, wenn Ihr Standort über keinen übergeordneten Standort verfügt.

| Name         | Beschreibung                                                                                                    |
|--------------|----------------------------------------------------------------------------------------------------|
| Name         | Zeigt den Namen des übergeordneten Standorts an.                                                                                                    |
| Beschreibung | Zeigt eine Beschreibung des übergeordneten Standorts an (optional).                                                                                                    |
| URLs         | Listet URL(s) für diesen übergeordneten Standort auf und gibt an, ob sie extern oder<br>intern sind. Externe Adressen können außerhalb des lokalen Netzwerks aufgerufen<br>werden. |

| Name                                         | Beschreibung                                                                                                    |
|----------------------------------------------|----------------------------------------------------------------------------------------------------|
| Version                                      | Die Versionsnummer des Management-Servers des Standorts.                                                                             |
| Dienstkonto                                  | Das Dienstkonto, unter dem der Management-Server ausgeführt wird.                                                                    |
| Zeitpunkt der<br>letzten<br>Synchronisierung | Zeit und Datum der letzten Synchronisierung der Hierarchie.                                                                          |
| Status der letzten<br>Synchronisierung       | Der Status der letzten Synchronisierung der Hierarchie. Der Status kann entweder <b>Erfolgreich</b> oder <b>Fehlgeschlagen</b> sein. |

## Konfigurieren von Milestone Interconnect

Dieser Abschnitt beschreibt Milestone Interconnect und wie die Funktion konfiguriert wird.

# Auswahl von Milestone Interconnect oder Milestone Federated Architecture (Erklärung)

In einem physisch verteiltem System, in dem Benutzer am zentralen Standort Zugriff auf Video am Remote-System benötigen, können Sie zwischen Milestone Interconnect<sup>™</sup> oder Milestone Federated Architecture<sup>™</sup> wählen.

Milestone empfiehlt Milestone Federated Architecture, wenn:

- Die Netzwerkverbindung zwischen dem zentralen Standort und dem föderalen Standort instabil ist
- Das Netzwerk die selbe Domäne verwendet
- Es weniger größere Standorte gibt
- Die Bandbreite für die gewünschte Nutzung ausreicht

Milestone empfiehlt Milestone Interconnect, wenn:

- Die Netzwerkverbindung zwischen dem zentralen Standort und dem Remote-System instabil ist
- Sie oder Ihr Unternehmen ein anderes Produkt von XProtect am Remote-System verwenden möchten
- Das Netzwerk verschiedene Domains oder Arbeitsgruppen benutzt
- Es kleinere Standorte gibt

## **Milestone Interconnect und Lizenzierung**

Für die Ausführung von Milestone Interconnect benötigen Sie Milestone Interconnect Kameralizenzen an Ihrem zentralen Standort, um Video von Geräten an Remote-Systemen anzusehen. Beachten Sie, dass ausschließlich XProtect Corporate als zentraler Standort agieren kann.

Den Status Ihrer Milestone Interconnect Kameralizenzen finden Sie auf der Seite **Lizenzinformationen** am zentralen Standort.

## Milestone Interconnect (erklärt)

ø

Verfügbare Funktionalität hängt vom verwendeten System ab. Weitere Informationen finden Sie unter https://www.milestonesys.com/solutions/platform/product-index/.

Milestone Interconnect<sup>™</sup> erlaubt Ihnen die Integration einer Anzahl kleiner, physisch fragmentierter und entfernter XProtect Installationen mit einer XProtect Corporate zentralen Seite. Sie können diese kleineren Standorte (Remote-Systeme) mobil mitführen, z. B. auf Booten, Bussen oder Zügen. Das bedeutet, dass solche Standorte nicht permanent mit einem Netzwerk verbunden sein müssen.

Die folgende Abbildung zeigt die Einrichtung von Milestone Interconnect in Ihrem System:

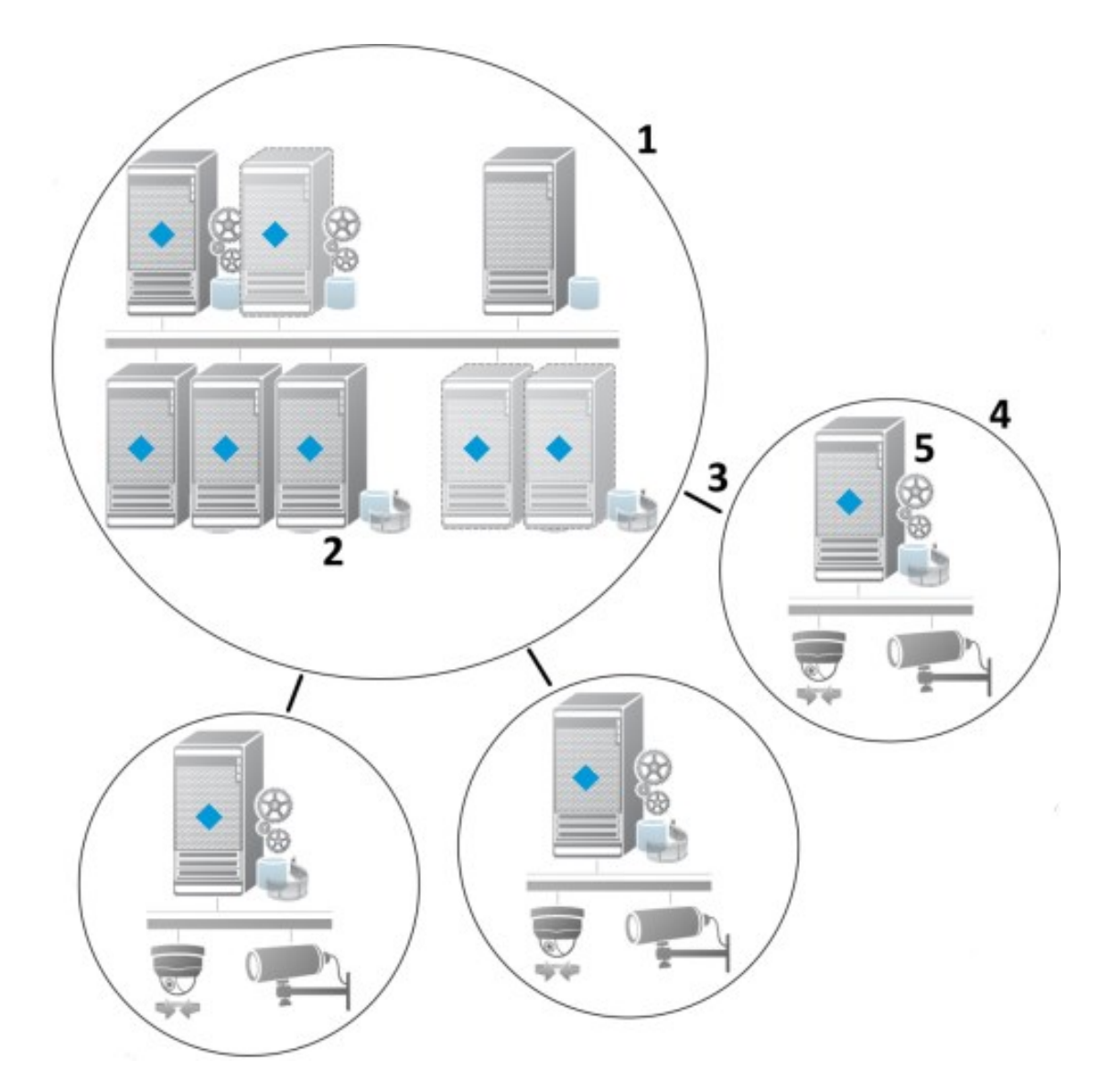

- 1. Milestone Interconnect Zentraler XProtect Corporate-Standort
- 2. Milestone Interconnect Treiber (verwalten die Verbindung zwischen den Aufzeichnungsservern des zentralen und des Remote-Systems; muss aus einer Liste von Treibern ausgewählt werden, wenn Remote-Systeme per **Hardware hinzufügen**-Assistenten hinzugefügt werden)
- 3. Milestone Interconnect Verbindung
- 4. Milestone Interconnect Remote-System (der gesamte Remote-System mit Systeminstallation, Benutzer, Kameras usw.)
- 5. Milestone Interconnect Remote-System (die tatsächliche technische Installation am Remote-Systeminstallation)

Sie fügen Remote-Systeme zu Ihrem zentralen Standort mittels des Assistenten zum **Hinzufügen von Hardware** vom zentralen Standort aus hinzu (siehe Einen Remote-Standort zum zentralen Milestone Interconnect-Standort hinzufügen auf Seite 459 hinzufügen).

Jeder Remote-System läuft unabhängig und kann jegliche normalen Überwachungsaufgaben übernehmen. Je nach Netzwerkverbindung und dazugehörigen Benutzerrechten (siehe Benutzerrechte zuweisen auf Seite 460) bietet Milestone Interconnect Ihnen direkte Live-Ansicht von Kameras an Remote-Systemen und Wiedergabe von Aufzeichnungen dieser Remote-Systeminstallation am zentralen Standort.

Der zentrale Standort kann nur solche Geräte sehen und auf diese zugreifen, auf die das bestimmte Benutzerkonto (beim Hinzufügen des Remote-Systems) Zugriff hat. Dies ermöglicht es lokalen Systemadministratoren zu steuern, welche Geräte dem zentralen Standort und dessen Benutzern zur Verfügung gestellt werden soll.

Am zentralen Standort können Sie den eigenen Status des Systems für die verbundenen Kameras sehen, allerdings nicht den direkten Status des Remote-Systems. Stattdessen können Sie zur Überwachung des Remote-Systems die Funktion zum Auslösen von Alarmen und anderen Meldungen am zentralen Standort durch Ereignisse am Remote-System verwenden (siehe Konfigurieren Sie Ihren zentralen Standort, so dass er auf Ereignisse von Remote-Systemen reagiert auf Seite 463).

Dies bietet Ihnen auch die Möglichkeit, Aufzeichnungen des Remote-Systems an den zentralen Standort zu senden, basierend entweder auf Ereignissen, Regeln/Planung, oder manuellen Anfragen von XProtect Smart Client-Benutzern.

Nur XProtect Corporate-Systeme können als zentrale Standorte fungieren. Alle anderen Produkte können Remote-Systeme sein, einschließlich XProtect Corporate. Welche Versionen und wie viele Kameras sowie die Art und Weise (oder überhaupt) des Umgangs mit Geräten und Ereignissen des Remote-Systems am zentralen Standort, unterscheidet sich von Einstellung zu Einstellung. Weitere Details dazu, wie bestimmte XProtect-Produkte in einer Milestone Interconnect-Konfiguration interagieren, finden Sie auf der Webseite Milestone Interconnect (https://www.milestonesys.com/solutions/hardware-and-add-ons/milestone-addons/interconnect/).

## Milestone Interconnect-Einrichtungen (Erklärung)

Es gibt drei Wege Milestone Interconnect auszuführen. Wie Sie Ihre Einstellung ausführen hängt von Ihrer Netzwerkverbindung, Ihrer Wiedergabeart und ob Sie Fernaufzeichnungen abrufen und in welcher Weise ab.

Folgend sind die drei wahrscheinlichsten Einstellungen beschrieben:

#### Direkte Wiedergabe von Remote-Systemen (gute Netzwerkverbindungen)

Die direkteste Einstellung. Der zentrale Standort ist durchgehend mit seinen Remote-Systemen verbunden und Benutzer am zentralen Standort können Fernaufzeichnungen direkt von den Remote-Systemen Wiedergabe. Dies erfordert die Verwendung der Option **Aufzeichnungen vom Remote-System Wiedergabe** (siehe Aktivieren der direkten Wiedergabe von der Kamera am Remote-System auf Seite 461).

# Regel- oder XProtect Smart Client-basierender Abruf ausgewählter FernaufzeichnungsSequenzen von Remote-Systemen (zeitweilig begrenzte Netzwerkverbindungen)

Wird verwendet, wenn ausgewählte AufzeichnungsSequenzen (vom Remote-System) zentral gespeichert werden sollten, um die Unabhängigkeit der Remote-Systeme zu garantieren. Unabhängigkeit ist äußerst wichtig im Falle von Netzwerkfehlern oder -einschränkungen. Sie können die Abrufeinstellungen der Fernaufzeichnungen in der

#### Registerkarte Fernabruf konfigurieren (siehe Registerkarte "Fernabfrage" auf Seite 201).

Der Abruf von Fernaufzeichnungen kann bei Bedarf vom XProtect Smart Client gestartet werden oder durch eine Regel gesteuert werden. In einigen Szenarien sind Remote-Systeme die meiste Zeit online und in anderen offline. Dies hängt oft von der Branche ab. In einigen Branchen ist es üblich, dass der zentrale Standort permanent mit seinen Remote-Systemen in Kontakt steht (zum Beispiel die Hauptverwaltung eines Einzelhandels (zentraler Standort) und eine Anzahl von Läden (Remote-Systeme)). Bei anderen Branchen, wie in der Logistik und Transport, sind Remote-Systeme mobil (bspw. Busse, Züge, Schiffe usw.) und können nur sporadisch eine Netzwerkverbindung aufbauen. Sollte die Netzwerkverbindung während des Abrufs von Fernaufzeichnungen ausfallen, kann sie bei nächster Gelegenheit fortgesetzt werden.

Wenn das System den automatischen Abruf, oder eine Anforderung dessen von dem XProtect Smart Client außerhalb des in der Registerkarte **Fernabfrage** festgelegten Zeitintervalls erhält, wird es zwar angenommen, aber nicht gestartet, bis diese Zeit erreicht ist. Neue Abrufanfragen für Fernaufzeichnungen werden eingereiht und gestartet, sobald das eingestellte Zeitintervall erreicht ist. Sie können anstehende Abrufanfragen für Fernaufzeichnungen ansehen, unter **System-Dashboard** -> **Aktuelle Aufgaben**.

# Nach einem Verbindungsfehler werden fehlende Fernaufzeichnungen automatisch vom Remote-System abgefragt

Verwendet Remote-Systeme, wie ein Aufzeichnungsserver den lokalen Speicher einer Kamera. Normalerweise sind Remote-Systeme mit ihrem zentralen Standort verbunden und beliefern ihn mit einem Live-Stream, den der zentrale Standort dann aufzeichnet. Sollte aus einem Grund das Netzwerk ausfallen, gehen dem zentralen Standort diese AufzeichnungsSequenzen verloren. Sobald das Netzwerk wieder hergestellt wurde, fragt der zentrale Standort automatisch die Fernaufzeichnungen des verpassten Zeitraums ab. Hierfür ist es erforderlich, die Option **Fernaufzeichnungen automatisch abrufen, wenn die Verbindung wiederhergestellt wird** zu verwenden (siehe Abruf von Fernaufzeichnungen von Kamera an Remote-System auf Seite 462) auf der Registerkarte **Aufzeichnung** für die jeweilige Kamera.

Sie können jeder der oben genannten Lösungen den individuellen Bedürfnissen Ihrer Organisation anpassen.

# Einen Remote-Standort zum zentralen Milestone Interconnect-Standort hinzufügen

Sie können Remote-Systeme zum zentralen Standort hinzufügen, mittels des Assistenten für **Hardware** hinzufügen.

#### Voraussetzungen

- Ausreichende Anzahl von Milestone Interconnect-Kameralizenzen (siehe Milestone Interconnect und Lizenzierung auf Seite 456)
- Ein weiteres konfiguriertes und funktionstüchtiges XProtect System mit einem Benutzerkonto (Basisbenutzer, lokaler Windows-Benutzer oder Windows Active Directory-Benutzer) mit Berechtigungen für die Geräte, auf die das zentrale XProtect Corporate-System Zugriff haben sollte
- Die Netzwerkverbindung zwischen dem zentralen XProtect Corporate-Standort und den Remote-Systemenen mit Zugriff oder Port-Forwarding zu den verwendeten Ports der Remote-Systemen.

Zum Hinzufügen eines Remote-Systems:

- 1. Erweitern Sie am zentralen Standort Server und wählen Sie Aufzeichnungsserver aus.
- 2. Erweitern Sie im Übersicht-Bereich den relevanten Aufzeichnungsserver und klicken Sie mit der rechten Maustaste.
- 3. Wählen Sie Hardware hinzufügen aus, um den Assistenten zu starten.
- 4. Wählen Sie auf der ersten Seite -Adressbereich scannen oder Manuell aus und klicken Sie auf Weiter.
- Benutzernamen und Passwörter festlegen. Das Benutzerkonto muss auf dem Remote-Systeminstallation voreingestellt werden. Sie können Benutzernamen und Passwörter nach Bedarf hinzufügen, indem Sie auf Hinzufügen klicken. Wenn Sie bereit sind, klicken Sie auf Weiter.
- 6. Wählen Sie die zu verwendenden Treiber für einen Scan. In diesem Fall, wählen Sie die Milestone-Treiber aus. Klicken Sie auf **Weiter**.
- 7. Bestimmen Sie die IP-Adressen und Portnummern, die Sie scannen möchten. Die Standardeinstellung ist Port 80. Klicken Sie auf **Weiter**.

Warten Sie, bis Ihr System die Remote-Standorte erkannt hat. Eine Statusanzeige zeigt den Erkennungsfortschritt. Im Falle einer erfolgreichen Erkennung erscheint eine **Erfolgsmeldung** in der **Status**-Spalte. Sollte ein Hinzufügen fehlschlagen, können Sie über die **Fehlgeschlagen**-Meldung den Grund erfahren.

- 8. Aktivieren oder deaktivieren Sie erfolgreich erkannte Systeme. Klicken Sie auf Weiter.
- 9. Warten Sie, während Ihr System die Hardware erkennt und gerätespezifische Informationen sammelt. Klicken Sie auf **Weiter**.
- 10. Aktivieren oder Deaktivieren Sie erfolgreich erkannte Hardware und Geräte. Klicken Sie auf Weiter.
- 11. Wählen Sie eine Standard-Gruppe. Klicken Sie auf Fertigstellen.
- 12. Nach der Installation können Sie das System und dessen Geräte im Bereich Übersicht sehen.

Abhängig von den Benutzerrechten für den ausgewählten Benutzer am Remote-System, erhält der zentrale Standort Zugriff auf alle oder einen Teil der Kameras und Funktionen.

### Benutzerrechte zuweisen

Benutzerrechte für eine verbundene Kamera konfigurieren Sie so wie andere Kameras, indem Sie eine Rolle erstellen und den Zugriff auf Funktionen zuweisen.

- 1. Erweitern Sie auf der zentralen Seite, in dem Fenster **Standort-Navigation** das Feld **Sicherheit** und wählen Sie **Rollen** aus.
- 2. Klicken Sie in dem Übersichtsfenster mit der rechten Maustaste auf die eingebaute Administratorrolle und wählen Sie **Rolle hinzufügen** aus (siehe Hinzufügen und Verwalten einer Rolle auf Seite 362).

 Benennen Sie die Rolle und konfigurieren Sie die Einstellungen auf der Registerkarte Gerät (siehe die Registerkarte Rolleneinstellungen auf Seite 365) und die Registerkarte Fernaufzeichnungen (siehe die Registerkarte Rolleneinstellungen auf Seite 365).

## Hardware des Remote-Systems aktualisieren

Wenn die Konfiguration am Remote-System beispielsweise durch das Hinzufügen und Entfernen von Kameras und Ereignissen verändert wurde, müssen Sie die Konfiguration am zentralen Standort aktualisieren, damit die neue am Remote-System wiedergespiegelt wird.

- 1. Erweitern Sie am zentralen Standort Server und wählen Sie Aufzeichnungsserver aus.
- 2. Im Bereich der Übersicht, erweitern Sie den benötigten Aufzeichnungsserver und wählen das relevante Remote-Systeminstallation. Machen Sie einen Rechtsklick darauf.
- 3. Wählen Sie Hardware aktualisieren. Dies öffnet das Dialogfenster Hardware aktualisieren.
- 4. Das Dialogfenster zeigt alle Änderungen (Geräte, die entfernt, aktualisiert oder hinzugefügt wurden) im Remote-Systeminstallation, ab dem Zeitpunkt der Einrichtung oder letzten Aktualisierung Ihrer Milestone Interconnect-Einstellung. Klicken Sie auf **Bestätigen**, um Ihren zentralen Standort mit diesen Änderungen zu aktualisieren.

## Die Remote-Desktop-Verbindung zum Remote-Systeminstallation aufbauen

Sie können sich per Fernzugriff mit System in Ihrer Milestone Interconnect-Einrichtung verbinden.

#### Voraussetzungen

Die Remote-Desktop-Verbindung zum gewünschten Computer, muss ausgeführt werden.

- 1. Erweitern Sie am zentralen Standort Server und wählen Sie Aufzeichnungsserver aus.
- 2. Im Bereich der Übersicht, erweitern Sie den benötigten Aufzeichnungsserver und wählen das relevante Remote-Systeminstallation.
- 3. Im Bereich der Eigenschaften, wählen Sie die Registerkarte Info.
- 4. Geben Sie im Bereich **Fernverwaltung** den entsprechenden Windows-Benutzernamen und das Passwort ein.
- 5. Sobald Name und Passwort gespeichert sind, klicken Sie auf **Verbinden**, um eine Remote-Desktop-Verbindung herzustellen.
- 6. Klicken Sie in der Symbolleiste auf **Speichern**.

## Aktivieren der direkten Wiedergabe von der Kamera am Remote-System

Wenn Ihr zentraler Standort permanent mit den Remote-Systemen verbunden ist, können Sie Ihr System so konfigurieren, dass die Benutzer die Aufzeichnungen direkt von den Remote-Systemen abspielen können. Schauen Sie sich auch mögliche Milestone Interconnect-Einrichtungen an (siehe Milestone Interconnect-Einrichtungen (Erklärung) auf Seite 458).

- 1. Erweitern Sie am zentralen Standort Server und wählen Sie Aufzeichnungsserver aus.
- 2. Im Bereich der Übersicht, erweitern Sie den benötigten Aufzeichnungsserver und wählen das relevante Remote-Systeminstallation. Wählen Sie die relevante verbundene Kamera.
- 3. Wählen Sie im Eigenschaften Bereich, die Registerkarte **Aufzeichnen**, und wählen Sie dann die Option **Wiedergabe der Aufzeichnungen von Remote-Systeminstallation**.
- 4. Klicken Sie in der Symbolleiste auf Speichern.

In einer Milestone Interconnect-Einstellung ignoriert ein zentraler Standort die Privatzonenmasken in einem Remote-System. Wenn Sie die gleichen Privatzonenmasken anwenden möchten, müssen Sie diese am zentralen Standort neu festlegen.

### Abruf von Fernaufzeichnungen von Kamera an Remote-System

Sollte Ihr zentraler Standort **nicht** permanent mit den Remote-Systemen verbunden sein, können Sie Ihr System so konfigurieren, dass es Fernaufzeichnungen zentral speichert und den Abruf von Fernaufzeichnungen durchführt, wenn die Netzwerkverbindung optimal dafür ist. Schauen Sie sich auch mögliche Milestone Interconnect-Einrichtungen an (siehe Milestone Interconnect-Einrichtungen (Erklärung) auf Seite 458).

Damit Benutzer tatsächlich Aufzeichnungen abrufen können, muss diese Genehmigung für die zugehörige Rolle aktiviert werden (siehe Rolleneinstellungen auf Seite 365).

Zur Konfigurierung Ihres Systems:

- 1. Erweitern Sie am zentralen Standort Server und wählen Sie Aufzeichnungsserver aus.
- 2. Im Bereich der Übersicht, erweitern Sie den benötigten Aufzeichnungsserver und wählen das relevante Remote-Systeminstallation. Wählen Sie den relevanten Remote-Server aus.
- 3. Wählen Sie im Fenster Eigenschaften die Registerkarte **Fernabfrage** aus und aktualisieren Sie die Einstellungen (siehe die Registerkarte Registerkarte "Fernabfrage" auf Seite 201).

Wenn aus irgendeinem Grund das Netzwerk ausfällt, verliert der zentrale Standort AufzeichnungsSequenzen. Sie können daher Ihr System darauf konfigurieren, dass der zentrale Standort automatisch Fernaufzeichnungen abruft, um solche Zeiträume zu überbrücken, sobald das Netzwerk wiederhergestellt wurde.

- 1. Erweitern Sie am zentralen Standort Server und wählen Sie Aufzeichnungsserver aus.
- 2. Im Bereich der Übersicht, erweitern Sie den benötigten Aufzeichnungsserver und wählen das relevante Remote-Systeminstallation. Wählen Sie die gewünschte Kamera.
- 3. Wählen Sie im Eigenschaftsfenster die Registerkarte **Aufzeichnen**, und wählen Sie dann die **-Option zum automatischen Abruf von Fernaufzeichnungen**, wenn die Verbindung wiederhergestellt wurde (siehe Geräte, die Voralarm-Puffern unterstützen auf Seite 226).
- 4. Klicken Sie in der Symbolleiste auf **Speichern**.

Als Alternative können Sie Regeln verwenden oder bei Bedarf den Abruf von Fernaufzeichnungen von XProtect Smart Client starten. In einer Milestone Interconnect-Einstellung ignoriert ein zentraler Standort die Privatzonenmasken in einem Remote-System. Wenn Sie die gleichen Privatzonenmasken anwenden möchten, müssen Sie diese am zentralen Standort neu festlegen.

## Konfigurieren Sie Ihren zentralen Standort, so dass er auf Ereignisse von Remote-Systemen reagiert

Sie können Ereignisse am Remote-System so einstellen, dass Regeln und Alarme am zentralen Standort ausgelöst werden und dadurch sofortige Reaktion auf Ereignisse am Remote-System folgen kann. Dies erfordert, dass die Remote-Systeme verbunden und online sind. Die Anzahl und Typ der Ereignisse ist abhängig von den Konfigurationen und Voreinstellungen an den Remote-Systemen.

Die Liste der unterstützten Ereignisse finden Sie auf der Milestone Webseite (https://www.milestonesys.com/).

Sie können voreingestellte Ereignisse nicht löschen.

#### Anforderungen:

- Wenn Sie benutzerdefinierte/manuelle Ereignisse vom Remote-System als auslösende Ereignisse verwenden möchten, müssen Sie diese zuerst am Remote-System erstellen
- Stellen Sie sicher, dass Sie eine aktualisierte Liste der Ereignisse am Remote-System haben (siehe Hardware des Remote-Systems aktualisieren auf Seite 461).

#### Hinzufügen eines benutzerdefinierten/manuellen Ereignisses von einem Remote-System:

- 1. Erweitern Sie am zentralen Standort Server und wählen Sie Aufzeichnungsserver aus.
- 2. Unter Übersicht wählen Sie den passenden Remote-Server und dann die Registerkarte Ereignisse.
- 3. Diese Liste enthält voreingestellte Ereignisse. Klicken Sie auf **Hinzufügen**, um benutzerdefinierte oder manuelle Ereignisse vom Remote-System aus der Liste einzuschließen.

#### Verwenden eines Ereignisses an einem Remote-System, um einen Alarm am zentralen Standort auszulösen:

- 1. Am zentralen Standort, erweitern Sie Alarme und wählen dann Alarmdefinitionen aus.
- 2. Im Bereich Übersicht, klicken Sie mit der rechten Maustaste auf **Alarmdefinitionen** und klicken Sie dann auf **Hinzufügen**.
- 3. Geben Sie Werte nach Bedarf ein.
- 4. Im Feld **Ereignis auslösen**, können Sie zwischen den unterstützten voreingestellten und benutzerdefinierten Ereignissen auswählen.
- 5. Im Feld **Quellen**, können Sie den Remote-Server auswählen, von dessen assoziierten Remote-Server Sie Alarme erhalten möchten.
- 6. Speichern Sie die Konfiguration, wenn Sie fertig sind.

# Verwenden eines Ereignisses an einem Remote-System zum Auslösen einer regelbasierten Aktion am zentralen Standort:

- 1. Erweitern Sie am zentralen Standort Regeln und Ereignisse und wählen dann Regeln.
- 2. Im Übersichtsbereich, klicken Sie mit der rechten Maustaste auf Regeln und dann auf Regeln hinzufügen.
- 3. Im erscheinenden Assistenten wählen Sie Eine Aktion durchführen bei < Ereignis>.
- 4. Im Bereich **Regelbeschreibung bearbeiten**, klicken Sie auf **Ereignis** und wählen zwischen den voreingestellten und benutzerdefinierten Ereignissen aus. Klicken Sie auf **OK**.
- 5. Klicken Sie auf **Geräte/Aufzeichnungsserver/Management-Server** und wählen Sie den Remote-Server des Remote-Systems für den der zentrale Standort eine Aktion starten soll. Klicken Sie auf **OK**.
- 6. Klicken Sie auf Weiter, um zur nächsten Seite des Assistenten zu gelangen.
- 7. Wählen Sie die Bedingungen aus, die auf diese Regel zutreffen sollen. Wenn Sie keine Bedingungen auswählen, gilt die Regel immer. Klicken Sie auf **Weiter**.
- Wählen Sie eine Aktion aus und bestimmen Sie die Einzelheiten im Bereich Regelbeschreibung bearbeiten. Klicken Sie auf Weiter.
- 9. Wählen Sie bei Bedarf ein Kriterium zum Stoppen. Klicken Sie auf Weiter.
- 10. Wählen Sie bei Bedarf eine Aktion zum Stoppen. Klicken Sie auf Fertigstellen.

## Konfigurieren von Fernzugriffsdiensten

Verfügbare Funktionalität hängt vom verwendeten System ab. Weitere Informationen finden Sie unter https://www.milestonesys.com/solutions/platform/product-index/.

Die Funktion Fernzugriffsdienste enthält die von Axis Communications entwickelte Kameraverbindungstechnik Axis One-click. Damit kann das System Video- (und Audio-)Aufnahmen von externen Kameras abrufen, wo Firewalls und/oder die Routernetzwerkkonfiguration normalerweise verhindern, dass Verbindungen zu solchen Kameras hergestellt werden. Die eigentliche Kommunikation findet dann über sichere Tunnelserver (ST-Server) statt. ST-Server verwenden VPN. Innerhalb eines VPN können nur solche Geräte betrieben werden, die über einen gültigen Schlüssel verfügen. Dies ermöglicht einen sicheren Tunnel, wo öffentliche Netzwerke auf sichere Weise Daten austauschen können.

#### Mit den Fernzugriffsdiensten können Sie

- Innerhalb des Axis Dispatch Service Anmeldedaten bearbeiten
- ST-Server hinzufügen, bearbeiten und entfernen
- Axis One-click-Kameras anmelden/abmelden und bearbeiten
- Gehen Sie zu der Hardware, die zu der Axis One-Click-Kamera gehört

Ì

Bevor Sie die Verbindung zur Axis One-click-Kamera benutzen können, müssen Sie zunächst eine geeignete ST-Server Umgebung installieren. Für die Arbeit mit sicheren Tunnelserver (ST-Server) Umgebungen und Axis Oneclick-Kameras müssen Sie sich zunächst an Ihren Systemanbieter wenden, damit er Ihnen den erforderlichen Benutzernamen und das dazugehörige Passwort für Axis Dispatch Services zur Verfügung stellt.

## Installieren Sie die STS-Umgebung für die One-Click-Kameraverbindung

#### Voraussetzungen

- Wenden Sie sich an Ihren Systemanbieter, um den erforderlichen Benutzernamen und das dazugehörige Passwort für die Axis-Dispatch-Dienste zu erhalten
- Achten Sie darauf, dass Ihre Kameras das Axis Video Hosting System unterstützen. Gehen Sie auf die Internetseite von Axis, um zu sehen, welche Geräte unterstützt werden (https://www.axis.com/products/axis-guardian)
- Aktualisieren Sie ggf. die Firmware Ihrer Axis-Kameras. Gehen Sie auf die Internetseite von Axis, um die Firmware herunterzuladen (https://www.axis.com/techsup/firmware.php/)
- 1. Gehen Sie auf der Startseite jeder Kamera auf **Basiseinrichtung**, **TCP/IP**, und wählen Sie **AVHS aktivieren** und **Immer** aus.
- Gehen Sie von Ihrem Management-Server aus auf die Downloadseite Milestone (https://www.milestonesys.com/downloads/) und laden Sie die Software AXIS One-Click herunter. Führen Sie das Programm zum Einrichten eines geeigneten Axis Secure Tunnel Framework aus.

## STS hinzufügen/bearbeiten

- 1. Gehen Sie wie folgt vor:
  - Um einen ST-Server hinzuzufügen, klicken Sie mit der rechten Maustaste auf den obersten Knoten Axis Secure Tunnel Server und wählen Sie dann Axis Secure Tunnel Server hinzufügen aus
  - Zum Bearbeiten eines ST-Servers klicken Sie mit der rechten Maustaste darauf und wählen Sie **Axis** Secure Tunnel Server bearbeiten aus
- 2. Geben Sie in das Fenster, das sich dann öffnet, die entsprechenden Informationen ein.
- Wenn Sie sich dafür entscheiden, bei der Installation der Axis One-Click Connection Komponente die Anmeldeinformationen zu verwenden, wählen Sie das Kontrollkästchen Anmeldeinformationen verwenden aus und geben Sie denselben Benutzernamen und dasselbe Passwort ein, das Sie auch für die Komponente Axis One-Click Connection verwendet haben.
- 4. Klicken Sie auf **OK**.

## Registrieren Sie eine neue Axis One-Click-Kamera

- 1. Klicken Sie zum Registrieren einer Kamera unter einem ST-Server mit der rechten Maustaste darauf, und wählen Sie **Axis One-Click-Kamera registrieren** aus.
- 2. Geben Sie in das Fenster, das sich dann öffnet, die entsprechenden Informationen ein.

- 3. Klicken Sie auf **OK**.
- 4. Die Kamera erscheint nun unter dem jeweiligen ST-Server.

Die Kamera kann in den folgenden Farben codiert sein:

| Farbe | Beschreibung                                                                     |
|-------|----------------------------------------------------------------------------------|
| Rot   | Eingangsstatus. Registriert, jedoch nicht mit dem ST-Server verbunden.           |
| Gelb  | Registriert. Mit dem ST-Server verbunden, jedoch nicht als Hardware hinzugefügt. |
| Grün  | Als Hardware hinzugefügt. Ist mit dem ST-Server verbunden, oder auch nicht.      |

Wenn Sie eine neue Kamera hinzufügen, ist deren Status stets grün. Der Verbindungsstatus wird von den **Geräten** an **Aufzeichnungsservern** in dem Fenster **Übersicht** angezeigt. Im Bereich **Übersicht** können Sie Ihre Kameras gruppieren, um einen besseren Überblick zu haben. Wenn Sie sich dafür entscheiden, Ihre Kamera zu diesem Zeitpunkt **nicht** beim Axis Dispatch Service anzumelden, können Sie dies später nachholen, indem Sie mit der rechten Maustaste das Kontextmenü aufrufen (und **Axis One-Click-Kamera bearbeiten** auswählen).

## Verbindungseigenschaften der Axis One-Click-Kamera

| Name            | Beschreibung                                                                                                    |
|-----------------|----------------------------------------------------------------------------------------------------|
| Kamerapasswort  | Eingabe/bearbeiten. Beim Kauf im Lieferumfang Ihrer Kamera enthalten.<br>Weitere Einzelheiten finden Sie im Handbuch für Ihre Kamera, oder gehen<br>Sie auf die Internetseite von Axis (https://www.axis.com/). |
| Kamerabenutzer  | Siehe die Einzelheiten für das Kamerapasswort.                                                                                                    |
| Beschreibung    | Eingabe/Bearbeitung einer Beschreibung für die Kamera.                                                                                                    |
| Externe Adresse | Eingabe/Bearbeitung der Internetadresse des ST-Servers, mit dem sich die<br>Kamera(s) verbindet (verbinden).                                                                                                    |
| Interne Adresse | Eingabe/Bearbeitung der Internetadresse des ST-Servers, mit dem sich der<br>Aufzeichnungsserver verbindet.                                                                                                    |

| Name                                             | Beschreibung                                                                                                    |
|--------------------------------------------------|----------------------------------------------------------------------------------------------------|
| Name                                             | Bearbeiten Sie ggf. den Namen des Inhalts.                                                                                                    |
| Authentifizierungsschlüssel<br>des Eigentümers   | Siiehe <b>Kamerapasswort</b> .                                                                                                    |
| <b>Passwörter</b> (für Dispatch<br>Server)       | Passwort eingeben. Dies muss demjenigen entsprechen, das Sie von Ihrem<br>Systemanbieter erhalten haben.                                                                    |
| Passwörter (für ST-Server)                       | Passwort eingeben. Dieses muss demjenigen entsprechen, das Sie<br>eingegeben haben <b>, als die Axis One-Click-Connection-Komponente</b><br>installiert wurde.              |
| An-/abmelden beim Axis<br>Dispatch Service       | Geben Sie an, ob sie ihre Axis-Kamera bei Axis Dispatch Service registrieren<br>möchten. Dies kann zum Zeitpunkt der Einrichtung oder später erfolgen.                      |
| Seriennummer                                     | Seriennummer der Hardware, wie vom Hersteller angegeben. Die<br>Seriennummer ist oft, aber nicht immer, mit der MAC-Adresse identisch.                                      |
| Anmeldedaten verwenden                           | Wählen Sie das Kontrollkästchen aus, wenn Sie sich dafür entschieden<br>haben, während der Installation des ST-Servers die Anmeldedaten zu<br>verwenden.                    |
| <b>Benutzername</b> (für den<br>Dispatch Server) | Geben Sie einen Benutzernamen ein. Der Name des Benutzers muss<br>demjenigen entsprechen, den Sie von Ihrem Systemanbieter erhalten<br>haben.                               |
| <b>Benutzername</b> (für den ST-<br>Server)      | Geben Sie den Benutzernamen ein. Dieses muss demjenigen entsprechen,<br>das Sie eingegeben haben, als die <b>Axis One-Click-Connection-Komponente</b><br>installiert wurde. |

# Konfigurieren einer Smart Map

In diesem Abschnitt wird beschrieben, wie Sie:

- Die geografischen Hintergründe konfigurieren, die Sie aus Ihrer Smart Map auswählen können
- Aktivieren der Bearbeitung von Smart Maps, einschließlich Kameras, in XProtect Smart Client
- Stellen Sie Ihre Smart Map ein, mit Milestone Federated Architecture

## Geographische Hintergründe (Erklärung)

Bevor Sie einen geographischen Hintergrund in XProtect Smart Client auswählen können, müssen Sie zunächst die geographischen Hintergründe in XProtect Management Client konfigurieren.

- Einfache Weltkarte Verwenden des standardmäßigen geografischen Hintergrunds, der in XProtect Smart Client zur Verfügung steht. Hierfür ist keine Konfiguration erforderlich. Diese Karte ist für den Einsatz als allgemeine Referenz gedacht und umfasst keine Funktionen wie Ländergrenzen, Städte oder andere Details. Aber wie die anderen geografischen Hintergründe auch, enthält sie georeferenzierte Daten
- Bing Maps Verbinden mit Bing Maps
- Google Maps Verbinden mit Google Maps
- OpenStreetMap gibt Ihnen drei Optionen:
  - Verbinden Sie sich mit dem Open Source Mapping-Projekt OpenStreetMap. Weitere Informationen zu den Open-Database-Lizenzen der Organisation oder zur Richtlinie zur Nutzung von Kacheln finden Sie unter https://www.openstreetmap.org/
  - Stellen Sie eine Verbindung zu einem alternativen Tile Server Ihrer Wahl her. Siehe Geben Sie den OpenStreetMap Tile Server an auf Seite 468
  - Stellen Sie eine Verbindung zu Ihrem eigenen, lokalen Tile Server her

Die Bing Maps- und Google Maps-Optionen benötigen Zugriff zum Internet, und Sie müssen einen Schlüssel von Microsoft oder Google kaufen.

Falls Sie nicht Ihren eigenen, lokalen Tile Server verwenden, ist für OpenStreetMap außerdem ein Internetzugang erforderlich.

Standardmäßig stellen Bing Maps und Google Maps Satellitenbilder (Satellit) dar. Sie können die Bilder ändern, zum Beispiel in "Luft" oder "Boden", um verschiedene Details zu sehen. Weitere Informationen finden Sie unter Ändern des geografischen Hintergrundes auf Smart Maps.

## Geben Sie den OpenStreetMap Tile Server an

Falls Sie die Option **OpenStreetMap** als geographischen Hintergrund für Ihre Smart Map verwenden, können Sie den Speicherort ändern, von dem die gekachelten Bilder abgerufen werden. Ändern Sie dazu die Adresse des Kachelservers. So können Sie einen kommerziellen oder lokalen Kachelserver verwenden, z. B. wenn Ihre Organisation über eigene Karten für Bereiche wie Flughäfen oder Häfen verfügt.

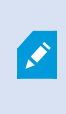

Die Schritte im aktuellen Thema beschreiben, wie die Adresse des Tile Servers in XProtect Management Client anzugeben ist. Sie können die Adresse des Tile Servers jedoch auch in dem Fenster **Einstellungen** in XProtect Smart Client angeben.

Schritte:
- 1. Erweitern Sie im Fenster Standort-Navigation den Knoten Client und klicken Sie auf Smart Client Profile.
- 2. Wählen Sie das passende Smart Client-Profil in der Übersicht aus.
- 3. Klicken Sie im Bereich Eigenschaften auf die Registerkarte Smart Map.

| Properties                                                         |                                         | •     |
|--------------------------------------------------------------------|-----------------------------------------|-------|
| Smart Client profile settings - smart map                          |                                         |       |
| Title                                                              | Setting                                 | Locke |
| OpenStreetMap geographic background                                | Available                               |       |
| Create location when custom overlay is added                       | No                                      |       |
| Remove cached smart map files                                      | When not used for 30 days               |       |
| Bing Maps key                                                      | Set key                                 |       |
| Client ID for Google Maps                                          | Set key                                 |       |
| Private key for Google Maps                                        | Set key                                 |       |
| OpenStreetMap server                                               |                                         |       |
|                                                                    |                                         |       |
| B M B Court D Advanced on the B De Arch B Court D Facet In Tradice | Marrie Carles Dave Marrie Marrie Carles |       |

- 4. Geben Sie in dem Feld **OpenStreetMap-Server** die Adresse des Tile Servers ein.
- 5. Um zu verhindern, dass XProtect Smart Client Benutzer diese Einstellungen ändern, aktivieren Sie das Kontrollkästchen **Gesperrt**.
- 6. Speichern Sie die Änderungen.

# Erwerben Sie einen API-Schlüssel für Google Maps oder Bing Maps

### Google Maps

Zum einbetten von Google Maps in Ihre Smart Map benötigen Sie einen Maps-Static-API-Schlüssel von Google. Um den API-Schlüssel zu erhalten, müssen Sie zunächst ein Google-Cloud-Rechnungskonto erstellen. Die Berechnung erfolgt je nach dem Volumen der geladenen Karten pro Monat.

Sobald Sie den API-Schlüssel haben, müssen Sie ihn in XProtect Management Client eingeben. Siehe Aktivieren Sie Bing Maps oder Google Maps in Management Client auf Seite 470.

Für weitere Informationen, siehe:

- Google Maps-Platform der Einstieg: https://cloud.google.com/maps-platform/
- Anleitung zur Rechnungsstellung auf der Google Maps-Plattform: https://developers.google.com/maps/billing/gmp-billing
- Anleitung für Entwickler für Maps Static API: https://developers.google.com/maps/documentation/mapsstatic/dev-guide

### **Bing Maps**

Zum einbetten von Bing Maps in Ihre Smart Map benötigen Sie einen Basis- oder Enterprise-Schlüssel. Der Unterschied besteht darin, dass Basis-Schlüssel kostenlos sind, jedoch nur eine begrenzte Anzahl von Transaktionen erlauben, bevor die Transaktionen berechnet werden können oder der Zugriff auf den Kartendienst verweigert wird. Der Enterprise-Schlüssel ist kostenpflichtig, erlaubt aber unbegrenzte Transaktionen.

Weitere Informationen zu Bing Maps siehe (https://www.microsoft.com/en-us/maps/licensing/).

Sobald Sie den API-Schlüssel haben, müssen Sie ihn in XProtect Management Client eingeben. Siehe Aktivieren Sie Bing Maps oder Google Maps in Management Client auf Seite 470.

# Aktivieren Sie Bing Maps oder Google Maps in Management Client

Sie können einen Schlüssel mehreren Benutzern durch deren Eingabe für ein Smart Client-Profil im Management Client zur Verfügung stellen. Alle Nutzer, die diesem Profil zugewiesen sind, können den Schlüssel verwenden.

Schritte:

- 1. Klicken Sie in Management Client im Bereich Standort-Navigation auf Smart Client Profile.
- 2. Wählen Sie in dem Fenster Smart Client-Profile das entsprechende Smart Client-Profil aus.
- 3. Klicken Sie im Bereich Eigenschaften auf die Registerkarte Smart Map:
  - Für Bing Maps geben Sie Ihren Basis- oder Enterprise-Schlüssel im Feld Bing Maps-Schlüssel ein
  - Für Google Maps geben Sie Ihren Maps Static API Schlüssel in dem Feld **Privater Schlüssel für Google Maps** ein
- 4. Um zu verhindern, dass XProtect Smart Client der Betreiber einen anderen Schlüssel verwendet, aktivieren Sie das Kontrollkästchen **Gesperrt**.

### Aktivieren Sie Bing Maps oder Google Maps in XProtect Smart Client

Um zuzulassen, dass XProtect Smart Client Betreiber einen anderen Schlüssel verwenden als den vom Smart Client-Profil, müssen Sie den Schlüssel in den Einstellungen in XProtect Smart Client eingeben.

Schritte:

1. Öffnen in XProtect Smart Client Sie das Fenster Einstellungen.

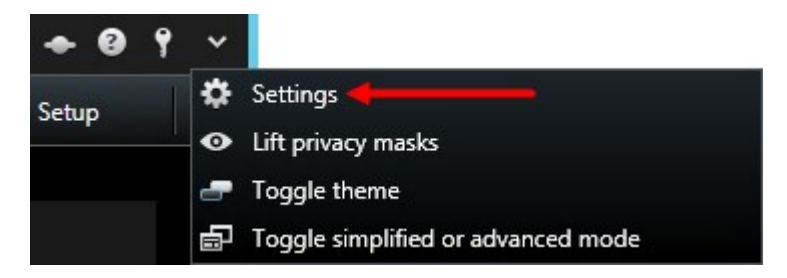

2. Klicken Sie auf Smart Map.

- 3. Unternehmen Sie folgende Schritte, abhängig vom gewünschten Kartendienst:
  - Für Bing Maps geben Sie den Schlüssel im Feld Bing Maps Schlüssel ein
  - Für Google Maps geben Sie den Schlüssel im Feld Schlüssel für Google Maps ein

## Zwischengespeicherte Smart Map Dateien (Erklärung)

Die Dateien, die Sie für Ihren geografischen Hintergrund verwenden, werden von einem Kachelserver abgerufen. Die Speicherdauer für Dateien im Cache-Ordner ist abhängig von dem auf der Liste **Entfernte gecachte Smart-Map-Dateien** in dem Dialog **Einstellungen** in XProtect Smart Client ausgewählten Wert. Die Speichermöglichkeiten für die Dateien sind die folgenden:

- Unbegrenzt (Nie)
- 30 Tage lang, wenn die Datei nicht verwendet wird (Wenn sie 30 Tage lang nicht verwendet wird)
- Wenn der Anwender den XProtect Smart Client beendet (Bei Beendigung).

Beim Ändern der Adresse des Kachelservers wird automatisch ein neuer zwischengespeicherter Ordner erstellt. Die vorherigen Map-Dateien bleiben im jeweiligen zwischengespeicherten Ordner auf Ihrem lokalen Computer gespeichert.

### Aktivieren der Smart Map-Bearbeitung

Anwender können die Smart Maps im Setup-Modus im XProtect Smart Client nur dann bearbeiten, wenn die Bearbeitung im Management Client aktiviert ist. Wenn diese Funktion nicht aktiviert ist, müssen Sie die Bearbeitung für jedes relevante Smart Client-Profil aktivieren.

Schritte:

- 1. Erweitern Sie im Fenster Standort-Navigation den Knoten Client.
- 2. Klicken Sie auf Smart Client-Profile.

|                                                                                                    |                | Management Client 2017 R1                                                                                                    | _ D X          |
|----------------------------------------------------------------------------------------------------|----------------|----------------------------------------------------------------------------------------------------|----------------|
| File Edit View Action Tools Help                                                                                                    |                |                                                                                                    |                |
| 🗔 🤊 🕝 🗢 🛱                                                                                                    |                |                                                                                                    |                |
| Site Navigation 🚽 🕂 🗙                                                                                                    | Properties 🗸 🗸 |                                                                                                    | 🗕 🕂            |
| Image: Set Recordson       Image: Set Recordson       Image: Set Recordson       Image: Set Recordson         Image: Set Recordson       Image: Set Recordson       Image: Set Recordson       Image: Set Recordson         Image: Set Recordson       Image: Set Recordson       Image: Set Recordson       Image: Set Recordson         Image: Set Recordson       Image: Set Recordson       Image: Set Recordson       Image: Set Recordson         Image: Set Recordson       Image: Set Recordson       Image: Set Recordson       Image: Set Recordson         Image: Set Recordson       Image: Set Recordson       Image: Set Recordson       Image: Set Recordson         Image: Set Recordson       Image: Set Recordson       Image: Set Recordson       Image: Set Recordson         Image: Set Recordson       Image: Set Recordson       Image: Set Recordson       Image: Set Recordson         Image: Set Recordson       Image: Set Recordson       Image: Set Recordson       Image: Set Recordson         Image: Set Recordson       Image: Set Recordson       Image: Set Recordson       Image: Set Recordson         Image: Set Recordson       Image: Set Recordson       Image: Set Recordson       Image: Set Recordson         Image: Set Recordson       Image: Set Recordson       Image: Set Recordson       Image: Set Recordson         Image: Set Recordson       Image: Set Recordson </td <td>Properties V 3</td> <td>Smart Client profile settings - Setup       Tele     Setur       Stup, mode     Available       Yans pare     Available       System Overview pane     Available       Popoties pane     Available       Edit ne vrdeo buffering     Available       Bit ne vrdeo buffering     Available       Edit ne vrdeo buffering     Available       Edit ne vrdeo buffering     Available       Edit ne vrdeo buffering     Available       Edit ne vrdeo buffering     Available       Edit ne vrdeo buffering     Available       Edit ne vrdeo buffering     Available       Edit ne vrdeo buffering     Available       Edit ne vrdeo buffering     Available       Edit ne vrdeo buffering     Available       Edit ne vrdeo buffering     Available       Edit ne vrdeo buffering     Available       Edit ne vrdeo buffering     Available</td> <td></td> | Properties V 3 | Smart Client profile settings - Setup       Tele     Setur       Stup, mode     Available       Yans pare     Available       System Overview pane     Available       Popoties pane     Available       Edit ne vrdeo buffering     Available       Bit ne vrdeo buffering     Available       Edit ne vrdeo buffering     Available       Edit ne vrdeo buffering     Available       Edit ne vrdeo buffering     Available       Edit ne vrdeo buffering     Available       Edit ne vrdeo buffering     Available       Edit ne vrdeo buffering     Available       Edit ne vrdeo buffering     Available       Edit ne vrdeo buffering     Available       Edit ne vrdeo buffering     Available       Edit ne vrdeo buffering     Available       Edit ne vrdeo buffering     Available       Edit ne vrdeo buffering     Available |                |
| Racio Lleare                                                                                                    |                |                                                                                                    |                |
| Site Navigation Federated Site Hierarchy                                                                                                    | <              | 🚯 Info 🛃 General 🗠 Advanced 🖘 Live 🗞 Playback 🍪 Setup 🔁 Export 🚈 Timeline 🎼 Access Control 🔝 Smart Ma                                                                                                    | p View Layouts |

- 3. Wählen Sie das passende Smart Client-Profil in der Übersicht aus.
- 4. Klicken Sie im Bereich Eigenschaften auf die Registerkarte Einrichten.
- 5. Wählen Sie aus der Liste Smart Map bearbeiten den Punkt Verfügbar aus.
- 6. Wiederholen Sie diese Schritte für jedes relevante Smart Client-Profil.
- 7. Speichern Sie Ihre Änderungen. Wenn sich Benutzer, die dem von Ihnen ausgewählten Smart Client-Profil zugewiesen sind, das nächste Mal beim XProtect Smart Client anmelden, werden sie Smart Maps bearbeiten können.

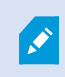

Wählen Sie in der Liste **Smart Map bearbeiten Nicht verfügbar** aus, um die Bearbeitungsfunktion zu deaktivieren.

## Aktivieren der Kamerabearbeitung in Smart Map

Um es Anwendern zu ermöglichen, eine Kamera auf der Smart Map zu positionieren und das Sichtfeld und die Ausrichtung anzupassen, müssen Sie die Kamerabearbeitung für jede Rolle aktivieren.

#### Voraussetzungen

Vergewissern Sie sich, dass die Bearbeitung von Smart Maps aktiviert ist, bevor Sie anfangen (siehe Aktivieren der Smart Map-Bearbeitung auf Seite 471). Überprüfen Sie dafür das Smart Client-Profil, mit dem die Rolle des Anwenders verbunden ist.

Schritte:

- 1. Erweitern Sie den Knoten Sicherheit > Rollen.
- 2. Wählen Sie im Fenster Rollen die Rolle aus, mit der Ihr Anwender verbunden ist.
- 3. So geben Sie der Rolle Bearbeitungsrechte:
  - Klicken Sie auf die Registerkarte **Gesamtsicherheit** und wählen Sie **Kameras** im Bereich **Rolleneinstellungen** aus
  - Wählen Sie in der Spalte Zulassen das Kontrollkästchen Vollständige Kontrolle oder Bearbeiten aus
- 4. Speichern Sie die Änderungen.

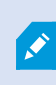

Die oben aufgeführten Schritte geben der Rolle das Recht zur Bearbeitung aller Kameras. Zur Aktivierung der Bearbeitung von einzelnen Kameras gehen Sie auf die Registerkarte **Gerät** und wählen Sie die entsprechende Kamera aus.

# Festlegen von Position, Ausrichtung, Sichtfeld und Tiefe einer Kamera (Smart Map)

Um sicherzustellen, dass eine Kamera auf der Smart Map korrekt positioniert ist, können Sie die geographischen Koordinaten, die Ausrichtung der Kamera, das Blickfeld und die Anzeigetiefe einstellen. Damit wird die Kamera automatisch zur Smart Map hinzugefügt, wenn ein Anwender sie das nächste Mal in XProtect Smart Client lädt.

Schritte:

- 1. Erweitern Sie in Management Client den Knoten Gerät und wählen Sie Kameras aus.
- 2. Wählen Sie im Bereich Gerät die entsprechende Kameragruppe und die Kamera aus.
- 3. ScrollenSieaufderRegisterkarteInfoherunterzuPositionierungsinformationen.

| perties                            | -        |   |
|------------------------------------|----------|---|
| Device information                 | -        | Ţ |
| Name:                              |          |   |
| 10.100.x.xxx_camera1               |          |   |
| Short name:                        |          |   |
| Back entry                         |          |   |
| Description:                       |          |   |
|                                    |          |   |
| Hardware name:                     |          |   |
| Back entry                         | <b>→</b> |   |
| Port number:                       |          | l |
| 2                                  |          | l |
|                                    |          | l |
| Geo coordinates: Illustration:     |          |   |
| 55 6553634527205 12 43028007233498 |          |   |
| (Example: -33.856900, 151.215100)  |          |   |
| Direction (a):                     |          | l |
| 87,75 Degrees                      |          |   |
| Field of view (b):                 |          |   |
| 150 Degrees                        |          |   |
| Depth (c):                         |          |   |
| 112.36 Meter                       |          |   |
|                                    |          |   |
|                                    |          |   |
| Preview position in browser        |          | ľ |

- 4. Geben Sie in das Feld **Geokoordinaten** dem Breitengrad und den Längengrad in dieser Reihenfolge ein. Verwenden Sie einen Punkt als Dezimaltrennzeichen und ein Komma zur Abtrennung der beiden Werte.
- 5. Geben Sie in das Feld **Richtung** einen Wert zwischen 0 und 360 Grad ein.
- 6. Geben Sie in das Feld Sichtfeld einen Wert zwischen 0 und 360 Grad ein.
- 7. Geben Sie in das Feld **Tiefe** die Sichttiefe ein, entweder in Metern oder in Fuß.
- 8. Speichern Sie die Änderungen.

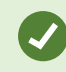

Sie können die Eigenschaften auch auf den Aufzeichnungsservern festlegen.

# Smart Map mit einrichtenMilestone Federated Architecture

Wenn Sie Smart Map in einem Milestone Federated Architecture benutzen, erscheinen alle Kameras von den verbundenen Standorten auf der Smart Map. Die allgemeinen Schritte in diesem Thema beschreiben, wie Smart Map in einer föderalen Architektur eingerichtet wird.

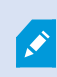

Weitere allgemeine Informationen über Milestone Federated Architecture finden Sie unter Konfigurieren von Milestone Federated Architecture auf Seite 444.

- Bevor Sie den obersten Standort mit untergeordneten Standorten verbinden, achten Sie darauf, dass die geographischen Koordinaten für alle Kameras an allen Standorten angegeben wurden. Die geographischen Koordinaten werden automatisch hinzugefügt, wenn eine Kamera durch XProtect Smart Client auf der Smart Map positioniert wird; Sie können sie in Management Client jedoch auch manuell in den Kameraeigenschaften hinzufügen. Für weitere Informationen, siehe Festlegen von Position, Ausrichtung, Sichtfeld und Tiefe einer Kamera (siehe Festlegen von Position, Ausrichtung, Sichtfeld und Tiefe einer Kamera (Smart Map) auf Seite 473).
- 2. Sie müssendie Smart Client-Anwender als Windows-Benutzer am übergeordneten Standort und an allen föderalen Standorten festlegen. Zumindest am übergeordneten Standort müssen die Windows-Benutzer über Bearbeitungsrechte für Smart Mapverfügen. Dies ermöglicht ihnen, die Smart Mapfür den übergeordneten Standort und alle untergeordneten Standorte zu bearbeiten. Als nächstes müssen Sie bestimmen, ob die Windows-Benutzer an den Unterstandorten Smart Map-Editoren rechte benötigen. In Management Client erstellen Sie zuerst die Windows-Benutzer unter **Rollen**, und dann aktivieren Sie Smart Map-Bearbeitung. Weitere Informationen finden Sie unter Aktivieren der Smart Map-Bearbeitung auf Seite 471.
- Am übergeordneten Standort müssen Sie die Unterstandorte als Windows-Benutzer einer Rolle mit Administratorrechten hinzufügen. Wenn Sie den Objekttyp angeben, aktivieren Sie das Kontrollkästchen Computer.

- 4. An jedem der Unterstandorte müssen Sie den Hauptstandort als Windows-Benutzer derselben Administratorrolle hinzufügen, die am Hauptstandort verwendet wird. Wenn Sie den Objekttyp angeben, aktivieren Sie das Kontrollkästchen **Computer**.
- 5. Stellen Sie sicher, dass Sie am Hauptstandort das Fenster der Hierarchie der föderalen Standorte sehen können. Gehen Sie in Management Client auf Ansicht und wählen Sie Hierarchie der föderalen Standorte aus. Fügen Sie jeden der untergeordneten Standorte zum übergeordneten Standort hinzu. Weitere Informationen finden Sie unter Hinzufügen eines Standorts zur Hierarchie auf Seite 450.
- 6. Jetzt können Sie testen, ob es in XProtect Smart Client funktioniert. Melden Sie sich als Administrator oder als Operator an dem Hauptstandort an und öffnen Sie eine Ansicht, die die Smart Map enthält. Wenn sie korrekt eingerichtet wurde, erscheinen alle Kameras sowohl von dem Hauptstandort als auch von allen Unterstandorten auf der Smart Map. Wenn Sie sich bei einem der Unterstandorte anmelden, werden nur die Kameras von diesem Standort und dessen Unterstandorten angezeigt.

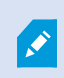

Um Kameras auf einer Smart Map zu bearbeiten, z. B. die Kameraposition und den Kamerawinkel, benötigen Benutzer Kamera-Editoren-Rechte.

# Fehlerbehebung (Smart Map)

#### Fehler beim Hinzufügen einer Kamera zu Smart Map Fehler

Wenn ein Anwender versucht, Kameras manuell zu einer Smart Map hinzuzufügen, weil die Kameras beim Laden der Smart Map nicht automatisch hinzugefügt wurden, kann der folgende Fehler angezeigt werden: *Karte kann nicht gespeichert werden. Vorgang kann nicht durchgeführt werden.* 

Der Fehler könnte an einer Ausführung des Anwenders der Version 2017 R1 des XProtect Smart Client gegen eine XProtect Corporate 2017 R2 Installation entstehen. XProtect Smart Client sucht nach einer GPS-Position der Kamera auf dem Event Server, allerdings wird die GPS-Position in den Versionen 2017 R2 oder höher von XProtect Corporate auf dem Management-Server gespeichert.

### Lösung

Aktualisieren Sie XProtect Smart Client auf die Version 2017 R2 oder höher.

# Wartung

# Sicherung und Wiederherstellung einer Systemkonfiguration

Milestone empfiehlt regelmäßige Datensicherungen Ihrer Serverkonfiguration durchzuführen, um die Daten nach Notfällen wiederherstellen zu können. Auch wenn es selten vorkommt, dass Ihre Konfiguration verloren geht, kann es dennoch unter unglücklichen Umständen passieren. Es ist wichtig, dass Sie Ihre gesicherten Daten schützen, entweder durch technische oder durch organisatorische Maßnahmen.

# Sicherung und Wiederherstellung einer Systemkonfiguration (Erklärung)

Das System enthält eine integrierte Sicherungsfunktion, welche die gesamte Systemkonfiguration sichert und die Sie im Management Client definieren können. Die Log-Server-Datenbank und die Protokolldateien (einschließlich Auditprotokolldateien) sind nicht in dieser Sicherung eingeschlossen.

Sollte Ihr System besonders groß sein, empfiehlt Milestone, dass Sie planmäßige Sicherungen einrichten. Dies geschieht über das Tool eines Drittanbieters: Microsoft® SQL Server Management Studio. Diese Sicherung schließt die gleichen Daten als manuelle Sicherung ein.

Während einer Sicherung bleibt Ihr System online.

Die Sicherung Ihrer System-Konfiguration kann einige Zeit in Anspruch nehmen. Die Sicherungsdauer hängt ab von:

- Ihre Systemkonfiguration
- Ihre Hardware
- Ob Sie den SQL Server, die Event Server-Komponente und die Management Server-Komponente auf einem einzigen Server oder auf mehreren Servern installiert haben

Jedes Mal, wenn Sie eine manuelle und planmäßige Datensicherung durchführen, wird die Transaktionsprotokolldatei der SQL-Datenbank geleert. Weitere Informationen dazu, wie die Transaktionsprotokolldatei geleert wird, siehe SQL-Datenbanktransaktionsprotokoll (Erläuterung) auf Seite 57.

# Sicherung der SQL-Datenbank des Protokollservers

Bearbeiten Sie die SQL-Datenbank des Protokollservers mit der gleichen Methode wie die oben beschriebene Bearbeitung der Systemkonfiguration. Die SQL-Datenbank des Protokollservers enthält alle Ihre Systemprotokolle, einschließlich der von Aufzeichnungsservern und Kameras gemeldeten Fehler. Der standardmäßig vergebene Name für die SQL-Datenbank des Protokollservers ist **SurveillanceLogServerV2**.

Die SQL-Datenbank befindet sich auf dem SQL Server des Protokollservers. Protokollserver und Management-Server haben typischerweise ihre SQL-Datenbanken auf demselben SQL Server. Die Sicherung der SQL-Datenbank des Protokollservers ist nicht von unbedingter Wichtigkeit, da sie keinerlei Systemkonfigurationen enthält, allerdings könnte Ihnen der Zugriff auf Systemprotokolle aus der Zeit vor der Sicherung/Wiederherstellung des Management-Servers von Nutzen sein.

# Manuelle Sicherung und Wiederherstellung einer Systemkonfiguration (Erklärung)

Wenn Sie eine manuelle Sicherung der SQL-Datenbank des Management-Servers durchführen möchten, die Ihre Systemkonfiguration enthält, sollten Sie darauf achten, dass Ihr System online bleibt. Der standardmäßig vergebene Name für die SQL-Datenbank des Management-Servers ist **Überwachung**.

Hier einige Dinge, die Sie vor dem Beginn der Sicherung beachten sollten:

- Sie können eine Sicherung der SQL-Datenbank nicht zum Kopieren von Systemkonfigurationen auf andere Systeme verwenden
- Die Sicherung der SQL-Datenbank kann einige Zeit in Anspruch nehmen. Es hängt von Ihrer Systemkonfiguration, Ihrer Hardware und davon ab, ob Ihr SQL Server, Ihr Management-Server und Ihr Management Client auf demselben Computer installiert sind
- Protokolle, einschließlich Auditprotokolle, werden in der SQL-Datenbank des Protokollservers gespeichert und werden daher **nicht** bei der Sicherung der SQL-Datenbank des Management-Servers mit gesichert. Der standardmäßig vergebene Name für die SQL-Datenbank des Protokollservers ist **SurveillanceLogServerV2**. Beide SQL-Datenbanken werden auf die gleiche Art und Weise gesichert.

# Sicherung und Wiederherstellung der Event-Server-Konfiguration (Erklärung)

Der Inhalt Ihrer Event-Server-Konfiguration ist bei der Sicherung und Wiederherstellung Ihrer Systemkonfiguration mit eingeschlossen.

Bei der ersten Ausführung des Event-Servers werden dessen Konfigurationsdateien alle automatisch in die SQL Datenbank verschoben. Sie können die wiederhergestellte Konfiguration auf den Event-Server anwenden, ohne ihn neustarten zu müssen und der Event-Server kann während des Ladens der Konfigurationswiederherstellung jegliche externe Kommunikation starten und stoppen.

# Fehler bei der Sicherung und Wiederherstellung sowie weitere Problemfälle (Erklärung)

Wenn Sie nach Ihrer letzten Sicherung der Systemkonfiguration den Event-Server oder andere registrierte Dienste, wie z. B. den Log-Server verschoben haben sollten, müssen Sie die Konfiguration der registrierten Dienste für Ihr neues System auswählen. Sie können die neue Konfiguration beibehalten, nachdem das System zur alten Version wiederhergestellt wurde. Sie können einfach entscheiden, indem Sie einen Blick auf die Hostnamen der Dienste werfen.

Wenn die Wiederherstellung der Systemkonfiguration fehlschlägt, weil der Event-Server nicht am angegeben Ort aufzufinden ist (beispielsweise, wenn Sie eine ältere Einrichtung registrierter Dienste gewählt haben), sollten Sie eine erneute Wiederherstellung durchführen.

# Manuelle Sicherung der Systemkonfiguration

- 1. Wählen Sie aus der Menüleiste Datei > Konfiguration sichern.
- 2. Lesen Sie den Hinweis im Dialogfenster und klicken Sie auf Sicherung.
- 3. Geben Sie einen Dateinamen für die .cnf-Datei ein.
- 4. Geben Sie einen Zielordner an und klicken Sie auf Speichern.
- 5. Warten Sie bis die Sicherung fertiggestellt wurde und klicken Sie dann auf **Schließen**.

Alle relevanten Systemkonfigurationsdateien sind in einer einzigen .cnf-Datei zusammengefasst, die an einem festgelegtem Ort gespeichert wird. Während der Sicherung werden zuerst alle Sicherungsdateien in einen temporären Backup-Systemordner auf dem Management-Server exportiert. Sie können einen anderen temporären Ordner auswählen, in dem Sie mit der rechten Maustaste auf das Management Server-Dienst-Symbol des Benachrichtigungsbereichs klicken und "Gemeinsamen Sicherungsordner auswählen" auswählen.

# Wiederherstellen einer Systemkonfiguration aus einer manuellen Sicherung

### Wichtige Information

- Sowohl der installierende Benutzer als auch der wiederherstellende Benutzer müssen lokale Administratoren der Systemkonfiguration der SQL-Datenbank auf dem Management-Server sein, **und** auch auf dem SQL Server
- Bis auf Ihre Aufzeichnungsserver, muss Ihr System für die Dauer der Wiederherstellung vollständig heruntergefahren werden. Dies könnte einige Zeit in Anspruch nehmen
- Eine Sicherung kann nur auf dem System wiederhergestellt werden, in dem sie erstellt wurde. Stellen Sie sicher, dass die Einrichtung der zu dem Zeitpunkt möglichst ähnlich ist, als die Sicherung durchgeführt wurde. Ansonsten könnte die Wiederherstellung fehlschlagen
- Wenn Sie eine Sicherung der SQL-Datenbank vornehmen, und sie anschließend auf einem frisch aufgesetzten SQL Server wiederherstellen, funktionieren die Fehlermeldungen aus der SQL-Datenbank nicht und Sie erhalten nur eine generische Fehlermeldung vom SQL Server. Um dies zu vermeiden, installieren Sie zunächst Ihr XProtect-System neu mithilfe eines frischen SQL Server und stellen Sie dann dessen Sicherungskopie wieder her
- Wenn die Wiederherstellung während der Validierungsphase fehlschlägt, können Sie die alte Konfiguration erneut starten, da keine Änderungen vorgenommen haben Wenn die Wiederherstellung an anderer Stelle im Prozess fehlschlägt, können Sie nicht zur alten Konfiguration zurückkehren Solange die Backup-Datei nicht beschädigt ist, können Sie eine weitere Wiederherstellung vornehmen
- Die Wiederherstellung ersetzt die aktuelle Konfiguration. Dies bedeutet, dass jegliche Änderungen an der

Konfiguration seit der letzten Sicherung verloren gehen

- Es werden keine Protokolle (einschließlich Auditprotokolle) wiederhergestellt
- Sobald die Wiederherstellung gestartet wurde, kann diese nicht abgebrochen werden

#### Wiederherstellung

- 1. Klicken Sie mit der rechten Maustaste auf das Symbol für den Management Server-Dienst im Benachrichtigungsbereich und wählen Sie **Konfiguration wiederherstellen** aus.
- 2. Lesen Sie den wichtigen Hinweis, und klicken Sie auf Wiederherstellen.
- 3. Suchen Sie im Dialogfenster 'Datei öffnen' das Verzeichnis mit der Sicherungsdatei der Systemkonfiguration, wählen Sie diese aus und klicken Sie dann auf **Öffnen**.

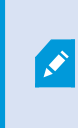

Die Sicherungsdatei befindet sich auf dem Management Client-Computer. Sollte Management Client auf einem anderen Server installiert sein, kopieren Sie die Sicherungsdatei zu diesen Server, bevor Sie ein Zielverzeichnis auswählen.

4. Das Fenster **Konfiguration wiederherstellen** öffnet. Warten Sie bis die Wiederherstellung beendet ist und klicken Sie dann auf **Schließen**.

## Gemeinsamen Sicherungsordner auswählen

Vor der Sicherung und Wiederherstellung einer Systemkonfiguration müssen Sie einen Sicherungsordner für diesen Zweck bestimmen.

- 1. Klicken Sie mit der rechten Maustaste auf das Symbol für den Management Server-Dienst im Benachrichtigungsbereich und wählen Sie **Gemeinsamen Sicherungsordner auswählen** aus.
- 2. Finden Sie im erscheinendem Fenster den gewünschten Dateipfad.
- 3. Klicken Sie zweimal auf OK.
- 4. Bei der Frage, ob Sie die derzeitigen Dateien im Sicherungsordner löschen möchten, klicken Sie je nach Bedarf auf **Ja** oder **Nein**

# Planmäßige Sicherung und Wiederherstellung einer Systemkonfiguration (Erklärung)

Der Management-Server speichert die Systemkonfiguration in einer SQL-Datenbank. Milestone empfiehlt regelmäßige Datensicherungen dieser SQL-Datenbank, um die Daten im Notfall wiederherstellen zu können. Auch wenn es selten vorkommt, dass die Systemkonfiguration verloren geht, kann es dennoch unter unglücklichen Umständen passieren. Zum Glück dauert dies lediglich 1 Minute, und die Datensicherung hat den weiteren Vorteil, dass dabei das Transaktionsprotokoll Ihrer SQL-Datenbank geleert wird.

Wenn Sie ein kleineres System besitzen und keine planmäßigen Sicherungen benötigen, können Sie Ihre Systemkonfiguration auch manuell sichern. Anweisungen hierzu finden Sie unter Manuelle Sicherung und Wiederherstellung einer Systemkonfiguration (Erklärung) auf Seite 477.

Achten Sie bei der Sicherung/Wiederherstellung Ihrer Management-Server darauf, dass die SQL-Datenbank mit der Systemkonfiguration der Sicherung/Wiederherstellung mit berücksichtigt wird.

#### Anforderungen an die Verwendung von planmäßiger Sicherung und Wiederherstellung

Microsoft® SQL Server Management Studio, ein Tool, das kostenlos von ihrer Internetseite (https://www.microsoft.com/downloads/) heruntergeladen werden kann.

Abgesehen von der Verwaltung von SQL Server und von deren Datenbanken enthält das Tool einfach anzuwendende Sicherungs- und Wiederherstellungsfunktionen. Laden Sie das Tool herunter und installieren Sie es auf Ihrem Management-Server.

# Sicherung der Systemkonfiguration mit planmäßiger Sicherung

- 1. Öffnen Sie im Windows-Startmenü Microsoft® SQL Server Management Studio.
- 2. Geben Sie bei der Verbindung den Namen des erforderlichen SQL Server an. Benutzen Sie das Konto mit dem Sie die SQL-Datenbank erstellt haben.
  - Suchen Sie die SQL-Datenbank, die Ihre gesamte Systemkonfiguration enthält, einschließlich des Event-Servers, der Aufzeichnungsserver, Kameras, Eingaben, Ausgaben, Benutzern, Regeln, Wachrundgangsprofilen usw. Der standardmäßig vergebene Name für diese SQL-Datenbank ist Überwachung.
  - 2. Führen Sie eine Sicherung der SQL-Datenbank durch und stellen achten Sie auf folgendes:
    - Überprüfen Sie, ob die ausgewählte SQL-Datenbank die richtige ist
    - Bestätigen Sie, dass der Sicherungstyp Vollständig ist
    - Legen Sie den Termin für die wiederkehrende Sicherung. Sie können mehr über planmäßige und automatische Sicherungen auf der Microsoft-Webseite (https://docs.microsoft.com/enus/sql/relational-databases/logs/the-transaction-log-sql-server?view=sql-server-2017) erfahren.
    - Bestätigen Sie, dass der vorgeschlagene Pfad zufriedenstellend ist oder wählen Sie einen alternativen Pfad aus
    - Wählen Sie Bestätigung bei Sicherungsende aus und Checksum ausführen, bevor auf Medium geschrieben wird
- 3. Folgen Sie den Anweisungen im Tool bis zum Ende.

Erwägen Sie auch eine Sicherung der SQL-Datenbank des Protokollservers mitsamt Ihren Protokollen nach der gleichen Methode. Der standardmäßig vergebene Name für die SQL-Datenbank des Protokollservers ist **SurveillanceLogServerV2**.

# Sicherung und Wiederherstellung der Event-Server-Konfiguration

Der Inhalt Ihrer Event-Server-Konfiguration ist bei der Sicherung und Wiederherstellung der Systemkonfiguration mit eingeschlossen.

Bei der ersten Ausführung des Event-Servers werden dessen Konfigurationsdateien alle automatisch in die SQL Datenbank verschoben. Sie können die wiederhergestellte Konfiguration auf den Event-Server anwenden, ohne ihn neustarten zu müssen und der Event-Server kann während des Ladens der Konfigurationswiederherstellung jegliche externe Kommunikation starten und stoppen.

# Wiederherstellen einer Systemkonfiguration aus einer planmäßigen Sicherung

#### Voraussetzungen

Damit während der Wiederherstellung der SQL-Datenbank der Systemkonfiguration keine Änderungen an der Systemkonfiguration vorgenommen werden, stoppen Sie den:

- Management Server Dienst (siehe Serverdienste verwalten auf Seite 494)
- Event Server Dienst (erfolgt über Windows-**Dienste** (suchen Sie auf Ihrem Computer nach **services.msc**. Suchen Sie innerhalb von **Dienste** nach **Milestone XProtect Event Server**))
- World Wide Web Publishing Service, auch als Internet Information Service (IIS) bekannt. Erfahren Sie, wie man den IIS stoppt (https://technet.microsoft.com/library/cc732317(WS.10).aspx/)

Öffnen Sie Microsoft® SQL Server Management Studio vom Windows-Start menü aus.

Machen Sie im Tool Folgendes:

- 1. Geben Sie bei der Verbindung den Namen des erforderlichen SQL Server an. Verwenden Sie das Konto, unter dem die SQL-Datenbank erstellt wurde.
- Suchen Sie die SQL-Datenbank (deren standardmäßig vergebene Name Überwachung ist), die Ihre vollständige Systemkonfiguration enthält, einschließlich des Event-Servers, der Aufzeichnungsserver, Kameras, Eingaben, Ausgaben, Benutzer, Regeln, Wachrundgangsprofilen usw.
- 3. Führen Sie eine Wiederherstellung der SQL-Datenbank durch und achten Sie darauf, :
  - Auswählen, um **vom** Gerät zu sichern
  - Auswählen von Sicherungsmedium Datei
  - Suchen Sie Ihre Sicherungsdatei (.bak aus und wählen Sie sie aus
  - Auswählen, um bereits bestehende Datenbank zu überschreiben
- 4. Folgen Sie den Anweisungen im Tool bis zum Ende.

Verwenden Sie die gleiche Methode zur Wiederherstellung der SQL-Datenbank des Protokollservers mit Ihren Protokollen. Der standardmäßig vergebene Name für die SQL-Datenbank des Protokollservers ist **SurveillanceLogServerV2**.

Das System funktioniert nicht, während der Management Server-Dienst angehalten wird. Es ist wichtig daran zu denken, alle Dienste nach der Wiederherstellung der Datenbank wieder zu starten.

# Den Management-Server bewegen

Der Management-Server speichert die Systemkonfiguration in einer SQL-Datenbank. Sollten Sie den Management-Server von einem physischen Server zu einen anderen verschieben, ist es besonders wichtig, sicherzustellen, dass Ihr neuer Management-Server ebenfalls Zugriff zu dieser SQL-Datenbank bekommt. Die SQL-Datenbank für die Systemkonfiguration kann auf zweierlei Arten gespeichert werden:

 Netzwerk SQL Server: Wenn Sie Ihre Systemkonfiguration in einer SQL-Datenbank auf einem SQL Server in Ihrem Netzwerk speichern, können Sie auf den Speicherort der SQL-Datenbank auf diesem SQL Server verweisen, wenn Sie die Management-Server-Software auf Ihrem neuen Management-Server installieren. In diesem Fall gilt lediglich der folgende Absatz zum Hostnamen des Management-Servers und zur IP-Adresse, und Sie sollten den Rest dieses Themas ignorieren:

Hostname und IP-Adresse des Management-Servers: Wenn Sie den Management-Server von einem physischen Server zum anderen verschieben, erweist es sich am Einfachsten dem neuen Server den gleichen Hostnamen und IP-Adresse wie dem Alten zu geben. Dies liegt daran, dass der Aufzeichnungsserver sich automatisch mit dem Hostnamen und der IP-Adresse des alten Management-Servers verbindet. Wenn Sie dem neuen Managementserver einen neuen Hostnamen bzw. eine neue IP-Adresse geben, kann der Aufzeichnungsserver den Managementserver nicht mehr finden. Sie müssen dann jeden Recording Server-Dienst in Ihrem System von Hand anhalten, die URL des dort angegebenen Managementservers ändern, den Aufzeichnungsserver erneut registrieren, und wenn dies erfolgt ist, den Dienst Recording Server starten.

• Lokal SQL Server: Wenn Sie Ihre Systemkonfiguration in einer SQL-Datenbank auf einem SQL Server auf dem Management-Server selbst speichern, ist es wichtig, dass Sie die Datenbank mit der SQL-Datenbank mit der Systemkonfiguration des bestehenden Management-Servers vor dem Verschieben sichern. Durch die Sicherung der SQL-Datenbank und anschließende Wiederherstellung auf einem SQL Server auf dem neuen Management-Server vermeiden Sie, nach dem Umzug Ihre Kameras, Regeln, Zeitprofile usw. neu konfigurieren zu müssen

### Voraussetzungen

- Das Installationsdatei der Software für die Installation auf dem neuen Management-Server
- Die Software-Lizenzdatei (.lic), die Sie erhalten haben als Sie das System gekauft und zuerst installiert haben. Sie sollten nicht die aktivierte Software-Lizenzdatei verwenden, die Sie nach einer manuellen Offline-Aktivierung einer Lizenz erhalten haben. Eine aktivierte Software-Lizenzdatei enthält Informationen über den spezifischen Server, auf dem das System installiert ist. Daher kann eine aktivierte Software-Lizenzdatei beim Umzug auf einen neuen Server nicht wiederverwendet werden

Wenn Sie beim Umzug auch Ihre Systemsoftware upgraden, haben Sie eine neue Software-Lizenzdatei erhalten. Verwenden Sie diese einfach.

- Nur lokale SQL Server Benutzer: Microsoft® SQL Server Management Studio
- Was passiert, während der Management-Server nicht verfügbar ist? Nicht verfügbare Management-Server (Erklärung) auf Seite 483)

• Kopieren Sie die Protokollserver-Datenbank (siehe Sicherung der SQL-Datenbank des Protokollservers auf Seite 476)

# Nicht verfügbare Management-Server (Erklärung)

- -Aufzeichnungsserver können weiterhin aufzeichnen: Jeder derzeitige laufende Aufzeichnungsserver erhielt eine Kopie Ihrer Konfiguration vom Management-Server, damit sie weiterhin arbeiten und Aufzeichnungen selbstständig speichern können, während der Management-Server heruntergefahren ist. Planmäßige und durch Bewegung ausgelöste Aufzeichnung funktioniert daher weiterhin, und durch Ereignisse ausgelöste Aufzeichnung ebenfalls, wenn die Ereignisse in Relation zum Management-Server oder einem anderen Aufzeichnungsserver besteht, da diese durch den Management-Server geleitet werden
- Aufzeichnungsserver speichern Protokolldaten vorübergehend lokal: Sie senden automatisch Protokolldaten zum Management-Server, wenn dieser wieder zur Verfügung steht:
  - Clients können sich nicht anmelden: Clientzugriff wird durch den Management-Server autorisiert. Ohne den Management-Server können sich Clients nicht anmelden
  - Clients, die bereits angemeldet sind, bleiben bis zu eine Stunde eingeloggt: Wenn sich Clients anmelden werden sie vom Management-Server autorisiert und können mit dem Aufzeichnungsserver bis zu eine Stunde lang kommunizieren. Ihre Benutzer sind nicht betroffen, sofern Sie einen neuen Management-Server innerhalb einer Stunde aufsetzen
  - Keine Fähigkeit zur Konfiguration des Systems: Ohne den Management-Server können Sie die Systemkonfiguration nicht ändern

Milestone empfiehlt, dass Sie Ihre Benutzer über die Möglichkeit von Verbindungsabbrüchen mit dem Überwachungssystem, während der Ausfallzeit des Management-Servers, informieren.

# Verschieben der Systemkonfiguration

Das Bewegen Ihrer Systemkonfiguration ist ein Prozess mit drei Schritten:

- 1. Führen Sie eine Sicherung Ihrer Systemkonfiguration durch. Dies ist identisch mit dem Durchführen einer Sicherung (siehe Sicherung der Systemkonfiguration mit planmäßiger Sicherung auf Seite 480).
- 2. Installieren Sie den neuen Management-Server auf dem neuen Server. Siehe "planmäßige Sicherung", Schritt 2.

# Ersetzen eines Aufzeichnungsservers

Wenn ein Aufzeichnungsserver ausfällt und Sie möchten ihn mit einem neuen Server ersetzen, der die Einstellungen des alten Aufzeichnungsservers übernimmt:

- 1. Rufen Sie die Aufzeichnungsserver-ID des alten Aufzeichnungsserver ab:
  - 1. Wählen Sie **Aufzeichnungsserver**, dann wählen Sie im Bereich **Übersicht** den alten Aufzeichnungsserver aus.
  - 2. Wählen Sie die Registerkarte Speicher aus.
  - 3. Drücken und halten Sie die STRG-Taste auf Ihrer Tastatur, während Sie die Registerkarte **Info** auswählen.
  - 4. Kopieren Sie die Aufzeichnungsserver-ID in den unteren Teil der Registerkarte **Info**. Kopieren Sie nicht den Begriff *ID*, sondern nur die Zahl selbst.

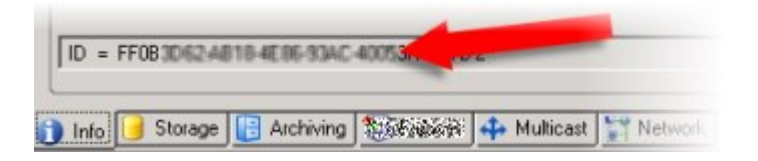

- 2. Ersetzen Sie die Aufzeichnungsserver-ID auf dem neuen Aufzeichnungsserver:
  - 1. Stoppen Sie den Recording Server-Dienst auf dem alten Aufzeichnungsserver und stellen Sie dann in den Windows-**Diensten** den **Starttyp** auf **Deaktiviert**.

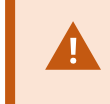

Es ist äußerst wichtig, dass Sie nicht zwei Aufzeichnungsserver mit identischer ID zur gleichen Zeit starten.

- 2. Öffnen Sie auf dem neuen Aufzeichnungsserver ein Explorerfenster und gehen Sie zu *C:\ProgramData\Milestone\XProtect Recording Server* oder den Pfad, wo Ihr Aufzeichnungsserver untergebracht ist.
- 3. Öffnen Sie die Datei RecorderConfig.xml.
- 4. Löschen Sie die ID, die zwischen den Tags <*id*> und <*/id>* angegeben ist.

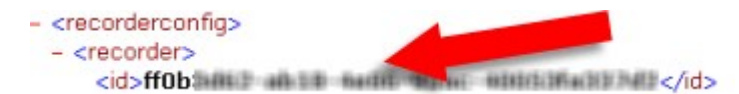

- 5. Fügen Sie die kopierte Aufzeichnungsserver-ID zwischen den Tags <*id*> und <*/id>* ein. Speichern Sie die *RecorderConfig.xml*-Datei.
- 6. Gehen Sie in die Registry: *HKEY\_LOCAL\_ MACHINE\SOFTWARE\Wow6432Node\VideoOS\Recorder\Installation.*
- 7. Öffnen Sie **RecorderIDOnMachine** und ersetzen Sie die alte Aufzeichnungsserver-ID mit der neuen ID.
- Registrieren Sie den neuen Aufzeichnungsserver auf dem Managementserver. Klicken Sie hierfür mit der rechten Maustaste auf das Taskleistensymbol Recording Server Manager und klicken Sie auf **Registrieren**. Weitere Informationen finden Sie unter Registrieren eines Aufzeichnungsservers auf Seite 141

4. Starten Sie den Recording Server-Dienst neu. Sobald der neue Recording Server-Dienst gestartet wird, wurden alle Einstellungen des alten Aufzeichnungsservers übernommen.

# Hardware verschieben

Sie können Hardware zwischen Aufzeichnungsservern verschieben, die zum selben Standort gehören. Nachdem sie verschoben worden sind, laufen die Hardware und Geräte auf dem neuen Aufzeichnungsserver und neue Aufzeichnungen werden auf diesem gespeichert. Das Verschieben von Hardware und Geräten ist für Clientbenutzer transparent.

Die Aufzeichnungen auf dem alten Aufzeichnungsserver bleiben dort, bis:

- Das System sie löscht, wenn die Speicherzeit abläuft. Aufzeichnungen, die mit einer Beweissicherung geschützt sind (siehe Beweissicherung (Erklärung) auf Seite 418), werden nicht gelöscht, bis die Beweissicherungsfrist abläuft. Bei der Erstellung von Beweissicherungen bestimmen Sie ihre Speicherzeit. Potenziell läuft die Speicherzeit nie ab
- Sie löschen sie vom neuen Aufzeichnungsserver jedes Geräts auf der Registerkarte Aufzeichnen

Sie erhalten eine Warnung, wenn Sie versuchen einen Aufzeichnungsserver zu entfernen, der noch Aufzeichnungen enthält.

Wenn Sie Hardware auf einen Aufzeichnungsserver verschieben, dem gerade keine Hardware hinzugefügt ist, müssen die Clientbenutzer sich ausloggen und wieder einloggen, um Daten von den Geräten zu empfangen.

Sie können die Funktion zum Verschieben von Hardware für Folgendes nutzen:

- Lastausgleich: Falls beispielsweise die Festplatte eines Aufzeichnungsservers überlastet ist, können Sie einen neuen Aufzeichnungsserver hinzufügen und einige Hardware-Einheiten verschieben
- **Upgrade**: Wenn Sie beispielsweise den Hostserver des Aufzeichnungsservers durch ein neueres Modell ersetzen müssen, können Sie einen neuen Aufzeichnungsserver installieren und die Hardware vom alten auf den neuen Server verschieben
- Ersetzen eines defekten Aufzeichnungsservers: Wenn der Server beispielsweise offline ist und nie wieder online gehen wird, können Sie die Hardware auf andere Aufzeichnungsserver verschieben und so das System aufrechterhalten. Sie haben keinen Zugriff auf die alten Aufzeichnungen. Weitere Informationen finden Sie unter Ersetzen eines Aufzeichnungsservers auf Seite 483.

### Fernaufzeichnungen

Wenn Sie Hardware auf einen anderen Aufzeichnungsserver verschieben, bricht das System laufende oder planmäßige Abfragen von verbundenen Standorten oder lokalen Speichern in Kameras ab. Die Aufzeichnungen werden nicht gelöscht, aber die Daten werden von den Datenbanken nicht gespeichert und empfangen wie üblich.

Ist dies der Fall, erhalten Sie eine Warnung. Die Abfrage des XProtect Smart Client-Benutzers, der eine Abfrage bei Verschiebung der Hardware gestartet hat, schlägt fehl. Der XProtect Smart Client-Benutzer wird benachrichtigt und kann es später erneut versuchen.

Falls Hardware auf einen Remote-System verschoben wurde, müssen Sie den zentralen Standort mit der Option Hardware aktualisieren manuell synchronisieren, um die neue Konfiguration des Remote-Systems widerzuspiegeln. Wenn Sie keine Synchronisierung durchführen, bleiben die verschobenen Kameras vom zentralen Standort abgeschnitten.

# Hardware verschieben (Assistent)

Führen Sie den **Hardware verschieben**-Assistenten aus, um Hardware zwischen Aufzeichnungsservern zu verschieben. Der Assistent führt Sie durch die notwendigen Schritte, um ein oder mehrere Hardware-Geräte zu verschieben.

### Voraussetzungen

Bevor Sie den Assistenten starten:

- Stellen Sie sicher, dass der neue Aufzeichnungsserver über das Netzwerk Zugriff auf die physische Kamera hat
- Installieren Sie einen Aufzeichnungsserver, auf den Sie Hardware verschieben möchten (siehe Installation neuer XProtect-Komponenten auf Seite 87 oder Installation neuer XProtect-Komponenten auf Seite 87)
- Installieren Sie auf dem neuen Aufzeichnungsserver, das auf dem vorhandenen Server läuft, dasselbe Treiberpaket (siehe Gerätetreiber (Erklärung) auf Seite 66).

So starten Sie den Assistenten:

A.

- 1. Wählen Sie im Bereich Standort-Navigation Aufzeichnungsserver aus.
- 2. Klicken Sie im Bereich **Übersicht** mit der rechten Maustaste auf den Aufzeichnungsserver, von dem Sie Hardware verschieben möchten, oder auf ein bestimmtes Gerät.
- 3. Wählen Sie Hardware verschieben.

Es erscheint eine Fehlermeldung, falls der Aufzeichnungsserver, von dem Sie Hardware verschieben, vom Netzwerk getrennt ist. Sie sollten Hardware nur von einem getrennten Aufzeichnungsserver verschieben, wenn Sie sicher sind, dass dieser nie wieder online geht. Falls Sie Hardware trotzdem verschieben und der Server wieder online geht, riskieren Sie ein unerwartetes Verhalten des Systems, da dieselbe Hardware für einige Zeit auf zwei Aufzeichnungsservern läuft. Mögliche Probleme sind beispielsweise Lizenzfehler oder Ereignisse, die nicht an den richtigen Aufzeichnungsserver gesendet werden.

- Wenn Sie den Assistenten auf der Ebene des Aufzeichnungsservers gestartet haben, erscheint die Seite Wählen Sie die Hardware, die Sie verschieben möchten. Wählen Sie die Geräte aus, die Sie verschieben möchten.
- 5. Wählen Sie auf der Seite **Wählen Sie den Aufzeichnungsserver, auf den Sie die Hardware verschieben möchten** aus der Liste der an diesem Standort installierten Aufzeichnungsservern aus.
- Auf der Seite Wählen Sie den Speicher, auf dem Aufzeichnungen zukünftig gespeichert werden sollen zeigt der Speicherauslastungsbalken die freie Kapazität in der Aufzeichnungsdatenbank nur für Live-Aufzeichnungen an, nicht für Archive. Die gesamte Speicherzeit ist die Speicherzeit für die Aufzeichnungsdatenbank und die Archive.
- 7. Das System verarbeitet Ihre Anforderung.
- 8. Klicken Sie auf **Schließen**, wenn die Hardware erfolgreich verschoben wurde. Wenn Sie den neuen Aufzeichnungsserver im Management Client auswählen, können Sie die verschobene Hardware sehen und Aufzeichnungen werden nun auf diesem Server gespeichert.

Wenn der Vorgang fehlgeschlagen ist, können Sie das Problem unten beheben.

In einem vernetzten System müssen Sie den zentralen Standort nach einer Verschiebung von Hardware auf einen Remote-System manuell synchronisieren, um die Änderungen, die Sie oder ein anderer Systemadministrator gemacht haben, widerzuspiegeln.

### Fehlerbehandlung beim Verschieben von Hardware

A.

Wenn Hardware nicht verschoben werden konnte, kann einer der folgenden Gründe dafür verantwortlich sein:

| Fehlertyp                                                                               | Fehlerbehandlung                                                                                                    |
|-----------------------------------------------------------------------------------------|----------------------------------------------------------------------------------------------------|
| Der Aufzeichnungsserver ist nicht<br>verbunden oder befindet sich im<br>Failover-Modus. | Stellen Sie sicher, dass der Aufzeichnungsserver online ist. Sie<br>müssen ihn ggf. registrieren.<br>Falls sich der Server im Failover-Modus befindet, warten Sie und<br>versuchen Sie es dann erneut. |
| Bei dem Aufzeichnungsserver<br>handelt es sich nicht um die<br>aktuellste Version.      | Aktualisieren Sie den Aufzeichnungsserver, damit er dieselbe Version<br>wie der Management-Server hat.                                                                                                 |
| Der Aufzeichnungsserver konnte in                                                       | Stellen Sie sicher, dass der Aufzeichnungsserver nicht deinstalliert                                                                                                    |

| Fehlertyp                                                                                                    | Fehlerbehandlung                                                                                                    |
|----------------------------------------------------------------------------------------------------|----------------------------------------------------------------------------------------------------|
| der Konfiguration nicht gefunden<br>werden.                                                                                              | wurde.                                                                                                    |
| Die Aktualisierung der Konfiguration<br>oder die Kommunikation mit der<br>Konfigurationsdatenbank ist<br>fehlgeschlagen.                 | Achten Sie darauf, dass Ihr SQL Server und die dazugehörige<br>Datenbank verbunden sind und laufen.                                                                                                    |
| Das Beenden der Hardware auf<br>dem aktuellen Aufzeichnungsserver<br>ist fehlgeschlagen                                                  | Möglicherweise wurde der Aufzeichnungsserver durch einen anderen<br>Prozess gesperrt, oder er befindet sich im Fehler-Modus.<br>Stellen Sie sicher, dass der Aufzeichnungsserver läuft und versuchen<br>Sie es erneut.                                                                                                    |
| Die Hardware ist nicht vorhanden.                                                                                                    | Stellen Sie sicher, dass die Hardware, die Sie verschieben möchten,<br>nicht durch einen anderen Benutzer simultan vom System<br>deinstalliert wurde. Dieses Szenario ist sehr unwahrscheinlich.                                                                                                    |
| Der Aufzeichnungsserver, dessen<br>Hardware verschoben wurde, ist<br>wieder online, doch Sie haben ihn<br>ignoriert, als er offline war. | Höchstwahrscheinlich waren Sie der Ansicht, dass der alte<br>Aufzeichnungsserver nicht mehr online gehen wird, als Sie den<br>Assistenten zum <b>Hardware verschieben</b> gestartet haben, doch der<br>Server ist während des Vorgangs online gegangen.<br>Starten Sie den Assistenten erneut und wählen Sie <b>Nein</b> aus, wenn<br>Sie aufgefordert werden zu bestätigen, dass der Server wieder online<br>geht. |
| Der Quellenaufzeichnungsspeicher<br>ist nicht verfügbar.                                                                                 | Sie versuchen, Hardware mit Geräten zu verschieben, die mit einem<br>Aufzeichnungsspeicher konfiguriert sind, der derzeit jedoch offline<br>ist.<br>Ein Aufzeichnungsspeicher ist offline, wenn die Festplatte offline oder<br>anderweitig nicht verfügbar ist.<br>Stellen Sie sicher, dass der Aufzeichnungsserver online ist, und<br>versuchen Sie es erneut.                                                     |
| Alle Aufzeichnungsspeicher müssen<br>auf dem Ziel-Aufzeichnungsserver<br>verfügbar sein.                                                 | Sie versuchen, Hardware auf einen Aufzeichnungsserver zu<br>verschieben, auf dem derzeit ein oder mehrere<br>Aufzeichnungsspeicher offline sind.                                                                                                    |

| Fehlertyp | Fehlerbehandlung                                                                                         |
|-----------|----------------------------------------------------------------------------------------------------|
|           | Stellen Sie sicher, dass alle Aufzeichnungsspeicher auf dem Ziel-<br>Aufzeichnungsserver online sind.    |
|           | Ein Aufzeichnungsspeicher ist offline, wenn die Festplatte offline oder anderweitig nicht verfügbar ist. |

# Hardware ersetzen

Wenn Sie ein Gerät in Ihrem Netzwerk mit einem anderen ersetzen, müssen Sie die IP-Adressen, den Port, Benutzernamen und das Passwort des neuen Geräts kennen.

> Wenn Sie die Lizenzinformationen auf Seite 130 nicht aktiviert haben und alle Geräteänderungen ohne Aktivierung (siehe Lizenzinformationen auf Seite 130) aufgebraucht haben, müssen Sie Ihre Lizenzen manuell aktivieren, **nachdem** Sie die Geräte ausgetauscht haben. Sollte die neue Anzahl an Geräten Ihre Gesamtanzahl von Gerätelizenen überschreiten, müssen Sie neue Lizenzen kaufen.

- 1. Erweitern Sie den erforderlichen Aufzeichnungsserver, und klicken Sie mit der rechten Maustaste auf die Hardware, die Sie ersetzen möchten.
- 2. Wählen Sie Hardware ersetzen aus.
- 3. Der Assistent Hardware ersetzen erscheint. Klicken Sie auf Weiter.

4. Im Feld Adresse des Assistenten (durch roten Pfeil in der Abbildung markiert), geben Sie die IP-Adresse der neuen Hardware ein. Falls bekannt, wählen Sie die zugehörigen Treiber aus der Dropdown-Liste Hardware-Treiber. Andernfalls wählen Sie die Automatische Erkennung aus. Wenn Port, Benutzername oder Passwortdaten der neuen Hardware abweichen, korrigieren Sie dies bevor der Prozess der automatischen Erkennung (falls benötigt) startet.

| - |            | Address | Port | User Name | Password | Sardware Driver    |   |
|---|------------|---------|------|-----------|----------|--------------------|---|
| • | 10.100.000 |         |      | and a     | ****     | Axis 216MFD Camera | 5 |
|   |            |         |      |           |          |                    |   |
|   |            |         |      |           |          |                    |   |
|   |            |         |      |           |          |                    |   |
|   |            |         |      |           |          |                    |   |
|   |            |         |      |           |          |                    |   |
|   |            |         |      |           |          |                    |   |
|   |            |         |      |           |          |                    |   |

Der Assistent ist vorgefüllt mit Daten aus der bestehenden Hardware. Wenn Sie diese mit einem ähnlichen Gerät ersetzen, können Sie einige Daten gegebenenfalls wiederverwenden (z. B. Port- und Treiberinformationen).

- 5. Gehen Sie wie folgt vor:
  - Wenn Sie die erforderlichen Gerätetreiber direkt aus der Liste ausgewählt haben, klicken Sie auf
    Weiter
  - Wenn Sie **Automatische Erkennung** in der Liste ausgewählt haben, klicken Sie auf **Automatische Erkennung**, warten Sie auf den erfolgreichen Abschluss dessen (durch ein  $\checkmark$  ganz links markiert) und klicken Sie dann auf **Weiter**

Dieser Schritt hilft Ihnen dabei Geräte und ihre Datenbanken zusammenzuführen, abhängig von der Anzahl individueller Kameras, Mikrofone, Eingaben, Ausgaben usw., die an der alten bzw. neuen Hardware angebracht ist.

Es ist wichtig darüber nachzudenken, **wie** man Datenbanken alter Geräte zu den Datenbanken neuer Geräte zusammenfügt. Sie führen die tatsächliche Zusammenführung individueller Geräte mittels der Auswahl einer korrespondierenden Kamera, Mikrofon, Eingabe, Ausgabe oder **Nichts** dergleichen in der Spalte auf der rechten Seite durch.

Stellen Sie sicher, **alle** Kameras, Mikrofone, Eingaben, Ausgaben, usw. zuzuordnen. Inhalte, denen **Nichts** zugeordnet wird, gehen **verloren**.

| For each new device, select which old<br>If a new device should not inherit any<br>Databases will be deleted for old devic | I device (including existing databases) to inherit.<br>old device, select "None".<br>es which are not inherited. |  |    |
|----------------------------------------------------------------------------------------------------|----------------------------------------------------------------------------------------------------|--|----|
| New Hardware Device                                                                                                    | Inhert                                                                                                    |  | 1  |
| Cameras                                                                                                    |                                                                                                    |  | Ľ  |
| Camera 1                                                                                                    | Select Device                                                                                                    |  |    |
| Camera 2                                                                                                    | Select Device                                                                                                    |  |    |
| Camera 3                                                                                                    | Select Device                                                                                                    |  |    |
| Camera 4                                                                                                    | Camera 1 on Axis 240Q Video Server (10.100.381 181)                                                              |  |    |
| Inputs                                                                                                    |                                                                                                    |  |    |
| Input 1                                                                                                    | Select Device                                                                                                    |  | L  |
| Input 2                                                                                                    | Select Device                                                                                                    |  |    |
| Input 3                                                                                                    | Select Device                                                                                                    |  | ١. |

Beispiel, in dem die alte Hardware über mehr individuelle Geräte verfügt als die neue:

| eplace Hardware                                                                                                    |                                                                                                    |
|----------------------------------------------------------------------------------------------------|----------------------------------------------------------------------------------------------------|
| For each new device, select which old<br>If a new device should not inherit any<br>Databases will be deleted for old device | f device (including existing databases) to inherit.<br>old device, select 'None'.<br>ces which are not inherited. |
| New Hardware Device                                                                                                    | Inheit                                                                                                    |
| Cameras                                                                                                    |                                                                                                    |
| Camera 1                                                                                                    | Select Device                                                                                                    |
| Microphones                                                                                                    | Select Device                                                                                                    |
| Microphone 1                                                                                                    | Camera 1 on Axis 240Q Video Server (10.100.100.100)                                                               |
| Inputs                                                                                                    | Camera 2 on Axis 240Q Video Server (10.100 million)<br>Camera 3 on Axis 240Q Video Server (10.100 million)        |
| Input 1                                                                                                    | Camera 4 on Axis 240Q Video Server (10.100.101.101)                                                               |
| Outputs                                                                                                    |                                                                                                    |
| Output 1                                                                                                    | Select Device -                                                                                                   |
|                                                                                                    |                                                                                                    |
|                                                                                                    |                                                                                                    |
| Help                                                                                                    | < Back Next > Cancel                                                                                              |
| Help                                                                                                    | < back Next > Cancel                                                                                              |

Klicken Sie auf Weiter.

- 6. Ihnen wird eine Liste mit Hardware angeboten, die Sie hinzufügen, ersetzen oder entfernen können. Klicken Sie auf **Bestätigen**.
- 7. Der letzte Schritt ist eine Zusammenfassung hinzugefügter, ersetzter und übernommener Geräte und ihren Einstellungen. Klicken Sie auf **In die Zwischenablage kopieren**, um Inhalte in die Windows-Zwischenablage zu kopieren oder/und **Schließen**, um den Assistenten zu beenden.

# Verwaltung des SQL Server und der Datenbanken

# Ändern des SQL Server und der Datenbankadressen (Erläuterung)

Wenn Sie ein System in der Probeversion installieren oder eine große Installation neu strukturieren, müssen Sie ggf. eine andere SQL Server und Datenbank verwenden. Dies können Sie mit dem Tool zum **Aktualisieren SQL Server der Adresse** tun.

Mit diesem Tool können Sie die Adresse des SQL Server und der Datenbank ändern, die vom Management-Server und vom Event-Server verwendet wird, sowie die Adresse des vom Protokollserver verwendeten SQL Server und der Datenbank. Die einzige Beschränkung ist die, dass Sie die SQL-Adressen des Management-Servers und des Event-Servers nicht gleichzeitig mit den SQL-Adressen des Protokollservers ändern können. Sie können dies aber nacheinander machen.

Sie müssen die Adressen der SQL Server und der Datenbanken lokal auf den Computern ändern, auf denen Sie den Management-Server, den Event-Server und den Protokollserver installiert haben. Wenn Ihr Management-Server und Ihr Event-Server auf separaten Computern installiert sind, müssen Sie das Tool **Update SQL Server von Adressen** auf beiden Computern ausführen.

Die SQL-Datenbank muss kopiert werden, bevor Sie fortfahren.

## Ändern der SQL Server und der Datenbank des Protokollservers

- Gehen Sie zu dem Computer, auf dem Sie den Management-Server installiert haben, und kopieren Sie das Verzeichnis %ProgramFiles%\Milestone\XProtect Management Server\Tools\ChangeSqlAddress\ (samt Inhalt) in ein temporäres Verzeichnis auf dem Event-Server.
- Fügen Sie das Verzeichnis ein, das Sie an einen temporären Speicherort auf dem Computer kopiert haben, auf dem der Protokollserver installiert ist, und führen Sie die darin enthaltene Datei aus: *VideoOS.Server.ChangeSqlAddress.exe.* Das Dialogkästchen Adresse SQL Server Aktualisieren erscheint.
- 3. Wählen Sie den Log Server aus und klicken Sie dann auf Weiter.
- 4. Geben Sie einen neuen SQL Server ein oder wählen Sie ihn aus und klicken Sie dann auf Weiter.
- 5. Wählen Sie die neue SQL-Datenbank aus und klicken Sie auf Auswahl.
- 6. Warten Sie, während die Adressenänderung durchgeführt wird. Klicken Sie zur Bestätigung auf OK.

### Ändern der SQL-Adressen des Management-Servers und des Event-Servers

Management-Server und Event-Server verwenden dieselbe SQL-Datenbank.

- 1. Wenn Ihr Management-Server und Event-Server lokalisiert sind:
  - gemeinsam auf demselben Computer und Sie möchten beide SQL-Adressen aktualisieren, gehen Sie zu dem Computer, auf dem Ihr Management-Server installiert ist.
  - auf verschiedenen Computer, und Sie möchten die SQL-Adresse des Management-Servers (und später die SQL-Adresse des Event Servers) aktualisieren. Verwenden Sie hierfür den Computer, auf dem Ihr Management-Server installiert ist.
  - auf verschiedenen Computern, und Sie möchten die SQL-Adresse des Event-Servers aktualisieren (oder Sie haben sie bereits auf dem Management-Server aktualisiert); verwenden Sie hierfür den Computer, auf dem Ihr Management-Server installiert ist, und kopieren Sie das Verzeichnis %ProgramFiles%\Milestone\XProtect Management Server\Tools\ChangeSqlAddress\ (samt Inhalt) in ein temporäres Verzeichnis auf dem Event-Server.
- 2. Wenn Sie:
  - Schritte 1.1 und 1.2 auswählen, gehen Sie in den Benachrichtigungsbereich der Taskleiste. Klicken Sie dort mit der rechten Maustaste auf das Symbol Management-Server, und wählen Sie dann SQL-Adresse aktualisieren aus. Sie müssen den Prozess wiederholen, um die SQL-Adresse des Event-Servers zu aktualisieren.
  - 2. Schritt **1.3** Fügen Sie das Verzeichnis ein, das Sie an einen vorläufigen Ort auf dem Computer kopiert haben, auf dem der Event-Server installiert ist, und führen Sie die enthaltene Datei aus:*VideoOS.Server.ChangeSqlAddress.exe.*

- 3. Das Dialogkästchen Adresse SQL Server Aktualisieren erscheint. Wählen Sie Management-Serverdienste aus und klicken Sie dann auf Weiter.
- 4. Geben Sie einen neuen SQL Server ein oder wählen Sie ihn aus und klicken Sie dann auf Weiter.
- 5. Wählen Sie die neue SQL-Datenbank aus und klicken Sie auf Auswahl.
- 6. Warten Sie, während die Adressenänderung durchgeführt wird. Wenn eine Bestätigungsmeldung gezeigt wird, klicken Sie auf **OK**.

# Serverdienste verwalten

Auf dem Rechner, auf dem Serverdienste laufen, finden Sie Serververwaltungs-Taskleistensymbole im Benachrichtigungsbereich. Über diese Symbole können Sie Informationen über die Serverdienste erhalten und gewisse Aktionen durchführen. Dies schließt beispielsweise das Überprüfen des Status der Dienste ein, sowie eine Ansicht von Protokollen oder Statusmeldungen und das Starten/Stoppen der Dienste.

# Taskleistensymbole für den Servermanager (Erläuterung)

Die Taskleistensymbol in der Tabelle zeigen die verschiedenen Zustände der Dienste, die auf dem Managementserver, dem Aufzeichnungsserver, dem ausfallsicheren Aufzeichnungsserver und auf dem Ereignisserver laufen. Diese werden im Benachrichtigungsbereich auf den Computern angezeigt, auf denen die Server installiert sind:

| Management<br>Server<br>Manager<br>Taskleistensy<br>mbol | Recording Server<br>ManagerTaskleistens<br>ymbol | Event Server<br>Manager<br>Taskleistensy<br>mbol | Failover<br>Recording<br>Server<br>Manager<br>Taskleistensy<br>mbol | Beschreibung                                                                      |
|----------------------------------------------------------|--------------------------------------------------|--------------------------------------------------|---------------------------------------------------------------------|-----------------------------------------------------------------------------------|
|                                                          | Ð                                                |                                                  | 8                                                                   | Läuft<br>Erscheint, wenn ein<br>Serverdienst aktiviert ist<br>und gestartet wird. |

| Management<br>Server<br>Manager<br>Taskleistensy<br>mbol | Recording Server<br>ManagerTaskleistens<br>ymbol | Event Server<br>Manager<br>Taskleistensy<br>mbol | Failover<br>Recording<br>Server<br>Manager<br>Taskleistensy<br>mbol | Beschreibung                                                                                                    |
|----------------------------------------------------------|--------------------------------------------------|--------------------------------------------------|---------------------------------------------------------------------|----------------------------------------------------------------------------------------------------|
| 495   Wartung                                            |                                                  |                                                  |                                                                     | W<br>e<br>n<br>n<br>d<br>e<br>r<br>F<br>ai<br>l<br>o<br>v<br>e<br>r<br>R<br>e<br>c<br>o<br>r<br>d<br>i<br>n<br>g<br>S<br>e<br>r<br>V<br>e<br>r<br>R<br>e<br>c<br>o<br>r<br>d<br>i<br>n<br>g<br>S<br>e<br>r<br>r<br>k<br>e<br>c<br>o<br>r<br>d<br>i<br>l<br>u<br>v<br>e<br>r<br>R<br>e<br>c<br>o<br>r<br>d<br>i<br>l<br>u<br>v<br>e<br>r<br>R<br>e<br>c<br>o<br>r<br>k<br>i<br>i<br>l<br>u<br>v<br>e<br>r<br>r<br>R<br>e<br>c<br>o<br>r<br>r<br>d<br>i<br>i<br>i<br>i<br>i<br>i<br>i<br>i<br>i<br>i<br>i<br>i<br>i<br>i<br>i<br>i<br>i |
|                                                          |                                                  |                                                  |                                                                     | a<br>n                                                                                                    |

| Management<br>Server<br>Manager<br>Taskleistensy<br>mbol | Recording Server<br>ManagerTaskleistens<br>ymbol | Event Server<br>Manager<br>Taskleistensy<br>mbol | Failover<br>Recording<br>Server<br>Manager<br>Taskleistensy<br>mbol | Beschreibung                                                                |
|----------------------------------------------------------|--------------------------------------------------|--------------------------------------------------|---------------------------------------------------------------------|-----------------------------------------------------------------------------|
|                                                          | <b>U</b>                                         | 1                                                | 1                                                                   | <b>Gestoppt</b><br>Erscheint, wenn ein<br>Serverdienst angehalten<br>wurde. |

| Management<br>Server<br>Manager<br>Taskleistensy<br>mbol | Recording Server<br>ManagerTaskleistens<br>ymbol | Event Server<br>Manager<br>Taskleistensy<br>mbol | Failover<br>Recording<br>Server<br>Manager<br>Taskleistensy<br>mbol | Beschreibung                                                                                                    |  |
|----------------------------------------------------------|--------------------------------------------------|--------------------------------------------------|---------------------------------------------------------------------|----------------------------------------------------------------------------------------------------|--|
| 497   Wartung                                            |                                                  |                                                  |                                                                     | W<br>e<br>n<br>n<br>d<br>e<br>r<br>F<br>ai<br>i<br>o<br>v<br>e<br>r<br>R<br>e<br>c<br>o<br>v<br>e<br>r<br>R<br>e<br>c<br>o<br>r<br>d<br>i<br>n<br>g<br>S<br>e<br>r<br>v<br>e<br>c<br>o<br>r<br>d<br>i<br>n<br>g<br>S<br>e<br>r<br>v<br>e<br>c<br>o<br>r<br>d<br>i<br>i<br>n<br>g<br>S<br>e<br>r<br>r<br>d<br>i<br>i<br>n<br>g<br>S<br>e<br>r<br>n<br>d<br>i<br>i<br>n<br>g<br>S<br>e<br>r<br>n<br>d<br>i<br>i<br>n<br>g<br>s<br>e<br>c<br>o<br>r<br>r<br>d<br>i<br>i<br>i<br>n<br>g<br>s<br>s<br>e<br>r<br>r<br>d<br>i<br>i<br>i<br>n<br>g<br>s<br>s<br>e<br>r<br>r<br>d<br>i<br>i<br>i<br>n<br>g<br>s<br>s<br>e<br>r<br>r<br>d<br>i<br>i<br>i<br>n<br>g<br>s<br>s<br>e<br>r<br>r<br>d<br>i<br>i<br>i<br>i<br>i<br>i<br>i<br>i<br>i<br>i<br>i<br>i<br>i<br>i<br>i<br>i<br>i |  |

| Management<br>Server<br>Manager<br>Taskleistensy<br>mbol | Recording Server<br>ManagerTaskleistens<br>ymbol | Event Server<br>Manager<br>Taskleistensy<br>mbol | Failover<br>Recording<br>Server<br>Manager<br>Taskleistensy<br>mbol | Beschreibung                                                                                                    |
|----------------------------------------------------------|--------------------------------------------------|--------------------------------------------------|---------------------------------------------------------------------|----------------------------------------------------------------------------------------------------|
|                                                          | IJ                                               |                                                  | <b>1</b>                                                            | Starte<br>Erscheint, wenn ein<br>Serverdienst dabei ist,<br>zu starten. Unter<br>normalen Umständen<br>wechselt das<br>Taskleistensymbol nach<br>kurzer Zeit in Läuft.                                                                                       |
|                                                          | <b>H</b>                                         | <b>10</b>                                        |                                                                     | Halte an<br>Erscheint, wenn ein<br>Serverdienst dabei ist,<br>anzuhalten. Unter<br>normalen Umständen<br>wechselt das<br>Taskleistensymbol nach<br>kurzer Zeit in<br>Angehalten.                                                                             |
|                                                          | U.                                               | 1                                                |                                                                     | In unbestimmtem<br>Zustand<br>Erscheint, wenn der<br>Serverdienst zunächst<br>geladen wird, und bis<br>die erste Information<br>erhalten wird, worauf<br>das Taskleistensymbol<br>unter normalen<br>Umständen in Starte<br>wechselt, und danach in<br>Läuft. |

| Management<br>Server<br>Manager<br>Taskleistensy<br>mbol | Recording Server<br>ManagerTaskleistens<br>ymbol | Event Server<br>Manager<br>Taskleistensy<br>mbol | Failover<br>Recording<br>Server<br>Manager<br>Taskleistensy<br>mbol | Beschreibung                                                                                                    |  |
|----------------------------------------------------------|--------------------------------------------------|--------------------------------------------------|---------------------------------------------------------------------|----------------------------------------------------------------------------------------------------|--|
|                                                          | <b>₩</b>                                         |                                                  | 1                                                                   | Läuft offline<br>Erscheint<br>typischerweise, wenn<br>der<br>Aufzeichnungsserver<br>oder der ausfallsichere<br>Aufzeichnungsserver<br>läuft, der Management<br>Server Dienst jedoch<br>nicht. |  |

## Starten oder Stoppen des Management Server-Dienstes

Das Management Server Manager-Taskleistensymbol zeigt den Status des Management Server-Dienstes an, beispielsweise **Läuft**. Durch dieses Symbol können Sie den Management Server-Dienst starten oder stoppen. Wenn Sie den Management Server-Dienst stoppen, können Sie den Management Client nicht nutzen.

1. Klicken Sie im Benachrichtigungsbereich mit der rechten Maustaste auf das Management Server Manager-Taskleistensymbol. Ein Kontextmenü erscheint.

| Start Management Server Service |
|---------------------------------|
| Stop Management Server Service  |
| Show status messages            |
| Server Configurator             |
| Change license                  |
| Restore configuration           |
| Select shared backup folder     |
| Update SQL address              |
| Help                            |
| About                           |
| Exit Management Server Manager  |

- 2. Wenn der Dienst angehalten wurde, klicken Sie auf **Management Server-Dienst starten**, um ihn zu starten. Die Änderungen des Taskleistensymbols spiegeln den neuen Status wieder.
- 3. Um den Dienst anzuhalten, klicken Sie auf Management Server-Dienst stoppen.

Für weitere Informationen über die Taskleistensymbole, siehe Taskleistensymbole für den Servermanager (Erläuterung) auf Seite 494.

## Starten oder Stoppen des Recording Server-Dienstes

Das Recording Server Manager-Taskleistensymbol zeigt den Status des Recording Server-Dienstes an, beispielsweise **Läuft**. Durch dieses Symbol können Sie den Recording Server-Dienst starten oder stoppen. Wenn Sie den Recording Server-Dienst stoppen, kann Ihr System nicht mit den Geräten interagieren, die mit dem Server verbunden sind. Dies bedeutet, dass Sie kein aufgezeichnetes oder Live-Video ansehen können.

1. Klicken Sie im Benachrichtigungsbereich mit der rechten Maustaste auf das Recording Server Manager-Taskleistensymbol. Ein Kontextmenü erscheint.

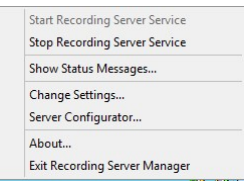

- 2. Wenn der Dienst angehalten wurde, klicken Sie auf **Recording Server-Dienst starten**, um ihn zu starten. Die Änderungen des Taskleistensymbols spiegeln den neuen Status wieder.
- 3. Um den Dienst anzuhalten, klicken Sie auf Recording Server-Dienst stoppen.

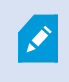

Für weitere Informationen über die Taskleistensymbole, siehe Taskleistensymbole für den Servermanager (Erläuterung) auf Seite 494.

### Statusmeldungen für Management-Server oder Aufzeichnungsserver ansehen

- 1. Klicken Sie im Benachrichtigungsbereich mit der rechten Maustaste auf das relevante Taskleistensymbol. Ein Kontextmenü erscheint.
- Wählen Sie Statusmeldungen anzeigen. Je nach Servertyp wird entweder das Fenster Management-Server-Statusmeldungen oder das Fenster Aufzeichnungsserver-Statusmeldungen mit Zeitstempel-Statusmeldungen eingeblendet:

| Time                | Message                                                                    |
|---------------------|----------------------------------------------------------------------------|
| 30-01-2007 10:43:08 | Successfully activated recording server b82e6911-67cf-4177-a0b9-e69077d4d. |
| 30-01-2007 10:36:23 | Service started.                                                           |
| 30-01-2007 10:36:23 | Successfully initialized mangement server proxy module.                    |
| 30-01-2007 10:36:23 | Successfully initialized recording server communication module.            |
| 30-01-2007 10:36:20 | Successfully starting rule processor.                                      |
| 30-01-2007 10:36:20 | Successfully initialized command processor.                                |
| 30-01-2007 10:36:20 | Successfully initialized license module.                                   |
| 30-01-2007 10:36:19 | Successfully read client version information.                              |
| 30-01-2007 10:36:18 | Successfully applied external plug in configurations.                      |
| 30-01-2007 10:36:16 | Successfully initialized log module.                                       |
| 30-01-2007 10:36:16 | Successfully initialized security module.                                  |
| 30-01-2007 10:36:16 | Successfully initialized database connection                               |
| 30-01-2007 10:36:07 | Waiting for SQL server to be online.                                       |
| 30-01-2007 10:35:48 | Successfully applied new configuration.                                    |
| 30-01-2007 10:35:47 | Successfully loaded configuration file.                                    |
| 30-01-2007 10:35:46 | Service starting.                                                          |

### Verschlüsselung verwalten mit dem Serverkonfigurator

Verwenden Sie Serverkonfigurator zum Auswählen von Zertifikaten auf den lokalen Servern für die verschlüsselte Kommunikation und registrieren Sie die Serverdienste, damit sie für die Kommunikation mit den Servern qualifiziert sind.

Öffnen Sie Serverkonfigurator entweder vom Windows-Startmenü oder vom Taskleistensymbol für den Management Server aus.

Bevor Sie die Verschlüsselung aktivieren, müssen Sie auf dem Computer, auf dem der Managementserver installiert ist, und auf allen Computern mit Aufzeichnungsservern Sicherheitszertifikate installieren. Weitere Informationen finden Sie im Leitfaden *XProtect VMSZertifikate*.

Stellen Sie im Abschnitt Verschlüsselung des Serverkonfigurator die folgenden Verschlüsselungstypen ein:

#### • Serverzertifikate

Wählen Sie das Zertifikat aus, dass zur Verschlüsselung der wechselseitigen Verbindung zwischen dem Management Server, den Datensammlern und den Aufzeichnungsservern verwendet werden soll.

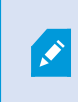

Die Verschlüsselung für den Mobile Server wird von Taskleistensymbol Mobile Server aus aktiviert.

### • Streamingmedienzertifikat

Wählen Sie das Zertifikat aus, das für die Verschlüsselung der Kommunikation zwischen den Aufzeichnungsservern und allen Clients, Servern und Integrationen verwendet werden soll, die Datenstreams von den Aufzeichnungsservern abrufen.

Registrieren Sie im Abschnitt **Server registrieren** des Serverkonfigurator die Server, die auf dem Computer mit dem designierten Management Server laufen.

Zum Registrieren des Servers überprüfen Sie die Adresse des Management Servers und wählen Sie **Registrieren** aus.

### Den Event Server Dienst starten, anhalten oder neu starten

Das Event Server Manager-Taskleistensymbol zeigt den Status des Event Server-Dienstes an, beispielsweise Läuft. Durch dieses Symbol können Sie den Event Server-Dienst starten, stoppen oder neu starten. Wenn sie den Dienst anhalten funktionieren Teile des Systems nicht mehr, einschließlich Ereignisse und Alarme. Sie können allerdings immer noch Video ansehen und aufzeichnen. Weitere Informationen finden Sie unter Den Event Server-Dienst stoppen auf Seite 503.

1. Klicken Sie im Benachrichtigungsbereich mit der rechten Maustaste auf das Event Server Manager-Taskleistensymbol. Ein Kontextmenü erscheint.

| Status: Running              |
|------------------------------|
| Restart Event Server service |
| Stop Event Server service    |
| Show Event Server logs       |
| Show MIP logs                |
| Version: 10.0a (Build: 349)  |
| Exit Event Server Manager    |

- 2. Wenn der Dienst angehalten wurde, klicken Sie auf **Event Server-Dienst starten**, um ihn zu starten. Die Änderungen des Taskleistensymbols spiegeln den neuen Status wieder.
- Um den Dienst neu zu starten oder anzuhalten, klicken Sie auf Event Server-Dienst neu starten oder Event Server-Dienst stoppen.

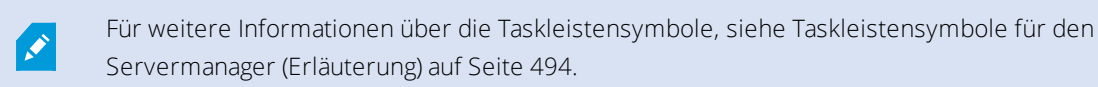

# Den Event Server-Dienst stoppen

Bei Installation des MIP-Plug-ins auf dem Event-Server müssen Sie zuerst den Event Server-Dienst stoppen und ihn danach neu starten. Allerdings funktionieren weite Teile des VMS-Systems nicht, während der Dienst gestoppt ist:

- Keinerlei Ereignisse oder Alarme werden auf dem Event-Server gespeichert. System- und Geräteereignisse lösen jedoch immer noch Aktionen, wie das Starten einer Aufzeichnung aus
- Zusatzprodukte funktionieren in XProtect Smart Client nicht und können vom Management Client nicht konfiguriert werden.
- Analyseereignisse funktionieren nicht
- Generische Ereignisse funktionieren nicht
- Keinerlei Alarme werden ausgelöst
- In XProtect Smart Client funktionieren Karten-Ansichtselemente, Alarmlisten-Ansichtselemente und der Alarm-Manager-Arbeitsplatz nicht
- MIP Plug-ins im Event-Server können nicht ausgeführt werden
- MIP Plug-ins in Management Client und XProtect Smart Client funktionieren nicht richtig

# Event Server oder MIP-Protokolle anzeigen

Sie können Informationen mit Zeitstempel über Event-Server-Aktivitäten im Event-Server-Protokoll ansehen. Informationen über Integrationen von Dritten wird im MIP-Protokoll in einem Unterordner des **Event-Server**-Ordners gespeichert.

1. Klicken Sie im Benachrichtigungsbereich mit der rechten Maustaste auf das Event Server Manager-Taskleistensymbol. Ein Kontextmenü erscheint.

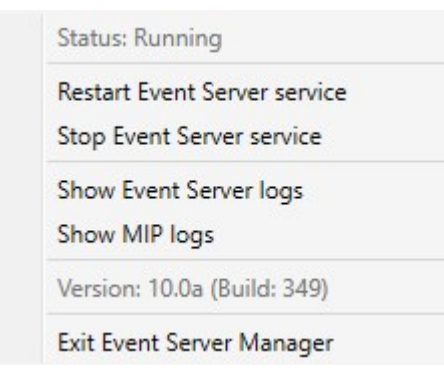

2. Zur Ansicht der 100 aktuellsten Zeilen im Event-Server-Protokoll, klicken Sie auf **Event-Server-Protokoll zeigen**. Ein Log-Viewer erscheint.

|   | 2010-02-03 03.10.44.231 010401.00        | THE        | DELATCEVER. | 1     |
|---|------------------------------------------|------------|-------------|-------|
|   | 2016-02-09 09:11:14.939 UTC+01:00        | Info       | ServiceReg: | :^    |
|   | 2016-02-09 09:11:45.564 UTC+01:00        | Info       | ServiceReg: | ;     |
|   | 2016-02-09 09:12:16.143 UTC+01:00        | Info       | ServiceReg: | ;     |
|   | 2016-02-09 09:12:46.752 UTC+01:00        | Info       | ServiceReg: | ;     |
|   | 2016-02-09 09:13:17.331 UTC+01:00        | Info       | ServiceReg: | ;     |
|   | 2016-02-09 09:13:47.925 UTC+01:00        | Info       | ServiceReg: | 1     |
|   | 2016-02-09 09:14:18.676 UTC+01:00        | Info       | ServiceReg: | ;     |
|   | 2016-02-09 09:14:49.395 UTC+01:00        | Info       | ServiceReg: |       |
|   | 2016-02-09 09:15:19.958 UTC+01:00        | Info       | ServiceReg: | ;     |
|   | 2016-02-09 09:15:50.552 UTC+01:00        | Info       | ServiceReg: | i     |
|   | 2016-02-09 09:16:21.208 UTC+01:00        | Info       | ServiceReg: | 1     |
|   | 2016-02-09 09:16:51.974 UTC+01:00        | Info       | ServiceReg: | i     |
|   | 2016-02-09 09:17:22.631 UTC+01:00        | Info       | ServiceReg: | i     |
|   | 2016-02-09 09:17:53.319 UTC+01:00        | Info       | ServiceReg: | ;     |
|   | 2016-02-09 09:18:23.929 UTC+01:00        | Info       | ServiceReg: | ;     |
|   | 2016-02-09 09:18:54.476 UTC+01:00        | Info       | ServiceReg: | ;     |
|   | 2016-02-09 09:19:25.117 UTC+01:00        | Info       | ServiceReg: | 1     |
|   | 2016-02-09 09:19:55.664 UTC+01:00        | Info       | ServiceReg: | :     |
|   | 2016-02-09 09:20:26.352 UTC+01:00        | Info       | ServiceReg: | :     |
|   | 2016-02-09 09:20:56.978 UTC+01:00        | Info       | ServiceReg: |       |
|   |                                          |            |             | ~     |
| < |                                          |            |             | >     |
|   |                                          |            |             |       |
|   | This preview contains the 100 newest lin | nes of the | e log file. |       |
|   |                                          | 12         |             |       |
|   | Open log folder Open log fil             | e          |             | Close |
|   |                                          |            |             |       |
|   |                                          |            |             |       |

- 1. Klicken Sie auf Protokolldatei öffnen, um die Protokolldatei anzusehen.
- 2. Klicken Sie auf Protokollordner öffnen, um den Protokollordner zu öffnen.
- 3. Zur Ansicht der 100 aktuellsten Zeilen im MIP-Protokoll, gehen Sie zurück in das Kontextmenü und klicken Sie auf **MIP-Protokolle anzeigen**. Ein Log-Viewer wird angezeigt.

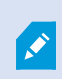

Das Menü wird ausgegraut, wenn die Protokolldateien aus dem Protokollverzeichnis gelöscht werden. Sie müssen zunächst die Protokolldateien zurück in einen der folgenden Ordner kopieren, um den Log-Viewer zu öffnen: C:\ProgramData\Milestone\XProtect Event Server\logs oder C:\ProgramData\Milestone\XProtect Event Server\logs.

# Verwaltung registrierter Dienste

Zeitweise gibt es Server und/oder Dienste, die mit dem System kommunizieren sollten, auch wenn sie nicht direkt Teil des System sind. Einige, aber nicht alle, Dienste können sich automatisch selbst im System registrieren. Dienste, die automatisch registriert werden können:

- Event Server Dienst
- Log Server Dienst

Registrierte Dienste werden automatisch in der Liste registrierter Dienste angezeigt.

Sie können Server/Dienste als registrierte Dienste im Management Client manuell festlegen.
#### Registrierte Dienste hinzufügen und bearbeiten

- 1. Im Fenster **Registrierte Dienste hinzufügen/entfernen**, klicken Sie je nach Bedarf auf **Hinzufügen** oder **Bearbeiten**.
- 2. Im Fenster **Registrierten Dienst hinzufügen** oder **Registrierten Dienst bearbeiten** (je nach vorheriger Auswahl), können Sie Einstellungen festlegen oder bearbeiten.
- 3. Klicken Sie auf **OK**.

#### Netzwerkkonfiguration verwalten

In den Netzwerkkonfigurationseinstellungen können Sie die LAN- und WAN-Adressen des Management-Servers bestimmen und so eine Kommunikation zwischen Management-Server und vertrauten Servern ermöglichen.

- 1. Im Fenster Registrierte Dienste hinzufügen/entfernen, klicken Sie auf Netzwerk.
- 2. Geben Sie die LAN- und/oder WAN-IP-Adresse des Management-Servers an.

Wenn alle beteiligten Server (Management-Server und vertraute Server) sich in Ihrem lokalen Netzwerk befinden, können Sie einfach die LAN-Adresse angeben. Wenn ein oder mehrere beteiligte Server über eine Internetverbindung auf das System zugreifen, müssen Sie außerdem die WAN-Adresse angeben.

| twork Configuration   | frank frank  |      |
|-----------------------|--------------|------|
| Server Settings       |              |      |
| Server address (LAN): | 10.10.48.191 |      |
| Server address (WAN): |              |      |
|                       |              |      |
|                       | OK Cance     | si . |

3. Klicken Sie auf OK.

#### Eigenschaften registrierter Dienste

Im Fenster Registrierten Dienst hinzufügen oder Registrierten Dienst bearbeiten, legen Sie folgendes fest:

| Komponente | Voraussetzung                                                                                           |
|------------|----------------------------------------------------------------------------------------------------|
| Тур        | Vorgefülltes Feld.                                                                                      |
| Name       | Name des registrierten Dienstes. Der Name wird nur zu Anzeigezwecken im<br>Management Client verwendet. |
| URLs       | Klicken Sie auf <b>Hinzufügen</b> , um die IP-Adresse oder den Hostnamen des registrierten              |

| Komponente       | Voraussetzung                                                                                                    |
|------------------|----------------------------------------------------------------------------------------------------|
|                  | Dienstes hinzuzufügen. Wenn ein Hostname als Teil einer URL angegeben wird, muss<br>der Host vorhanden und auf dem Netzwerk verfügbar sein. URLs müssen mit <i>http://</i><br>oder <i>https://</i> anfangen und dürfen folgende Zeichen nicht enthalten: < > & ' " * ?   [] ".<br><b>Beispiel</b> für ein typisches URL-Format: <i>http://ipaddress:port/directory</i> (wobei Port und<br>Verzeichnis optional sind). Sie können bei Bedarf mehr als eine URL hinzufügen.                                                                    |
| Vertrauenswürdig | <ul> <li>Wählen Sie diese Option aus, wenn der registrierte Dienst absolut vertrauenswürdig ist<br/>(dies ist oft der Fall, doch die Option bietet Ihnen die Flexibilität, den registrierten<br/>Dienst hinzuzufügen und ihn dann als vertrauenswürdig zu markieren, indem Sie ihn<br/>später bearbeiten).</li> <li>Durch das Ändern des Status der Vertrauenswürdigkeit wird auch der Status anderer<br/>registrierter Dienste geändert, die eine oder mehrere URLs mit dem relevanten<br/>registrierten Dienst gemeinsam haben.</li> </ul> |
| Beschreibung     | Beschreibung des registrierten Dienstes. Die Beschreibung wird nur zu<br>Anzeigezwecken im Management Client verwendet.                                                                                                    |
| Erweitert        | Ein "erweiterter" Dienst verfügt er über besondere URI-Schemata (z. B. HTTP, HTTPS,<br>TCP oder UDP), die für jede Host-Adresse, die Sie definieren, eingerichtet werden<br>müssen. Daher hat eine Hostadresse mehrere Endpunkte, die jeweils über ein eigenes<br>Schema, eine eigene Hostadresse und einen eigenen IP-Port für dieses Schema<br>verfügen.                                                                                                    |

# Entfernen von Gerätetreibern (Erklärung)

Wenn Sie die Gerätetreiber nicht länger auf Ihrem Computer benötigen, können Sie die Treiberpakete aus Ihrem System löschen. Dafür folgen Sie einfach der normalen Prozedur unter Windows zur Deinstallation von Programmen.

Sollten Sie mehrere Treiberpakete installiert haben und Probleme beim Löschen dieser Dateien haben, können Sie das Skript im Installationsordner des Treiberpakets verwenden, um diese vollständig zu löschen.

Bei Entfernen von Gerätetreibern ist die Kommunikation zwischen Aufzeichnungsserver und Kameras nicht länger möglich. Entfernen Sie deshalb Treiberpakete nicht wenn Sie aktualisieren, sondern installieren Sie die neue Version über die Alte. Nur wenn Sie das gesamte System deinstallieren, sollten Sie das Treiberpaket entfernen.

# Deinstallieren eines Aufzeichnungsservers

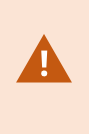

Wenn Sie einen Aufzeichnungsserver deinstallieren, werden alle im Management Client festgelegten Konfigurationen für diesen Aufzeichnungsserver entfernt, inklusive der **gesamten** mit dem Aufzeichnungsserver assoziierten Hardware (Kameras, Eingabegeräte usw.).

- 1. Klicken Sie mit der rechten Maustaste im Bereich **Übersicht** auf den Aufzeichnungsserver, den Sie deinstallieren möchten.
- 2. Wählen Sie Aufzeichnungsserver deinstallieren.
- 3. Wenn Sie sich sicher sind, klicken Sie auf Ja.
- 4. Der Aufzeichnungsserver und die gesamte zugehörige Hardware werden deinstalliert.

# Löschen sämtlicher Hardware auf einem Aufzeichnungsserver

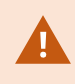

Wenn Sie Hardware löschen, werden alle durch diese Hardware aufgezeichneten Daten dauerhaft gelöscht.

- 1. Klicken Sie mit der rechten Maustaste auf den Aufzeichnungsserver, von dem Sie sämtliche Hardware löschen möchten.
- 2. Wählen Sie Sämtliche Hardware löschen.
- 3. Bestätigen Sie die Löschung.

# Fehlerbehandlung

# Problem: Änderungen von SQL Server und Datenbankadressen verhindern den Zugriff auf die Datenbanken

Werden die Adressen zum SQL Server und zur Datenbank geändert, z.B. durch die Änderung des Host-Namen des Computers, auf dem der SQL Server läuft, so verliert der Aufzeichnungsserver den Zugriff auf die Datenbank. Lösung: Verwenden Sie das Werkzeug zur Aktualisierung der SQL-Adresse, das im Recording Server Manager Taskleistensymbol zu finden ist.

# Problem: Aufzeichnungsserver läuft aufgrund eines Portkonflikts nicht an

Zu diesem Problem kann nur dann kommen, wenn der Dienst Simple Mail Transfer Protocol (SMTP) läuft, da dieser den Port 25 verwendet. Ist der Port 25 bereits in Gebrauch, so kann der Dienst Recording Server evtl. nicht gestartet werden. Es ist wichtig, dass Portnummer 25 für den SMTP-Dienst des Aufzeichnungsservers zur Verfügung steht.

#### SMTP-Dienst: Überprüfung und Lösungen

Zur Überprüfung, ob der SMTP-Dienst installiert wurde:

- 1. Wählen Sie aus dem Windows Start-Menü Systemsteuerung aus.
- 2. Klicken Sie in der Systemsteuerung doppelt auf Programme hinzufügen oder entfernen.
- 3. Klicken Sie links in dem Fenster **Programme hinzufügen oder entfernen** auf **Windowskomponenten hinzufügen/entfernen**.
- 4. Wählen Sie in dem Assistenten **Windowskomponenten Internet Information Services (IIS)** aus und klicken Sie auf **Details**.
- 5. Überprüfen Sie in dem Fenster Internet Information Services (IIS) ob das Kontrollkästchen SMTP-Dienst ausgewählt ist. Wenn ja, so ist der SMTP-Dienst installiert.

Wenn der SMTP-Dienst installiert ist, wählen Sie eine der folgenden Lösungen:

#### Lösung 1: Deaktivieren Sie den SMTP-Dienst, oder setzen Sie ihn auf manuellen Start

Mit dieser Lösung können Sie den Aufzeichnungsserver starten, ohne jedes Mal den SMTP-Dienst anhalten zu müssen:

- 1. Wählen Sie aus dem Windows Start-Menü Systemsteuerung aus.
- 2. Klicken Sie in der Systemsteuerung doppelt auf Administrative Werkzeuge.
- 3. Klicken Sie in Administrative Werkzeuge doppelt auf Dienste.

- 4. Klicken Sie in den Diensten doppelt auf Simple Mail Transfer Protocol (SMTP).
- 5. Klicken Sie in dem Fenster **Eigenschaften von SMTP** auf **Anhalten**, und stellen Sie dann den **Starttyp** entweder auf **Manuell** oder auf **deaktiviert**.

Wenn der SMTP-Dienst auf **Manuell** steht, kann er von dem Fenster **Dienste** aus manuell gesteuert werden, oder von einer Eingabeaufforderung aus mithilfe des Befehls *net start SMTPSVC*.

6. Klicken Sie auf **OK**.

#### Lösung 2: Entfernen des SMTP-Dienstes

Das Entfernen des SMTP-Dienstes kann Auswirkungen auf andere Anwendungen haben, die den SMTP-Dienst nutzen.

- 1. Wählen Sie aus dem Windows Start-Menü Systemsteuerung aus.
- 2. Klicken Sie in der Systemsteuerung doppelt auf Programme hinzufügen oder entfernen.
- 3. Klicken Sie links in dem Fenster **Programme hinzufügen oder entfernen** auf **Windowskomponenten hinzufügen/entfernen**.
- 4. Wählen Sie in dem Assistenten **Windowskomponenten Internet Information Services (IIS)** aus und klicken Sie auf **Details**.
- 5. Deaktivieren Sie in dem Fenster Internet Information Services (IIS) das Kontrollkästchen SMTP-Dienst.
- 6. Klicken Sie auf **OK**, **Weiter**, und **Fertigstellen**.

# Problem: Recording Server geht beim Umschalten auf Management Server Clusterknoten offline

Wenn Sie einen Microsoft-Cluster für Management Server-Redundanz einrichten, so können die Recording Server oder Recording Servers beim Umschalten von Management Server zwischen den Clusterknoten offline gehen.

Um dies zu korrigieren, ändern Sie die folgenden Konfigurationsseinstellungen:

An den Management Server Knoten:

• In C:\ProgramData\Milestone\XProtectManagement Server\ServerConfig.xml:

<AuthorizationServerUri>http://ClusterRoleAddress/IDP</AuthorizationServerUri>

• In C:\Program Files\Milestone\XProtectManagement Server\IIS\IDP\**appsettings.json**:

"Authority": "http://ClusterRoleAddress/IDP"

Überprüfen Sie an den Recording Servers ob die Adresse des Autorisierungsservers auch auf der Adresse der Clusterrolle steht:

In C:\ProgramData\Milestone\XProtectRecording Server\RecorderConfig.xml:

 $<\! authorizations erveraddress > http://ClusterRoleAddress/IDP </ authorizations erveraddress > http://ClusterRoleAddress > http://ClusterRoleAddress > http://ClusterRo$ 

# Upgrade

# **Upgrade** (Erklärung)

Wenn Sie ein Upgrade durchführen, werden alle gegenwärtig auf dem Computer installierten Komponenten mit aktualisiert. Während eines Upgrades ist es nicht möglich, installierte Komponenten zu entfernen. Wenn Sie installierte Komponenten entfernen möchten, verwenden Sie hierfür vor oder nach einem Upgrade die Windows-Funktion Programme hinzufügen und entfernen. Bei einem Upgrade werden alle Komponenten, mit Ausnahme der Management-Server-Datenbank, automatisch deinstalliert und ersetzt. Dies schließt die Treiber des Treiberpakets ein.

Die Management-Server-Datenbank enthält alle Systemkonfigurationen (Aufzeichnungsserver-Konfigurationen, Kamerakonfigurationen, Regeln usw.). So lange Sie die Management-Server-Datenbank nicht deinstallieren, müssen Sie Ihre Systemkonfiguration nicht neu konfigurieren, auch wenn Sie vermutlich einige der neuen Funktionen in der neuen Version konfigurieren wollen.

> Die Abwärtskompatibilität mit Aufzeichnungsservern von Versionen von XProtect vor der derzeitgen Version ist begrenzt. Auf solchen älteren Aufzeichnungsservern können Sie trotzdem Aufnahmen abrufen, um jedoch ihre Konfiguration zu ändern, müssen sie von derselben Version sein, wie die aktuelle. Milestone empfiehlt ein Upgrade aller Aufzeichnungsserver in Ihrem System.

Wenn Sie ein Upgrade durchführen, das auch Ihre Aufzeichnungsserver umfasst, werden Sie gefragt, ob Sie die Video-Gerätetreiber aktualisieren oder beibehalten wollen. Wenn Sie eine Aktualisierung durchführen, kann es nach dem Neustart Ihres Systems einige Minuten dauern, bis Ihre Geräte den Kontakt zu den neuen Video-Gerätetreibern hergestellt haben. Der Grund dafür sind eine Vielzahl interner Kontrollen der neu installierten Treiber.

Wenn Sie die Version 2017 R3 oder früher zur Version 2018 R1 oder später aktualisieren, und wenn Ihr System ältere Kameras hat, müssen Sie das Gerätepaket mit Stammtreibern manuell von unserer Download-Website (https://www.milestonesys.com/downloads/) herunterladen. Für Angaben darüber, ob Ihre Kameras Treiber aus dem Stammgerätepaket nutzen, besuchen Sie diese Seite auf unserer Website

(https://www.milestonesys.com/community/business-partner-tools/device-packs/).

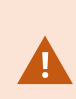

Wenn Sie von Version 2018 R1 oder früher auf Version 2018 R2 oder höher aktualisieren, ist es wichtig, dass Sie vor dem Upgrade alle Aufzeichnungsserver in Ihrem System mit einem Sicherheitspatch aktualisieren. Eine Aktualisierung ohne den Sicherheitspatch führt dazu, dass die Aufzeichnungsserver versagen.

Die Anleitung zum Installieren des Sicherheitspatches auf Ihren Aufzeichnungsservern finden Sie auf unserer Website https://supportcommunity.milestonesys.com/s/article/XProtect-VMS-NET-security-vulnerability-hotfixes-for-2016-R1-2018-R1/.

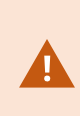

Wenn alle Aufzeichnungsserver in Ihrem System auf die Version 2019 R2 oder später erweitert werden, empfiehlt Ihnen Milestone, UseRemoting in der Konfigurationsdatei für den Managementserver auf 'false' zu setzen. Weitere Informationen siehe die *Anleitung zum Härten*.

Wenn Sie die Verbindung zwischen dem Management Server und den Aufzeichnungsserver verschlüsseln möchten, müssen alle Aufzeichnungsserver mindestens auf 2019 R2 erweitert werden.

# Upgrade-Anforderungen

- Halten Sie Ihre Softwarelizenzdatei bereit (siehe Lizenzen (Erklärung) auf Seite 48(.lic):
  - Service-Pack Upgrade: Der Assistent könnte Sie während der Installation des Management-Servers zur Spezifikation des Standortes Ihrer Software-Lizenzdatei auffordern. Sie können sowohl die Software-Lizenzdatei verwenden, die Sie nach dem Kauf Ihres Systems bekommen haben (oder neuestem Upgrade) als auch die aktivierte Software-Lizenzdatei, die Sie nach Ihrer letzten Lizenzaktivierung erhalten haben
  - Versionsupgrade: Nach dem Kauf der neuen Version, erhalten Sie eine neue Software-Lizenzdatei. Der Assistent fordert Sie während der Installation des Management-Servers zur Spezifikation des Standortes Ihrer neuen Software-Lizenzdatei auf

Das System überprüft Ihre Software-Lizenzdatei, bevor Sie fortfahren können. Bereits hinzugefügte und andere Geräte, die eine Lizenz benötigen, beginnen dann eine Probeversion. Sollten Sie die Automatische Lizenzaktivierung (siehe Automatische Lizenzaktivierung aktivieren auf Seite 136) nicht eingeschaltet haben, denken Sie daran, Ihre Lizenzen manuell zu aktivieren, bevor die Karenzfrist abläuft. Sollten Sie keine Software-Lizenzdatei besitzen, kontaktieren Sie bitte Ihren XProtect-Reseller.

Halten Sie Ihre **neue Produktversion** der Software bereit. Sie können sie von der Downloadseite auf der Website Milestone herunterladen.

• Achten Sie darauf, ein Backup der Systemkonfiguration durchzuführen (siehe Sicherung und Wiederherstellung einer Systemkonfiguration (Erklärung) auf Seite 476)

Der Management-Server speichert die Systemkonfiguration in einer SQL-Datenbank. Die SQL-Datenbank kann sich in einer SQL Server auf dem Computer mit dem Management-Server selbst oder in einem SQL Server im Netzwerk befinden.

Wenn Sie eine SQL-Datenbank in einem SQL Server in Ihrem Netzwerk verwenden, muss der Management-Server auf dem SQL Server über Administratorrechte verfügen, wann immer Sie die SQL-Datenbank erstellen, verschieben oder aktualisieren wollen. Für die regelmäßige Verwendung und für die Wartung der SQL-Datenbank muss der Management-Server lediglich der Besitzer der SQL-Datenbank sein.

• Falls Sie vorhaben, die Verschlüsselung während der Installation zu aktivieren, müssen Sie die entsprechenden Zertifikate auf allen entsprechenden Computern installieren, und diese müssen ihm vertrauen. Weitere Informationen finden Sie unter Sichere Kommunikation (Erläuterung). auf Seite 66

Wenn Sie bereit zum Start des Upgrades sind, folgen Sie den dargelegten Schritten in Optimale Vorgehensweise beim Upgrade auf Seite 512.

### Optimale Vorgehensweise beim Upgrade

Informieren Sie sich vor Beginn des eigentlichen Upgrades über die Anforderungen für ein Upgrade (siehe Upgrade-Anforderungen auf Seite 511), einschließlich eines Backups der SQL-Datenbank.

Die Gerätetreiber sind jetzt auf zwei Gerätepakete aufgeteilt: das reguläre Gerätepaket mit neueren Treibern und ein Stammgerätepaket mit älteren Treibern. Das reguläre Gerätepaket wird bei einem Update oder Upgrade ständig automatisch installiert. Wenn Sie ältere Kameras haben, die Gerätetreiber aus dem Stammgerätepaket nutzen, und Sie haben noch kein Stammgerätepaket installiert, installiert das System nicht automatisch das Stammgerätepaket.

Wenn Ihr System ältere Kameras hat, empfiehlt Milestone, auf dieser Seite (https://www.milestonesys.com/community/business-partner-tools/device-packs/) zu prüfen, ob Sie Kameratreiber aus dem Stammgerätepaket nutzen. Um Herauszufinden, ob Sie das Stammpaket bereits installiert haben, schauen Sie in die XProtect Systemordner. Wenn Sie das Stammgerätepaket herunterladen müssen, gehen Sie auf die Download-Seite (https://www.milestonesys.com/downloads/).

Wenn Sie ein **Einzelcomputer**-System verwenden, können Sie die neue Software über die bereits vorhandene Installation installieren.

In einem Milestone Interconnect oder Milestone Federated Architecture System müssen Sie zunächst die zentrale Seite aktualisieren und danach die entfernten Seiten.

Führen Sie in einem verteilten System die Aktualisierung in der folgenden Reihenfolge durch:

۲

- 1. Führen Sie ein Upgrade des Management-Servers mit der Option **Benutzerdefiniert** im Installationsprogramm durch (siehe Systeminstallation Benutzerdefiniert auf Seite 83).
  - 1. Auf der Seite des Assistenten, auf der Sie die Komponenten auswählen können, sind bereits alle Komponenten des Managementservers ausgewählt.
  - 2. Geben Sie die SQL Server und die Datenbank an. Entscheiden Sie, ob die SQL-Datenbank, die Sie bereits verwenden, beibehalten werden und ob die vorhandenen Daten in der Datenbank verbleiben sollen.

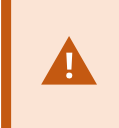

Wenn Sie die Installation starten, verlieren Sie Funktionen des ausfallsicheren Aufzeichnungsservers (siehe Failover-Aufzeichnungsserver (Erklärung) auf Seite 174).

Wenn Sie die Verschlüsselung auf dem Managementserver aktivieren, sind die Aufzeichnungsserver solange offline, bis ein Upgrade für diese durchgeführt wurde und Sie die Verschlüsselung zum Managementserver aktiviert haben (siehe Vor dem Start der Installation auf Seite 57).

2. Aktualisierung des Failover-Aufzeichnungsservers. Installieren Sie von der Downloadseite ihres Management-Server (die von der Download Manager kontrolliert wird), Recording Server.

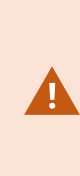

Wenn Sie vorhaben, die Verschlüsselung auf den Failover-Aufzeichnungsservern zu aktivieren, und Sie die Failoverfunktion erhalten möchten, so aktualisieren Sie die Failover-Aufzeichnungsserver ohne Verschlüsselung und aktivieren Sie diese, nachdem Sie die Aufzeichnungsserver aktualisiert haben.

Ab diesem Zeitpunkt besteht wieder volle Funktionalität des Failover-Servers.

- 3. Wenn Sie vorhaben, die Verschlüsselung auf den Aufzeichnungsservern oder den Failover-Aufzeichnungsservern zu den Clients zu aktivieren, und es wichtig ist, dass die Clients während der Aktualisierung Daten abrufen können, so aktualisieren Sie alle Clients und Dienste, die Datenstreams von den Aufzeichnungsservern abrufen, bevor Sie die Aufzeichnungsserver aktualisieren. Diese Clients und Dienste sind:
  - XProtect Smart Client
  - Management Client
  - Management Server
  - XProtect Mobile-Server
  - XProtect Event Server

- DLNA Server Manager
- ONVIF Bridge
- Seiten, die Datenstreams vom Aufzeichnungsserver abrufen durch Milestone Interconnect
- Manche der MIP-SDK-Integrationen von Drittanbietern
- Aktualisieren Sie den Aufzeichnungsserver. Sie können Aufnahmeserver mit Hilfe des Installationsassistenten installieren (siehe Installation neuer XProtect-Komponenten auf Seite 87) oder still (siehe Installation neuer XProtect-Komponenten auf Seite 87). Der Vorteil einer automatischen Installation ist die Möglichkeit zur Ferninstallation.

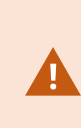

Wenn Sie die Verschlüsselung aktivieren, und dem ausgewählten Serverauthenfizierungszertifikat wird nicht auf allen Computern vertraut, so verlieren diese die Verbindung. Weitere Informationen finden Sie unter Vor dem Start der Installation auf Seite 57.

Folgen Sie diesen Schritten an den weiteren Standorten in Ihrem System.

# Upgrade in einem Arbeitsgruppen-Setup

Wenn Sie kein Domänen-Setup, sondern ein Arbeitsgruppen-Setup verwenden, müssen Sie für ein Upgrade folgende Schritte ausführen:

- 1. Erstellen Sie auf dem Aufzeichnungsserver einen lokalen Windows-Benutzer.
- Suchen Sie in der Windows-Systemsteuerung nach dem Data Collector-Dienst. Klicken Sie mit der rechten Maustaste darauf und wählen Sie Eigenschaften und dann die Registerkarte Anmelden aus. Richten Sie den Data Collector-Dienst so ein, dass er als lokaler Windows-Benutzer, den Sie gerade auf dem Aufzeichnungsserver erstellt haben, läuft.
- 3. Erstellen Sie auf dem Management-Server denselben lokalen Windows-Benutzer (mit demselben Benutzernamen und demselben Passwort).
- 4. Fügen Sie im Management Client diesen lokalen Windows-Benutzer zur Gruppe des Administrators hinzu.

Zur Installation mit Arbeitsgruppen, siehe Installation für Arbeitsgruppen auf Seite 96.

# Upgrade in einem Cluster

Stellen Sie sicher, dass Sie ein Backup der Datenbank durchführen, bevor Sie den Cluster aktualisieren.

- 1. Deinstallieren Sie den Management Server-Service auf allen Management-Servern im Cluster.
- 2. Deinstallieren Sie den Management-Server auf allen Servern im Cluster.
- 3. Verwenden Sie das Verfahren zur Installation mehrerer Managementserver in einem Cluster, wie unter "In einem Cluster installieren" beschrieben. Siehe Installation eines neuen XProtect-Systems auf Seite 75.

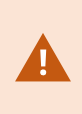

Achten Sie bei der Installation darauf, den vorhandenen SQL Server und die vorhandene SQL-Datenbank zu verwenden, in der die Systemkonfiguration aktuell gespeichert ist. Die Systemkonfiguration wird automatisch aktualisiert.

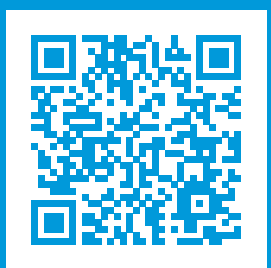

# helpfeedback@milestone.dk

#### Über Milestone

Milestone Systems ist ein weltweit führender Anbieter von Open-Platform-Videomanagementsoftware – Technologie, die Unternehmen hilft für Sicherheit zu sorgen, Ressourcen zu schützen und die Wirtschaftlichkeit zu erhöhen. Milestone Systems ist die Basis einer Open Platform Community, die die Zusammenarbeit und Innovation bei der Entwicklung und dem Einsatz von Netzwerkvideotechnologie vorantreibt und für zuverlässige, individuell anpassbare Lösungen sorgt, die sich an über 150.000 Standorten auf der ganzen Welt bewährt haben. Milestone Systems wurde 1998 gegründet und ist ein eigenständiges Unternehmen der Canon Group. Weitere Informationen erhalten Sie unter https://www.milestonesys.com/.

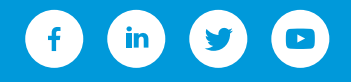